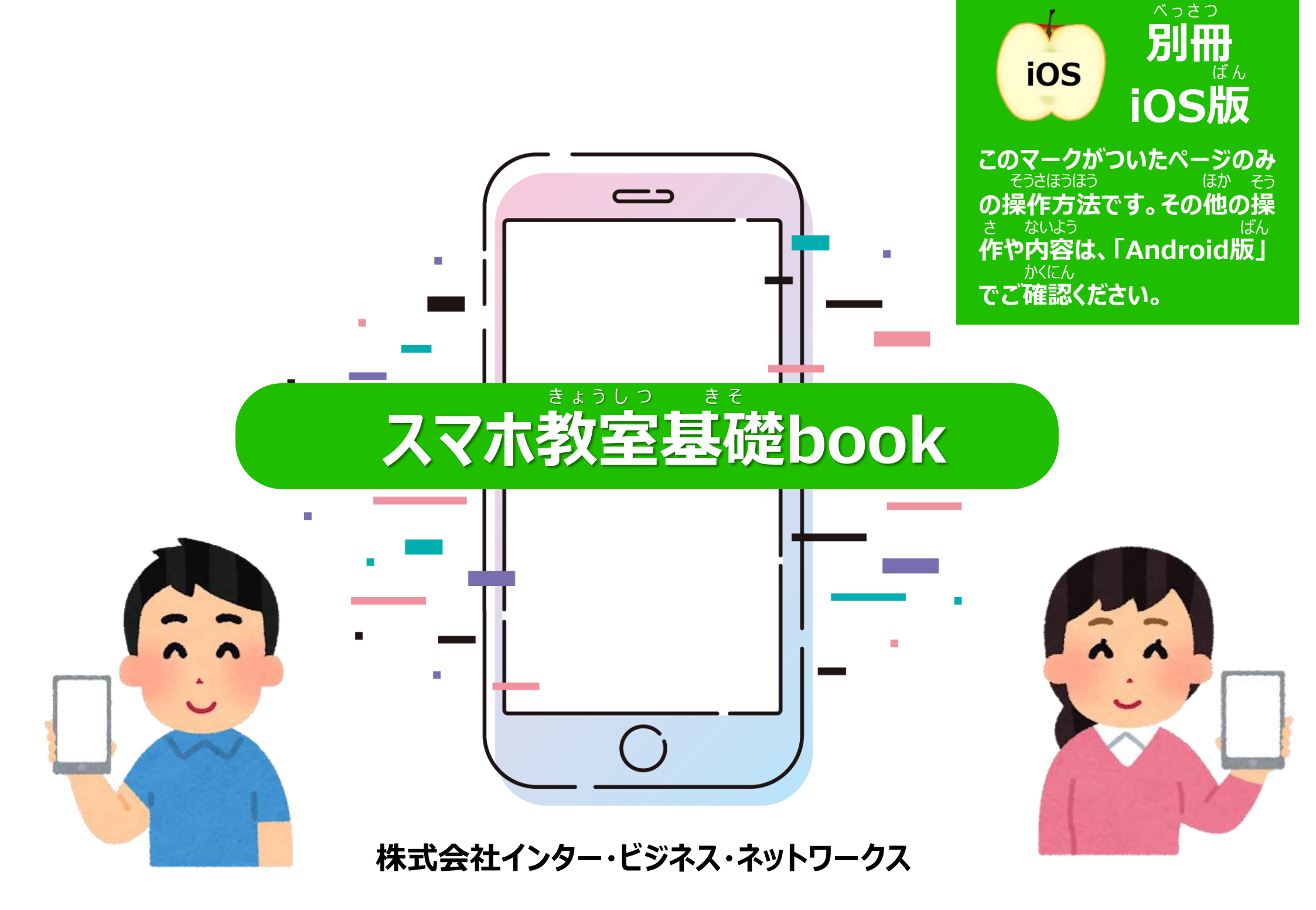

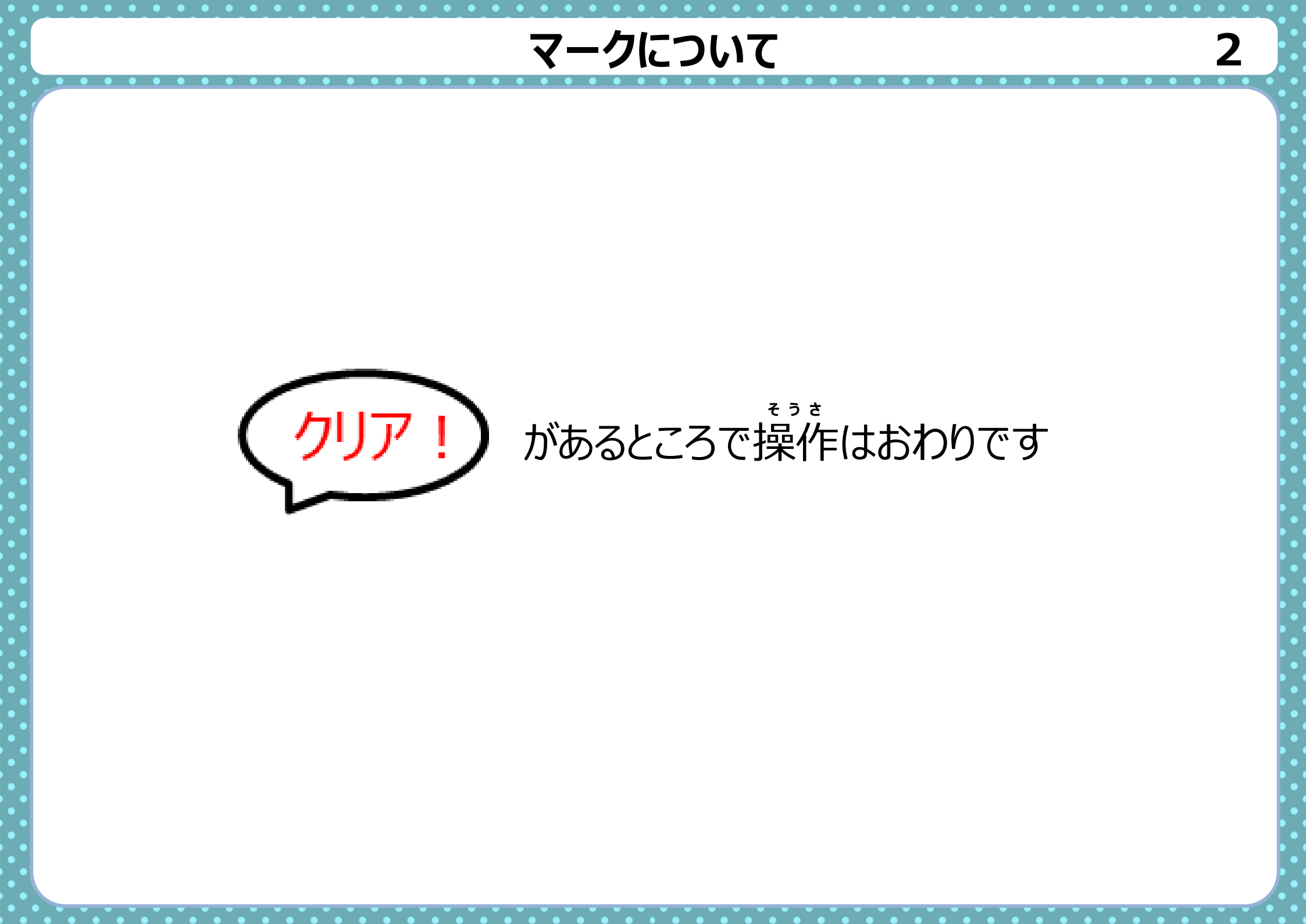

## ロックについて

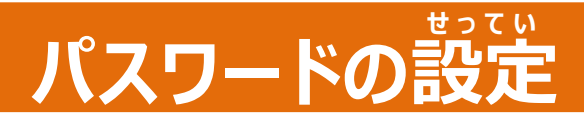

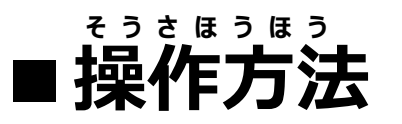

### 1.「設定」アプリを タップ

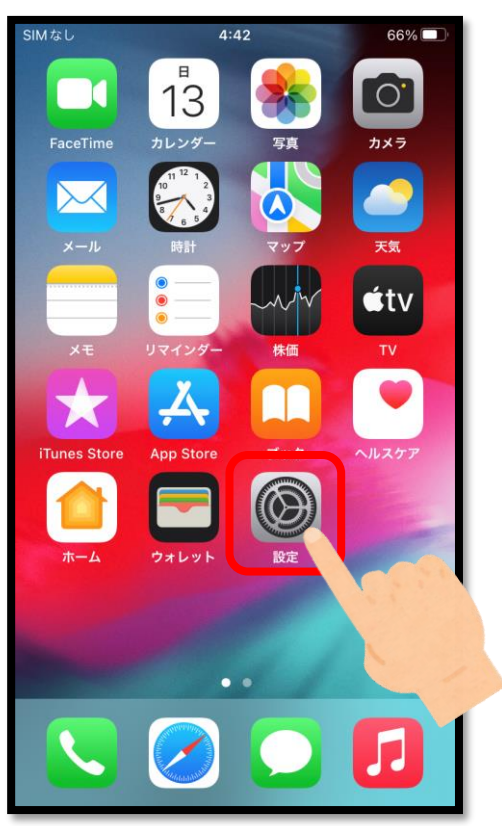

2. Touch IDŁ パスコード」をタップ

| SIMなし | 4:43            | 66% 🔳 |
|-------|-----------------|-------|
|       | 設定              |       |
| 34    | XEI             | · · · |
|       | コントロールセンター      | >     |
| AA    | 画面表示と明るさ        | >     |
|       | ホーム画面           | >     |
| Ì     | アクセシビリティ        | >     |
| *     | 壁紙              | >     |
|       | Siriと検索         | >     |
|       | Touch ID とパスコード | >     |
| sos   | 緊急 SOS          | 000   |
| ۲     | 接触通知            |       |
|       | バッテリー           |       |
|       | プライバシー          | >     |
|       |                 |       |
| Å     | App Store       | >     |

### 3.「パスコードをオンに する」をタップ

| び定     Touch ID とパスコード                                                                                                    | SIMなし    | 4:44              | 66% 🔳 |
|----------------------------------------------------------------------------------------------------|----------|-------------------|-------|
| FOUCH IDを使用:   iPhoneのロックを解除   iTunes Store と App Store   ウォレットと Apple Pay   パスワードの自動入力   指紋 指紋を追加   パスコードをオンにする   パスコードを変更                                                           | く 設定     | Touch ID とパスコー    | -ド    |
| <ul> <li>FOUCH ID を使用:</li> <li>Phone のロックを解除</li> <li>iTunes Store と App Store</li> <li>ウォレットと Apple Pay</li> <li>パスワードの自動入力</li> <li>指紋</li> <li>指紋を追加</li> <li>パスコードを求更</li> </ul> |          |                   |       |
| TOUCH IDを使用:<br>iPhone のロックを解除 iTunes Store と App Store ウォレットと Apple Pay パスワードの自動入力 指紋 指紋を追加 パスコードをオンにする パスコードを変更                                                                     |          | <b>M</b>          |       |
| iPhone のロックを解除<br>iTunes Store と App Store<br>ウォレットと Apple Pay<br>パスワードの自動入力<br>指紋<br>指紋を追加<br>パスコードをオンにする<br>パスコードを変更                                                                | TOUCH ID | を使用:              |       |
| iTunes Store と App Store<br>ウォレットと Apple Pay<br>パスワードの自動入力<br>指紋<br>指紋を追加<br>パスコードをオンにする<br>パスコードを変更                                                                                  | iPhone a | Dロックを解除           |       |
| ウォレットと Apple Pay       パスワードの自動入力       指紋       指紋を追加       パスコードをオンにする       パスコードを変更                                                                                               | iTunes S | Store と App Store |       |
| パスワードの自動入力<br><sup>指紋</sup><br><mark>指紋を追加<br/>パスコードをオンにする</mark><br>パスコードを変更                                                                                                    | ウォレッ     | トと Apple Pay      |       |
| <sup>指紋</sup><br><b>指紋を追加</b><br><b>パスコードをオンにする</b><br>パスコードを変更                                                                                                    | パスワー     | ドの自動入力            |       |
| 指紋を追加<br>パスコードをオンにする<br>パスコードを変更                                                                                                    | 指紋       |                   |       |
| <b>パスコードをオンにする</b><br>パスコードを変更                                                                                                    | 指紋を追     | 加                 |       |
| <b>パスコードをオンにする</b><br>パスコードを変更                                                                                                    |          |                   |       |
| パスコードを変更                                                                                                    | パスコー     | ドをオンにする           |       |
|                                                                                                    | パスコー     | ドを変更              |       |
|                                                                                                    |          |                   |       |

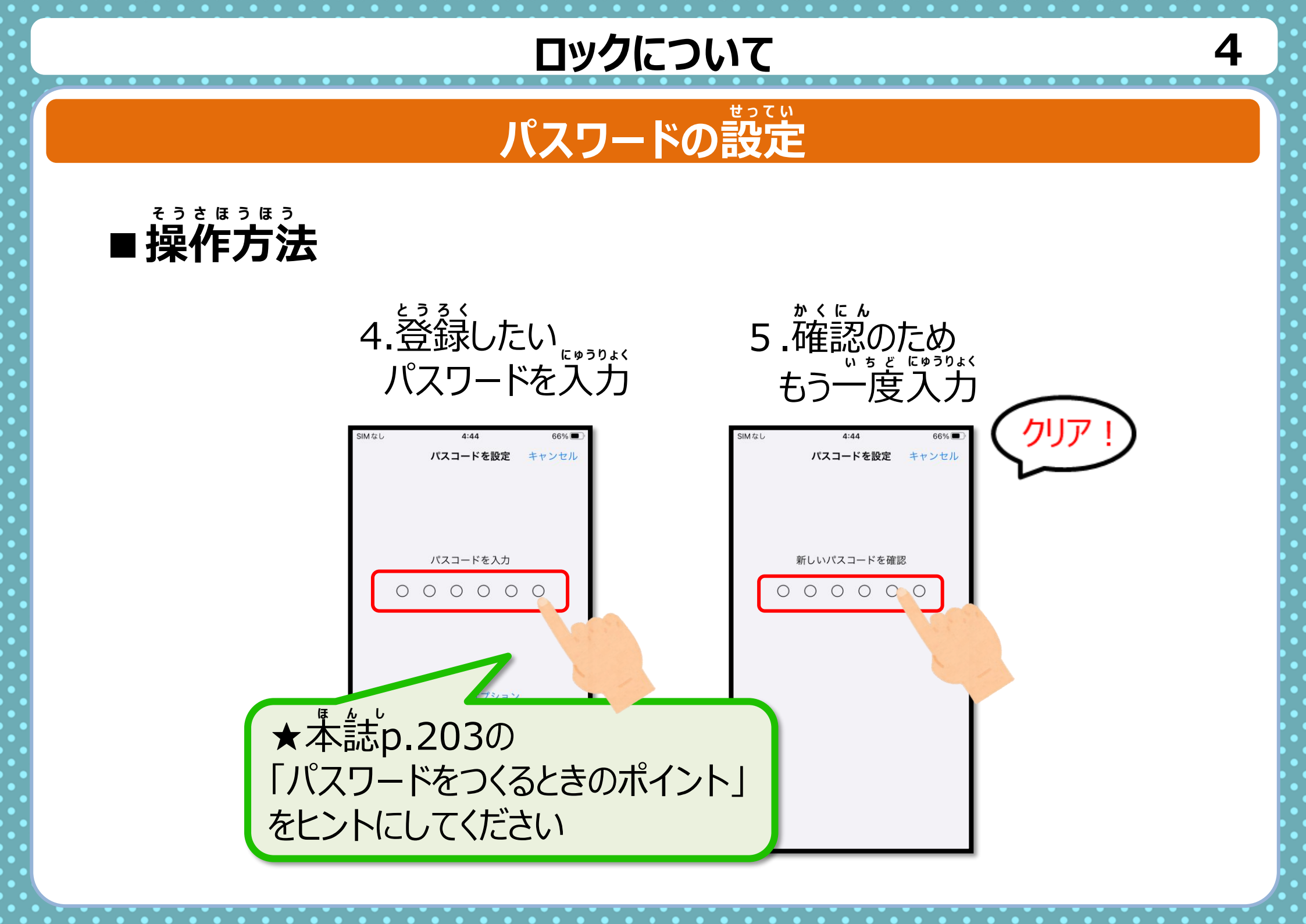

## ロックについて

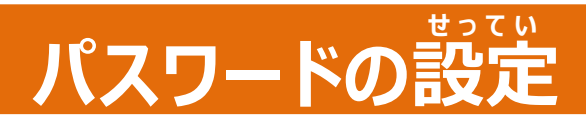

# ■ロック解除の操作

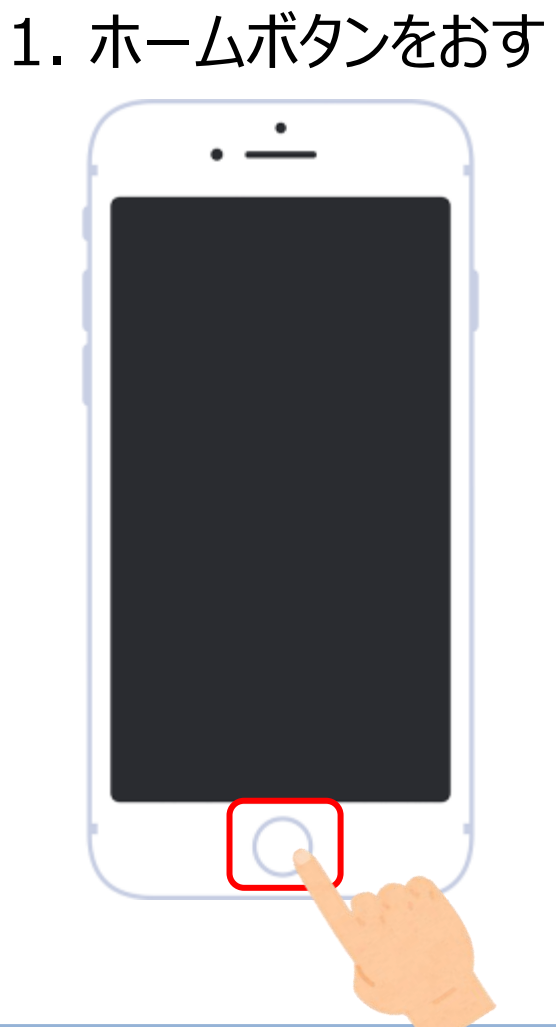

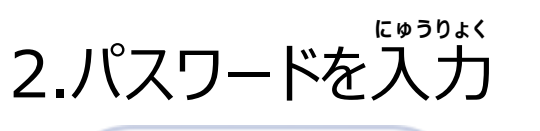

5

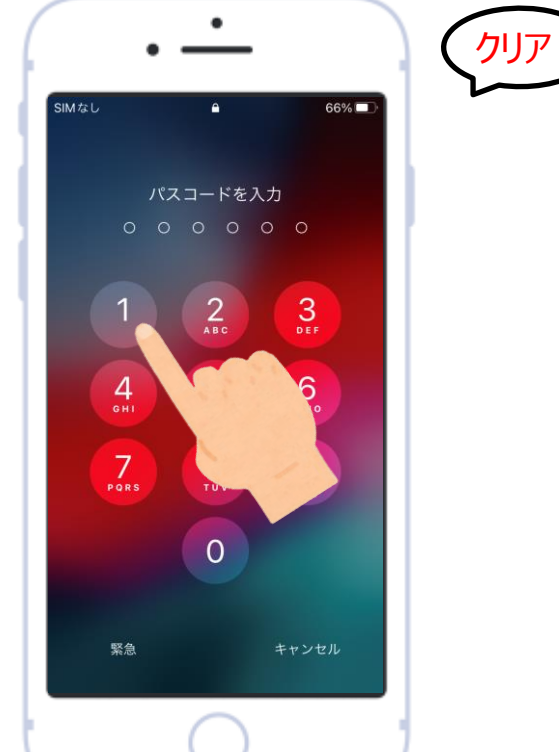

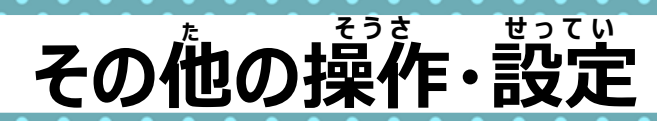

### ホームボタンについて

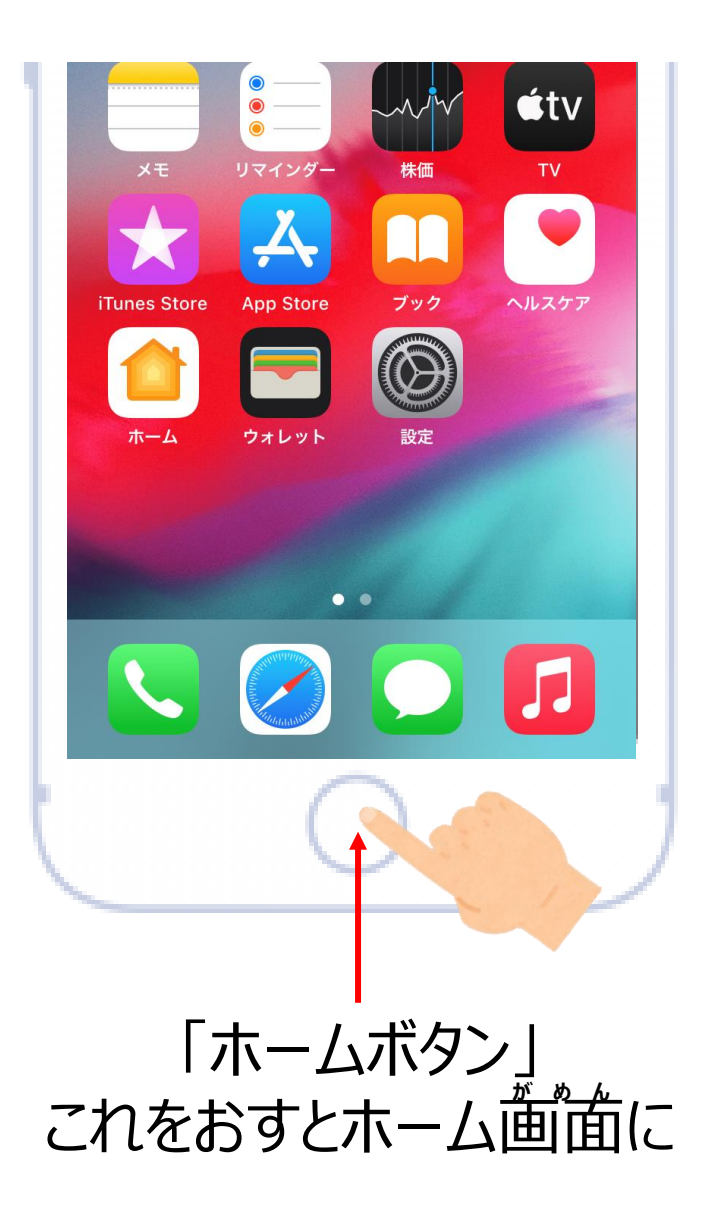

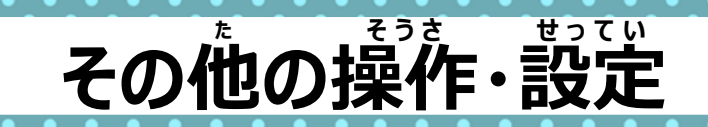

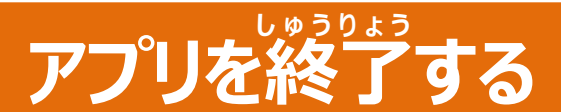

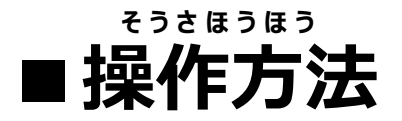

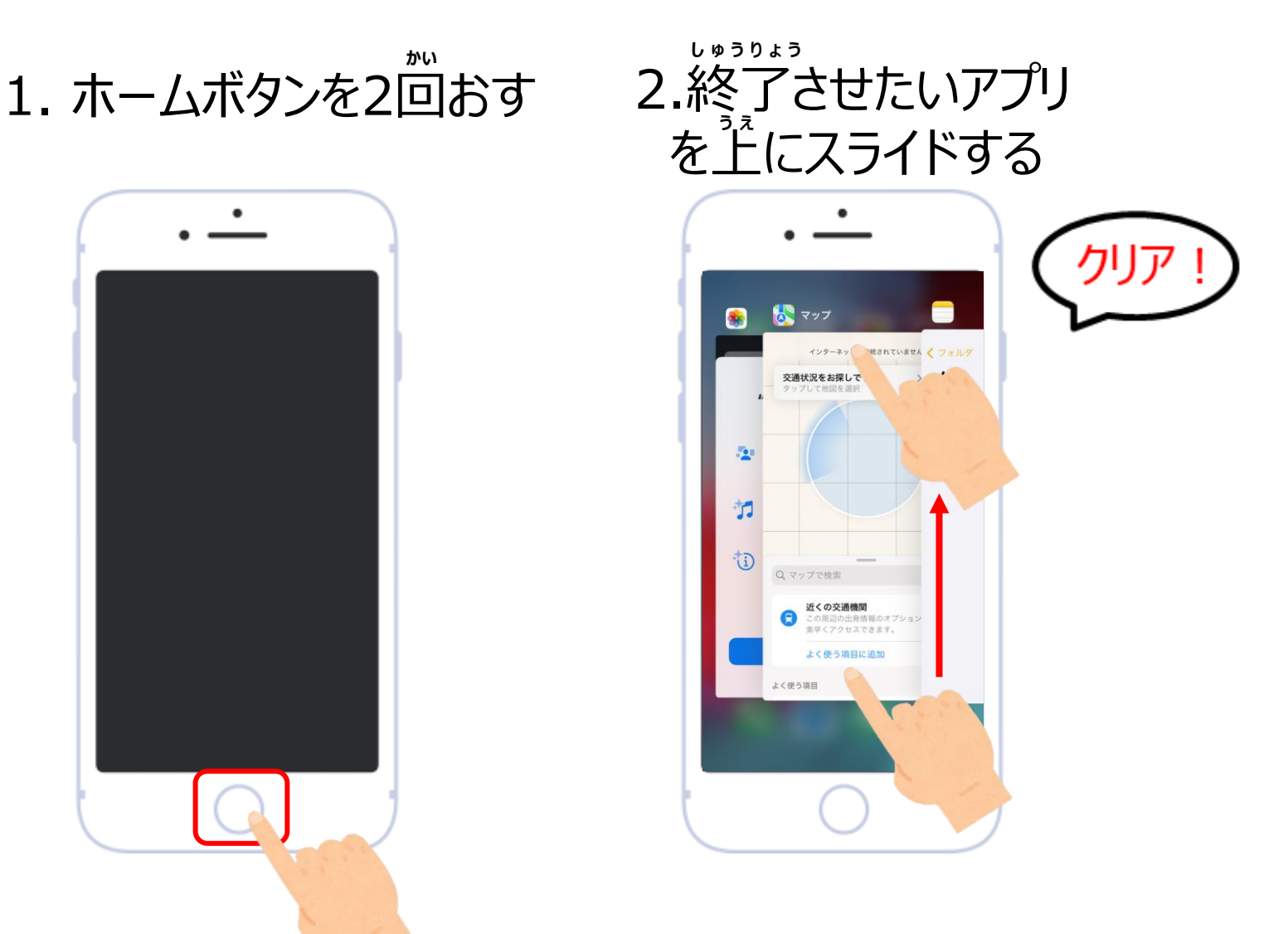

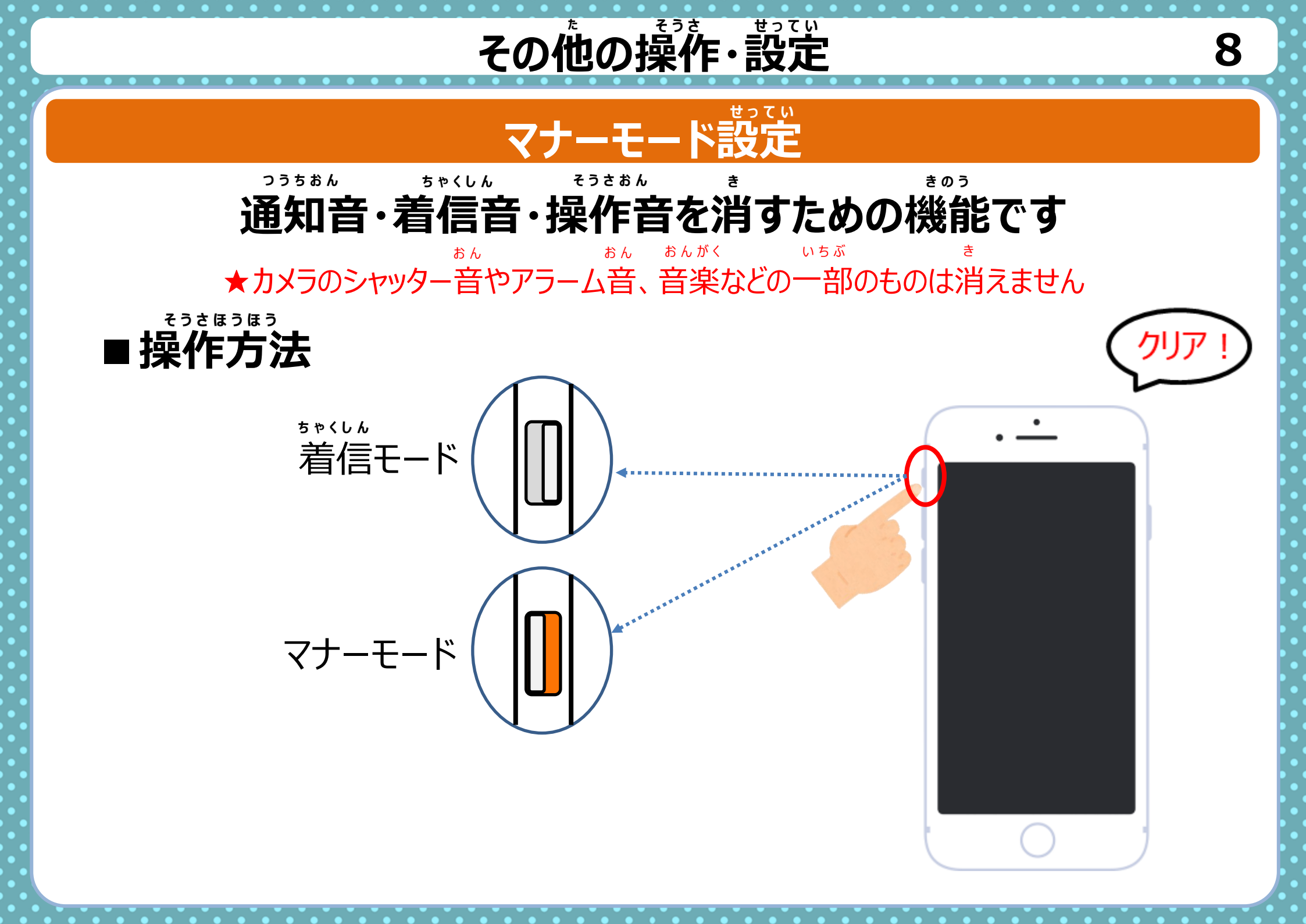

生活編〉インターネットについて

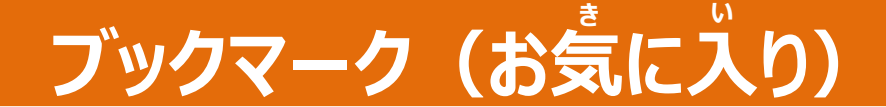

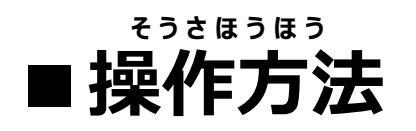

### 1. 「Safari」を タップ

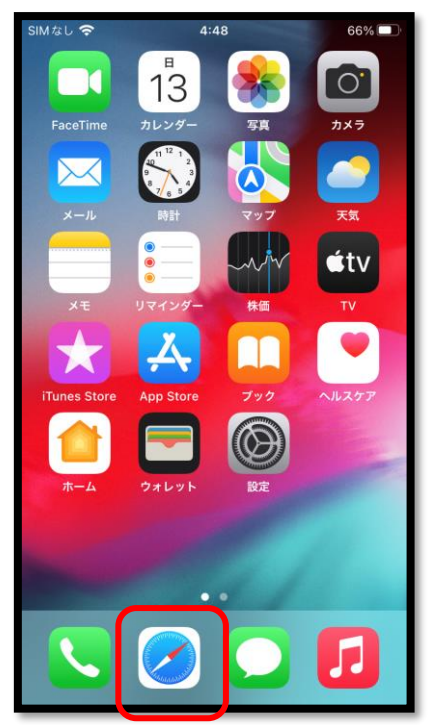

2.シェアボタンを タップ

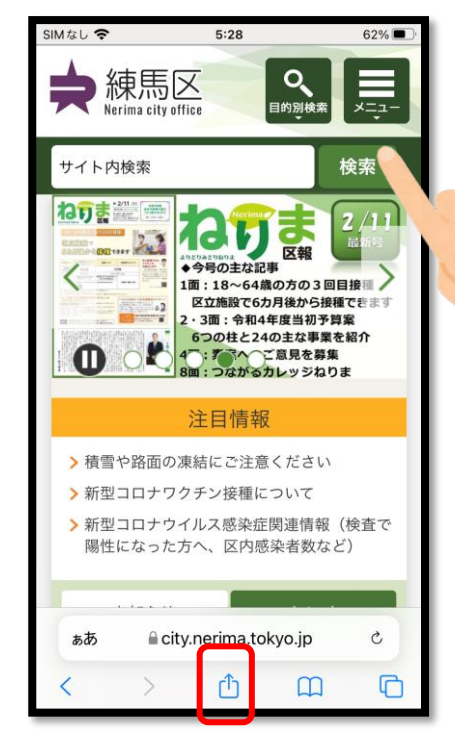

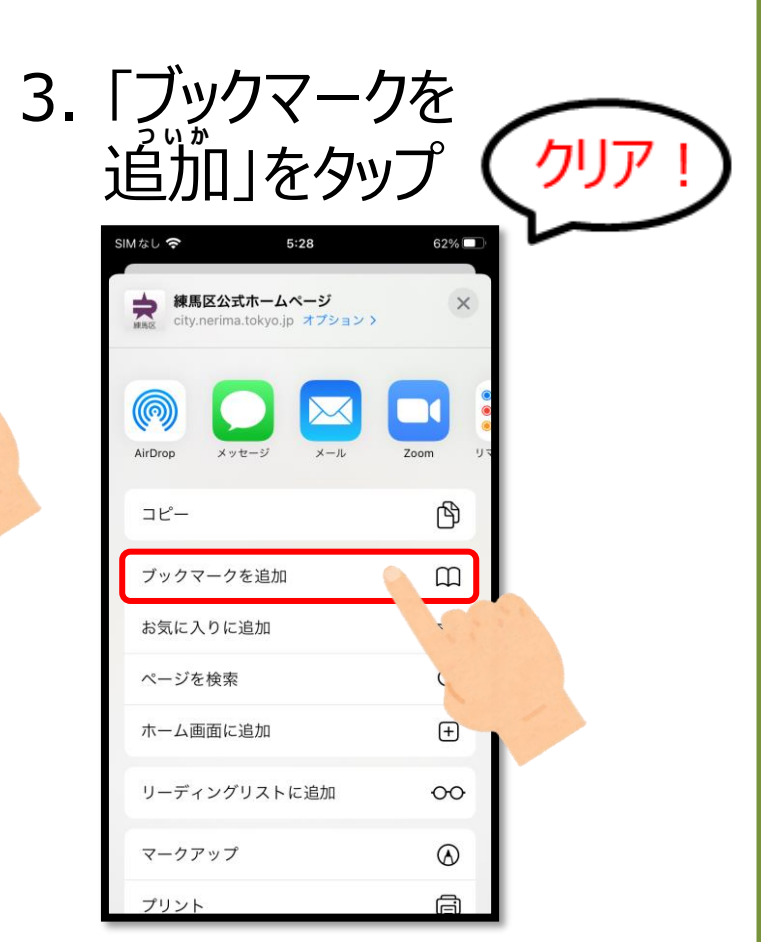

9

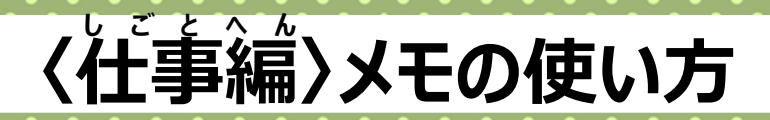

10

# メモの追加

# 忘れないようにスマホにメモしよう

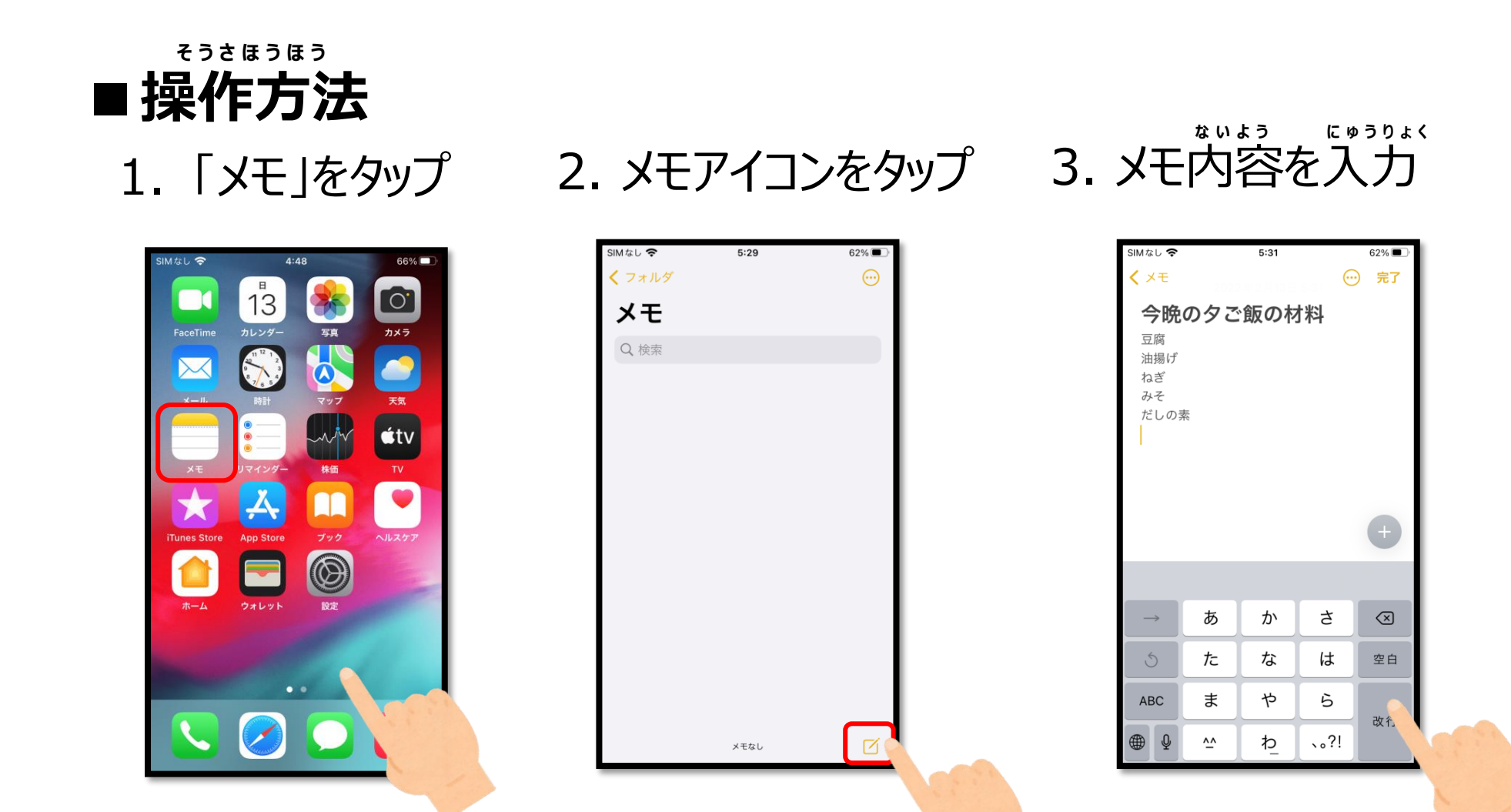

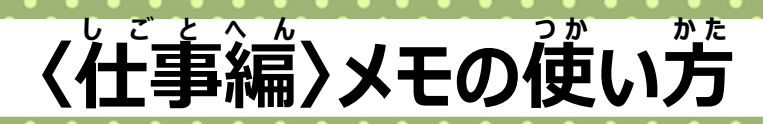

11

## メモの追加

# 忘れないようにスマホにメモしよう

| ₹<br>■ 操(<br>4 | さ<br>ほう<br>た<br>に<br>な<br>に<br>た<br>し<br>の<br>ま<br>さ<br>そ<br>で<br>の<br>、<br>、<br>、<br>、<br>、<br>、<br>、<br>、<br>、<br>、<br>、<br>、<br>、 |    | <b>大</b><br>う」を<br>5:31 |      |              | ージ<br>する<br>く | <b>の</b> つ | <b>)</b> づき | 5) | SIMなし <b>マ</b><br>く メモ<br>豆腐<br>油揚だ<br>ねぎ<br>みそ<br>だしの素 | <sup>5:</sup><br>夕ご飯( | <sup>31</sup><br>の材料 | 62% . | 2 | <sup>かっょうれ</sup><br>活用作<br>おかいも<br>のメモな | ぃ<br>列<br>らの<br>こど |  |
|----------------|----------------------------------------------------------------------------------------------------|----|-------------------------|------|--------------|---------------|------------|-------------|----|---------------------------------------------------------|-----------------------|----------------------|-------|---|-----------------------------------------|--------------------|--|
|                | $\rightarrow$                                                                                                    | あ  | か                       | ð    | $\bigotimes$ |               |            |             |    |                                                         |                       |                      |       |   |                                         |                    |  |
|                | 5                                                                                                    | た  | な                       | は    | 空白           |               |            |             |    |                                                         |                       |                      |       |   |                                         |                    |  |
|                | ABC                                                                                                    | ま  | や                       | 6    | 改行           |               |            |             |    | 0-                                                      | ~                     |                      |       |   |                                         |                    |  |
|                | ● ♀                                                                                                    | ^^ | ゎ                       | 、。?! |              |               |            |             |    | 0-                                                      | 0                     |                      |       |   |                                         |                    |  |

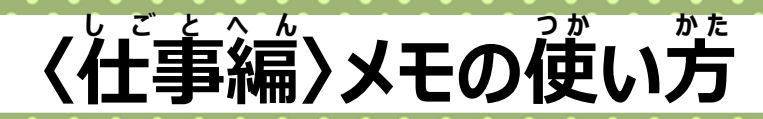

# メモの確認

# スマホにメモしたことを確認してみよう

そうさほうほう

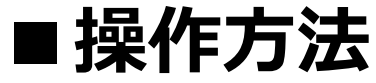

1. 「メモ」をタップ

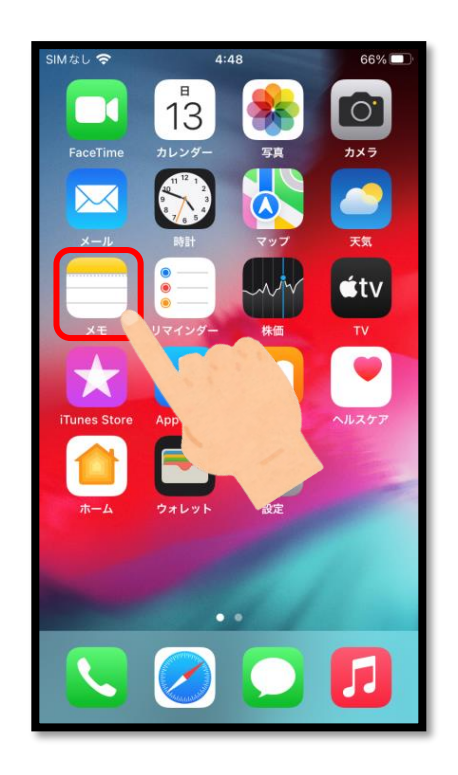

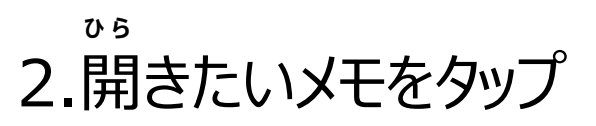

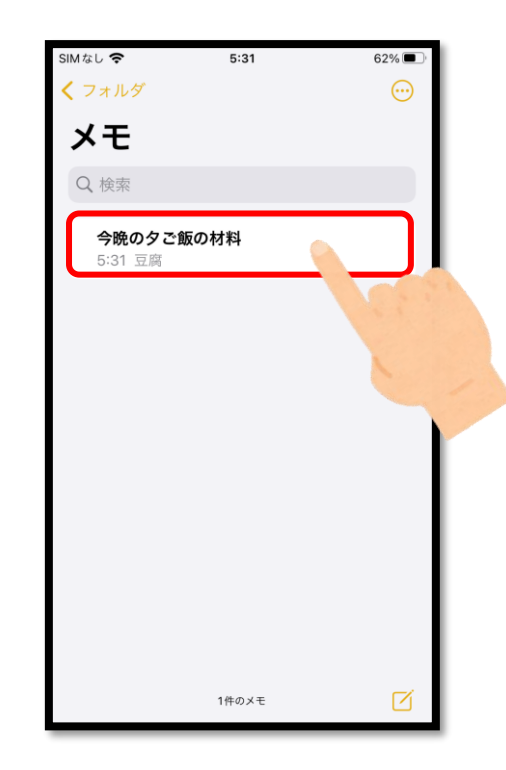

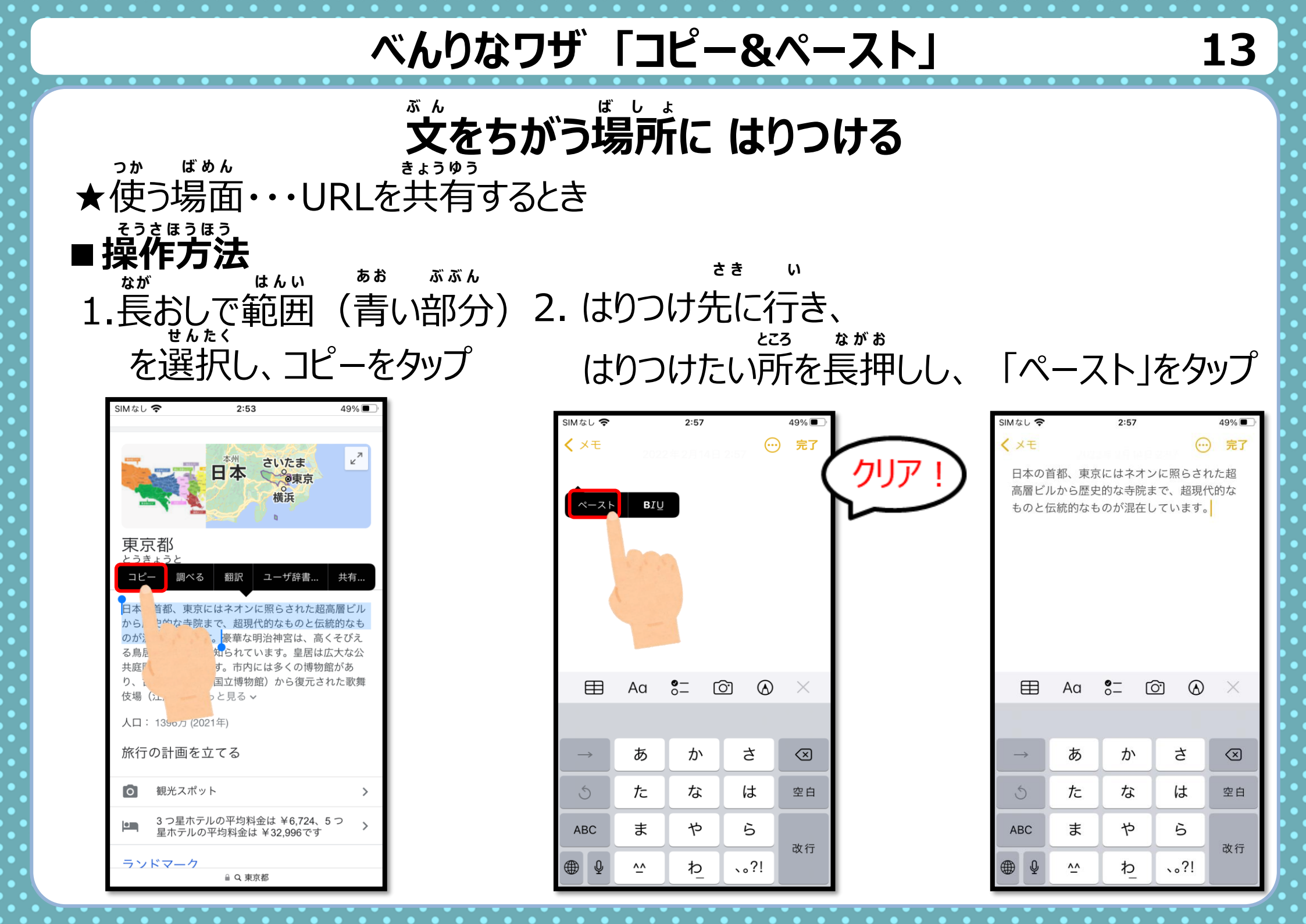

### 免責・他社所有商標に関する表示

#### < 免責 >

この手引は、令和3(2021)年12月現在の情報を元に作成しました。今後の仕様変更やお使いの環境等によって記載されている内容が実際と異なる場合があります。 記載されている内容は、情報の提供のみを目的としています。この手引の運用については、必ずご自身の責任と判断によって行ってください。 また、事例として紹介するサービスや製品は一例です。各都道府県・自治体の方針に従い、使用するものを決定してください。 これらの情報の運用の結果については、発行者はいかなる責任も負いかねます。あらかじめご了承ください。

#### < 商標 >

・Xperiaは、ソニーモバイルコミュニケーションズ株式会社の商標または登録商標です。

・Apple、Appleのロゴ、iPhone、iTunes、Retina、Safari、Touch IDは、米国および他の国々で登録されたApple Inc.の商標です。iPhoneの商標は、アイホン株 式会社のライセンスにもとづき使用されています。App Store、AppleCare、iCloud、iTunes Storeは、Apple Inc.のサービスマークです。TM and © 2018 Apple Inc. All rights reserved.

・Google および Google ロゴ および G ロゴ、Android および Android ロゴ、Google Playおよび Google Play ロゴ、Gmail および Gmail ロゴ、YouTube および YouTube ロゴ、Google マップおよび Google マップロゴ、Google カレンダー および Google カレンダー ロゴ、Google Chrome、Google Chrome ロゴ、Google PhotosおよびGoogle Photosロゴ、Google Keep および Google Keep ロゴは、Google LLC の商標または登録商標です。

その他、本文中のサービス名、商品名などは、それぞれの会社の商標、登録商標、商品名です。

なお、本文中では™マーク、® マークは明記していません。

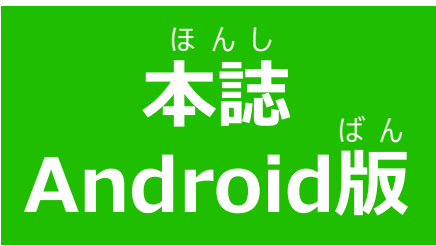

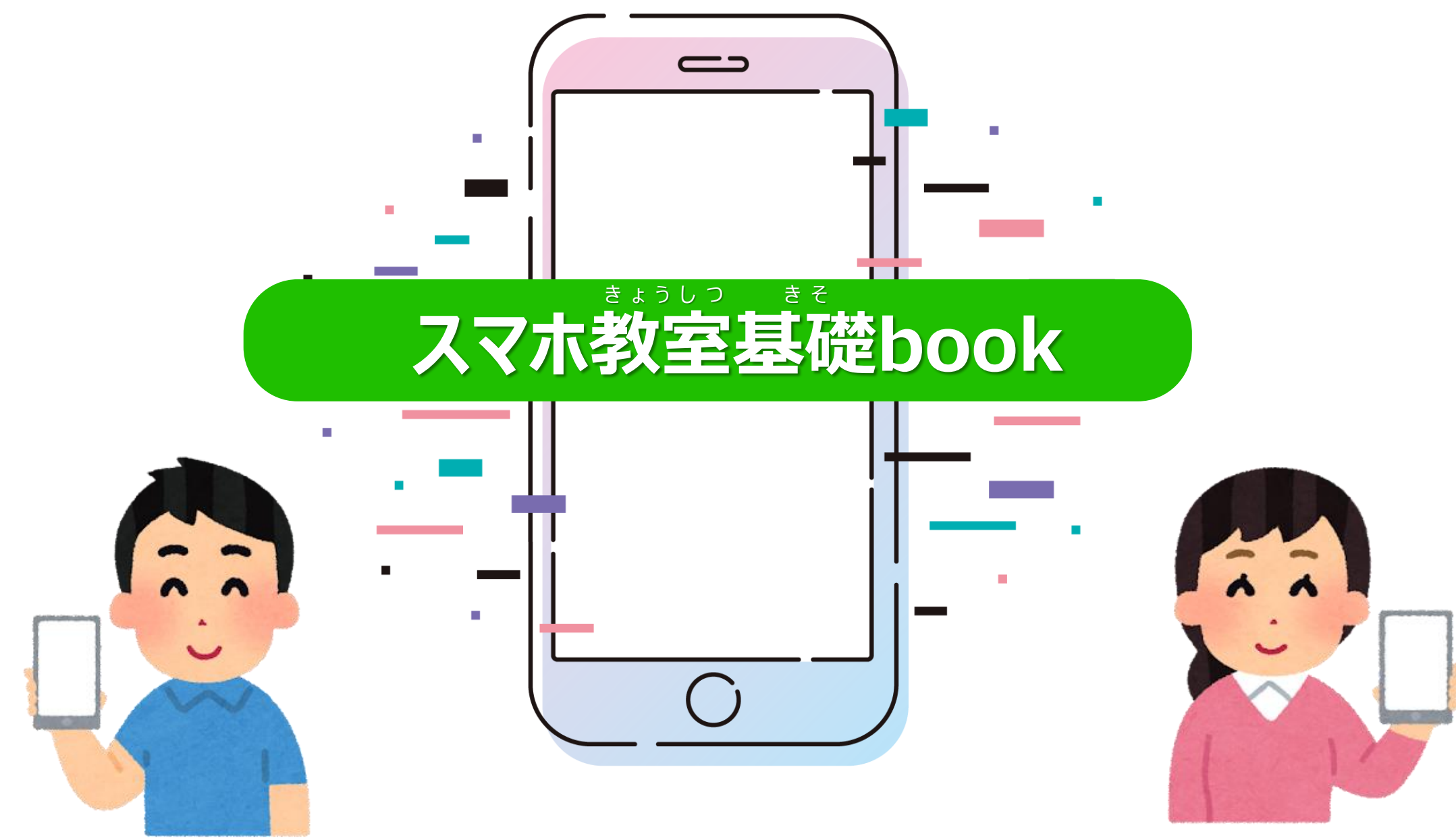

|                                                                   | もくじ                                    |                                                        |                                                         | 2                                      |
|-------------------------------------------------------------------|----------------------------------------|--------------------------------------------------------|---------------------------------------------------------|----------------------------------------|
| 【第一章】 ■ スマホ を 持つ ってどんなこと<br>・スマホがあると できること<br>・電源の入れ方<br>・きほんの使い方 |                                        | <sup>だいにしょう</sup><br>【第二章】<br><sup>5ゅうきゅう</sup><br>〇中級 | しごとへん<br>く仕事編②><br>・LINEの使い方<br>・Zoomの使い方               | ・・・・ 95ページ<br>・・・ 112ページ               |
| ・ロックの使い方<br>・その他操作・設定<br>【第二章】■つかってみよう!                           | ・・・・26ページ<br>・・・・32ページ<br>・・・・39ページ    |                                                        | <コミュニティ編><br>・Twitterの使い方                               | ・・・ 123ページ                             |
| しょきゅう せいかつへん<br>〇初級 く生活編ショ<br>・写真や動画について<br>・電話の使い方               | ・・・・ 41ページ<br>・・・・ 46ページ               | だいさんしょう                                                | <ul> <li>Facebookの使い方</li> <li>Instagramの使い方</li> </ul> | ・・・・141ページ<br>・・・・165ページ               |
| ・Googleアカウントの作り方<br>・Gmailの使い方<br>・インターネットについて                    | ・・・・ 59ページ<br>・・・・ 64ページ<br>・・・・ 68ページ | 【第三章】                                                  | ■スマホを 正しく使うには?<br>・相手をキズつけないチカラ<br>・首分をまもるチカラ           | ・・・ 184ページ<br>・・・ 187ページ<br>・・・ 192ページ |
| ・アフリのタウンロード<br>しごとへん<br>く仕事編①><br>・メモの使い方                         | ・・・・ 74ページ<br>・・・ 79ページ                | 【おまけ】                                                  | ・お姿立ちじょうほう                                              | ・・・ 204ページ                             |
| ・アラームの使い方<br>・カレンダーの使い方<br>・地域アプリの使い方                             | ・・・・83ページ<br>・・・・85ページ<br>・・・・88ページ    |                                                        |                                                         |                                        |

学びたいコースチェックリスト

# チェックをつけて 学びたいことを かくにんしましょう!

きほん・初級

| チェック | ばめん                               | ページ |
|------|-----------------------------------|-----|
|      | スマホを 賞ったばかり。 どうやって 使うのかな          | 9   |
|      | 薬しい思い出を 写真でのこそう                   | 41  |
|      | ともだちや 家族の人と 電話する                  | 46  |
|      | 「Googleアカウント」ってなに?<br>愛心の サービスを使う | 55  |
|      | ともだちや 家族の人と メールする                 | 64  |
|      | 「アプリ」ってなに? 首分にあった スマホにする          | 74  |
|      | メモをつけて 手軽にかくにんする                  | 79  |
|      | アラームを鳴らして 時間をゆうこうに使おう             | 83  |
|      | スマホで 予定をかんり。リマインドで わすれない!         | 85  |
|      | まよわずに 行きたいところへ行こう                 | 88  |

学びたいコースチェックリスト

# チェックをつけて 学びたいことを かくにんしましょう!

<sup>50うきゅう</sup> 50うい 中級・注意すること

| チェック | ばめん                          | ページ |
|------|------------------------------|-----|
|      | メールも電話も ひとつのアプリで行なう(ライン)     | 95  |
|      | どこからでも さんかできる ! オンラインかいぎって ? | 112 |
|      | さいしんの わだいをみる(ツイッター)          | 123 |
|      | 菲公開のグループで センターからのお知らせを うけと   | 141 |
|      | る(フェイスブック)                   |     |
|      | 写賞を見たり 見せたりする(インスタグラム)       | 165 |
|      | けんかやごかいを 生まないために             | 187 |
|      | 首分のじょうほうを首分でまもる              | 192 |

4

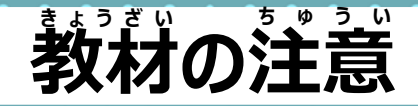

5

スマホのしゅるいによって、一後い方はかわってきます。 とくに、AndroidがiOSかによって大きくかわります。 この教材では、Androidの「Xperia XZ1」

をもとにせつめいしています。

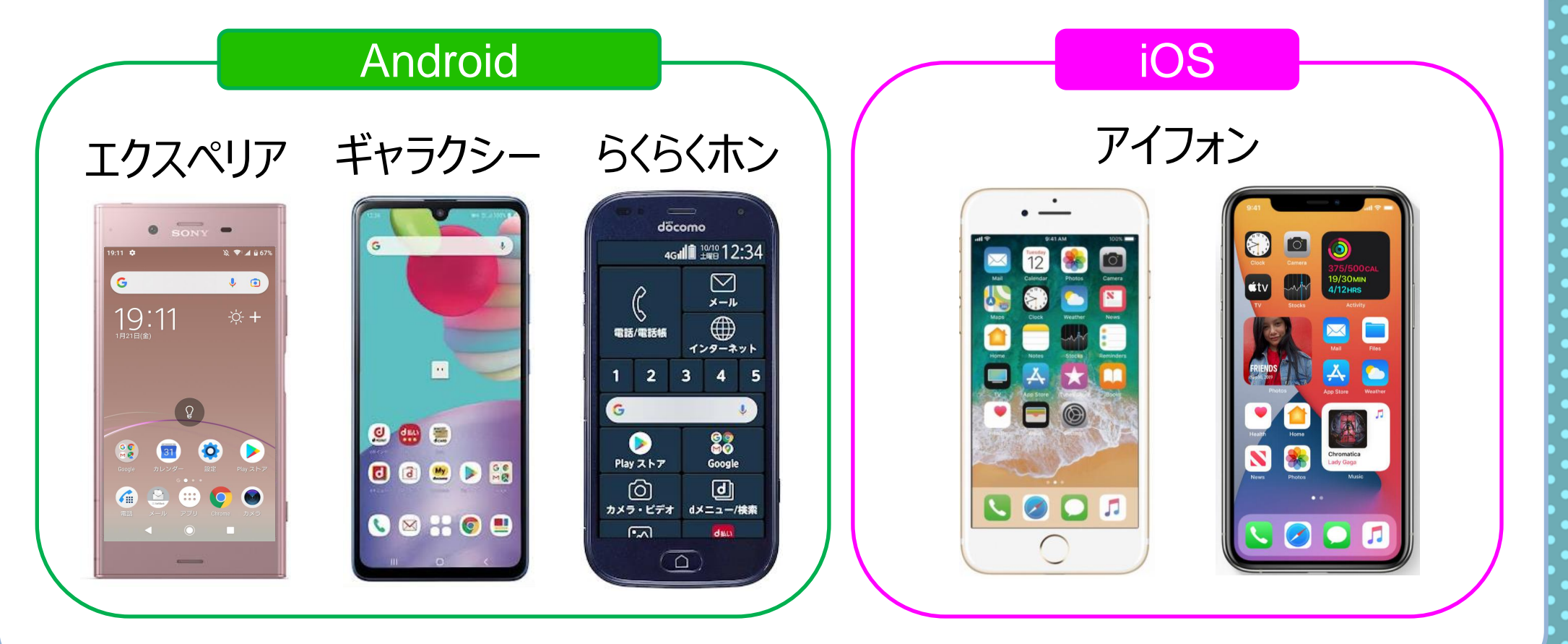

## マークについて

この教材では 3つのマークが出てきます

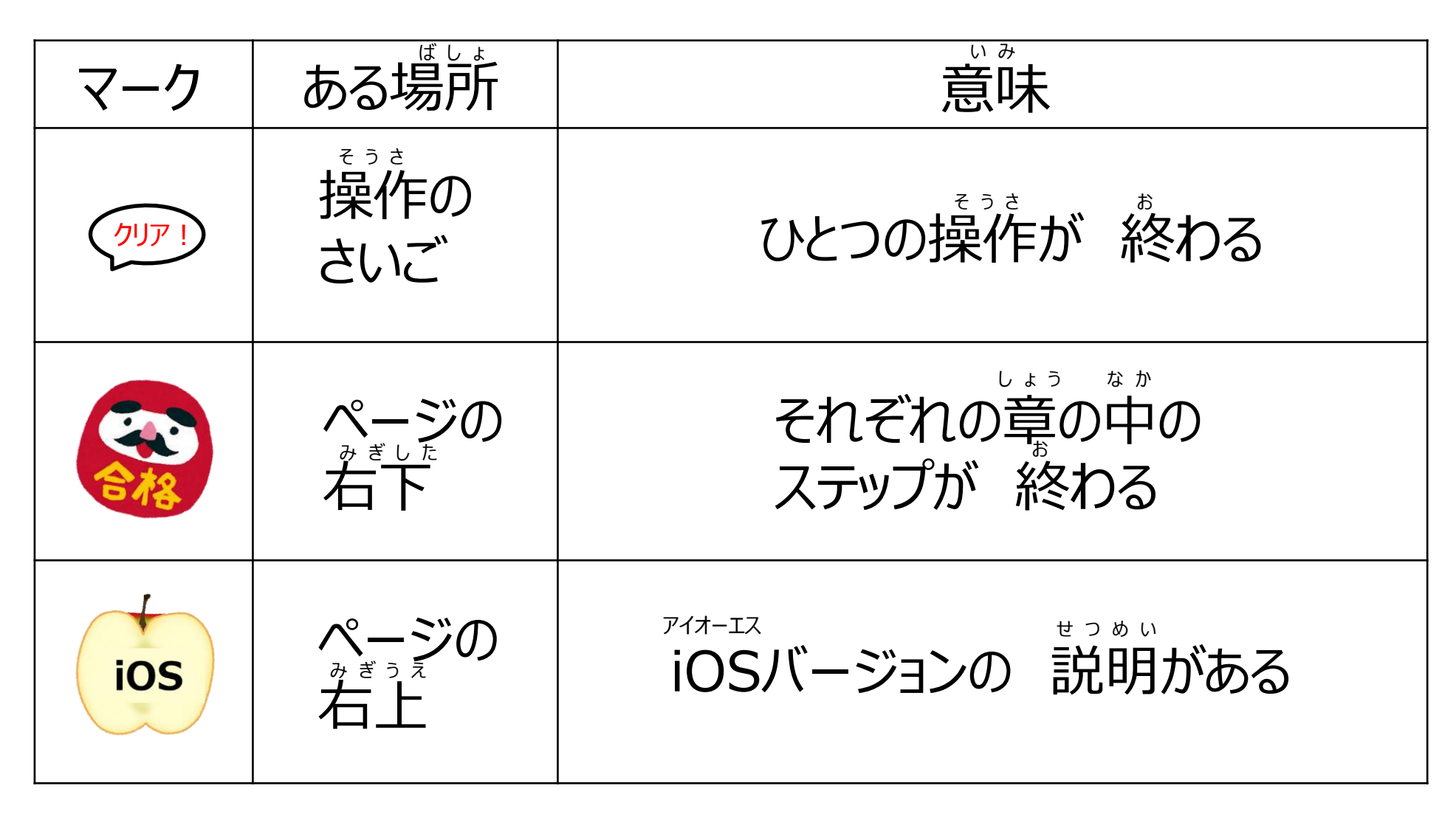

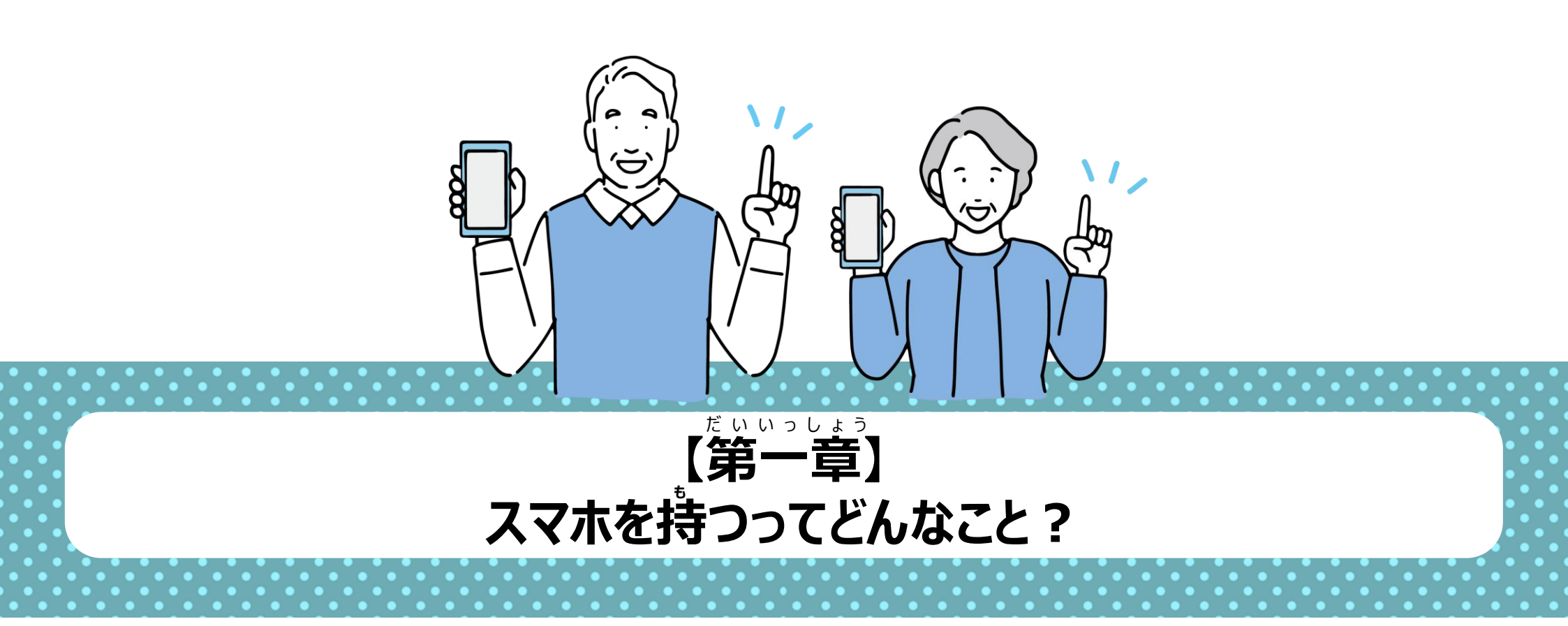

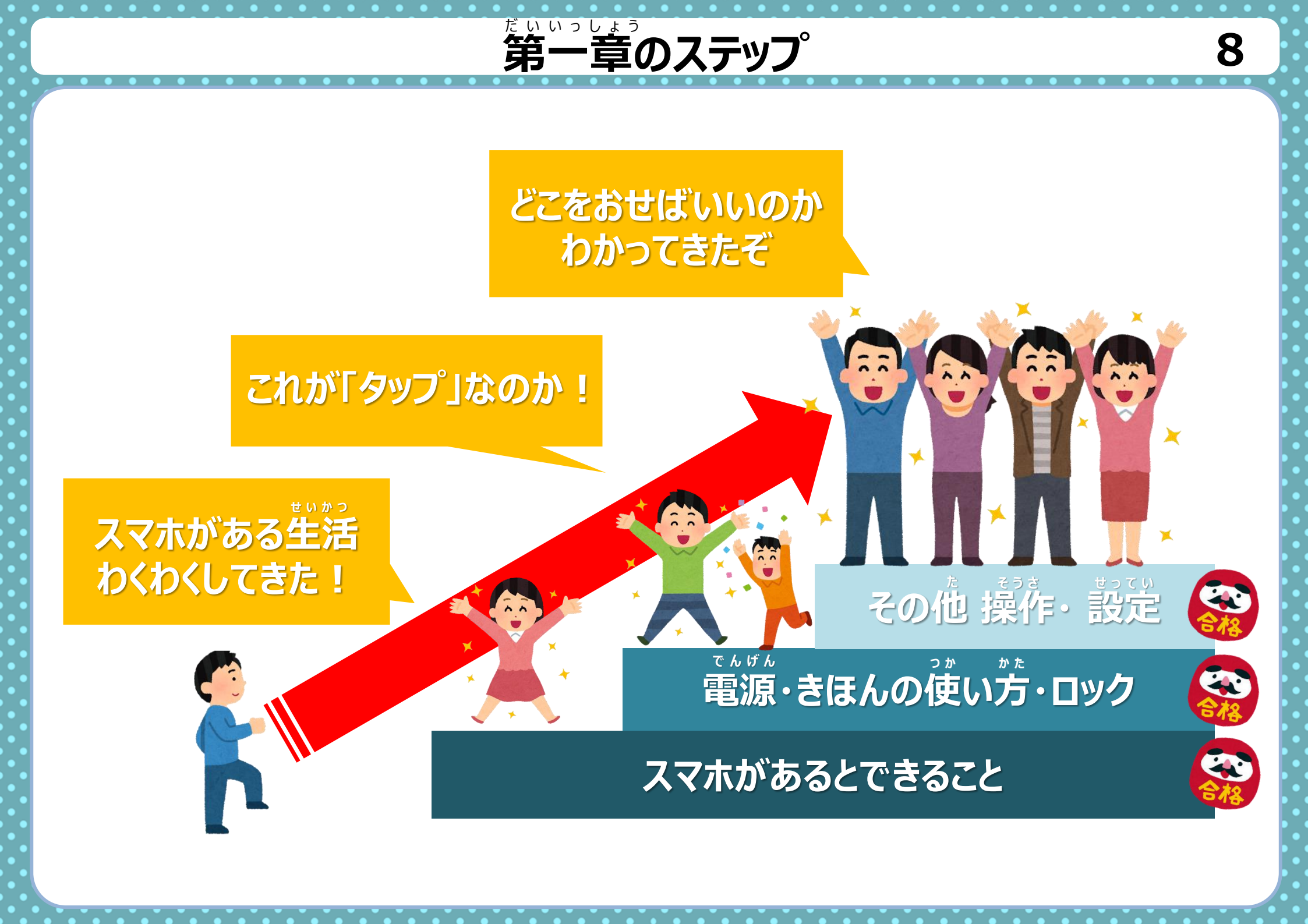

Q

## **生活をべんりで もっと楽しいものにします** たとえばこんなことが できるようになります

### インターネットで 調べものが できるようになる

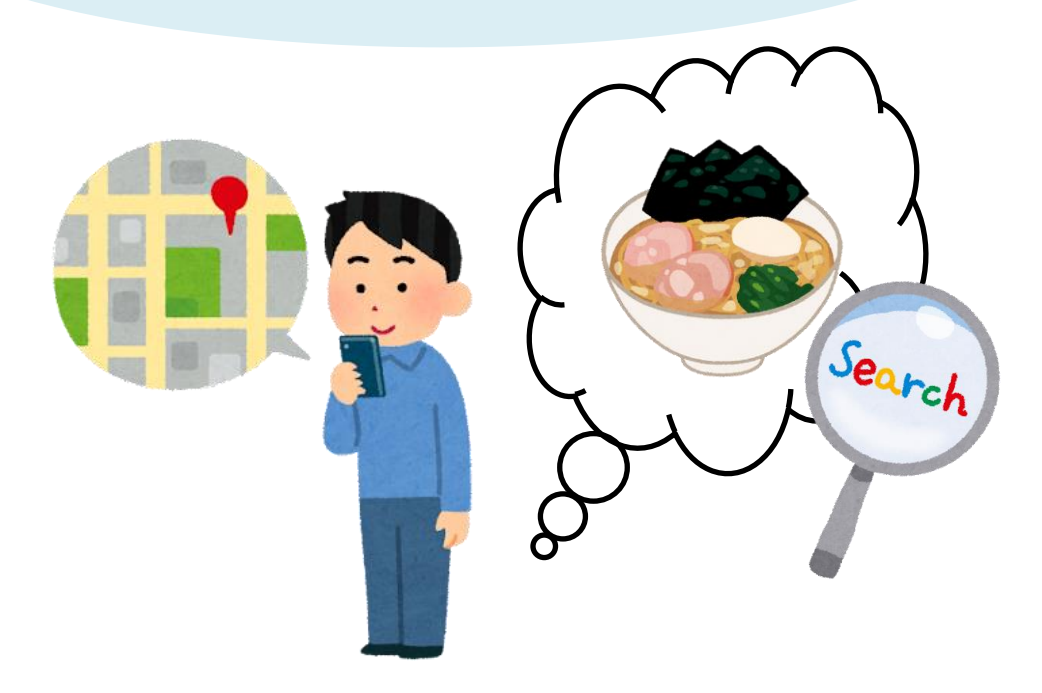

10

## **生活をべんりで もっと楽しいものにします** たとえばこんなことが できるようになります

# きれいな写真や動画を撮れる

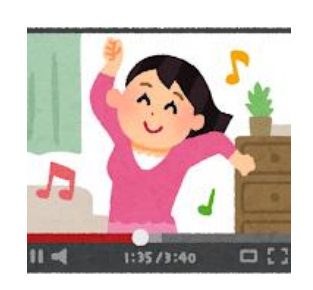

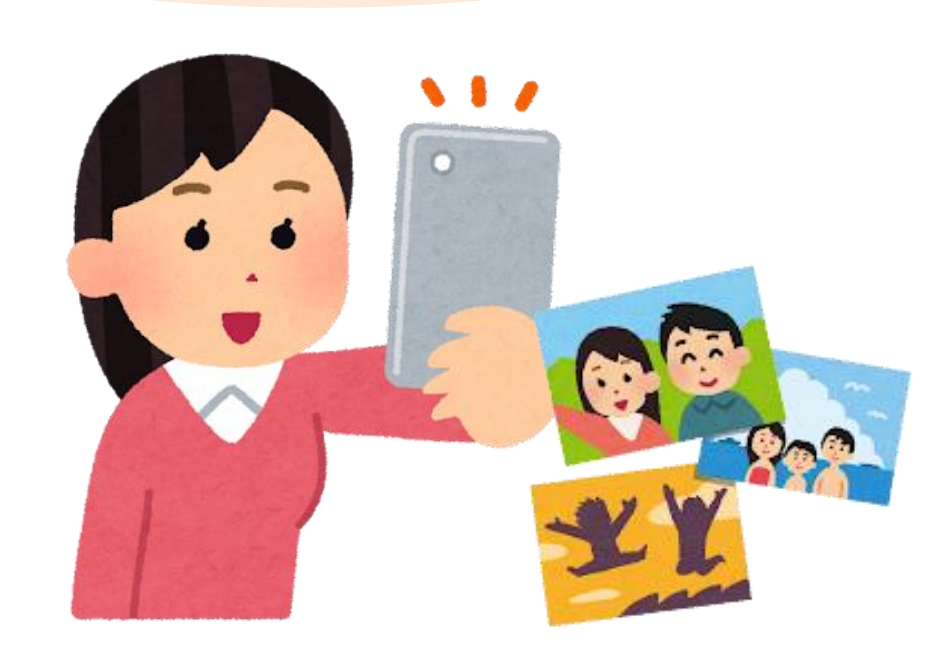

**生活をべんりで もっと楽しいものにします** たとえばこんなことが できるようになります

### アプリを インストールして 首分に合った 使い方ができる

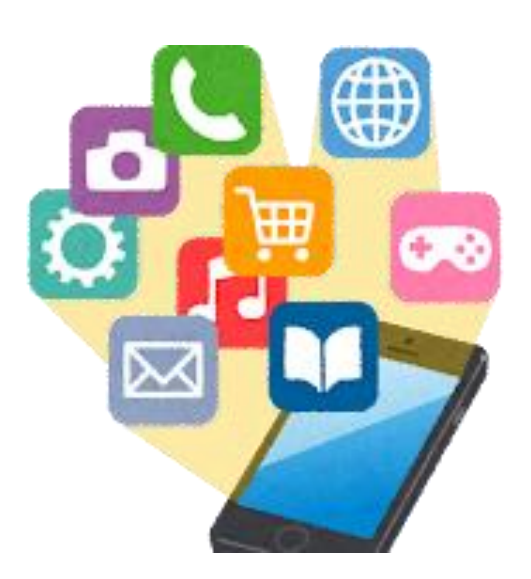

○アプリとは? ⇒12ページ

○インストールとは ?⇒13ページ

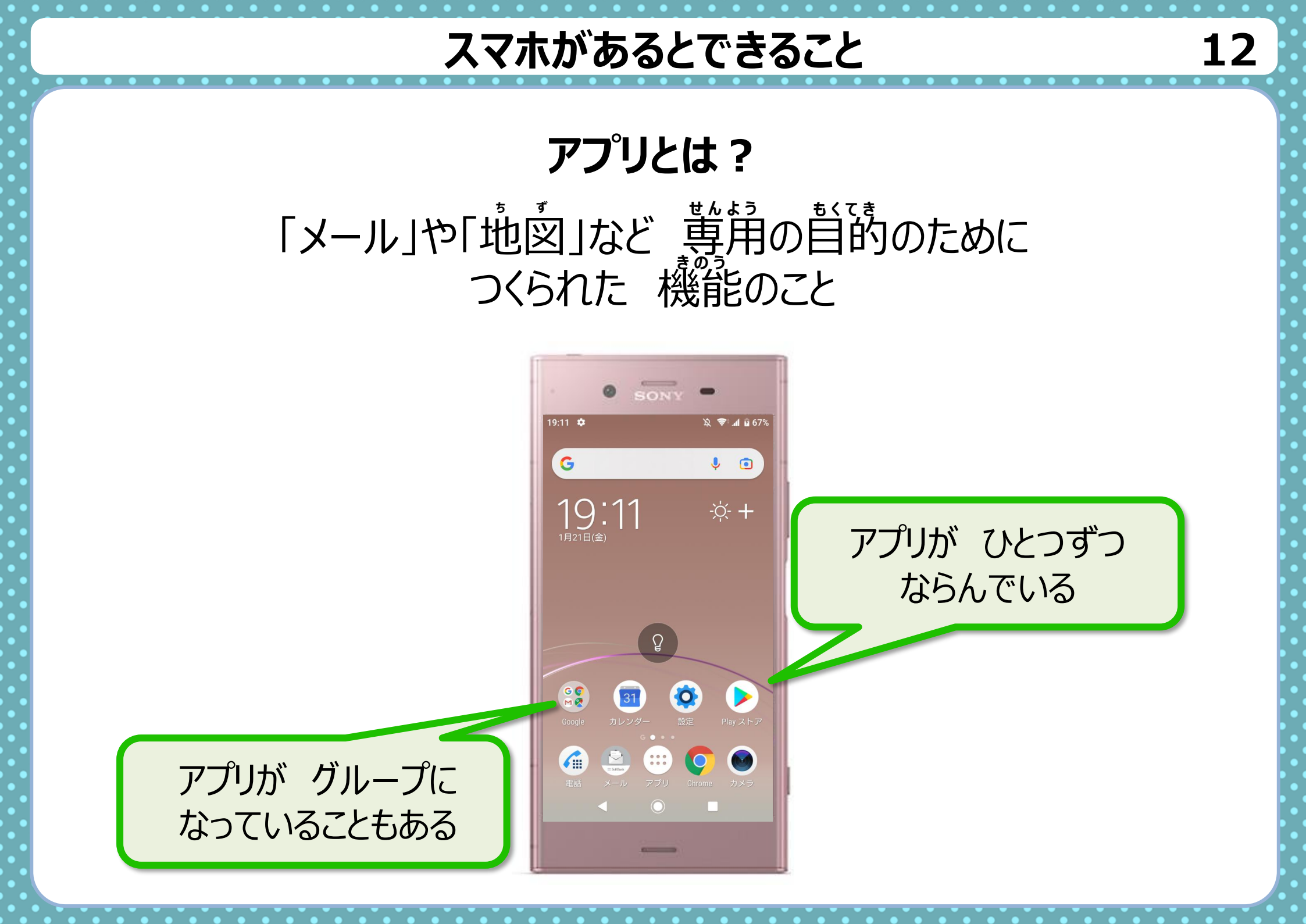

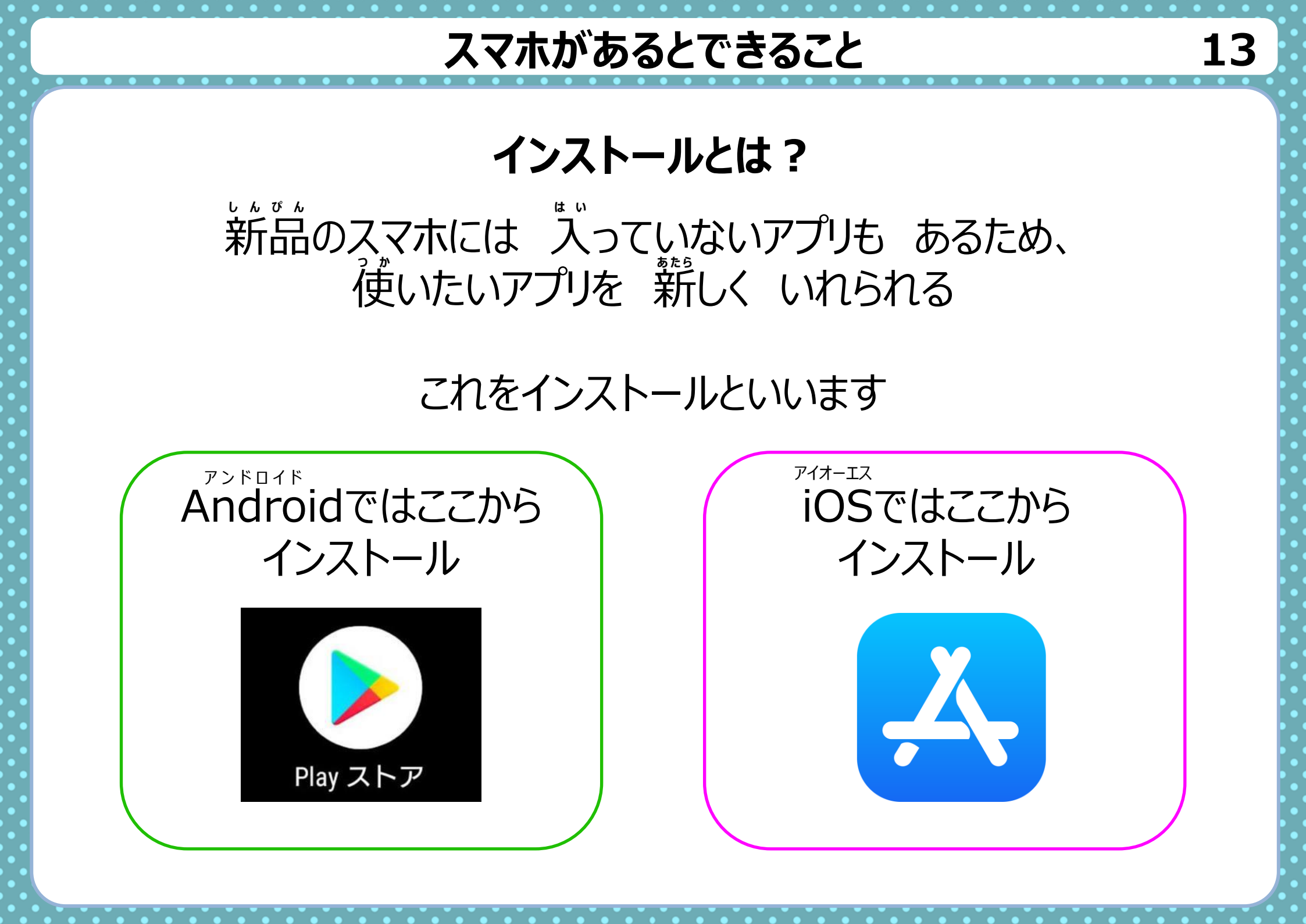

14

しごとや生活のなかの こまったことを かいけつします!

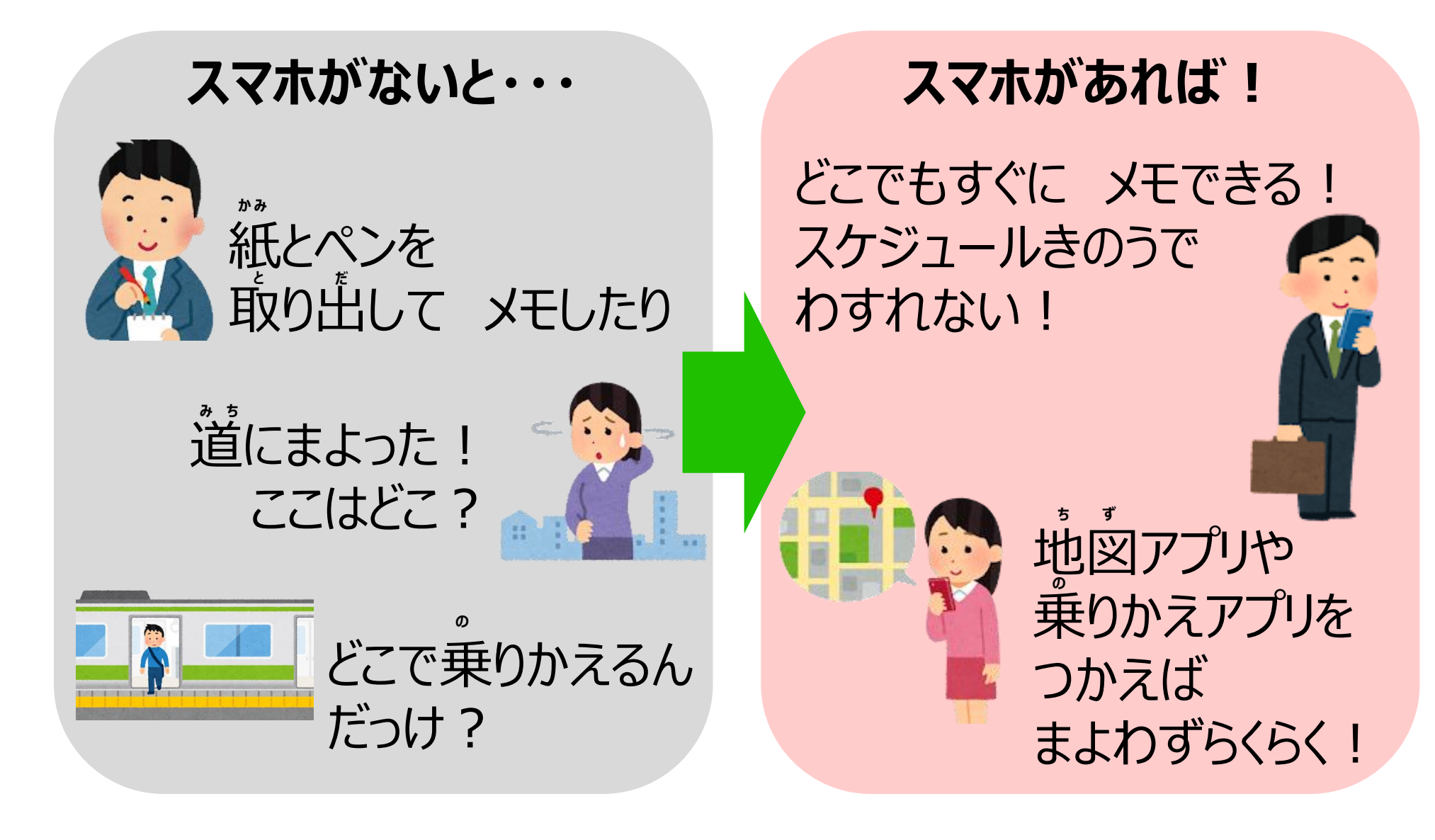

15

## SNSでかんたんに れんらくができます!

SNSをつかって、家族やともだちと れんらくができます。 練馬区や センターのことを もっと知ることができます。

### SNSo7?

スマホやパソコンを使って人々が交流できるサービス
 ・新しいじょうほうをみれるサービス

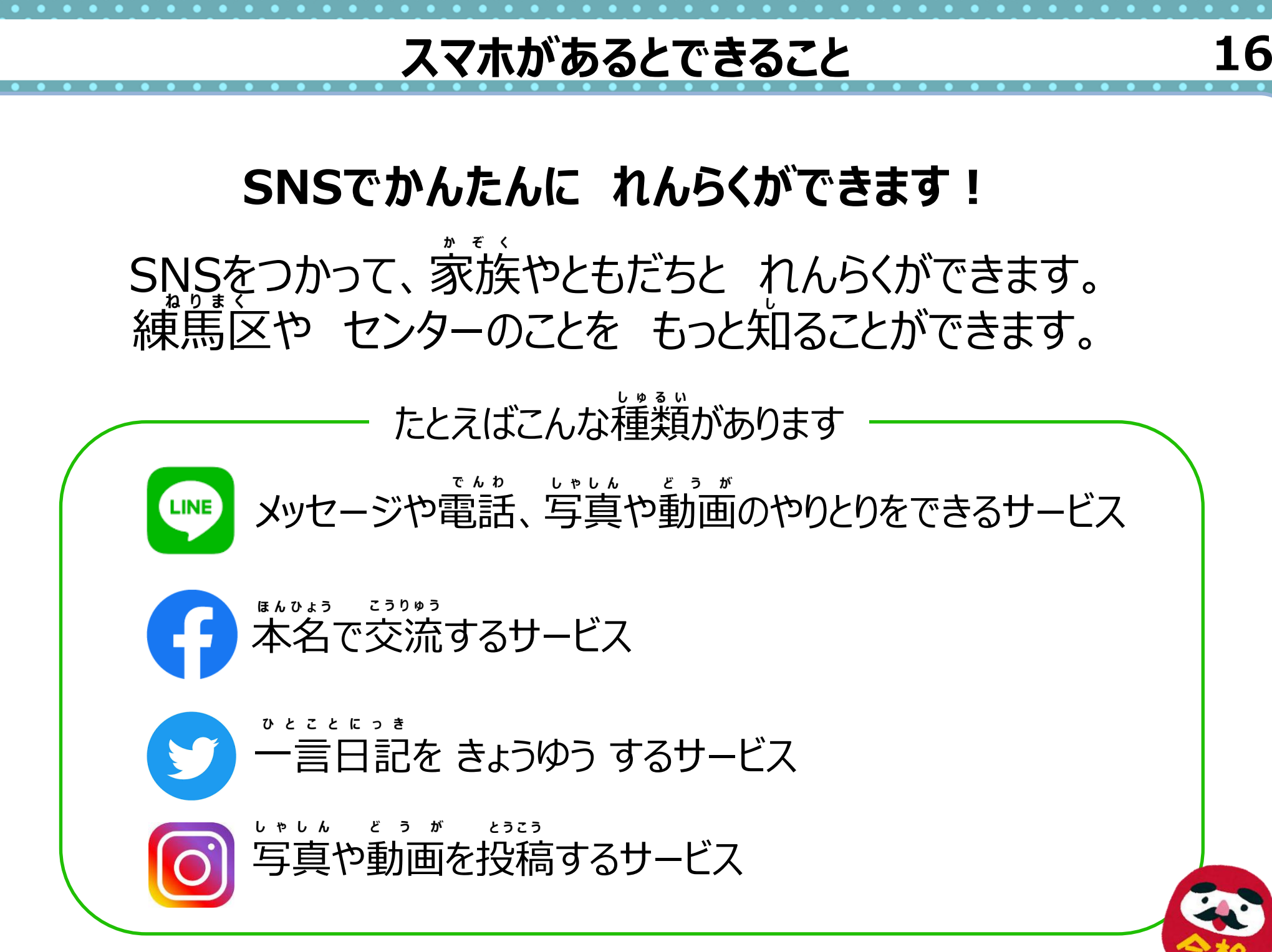

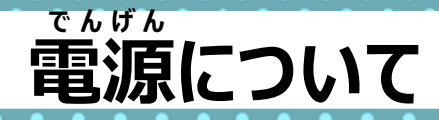

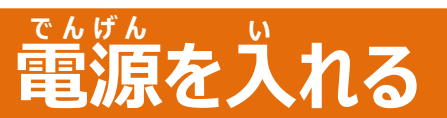

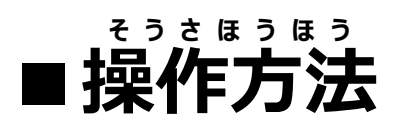

1.電源ボタンを2秒以上 おしつづける

2.スマホがふるえたら 指をはなす 3.ロック画面が表示 される

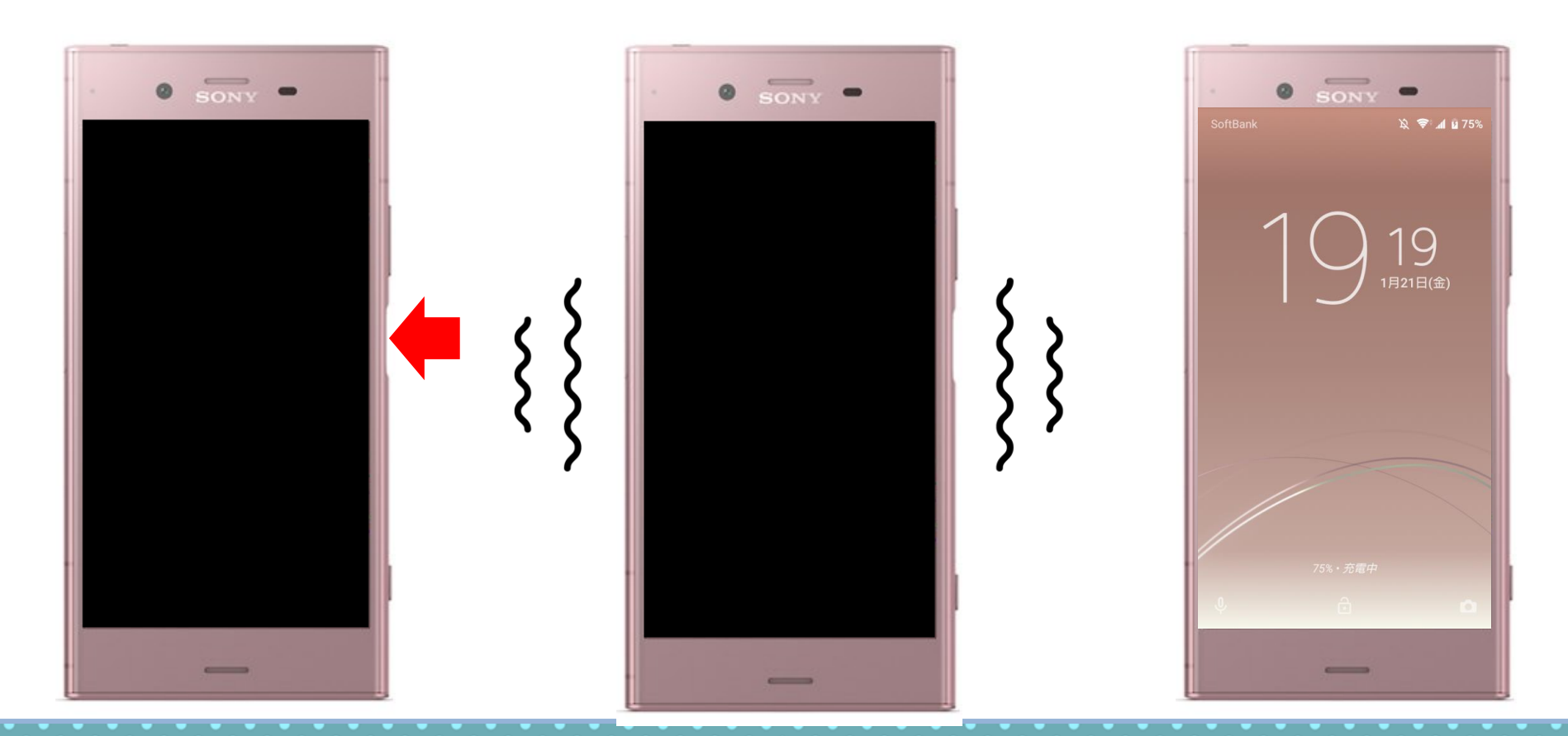

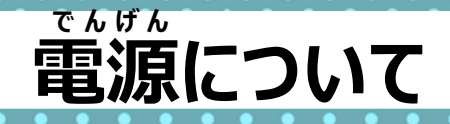

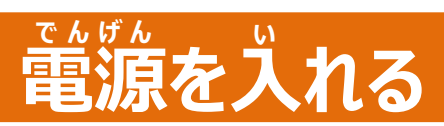

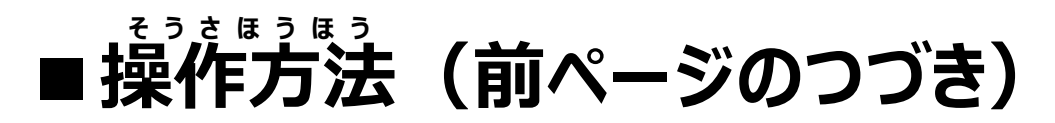

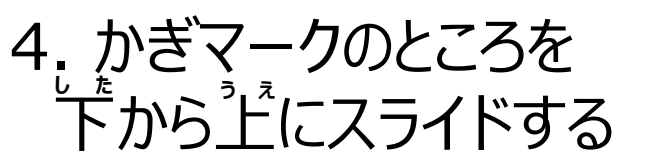

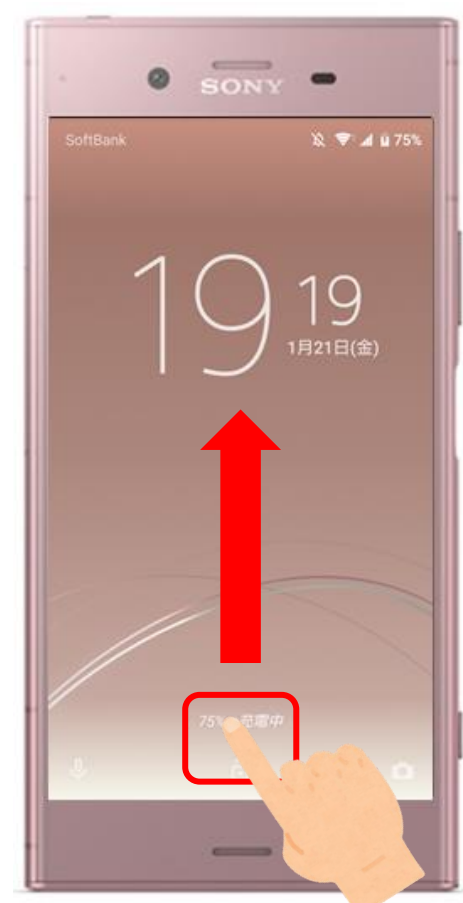

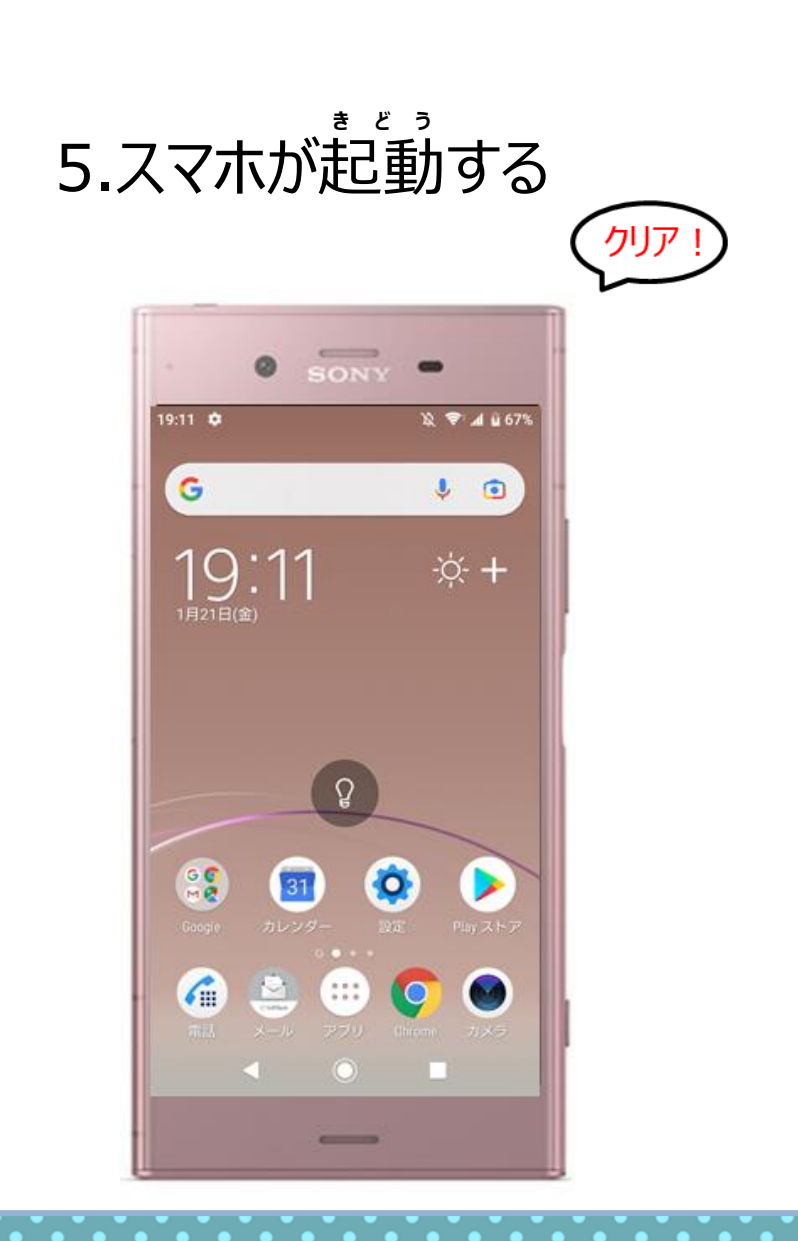

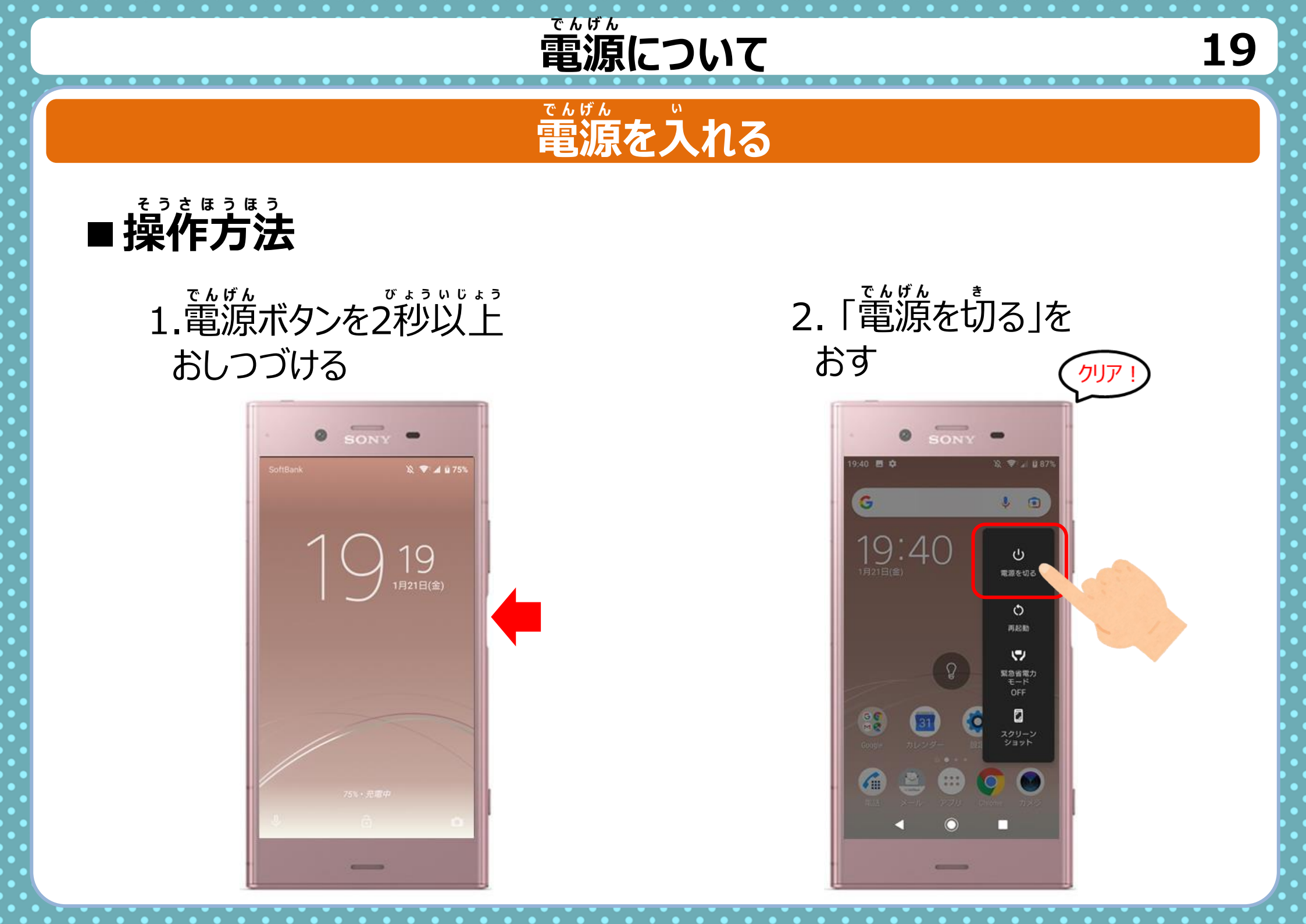

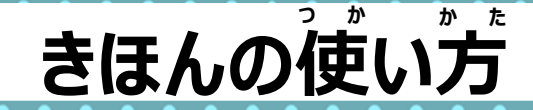

## きほんのさわり方

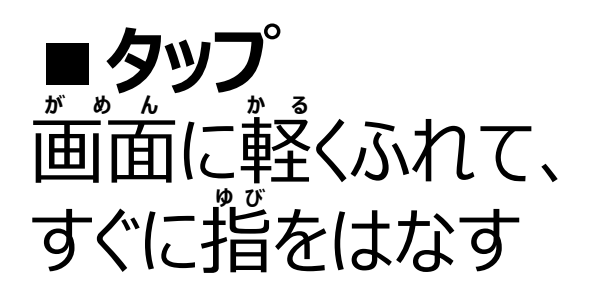

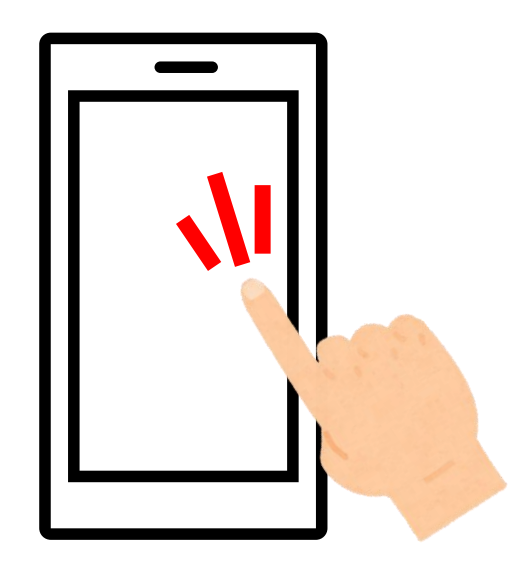

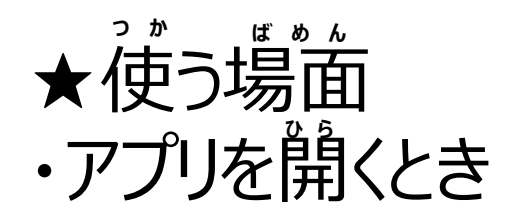

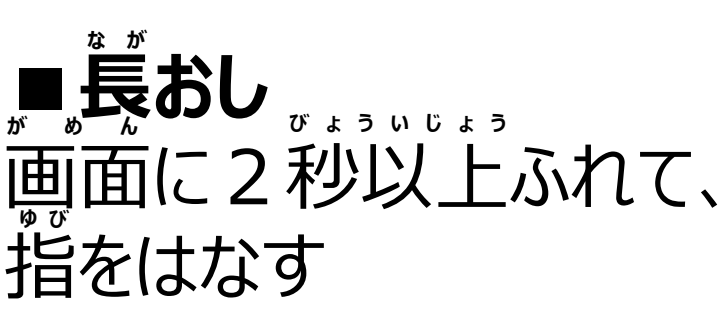

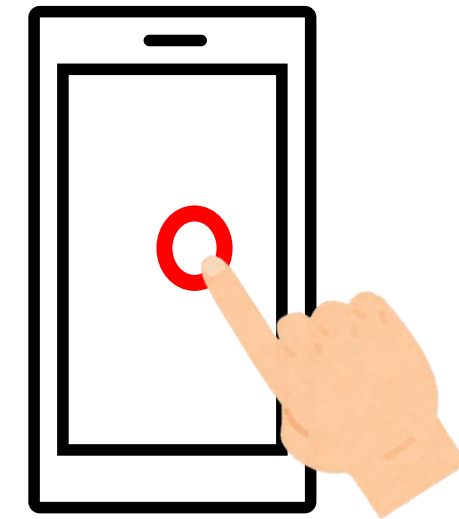

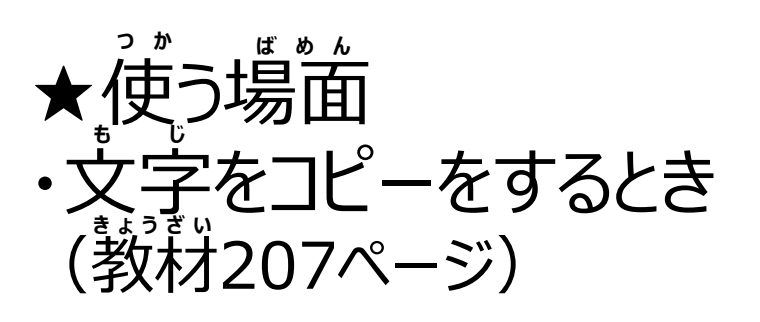

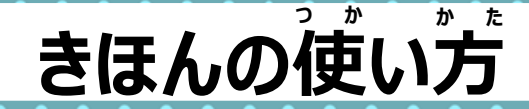

## きほんのさわり方

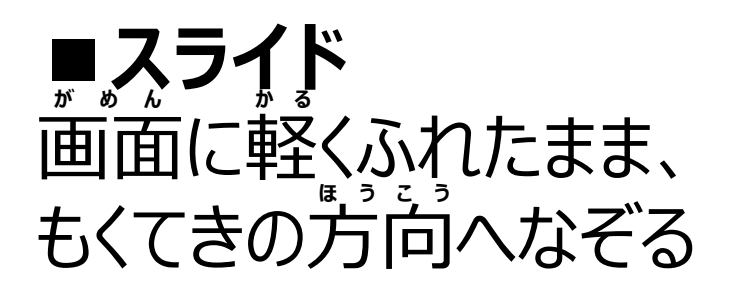

★使う場面

・ページを送るとき

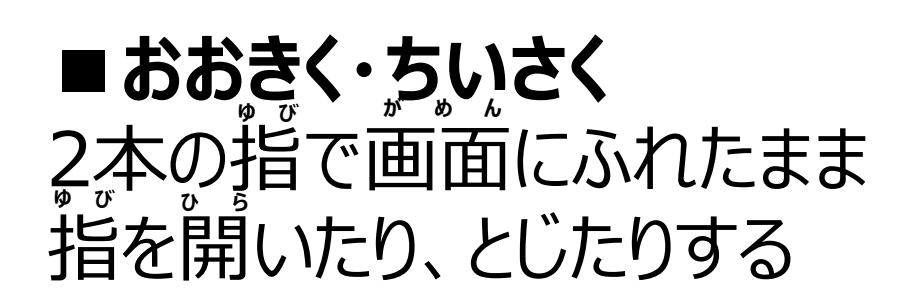

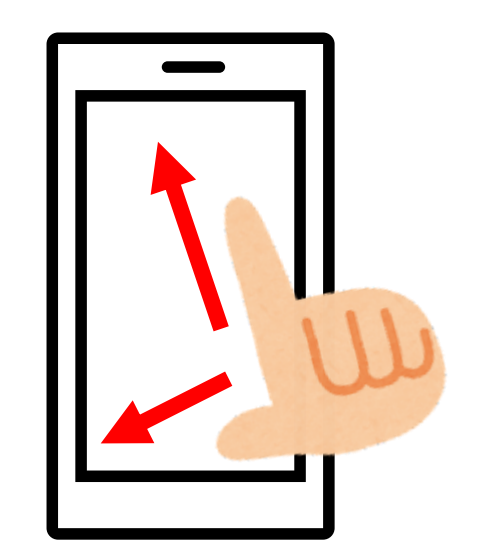

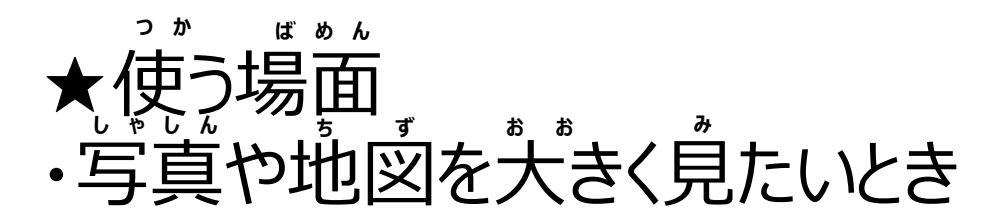

21

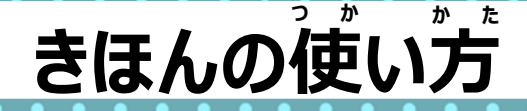

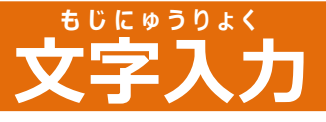

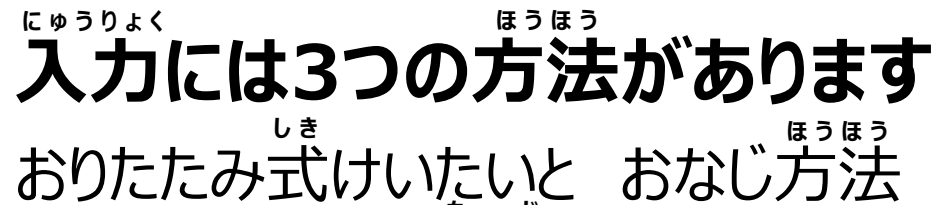

タップするごとに 文字がかわる

<sup>にゅうりょく</sup> ①**タップ入力** 

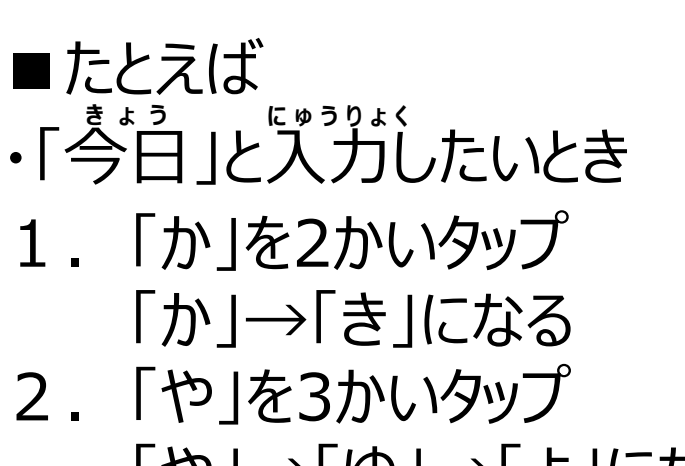

- 「や」→「ゆ」→「よ」になる
- 3.「大⇔小」をタップ
   小さくなる
- 4. [b]を3かいタップ [b]→[い]→[b]になる
- 5. へんかんで でてきた「今日」をタップ

| ŧ  | 5 Ü | け  |   |
|----|-----|----|---|
| 17 | て字  | 『消 | þ |

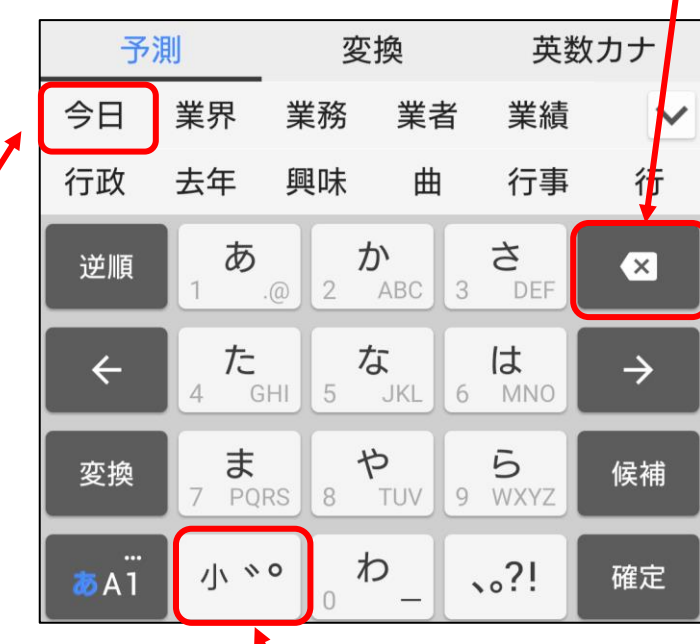

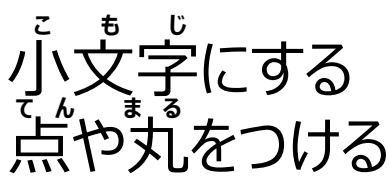
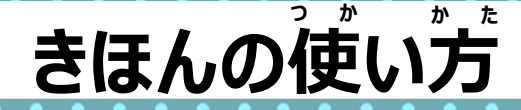

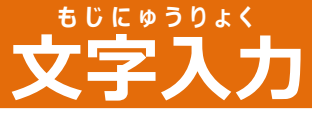

## 入力には3つの方法があります

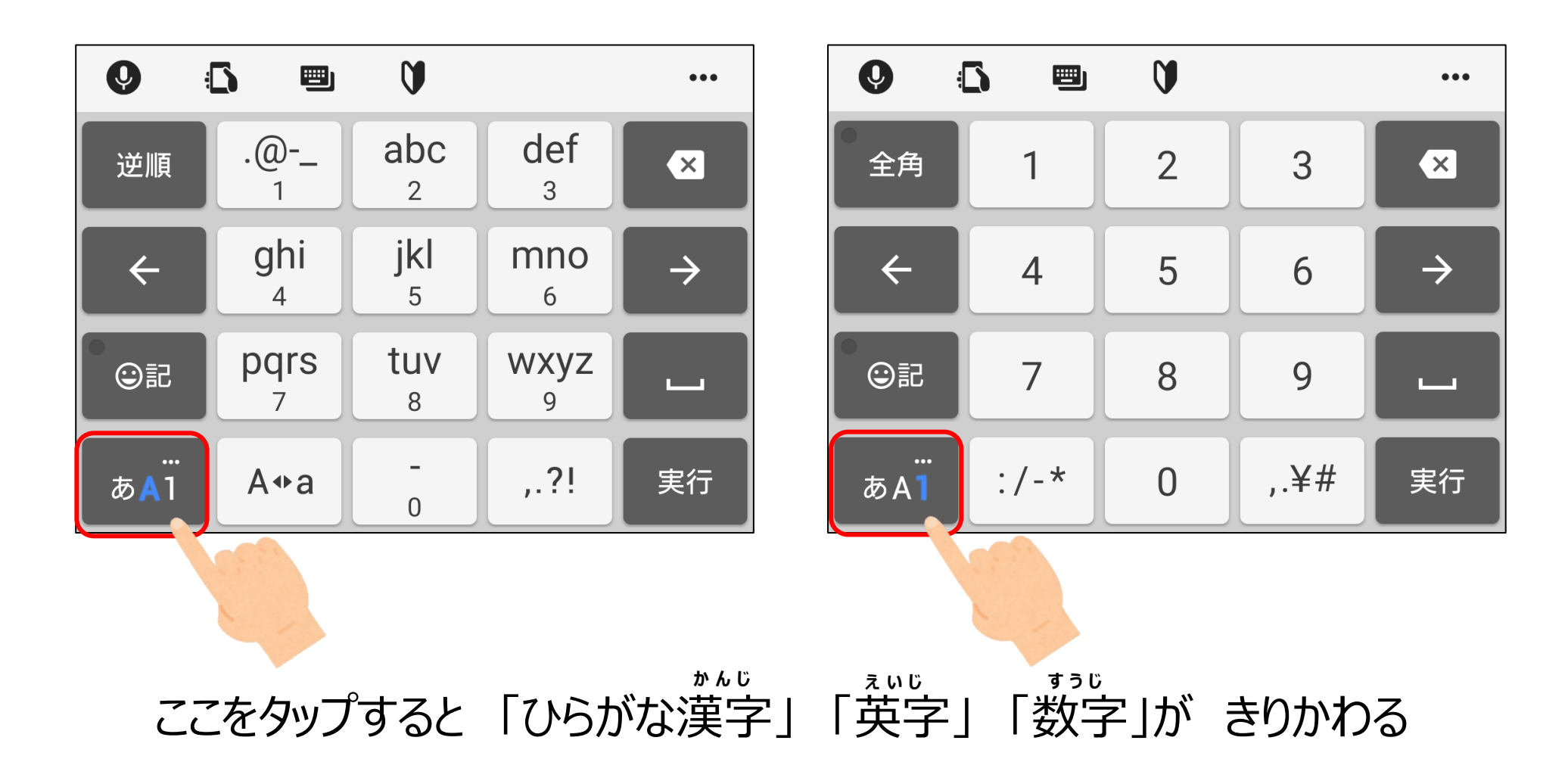

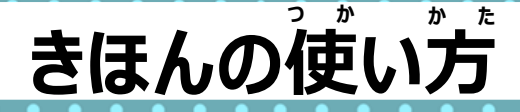

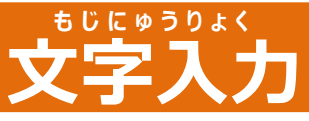

## 入力には3つの方法があります

②フリック入力 ふうりょく 入力したい文字の方向に 指をスライドさせて文字を入力します

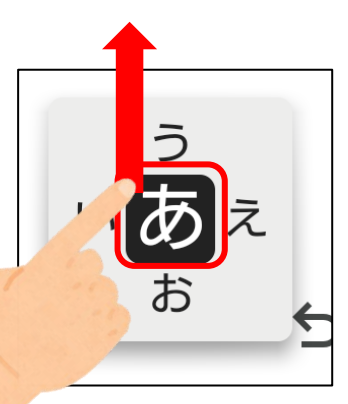

■たとえば
「あお」(青)と入力したいとき

「あ」をタップ
「あ」から下へスライド
「お」になる

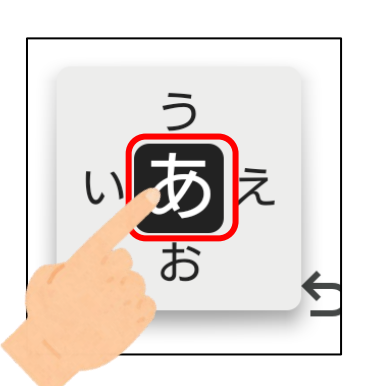

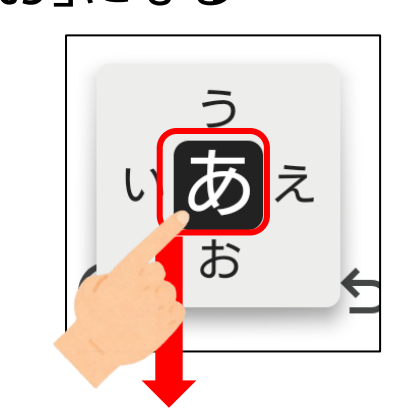

| ⊕ (              | っ<br>い<br>あ<br>お | ත ඵ        |            | • • •         |
|------------------|------------------|------------|------------|---------------|
| ツール              | <i>b</i><br>1 .@ | 2 ABC      | さ<br>3 DEF | ×             |
| ÷                | 4 GHI            | な<br>5 JKL | 6 MNO      | $\rightarrow$ |
| ☺記               | 7 PQRS           | 8 TUV      | 9 WXYZ     | <b>_</b>      |
| <br><b>ð</b> A 1 | \\ ≈ ٥           | 。わ_        | 、。?!       | <b>ب</b>      |

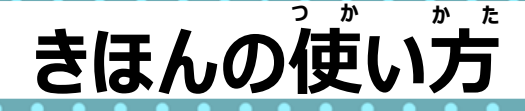

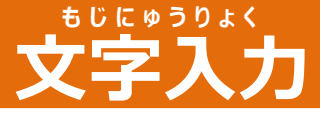

入力には3つの方法があります

話した言葉が 入力される

ほうほう

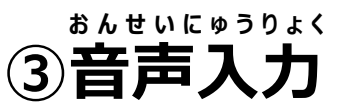

1. マイクマークをタップ

2. 着いマイクマークが出たら 入力したい言葉を話す

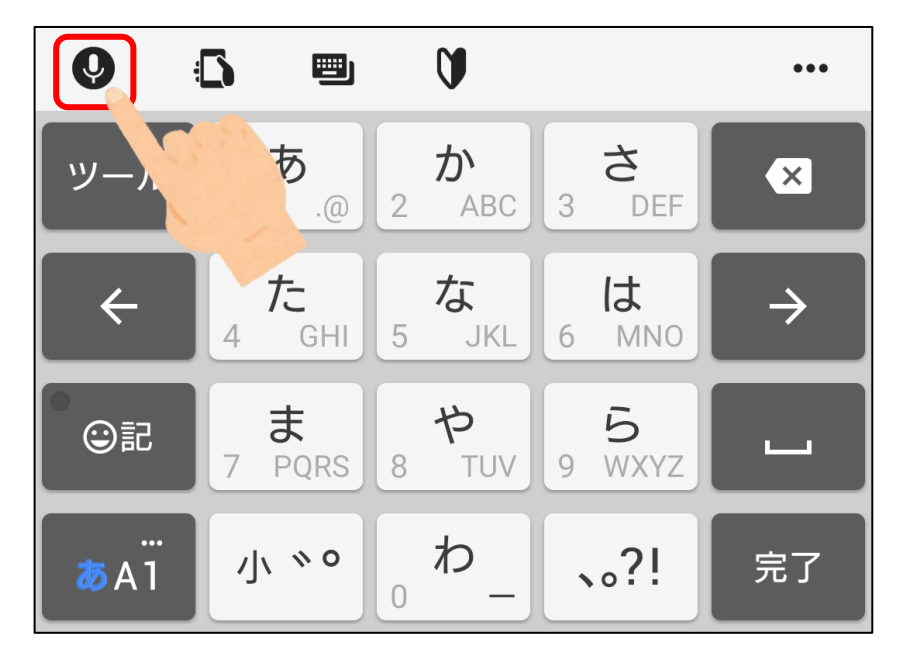

にゅうりょく

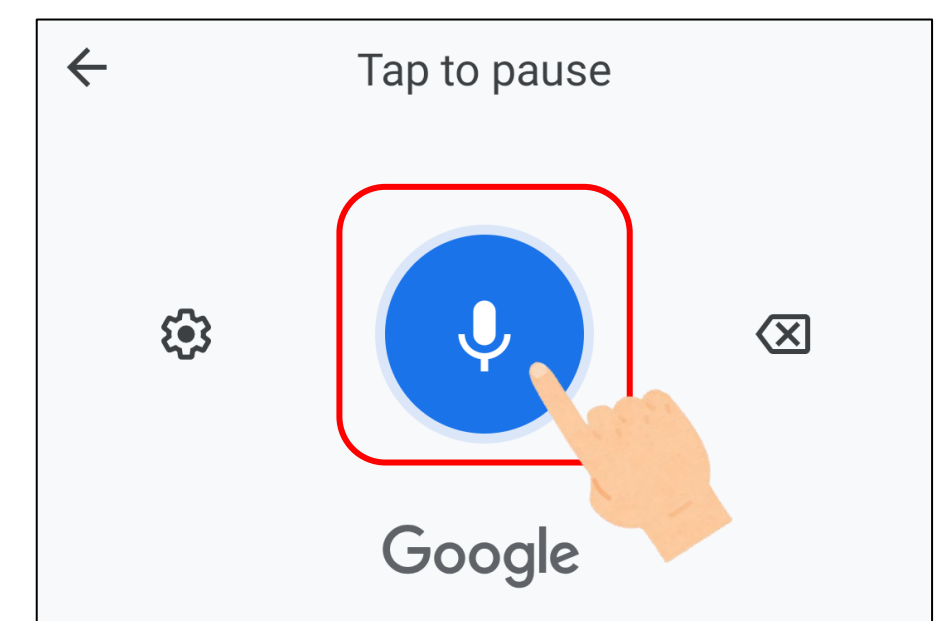

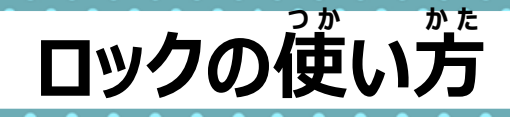

#### ロックとは

電源ボタンをおすか、しばらく操作しないと画面が 消え、ロックがかかります。 ※ロック中でも電話やメールは受けられます。

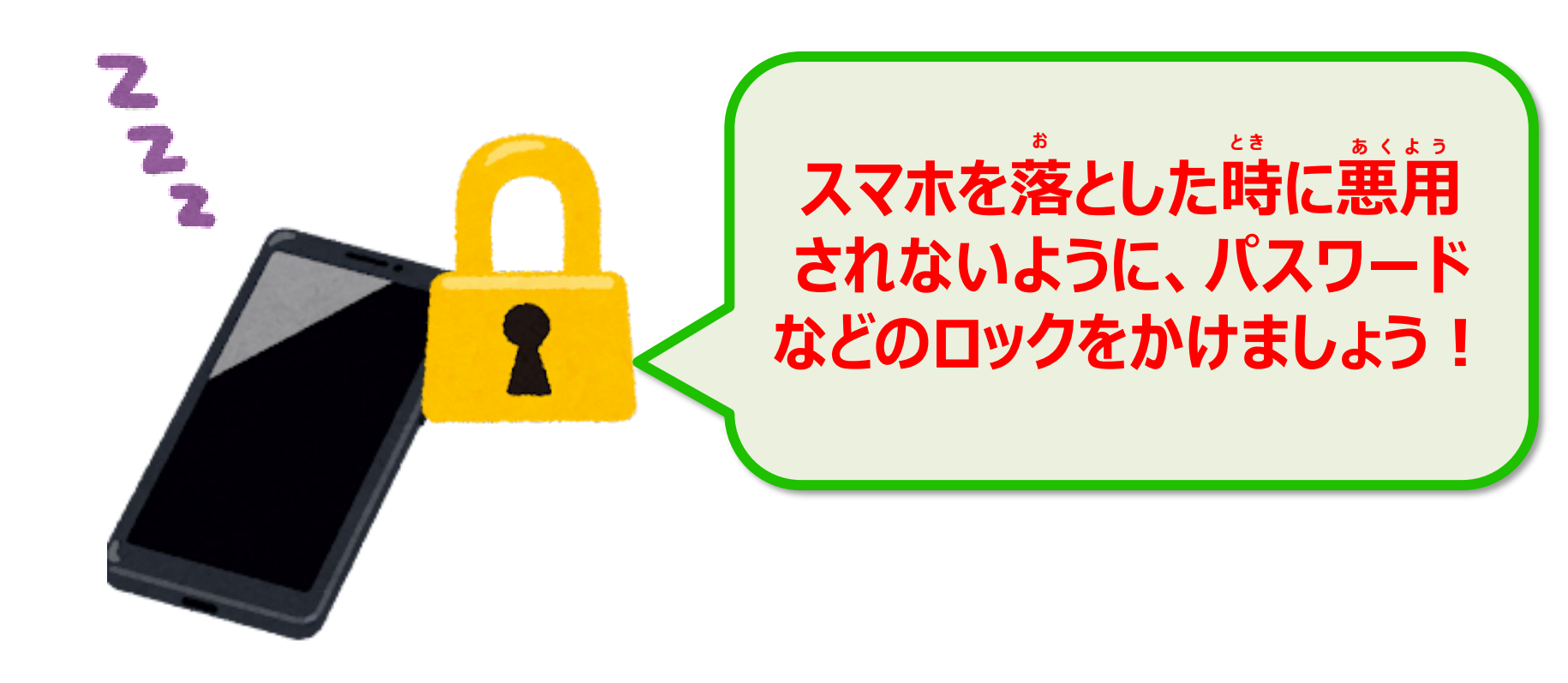

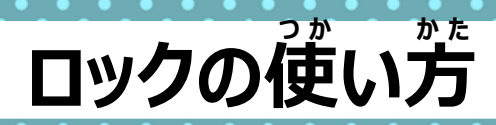

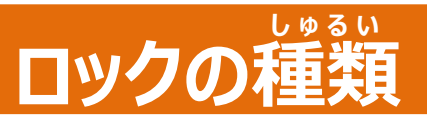

## ロックには2種類があります

**パスワード** 支字や数字を入力して ロックを開ける

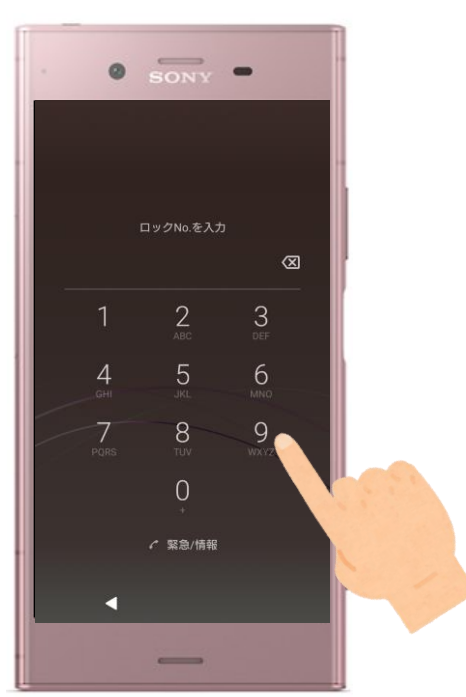

# **指約認証** よもんでロックを開ける

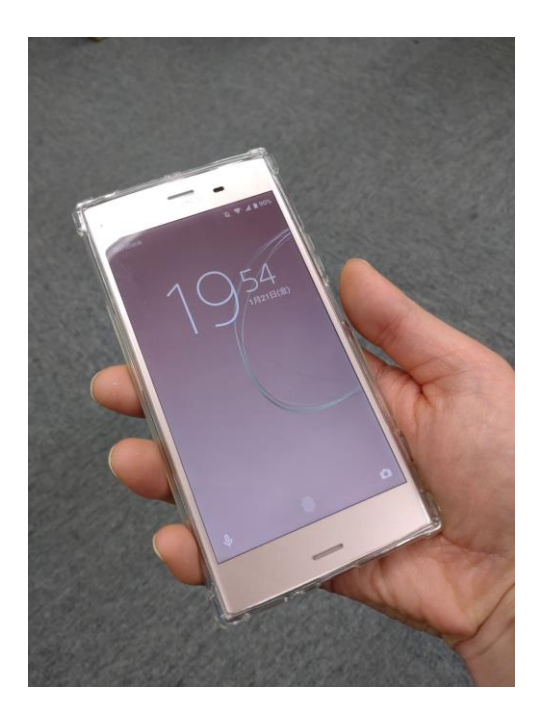

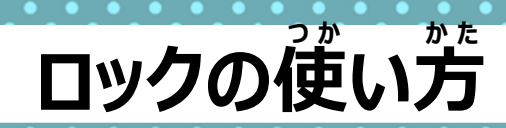

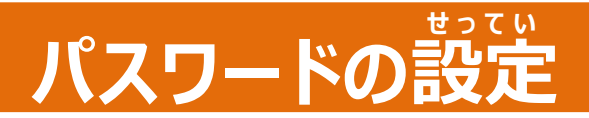

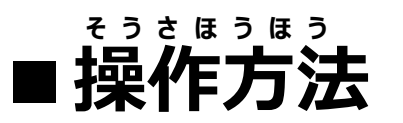

### 1.「設定」アプリを タップ

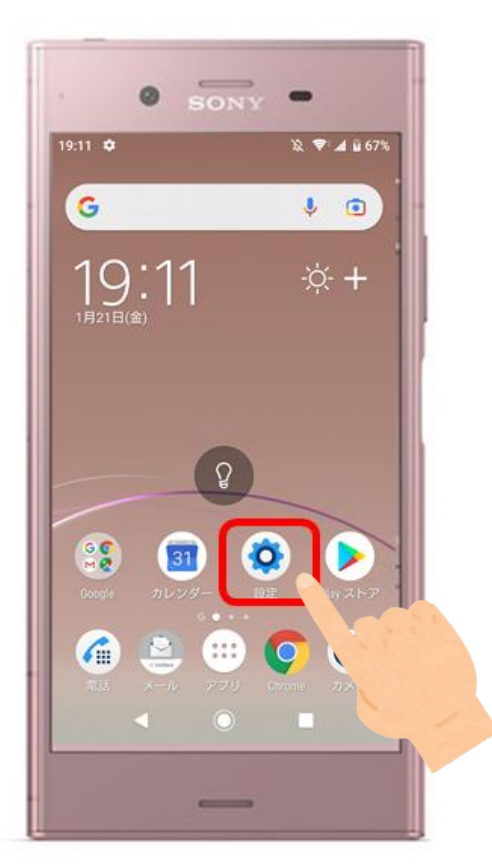

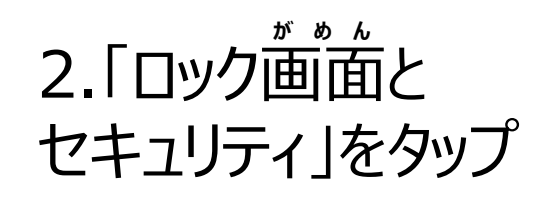

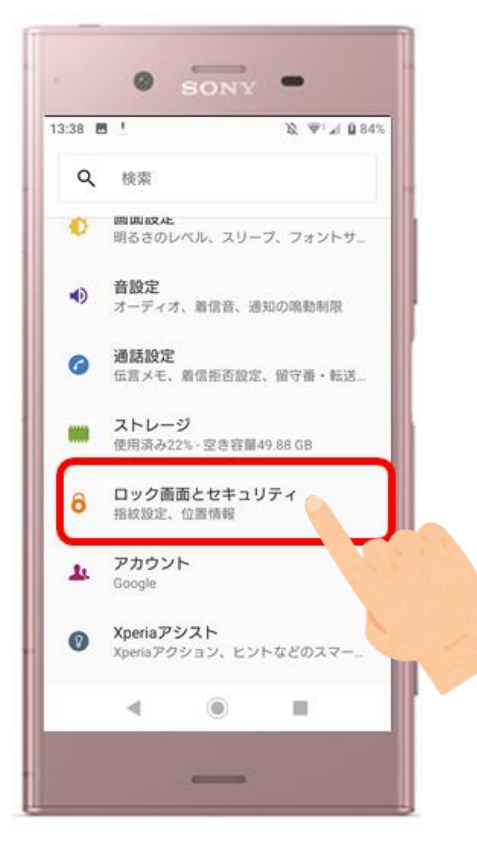

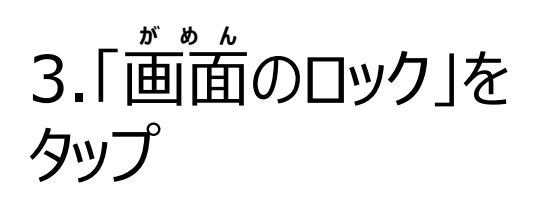

28

iOS

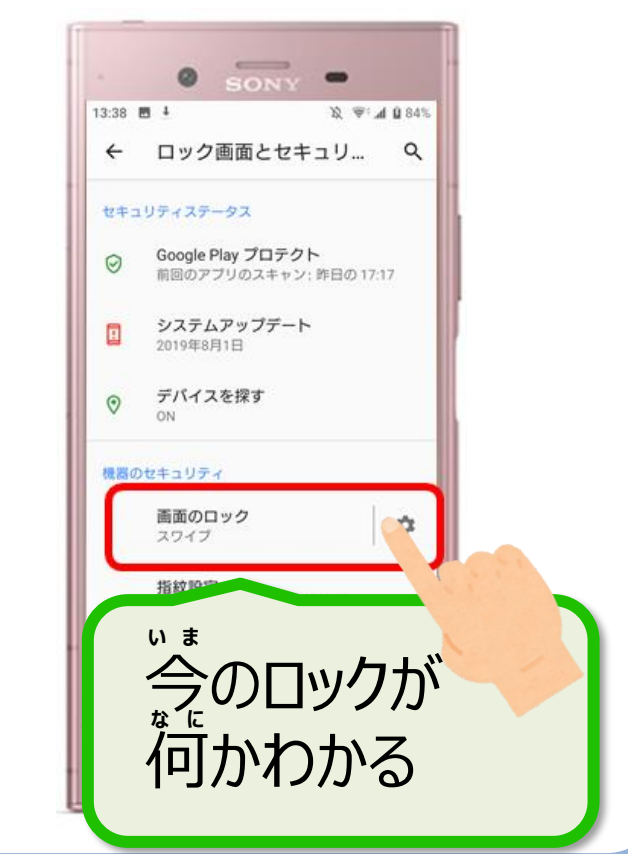

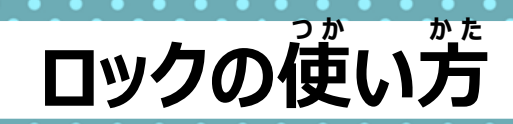

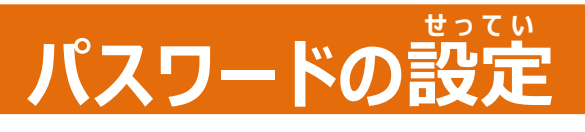

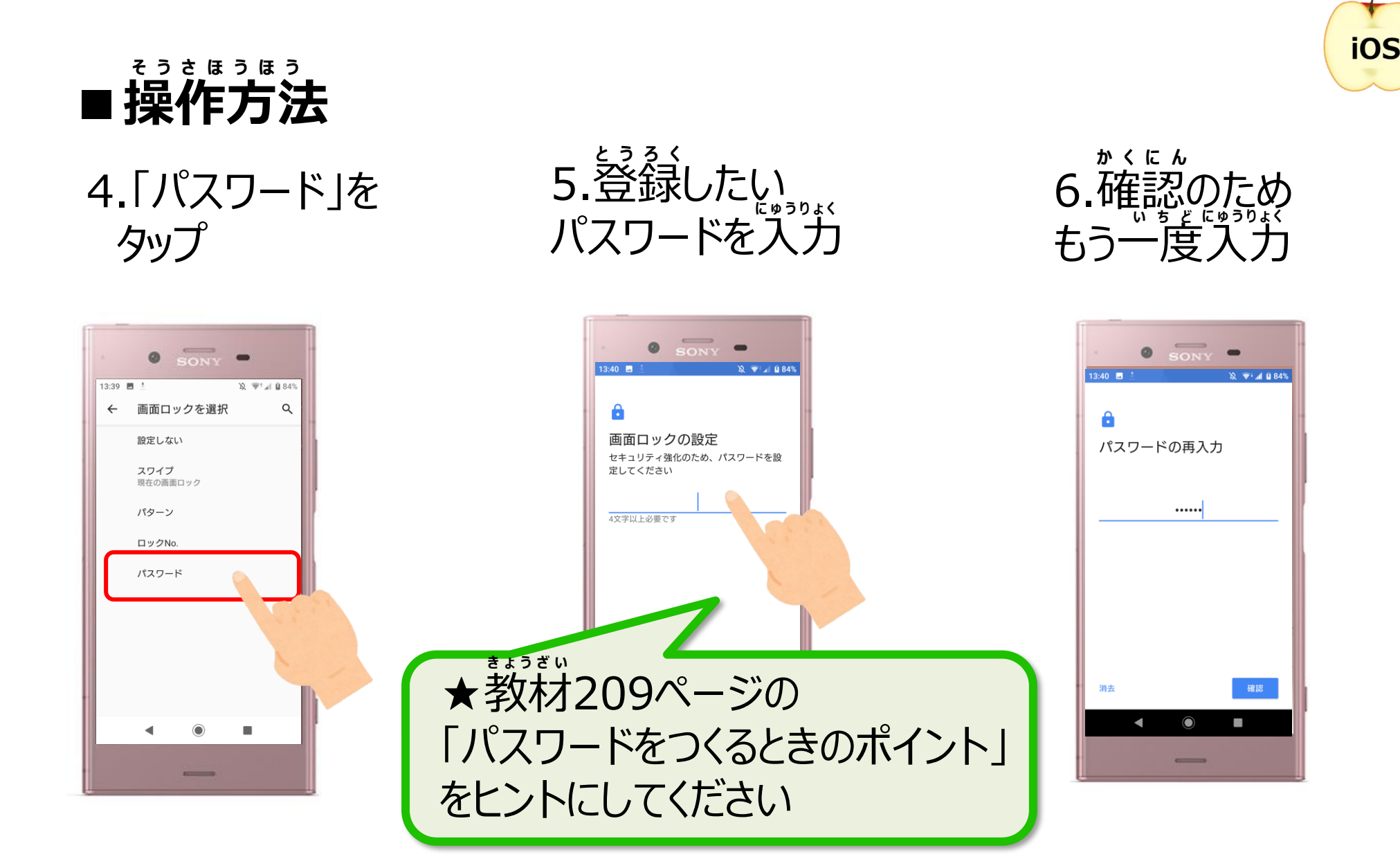

+

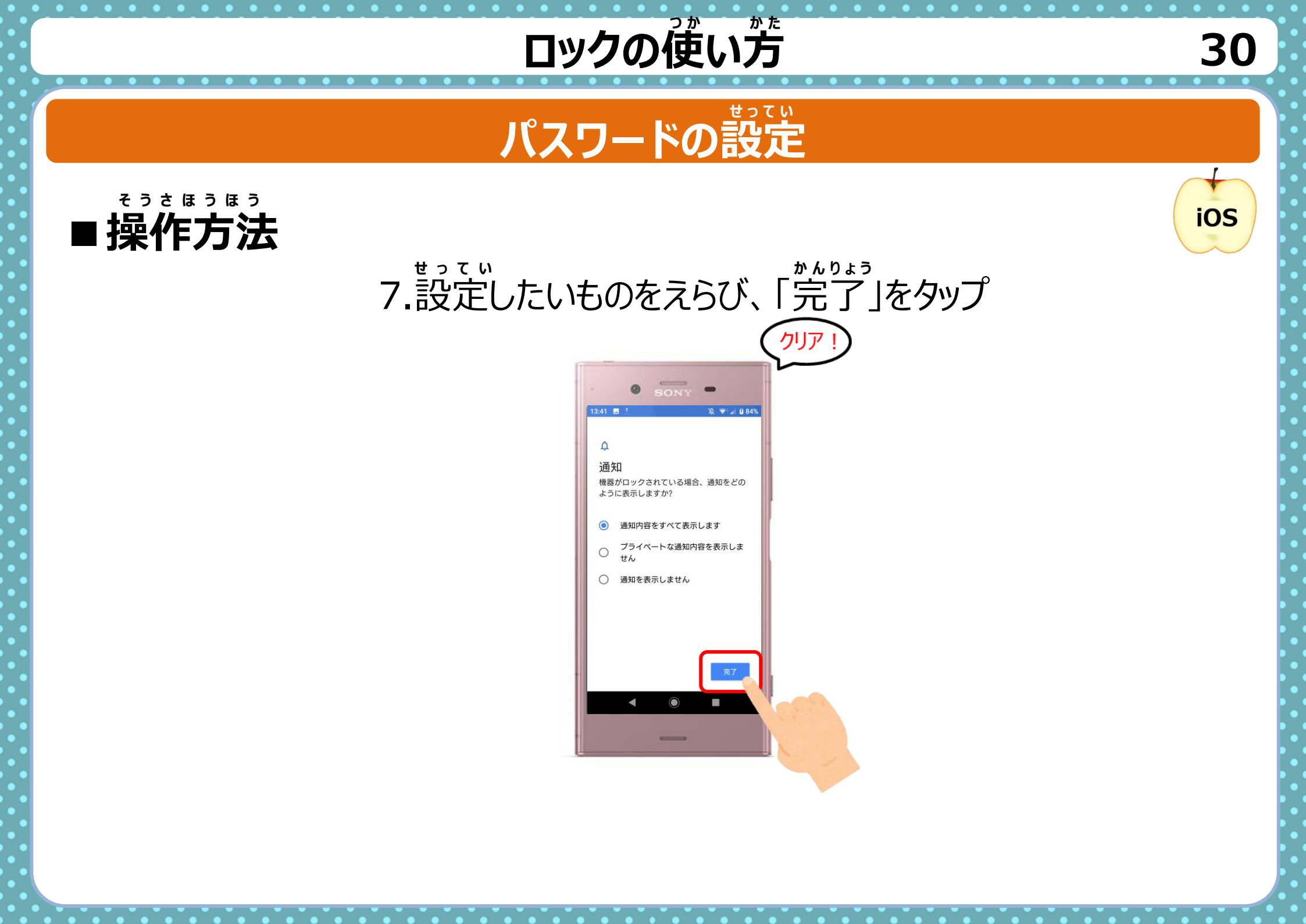

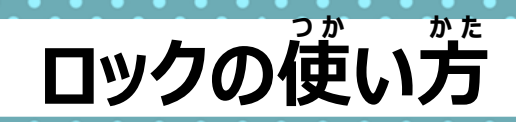

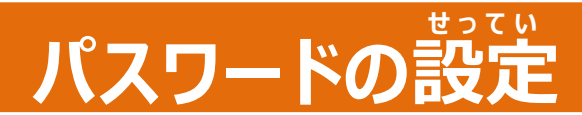

## ■ロック解除の操作

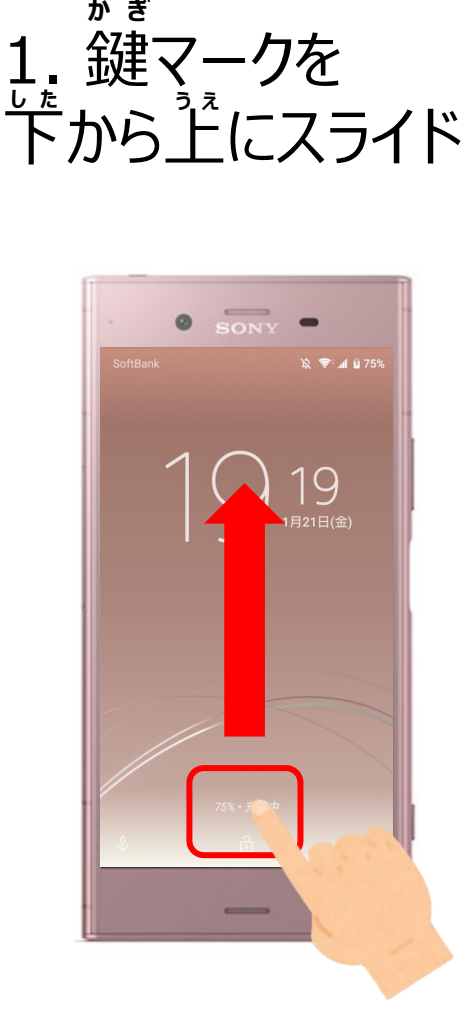

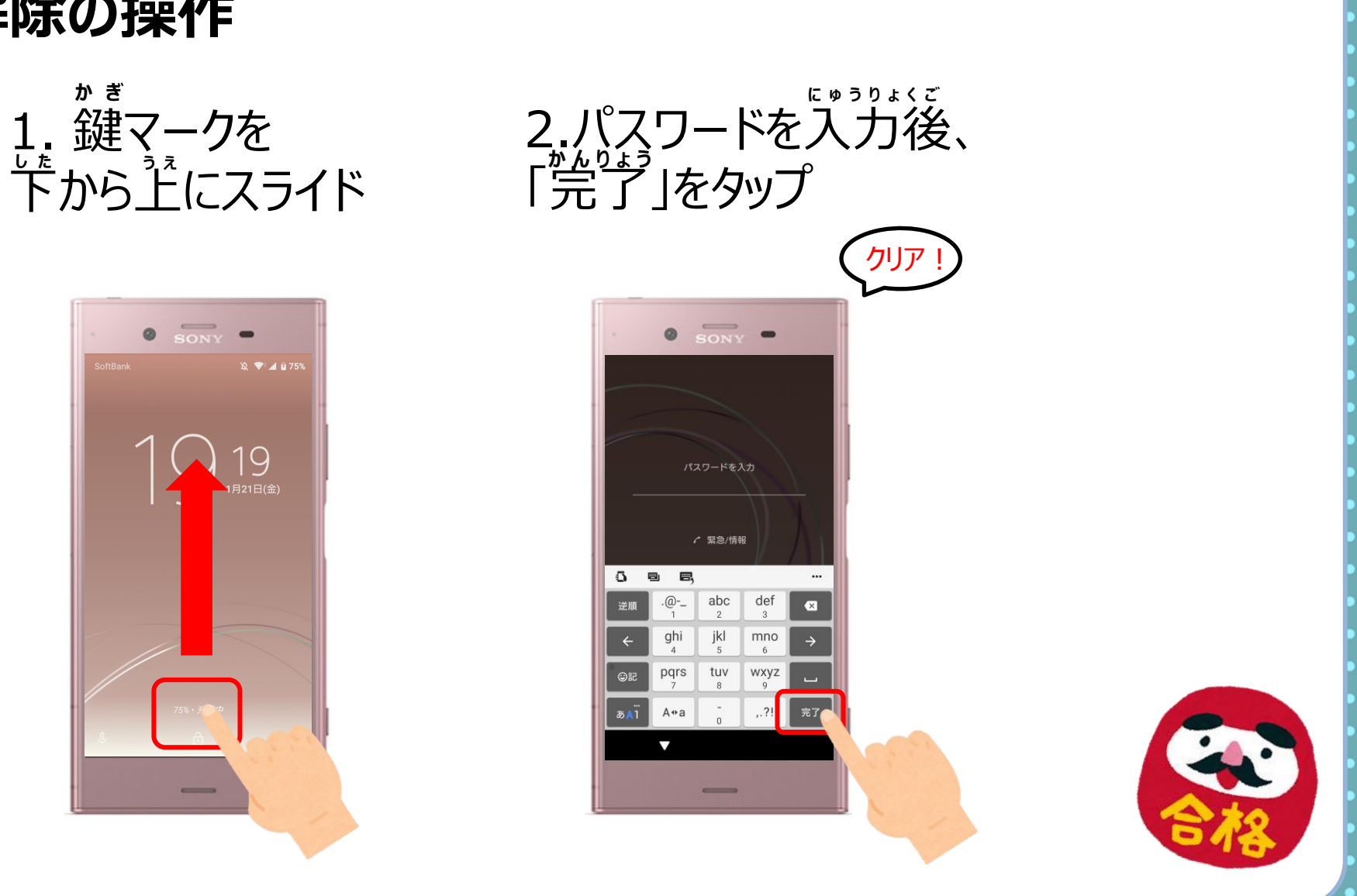

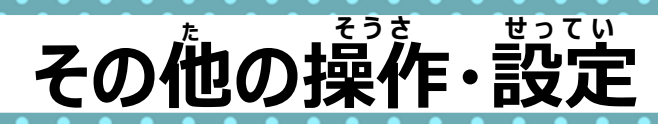

## 本体について

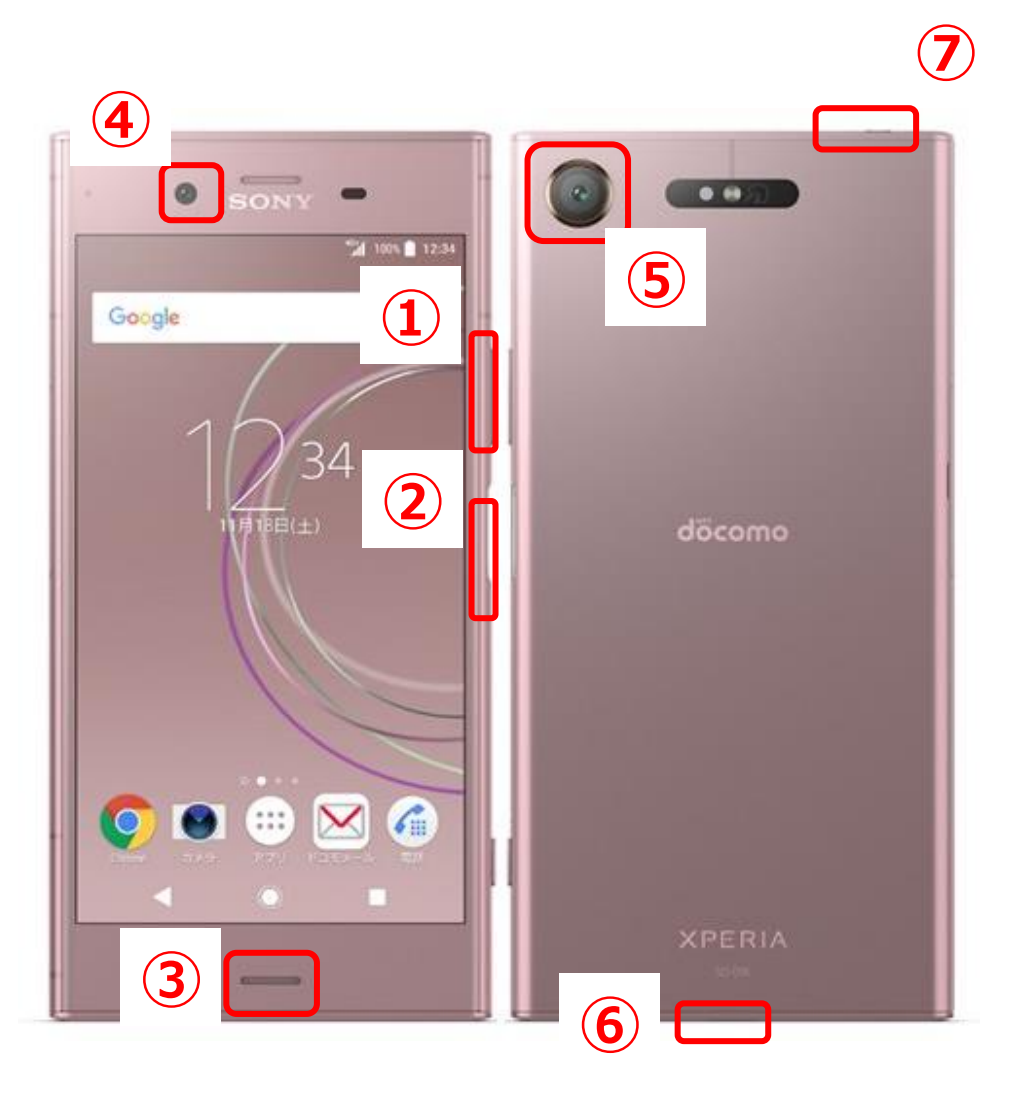

 32

⑤メインカメラ

⑥充電端子

⑦イヤホン端子

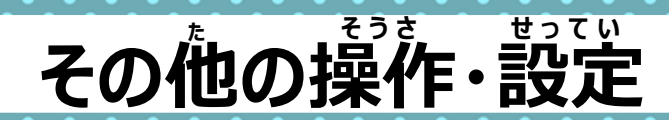

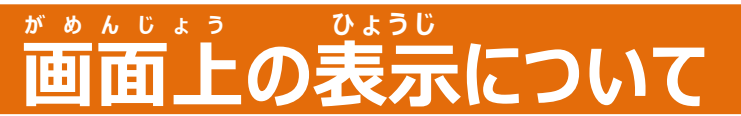

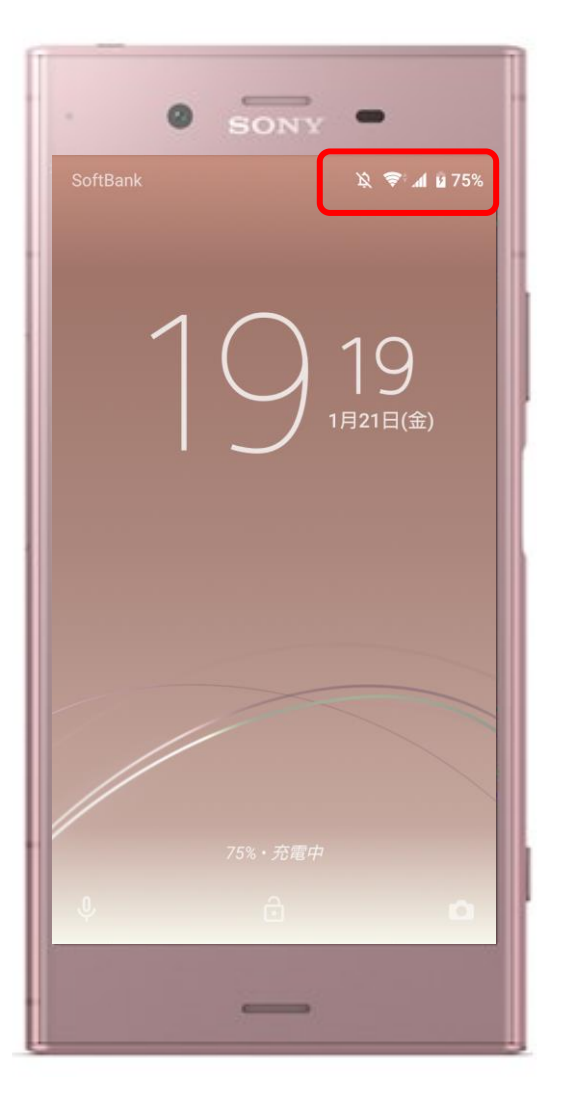

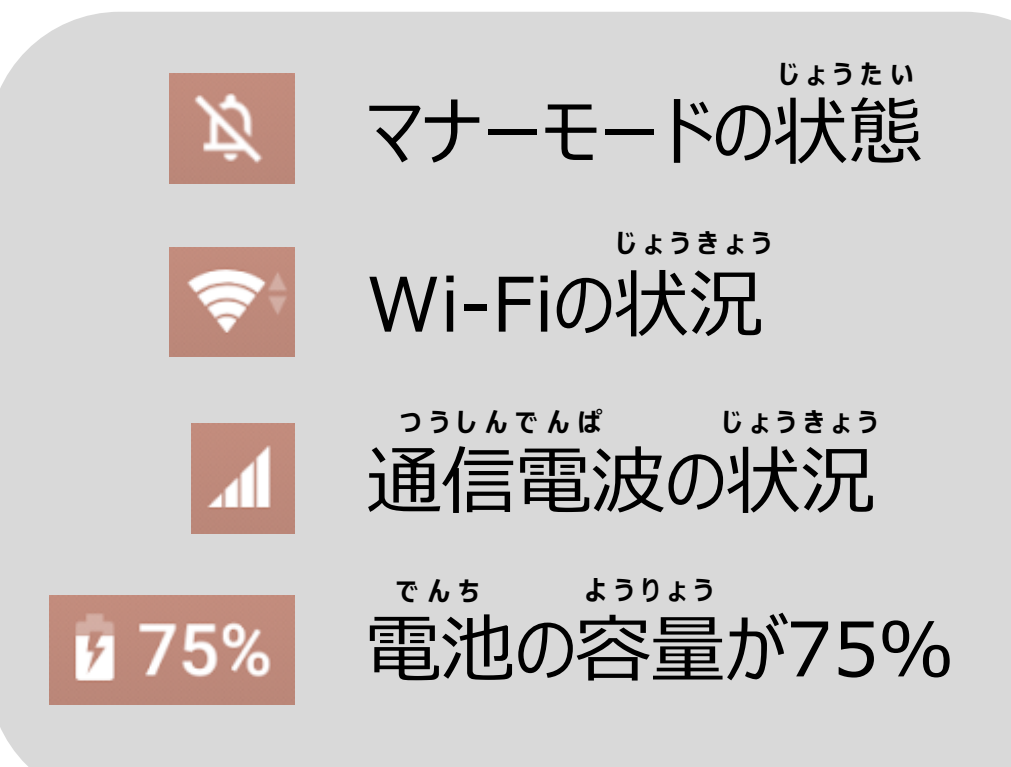

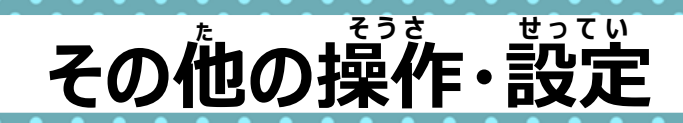

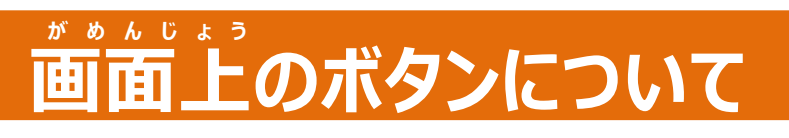

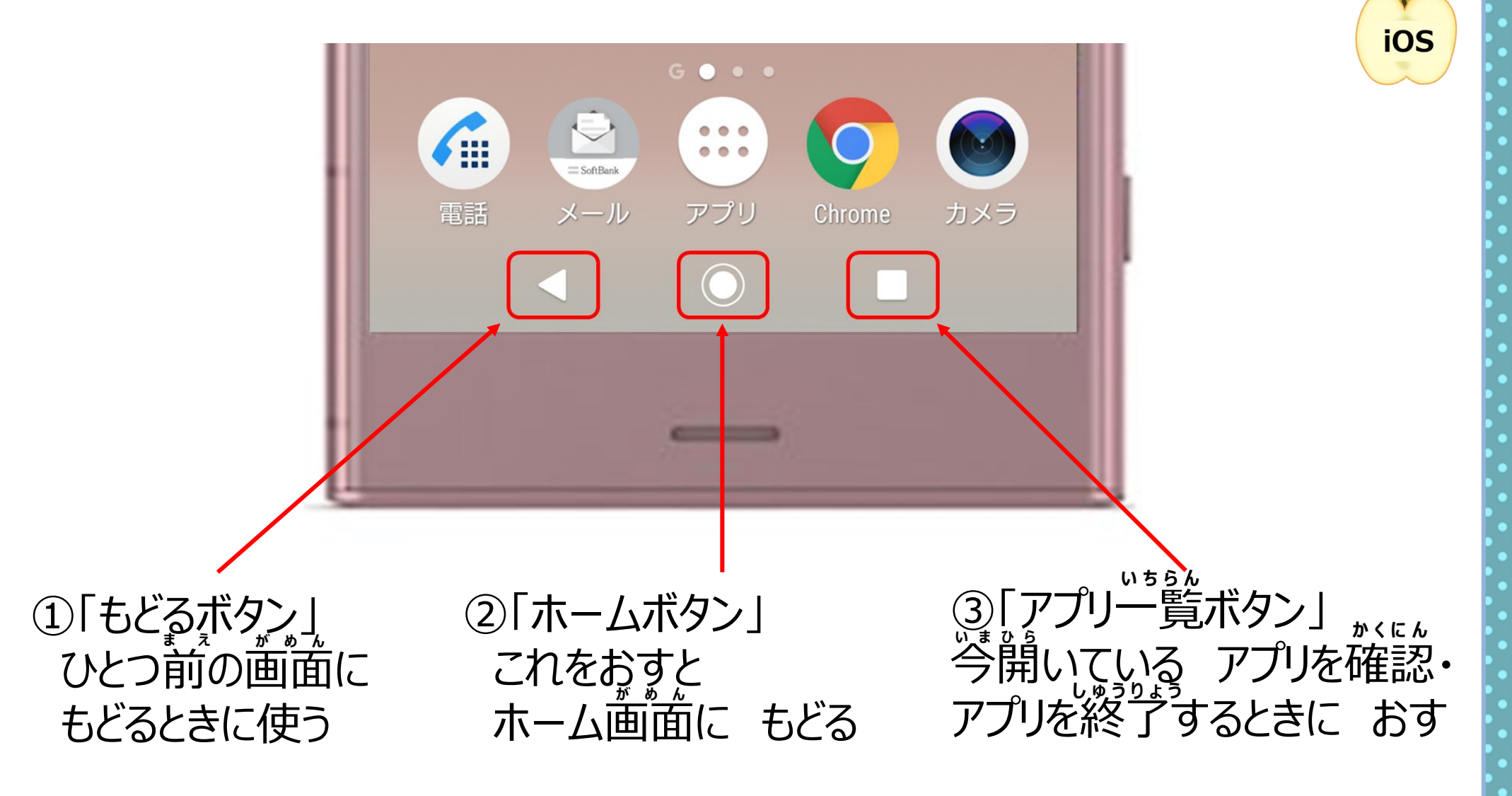

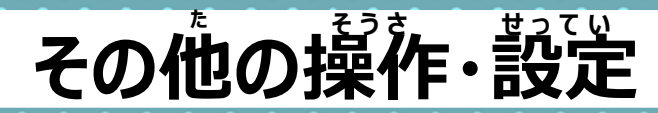

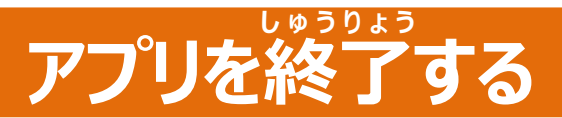

## ホームに戻ったり、ロック画面にするだけでは アプリを完全に終了できていません

## ★アプリを完全に終了させずにおくと・・・

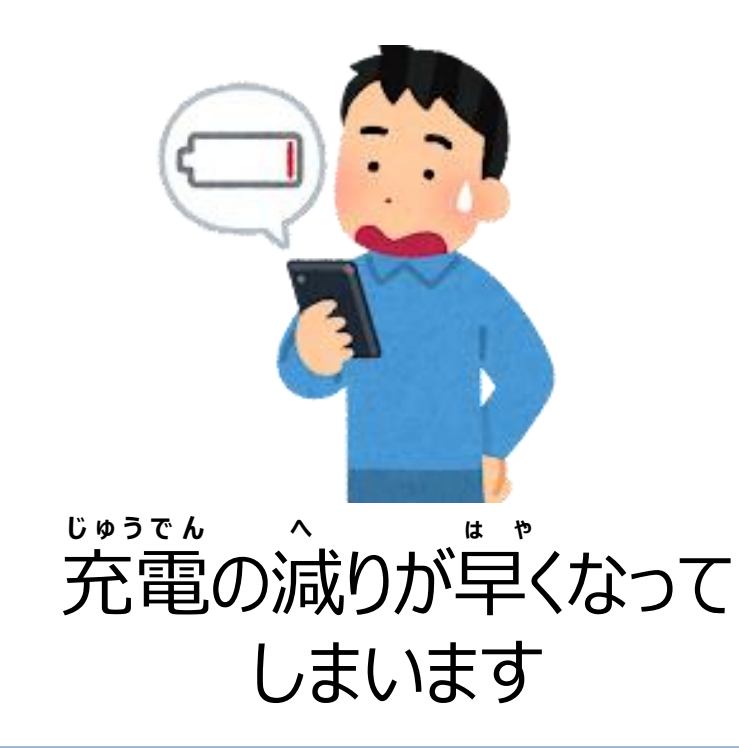

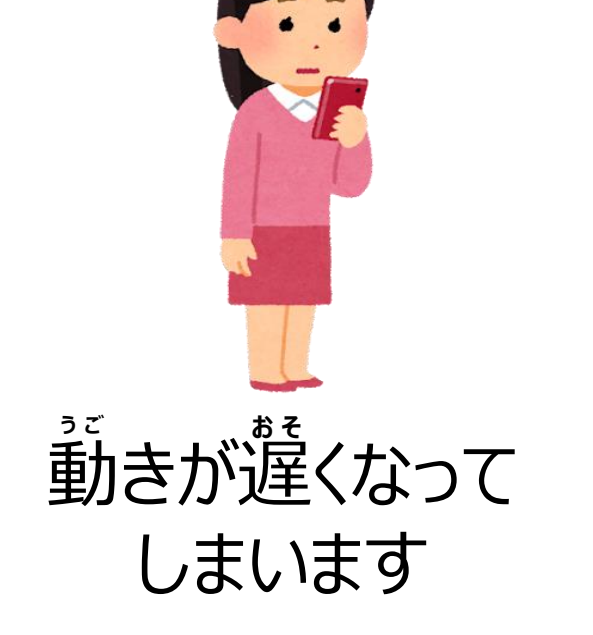

35

iOS

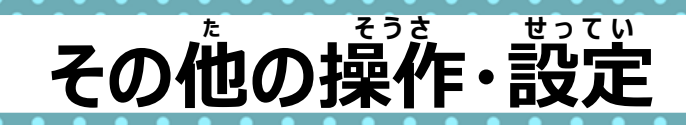

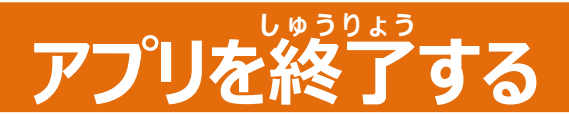

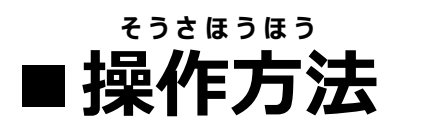

1.画面下の ■をタップ

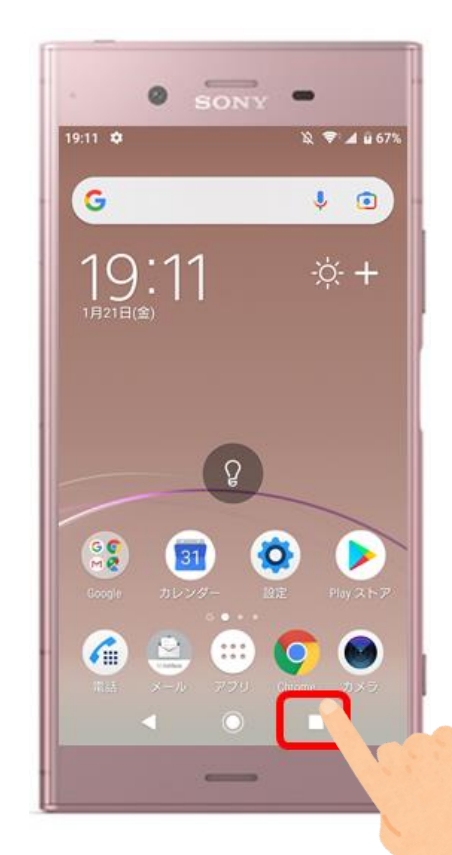

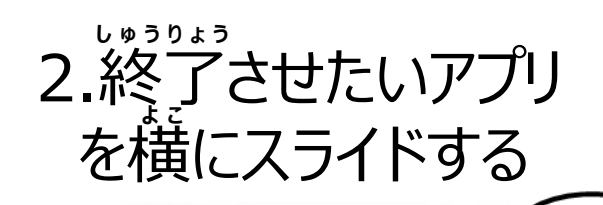

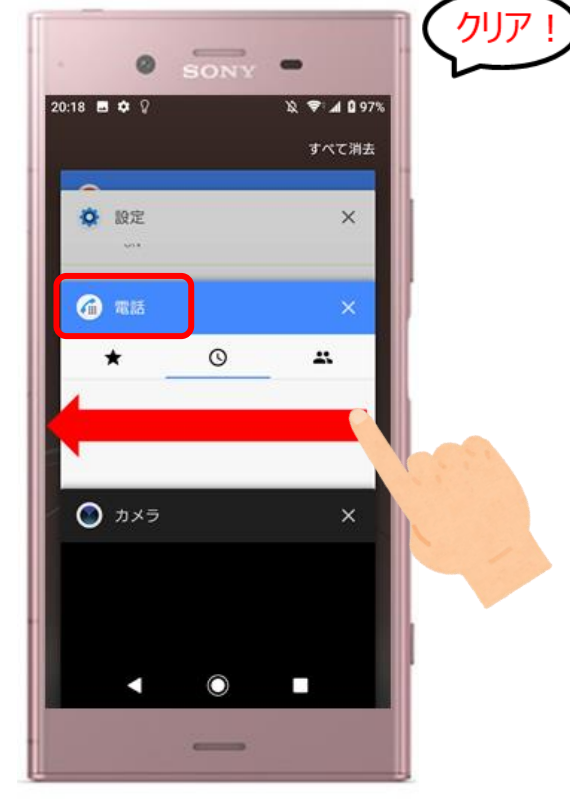

iOS

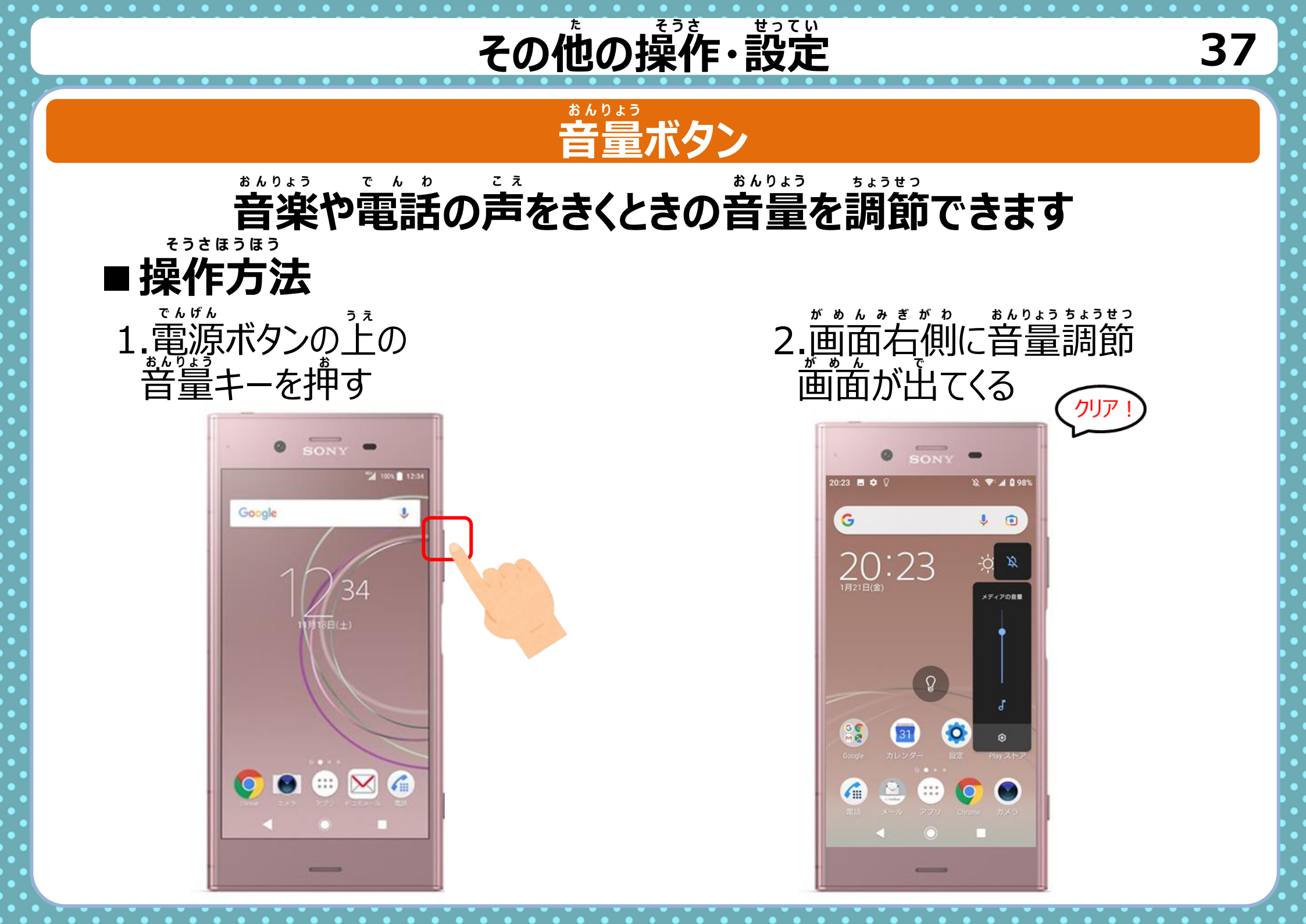

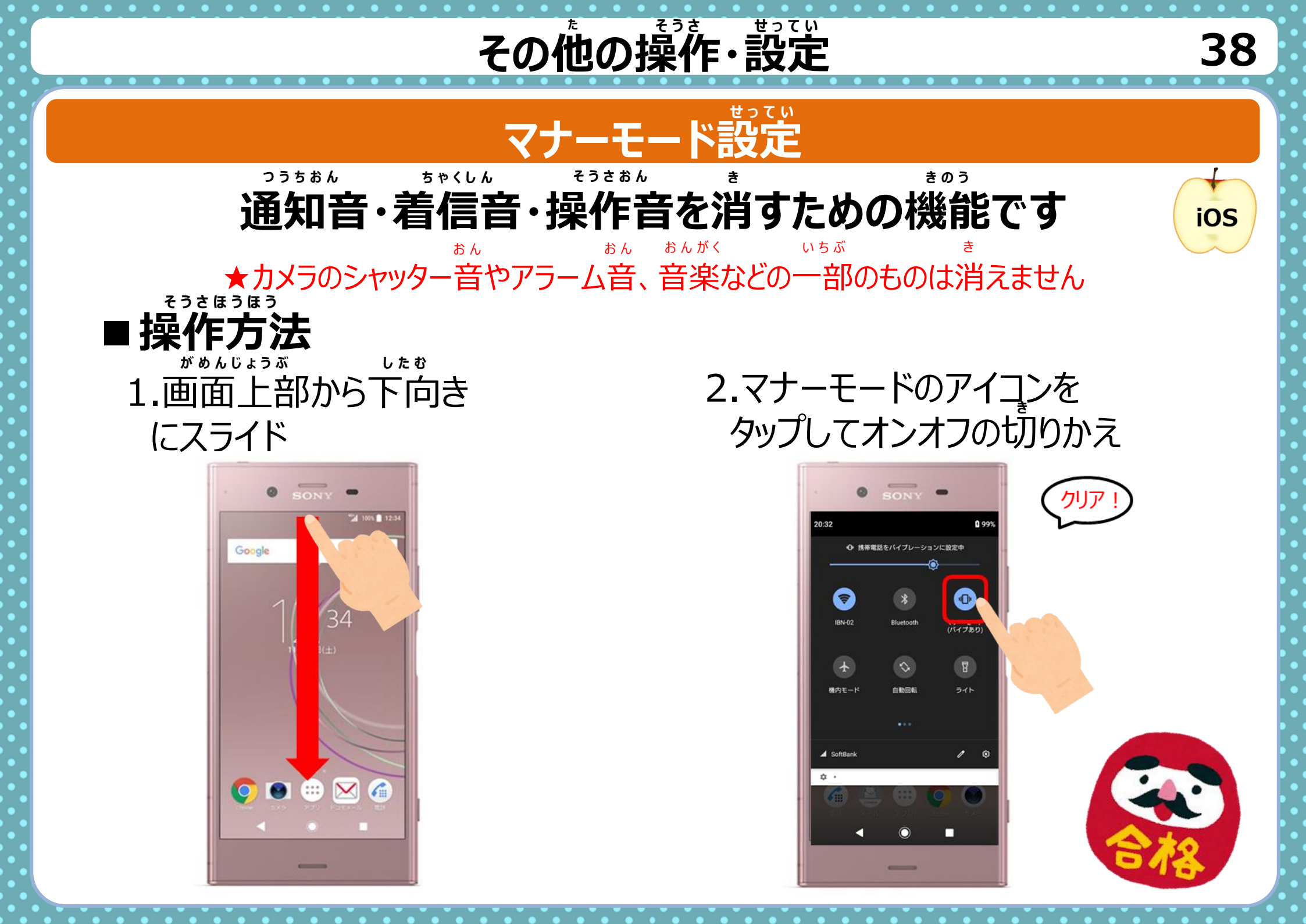

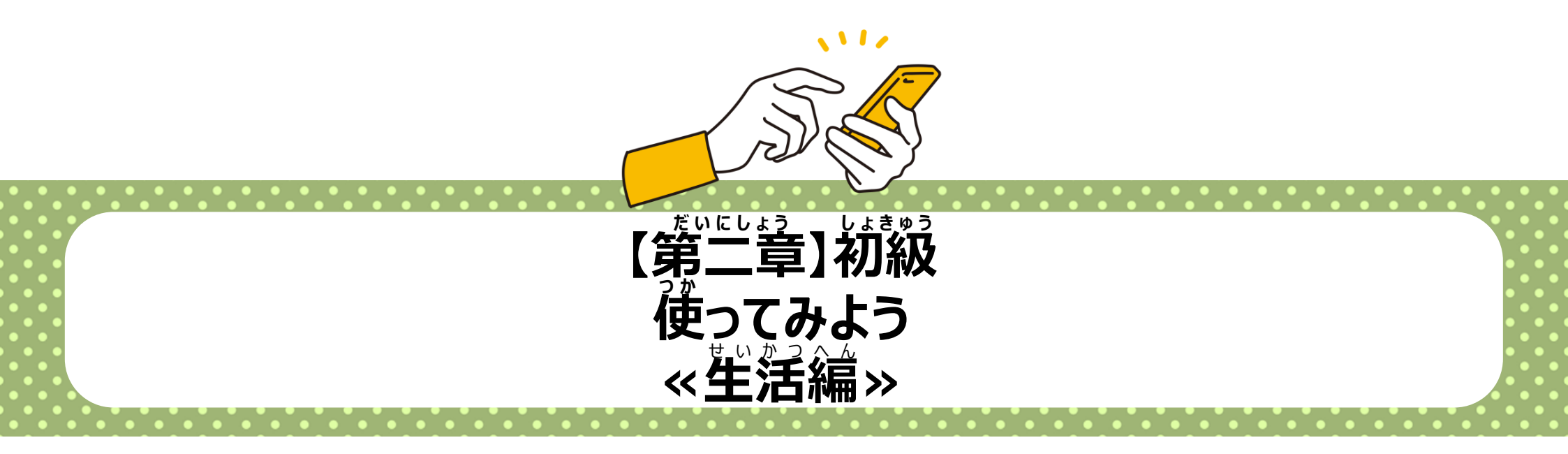

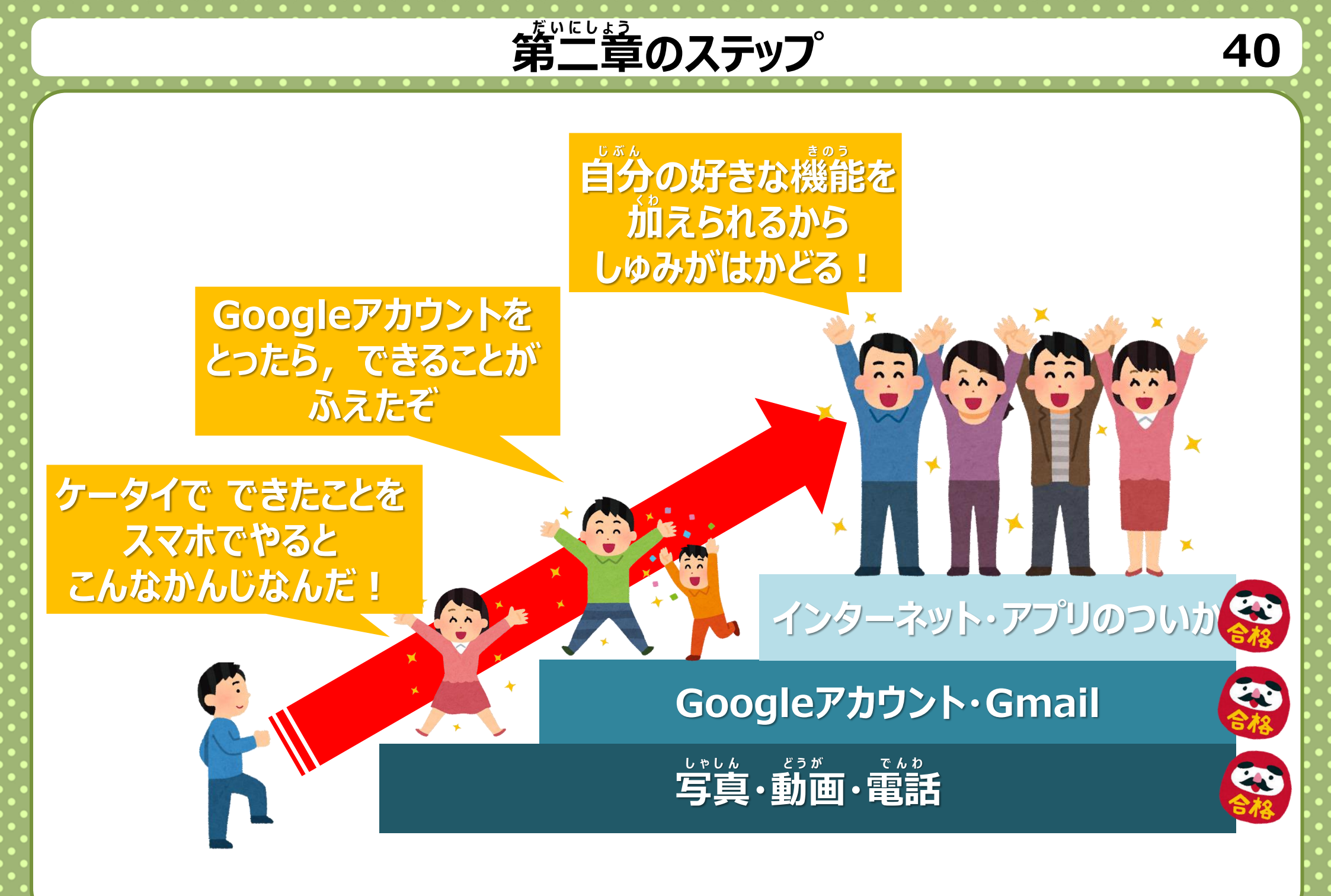

## 〈生活編〉写真・動画について

## カメラアプリ

## カメラアプリを使って写真をとってみよう

■ べんり機能 撮影にべんりな機能がたくさんあります

①**カメラ切りかえ** 外側のカメラと内側のカメラを切り替えます

② タイマー 集合写真などをとりたいときにべんりです

③**フラッシュ** 暗いところで写真をとるときに使います

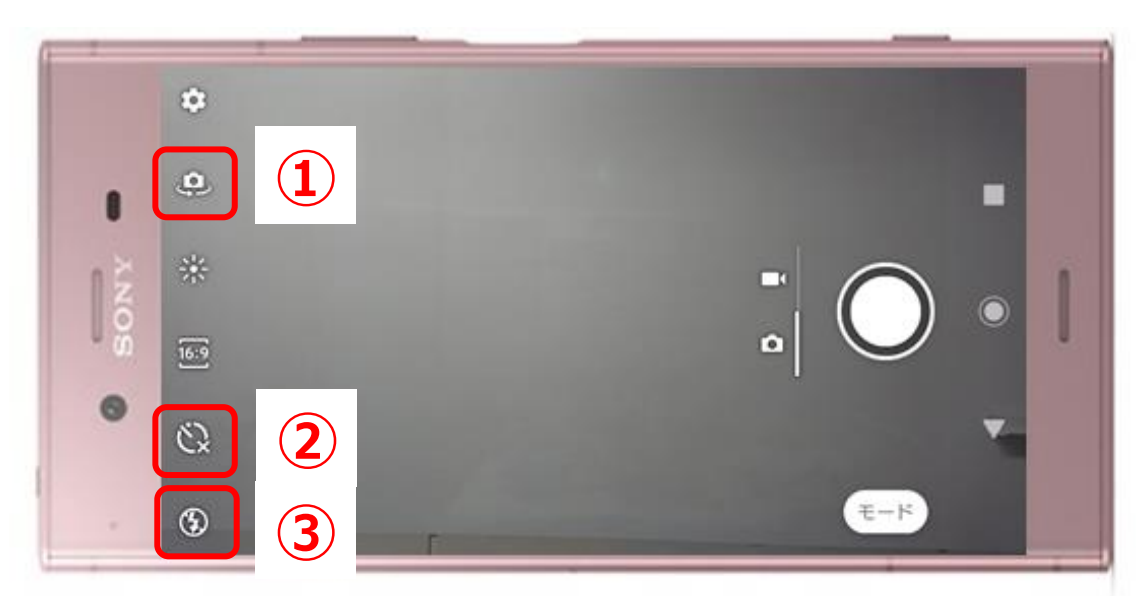

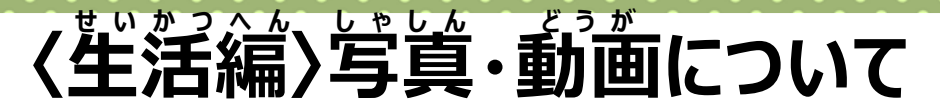

## カメラアプリ 写真をとる

カメラアプリを使って写真をとってみよう

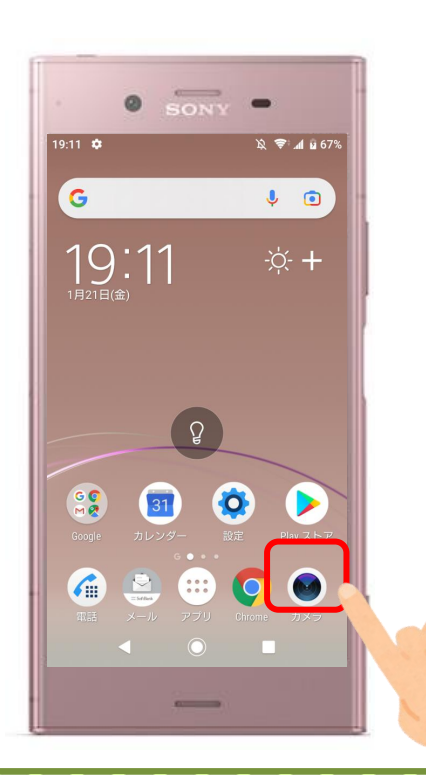

2.「シャッターボタン」 をタップすると写算が とれます

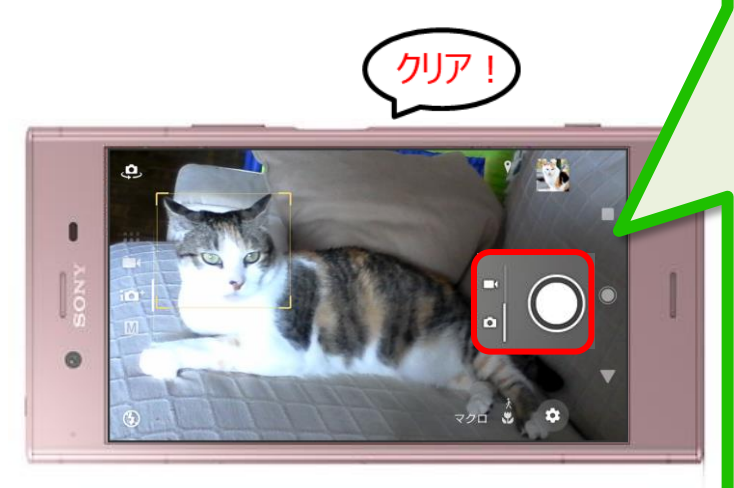

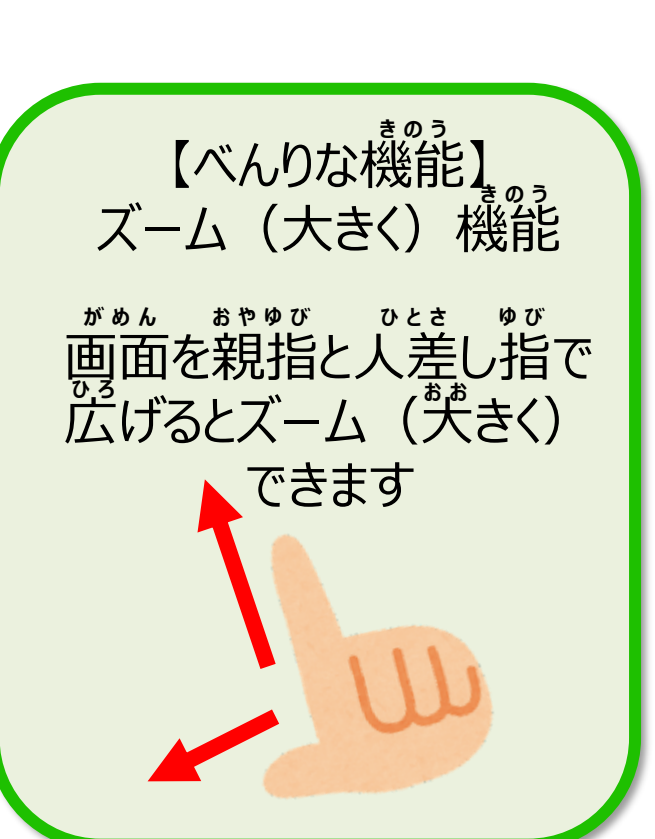

生活編〉写真・動画について

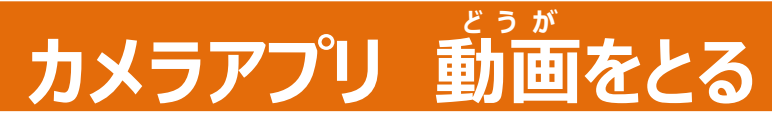

カメラアプリを使って動画をとってみよう

1.「カメラ」アプリ をタップ

■操作方法

2. 適面をスライドすると ビデオカメラにかわる

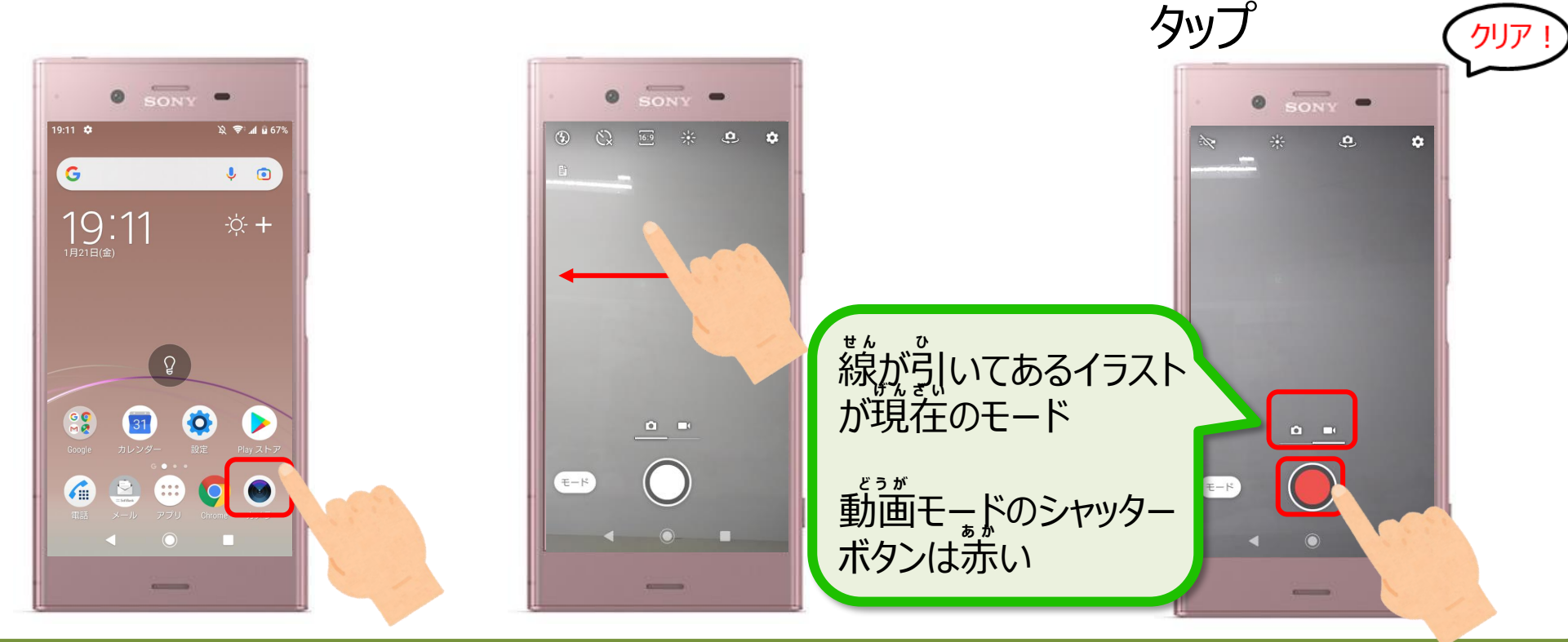

3.撮影をはじめるとき

と終了するときに

「シャッターボタン」を

### アルバムアフ゜リ

〈生活編〉写真・動画について

どうが

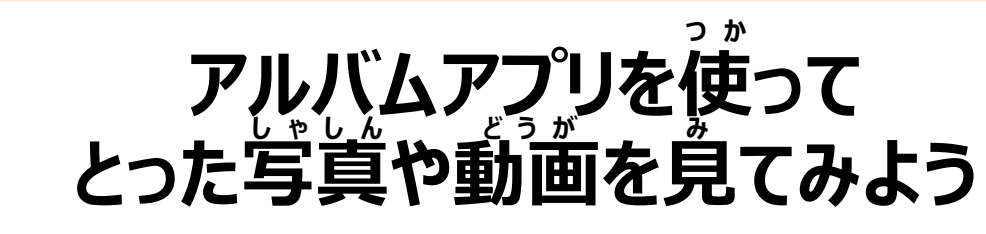

せいかつへん しゃしん

そうさほうほう ■操作方法 1.アプリをタップ

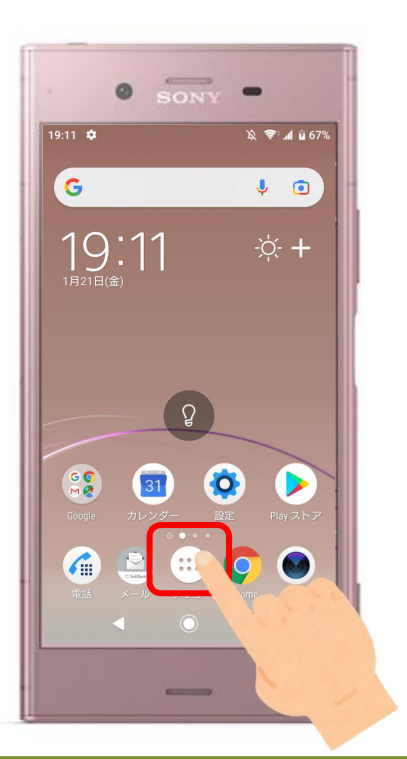

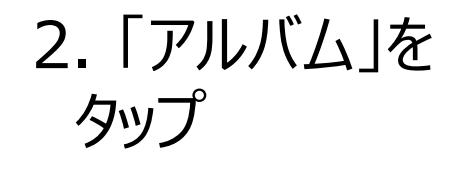

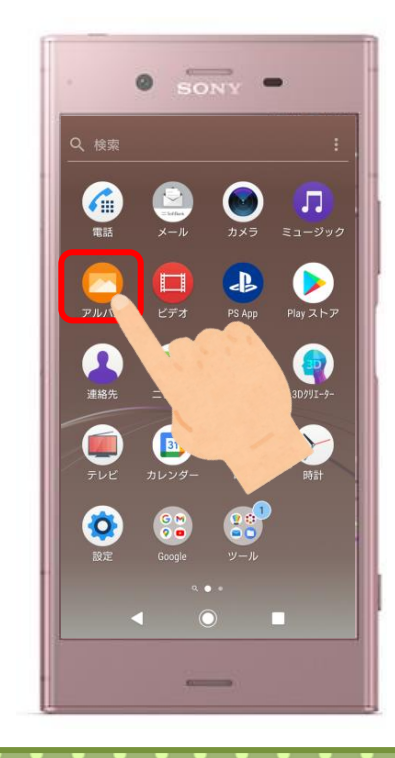

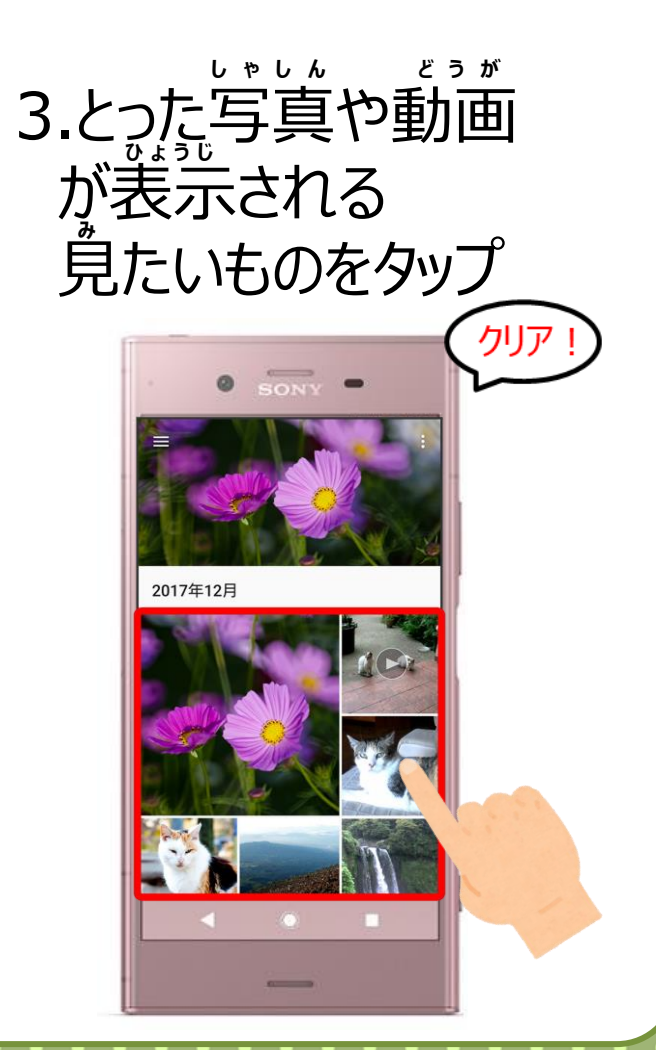

### アルバムアプリ

く生活編〉写真・動画について

## とった写真や動画を スマホから消してみよう

そうさほうほう

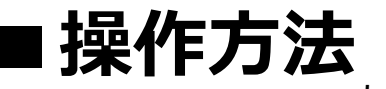

#### 1. いらない写真や動画 2. ゴミ箱マークをタップ 3. 「削除」をタップ をタップ

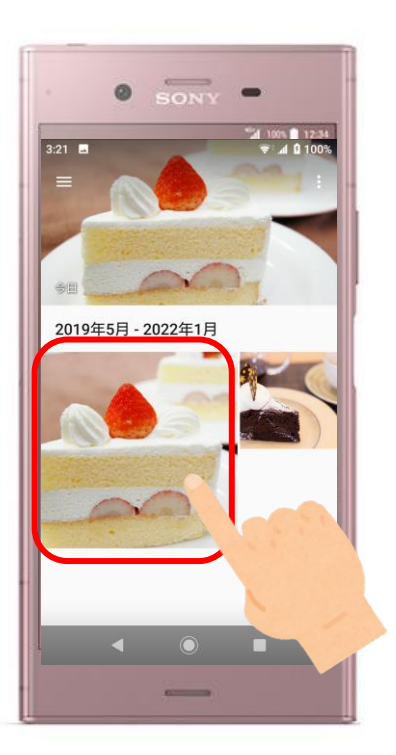

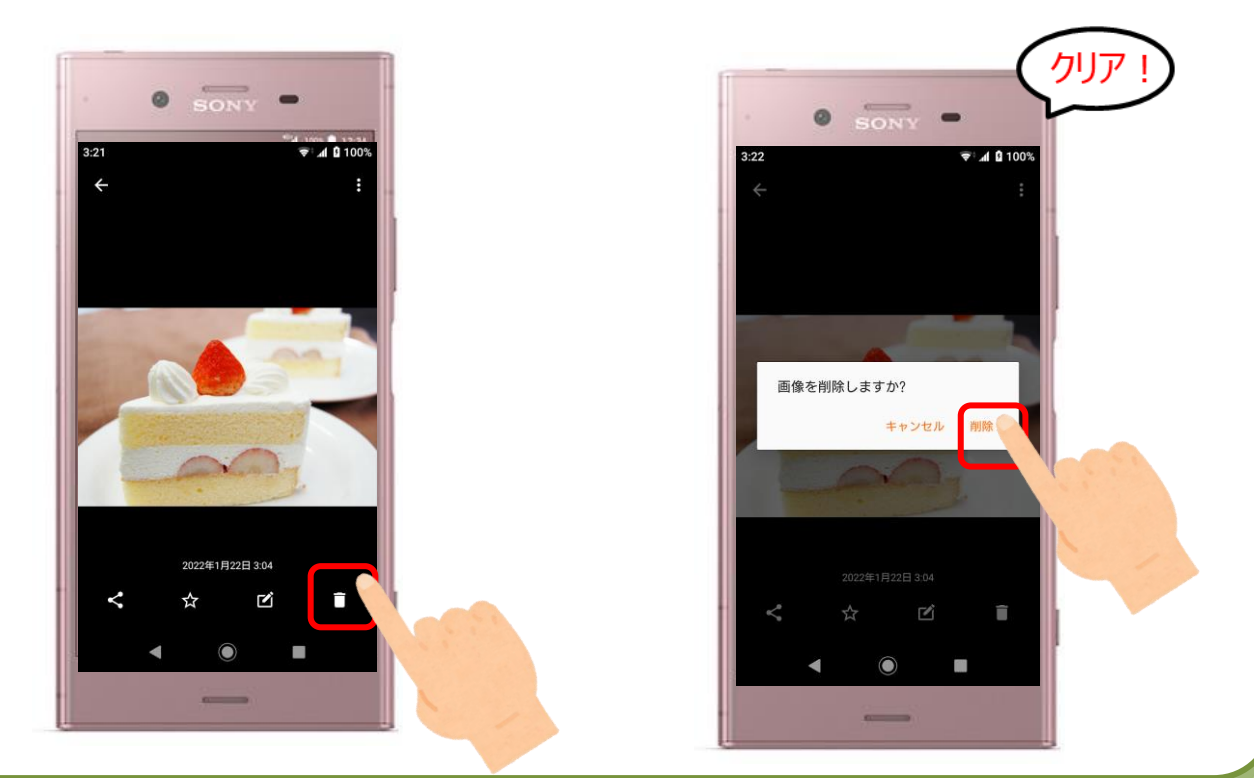

## 〈生活編〉電話の使い方

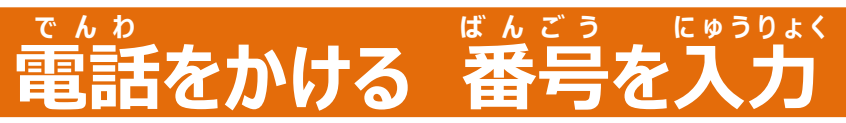

## 電話番号を入力して電話をかけてみよう 相手の電話番号を知っているときに使います

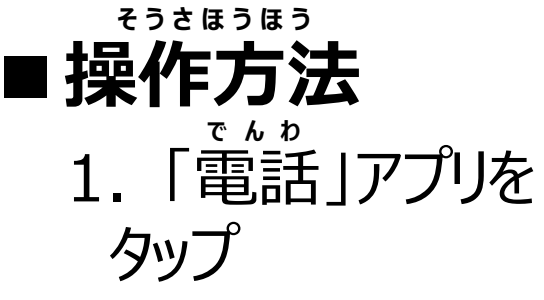

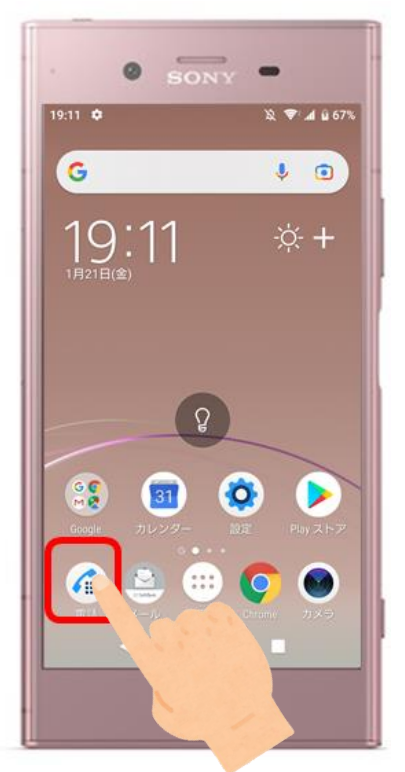

2.「キーパッド」を 選ぶ

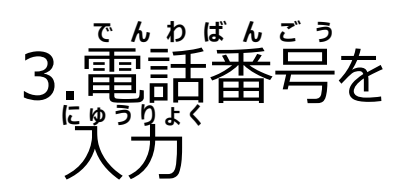

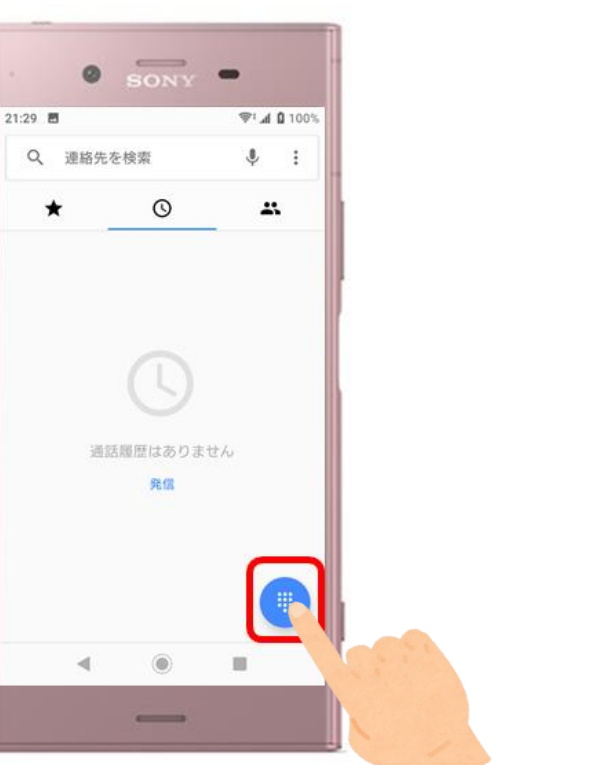

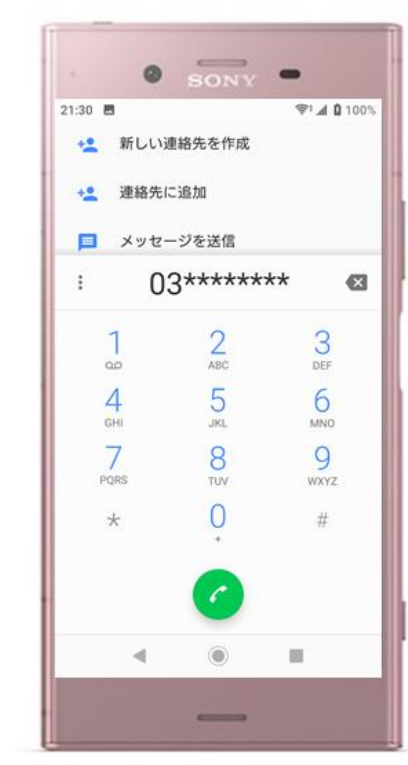

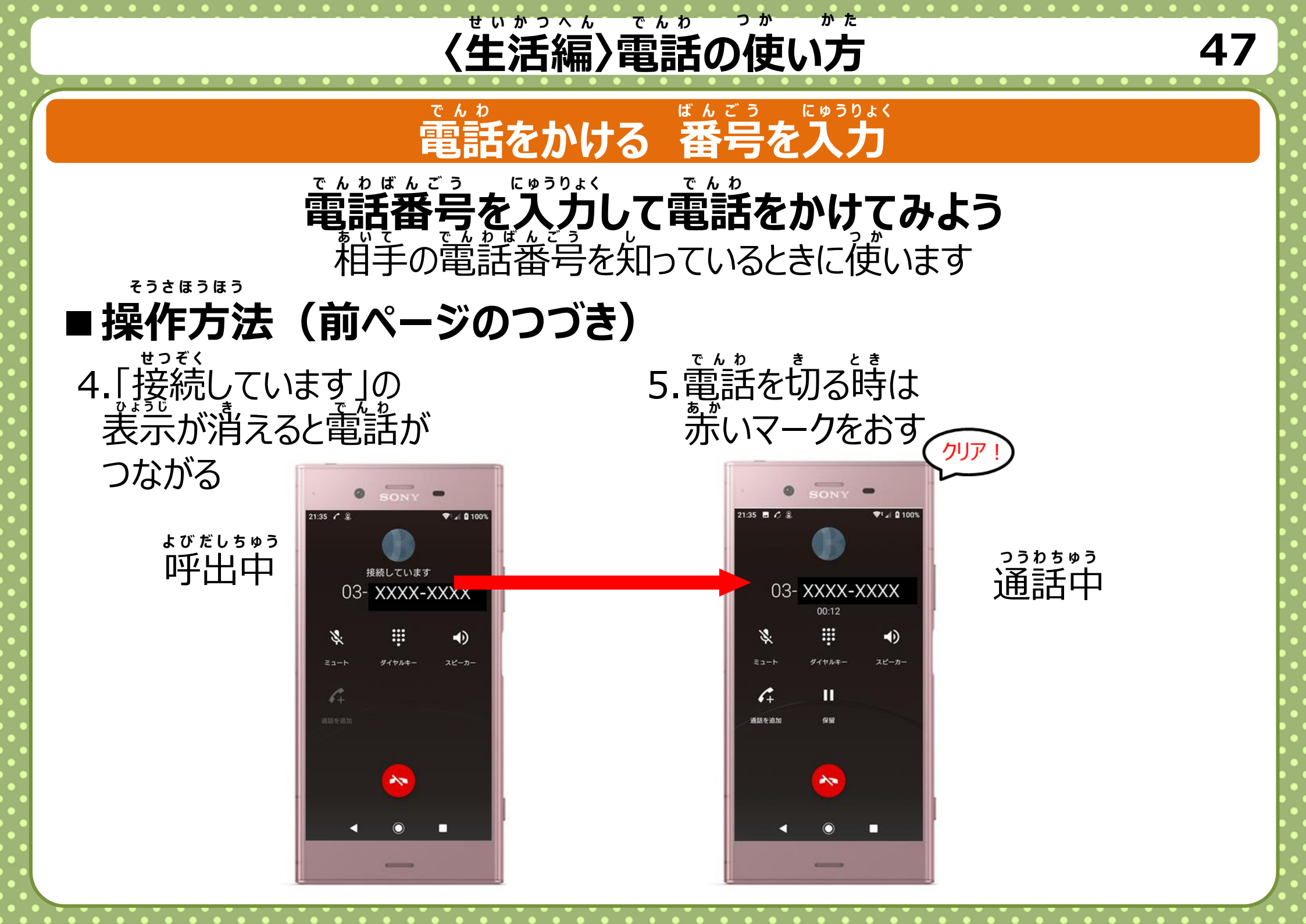

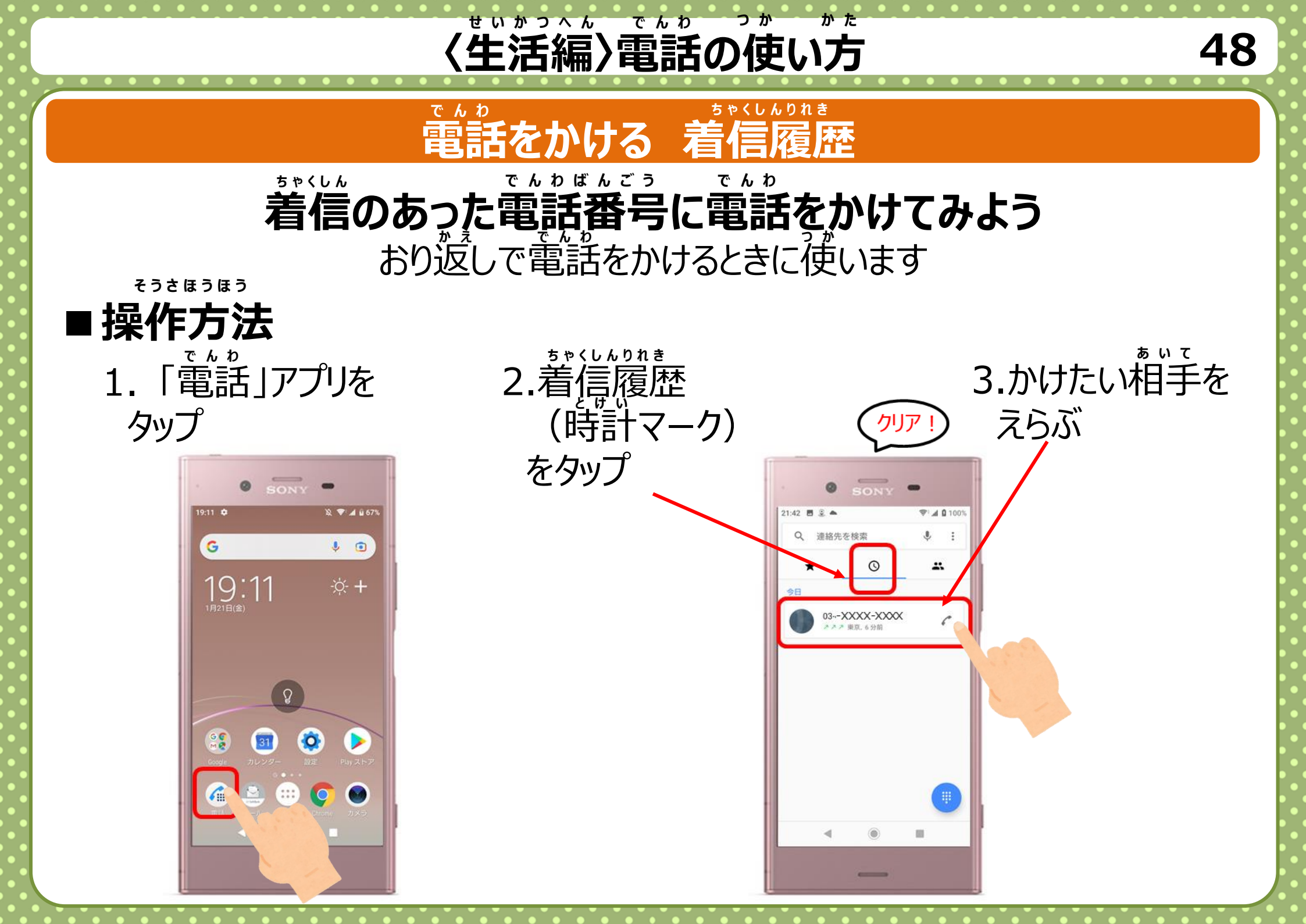

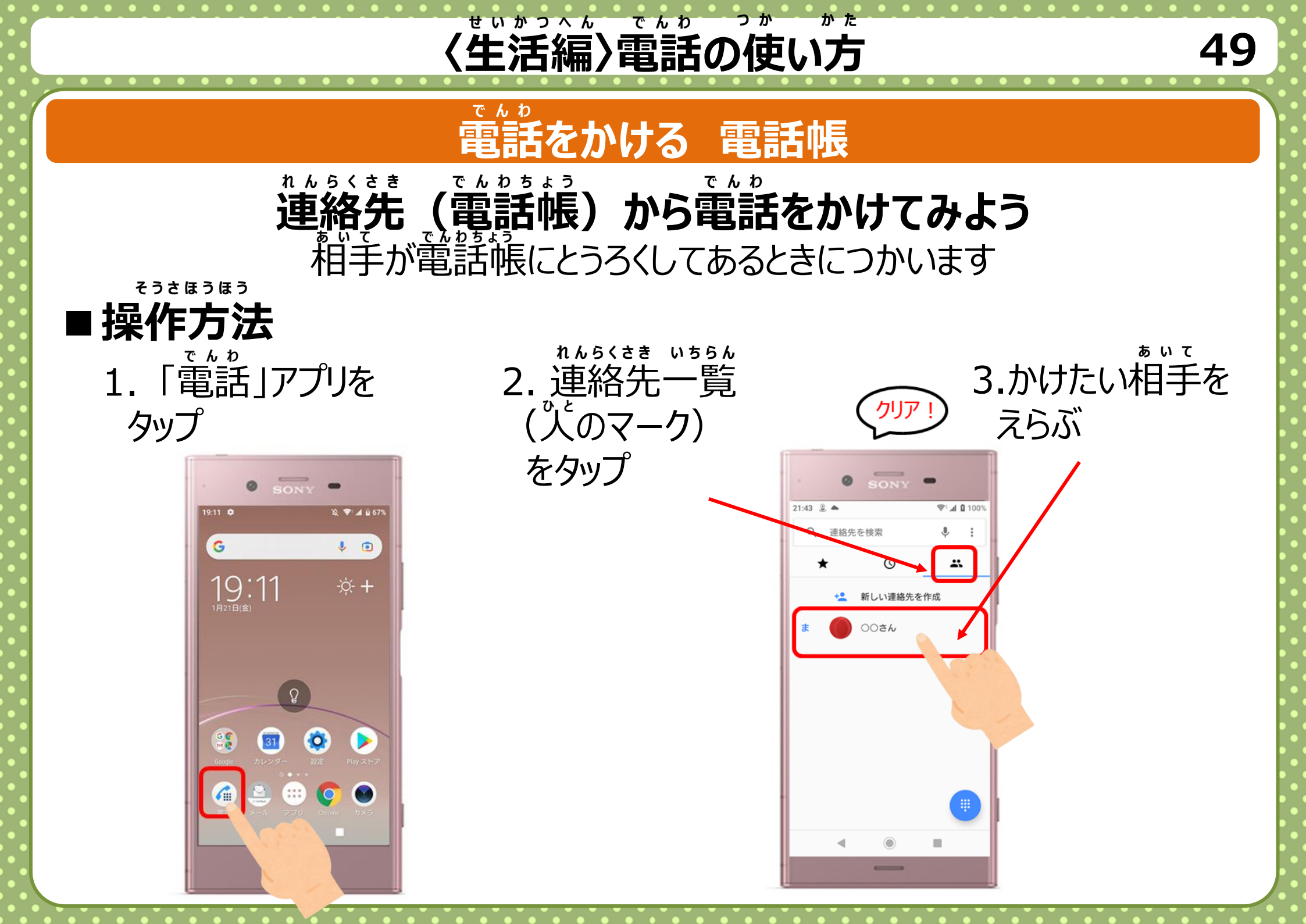

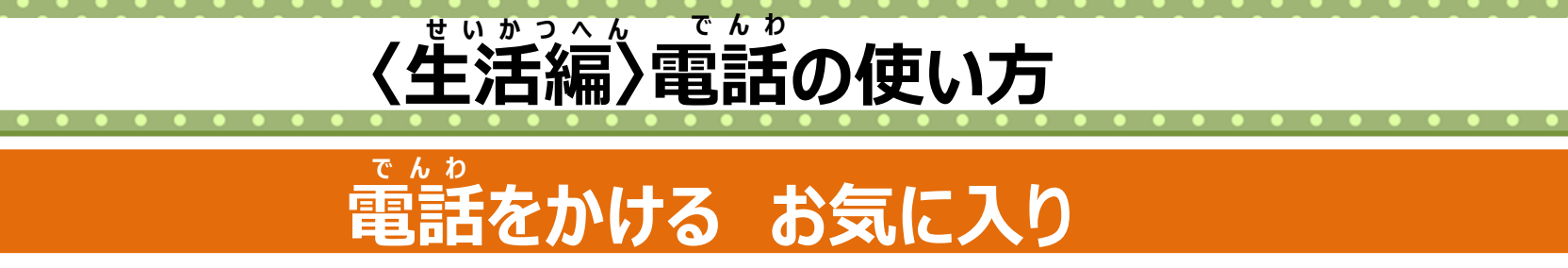

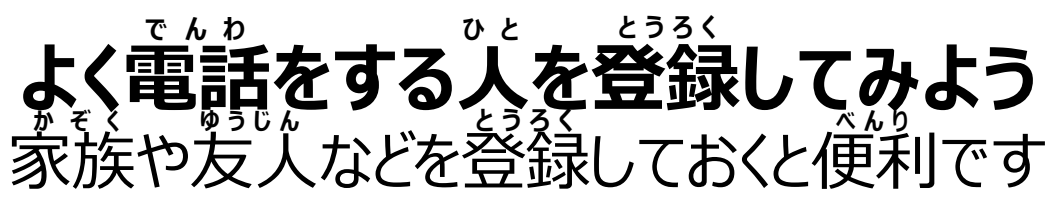

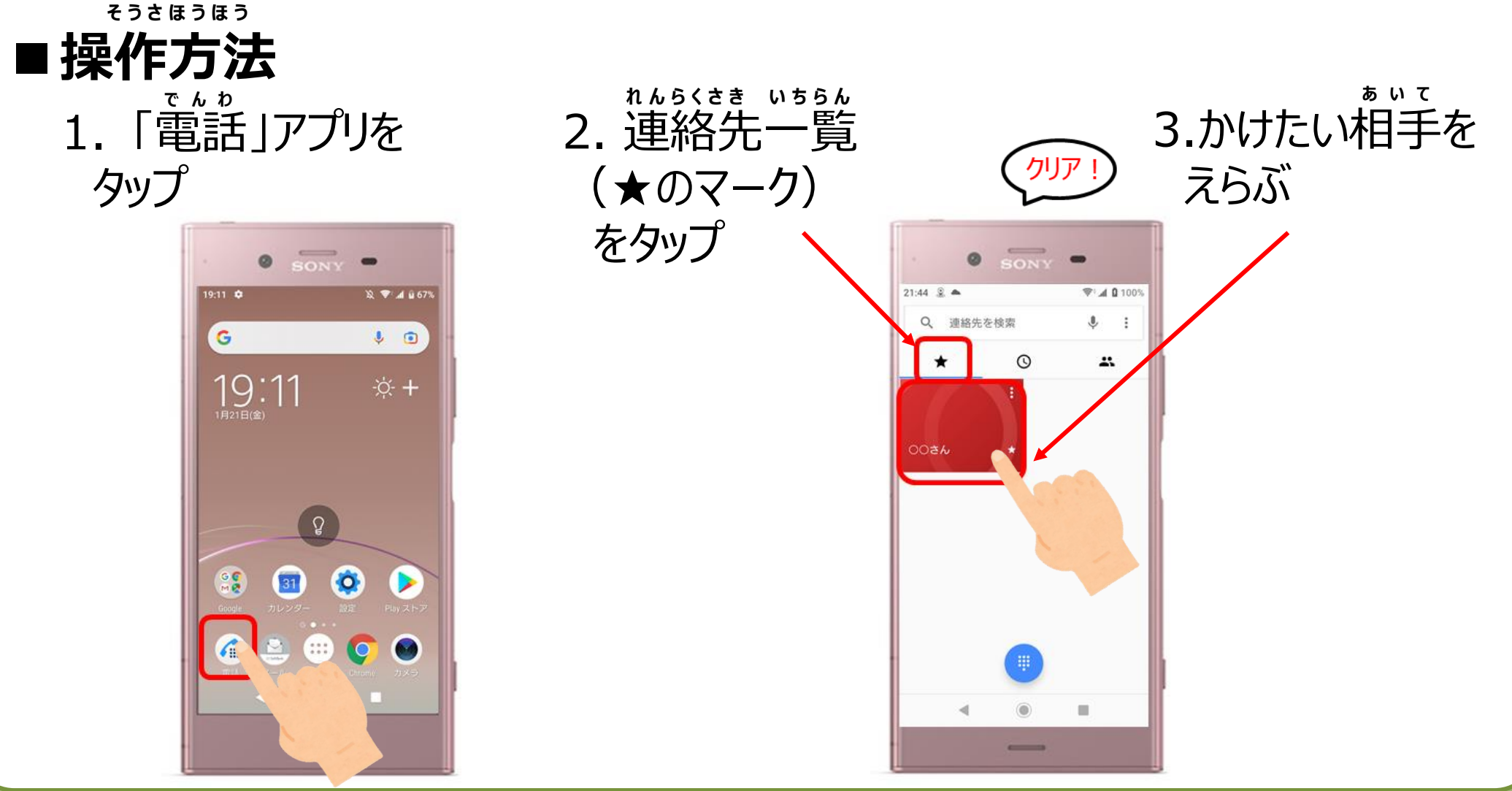

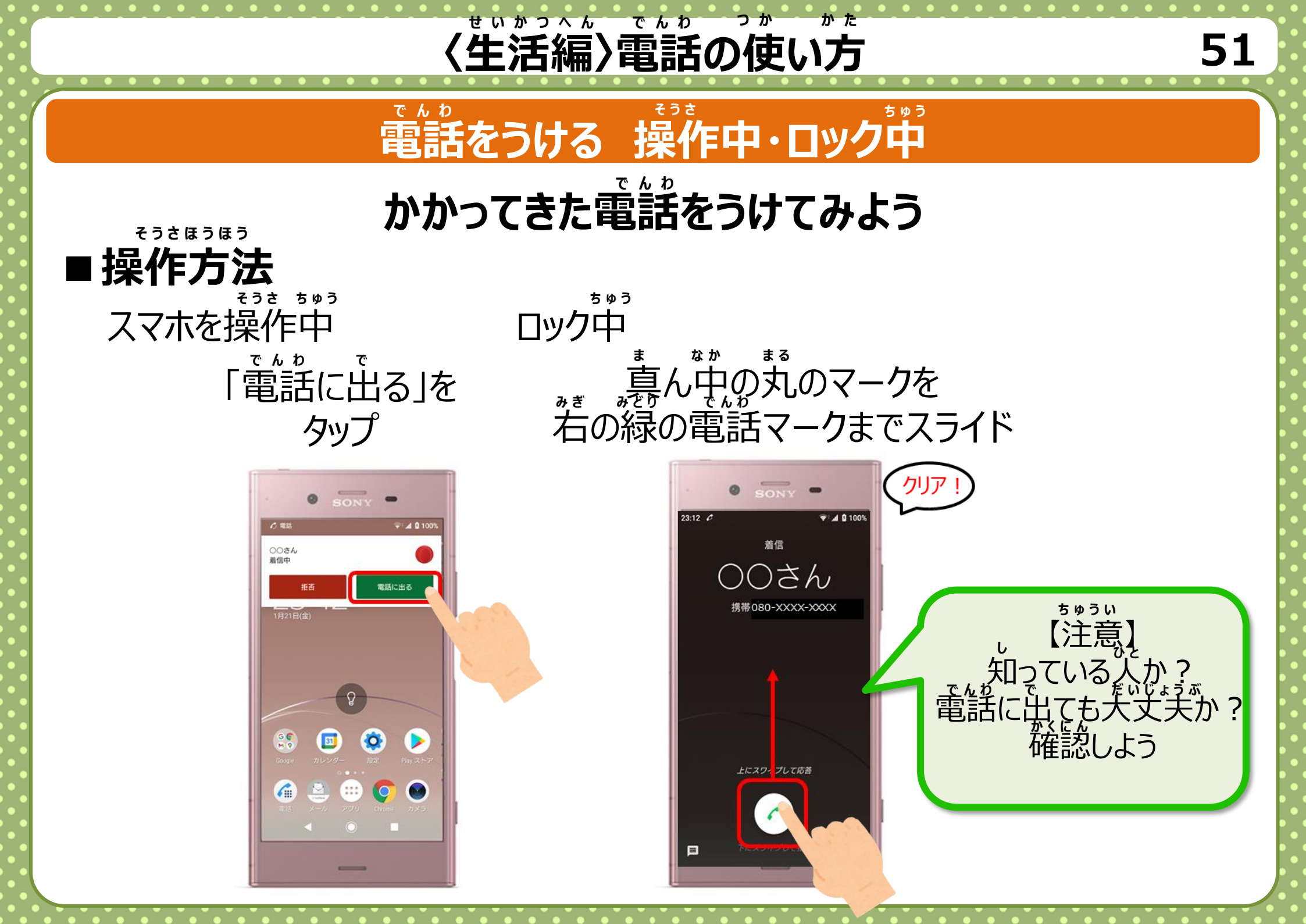

## く生活編〉電話の使い方

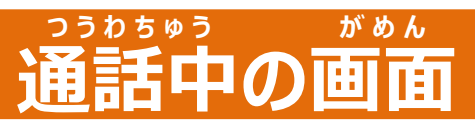

#### ううかちゅう 通話中に使えるべんりな機能

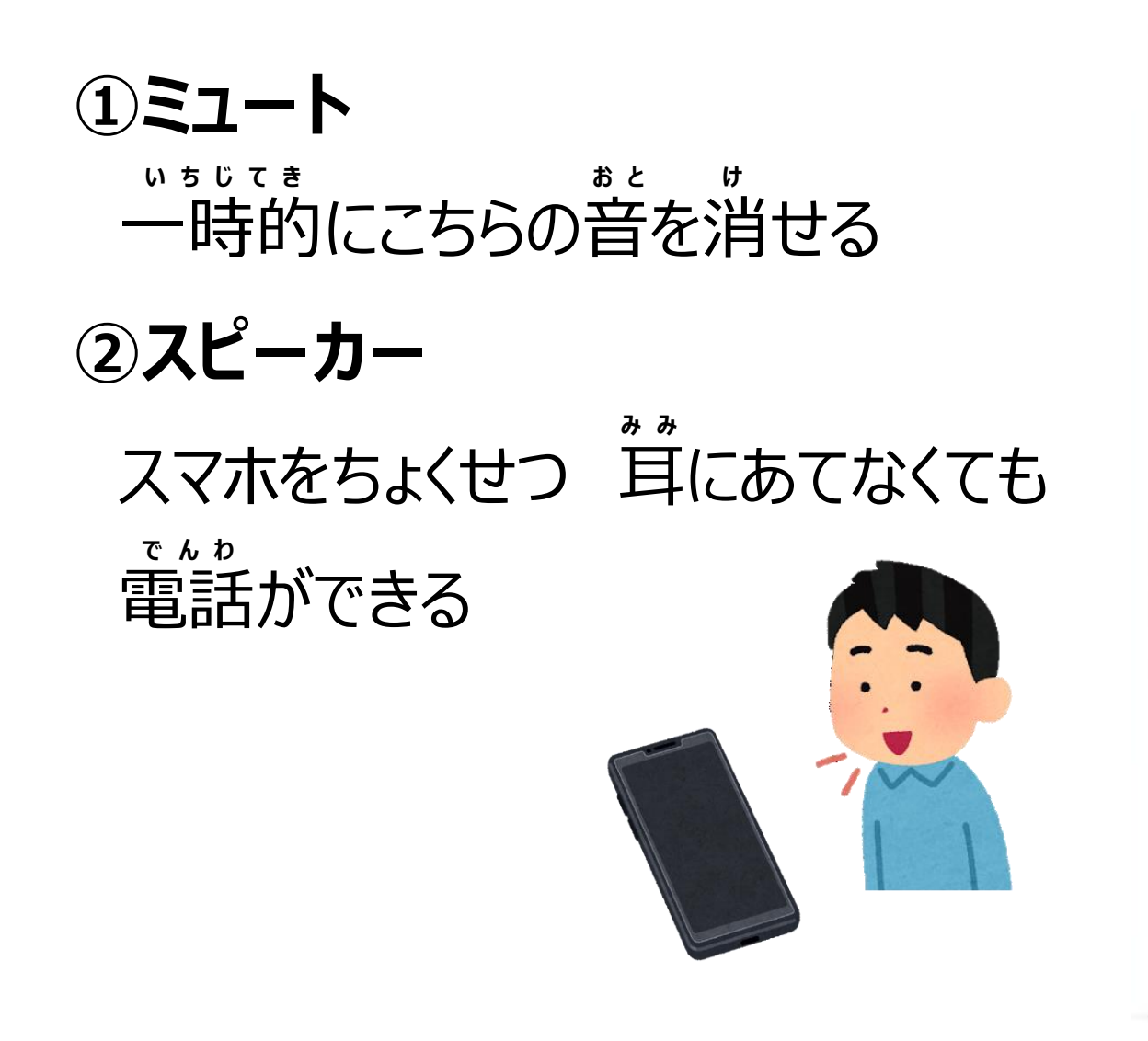

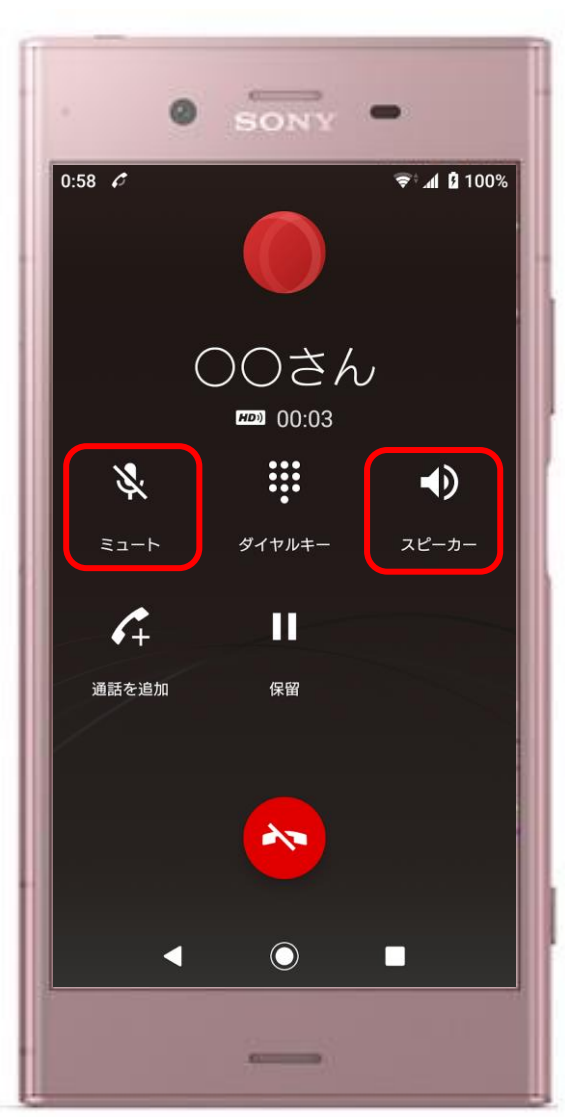

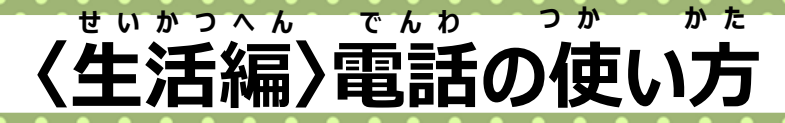

#### でんりちょうとうろく **電話帳登録**

#### まゃくしん 着信のあった電話番号を電話帳に登録してみよう

そうさほうほう

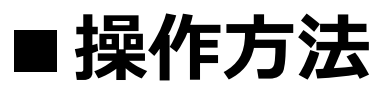

1. 「電話」アプリを タップ

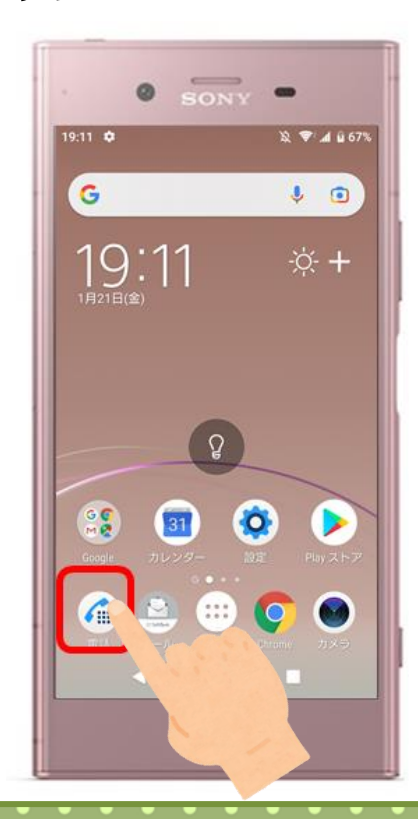

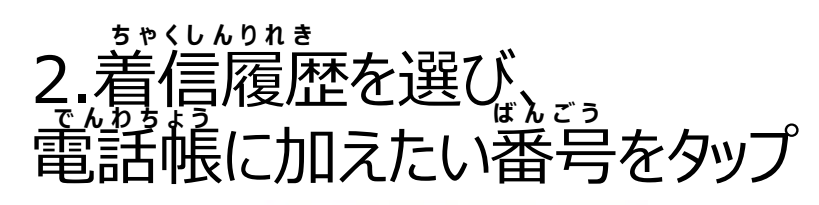

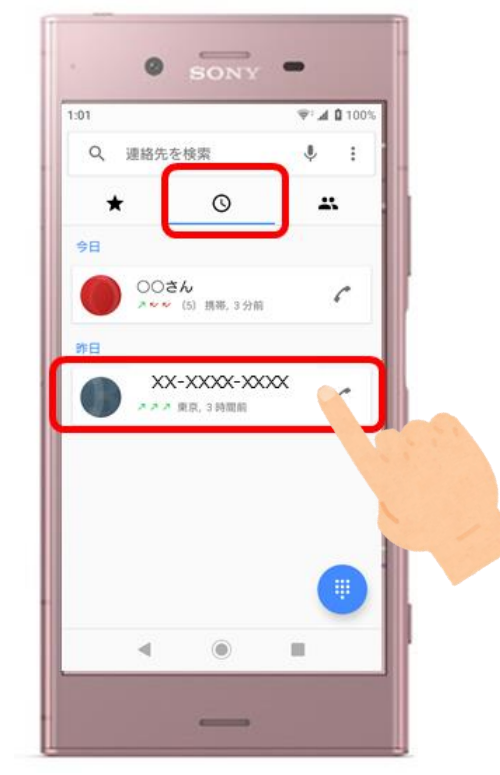

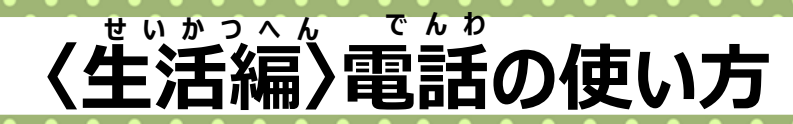

#### でんりちょうとうろく 電話帳登録

## 着信のあった電話番号を電話帳に登録してみよう

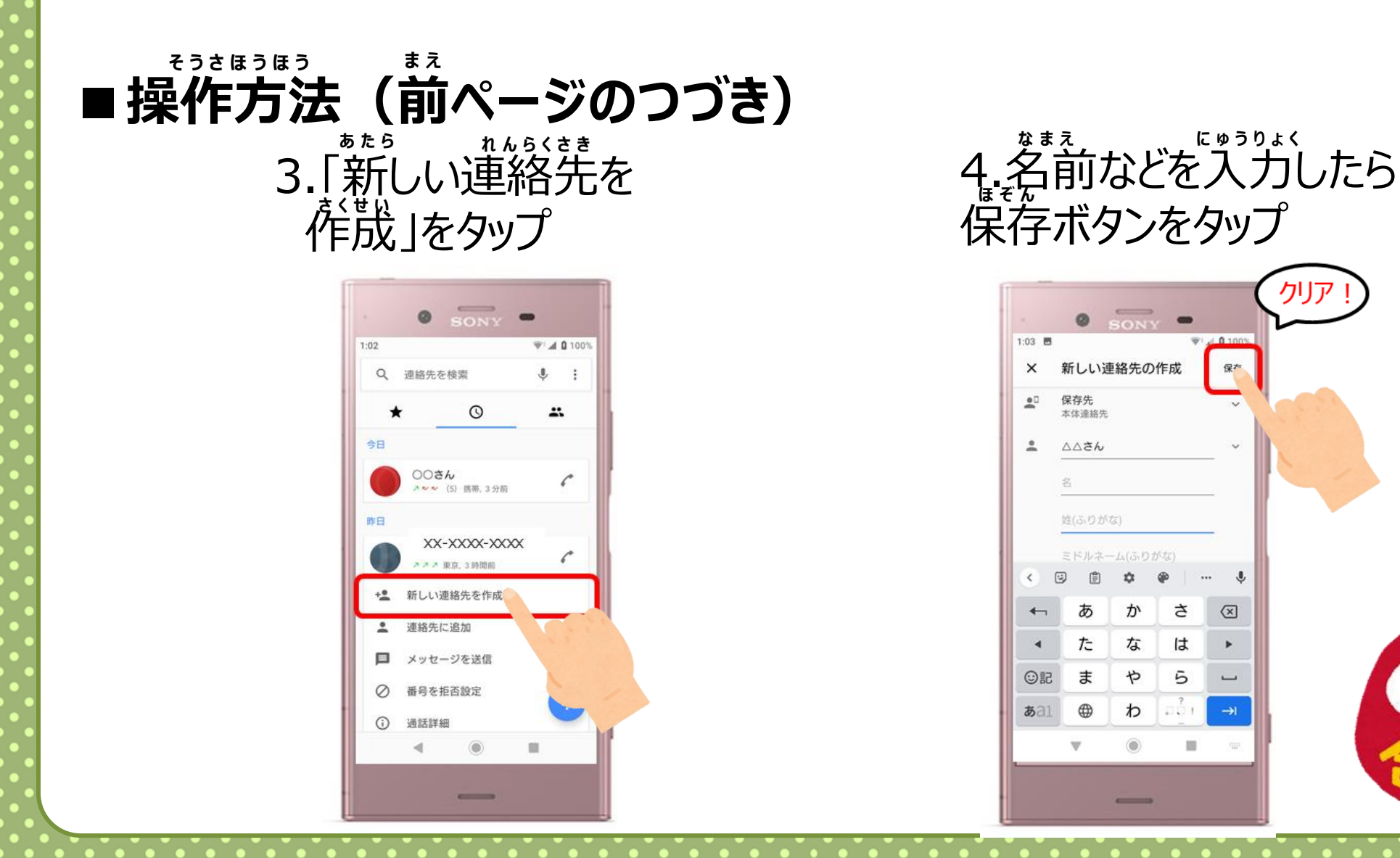

## 〈生活編〉Googleアカウント

55

### アカウントとは

## 

ID (たとえば、メールアドレス) と パスワードをとうろくします

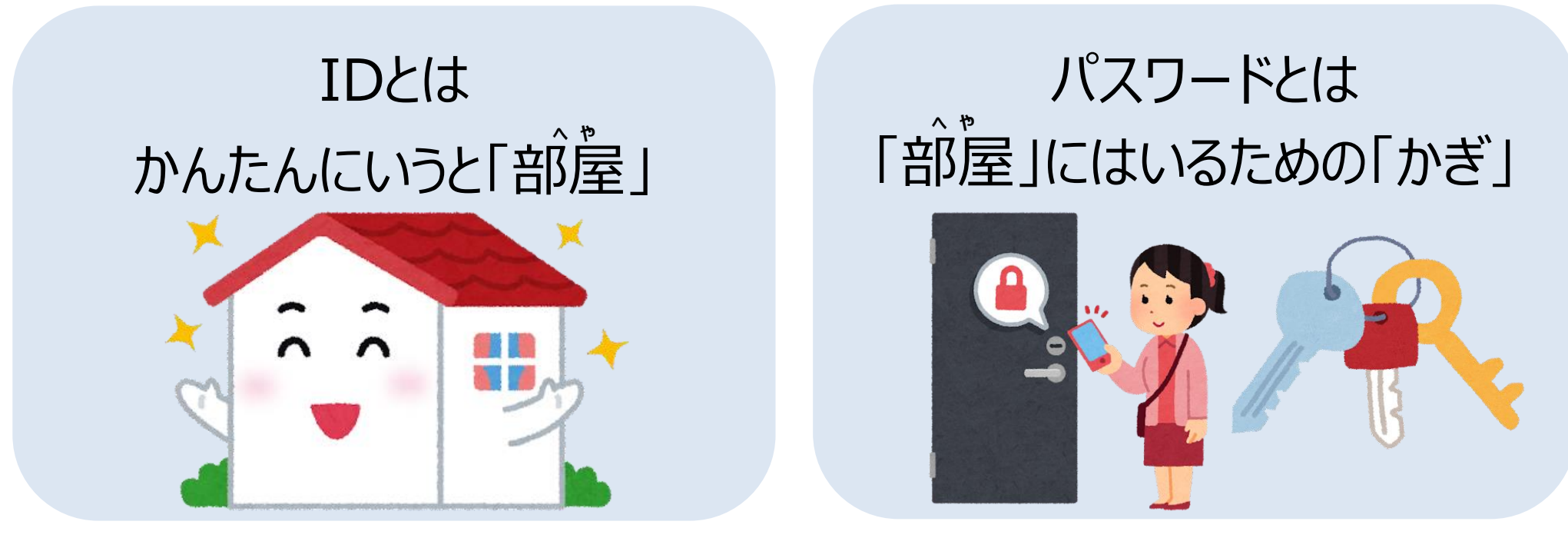

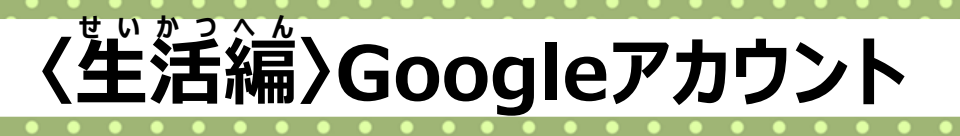

#### Googleアカウントとは

Googleがていきょうするサービスを1つの登録で まとめて安全に保存・利用できるもの

### アカウントをつくるするだけで べんりに使えるようになります

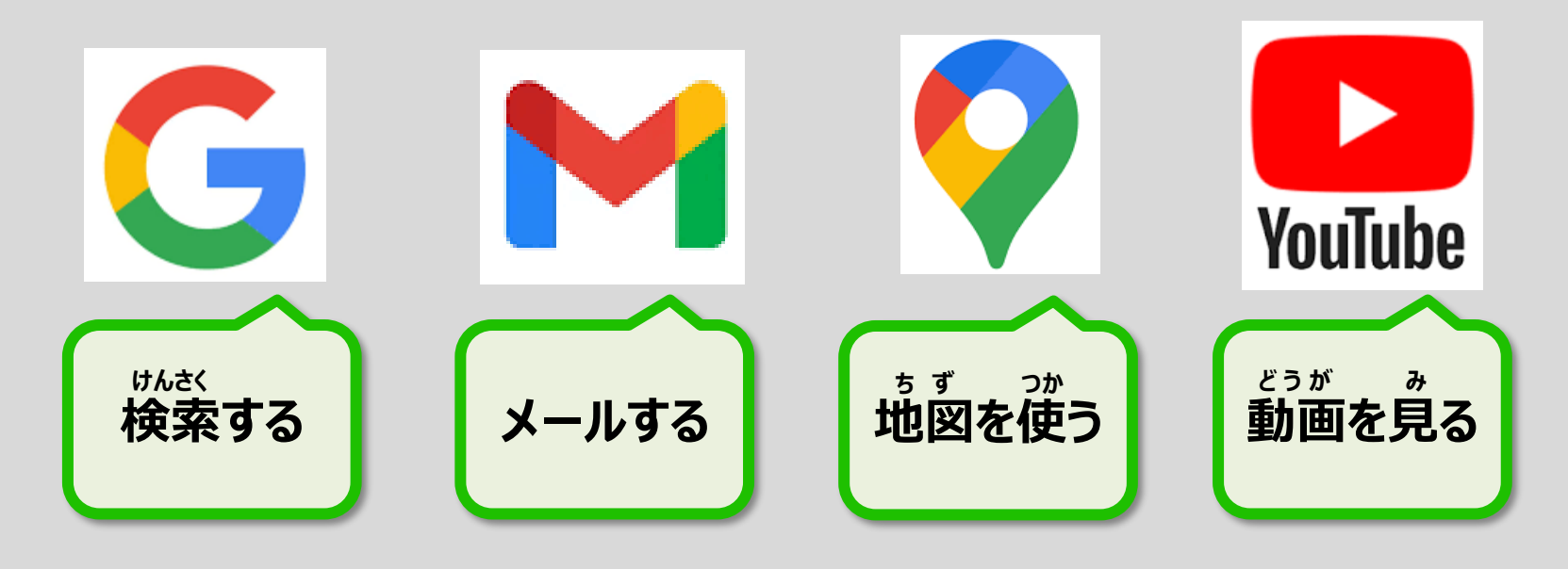

## 〈生活編〉Googleアカウント

57

#### できること

### Googleアカウントをつくって できるようになること

## 「Gmail」でメールを使用する ケータイをかえても間じアドレスが使える

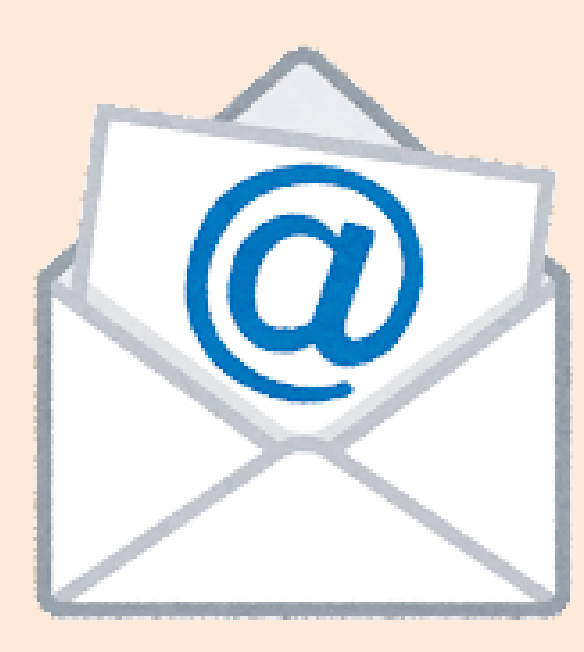

#### できること

〈生活編〉Googleアカウント

### Googleアカウントをつくって できるようになること

## 「Play ストア」からあたらしいアプリをダウンロードする

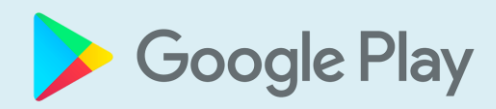

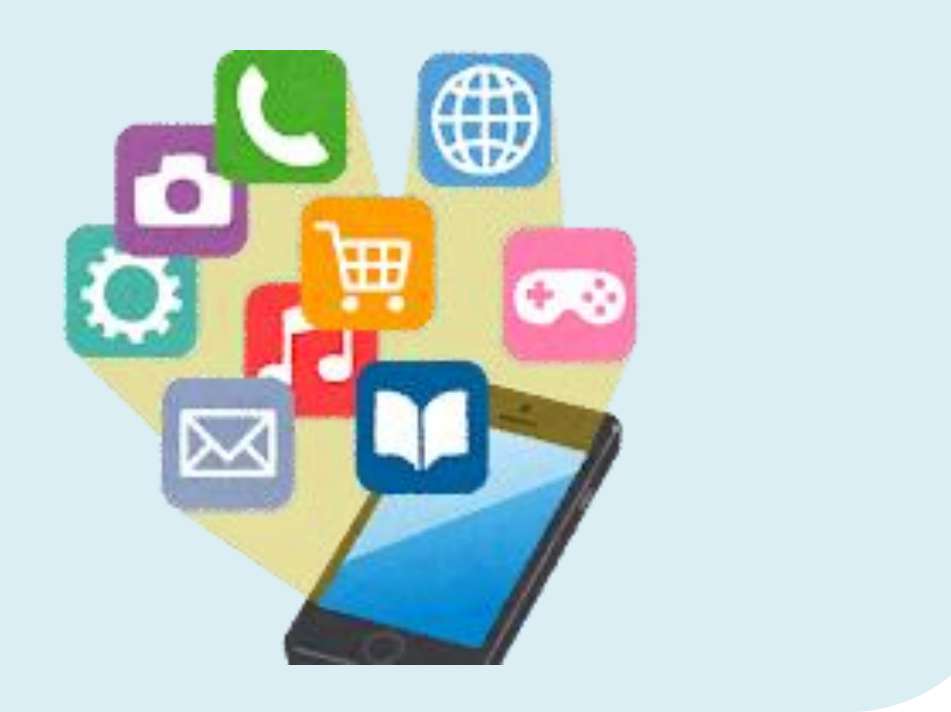
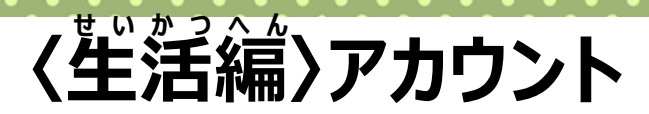

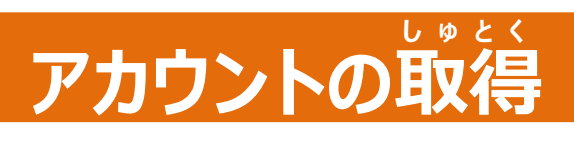

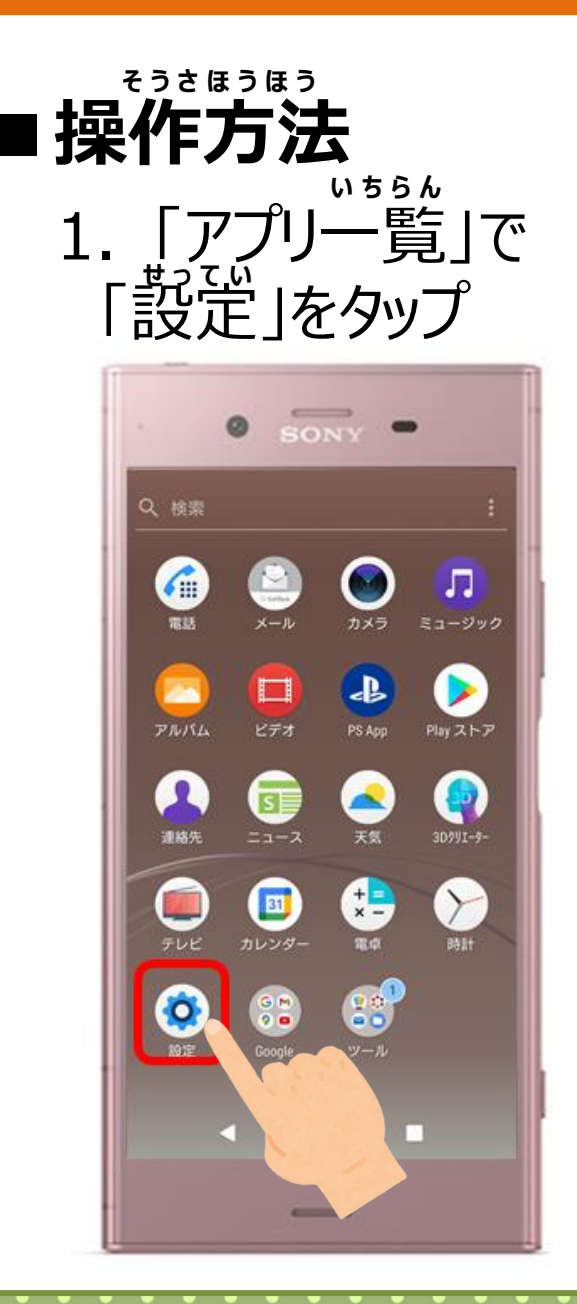

2.「アカウント」 をタップ

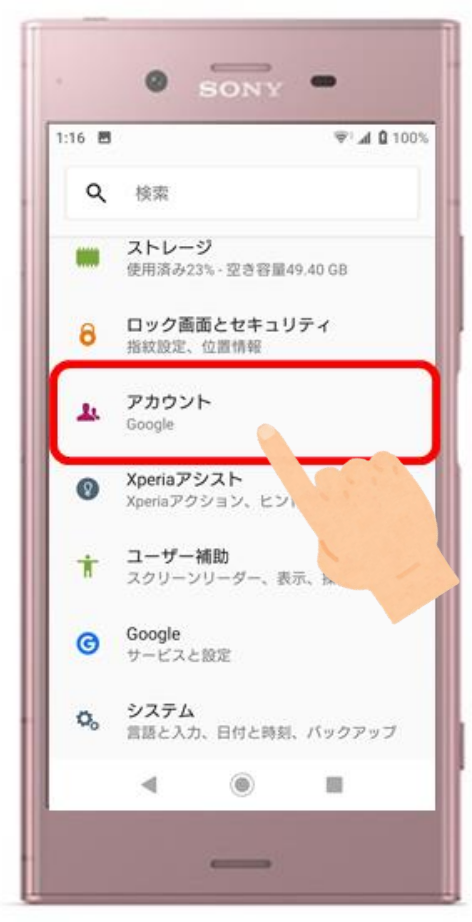

3.「アカウントを追加」 をタップ

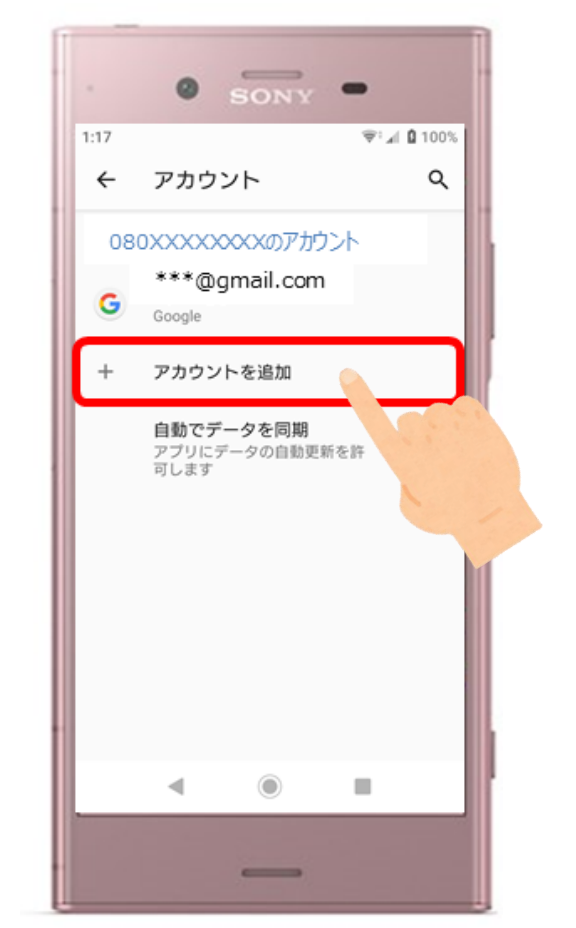

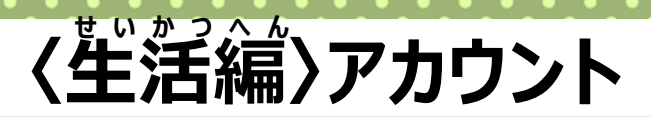

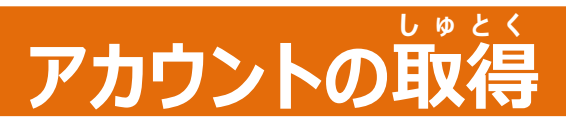

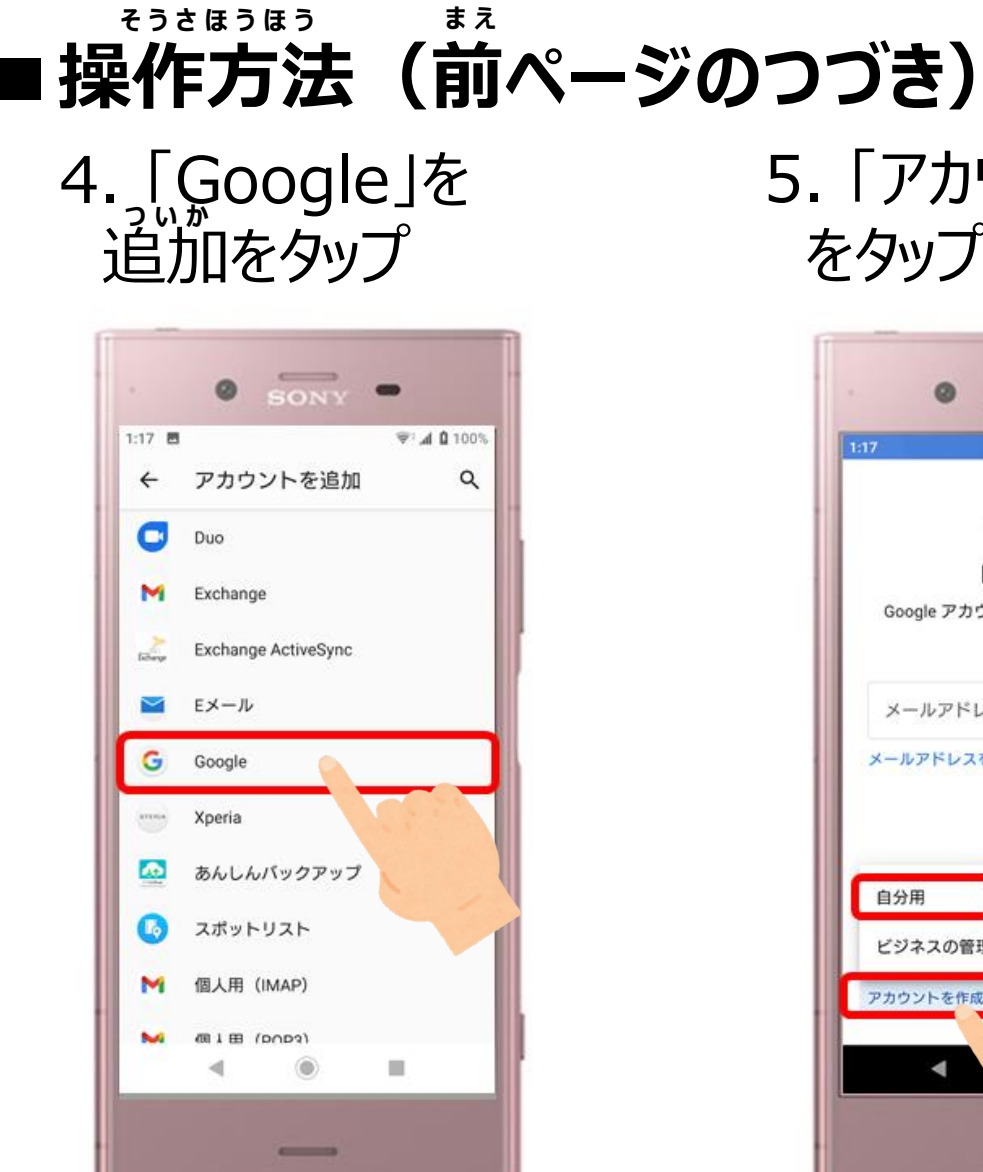

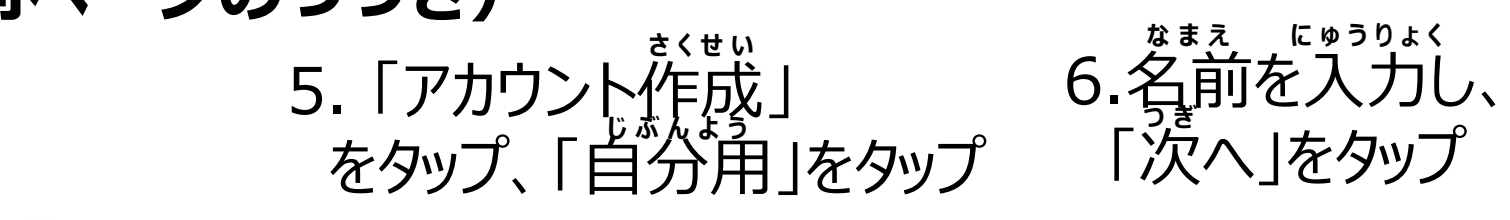

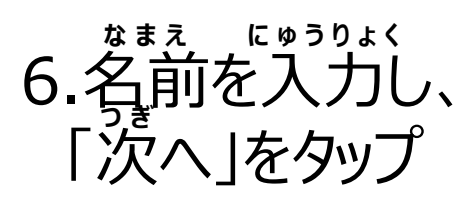

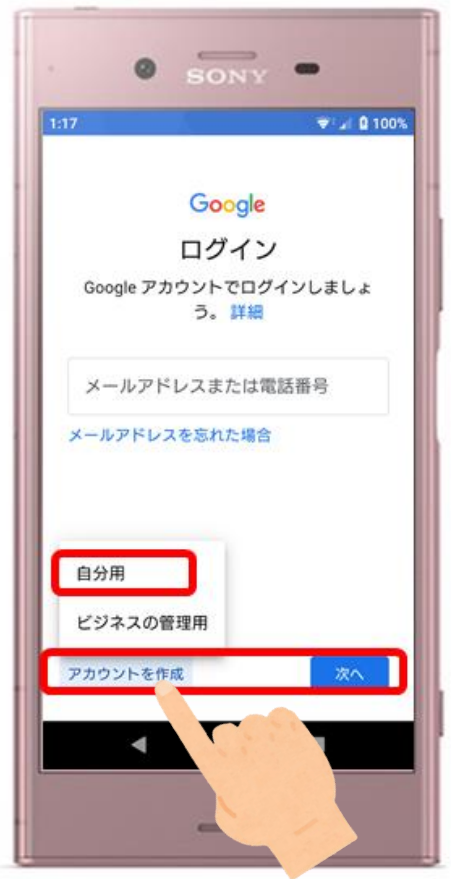

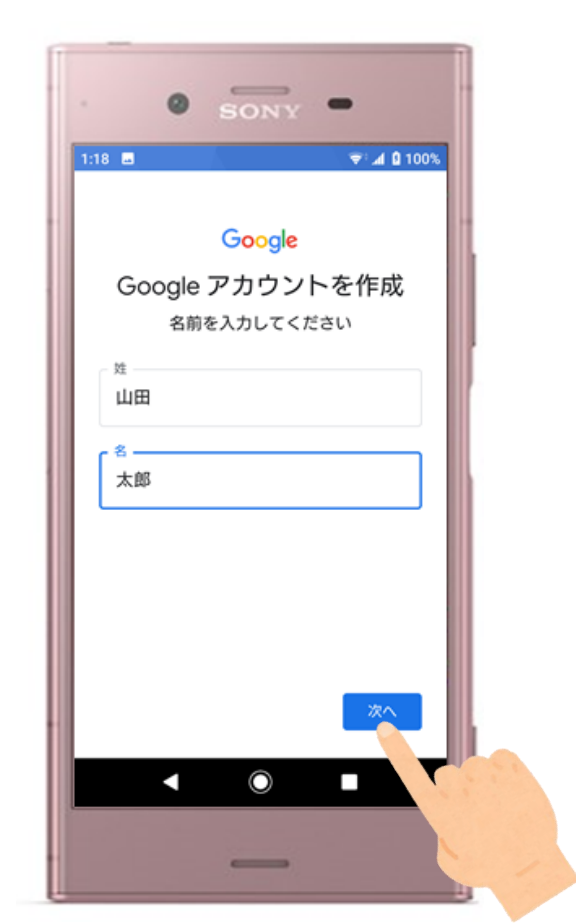

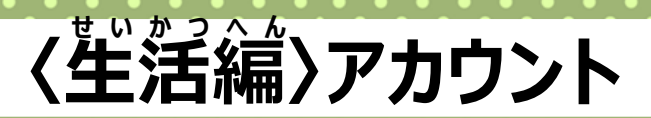

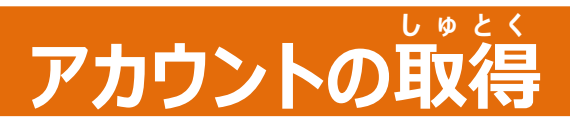

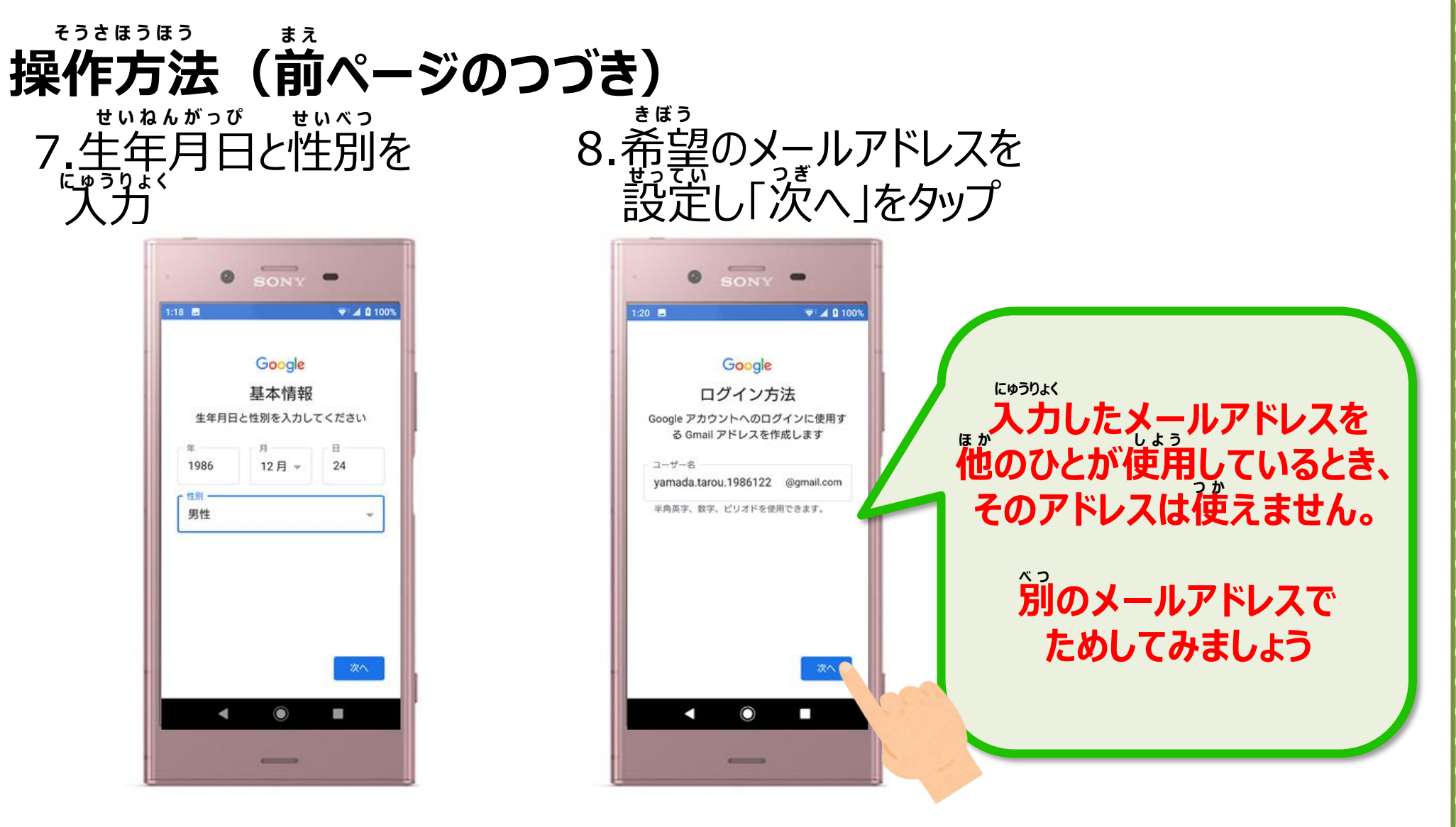

生活編〉アカウント

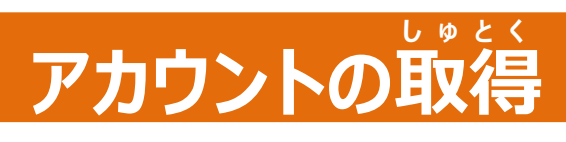

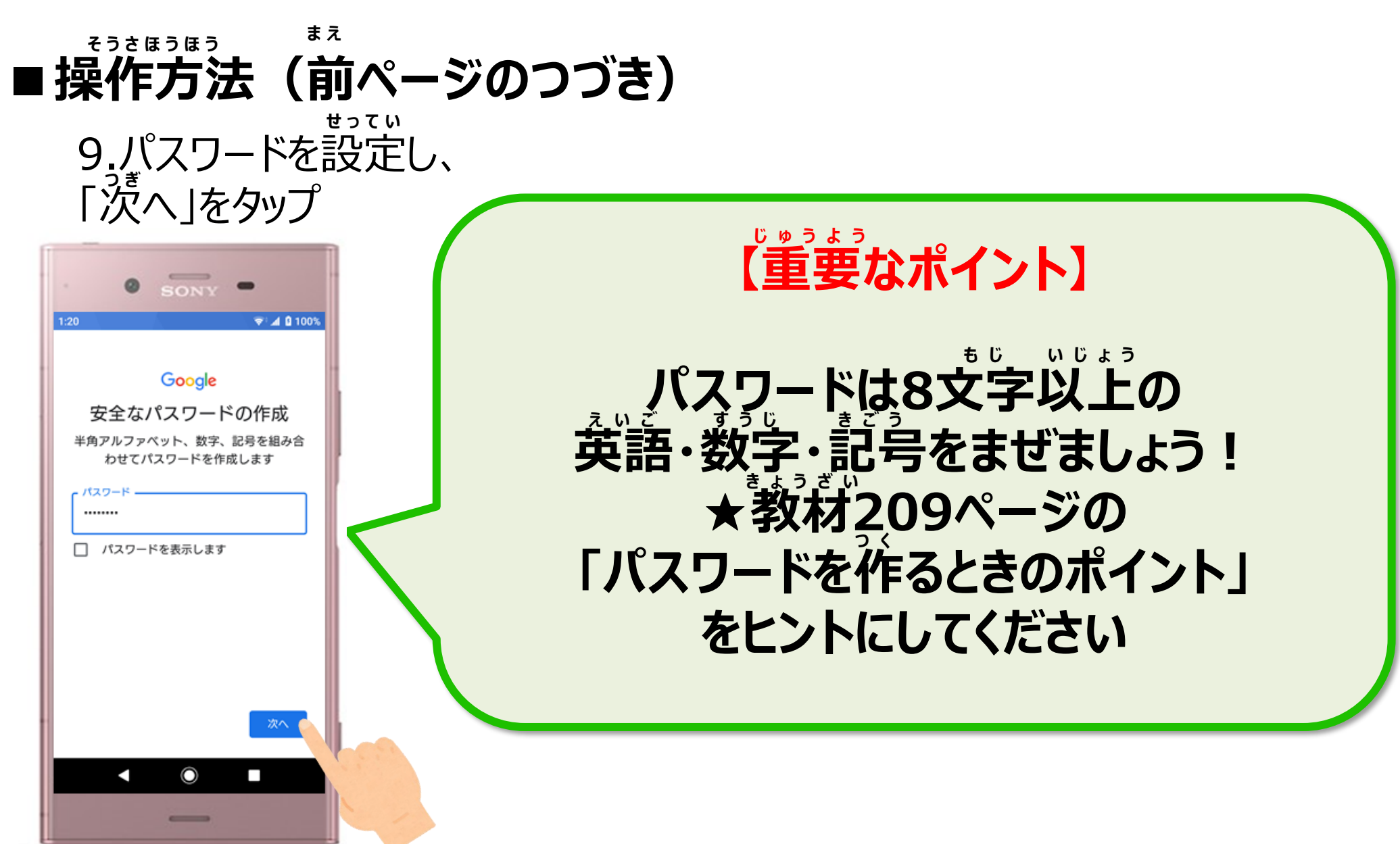

生活編〉アカウント

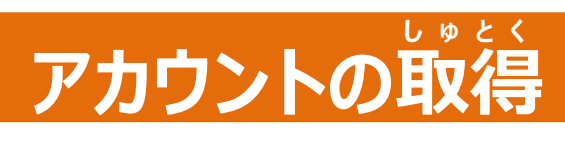

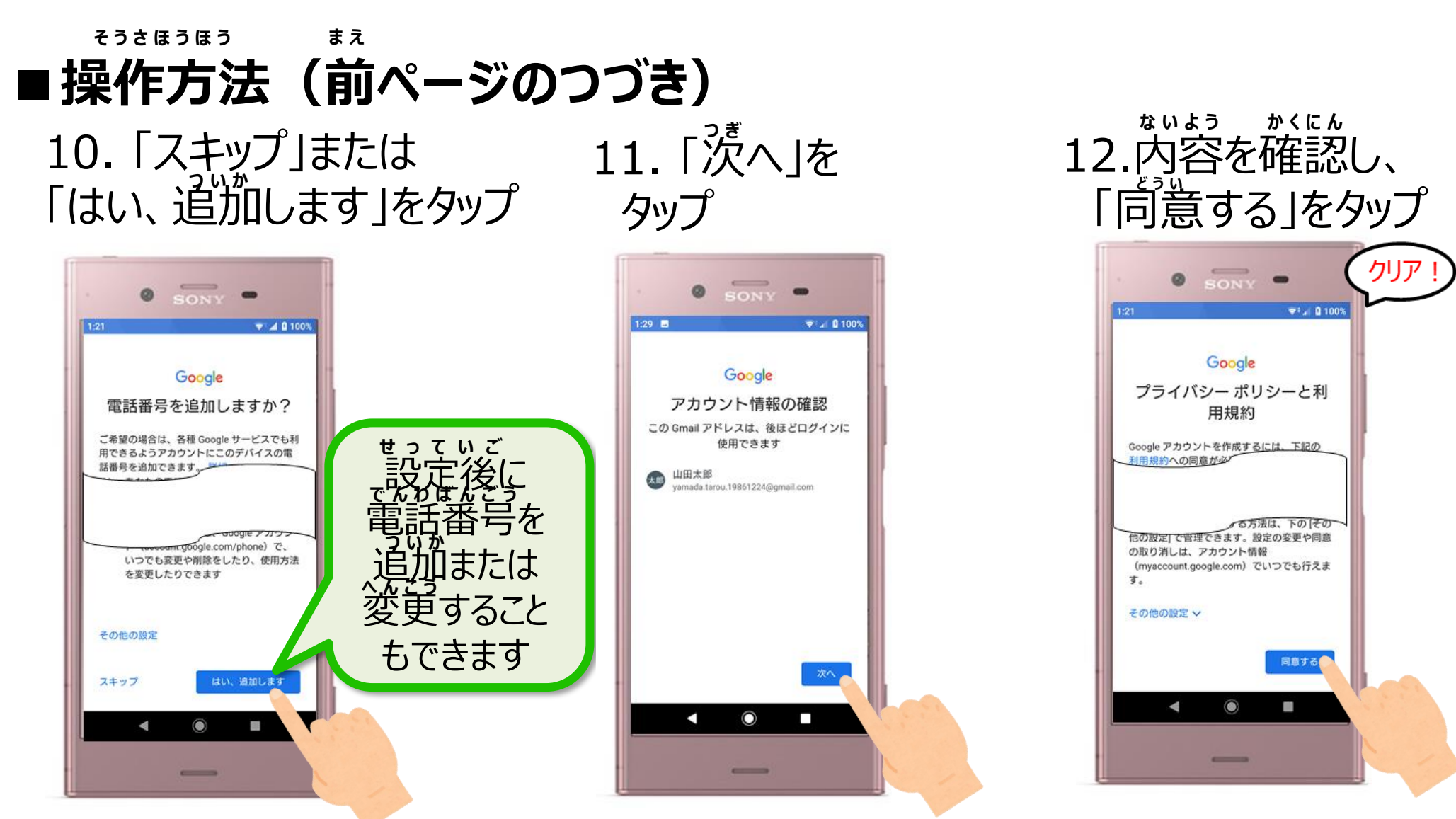

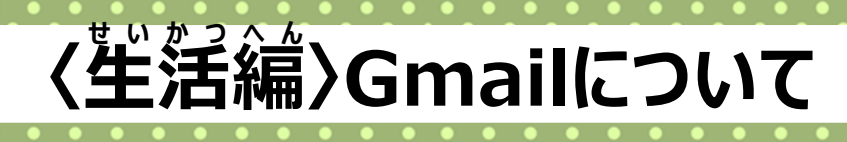

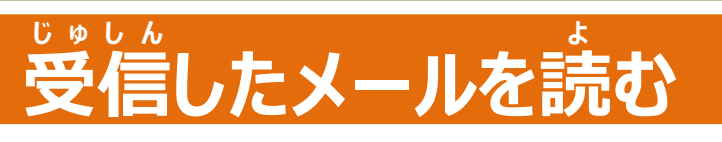

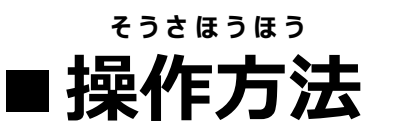

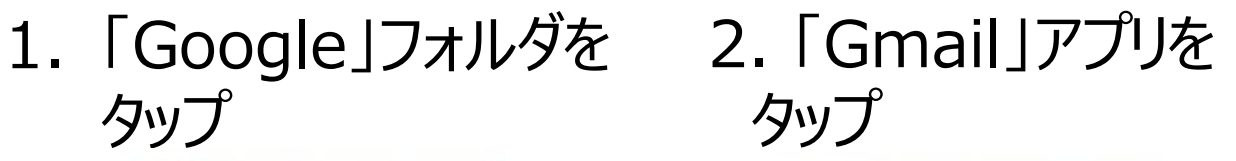

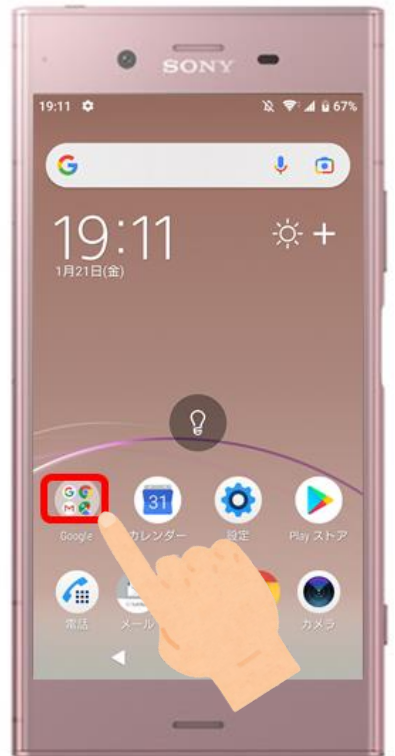

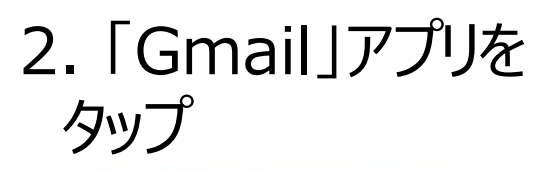

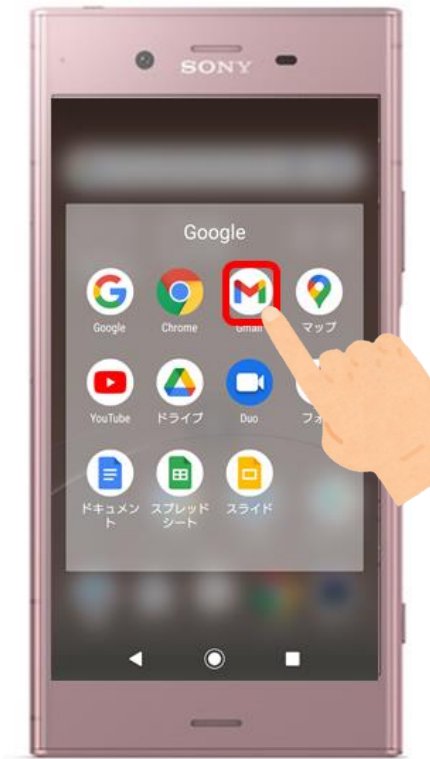

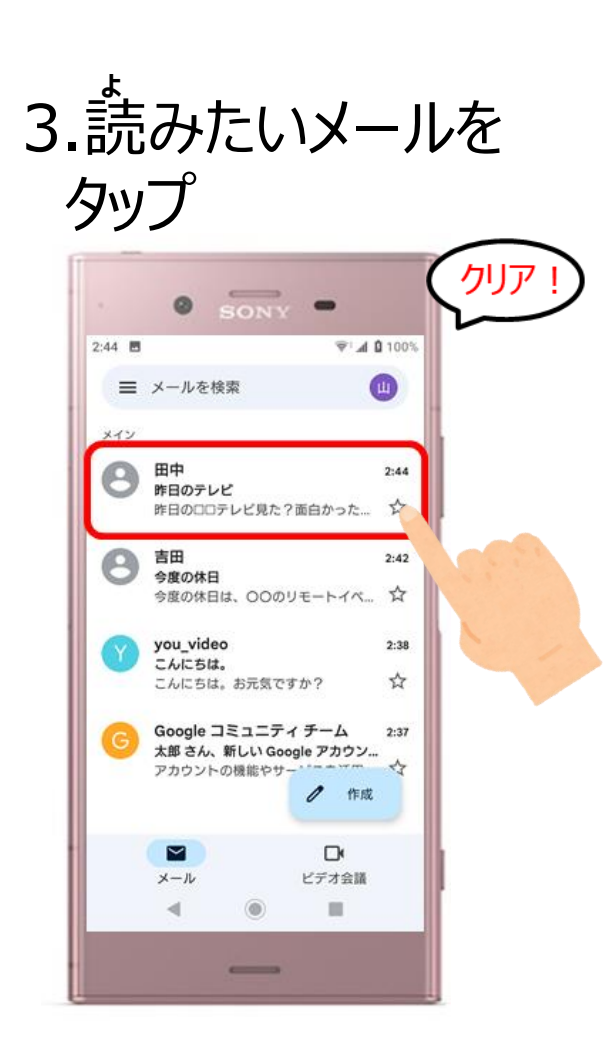

# 〈生活編〉Gmailについて

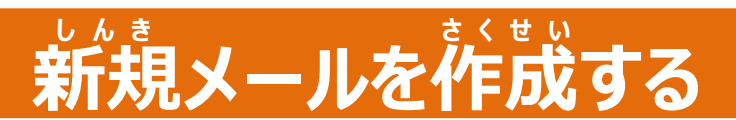

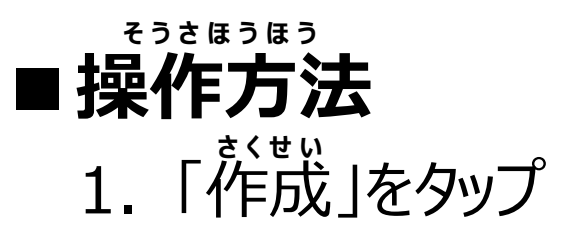

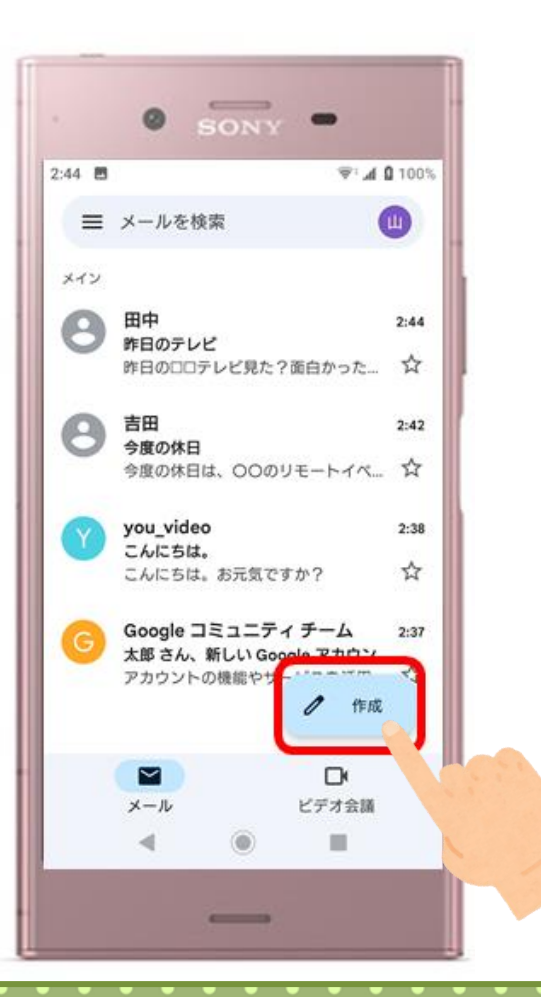

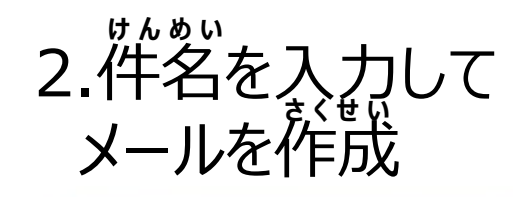

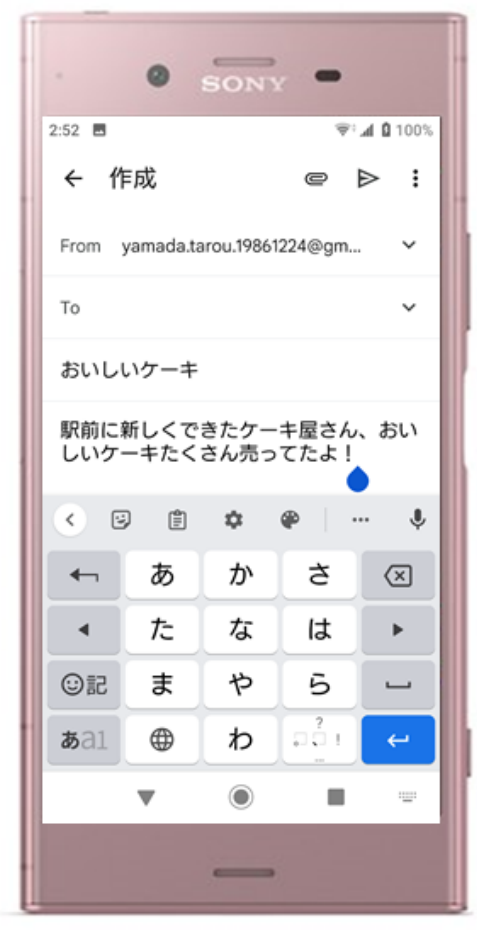

3.「To」にメール アドレスを入力

|                                                                                                    |                                       |                                      | ₩°.                        | <b>d 0</b> 100% |   |
|----------------------------------------------------------------------------------------------------|---------------------------------------|--------------------------------------|----------------------------|-----------------|---|
| ← f                                                                                                    | 乍成                                    |                                      | 0                          | > :             |   |
| From                                                                                                    | yamada.ta                             | rou.1986                             | 1224@gm                    | ~               |   |
| To oto                                                                                                    | modachi@                              | gmail.cor                            | m 💊                        | ~               |   |
| 8                                                                                                    | 受信者を追<br>otomodachil8                 | B<br>total<br>com                    |                            | 0.9             | - |
| 2+                                                                                                    | スマートン                                 | 。<br>7ォン本体                           | ゆ連絡先を                      | 表;              |   |
| -                                                                                                    | 3                                     |                                      |                            |                 |   |
|                                                                                                    |                                       |                                      |                            |                 |   |
| < 0                                                                                                    | ê 🌣                                   | ۲                                    | <b>D</b>                   | . %             |   |
| <ul> <li>0</li> <li>4</li> </ul>                                                                                                    | ∎ <b>≎</b><br>@/                      | ABC                                  | DEF                        | . %             |   |
| <ul> <li>0</li> <li>4</li> <li>4</li> </ul>                                                                                                    | © ↓<br>@-,_/<br>GHI                   | P<br>ABC<br>2<br>JKL                 | DEF<br>3<br>MNO<br>6       | · %             |   |
| <ul> <li></li> <li></li> <li></li> <li></li> <li></li> <li>○記</li> </ul>                                                                                                    |                                       | P<br>ABC<br>2<br>JKL<br>5<br>TUV     | DEF<br>                    | . 🛛 🖌           |   |
| <li>◆ (</li> <li>◆ (</li> <li>&gt; (</li> <li>◆ (</li> <li>&gt; (</li> <li>&gt; (<td>ⓐ <b>\$</b><br/>@/<br/>GHI<br/>PQRS<br/>⊕</td><td>ABC<br/>2<br/>JKL<br/>5<br/>TUV<br/>**.;;</td><td>DEF<br/>MNO<br/>WXYZ<br/>.,?1</td><td>· × ×</td><td></td></li> | ⓐ <b>\$</b><br>@/<br>GHI<br>PQRS<br>⊕ | ABC<br>2<br>JKL<br>5<br>TUV<br>**.;; | DEF<br>MNO<br>WXYZ<br>.,?1 | · × ×           |   |

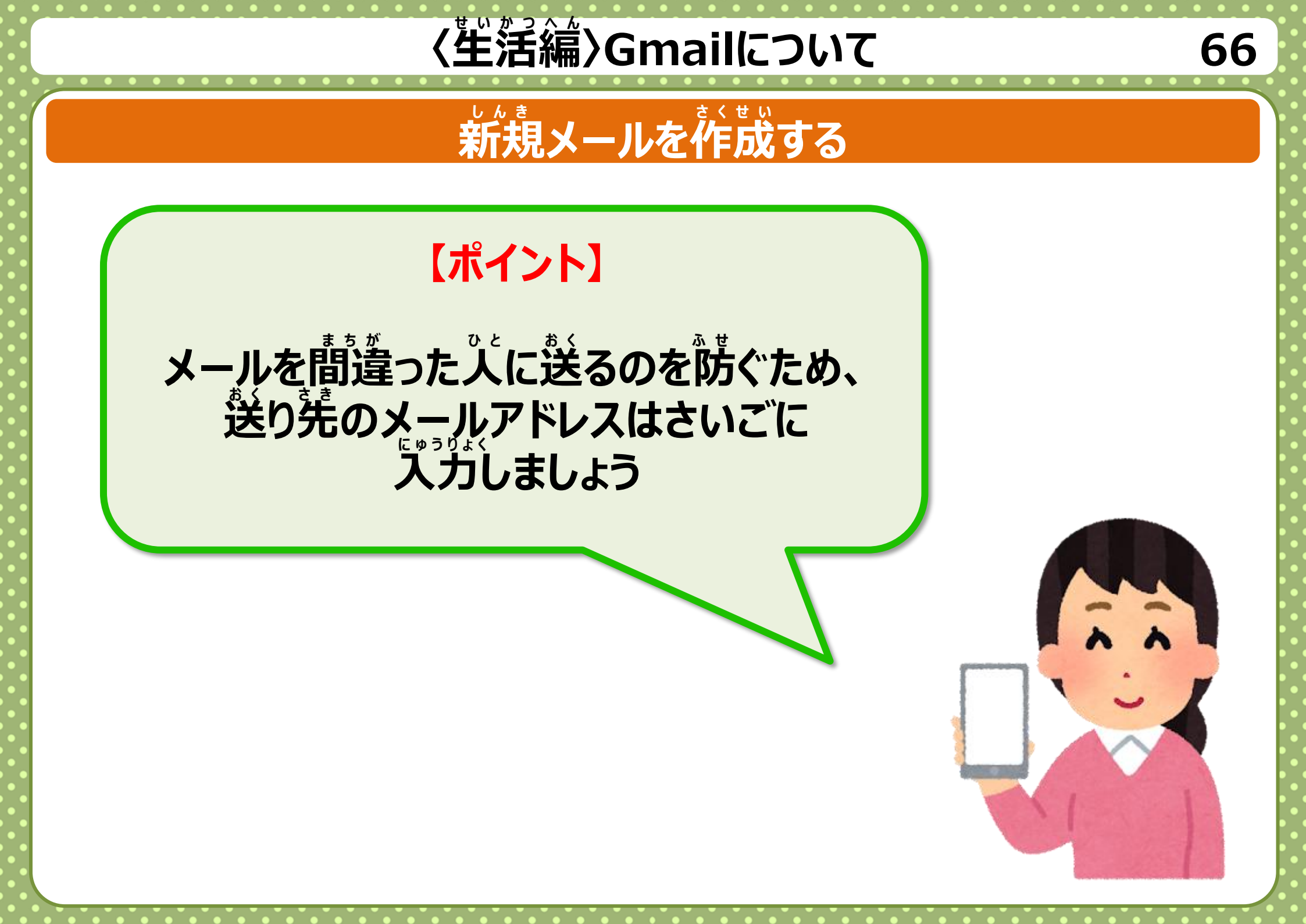

# **生活編〉Gmailについて**

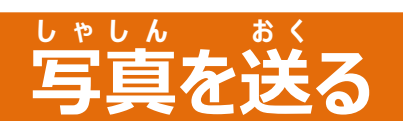

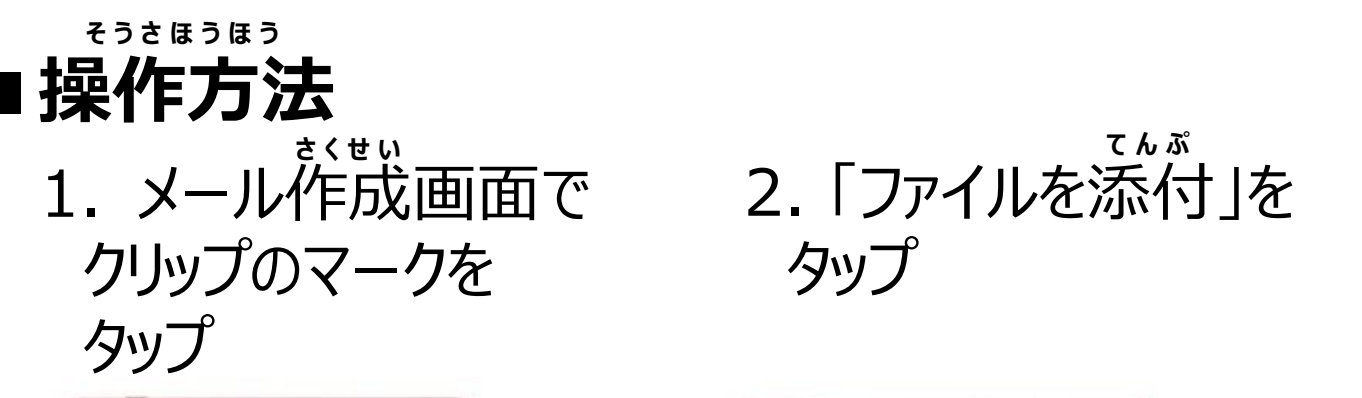

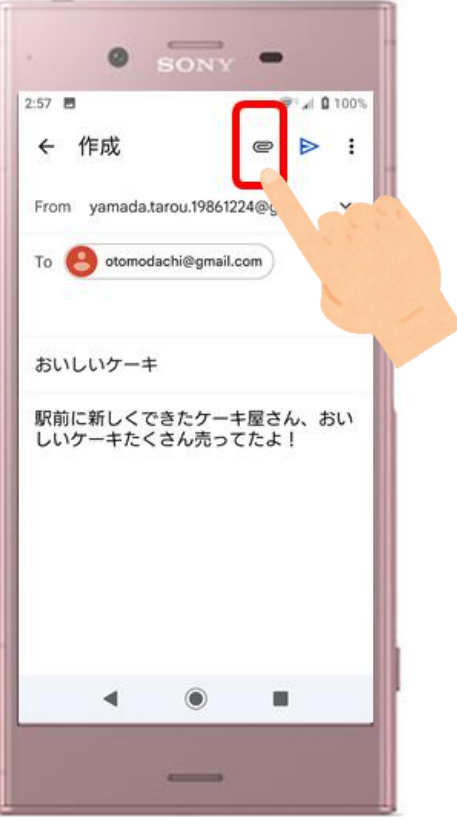

てんぷ タップ

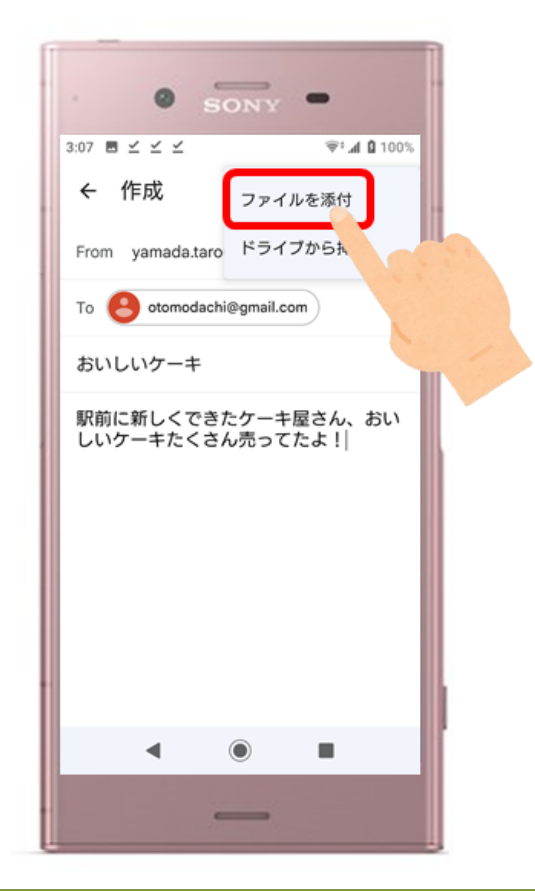

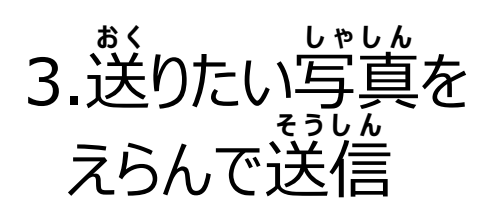

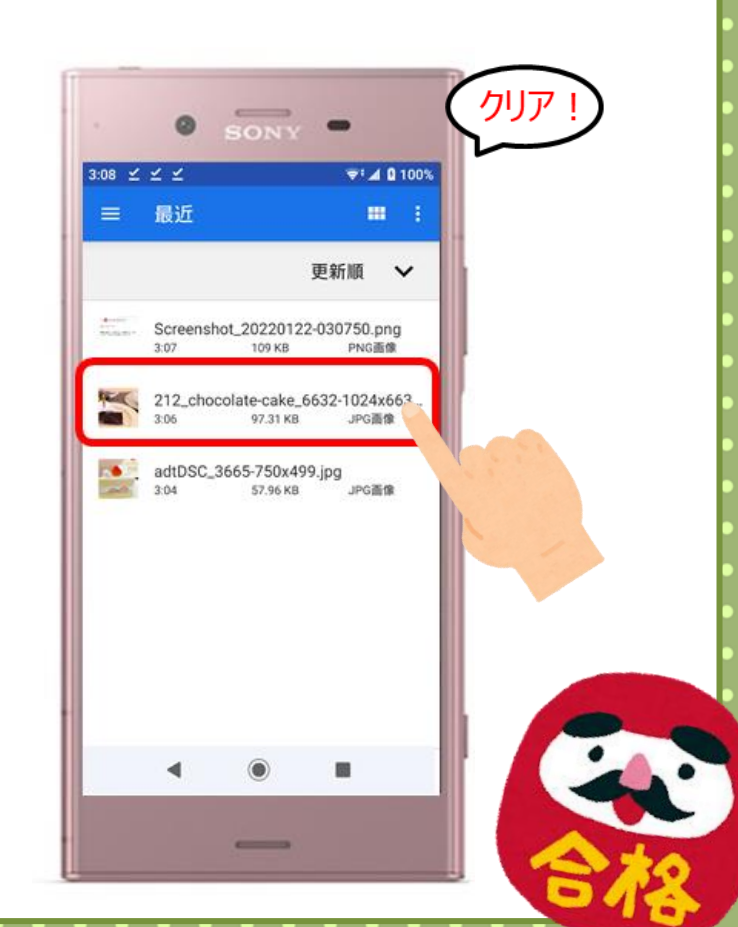

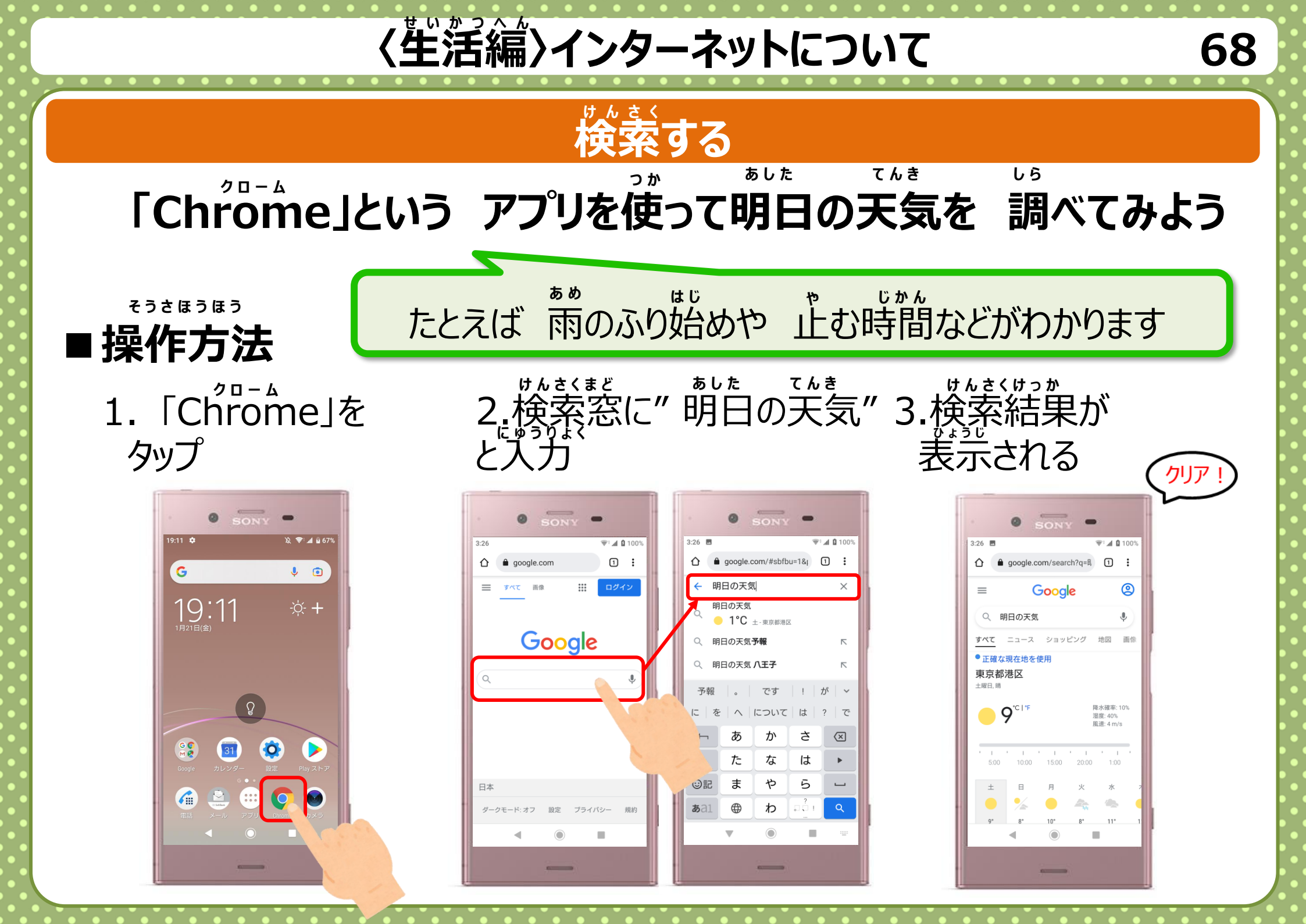

「生活編〉インターネットについて

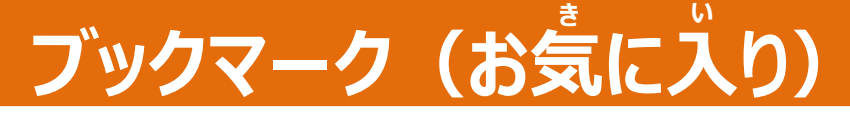

ブックマーク機能とは

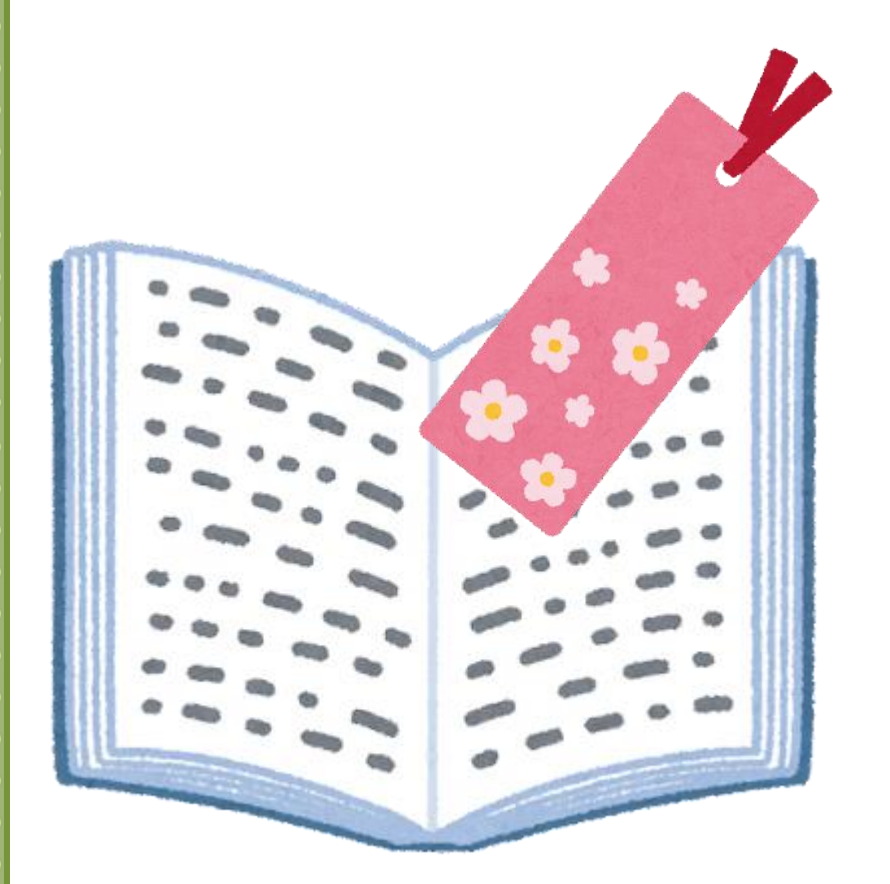

よく見るウェブページを登録することで あとで見たいときにかんたんに そのウェブページを開くことができます

本のしおりのような 機能です

生活編〉インターネットについて

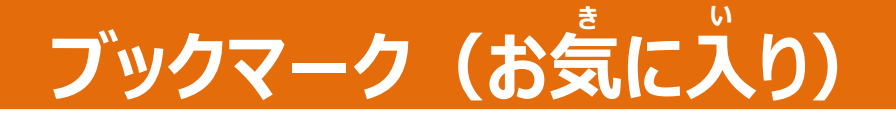

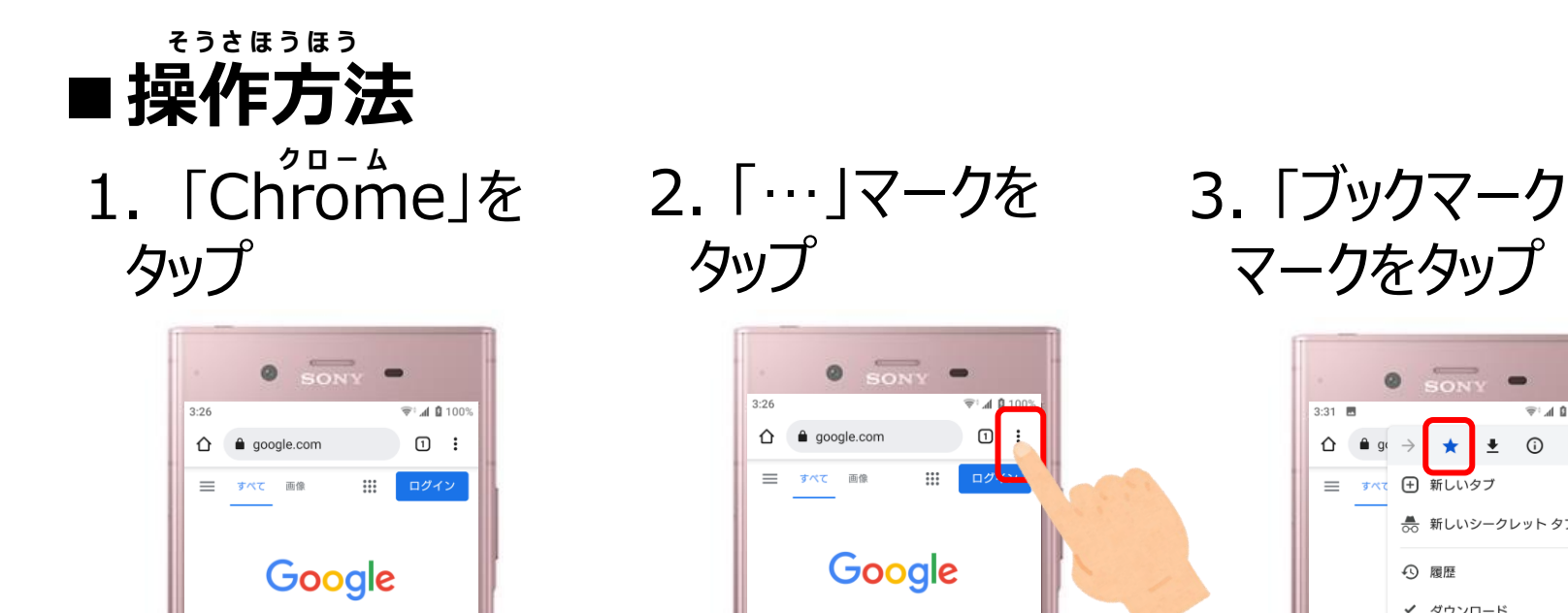

| G          | 00 | gle    |    |
|------------|----|--------|----|
| ٩          |    |        | Ļ  |
|            |    |        |    |
| 日本         |    |        |    |
| ダークモード: オフ | 設定 | プライバシー | 規約 |
| •          | ۲  |        |    |
|            | -  |        |    |

 326
 \* # # 100\*

 326
 \* # # 100\*

 ①
 ::

 = ▼<</td>
 ::

 ● google.com
 ::

 = ▼<</td>
 ::

 ● google.com
 ::

 = ▼
 ::

 ● GOOGLE
 ::

 Q
 •

 □
 ::

 •
 ::

 •
 ::

 •
 ::

 •
 ::

 •
 ::

-----

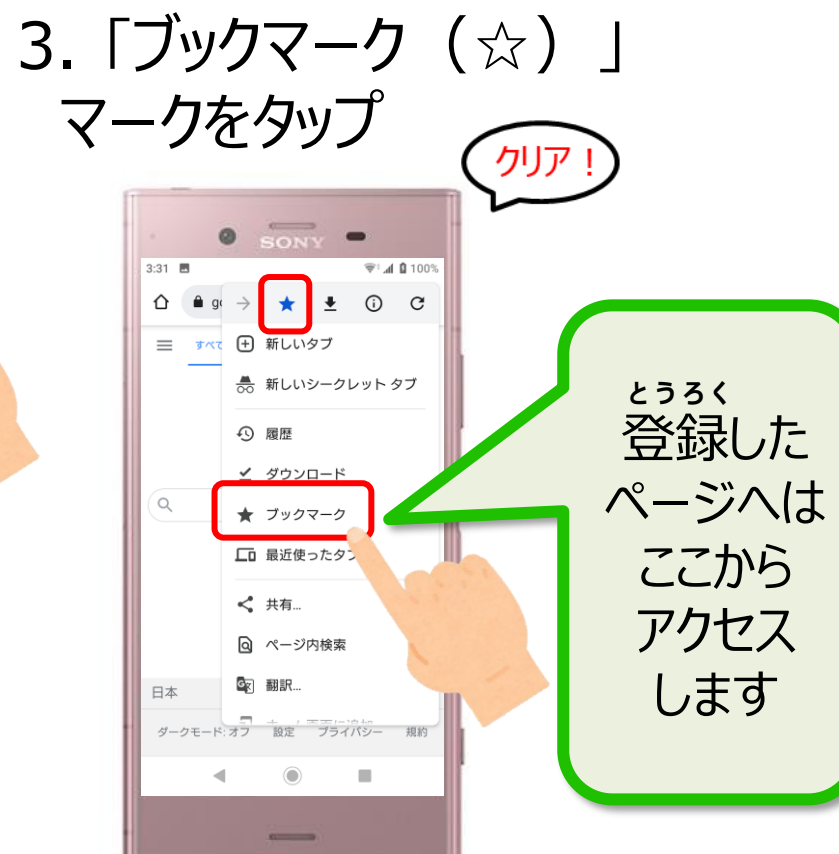

70

iOS

# 〈生活編〉インターネットについて

#### QRコードとは

#### バーコードのなかま

#### たくさんのじょうほうがはいっていています スマホのカメラをむけると じょうほうをみることができます

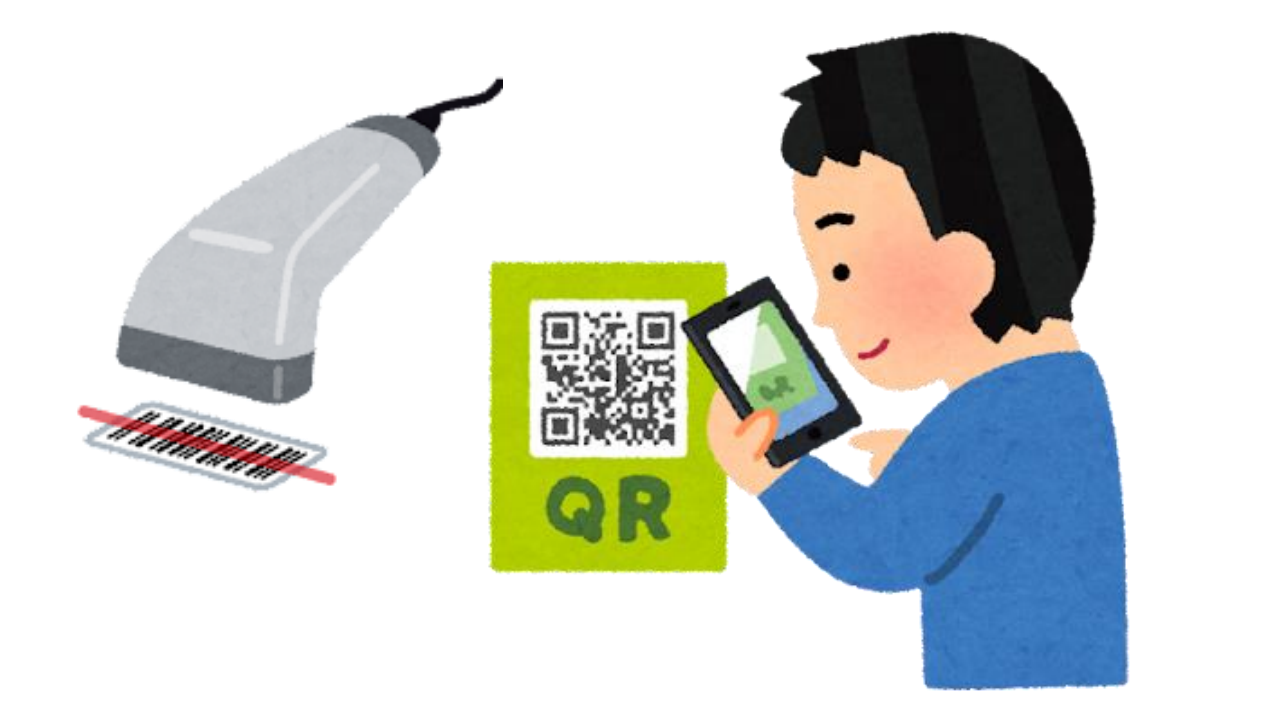

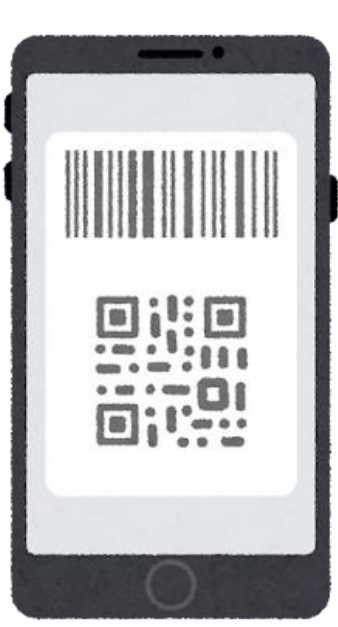

生活編〉インターネットについて

#### QRコードを読み取る

#### チラシなどからQRコードをカメラで読み取って、 webページを開いてみよう

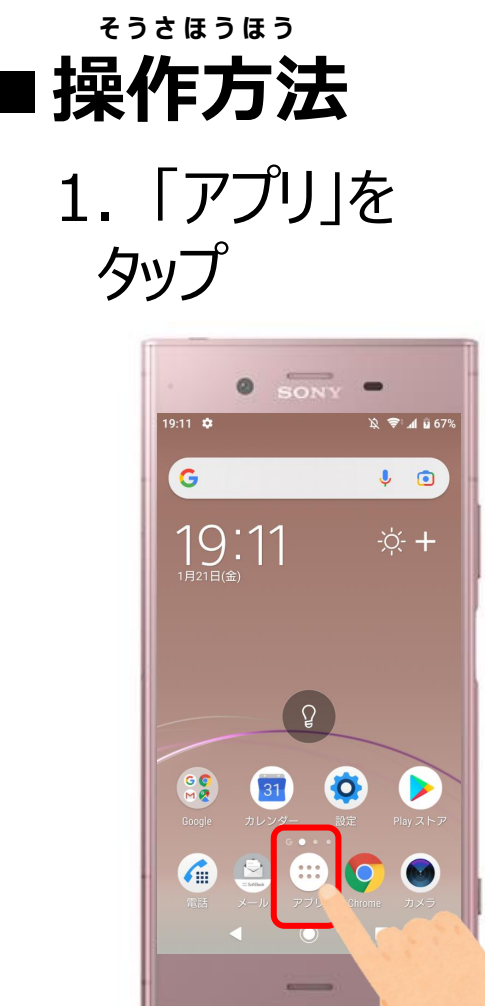

2.「ツール」を タップ

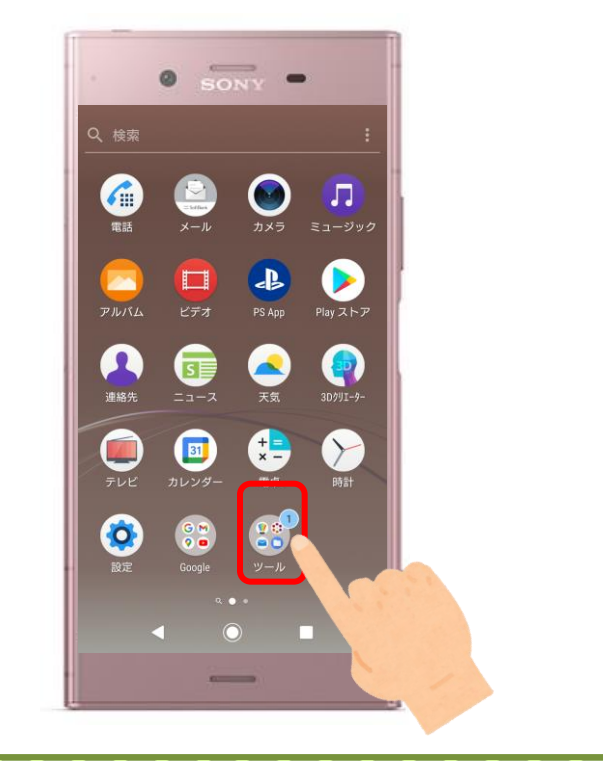

3. 「QR」アプリを タップ

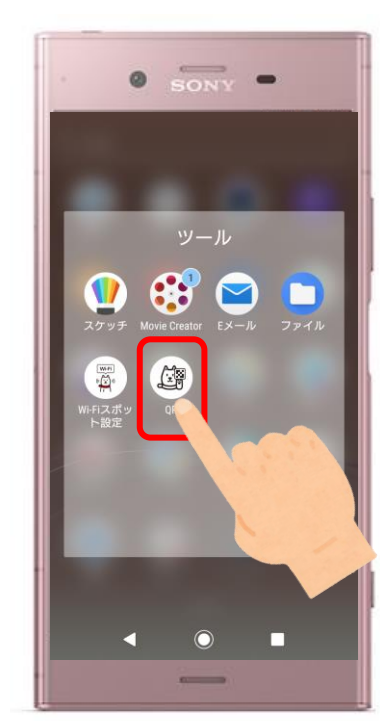

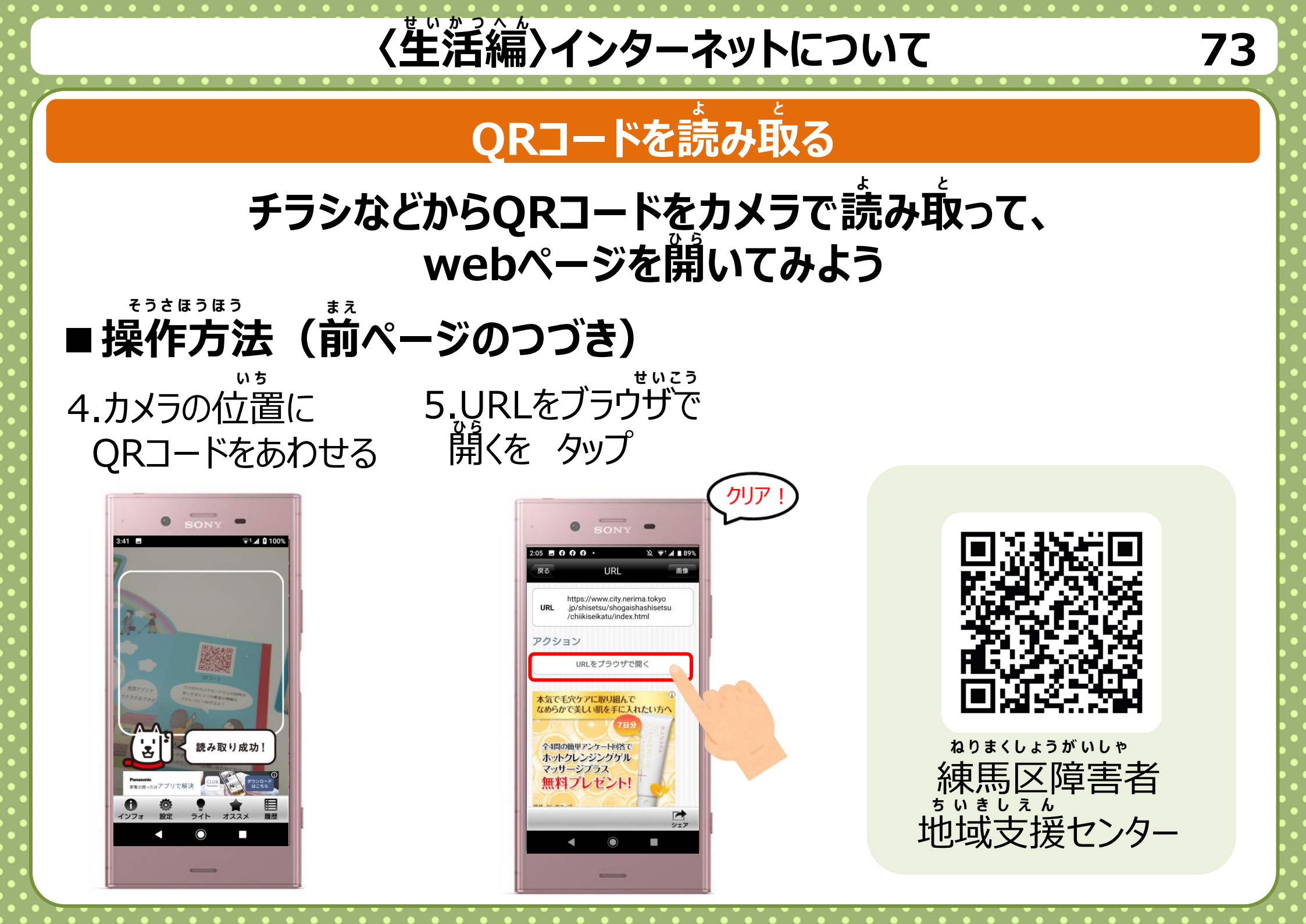

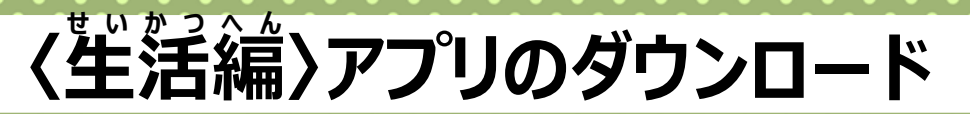

## アプリの追加

## Playストアから あたらしいアプリを インストールしよう

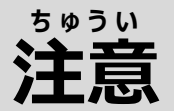

# お金がかかるアプリと むりょうのアプリがあります

| パンダちゃん電卓(有     | - × 電卓                      |
|----------------|-----------------------------|
| NYpenguin ¥100 | Google LLC インストール           |
| お金がかかる         | むりょうでもアプリ内で<br>お金を使う場合があります |

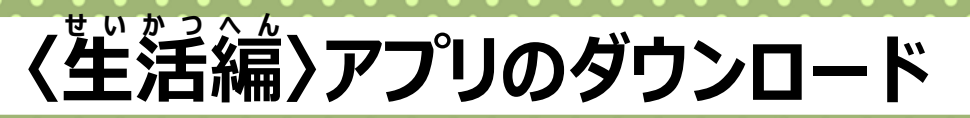

## アプリの追加

## Playストアから あたらしいアプリを インストールしよう

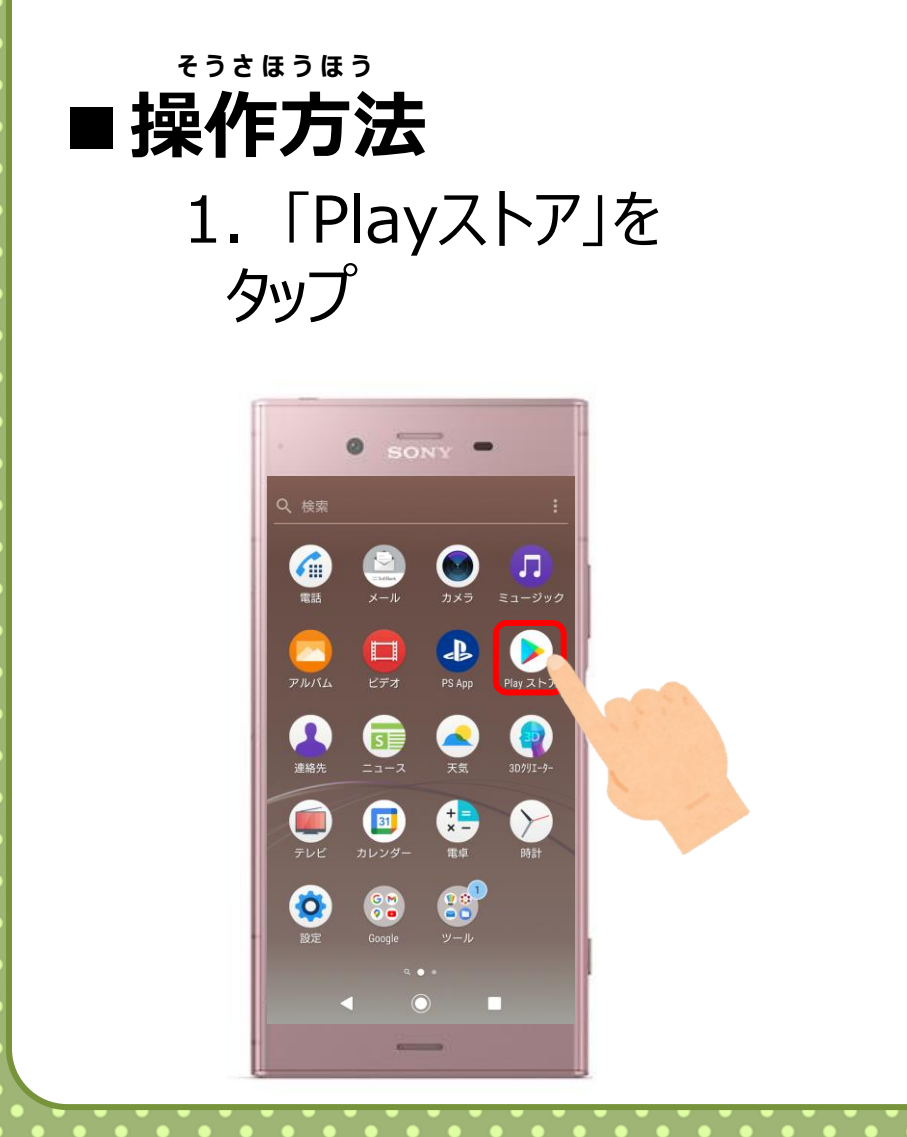

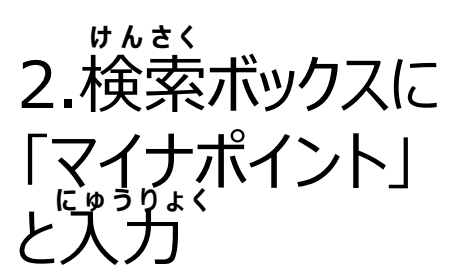

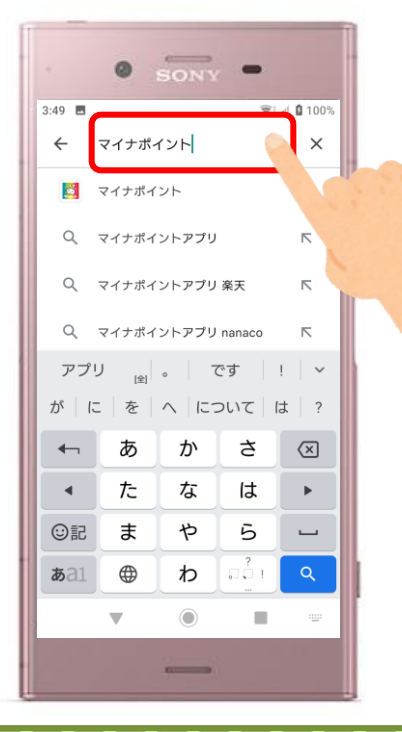

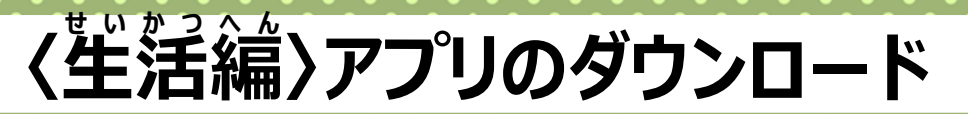

### アプリの追加

## Playストアから あたらしいアプリを インストールしよう

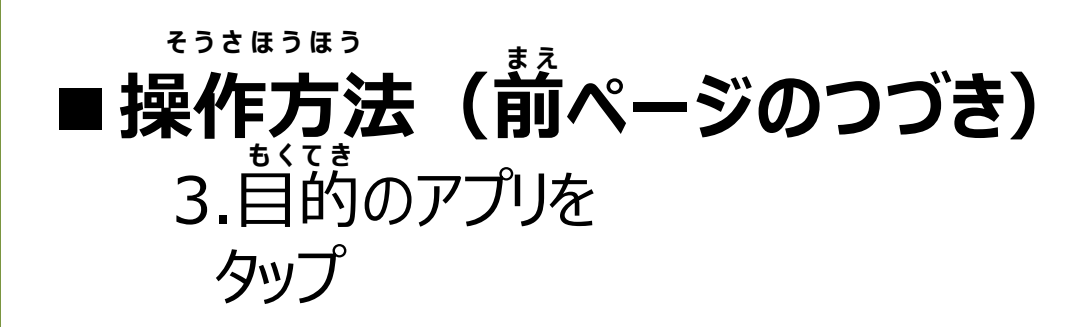

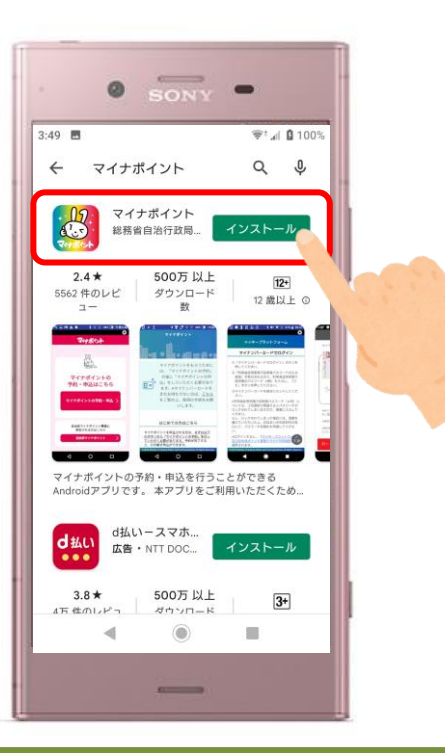

4.「インストール」
をタップするとスマホに
アプリがダウンロードできる

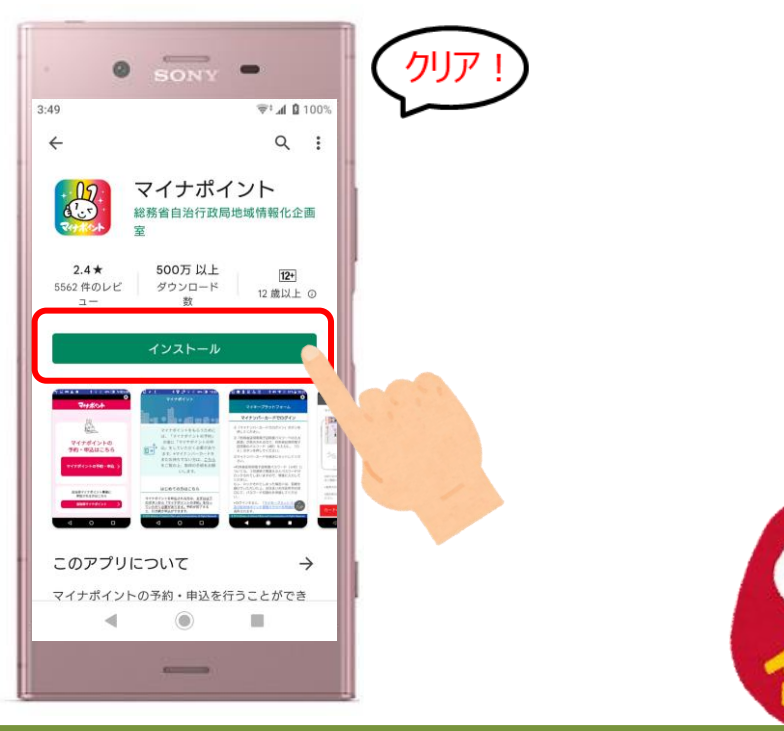

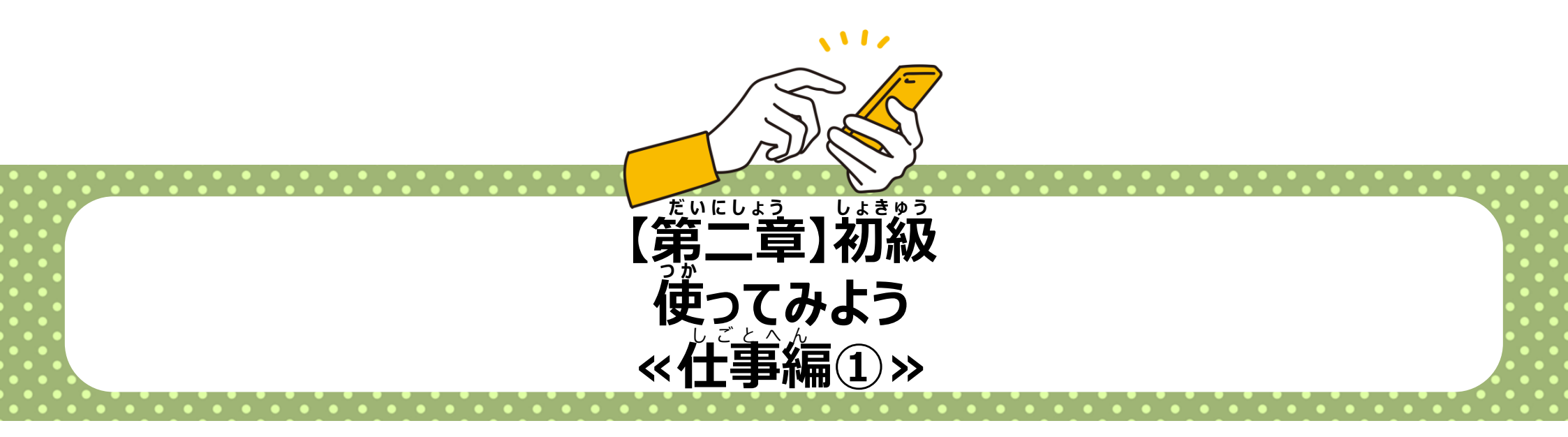

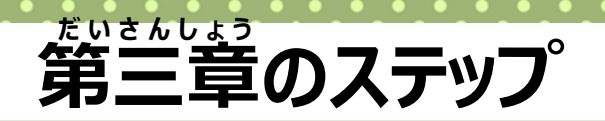

#### お知らせしてくれるから、 忘れ物が減った!

X

#### スマホにメモができるから、 持ち物が減った!

メモ

4

#### しずんしいす 自分の位置がわかる と、地図ってこんなに 見やすくなるのか!

地図

 $\mathbf{X}$ 

×

カレンダ-

**E** 

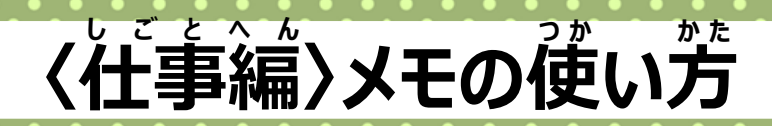

iOS

# メモの追加

# 忘れないようにスマホにメモしよう

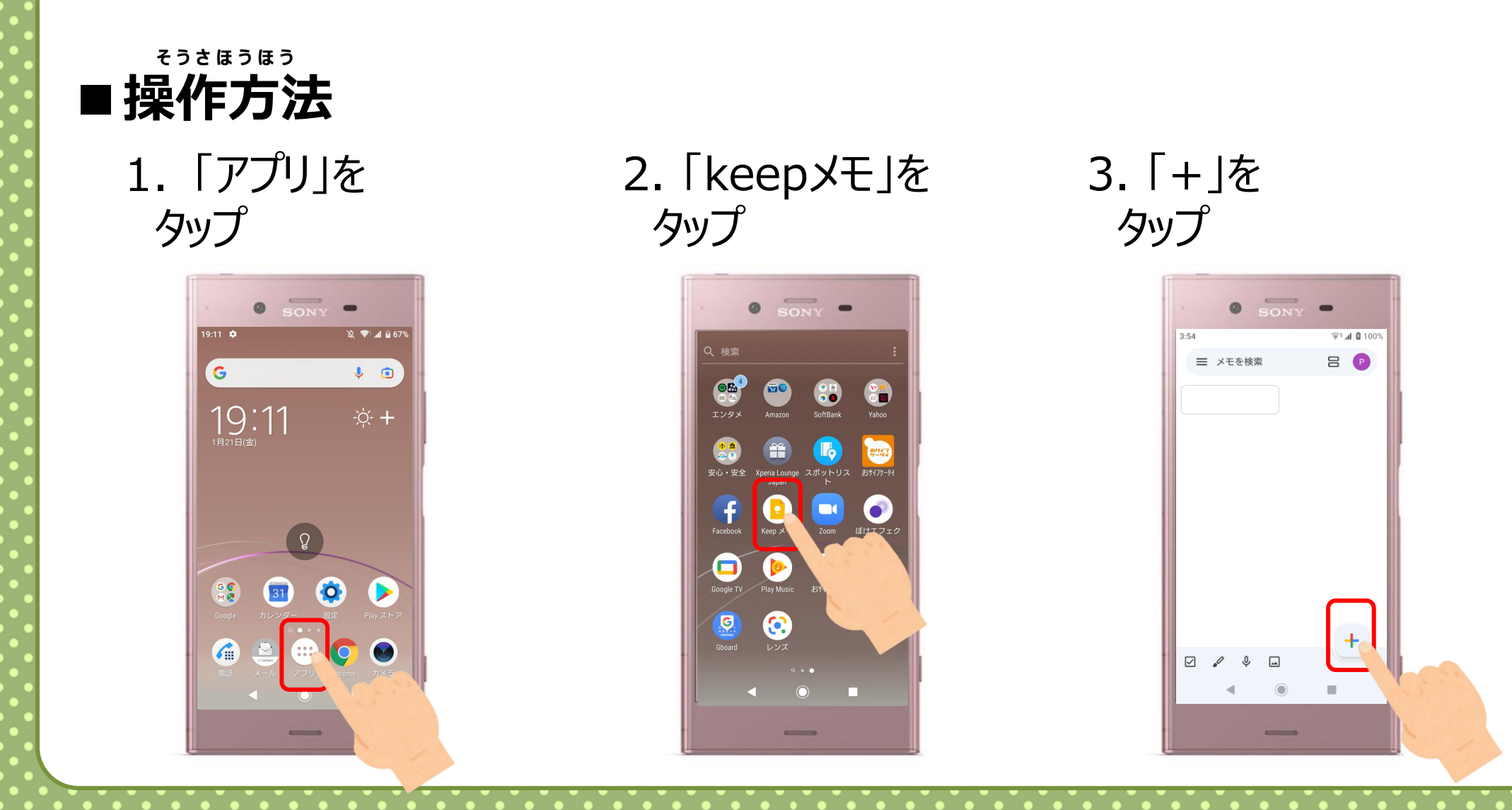

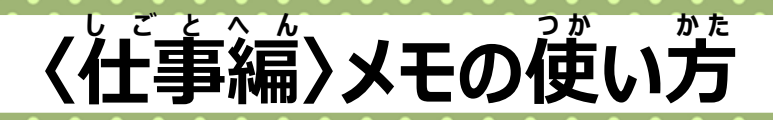

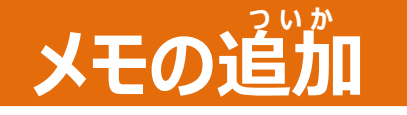

# 忘れないようにスマホにメモしよう

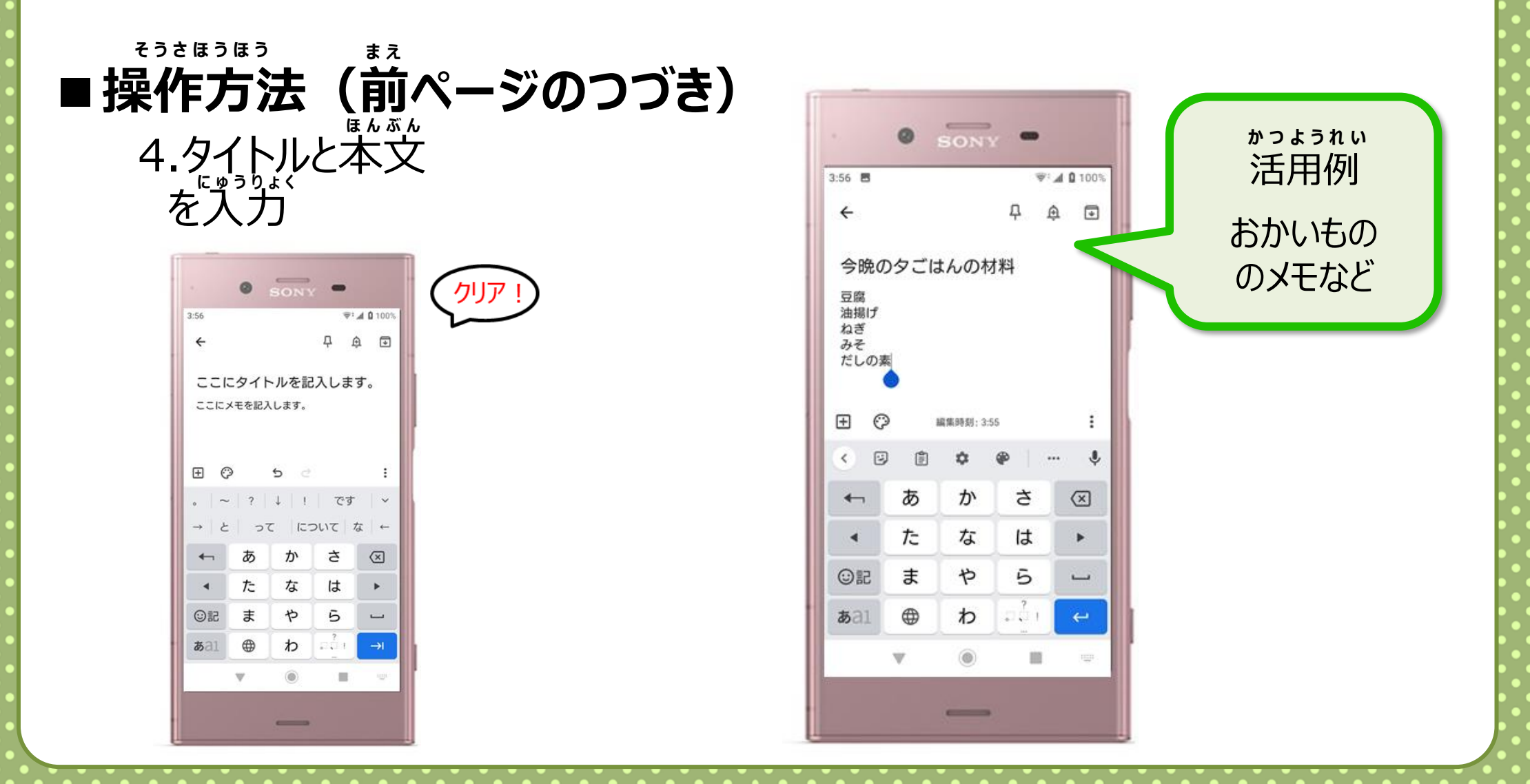

#### 80

iOS

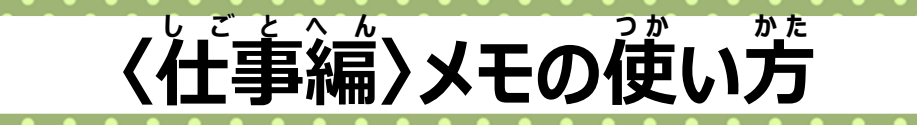

# メモの確認

## スマホにメモしたことを確認してみよう

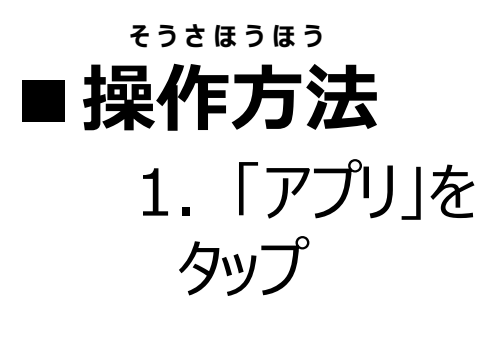

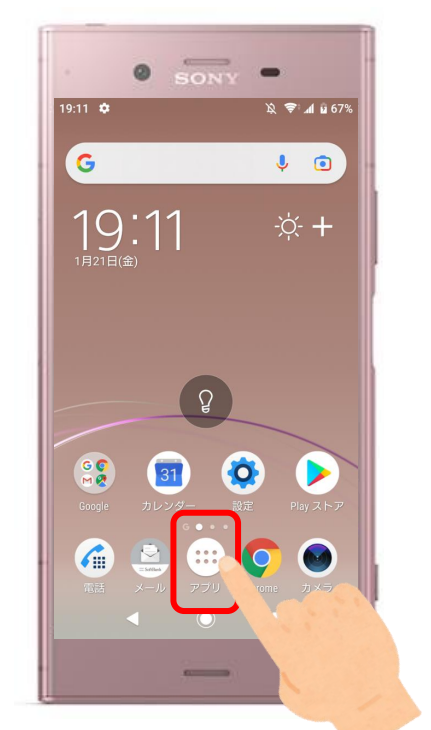

2.「keepメモ」を タップ 81

iOS

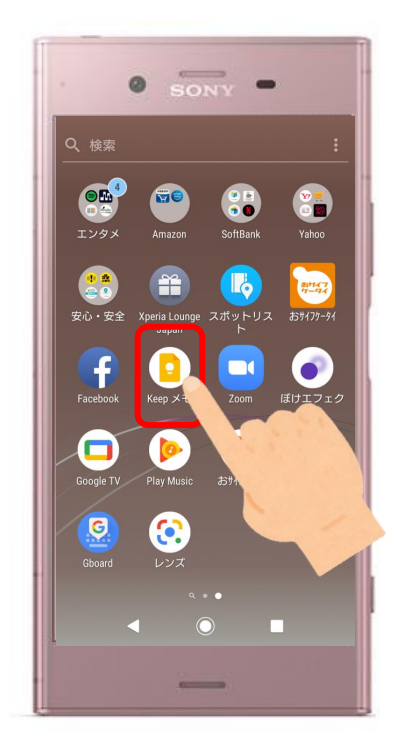

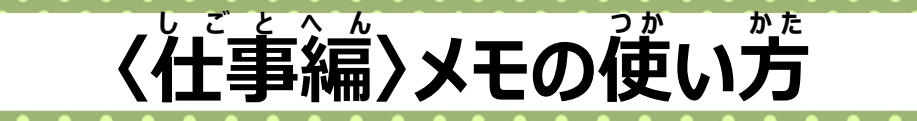

iOS

## メモの確認

## スマホにメモしたことを確認してみよう

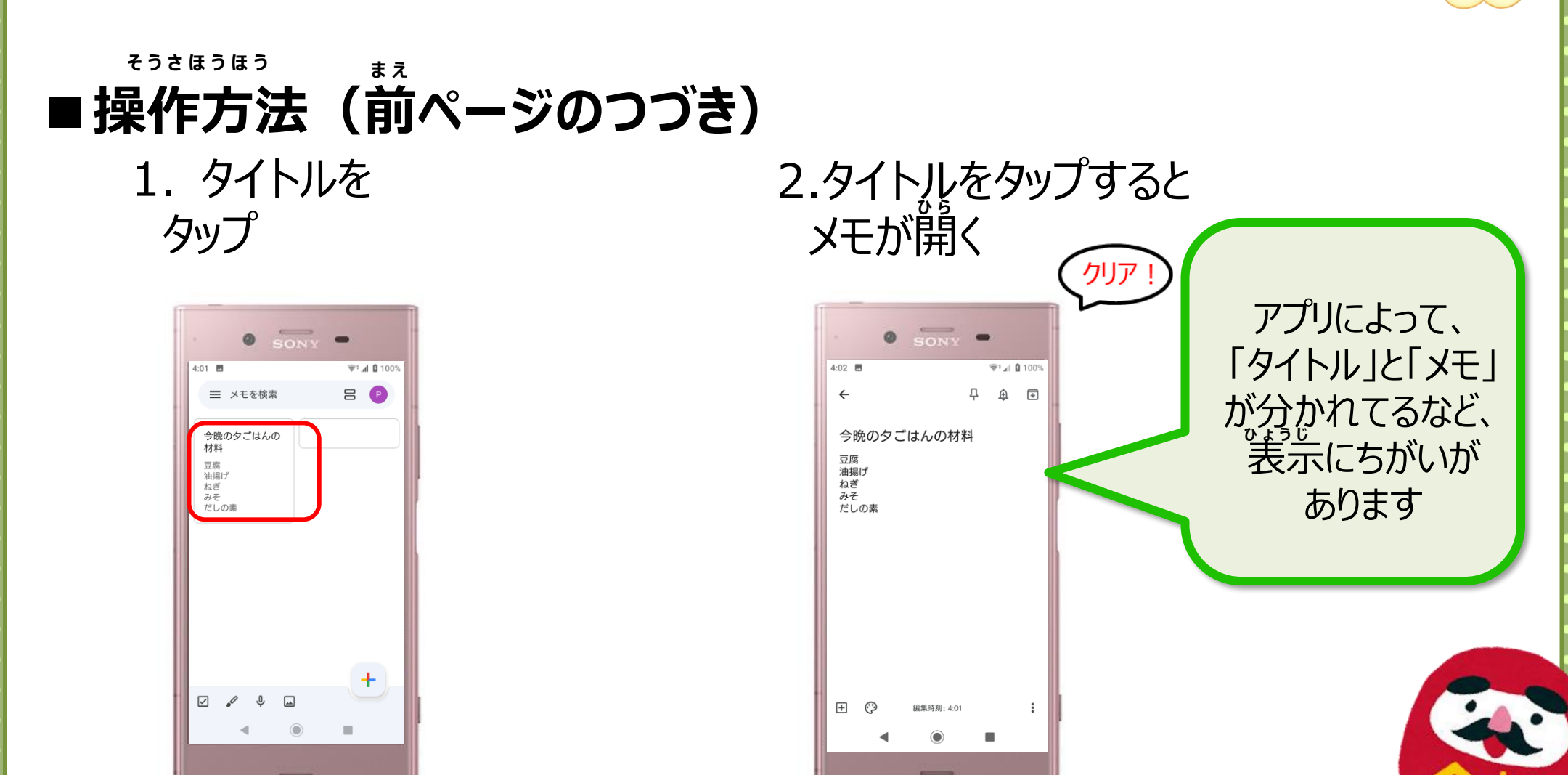

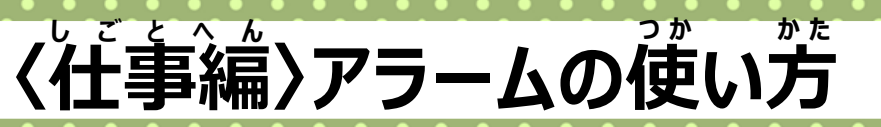

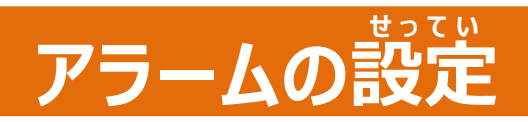

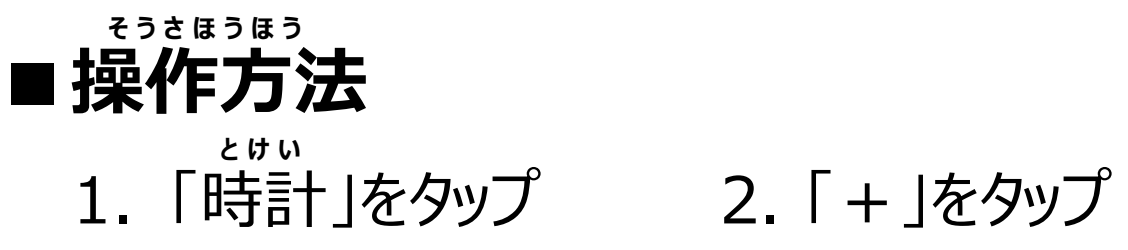

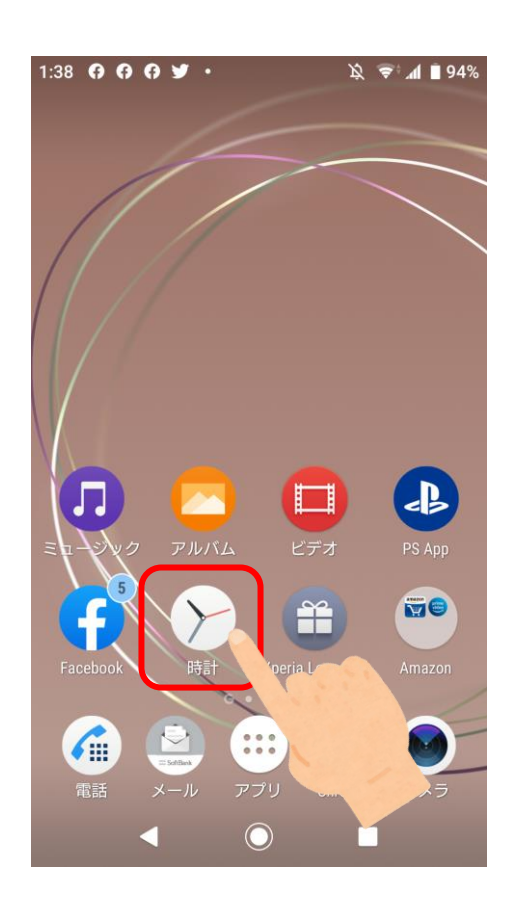

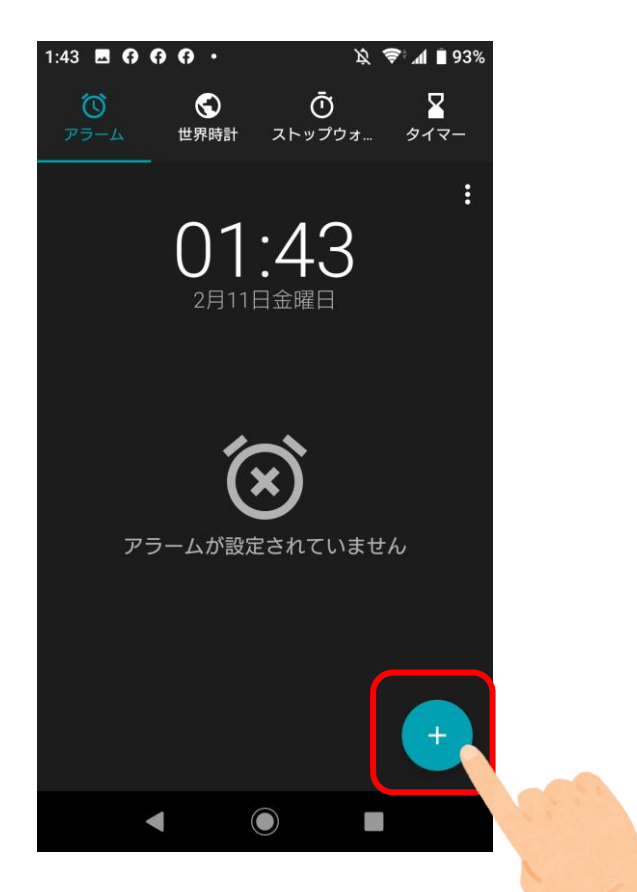

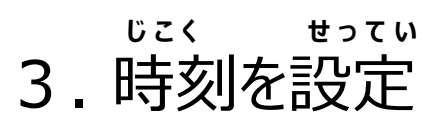

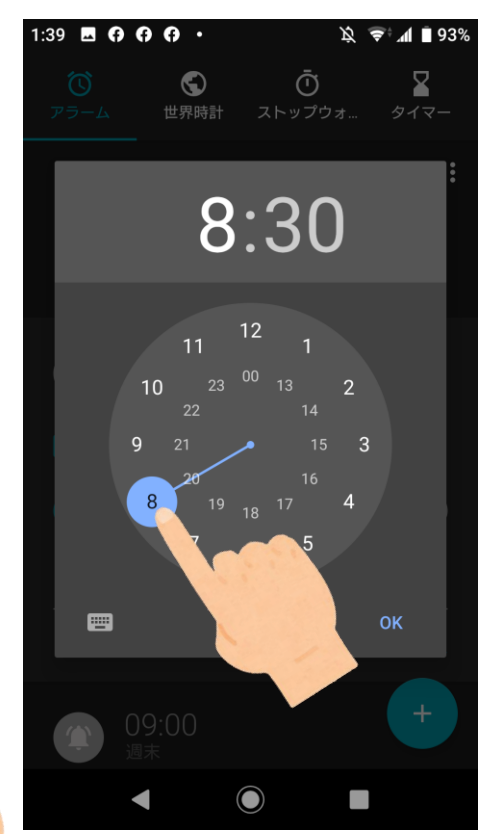

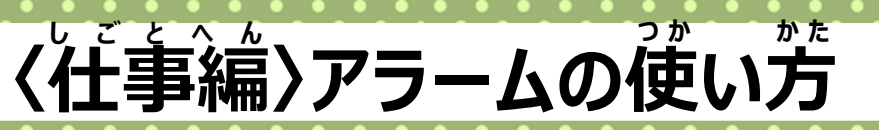

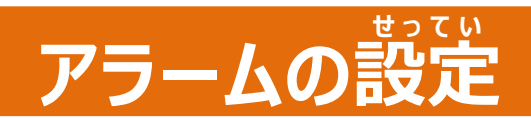

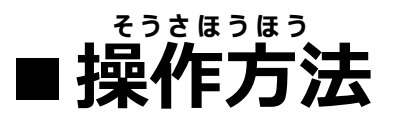

4.入力

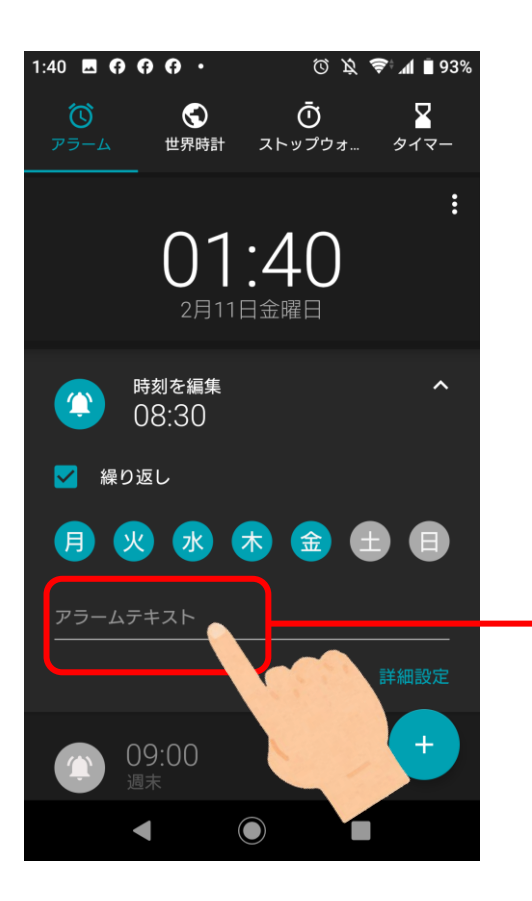

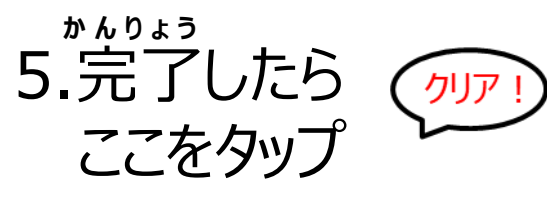

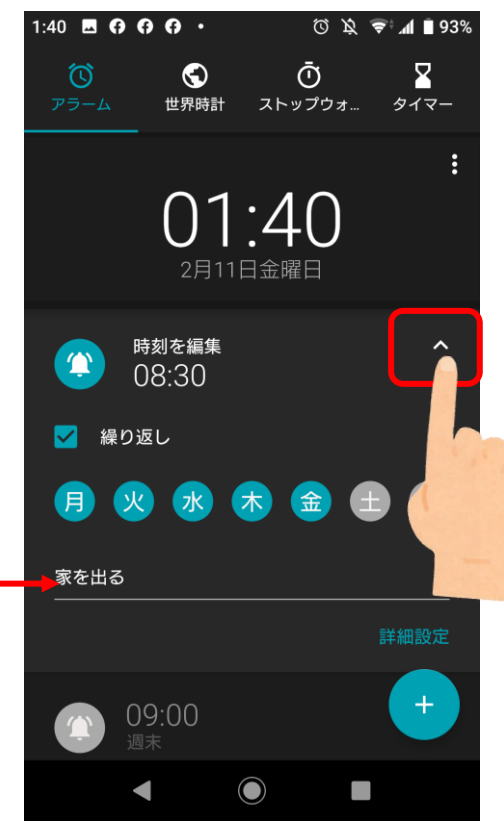

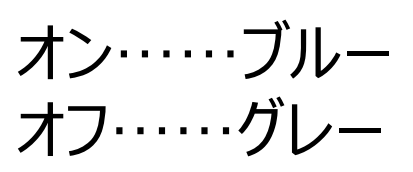

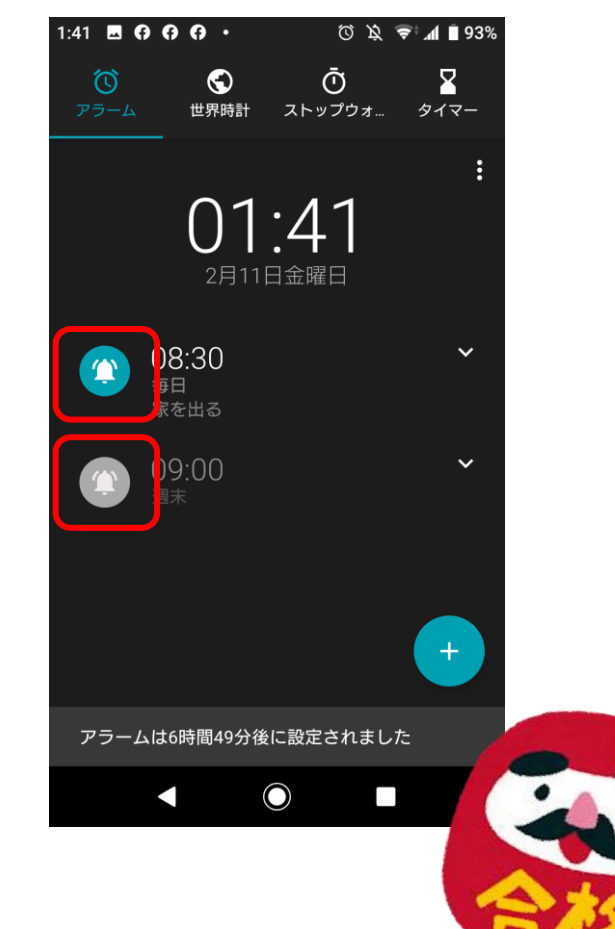

く仕事編〉カレンダーの使い方

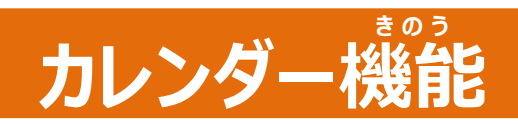

## お知らせ機能について

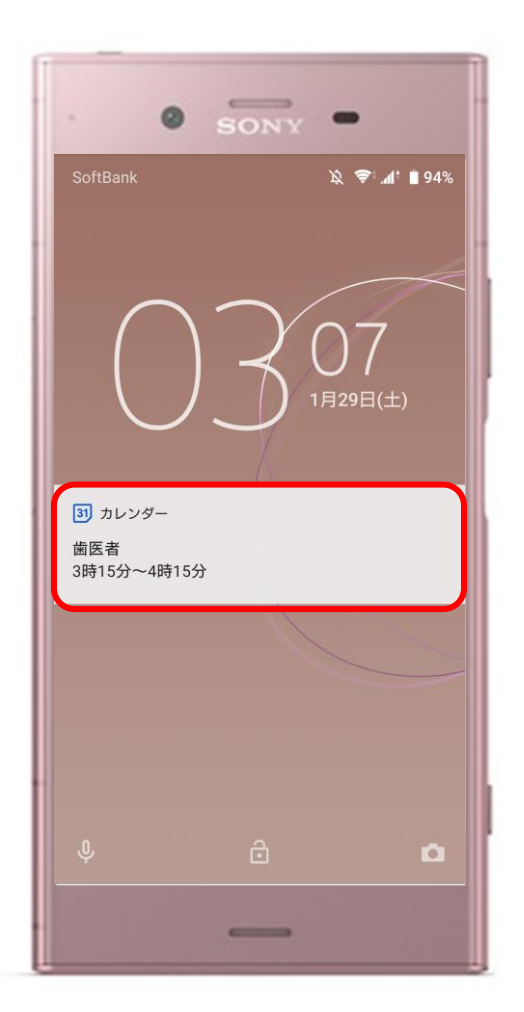

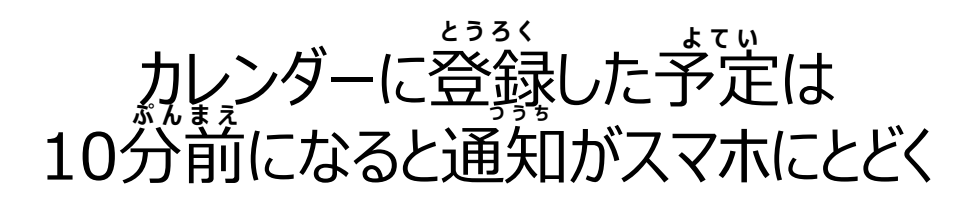

85

### ★通知の時間は 首分で決められる

たとえば・・・・・ ・くすりをのむとき ・人と会うよてい ・家を出る時間 など

## く仕事編〉カレンダーの使い方

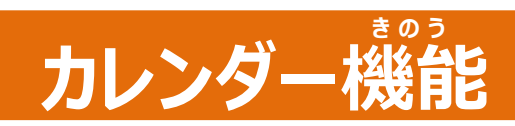

## お知らせ機能について

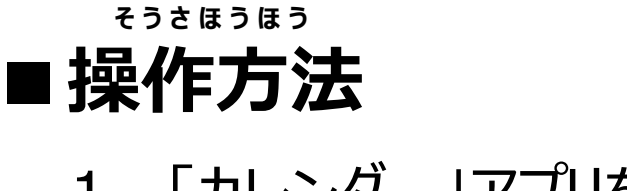

1. 「カレンダー」アプリを 2. 「+」をタップ タップ

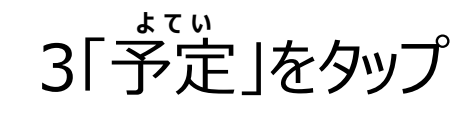

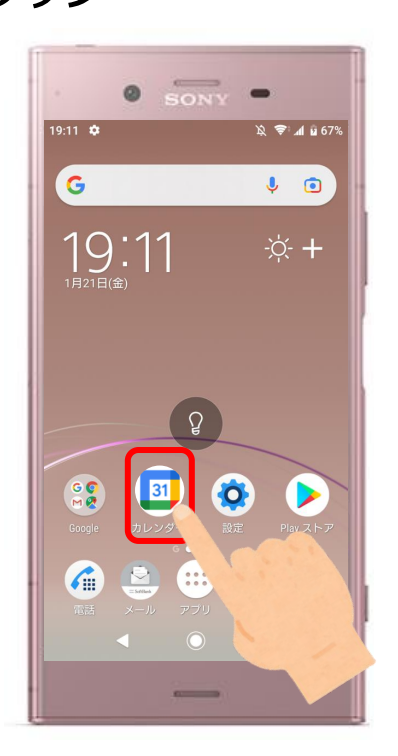

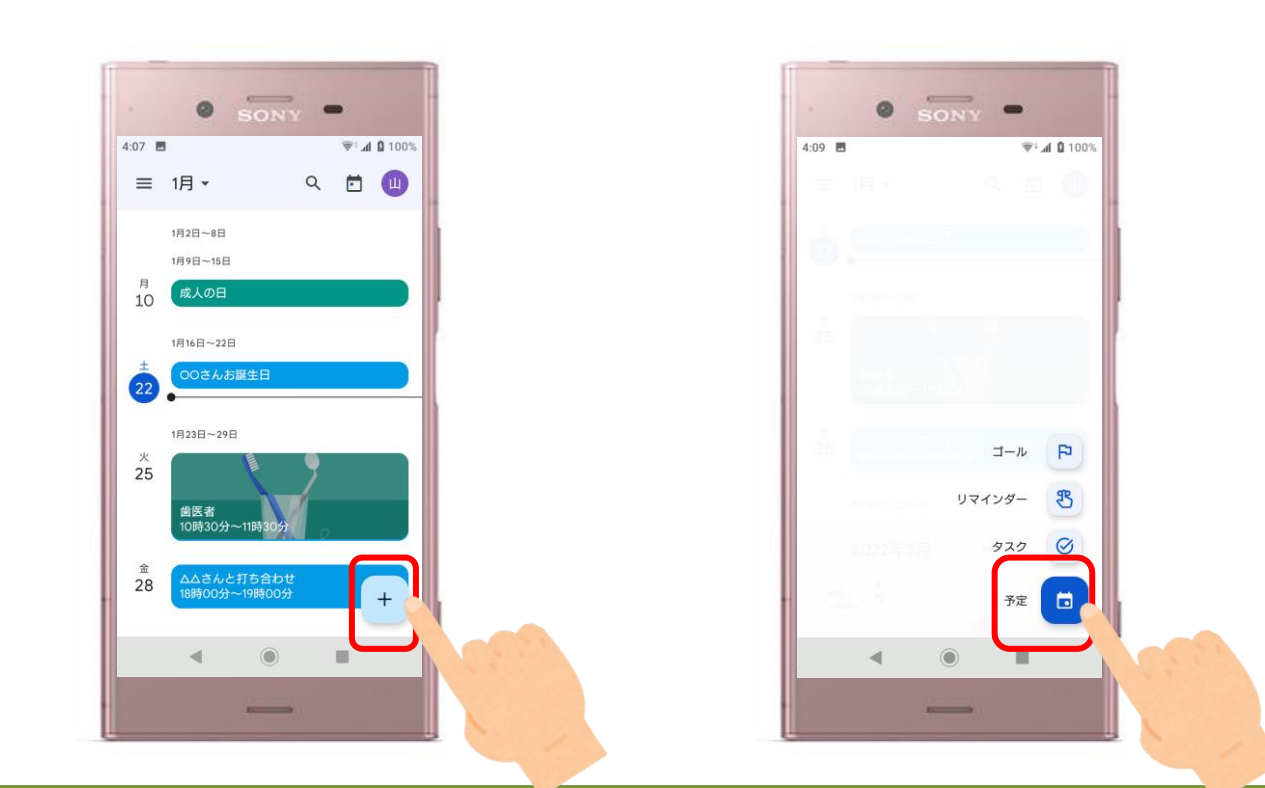

### く仕事編〉カレンダーの使い方

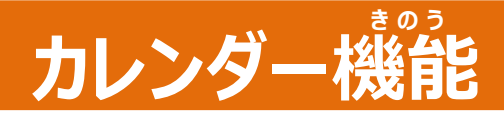

#### きのう お知らせ機能について

#### そうさほうほう まえ ■操作方法(前ページのつづき)

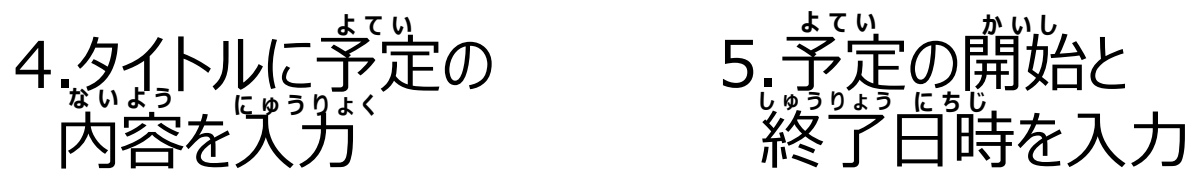

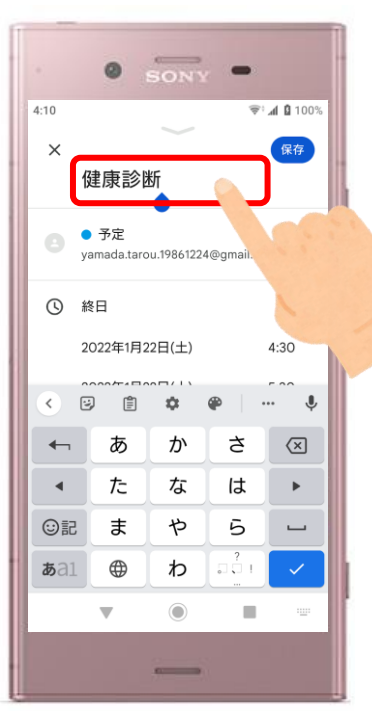

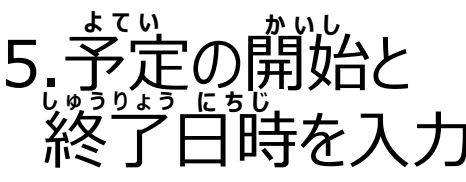

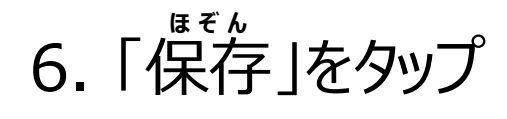

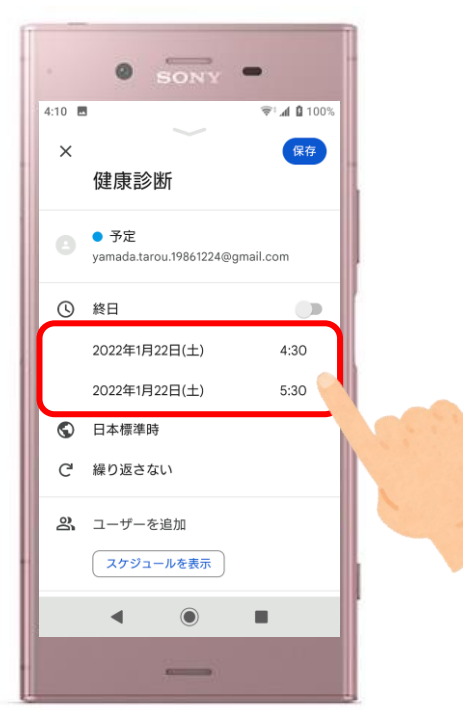

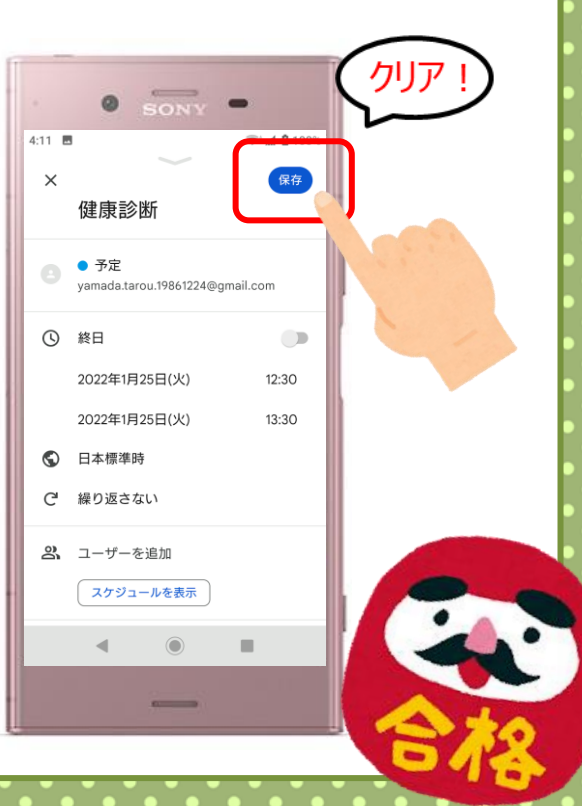

# く仕事編〉地図アプリの使い方

#### 地図アプリ

### 地図アプリをつかってみよう

いちじょうほう っか スマホの位置情報を使うので、オンになっていることをたしかめる

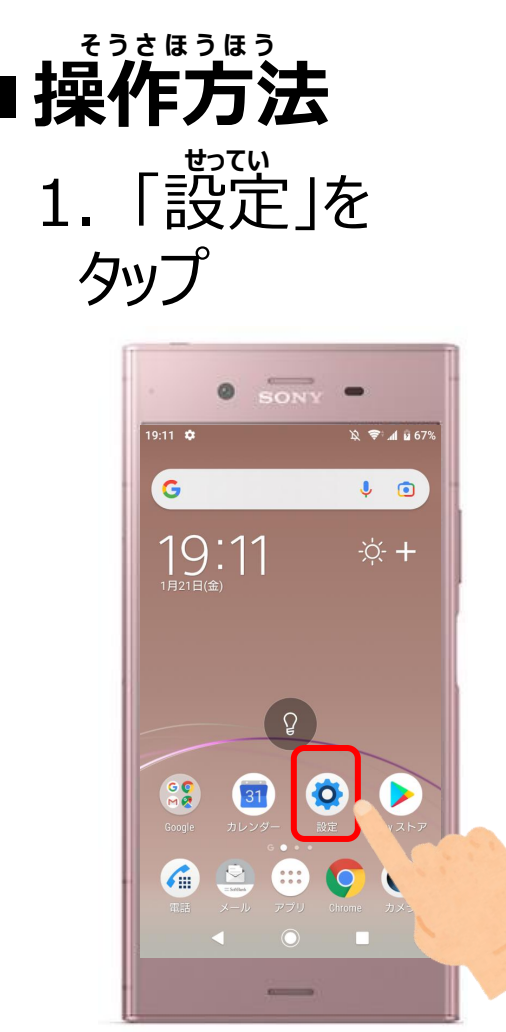

2.「ロック画面と セキュリティ」をタップ

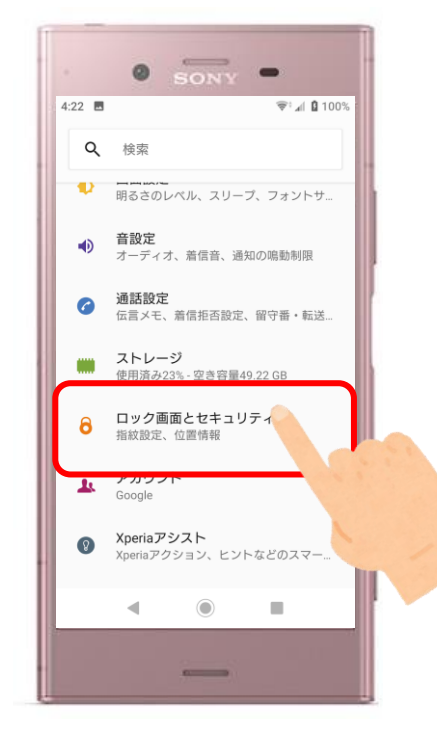

3.ページを<sup>た</sup>たにスライドさせ 「位置情報」をタップ

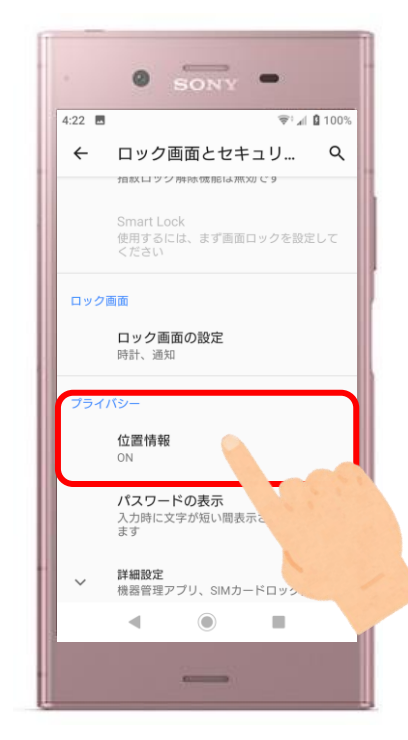

#### 地図アプリ

#### 地図アプリをつかってみよう

いちじょうほう っか スマホの位置情報を使うので、 まずはオンになっていることをたしかめましょう

#### ■操作方法(前ページのつづき) 4.「位置情報の使用」を オンにする

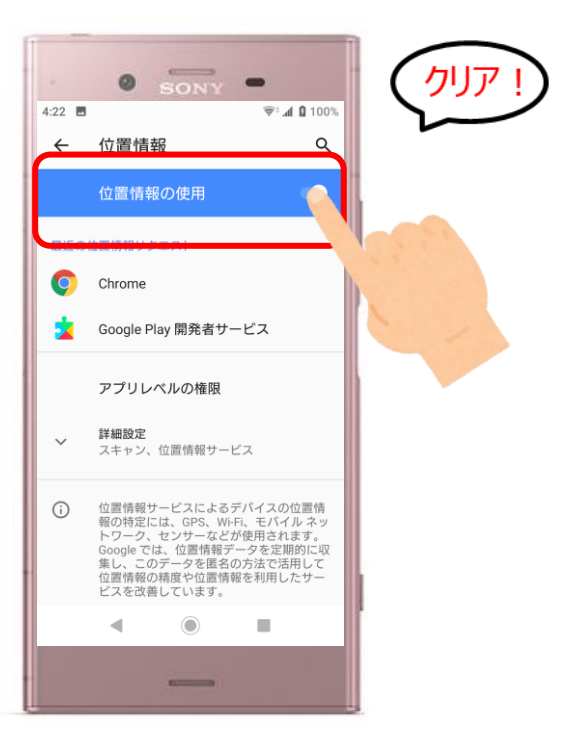

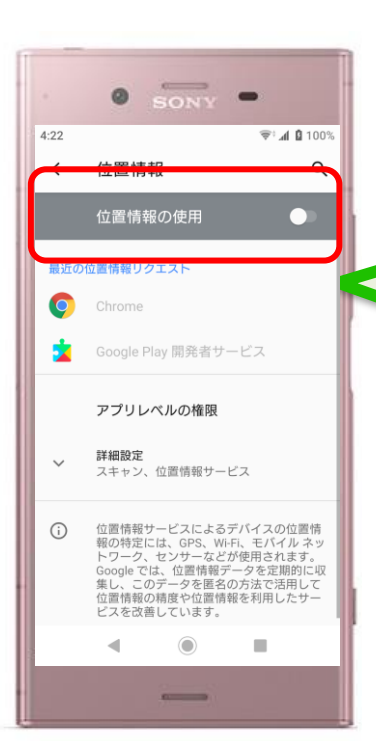

「位置情報の使用」 がオフのときは このような画面 になっています

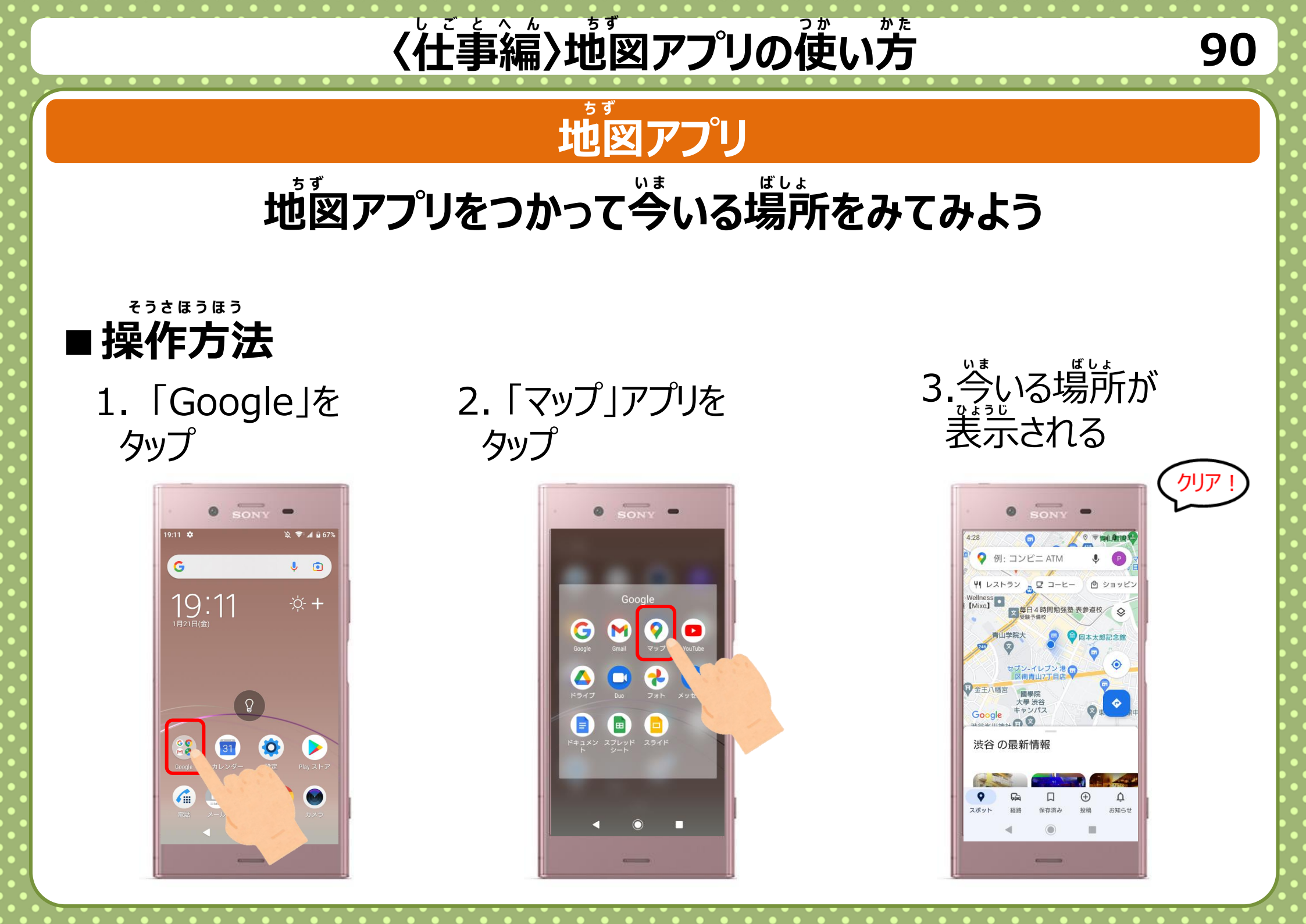

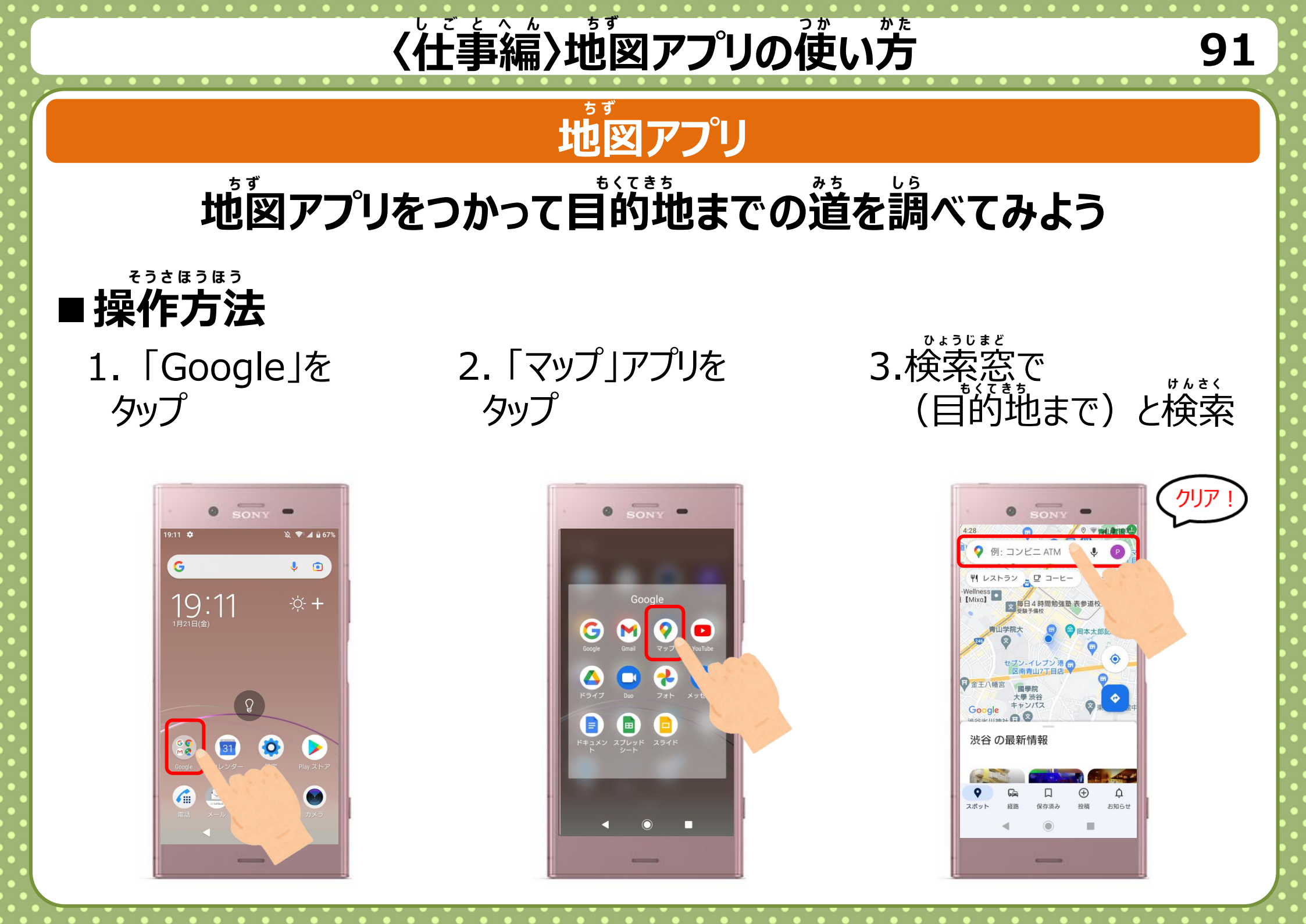

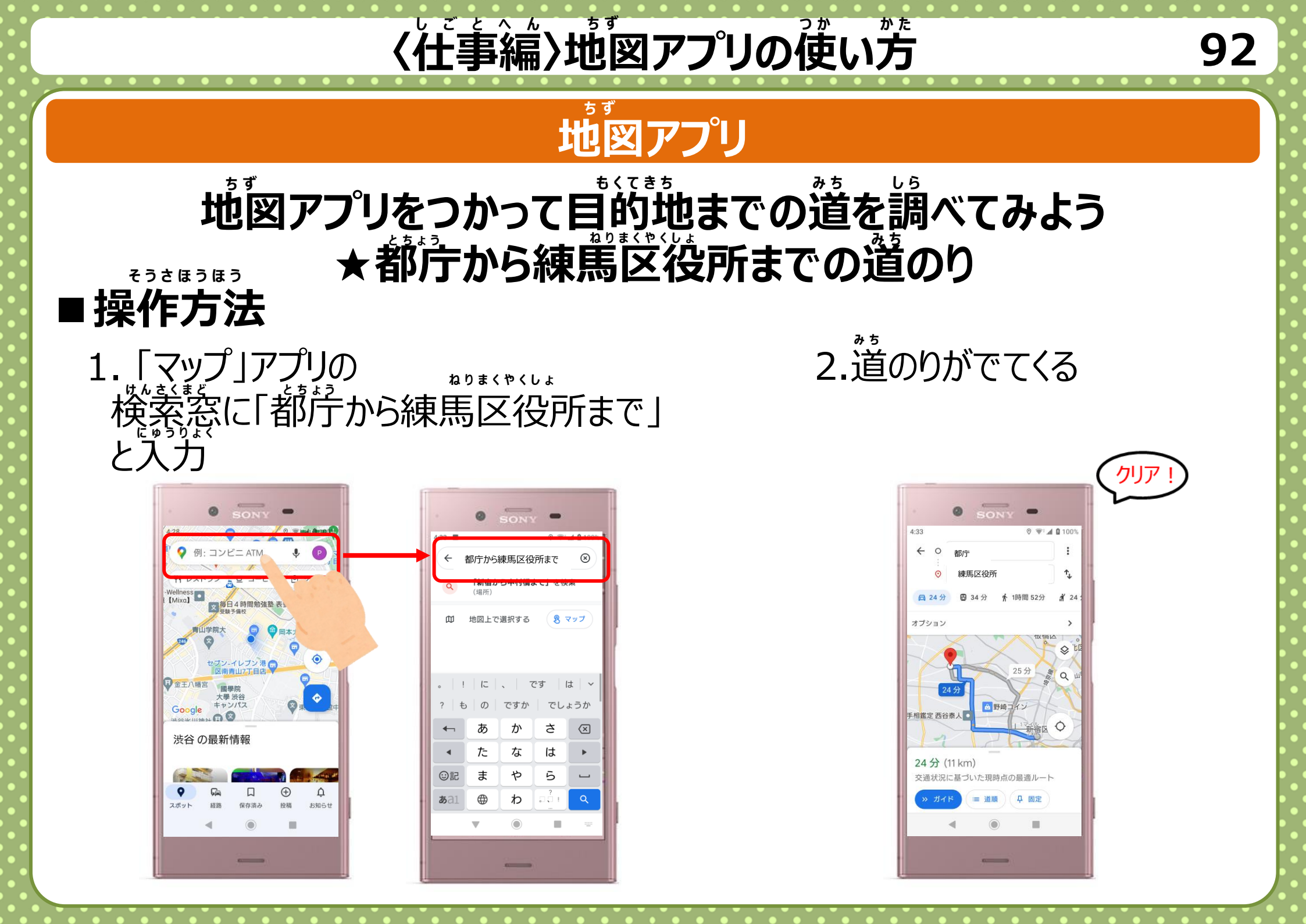

# く仕事編〉地図アプリの使い方

#### 地図アプリ

### 地図アプリをつかって目的地までの道を調べてみよう ★都庁から練薦区役所までの道のり

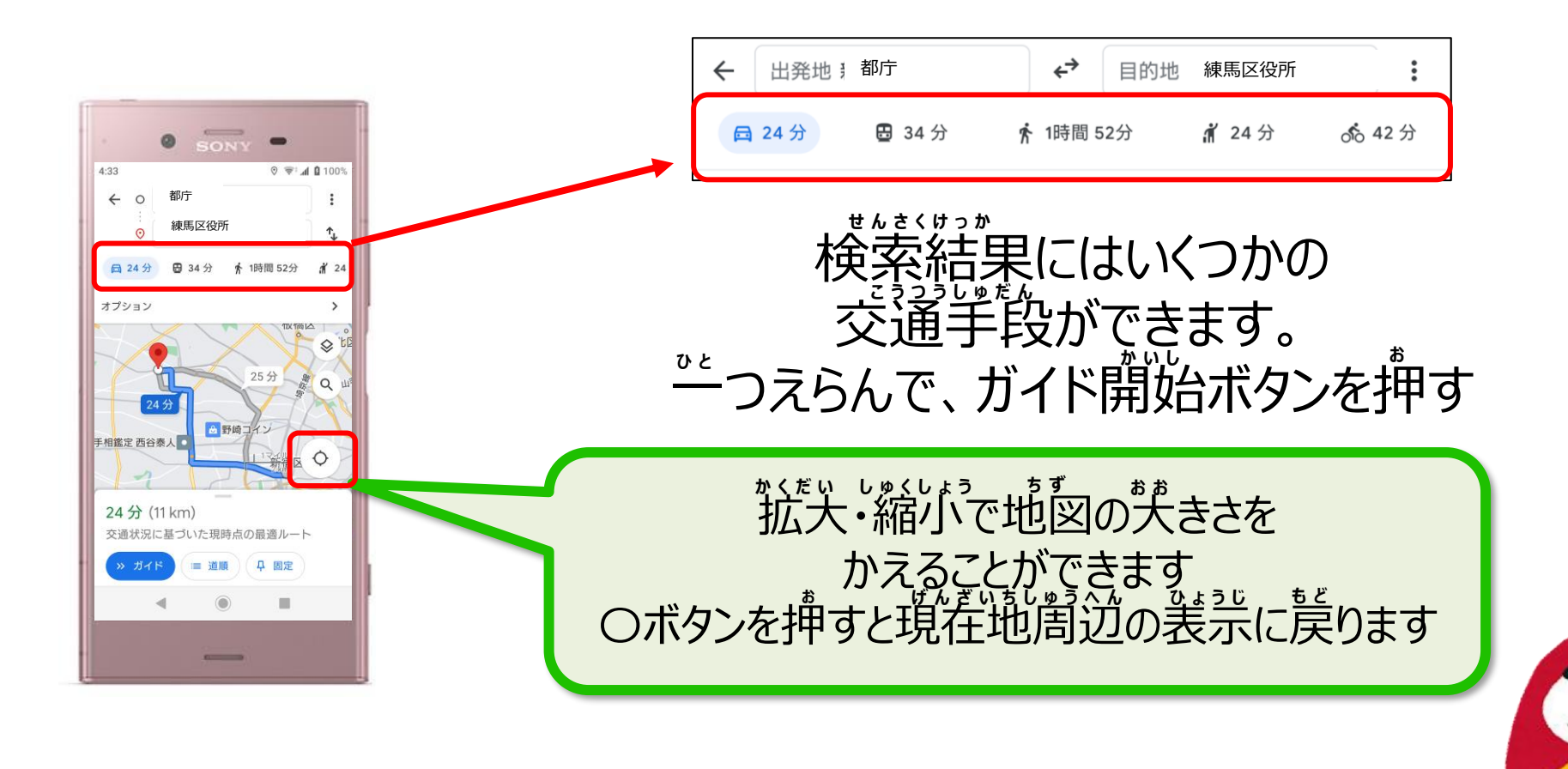

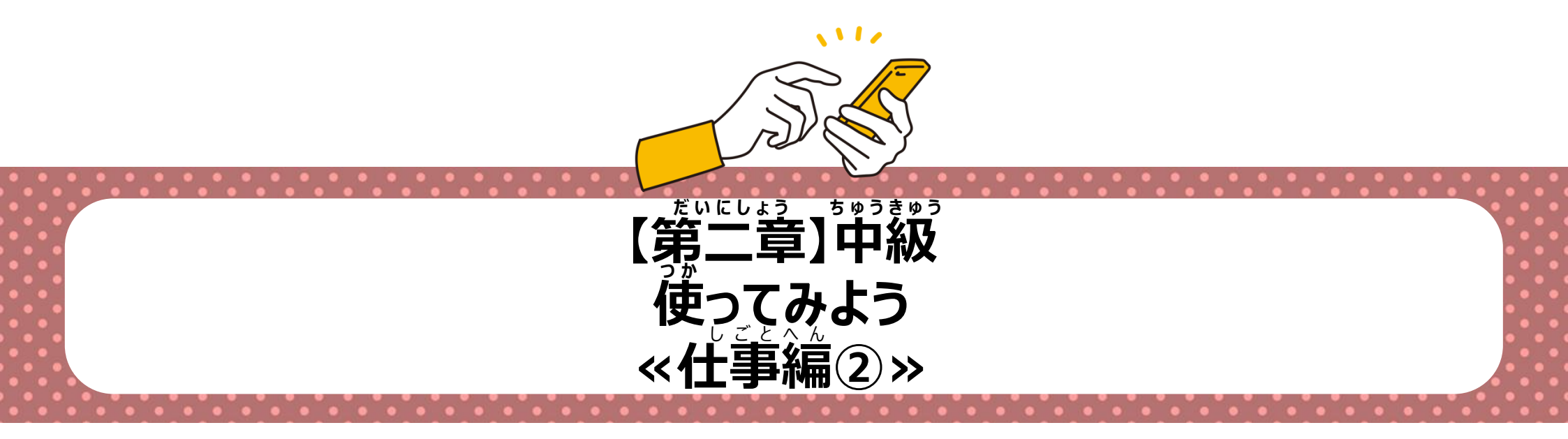
メッセージや電話、写真や動画の やりとりをできるサービス

#### LINEがないと・・・

電話やメールなど、 やることによって ひらくアプリがちがって たいへん

#### LINEがあれば!

むりょうでさまざまなやりとり ができる

.....

.....

----

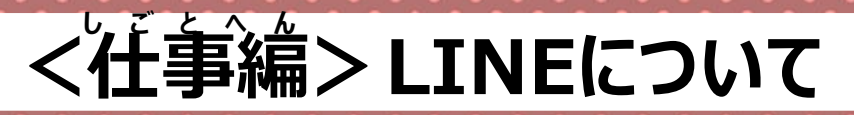

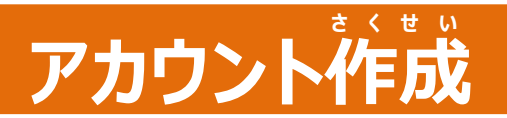

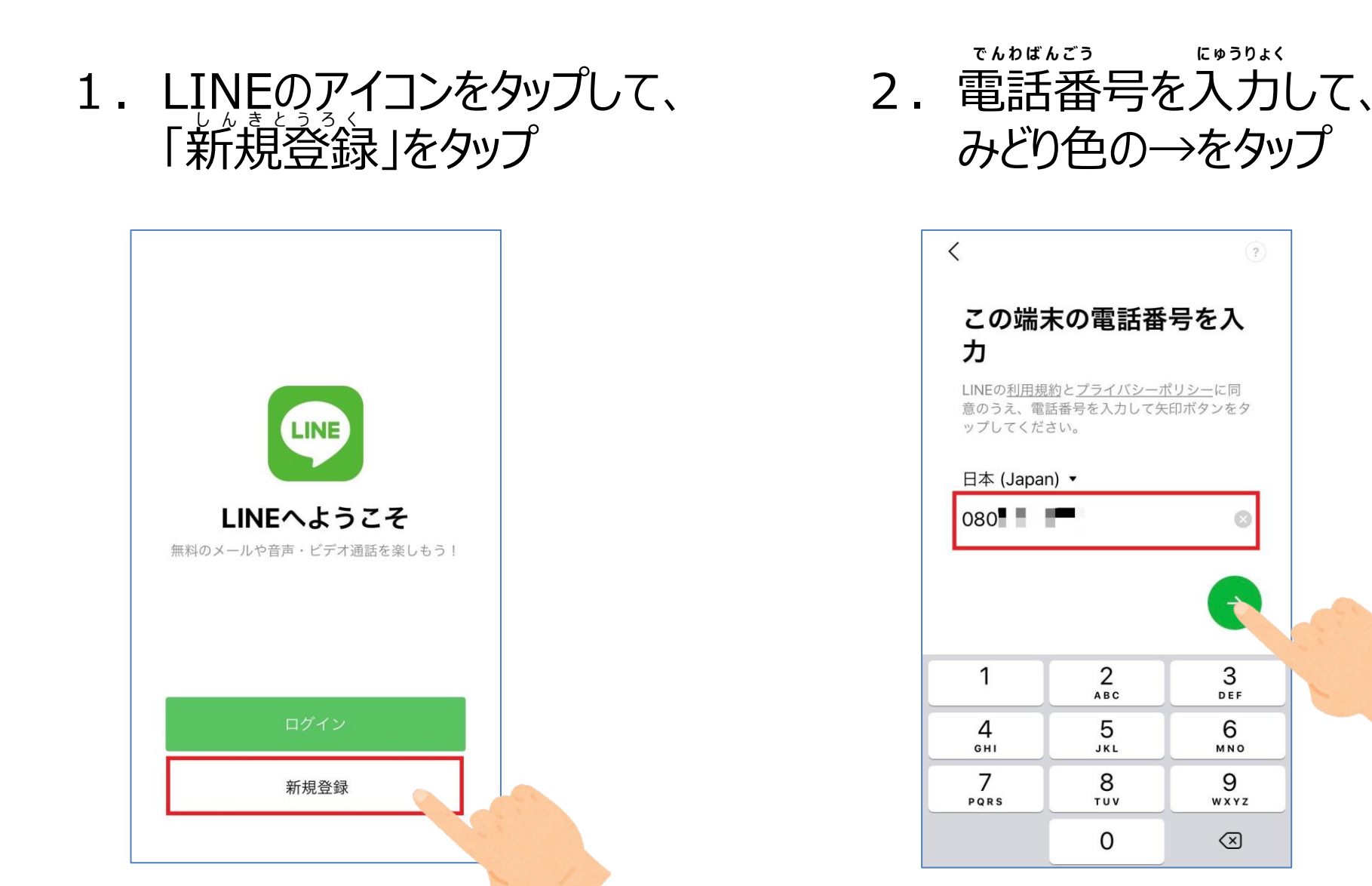

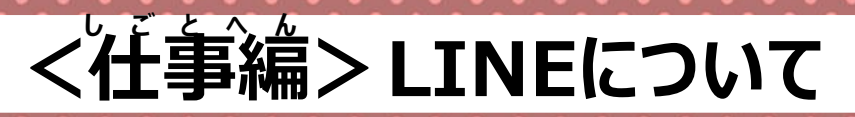

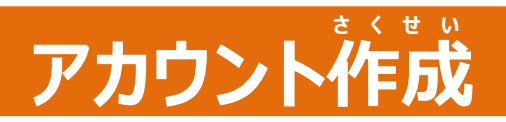

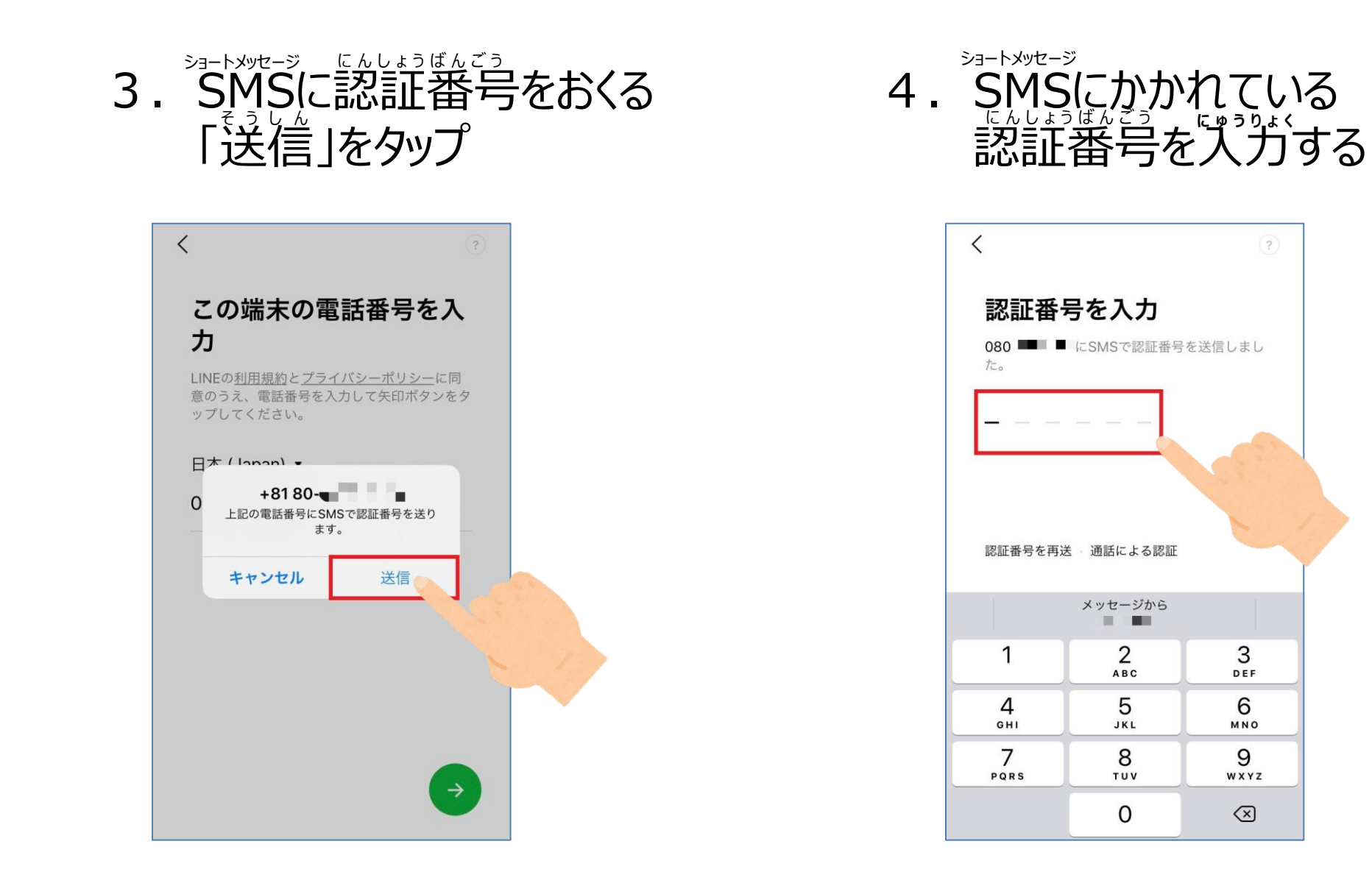

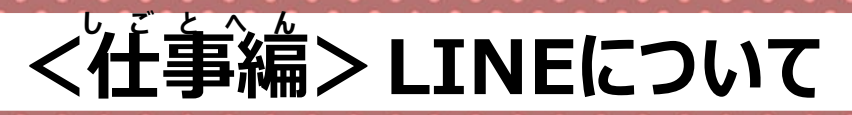

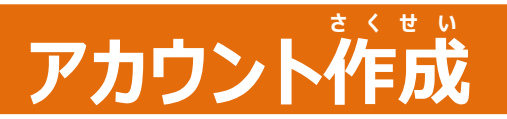

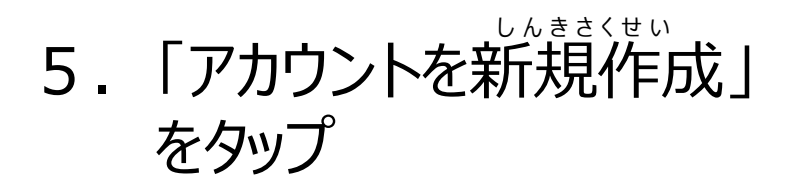

| <b>お持</b><br><sup>7カウン</sup> |                |
|------------------------------|----------------|
| アカウン                         |                |
|                              |                |
| :場合は、<br>.を使って               |                |
|                              |                |
|                              |                |
|                              | :場合は、<br>:を使って |

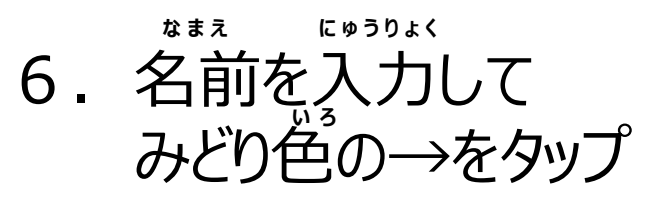

| <                                  | ?    |
|------------------------------------|------|
| アカウントを新規登録                         | 録    |
| プロフィールに登録した名前と写真は<br>サービス上で公開されます。 | LINE |
|                                    |      |
| Satomi                             |      |
|                                    |      |
|                                    |      |
|                                    |      |
|                                    |      |

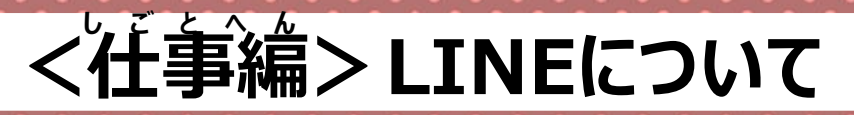

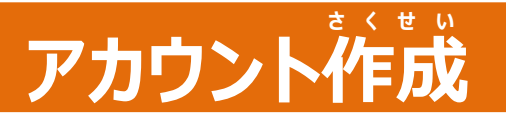

7. パスワードを登録 みどり色の→をタップ

| <                                      | ?            |
|----------------------------------------|--------------|
| パスワードを登録                               |              |
| パスワードは、半角英字と半角数字0<br>む半角6文字以上で登録してください | の両方を含<br>ヘ^。 |
| •••••                                  | Ø            |
| •••••                                  | Ø            |
|                                        |              |
|                                        |              |
|                                        |              |
|                                        |              |
|                                        | <b></b>      |
|                                        |              |

#### 8. 友だち追加設定をかくにん みどり色の→をタップ

?

99

#### 友だち追加設定 以下の設定をオンにすると、LINEは友だち追 加のためにあなたの電話番号や端末の連絡先を 利用します。 詳細を確認するには各設定をタップしてくださ い。

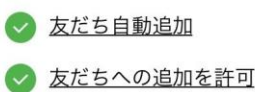

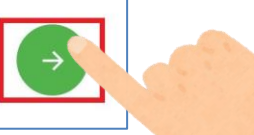

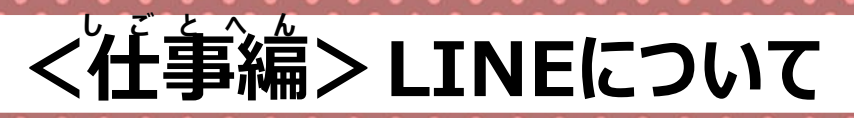

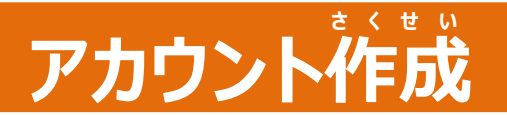

#### 9. 年齢確認をするかえらぶ

#### 年齢確認

より安心できる利用環境を提供するため、年齢 確認を行ってください。

SoftBankをご契約の方

LINEモバイルをご契約の方

あとで

#### 10. お願い画面をかくにん 「同意する」をタップ

100

#### サービス向上のための情報利用に関するお願い LINEは不正利用の防止、サービスの提供・開発・改善や広告配 信を行うために以下の情報を利用します。友だちとのテキスト や画像・動画などのトーク内容、通話内容は含みません。 これらの情報は、LINE関連サービスを提供する会社や当社の業 務委託先にも共有されることがあります。 ・友だちとのコミュニケーションに関する以下の情報 - スタンプ、絵文字、エフェクト・フィルタ-- トークの相手、日時、既読、データ形式、取消機能やURLへのアクセス などの利用状況 - タイムラインの投稿内容、周辺情報(「自分のみ」の投稿は周辺情報の み。周辺情報とは、投稿日時、投稿されたコンテンツのデータ形式、コメ ント欄のスタンプ、閲覧時間等です。) ※送信取消されたものも含みます。 ・公式アカウントとのトーク内容を含むコミュニケーション ・LINEが提供しているブラウザ、保存や共有といった各種機能 の利用状況 ※トークルームで保存や共有といった機能を使った場合、その対象コンテ ンツのデータ形式等も利用します。 ・LINE経由でURLにアクセスした際のアクセス元情報 ※ 例えば、友だちとのトークルームからアクセスした場合、そのトークル 一厶のことを指します。

同意しない

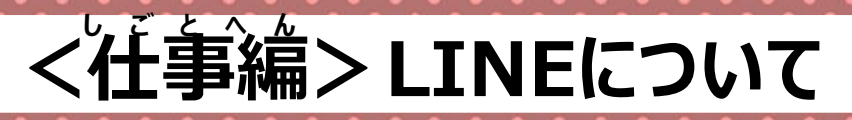

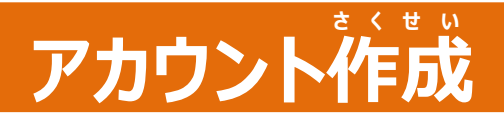

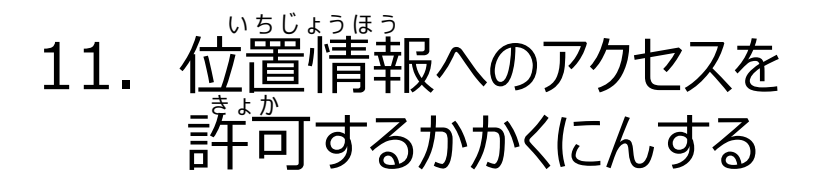

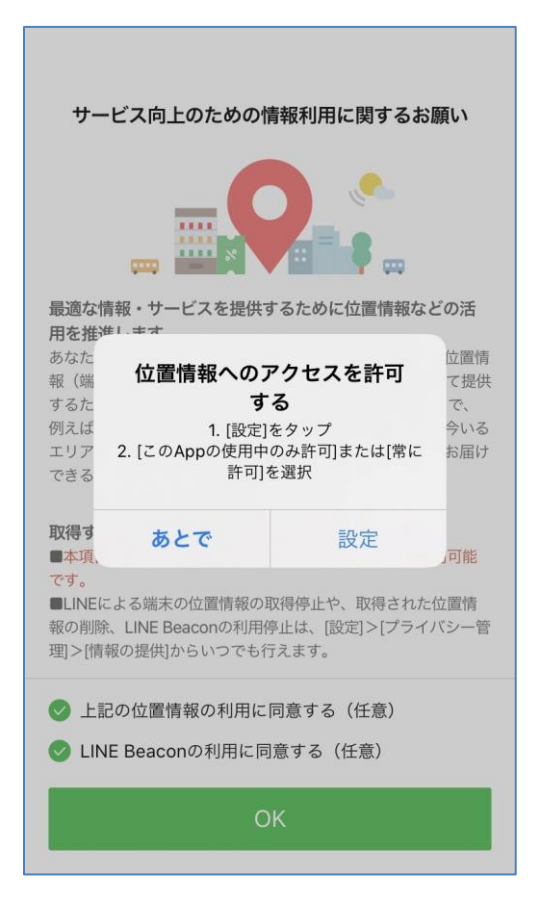

#### 12. LINEがつかえるように なります

| Satomi<br>Keep                                                                   | 다 & \$                                                                                                    |
|----------------------------------------------------------------------------------|----------------------------------------------------------------------------------------------------|
| ○ 人気[ポップアップスタンプ] >                                                               | <u>r y</u><br>6. d                                                                                                    |
| <u>祭</u> 、グループ                                                                   | ~                                                                                                    |
| <b>ふ</b> 友だち                                                                     | $\times$                                                                                                    |
| サービス                                                                             | もっと見る <sup>●</sup>                                                                                                    |
| 「」<br>オーブン スタンプ 着                                                                | L ・ ・・・・・・・・・・・・・・・・・・・・・・・・・・・・・・・・・・                                                                                                    |
| チャット                                                                             | LINE                                                                                                    |
| トーク悩み LINEヘルスケ LINE<br>相談 ア                                                      | Eトラベル 追加<br>jp                                                                                                    |
| あなたにおすすめのスタンプ                                                                    | もっと見る                                                                                                    |
| эсківай           эсківай           така                                         | ドンマイ<br>でろごろにや<br>んすけ 2<br>パブテ<br>ック5                                                                                                    |
| شیل         شیل         شیل           شام         ۲۰۰۵         ۲۰۰۵         ۲۰۰۵ | コース ウォレット     コース     ウォレット     コース     コース |

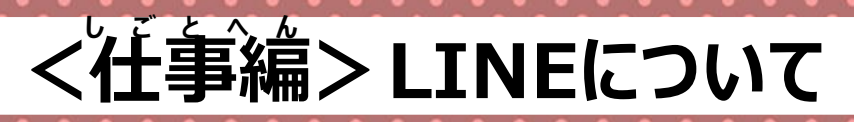

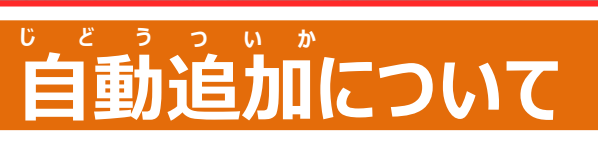

1. ホームから、 右上のアイコンをタップ

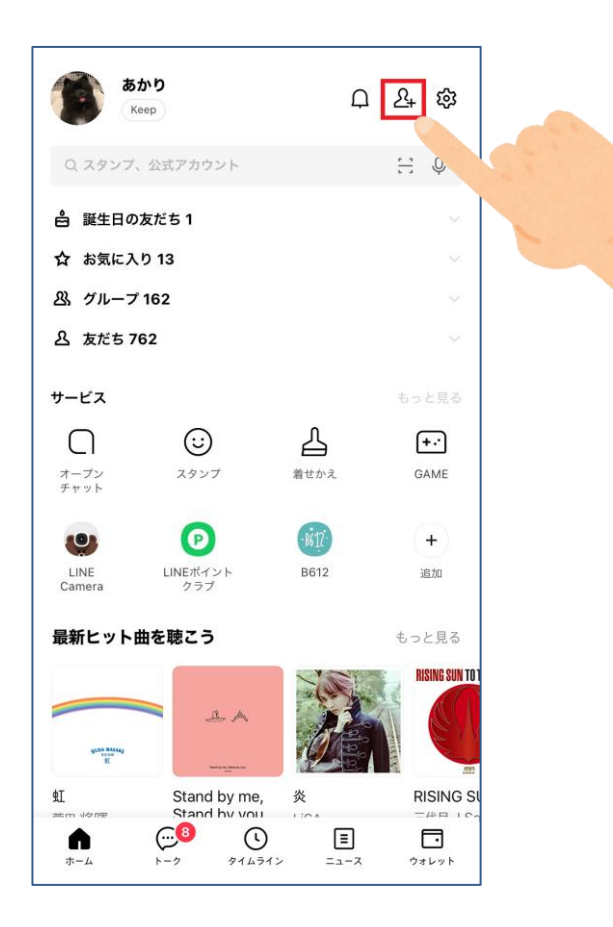

ひだりうえ 2. 左上のアイコンをタップ

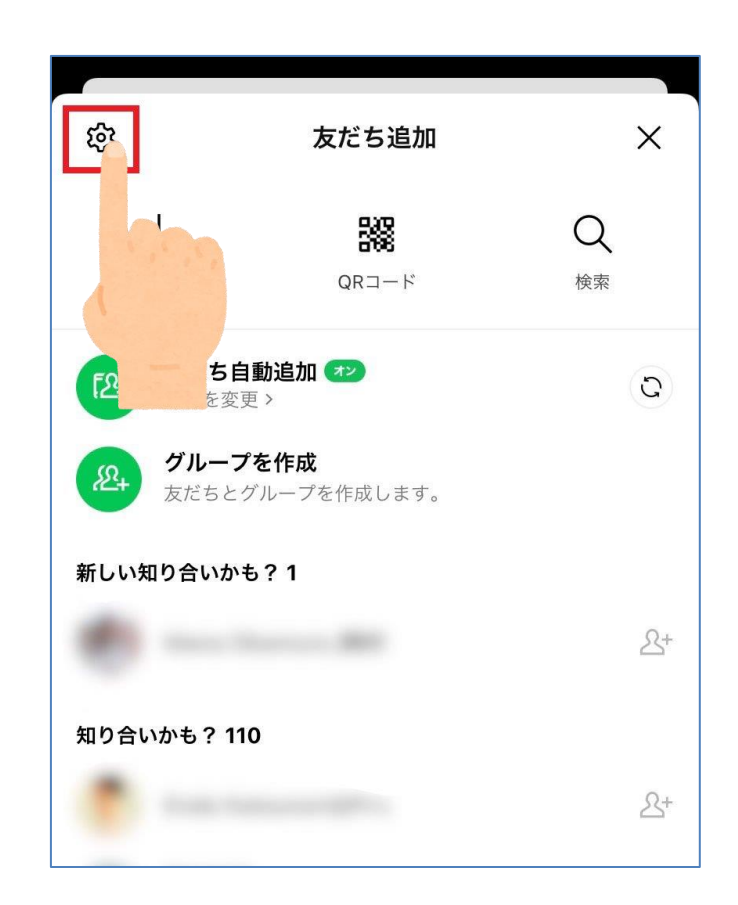

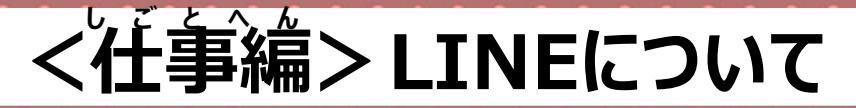

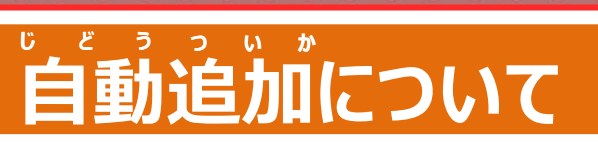

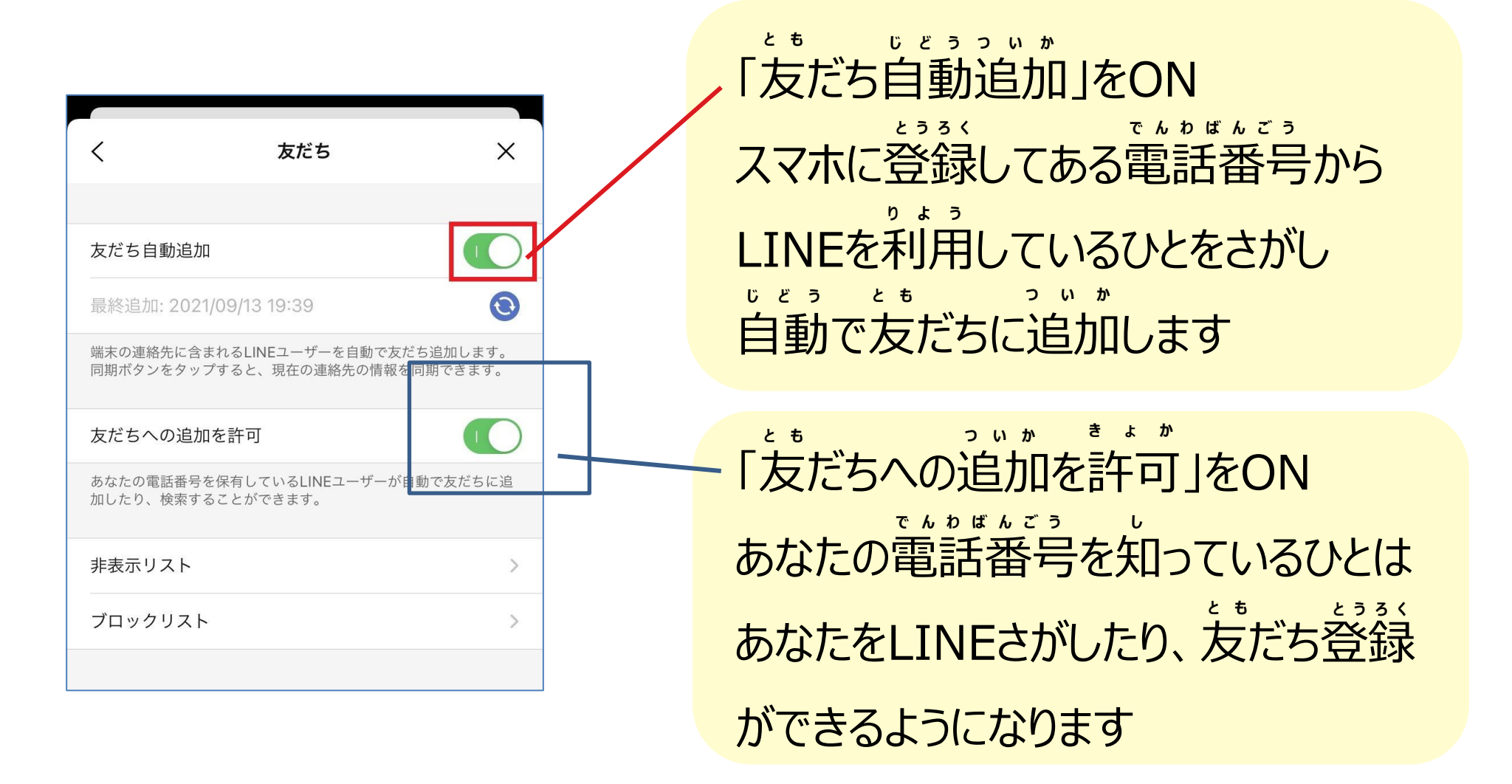

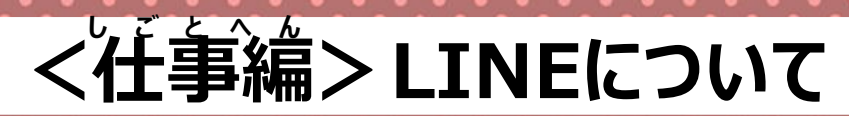

電話番号を知っている人を 追加する

1. ホームから、 着上のアイコンをタップ

2. 検索アイコンをタップ 3. 電話番号をタップ けんさく

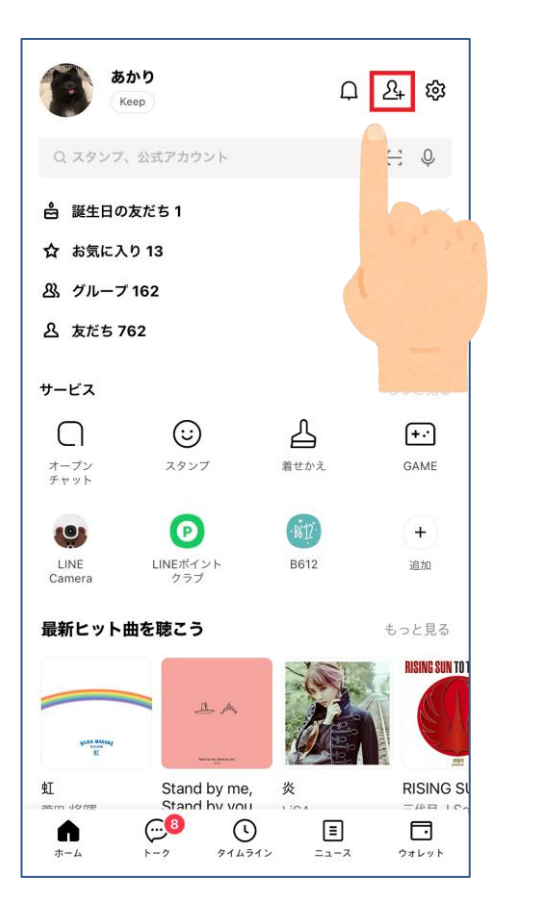

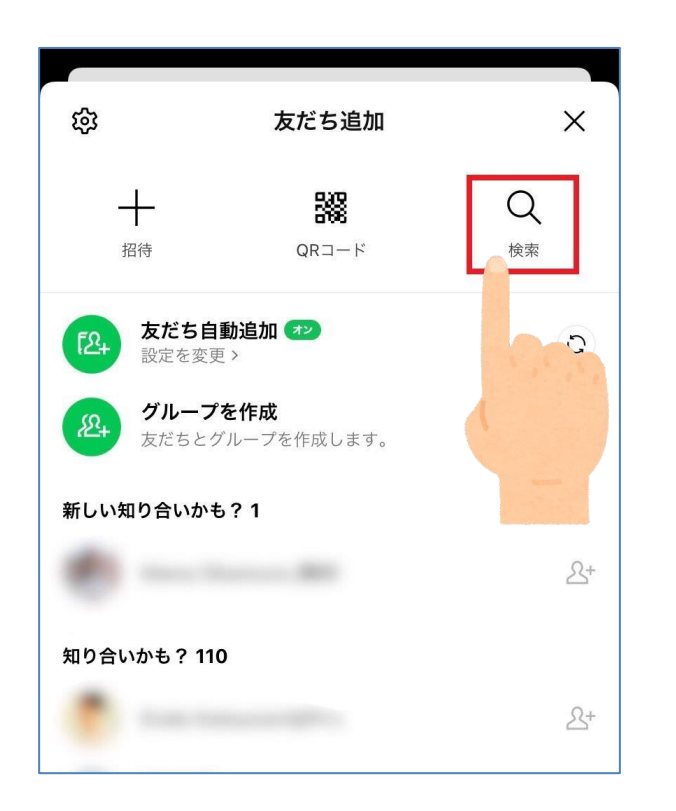

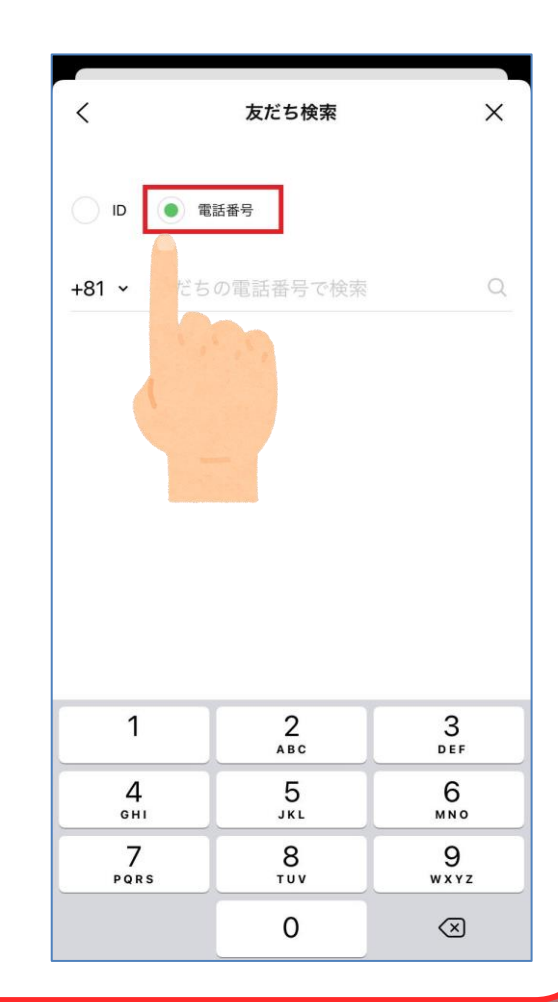

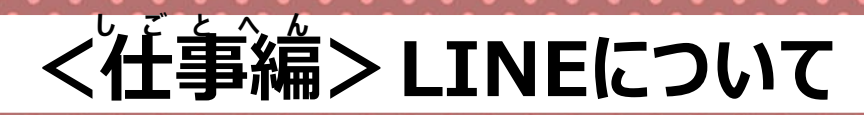

電話番号を知っている人を 追加する

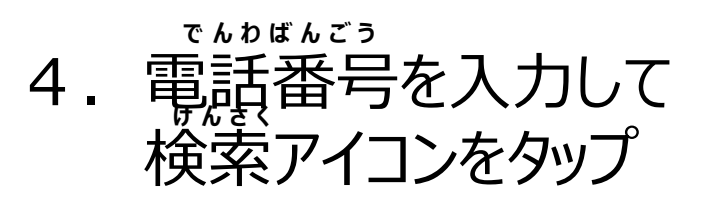

| <     | 友だち検索  | ×   |
|-------|--------|-----|
| DI    | ● 電話番号 |     |
| +81 ~ |        | © Q |
|       |        |     |
|       |        | -   |
|       |        |     |
|       |        |     |

5. 友だちが表示されたら 追加をタップ クリア

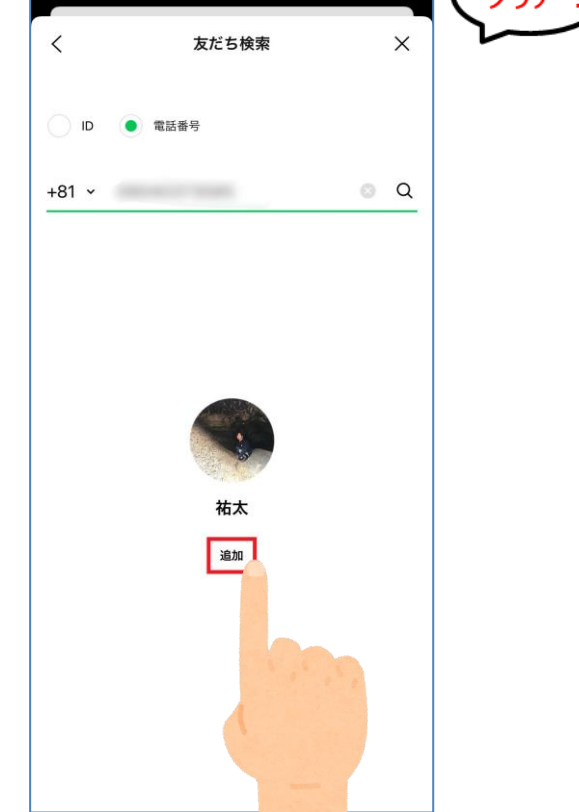

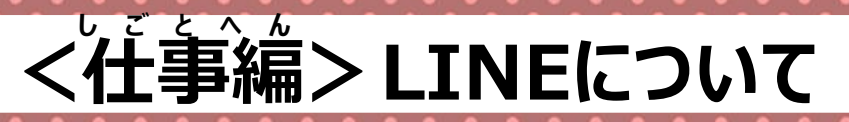

#### ともだちと トークする

#### 

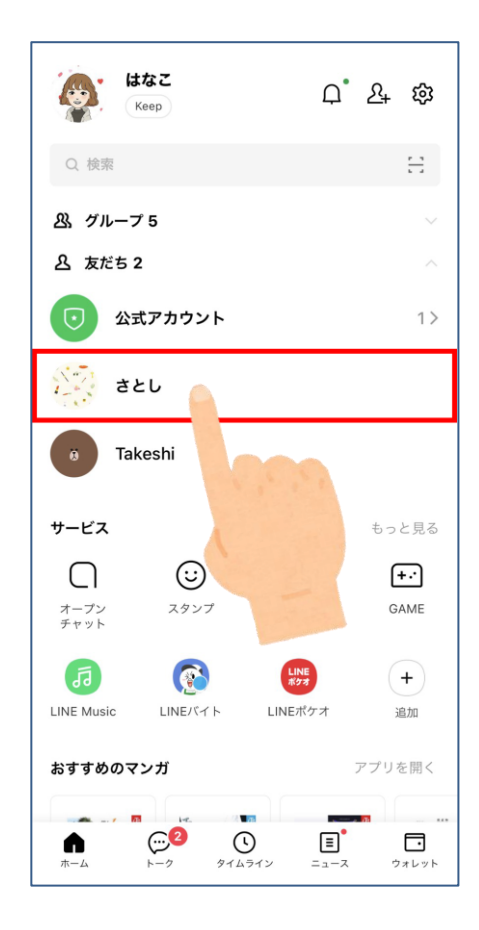

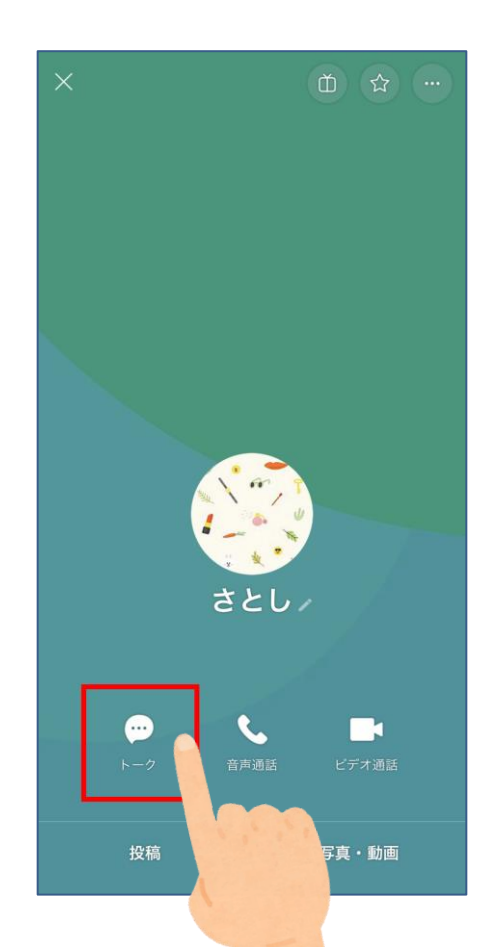

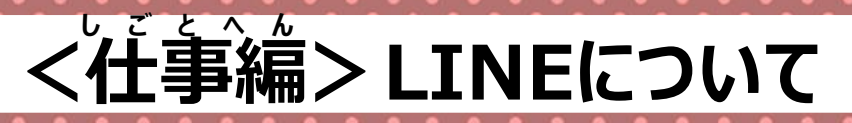

#### ともだちと トークする

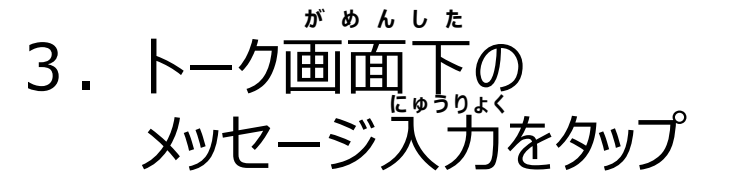

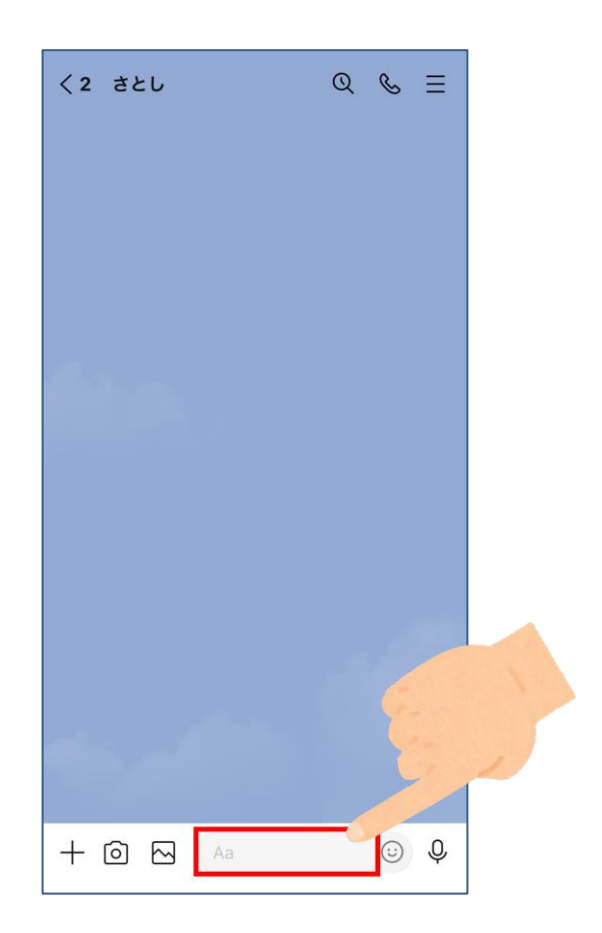

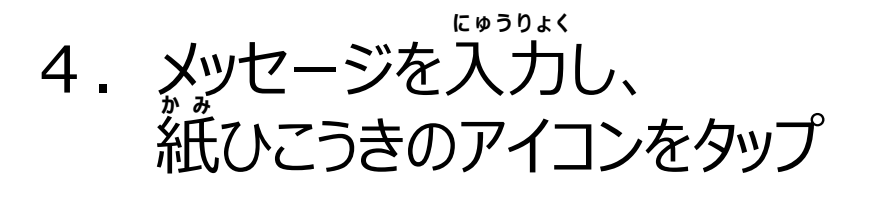

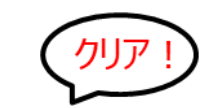

|               |          |   |      |                | <br>          |        |    |          |           |
|---------------|----------|---|------|----------------|---------------|--------|----|----------|-----------|
| 2 ප්          | きとし      |   | Q    | & ≡            | < 2 a         | きとし    |    | Q        | Ç         |
|               |          |   |      |                |               |        |    |          |           |
|               |          |   |      |                |               |        | 18 | 3:40 こんに | こちに       |
|               |          |   |      |                |               |        |    |          |           |
|               |          |   |      |                |               |        |    |          |           |
|               |          |   |      |                |               |        |    |          |           |
|               |          |   |      |                | Ber           |        |    |          |           |
|               | <b>.</b> |   |      |                |               |        |    |          |           |
|               |          | 8 |      |                |               |        |    |          |           |
| Z             | こんにちは!   |   |      | J 🕨            | >             | くッセージを | 入力 |          | <b>;;</b> |
|               |          |   |      |                |               |        |    |          |           |
| $\rightarrow$ | あ        | か | đ    | $\otimes$      | $\rightarrow$ | あ      | か  | đ        | <         |
| 5             | た        | な | は    | 空白             | 5             | た      | な  | は        | 뢐         |
| BC            | ま        | や | 6    | 7 <i>4 4</i> = | ABC           | ま      | や  | 6        |           |
|               | ^^       | ゎ | 、。?! | CX 17          |               | ^^     | Þ  | 、。?!     | ¢         |
|               |          |   |      | Ŷ              |               |        |    |          | Ç         |

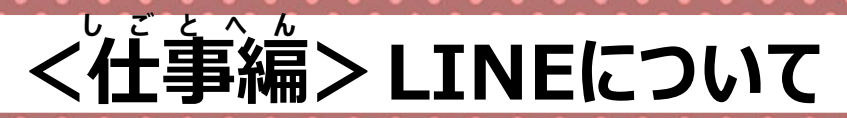

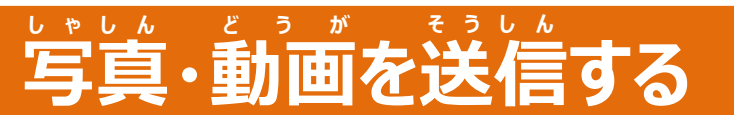

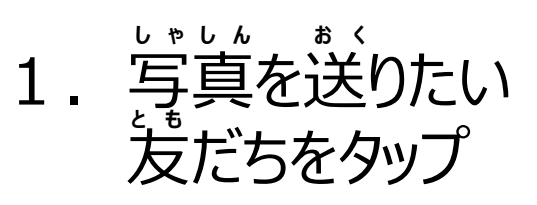

| 編集   | トーク                          | (int        |
|------|------------------------------|-------------|
| Q 検索 |                              |             |
|      | <b>ジェームズ</b><br>こんにちは        | 15:14       |
|      |                              |             |
| з    |                              |             |
| 0    | CARLEY &                     |             |
| ۲    | ##*******                    |             |
|      |                              |             |
|      | CHE Based                    |             |
|      | ► () =<br>►-7 タイムライン ==-ス () | <b>レ</b> ット |

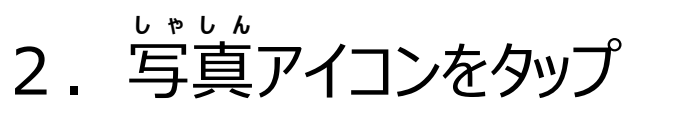

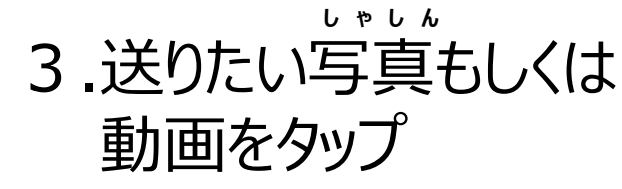

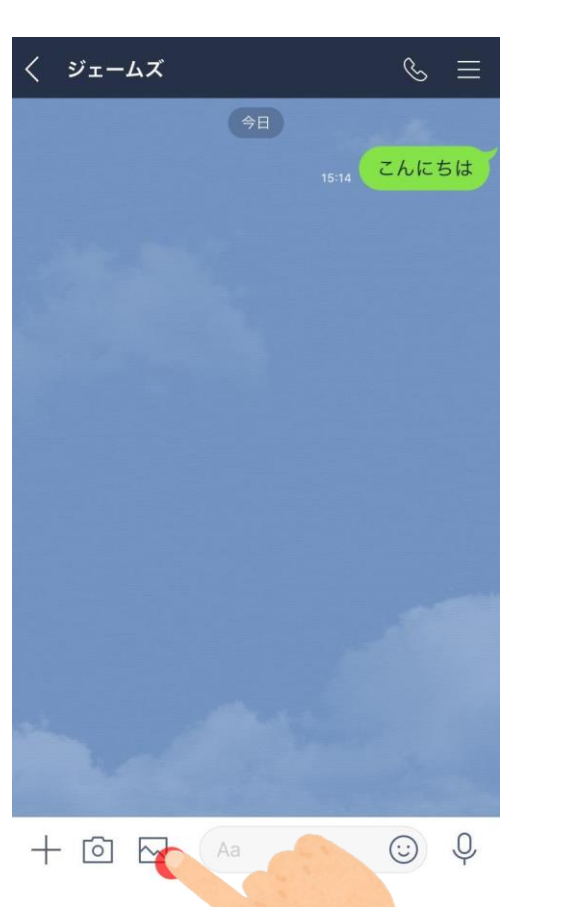

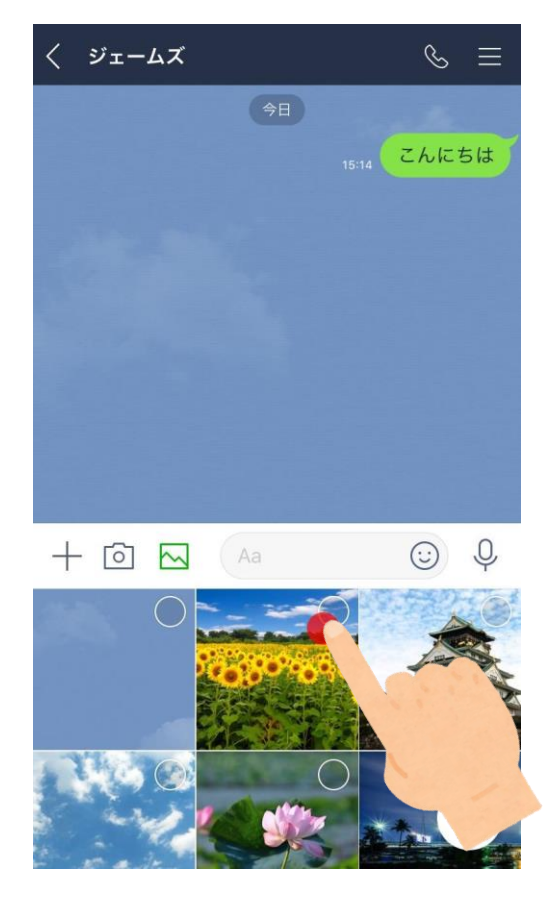

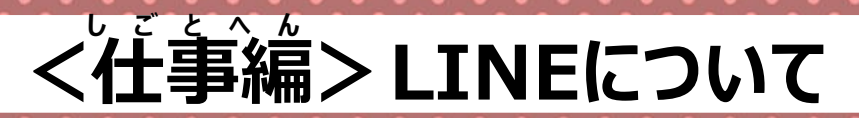

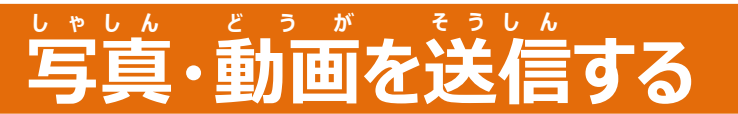

### 4. 紙ひこうきアイコンをタップ 5. 送信されました!

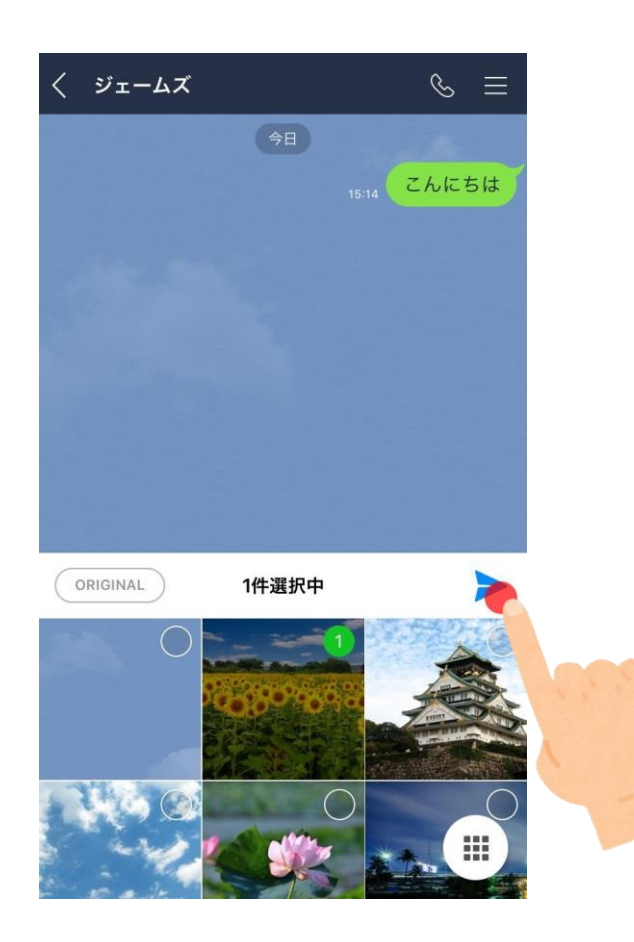

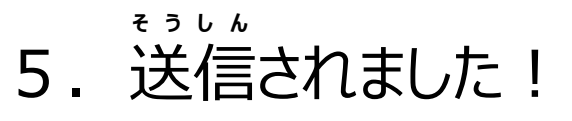

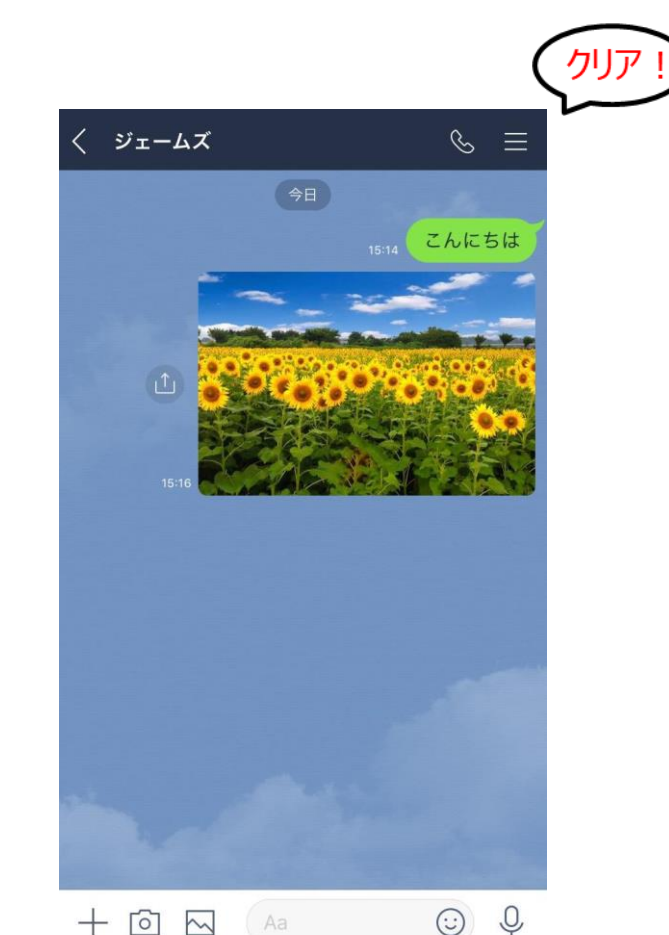

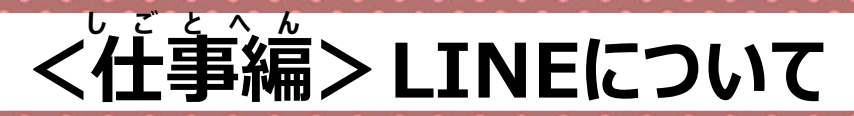

通話 もしくは ビデオ通話 を開始する

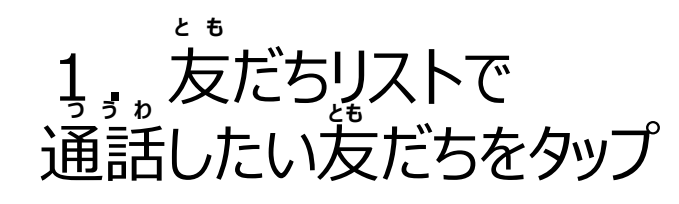

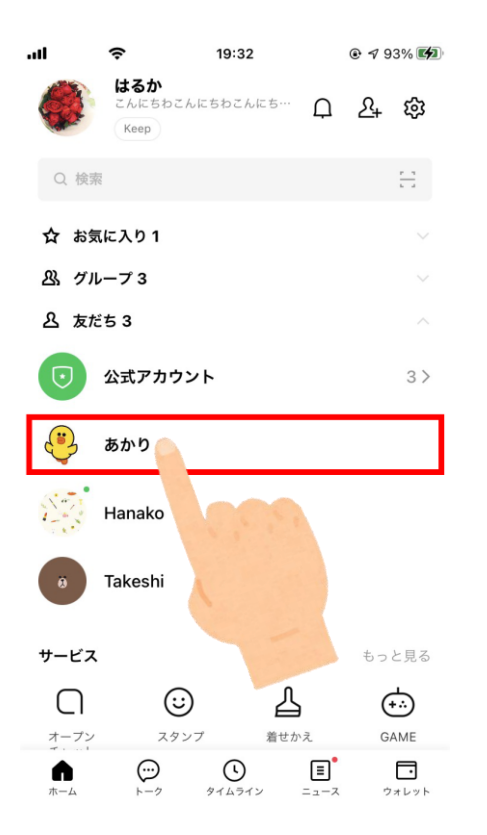

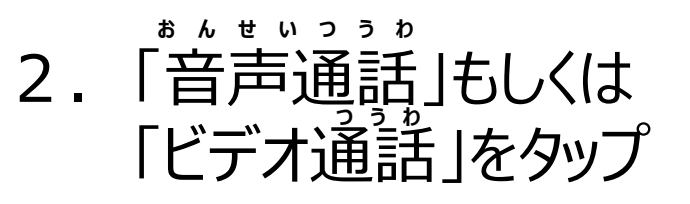

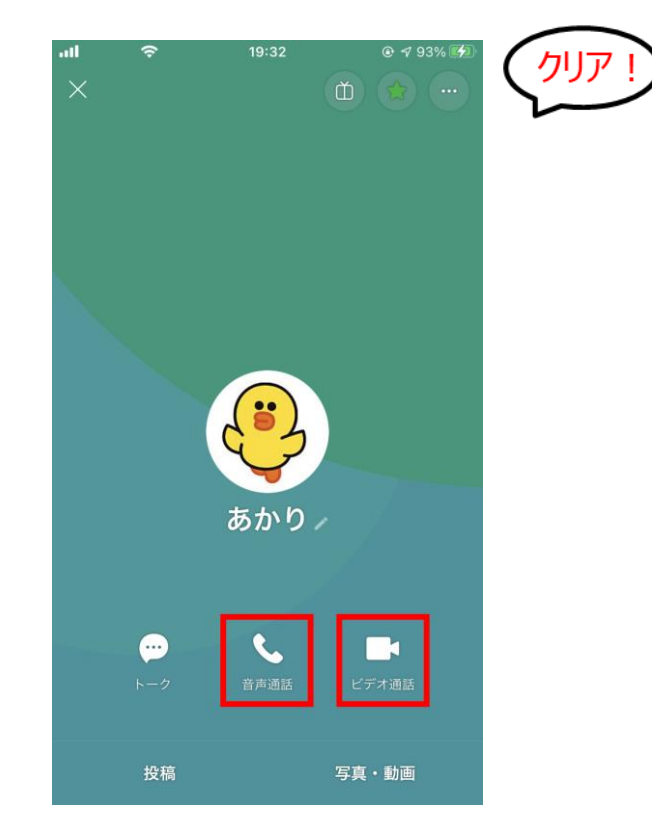

#### その他のツールについて

スマホを使用してみんなで

#### Zoomがないと・・・

着手のかおなどが わからない

LINEなどをやっていない 人とも、みんなでビデオ 話しがしたい

#### Zoomがあれば!

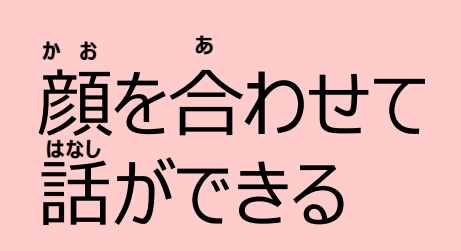

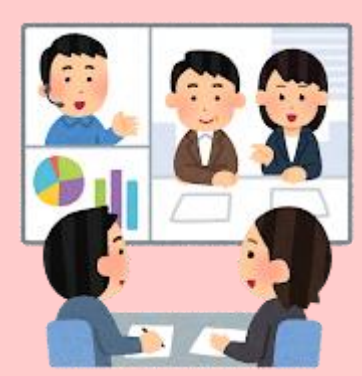

111

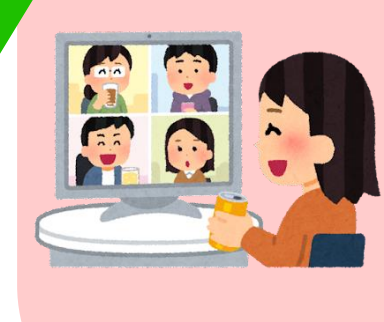

着でもかんたんに 参加できる く仕事編〉zoomについて

## スマホからかんたんに参加できます

## 必要なもの

インターネットに接続された機材

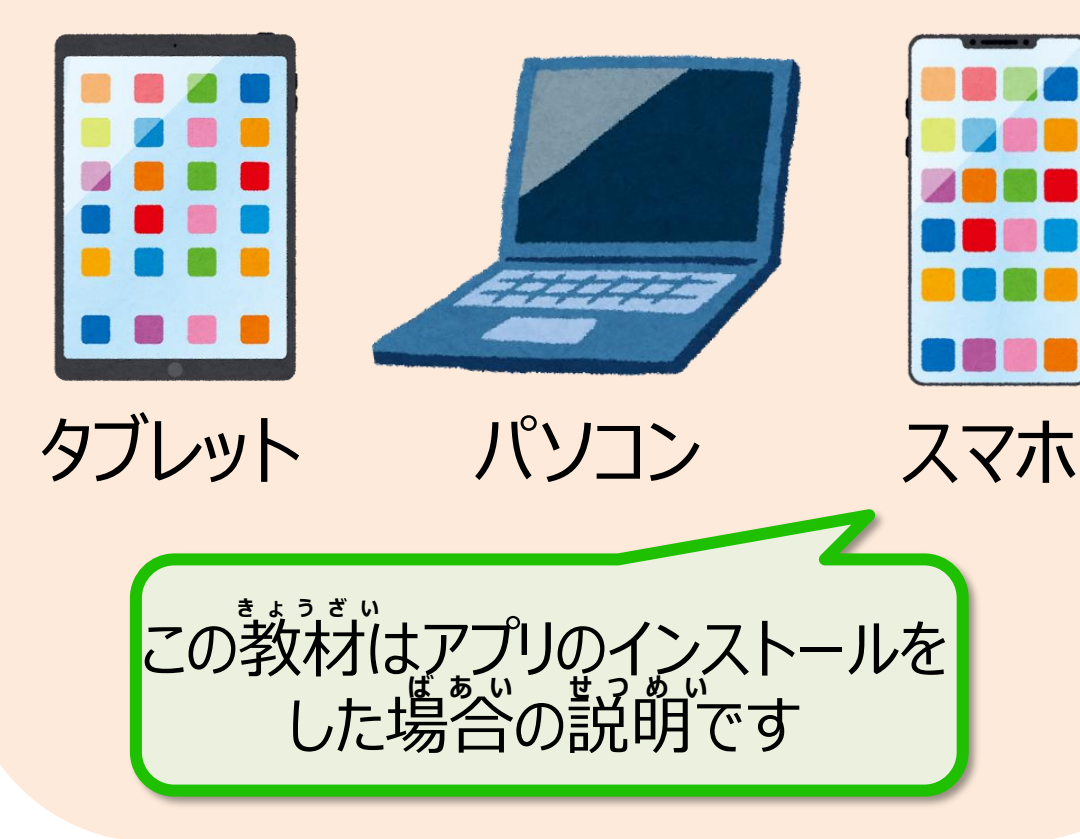

**あったらべんりなもの** イヤホン・ヘッドフォン (マイク付き)

く仕事編〉zoomについて

流れを知っているとスムーズに参加できます

### ■ オンライン会議の流れ

1.ホストがミーティング 会議用URLを参加者 に知らせる

2.ホストがZoomアプリ を起動し、 新規ミーティングが始まる

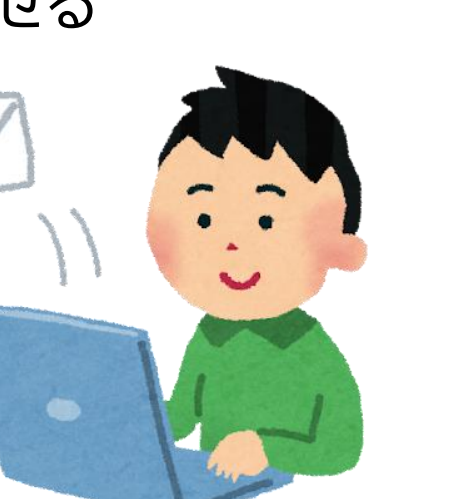

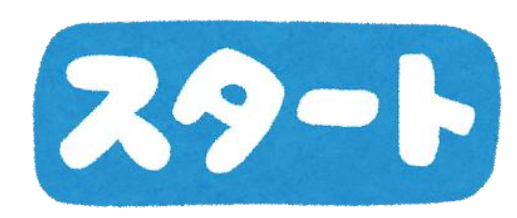

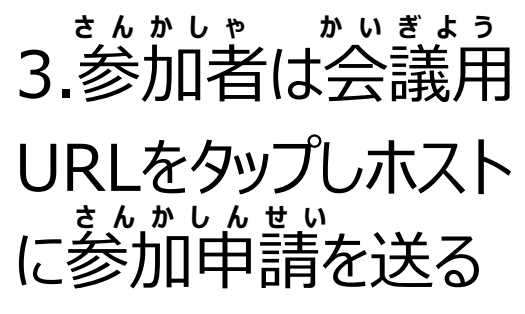

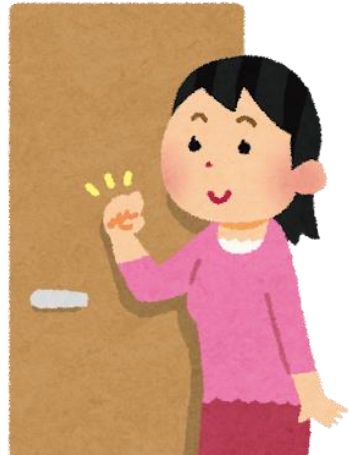

<仕事編>zoomについて

流れを知っているとスムーズに参加できます

## ■ オンライン会議の流れ(前ページのつづき)

4.ホストが申請を許可 すると、ミーティングへの 参加が認められる 5.「退出」ボタンを押すと ミーティングから途中退出 できる 6.ホストが「全員に対し てミーティングを終了す る」ボタンを押すと、 ミーティングが終了する

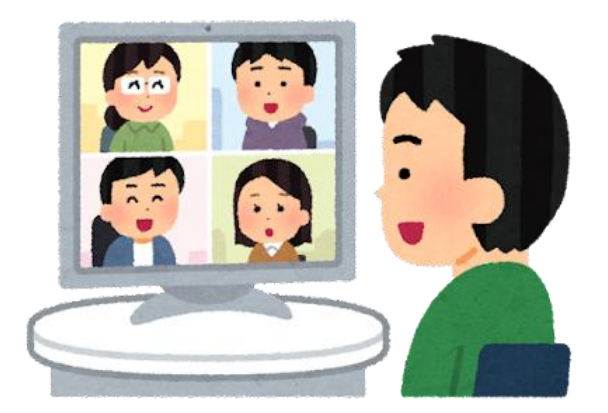

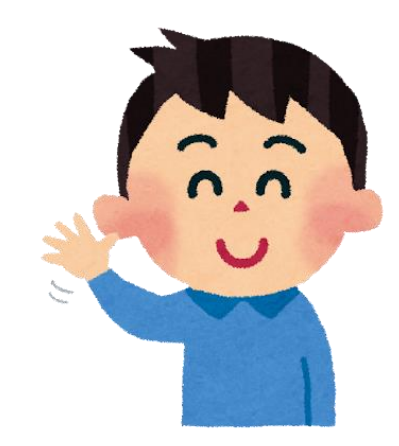

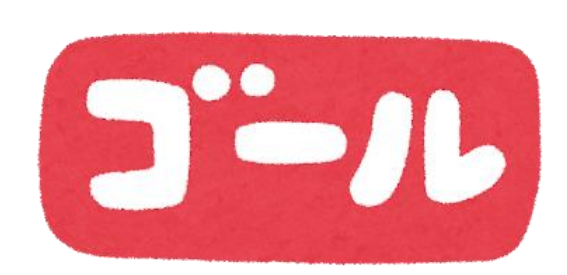

#### しごとへん く仕事編〉zoomについて

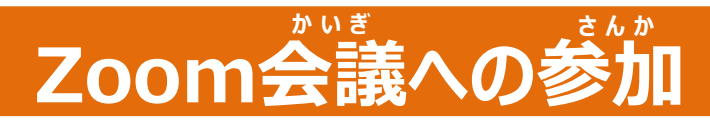

#### かいぎ さんか Zoom会議に参加してみよう オンライン交流会などでも使えます!

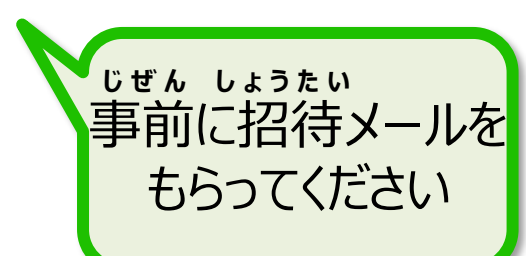

115

そうさほうほう ■操作方法

> 1. [Google]フォルダを 2. [Gmail]アプリを タップ

タップ

しょうたい 3.zoom招待メールを タップ

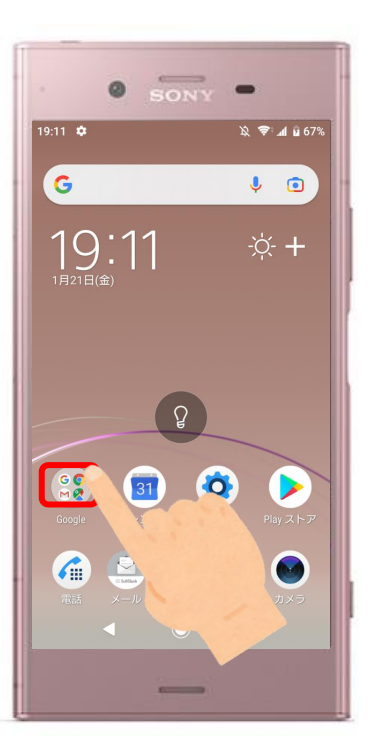

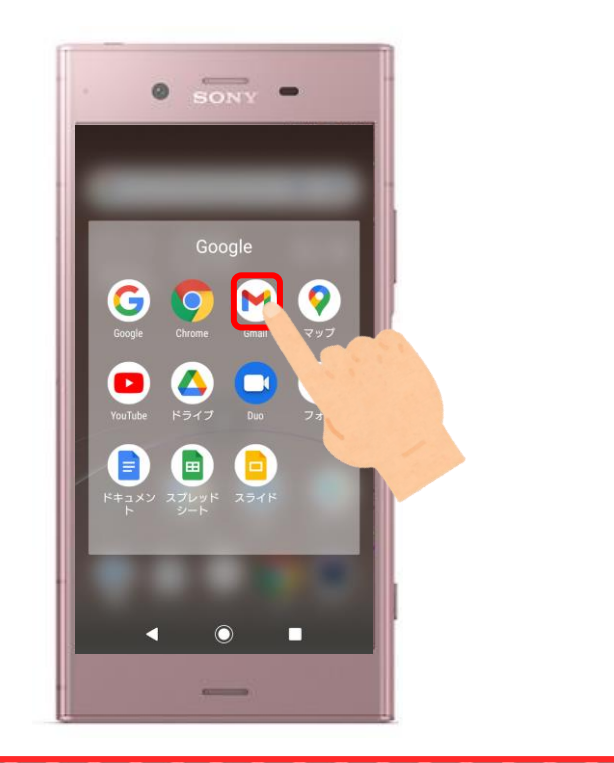

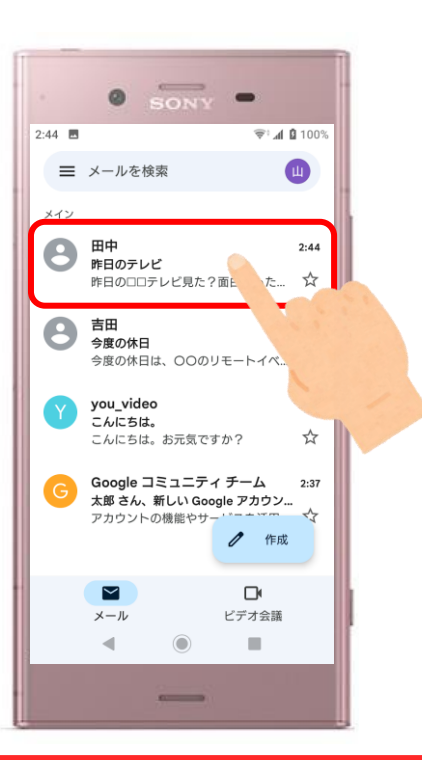

#### く仕事編〉zoomについて

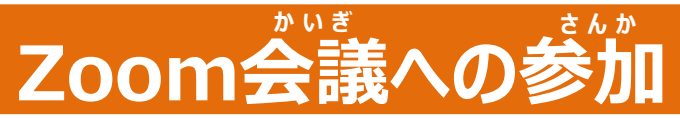

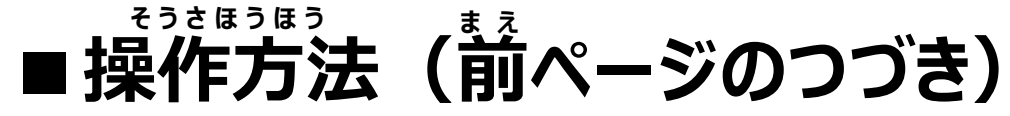

#### 4.URLをタップ

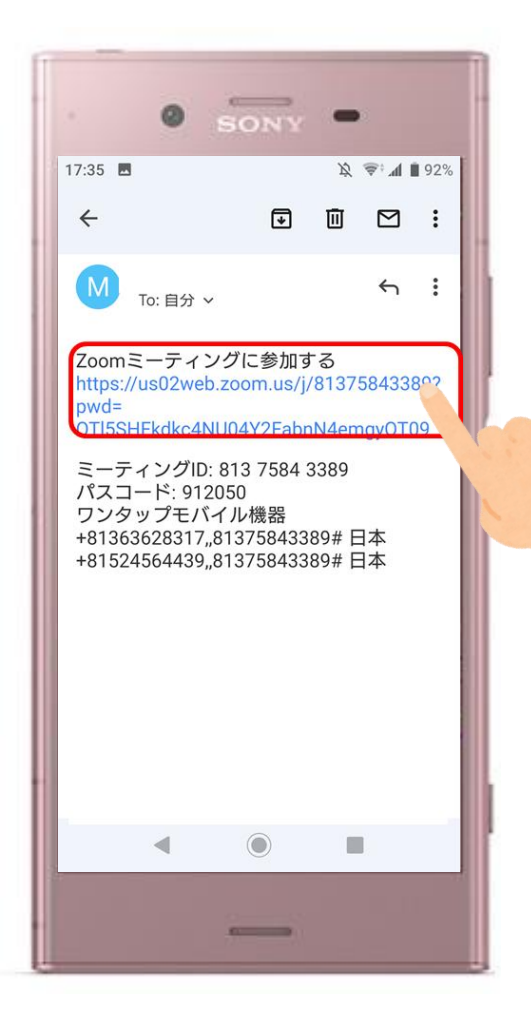

#### 5.「Zoom」をタップ

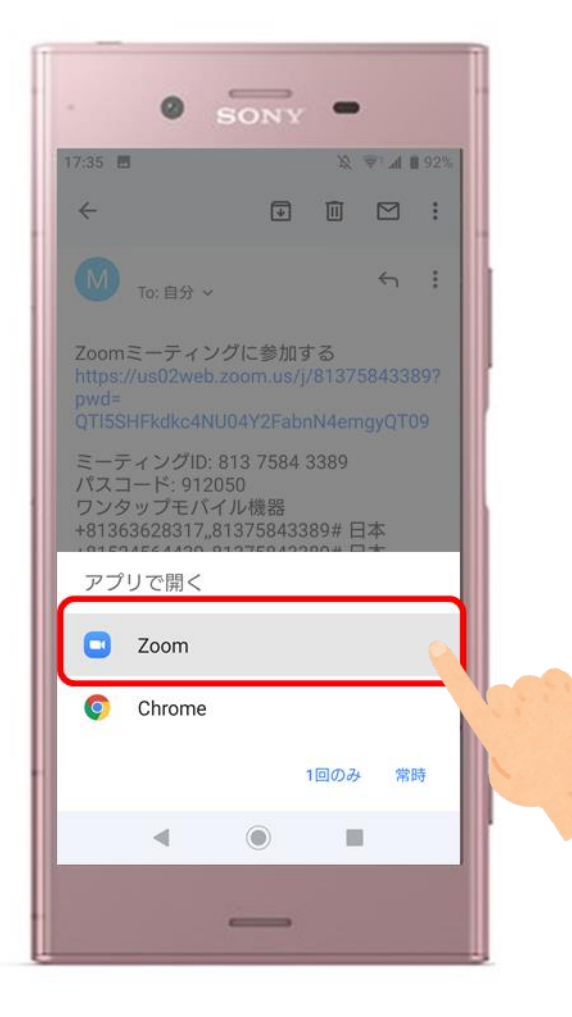

#### しごとへん <仕事編>zoomについて

#### Zoom会議への参加

けいたい

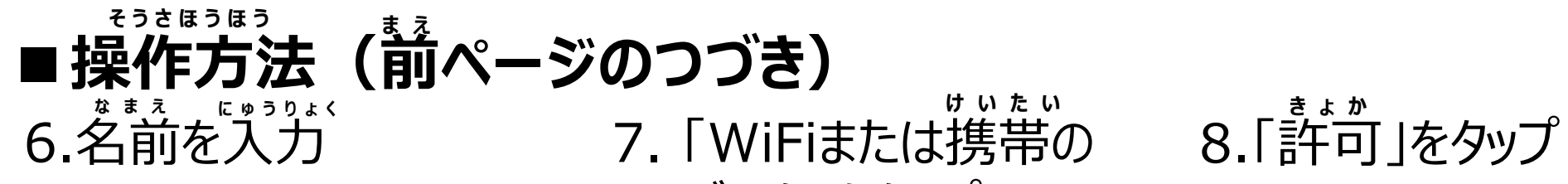

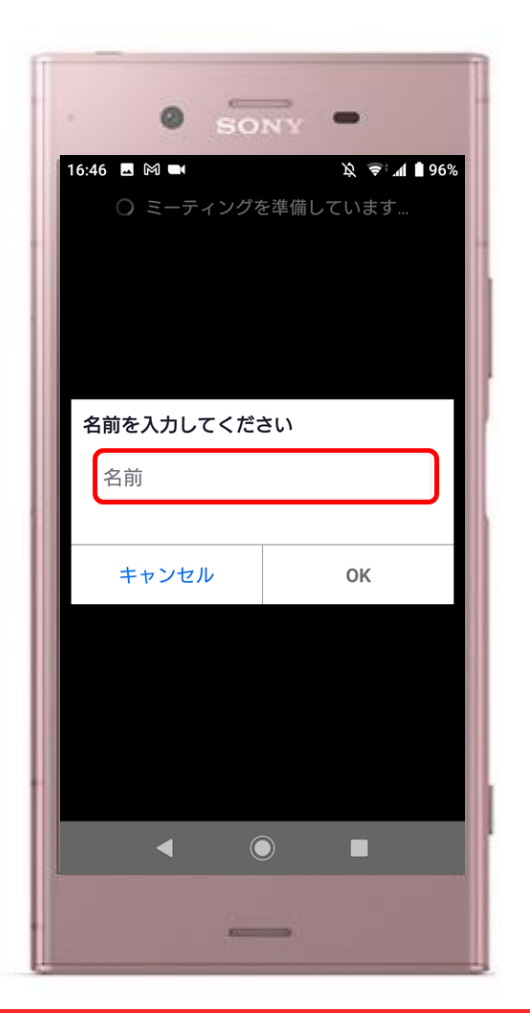

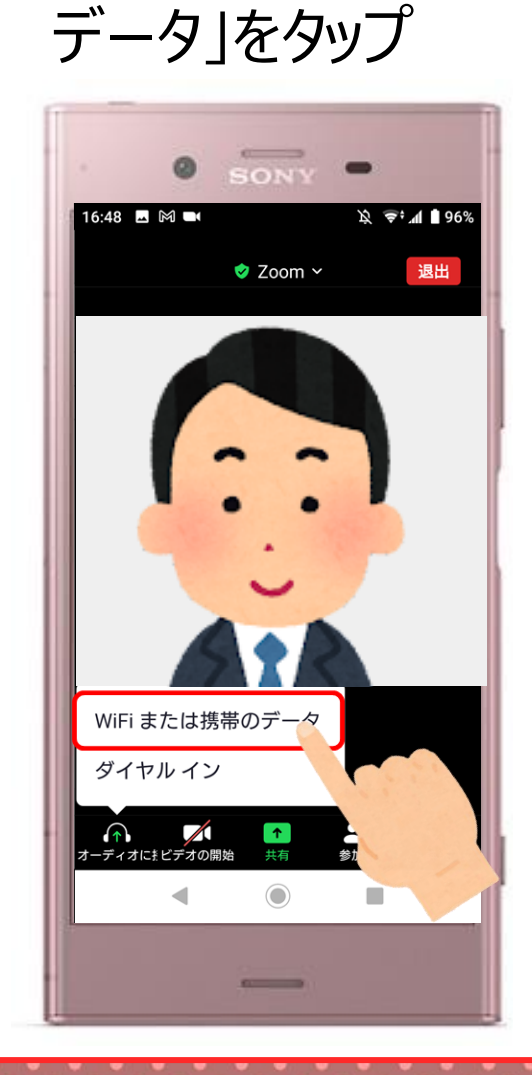

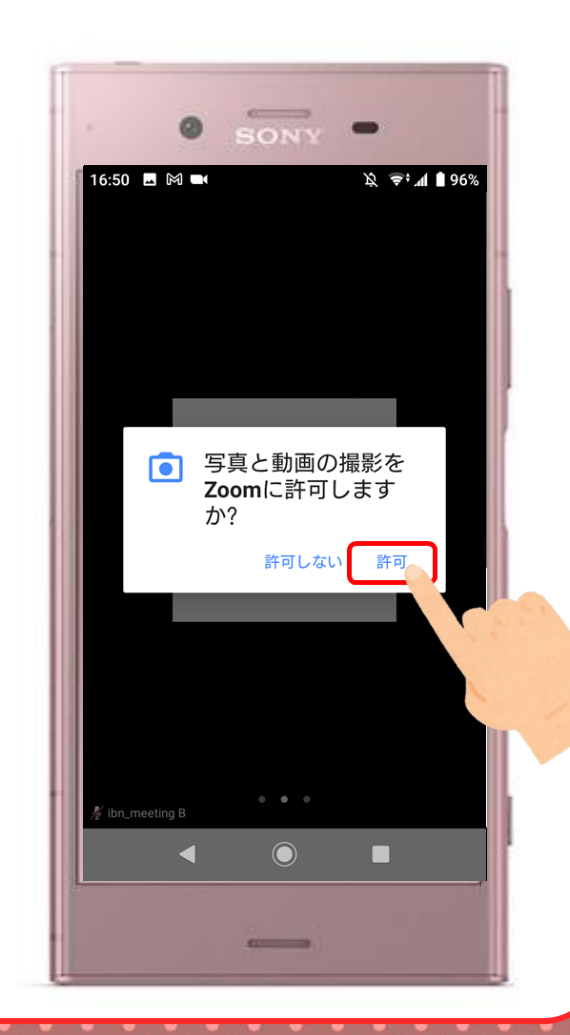

く仕事編〉zoomについて

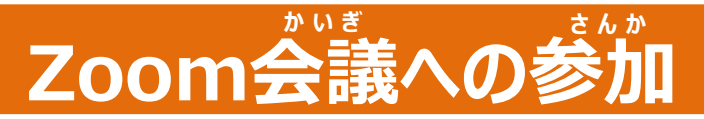

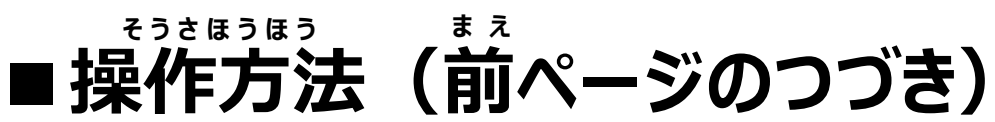

(前ページのつつ) りょうかい 9.「了解」をタップ

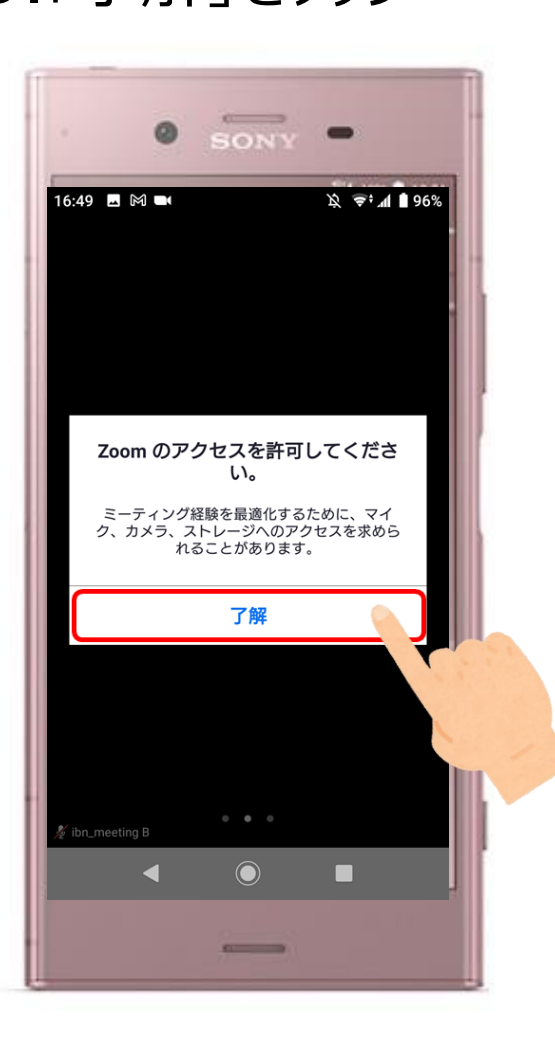

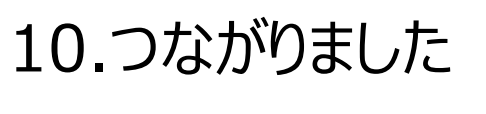

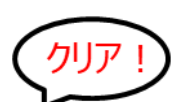

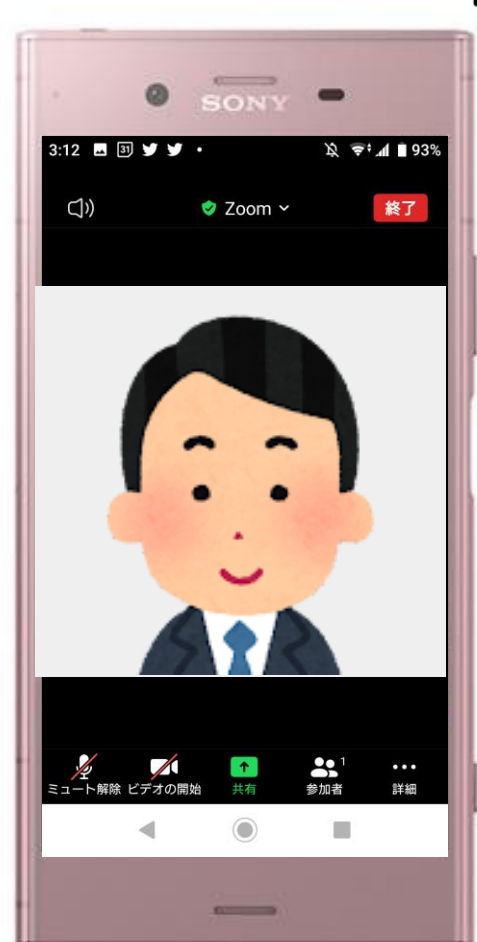

## く仕事編>zoomについて

119

#### 画面について

# 歯面を 横にスライドすると 見え方がかわります ひとりが発きく うつる みんなが うつる

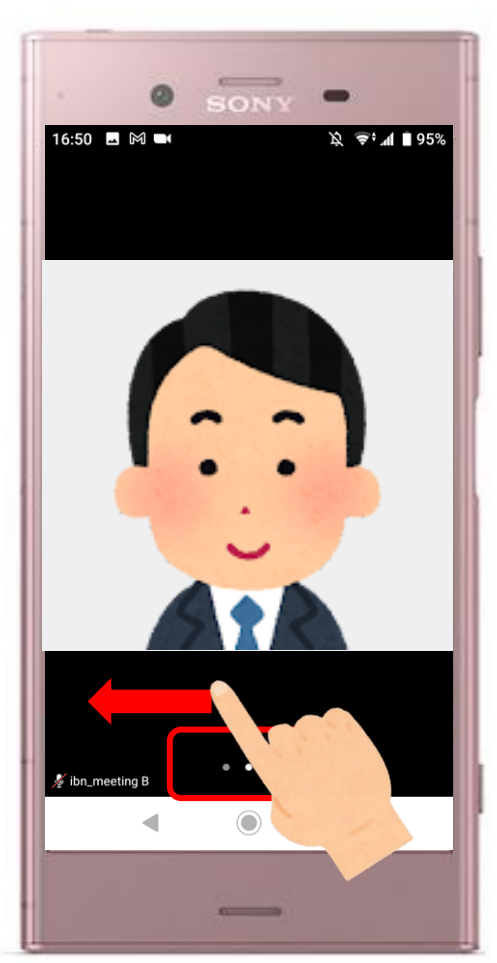

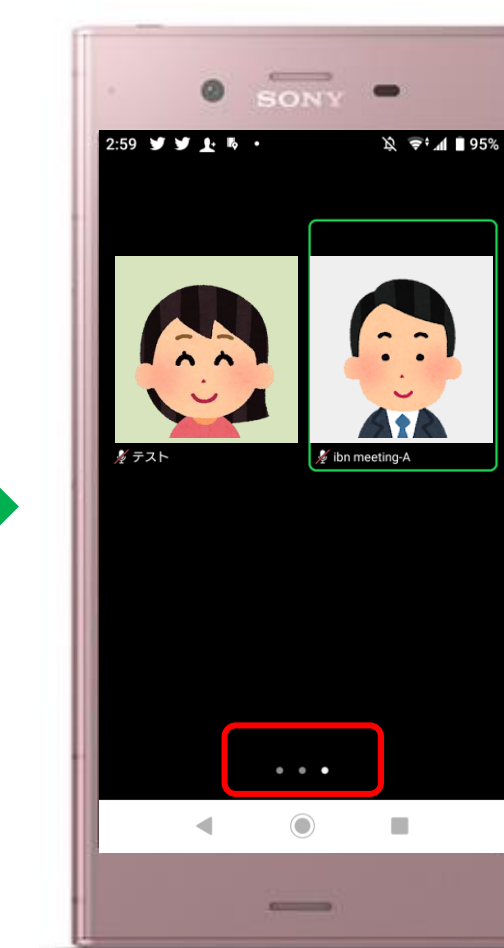

## く仕事編〉zoomについて

#### 画面について

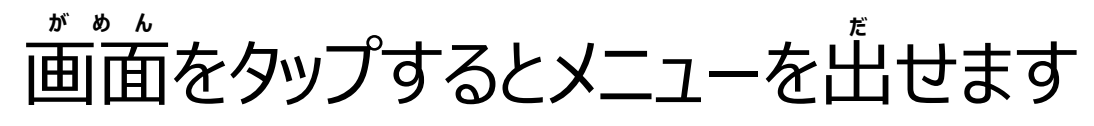

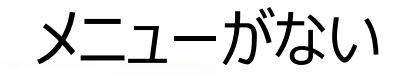

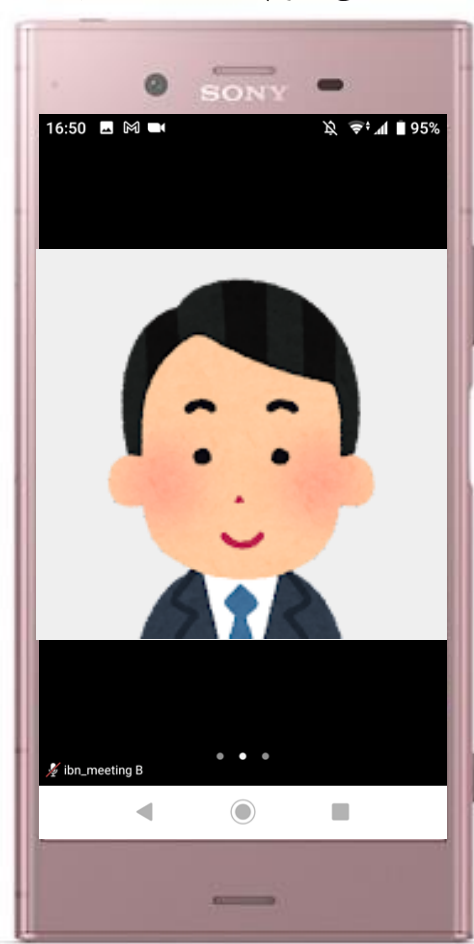

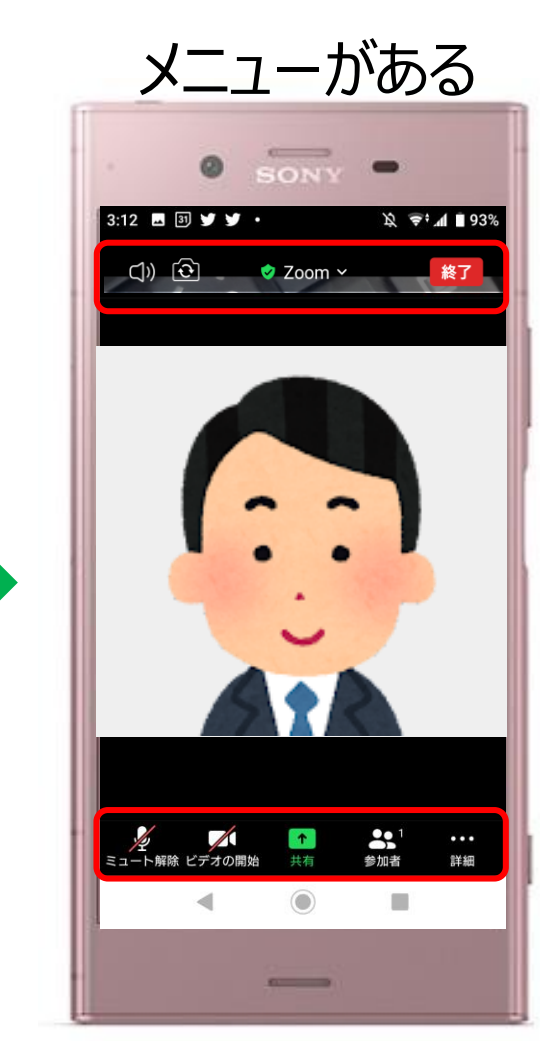

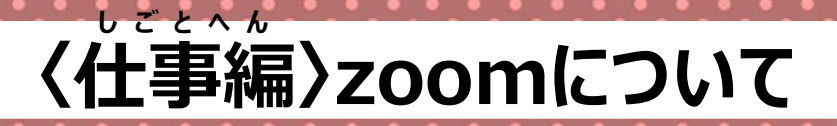

#### マークのせつめい

## タップすると 次のことを せっていできます

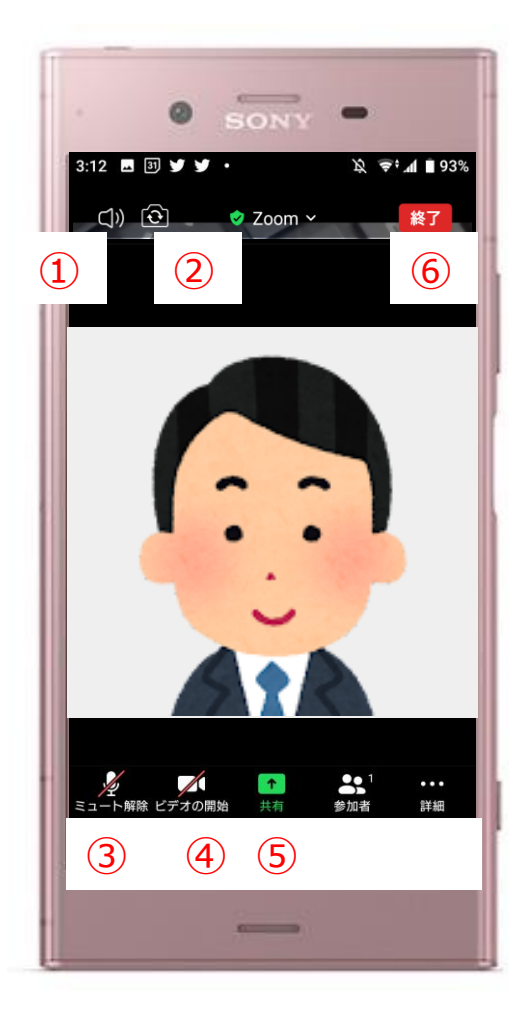

スピーカー。 (1)聞こえる音のオン・オフ カメラ (2)内カメラ 外カメラ ③ ミュート マイクに普をいれるか 聞こえなくするか

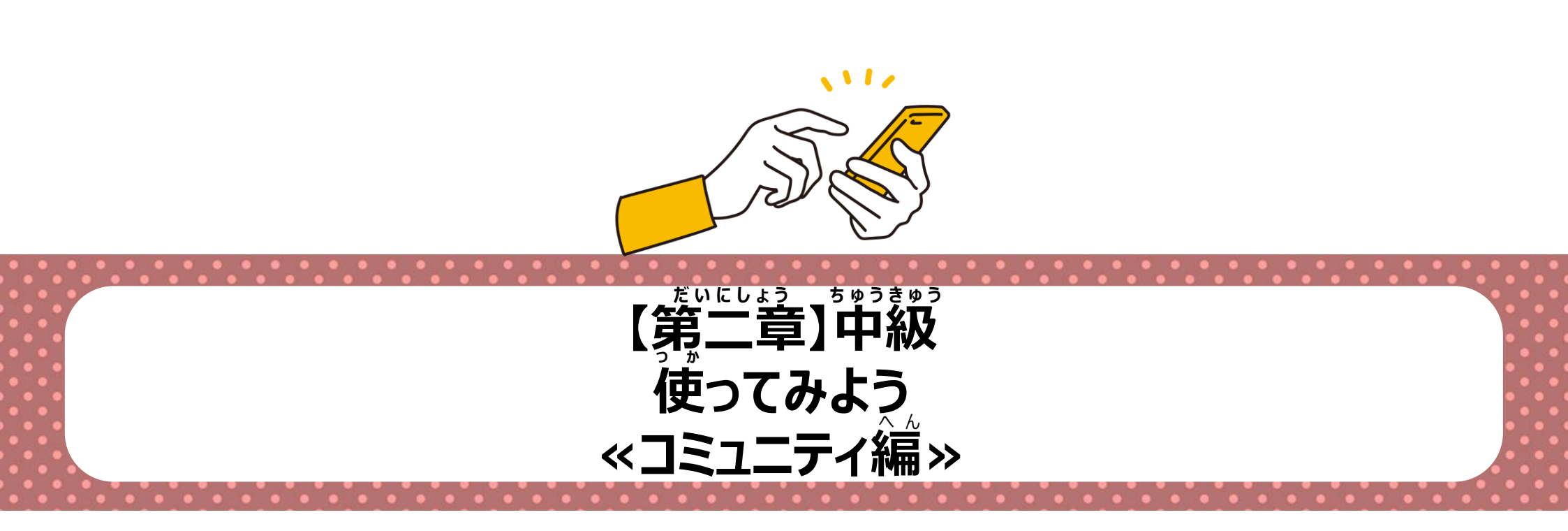

123

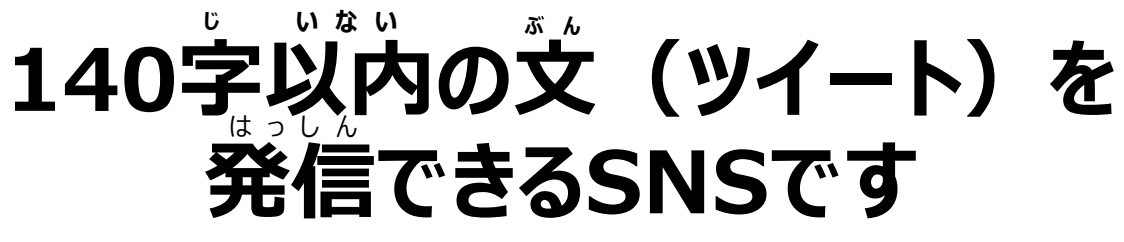

シェアによる情報の広がりが早い 最新の情報を見つけることができます

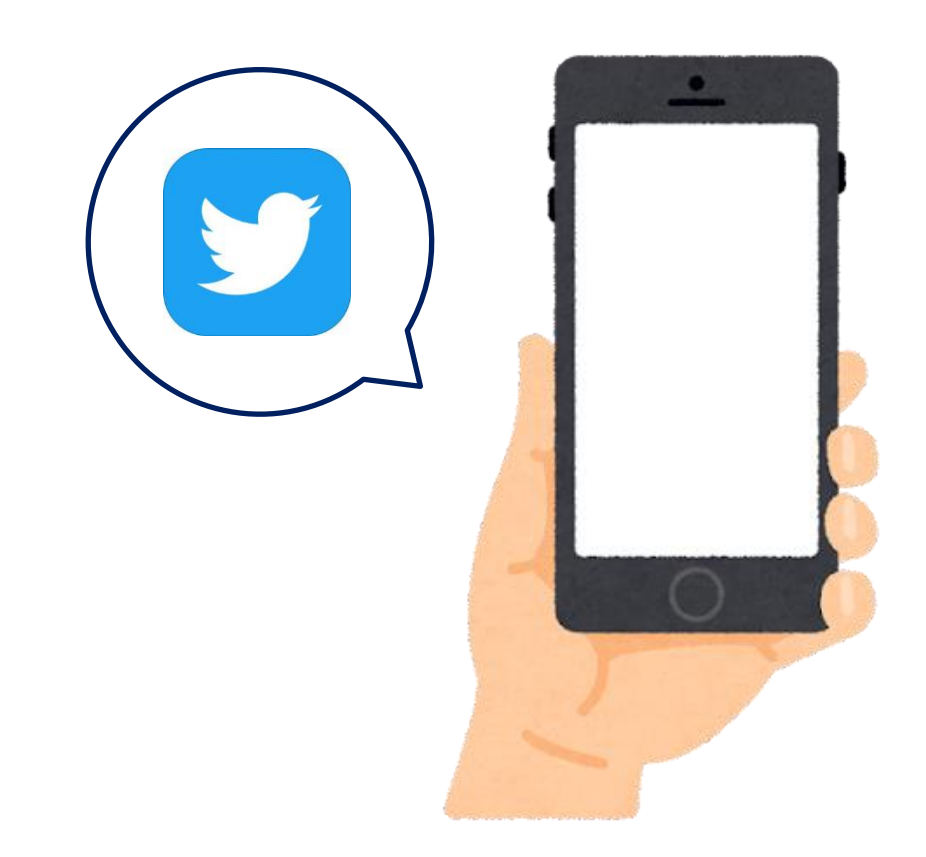

# 

#### Twitterがないと・・・

\*\*\*\* 練馬区の情報と センターの情報を 知りたいとき、 どちらも調べにいかなきや いけなくて大変だな……

#### Twitterがあれば!

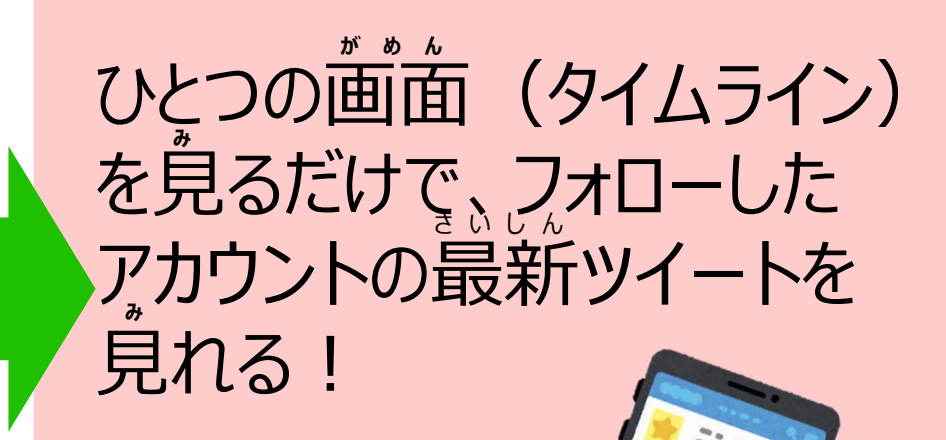

## アカウント作成 メールアドレスで作成

1.「アプリ」をタップ

#### 2.「Twitter」を タップ

#### 3.「Googleのアカウント で続ける」をタップ

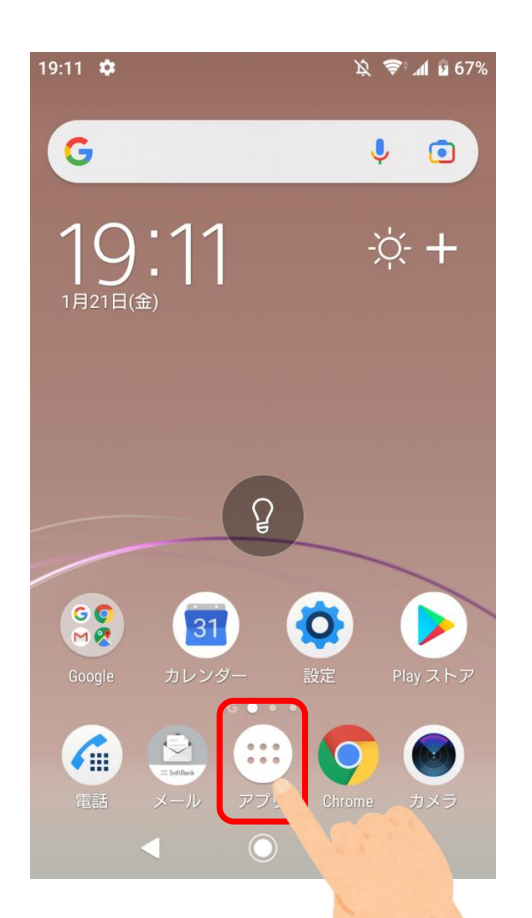

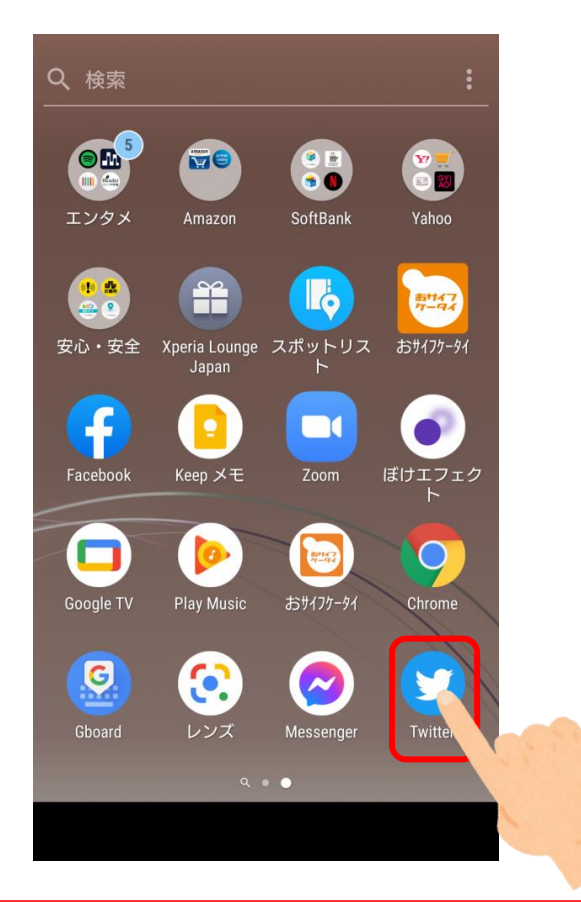

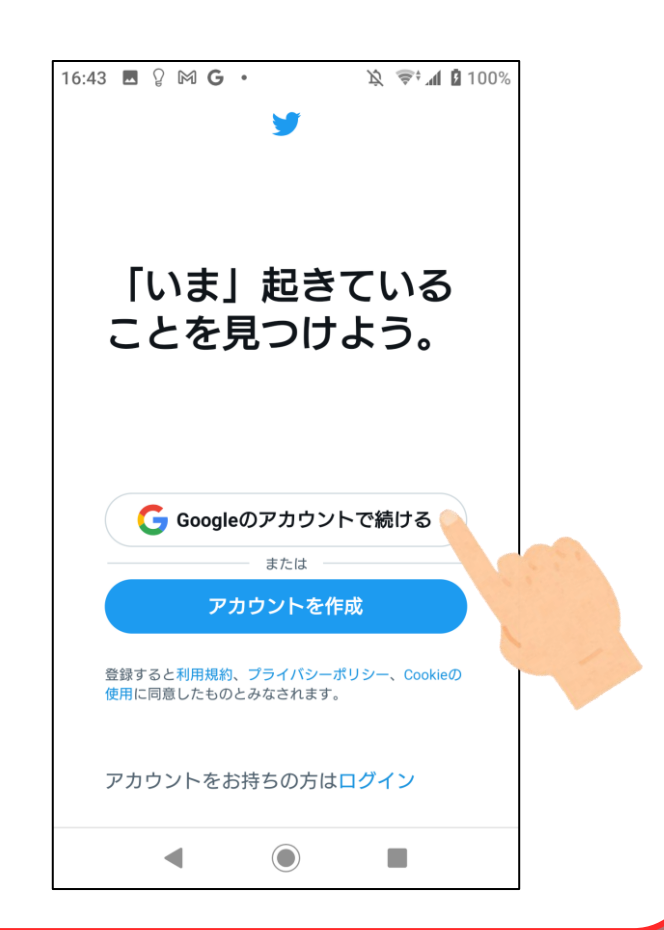

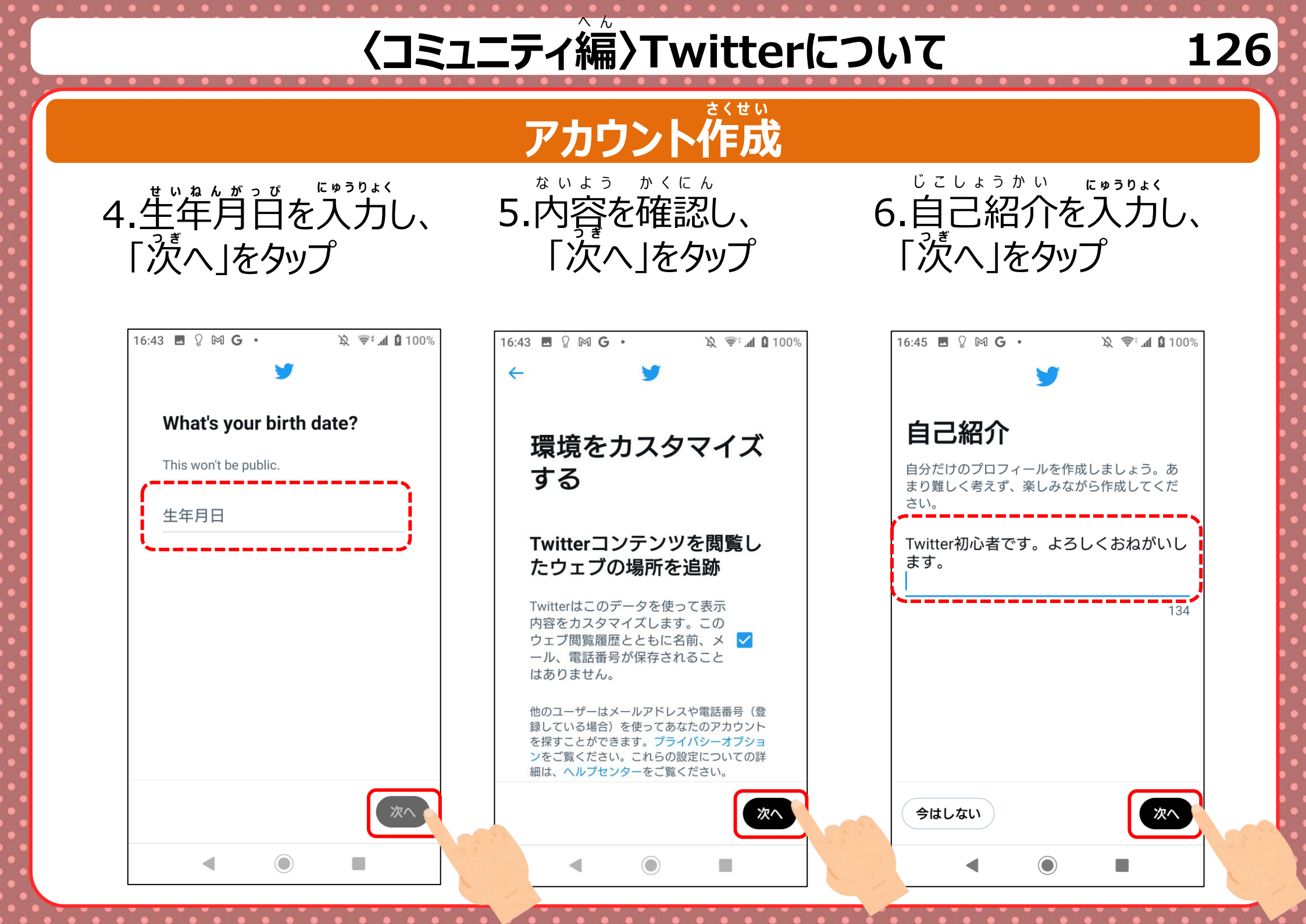

127

アカウント作成

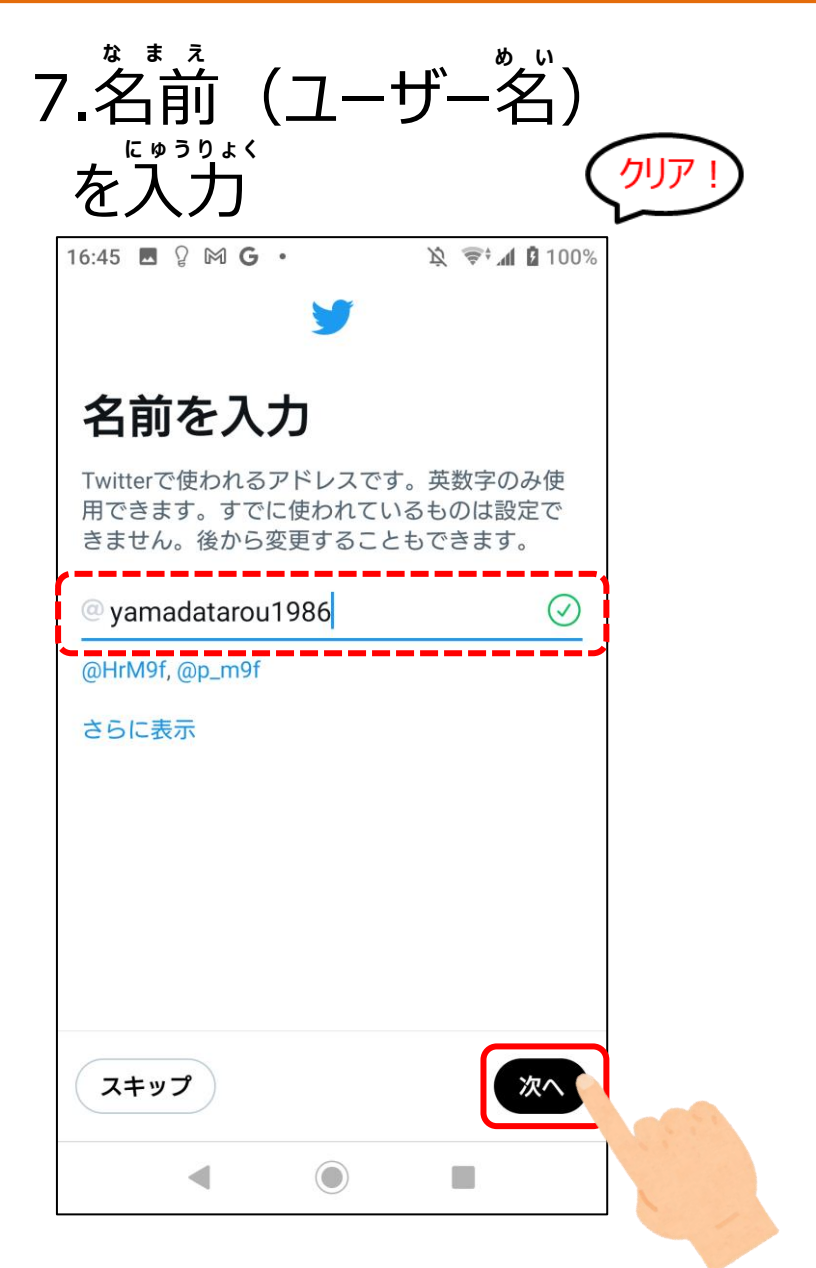

#### タイムラインについて

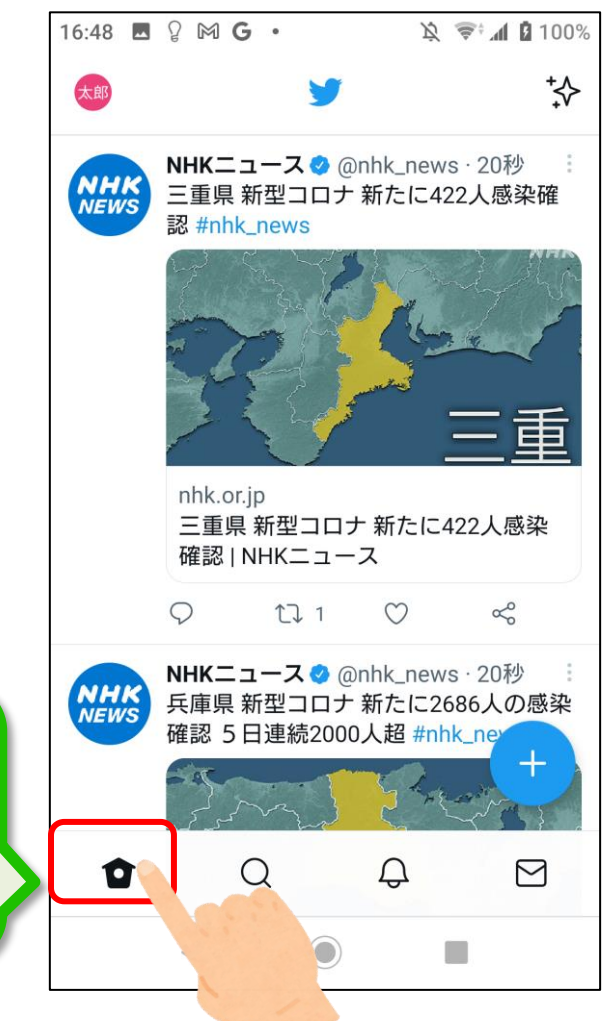

とうるくかんりょうご 登録完了後、 アプリを開いた画面は タイムラインになる

タイムラインとは

128

フォローしている人たちの ツイートを見れる画面 最新ツイートの表示では、 下に行くほど 過去のツイートになる

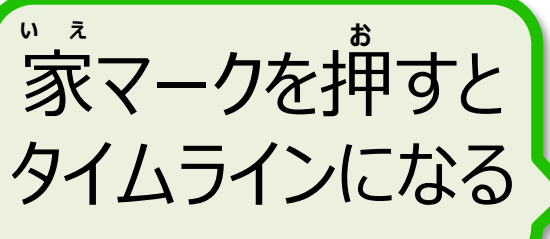

#### 自分のツイートを非公開 (首分のことをフォローしている人にだけ公開) に設定 3.首分のプロフィール

プライバシー設定をす

1. アプリーをタップ

2. Twitter le タップ

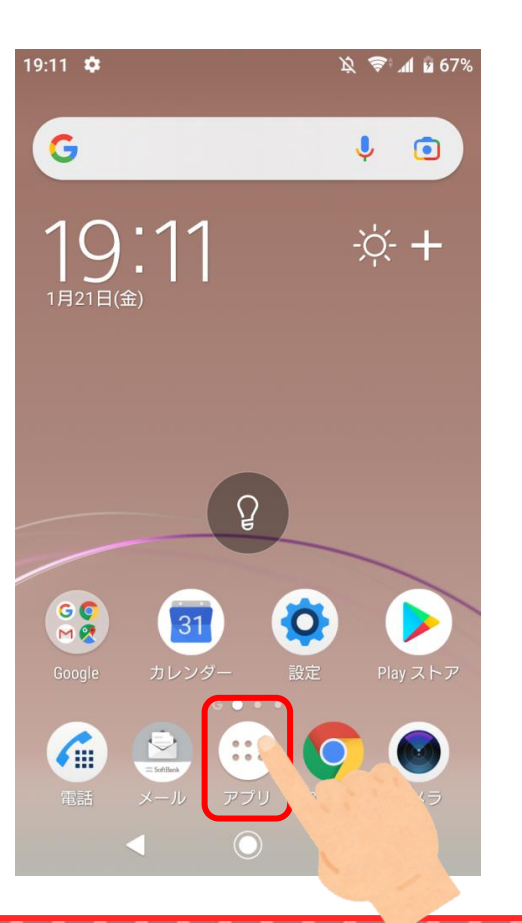

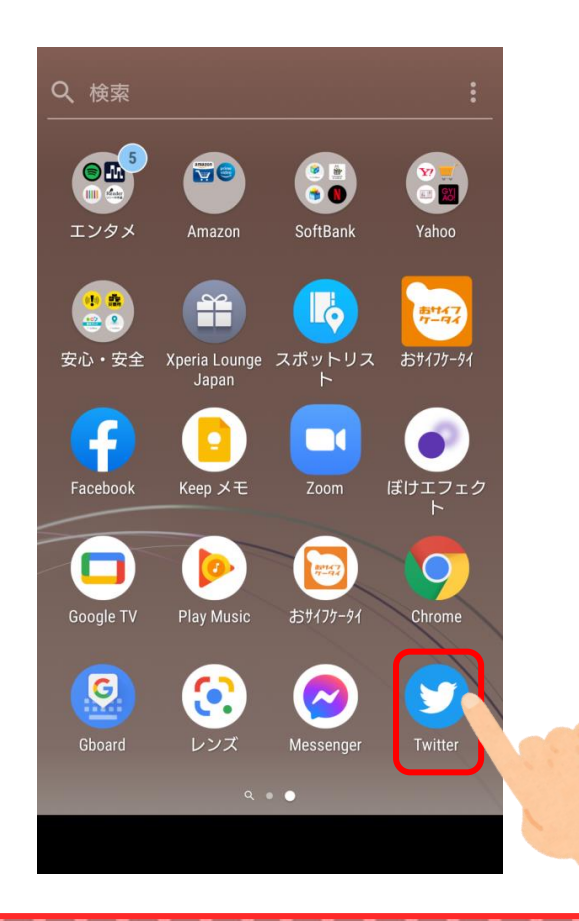

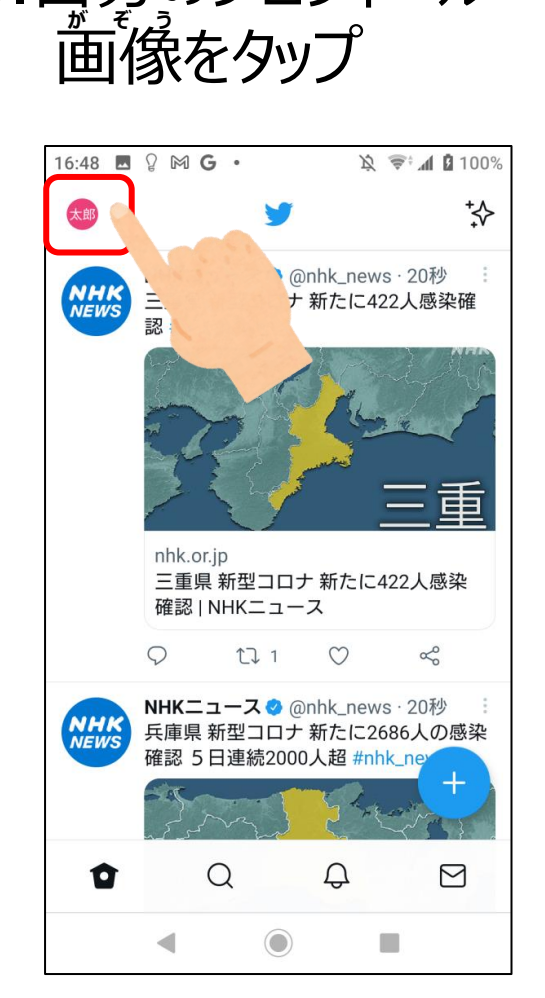

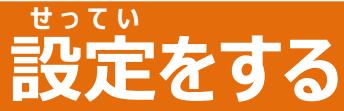

が見えるまでスライド

4.「設定とプライバシー」 5.「設定とプライバシー」 6.「プライバシーと安全」 をタップ

をタップ

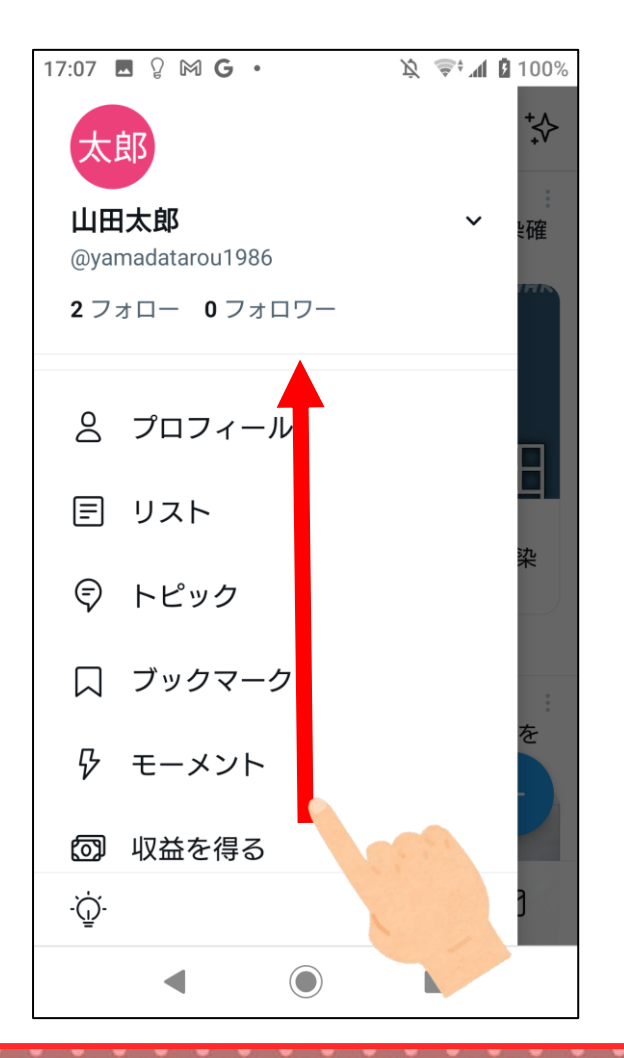

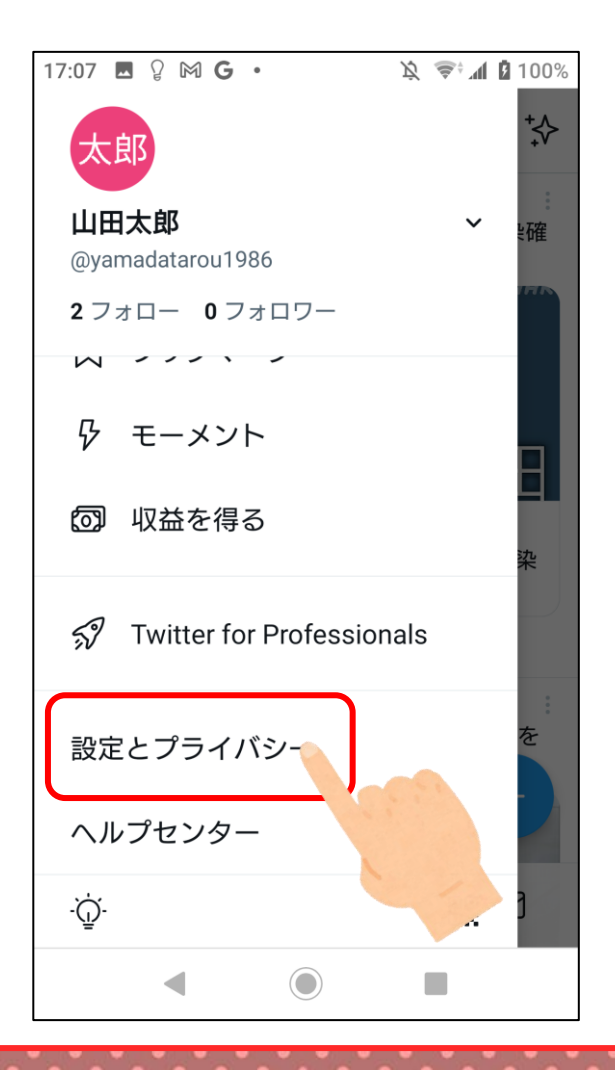

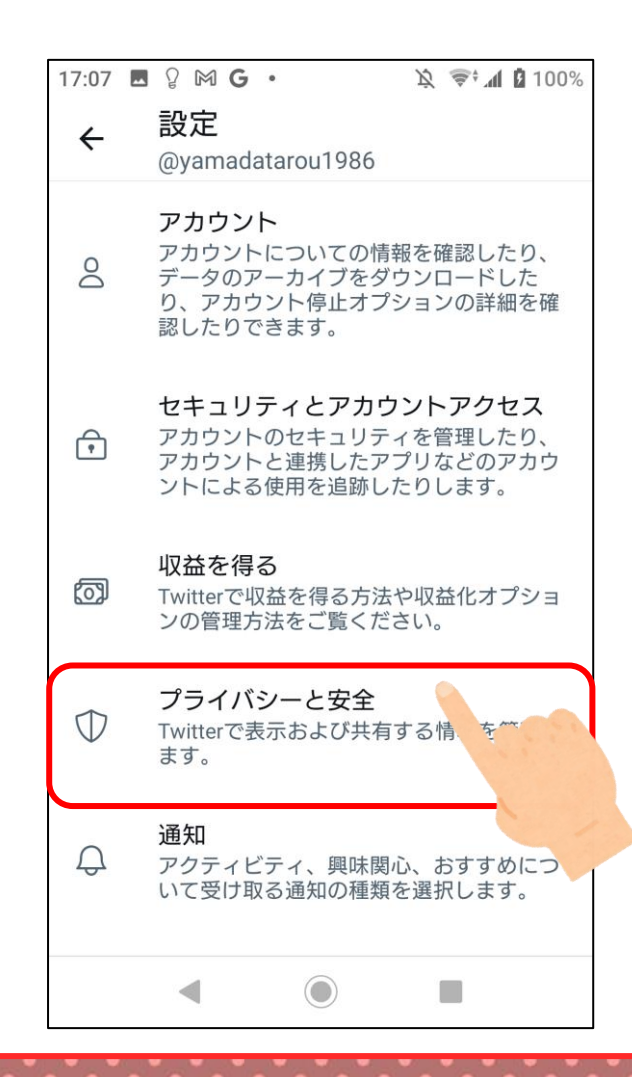
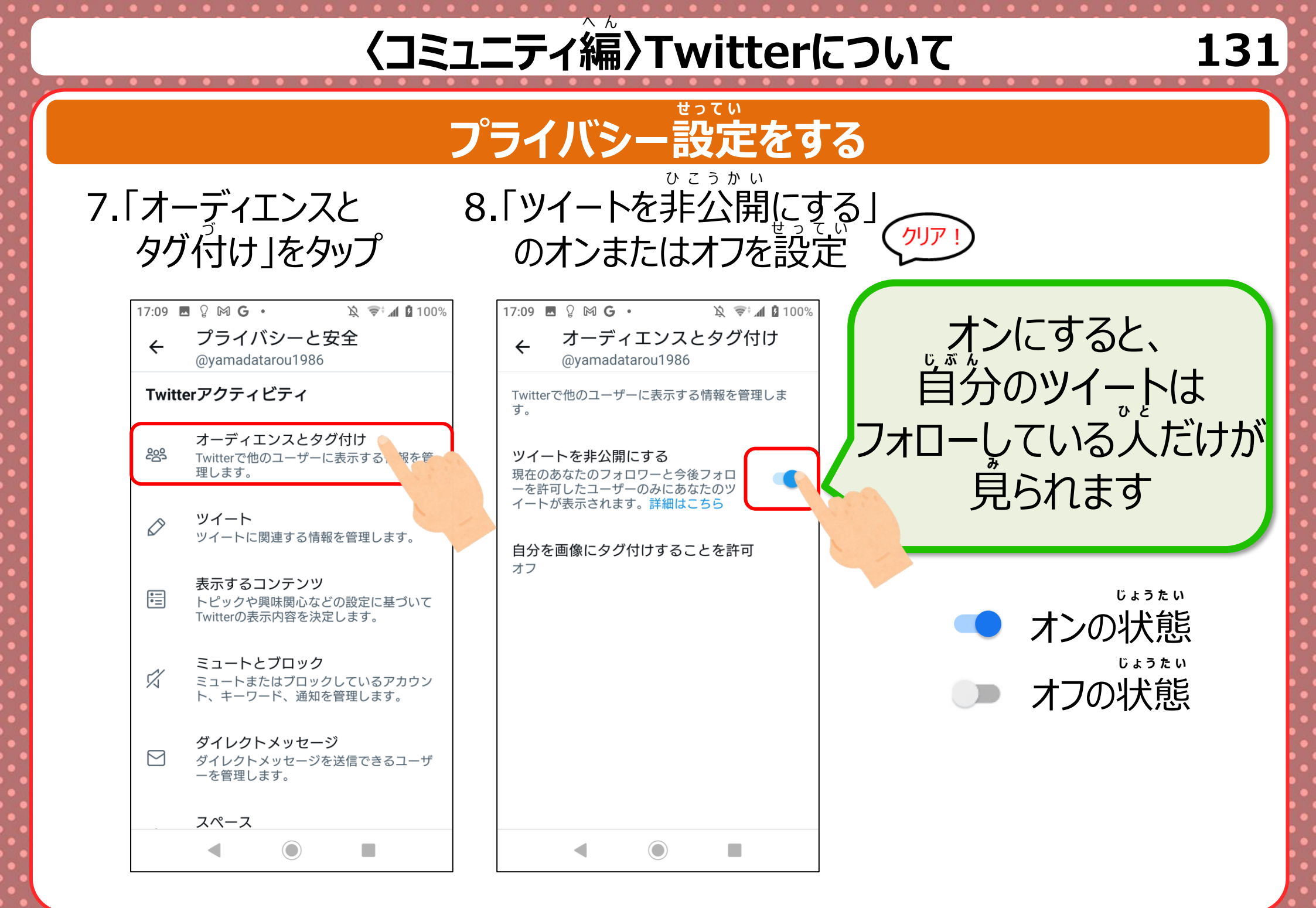

# くコミュニティ淪〉Twitterについて

#### フォローのしかた

## **知りたい情報やつながりたいアカウントをフォローする**

1.「アプリ」をタップ

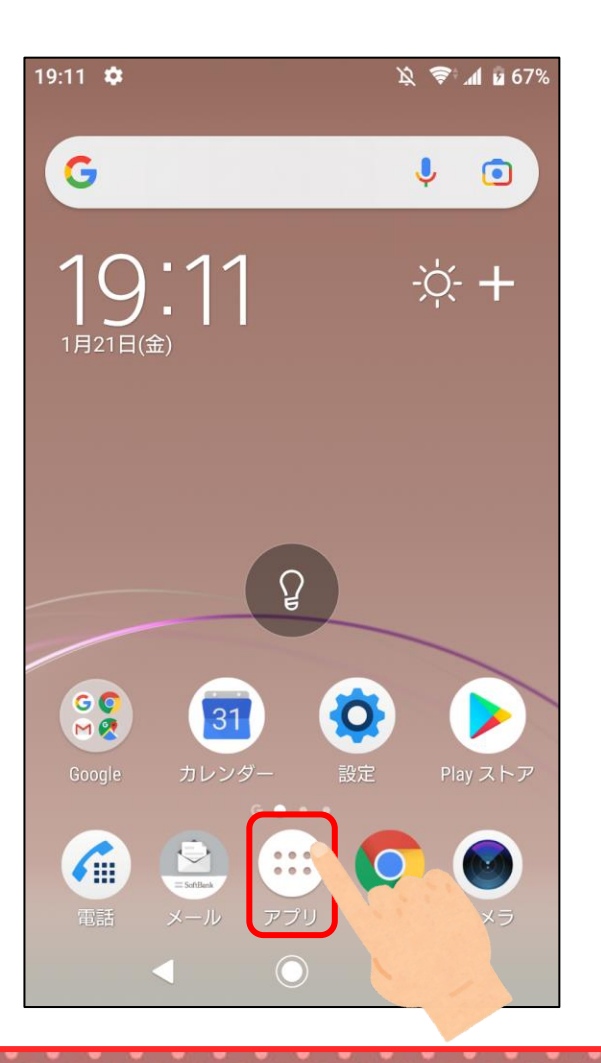

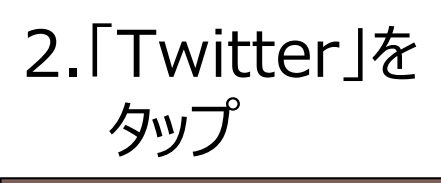

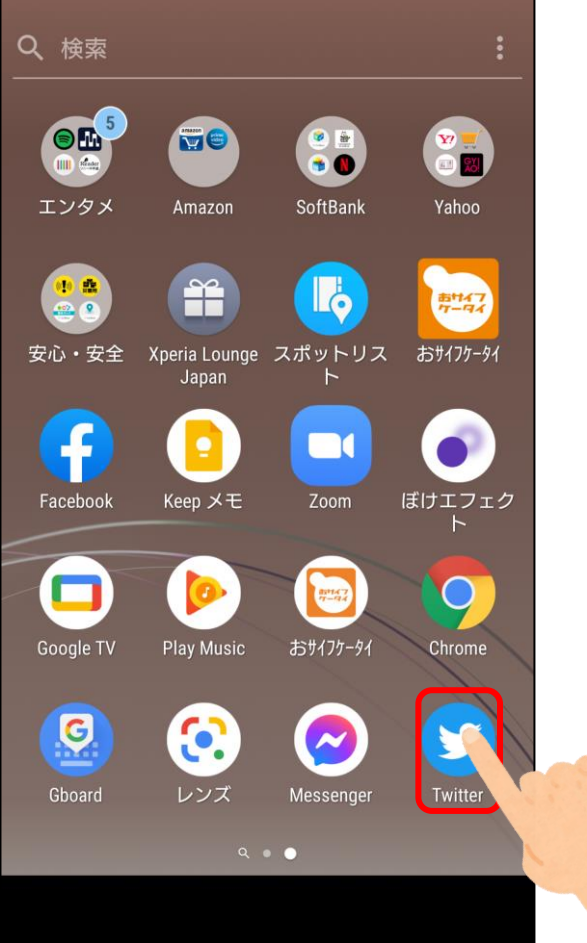

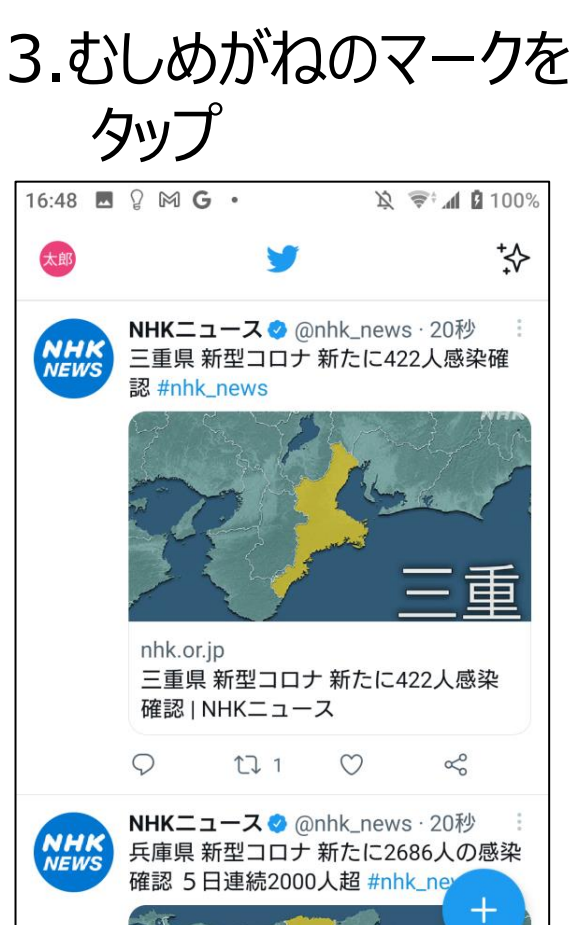

Ω

0

Μ

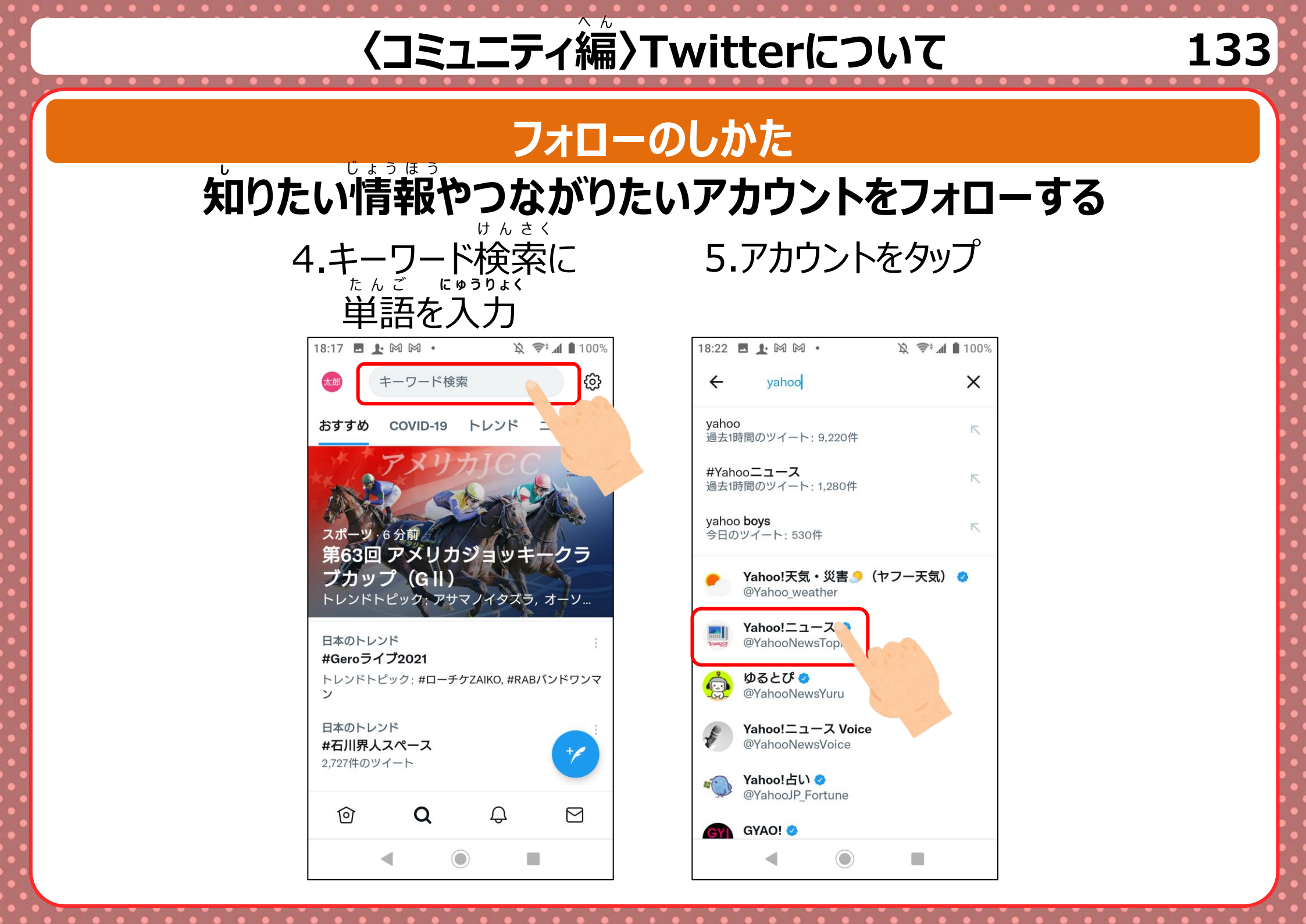

# くコミュニティ篇〉Twitterについて

#### フォローのしかた

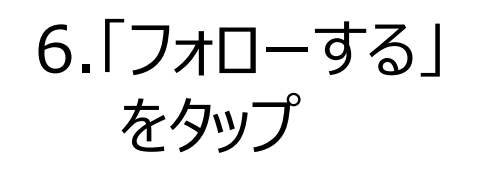

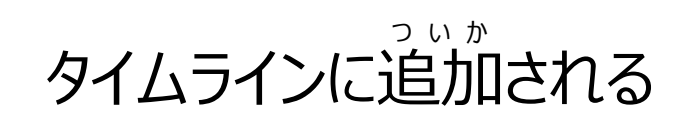

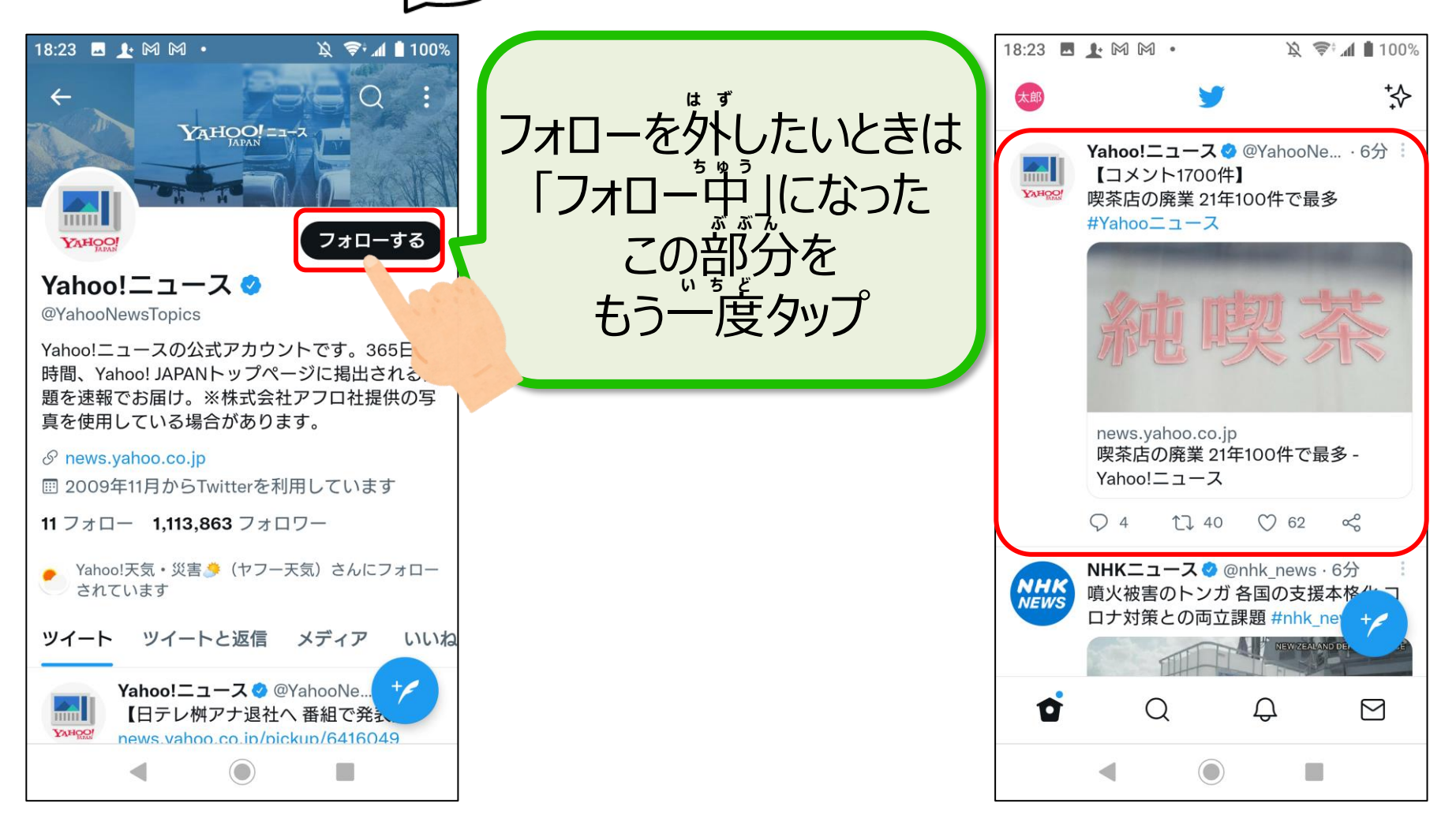

# くコミュニティ淪〉Twitterについて

#### ツイートする

## フォローされている人のタイムラインに掲載 1.「アプリ」をタップ 2.「Twitter」を 3.+のマークをタップ

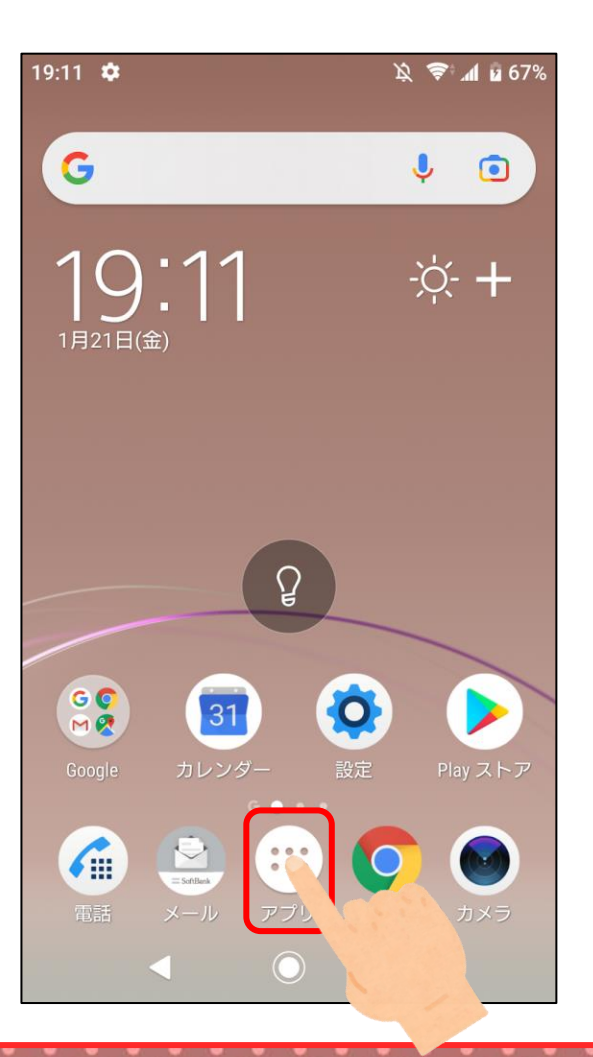

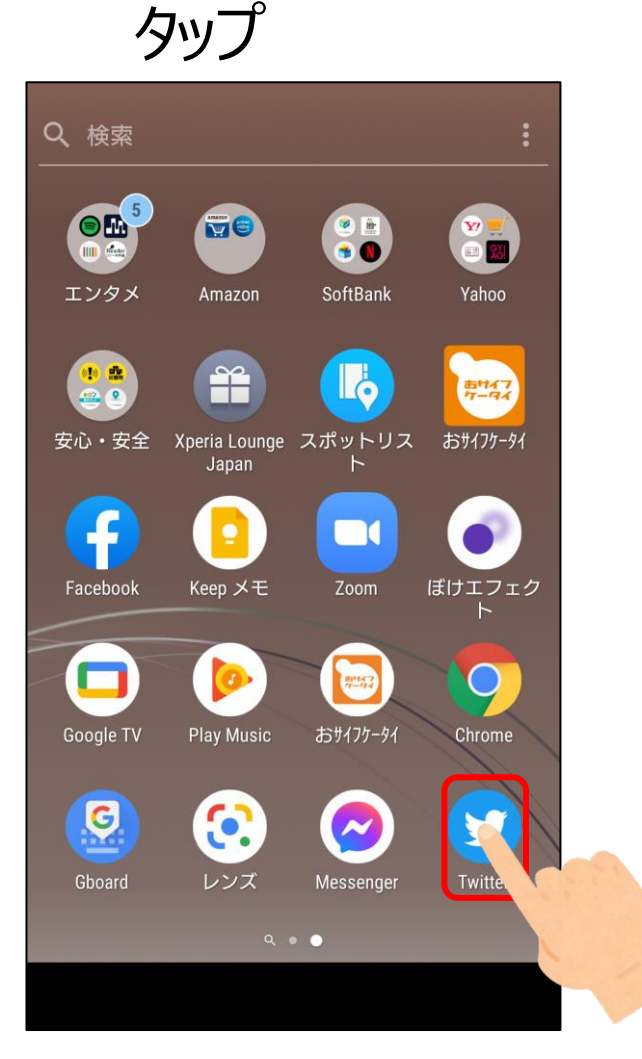

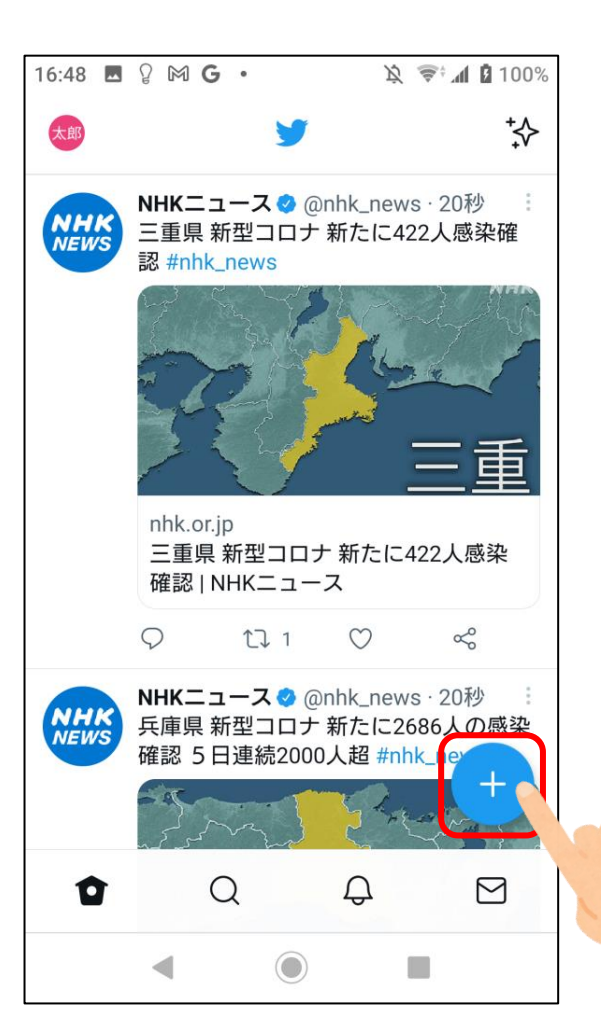

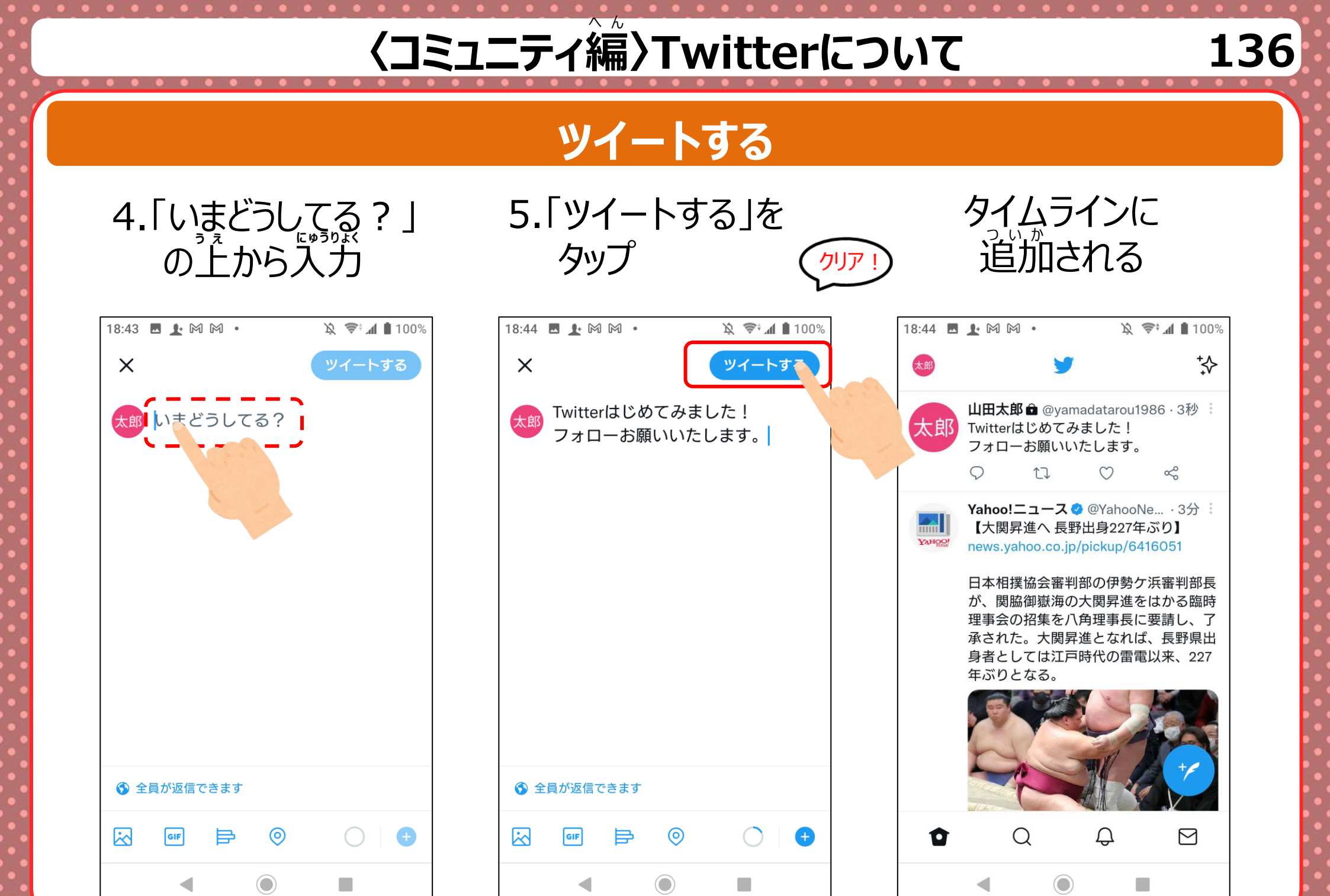

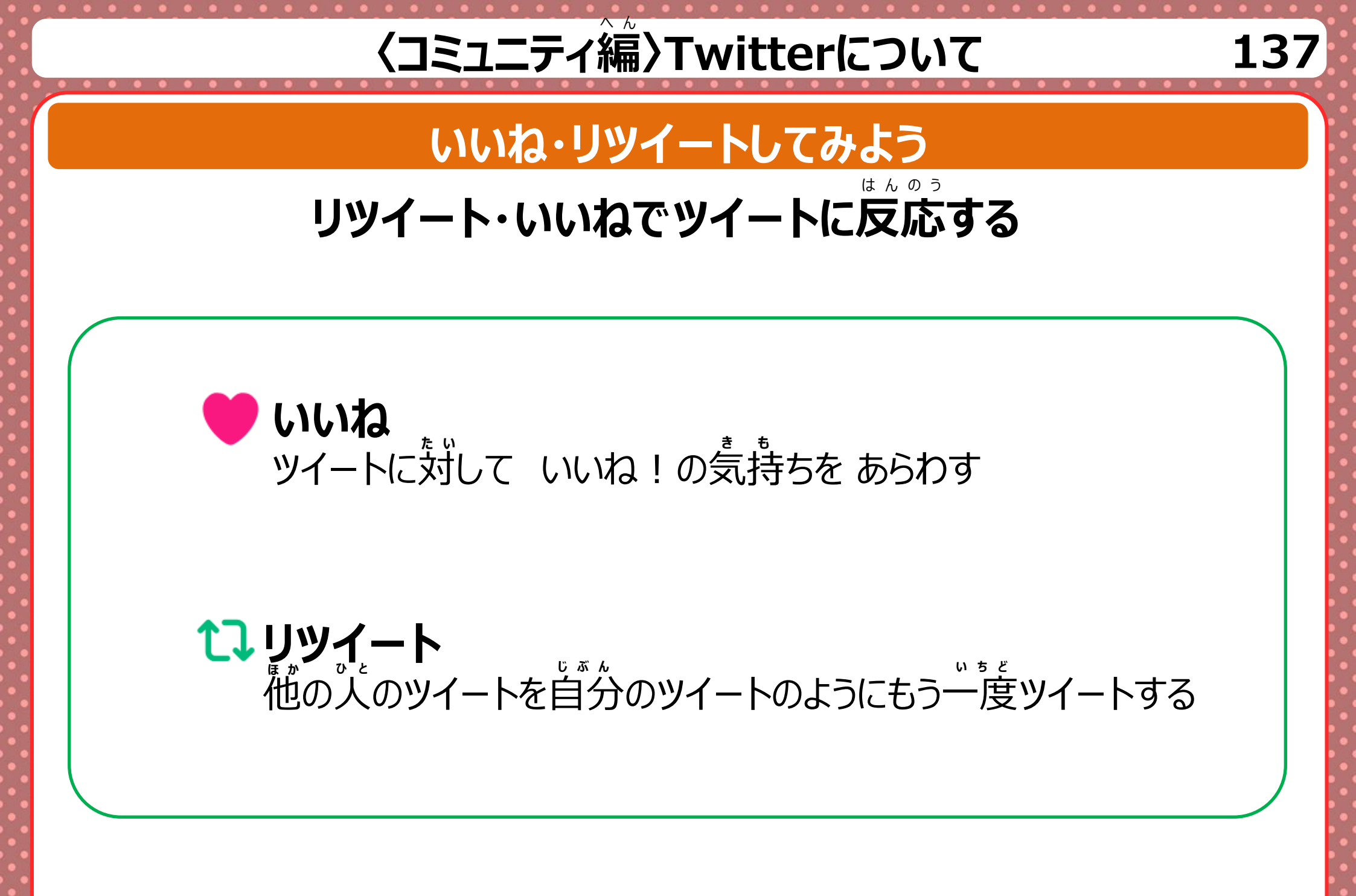

# くコミュニティ編〉Twitterについて

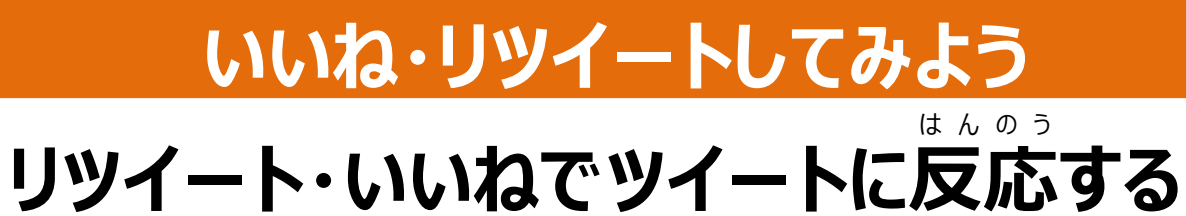

1.「アプリ」をタップ

2.「Twitter」を タップ

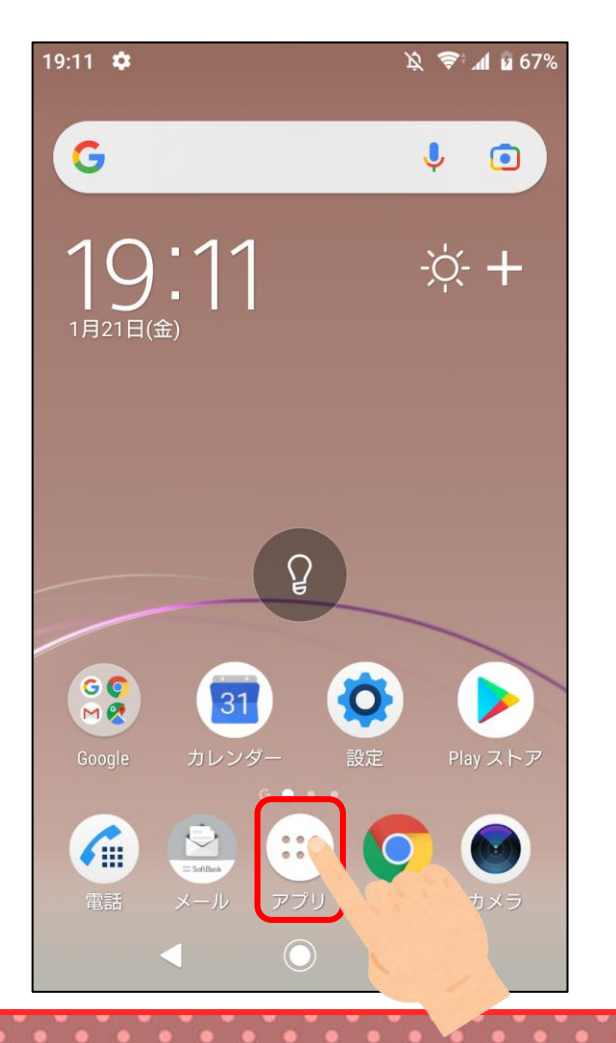

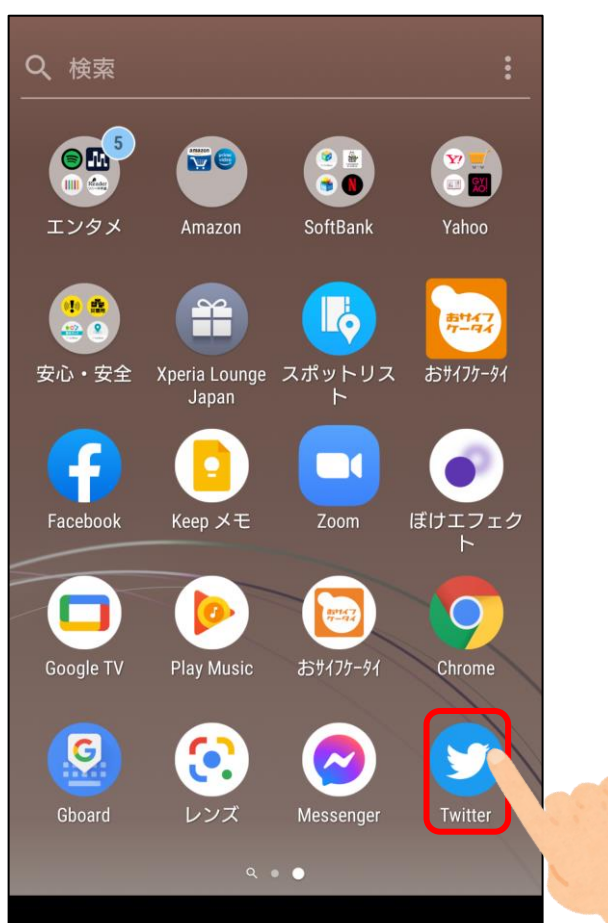

## くコミュニティ編〉Twitterについて

#### いいねしてみよう

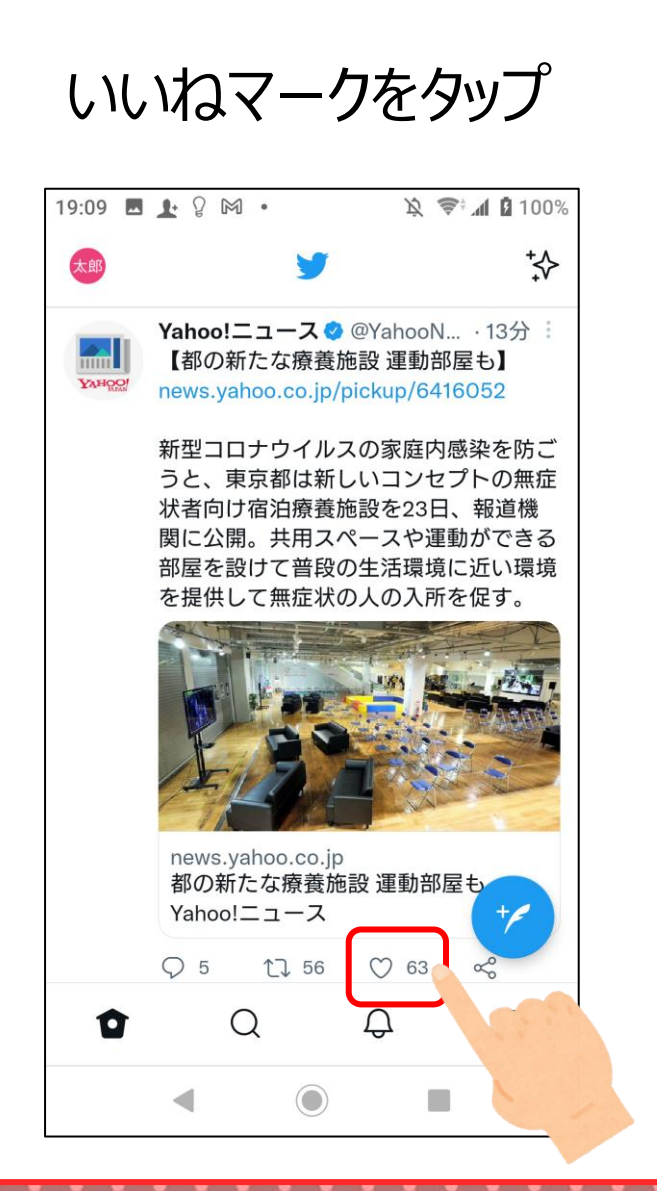

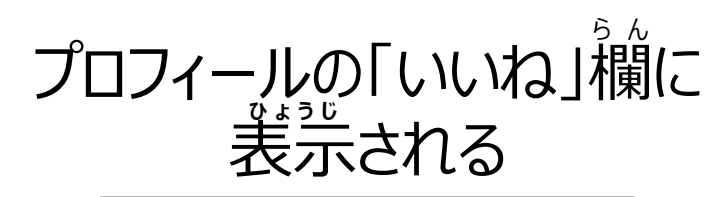

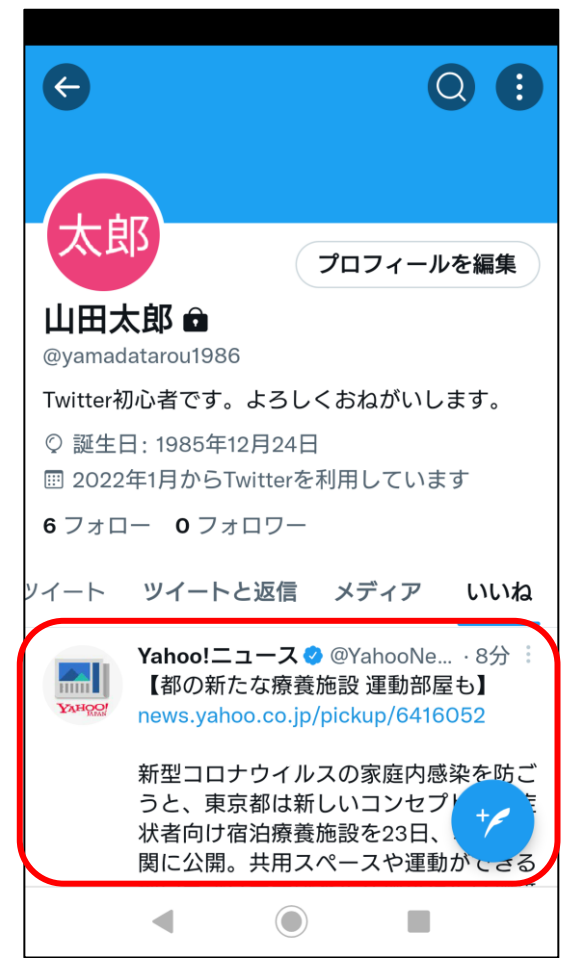

## くコミュニティ篇〉Twitterについて

#### リツイートしてみよう

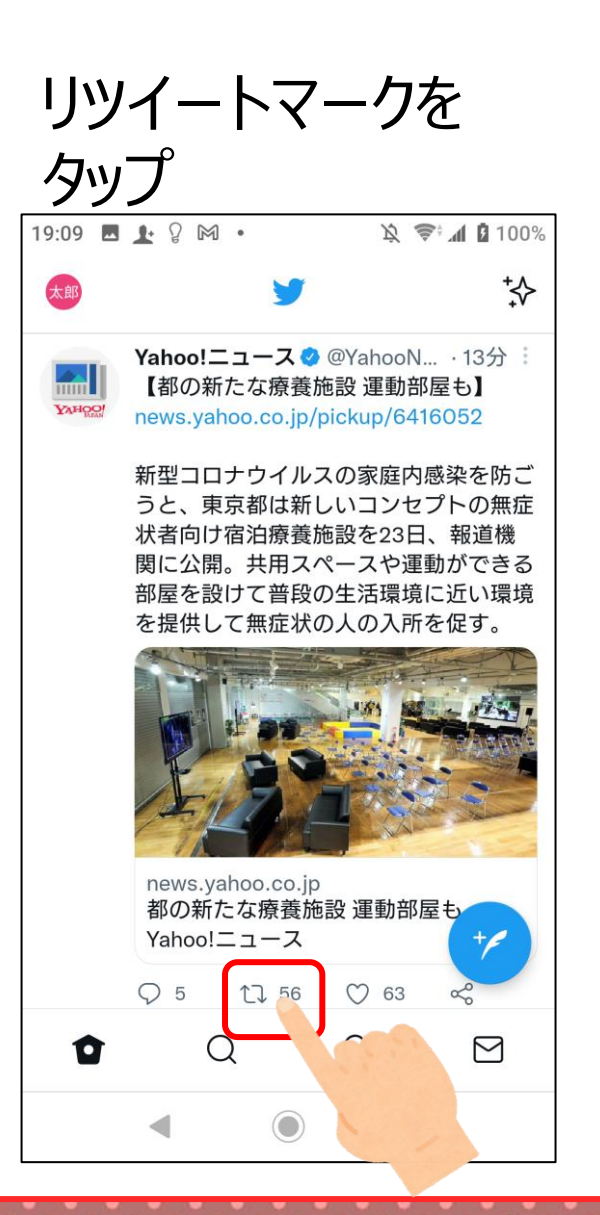

リツイートをタップ

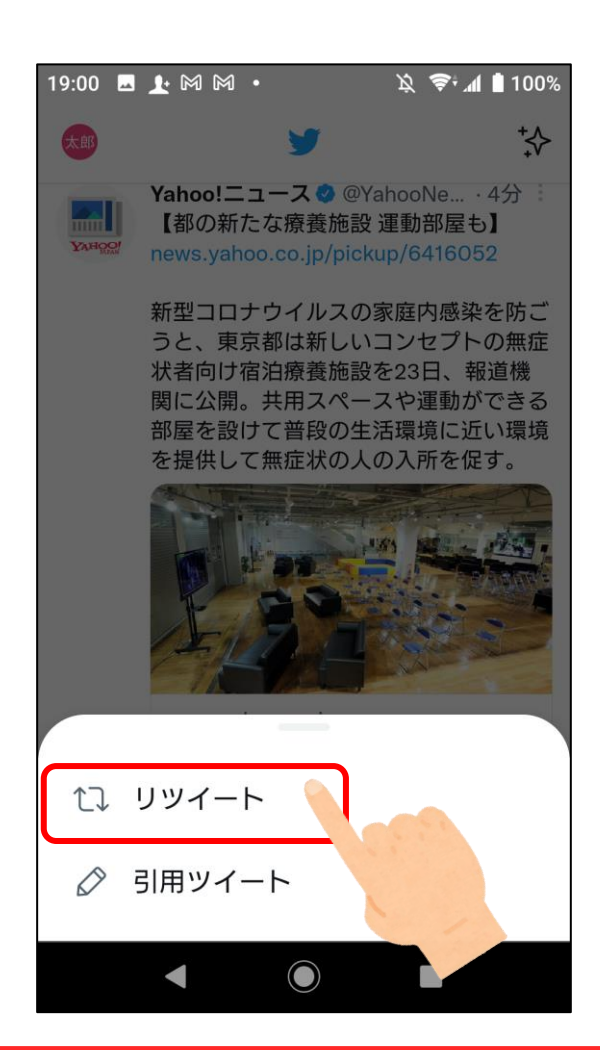

プロフィールの「ツイート」欄に 表示される

| ¢                         | 0 🖲                             |
|---------------------------|---------------------------------|
| 太郎                        | プロフィールを編集                       |
| 山田太郎 🖬<br>@yamadatarou198 | 6                               |
| Twitter初心者です。             | 。よろしくおねがいします。                   |
|                           | Twitterを利用しています                 |
| 6 フォロー 0 フォ               | <sup>ォロワー</sup>                 |
| ツイート ツイー                  | -トと返信 メディア いいね                  |
| は リツイート                   | ~済み                             |
| Yahoo!ニ                   | ニ <b>ュース ②</b> @YahooNe… · 4分 ∺ |
| I都の新                      | たな療養施設 運動部屋も】                   |
| news.yah                  | noo.co.jp/pickup/6416052        |
| 新型コロ                      | ナウイルスの家庭内感染を防ご                  |
| うと、東                      | 京都は新しいコンセプ                      |
| 状者向け                      | 宿泊療養施設を23日、                     |
| 関に公開                      | 。共用スペースや運動ができる                  |
| •                         |                                 |

141

# 実名での登録がきほんのSNS

実名登録が多く、利用者の年齢は高めのため利用者間でのトラブルが少ない

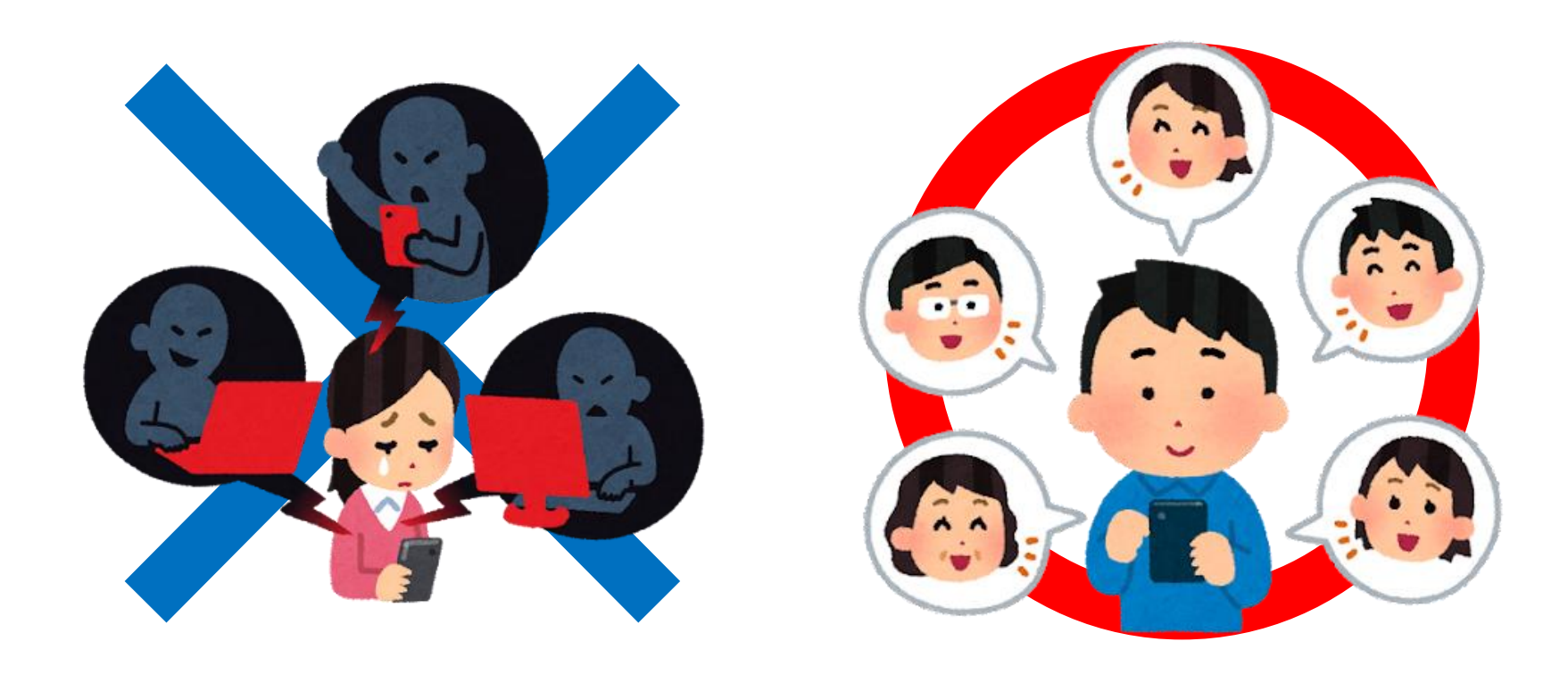

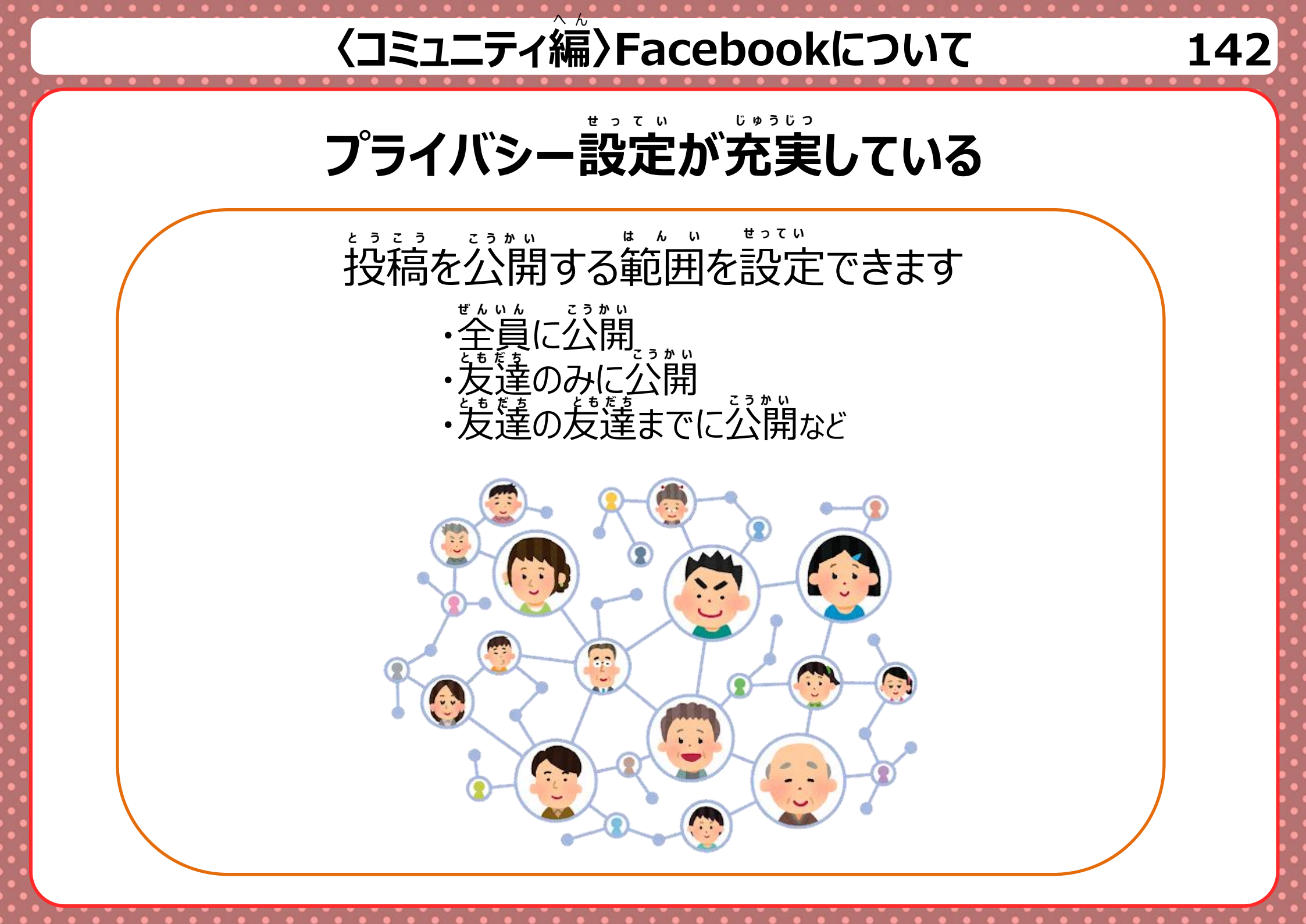

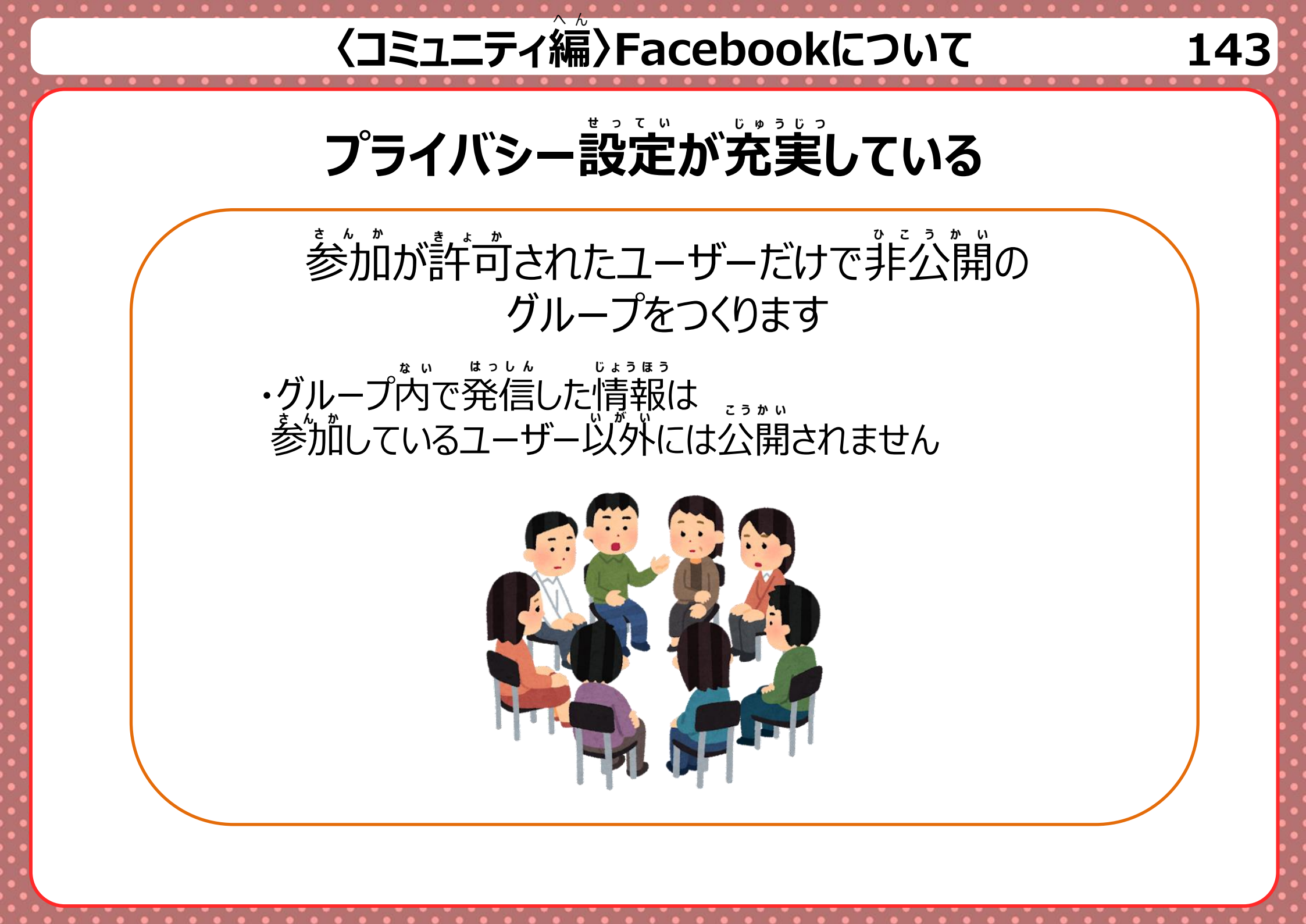

#### Facebook「できること」

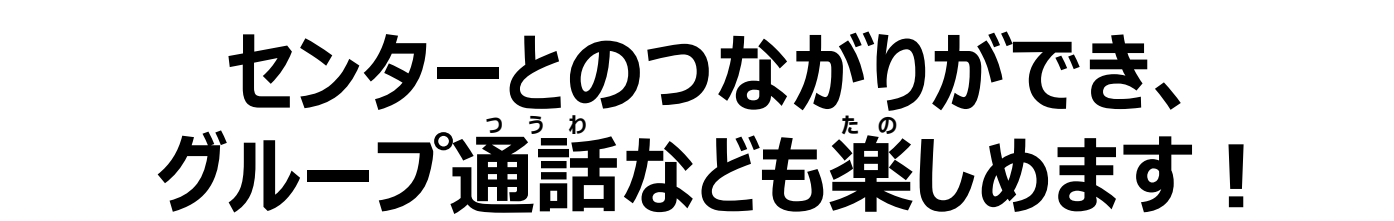

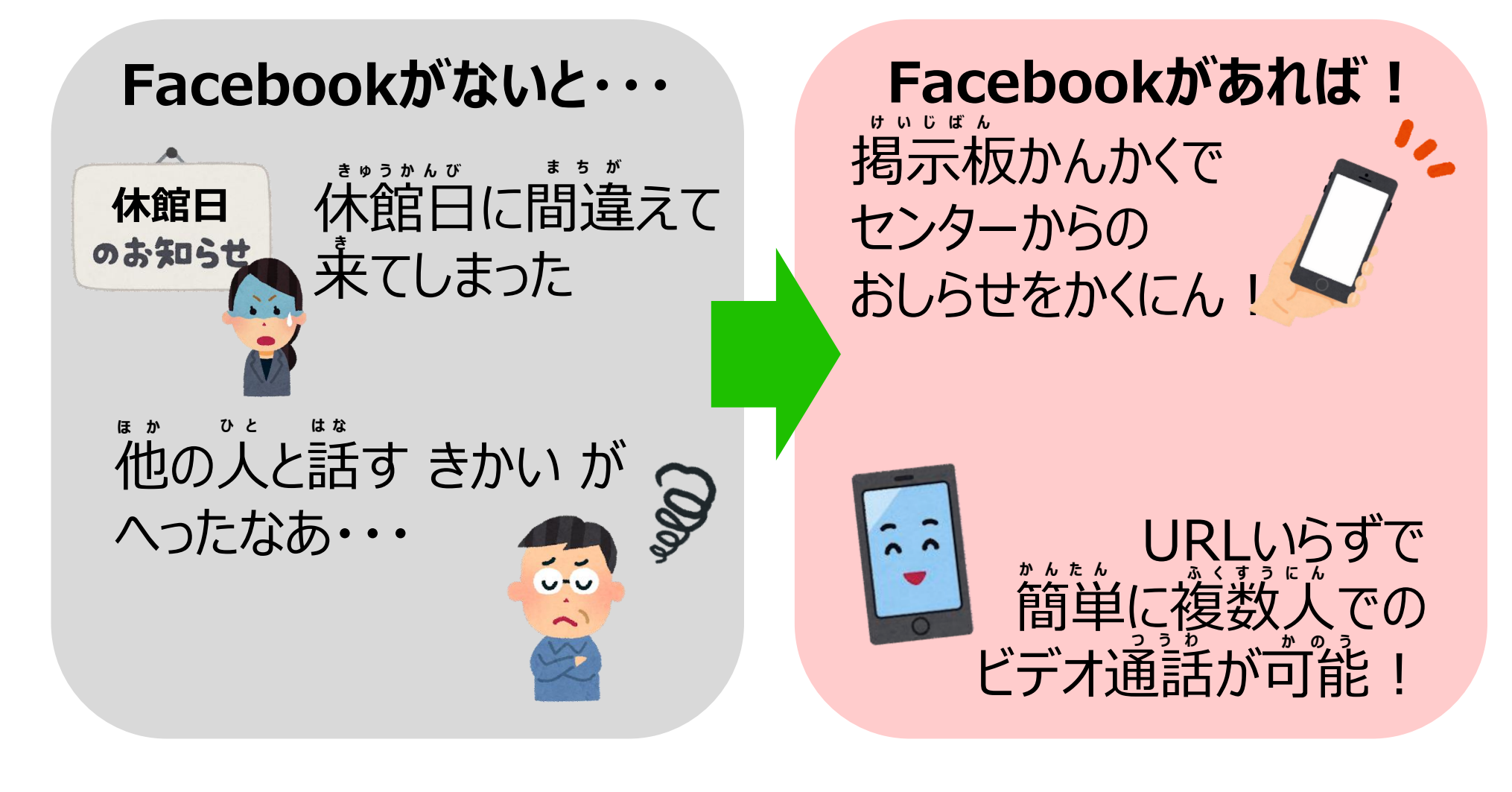

# Facebookアカウント作成

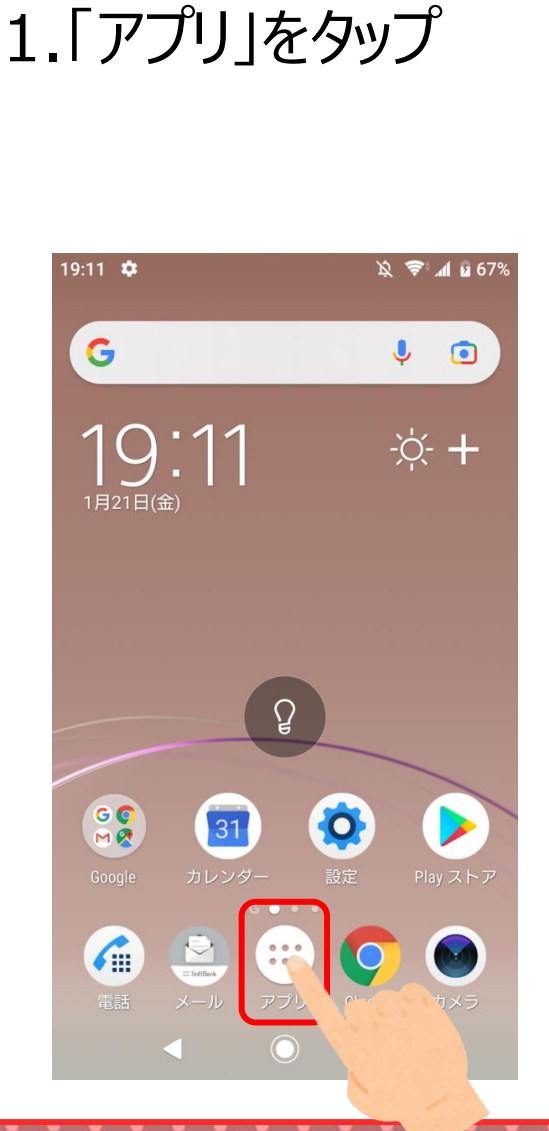

**操作方法** 

#### 2.「Facebook」を タップ

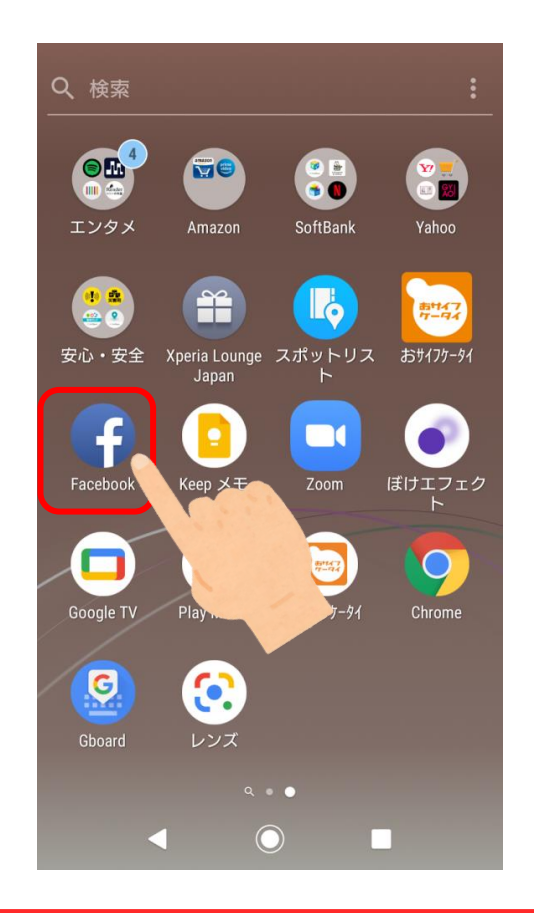

#### 3.「新しいFacebook アカウントを作成」 をタップ

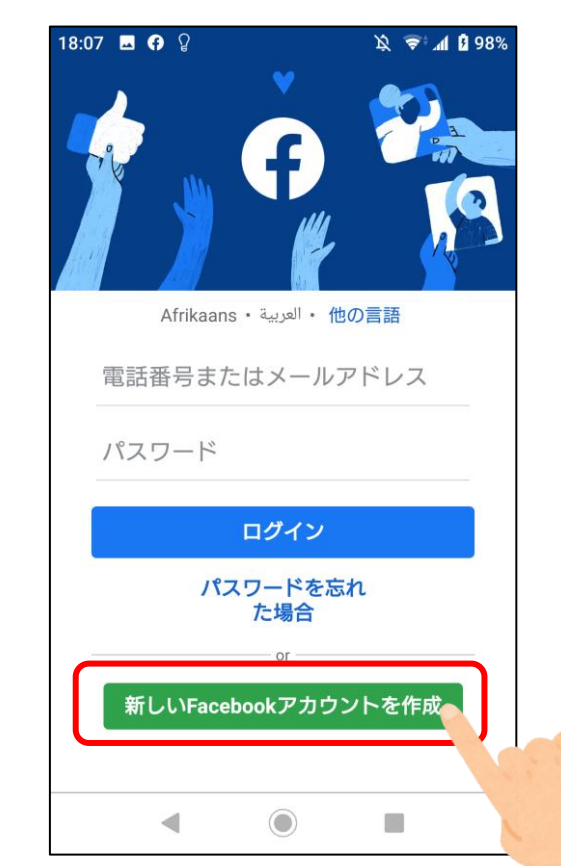

# Facebookアカウント作成

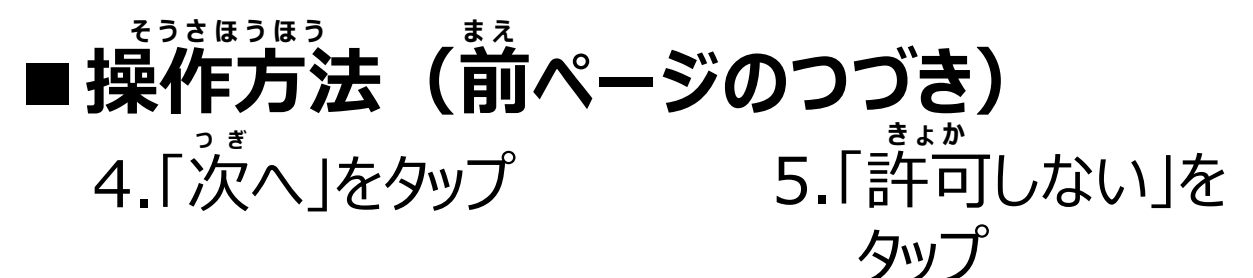

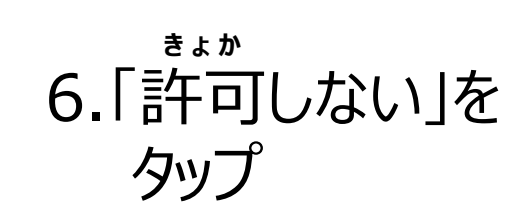

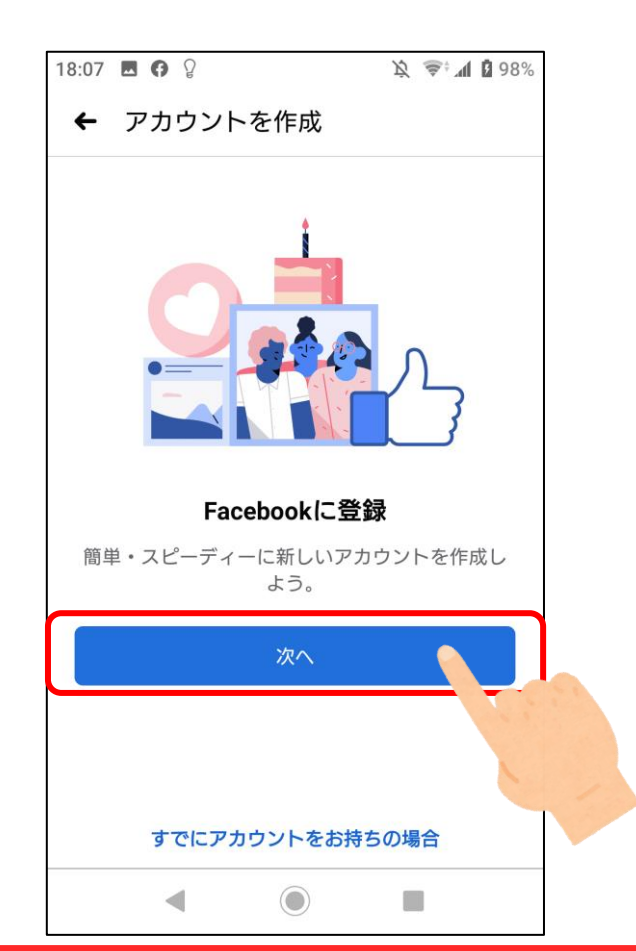

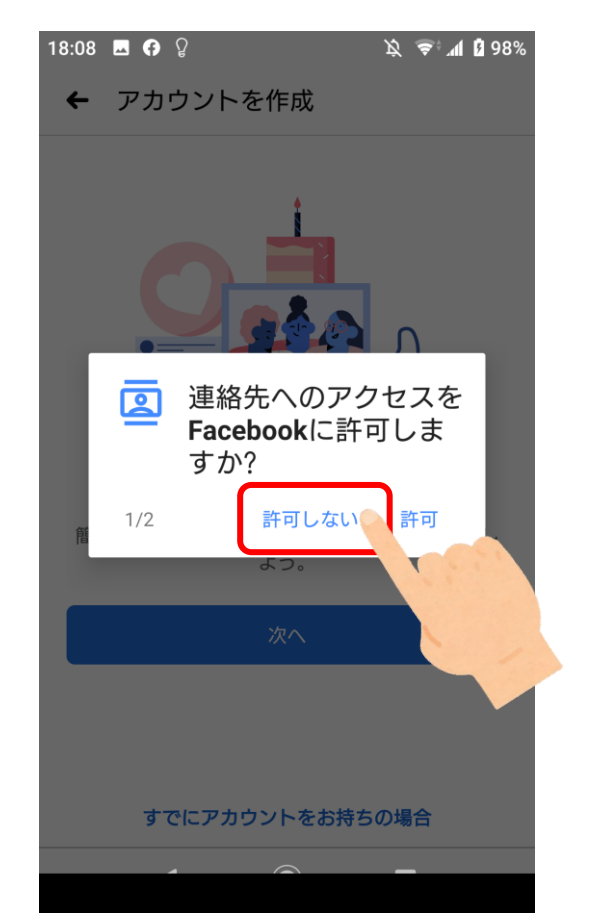

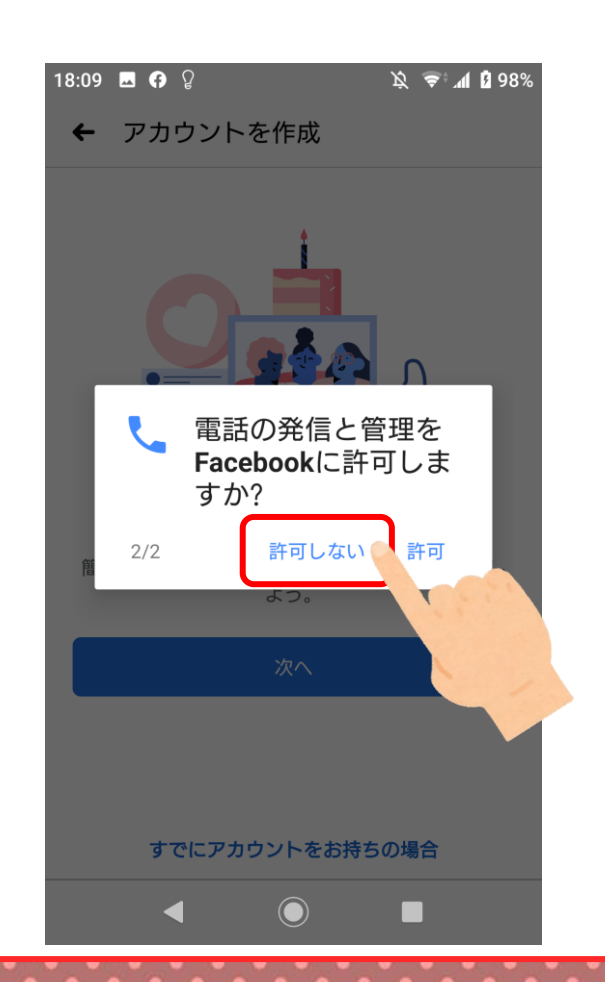

# Facebookアカウント作成

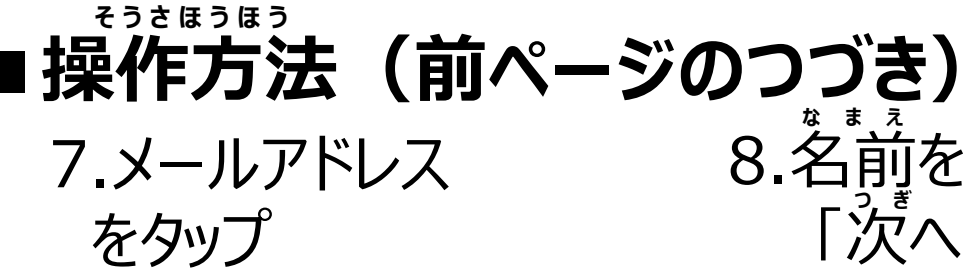

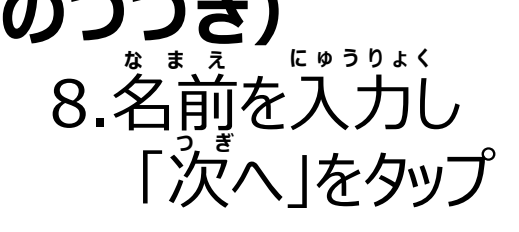

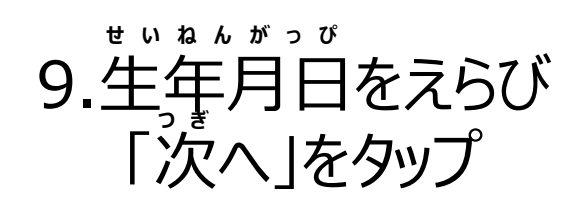

147

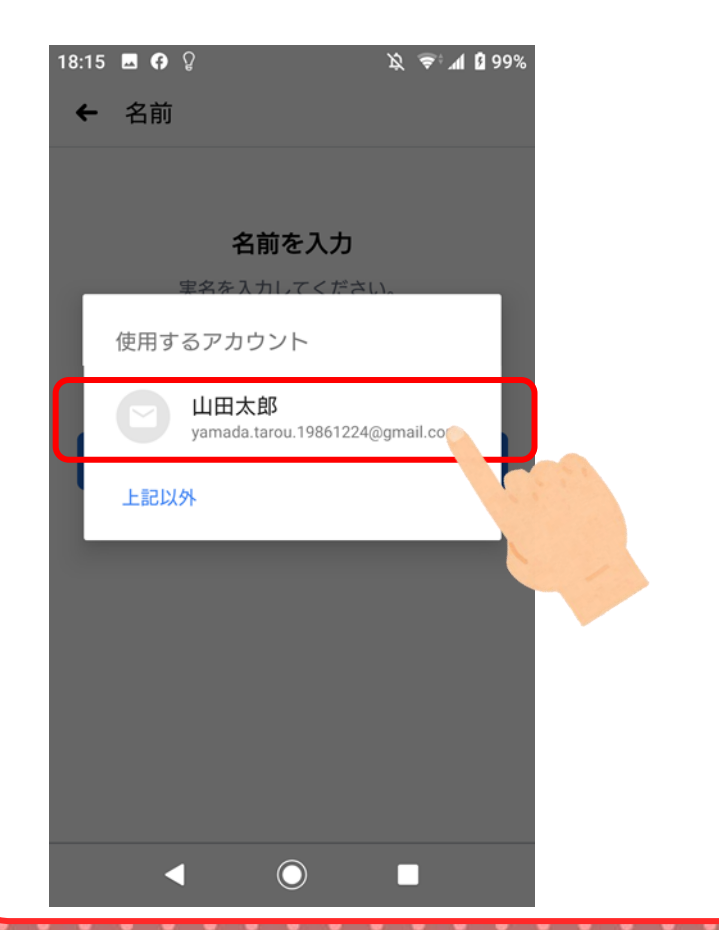

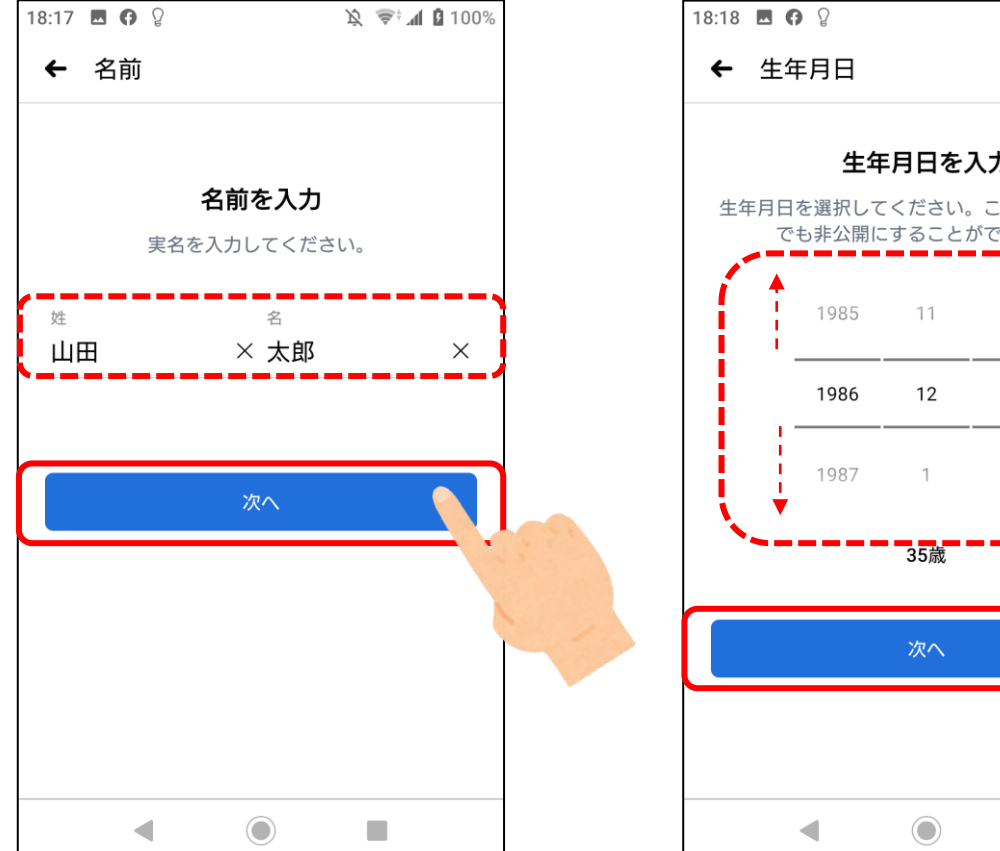

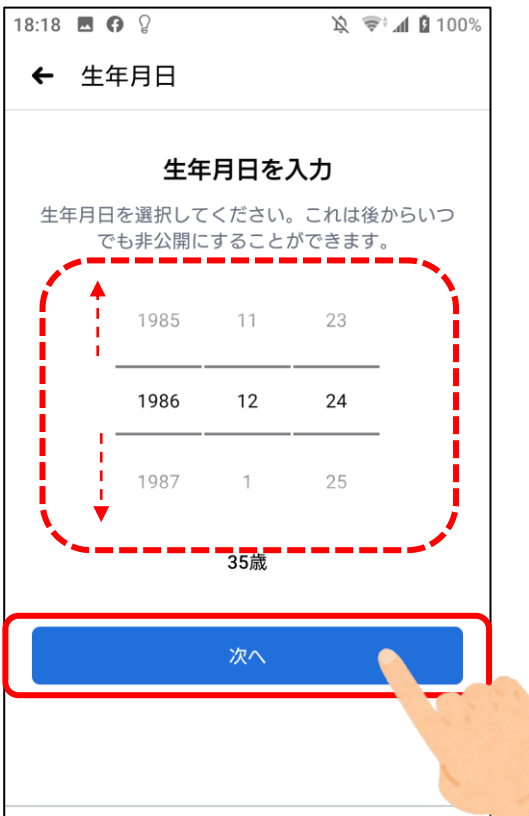

# Facebookアカウント作成

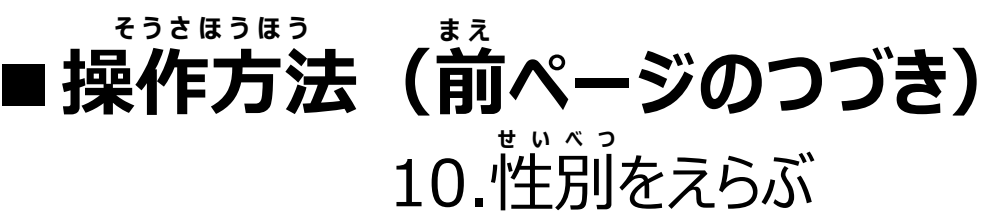

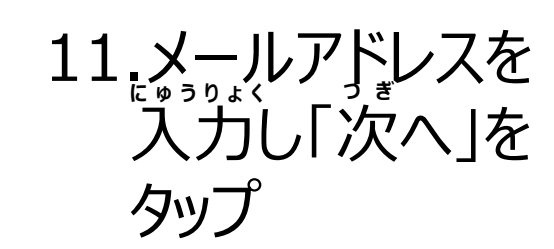

| 18:19 ■ 19 ♀                                          | 18:23 ■ 0 0 k ♥ 100%<br>← メールアドレス                                    |
|-------------------------------------------------------|----------------------------------------------------------------------|
| <b>性別を選択してください</b><br>プロフィールで性別を誰に表示するかは後で変更<br>できます。 | <b>メールアドレスを入力</b><br>連絡が取れるメールアドレスを入力してくださ<br>い。この情報はプロフィールで他の人には表示さ |
| 女性 〇                                                  | ーーーーーーーーーーーーーーーーーーーーーーーーーーーーーーーーーーーーー                                |
| 男性                                                    | · · · · · · · · · · · · · · · · · · ·                                |
| [ガスダム]を選択してくたさい。<br>次へ                                |                                                                      |
|                                                       | 携帯電話番号で登録                                                            |
|                                                       |                                                                      |

## Facebookアカウント作成

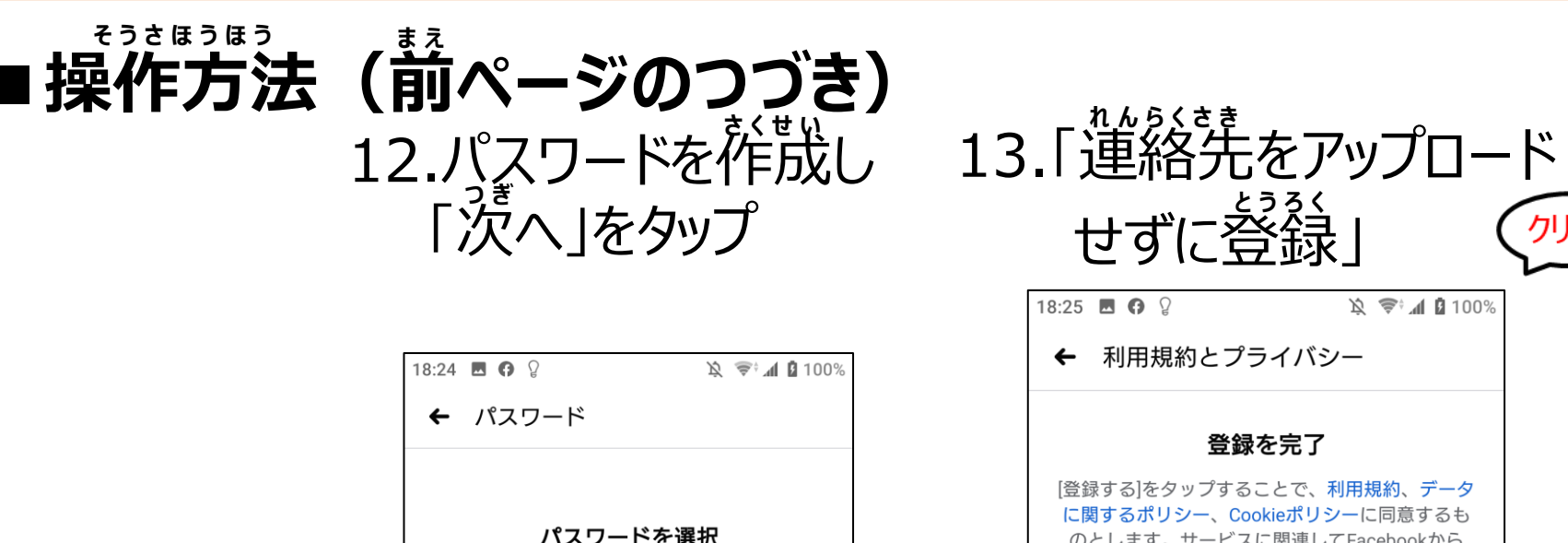

パスワード

スワードを作るときのポイント」

★教材209ページの

を参考にしてください

6文字以上のパスワードを作成してください。推測

が難しいものにしてください。

次へ

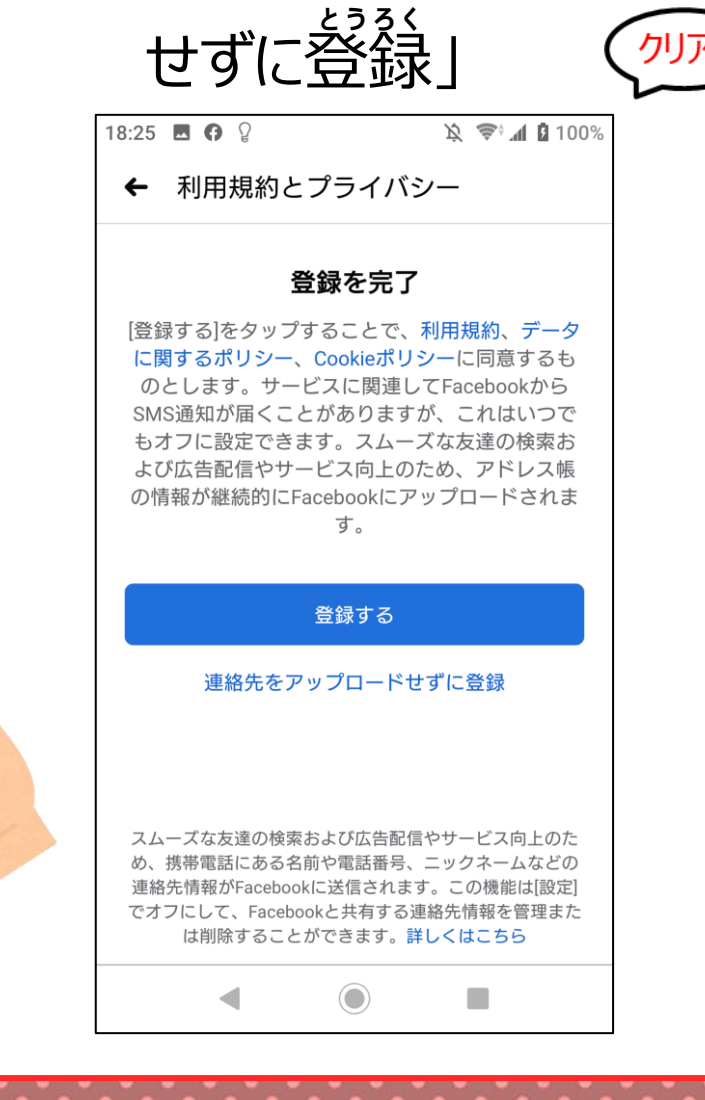

150

# Facebookアカウント作成

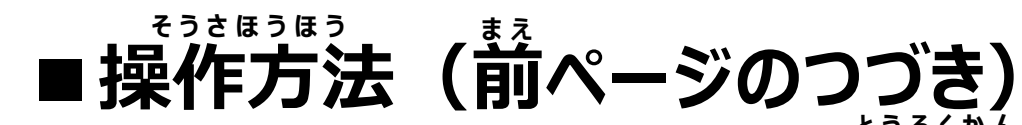

| 木一/ | 登録が                                                                                    | えっき ううう ううう うう うう うう うう うう うう うう うう うう うう                            | )<br>。<br>道面)               |
|-----|----------------------------------------------------------------------------------------|----------------------------------------------------------------------|-----------------------------|
|     | 15:35 <b>■ 9</b> M M • • <b>facebook</b>                                               | Ø<br>Ø                                                               | . <b>▲</b> ● 97%            |
|     | <b>†</b> 🖧 🕒                                                                           | ) (2) (2)                                                            | $\equiv$                    |
|     | その気持ち                                                                                  | 5、シェアしよう                                                             |                             |
|     | 🕑 近況                                                                                   | 🎦 写真 🛛 ♀ チョ                                                          | ェックイン                       |
|     | ◎ ストーリース                                                                               | ~                                                                    | ~                           |
|     | <b>以上です</b><br>友達、参加しているグル<br>イターからの新しい投稿<br>しい友達を追加したり、<br>ーとつながったり、新し<br>コンテンツをさらにチェ | ープ、フォローしている<br>はすべて既読になりまし<br>Watchでもっと多くのク<br>いグループに参加して、<br>ックしよう。 | 5クリエ<br>,た。新<br>リエイタ<br>好きな |
|     | <b>*</b>                                                                               |                                                                      | 8                           |
|     | 友達                                                                                     | Watchの動画                                                             | グルー                         |
|     | 七法4日上去泊り                                                                               | hnl テ小荘去+.                                                           | - L                         |

## 検索と連絡についての設定

## 首分へ「友達になる」(Facebookでつながる)の リクエストができる人や首分を検索できる人を設定

1.「アプリ」をタップ

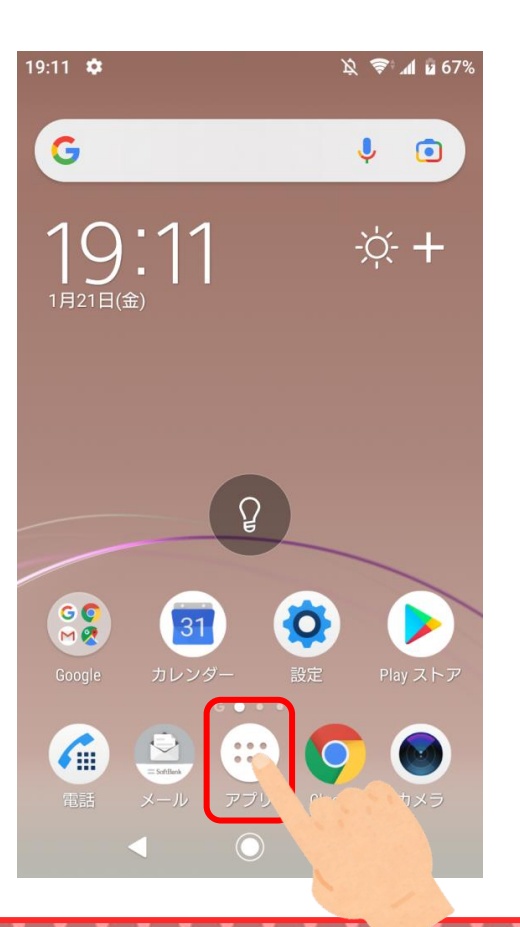

2.「Facebook」を タップ

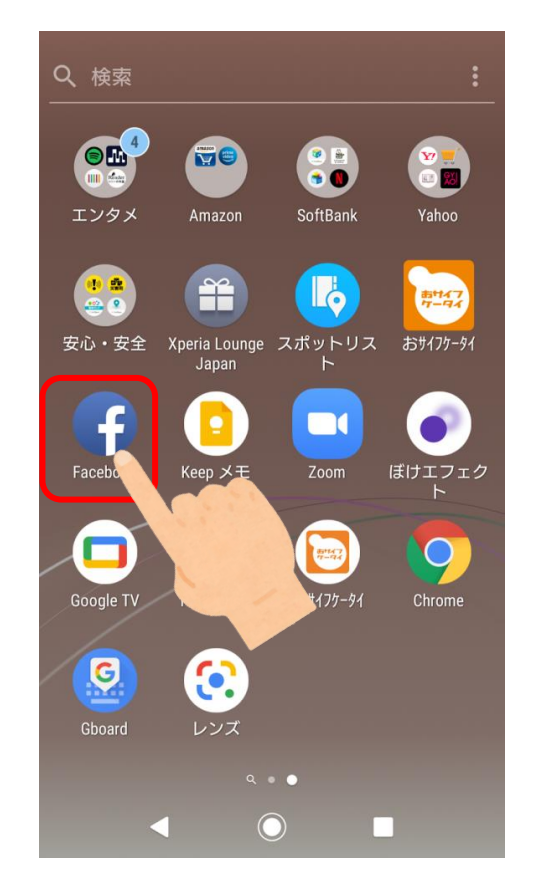

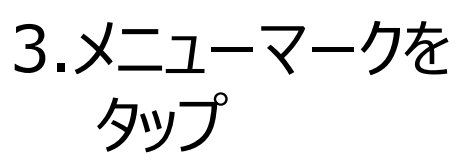

| 15:35 🖪 f 🕅 🕅 •                                                                        | Ď.                                                            | ኛ 📶 🛔 97%                         |
|----------------------------------------------------------------------------------------|---------------------------------------------------------------|-----------------------------------|
| facebook                                                                               |                                                               | Q 📀                               |
| <b>^</b> 🍪 🕒                                                                           |                                                               | 9 =                               |
| その気持ち                                                                                  | 5、シェアしよう                                                      |                                   |
| 🗹 近況                                                                                   | 🔄 写真 🛛 ♀                                                      | チェックイン                            |
| <b>()</b> ストーリース                                                                       | ×                                                             | ~                                 |
| <b>以上です</b><br>友達、参加しているグル<br>イターからの新しい投稿<br>しい友達を追加したり、<br>ーとつながったり、新し<br>コンテンツをさらにチェ | ープ、フォローして<br>はすべて既読になり<br>Watchでもっと多くの<br>いグループに参加し<br>ックしよう。 | いるクリエ<br>ました。新<br>Dクリエイタ<br>て、好きな |
| <b>*</b>                                                                               |                                                               | 8                                 |
| 友達                                                                                     | Watchの動画                                                      | グルー                               |
| 七法4日 1 五泊。                                                                             | hnl ナ扒菇去。                                                     | + b                               |

5.「共有範囲と公開設定」

が見えるまでスライド

こうかいせってい

きょうゆうはんい

けんさく

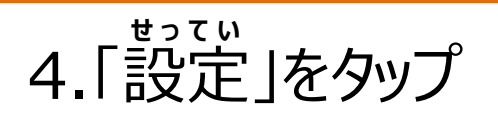

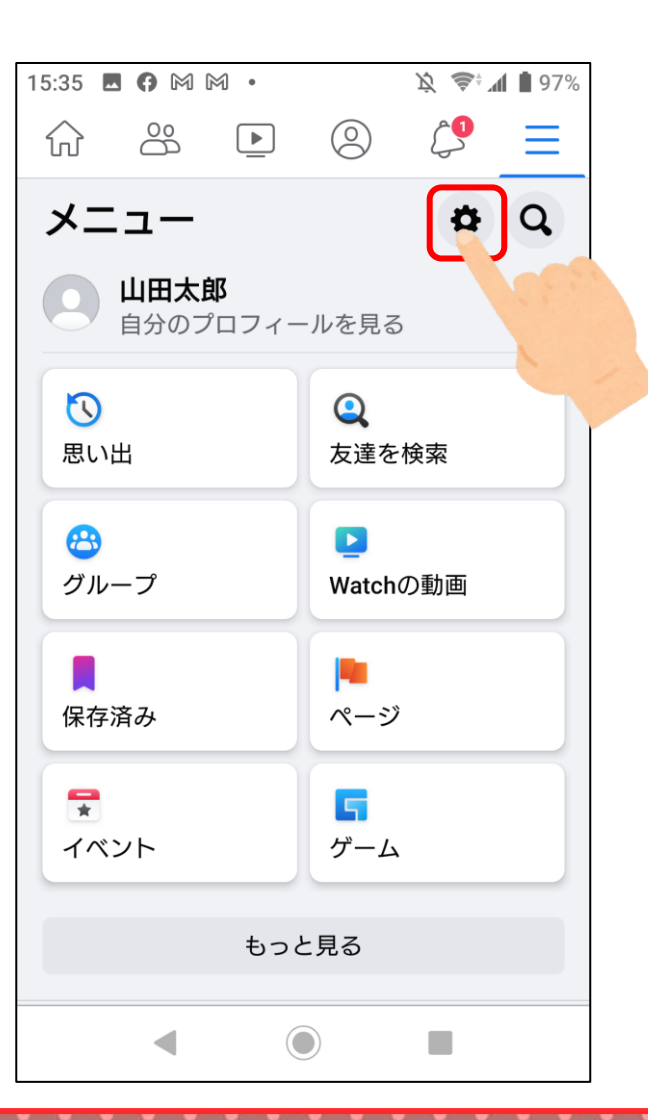

| 15:35 🖪 🖨 🎮 🕅 • 🕅 🖄 📚 📶 🗎 97%                               |
|-------------------------------------------------------------|
| ← 設定とプライバシー                                                 |
| アカウント<br>情報を更新することでアカウントの安全を確保できま<br>す。                     |
| ② 個人情報・アカウチト情報                                              |
| ◎ パスワードとセキニリティ                                              |
| 🤣 支払い                                                       |
| プライバシー設定の確認<br>プライバシーやセキュリ・イに関する<br>重要な設定をガイド付き 確認できま<br>す。 |
| <b>設定</b><br>Facebookの表示や設定をカスしています。                        |
| ─ ニュースフィード                                                  |
| 💣 リアクションの設定                                                 |
| ◇ お知らせ                                                      |
|                                                             |

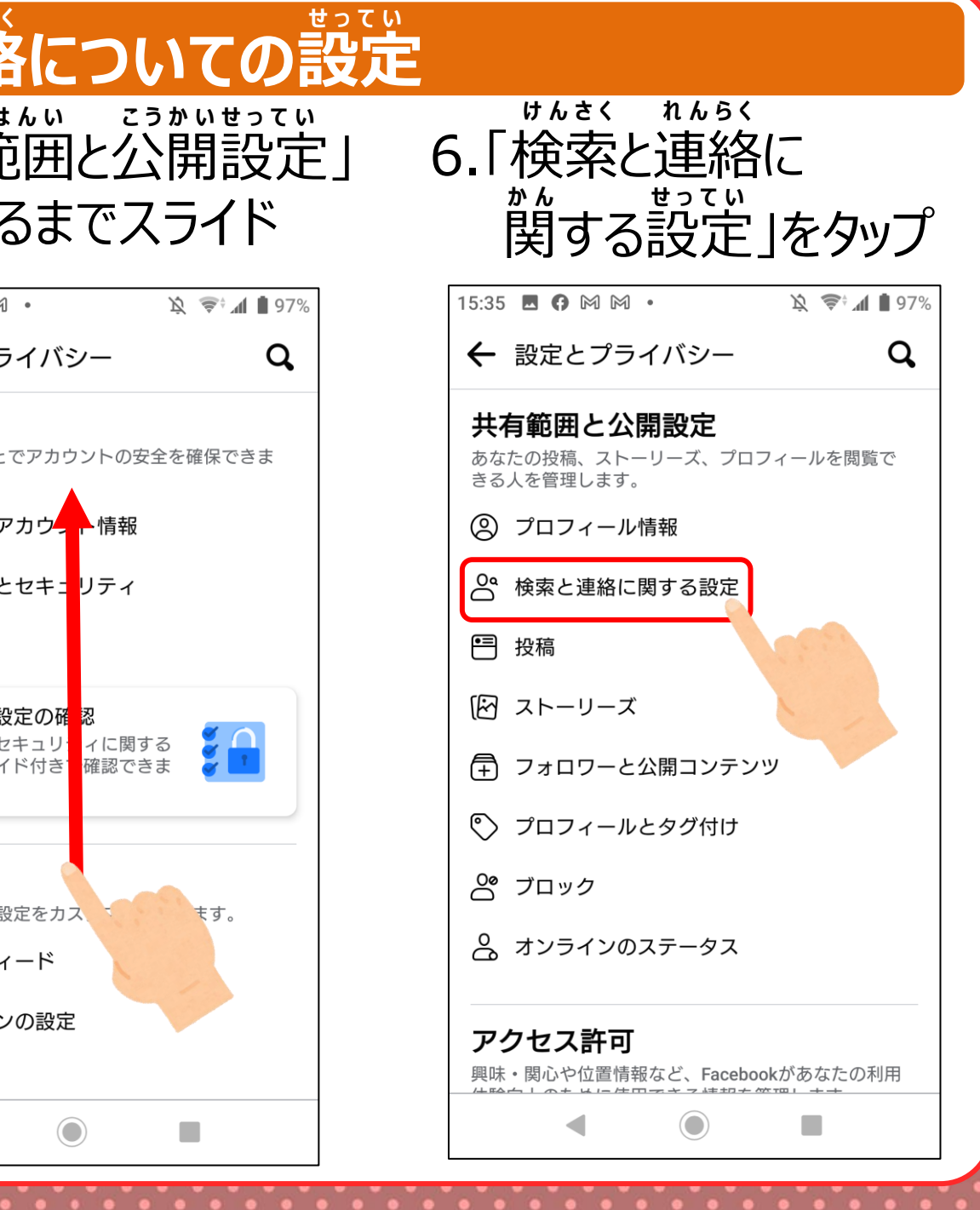

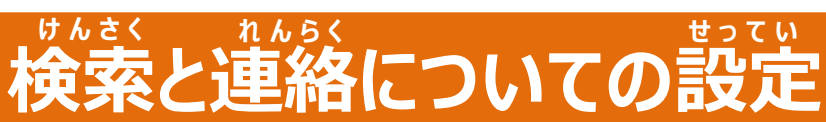

陰 📚 📶 🗎 97%

#### 7. あかいわく内をタップ 8. 当てはまるものをえらぶ

15:38 🖪 🕜 M M 🔹

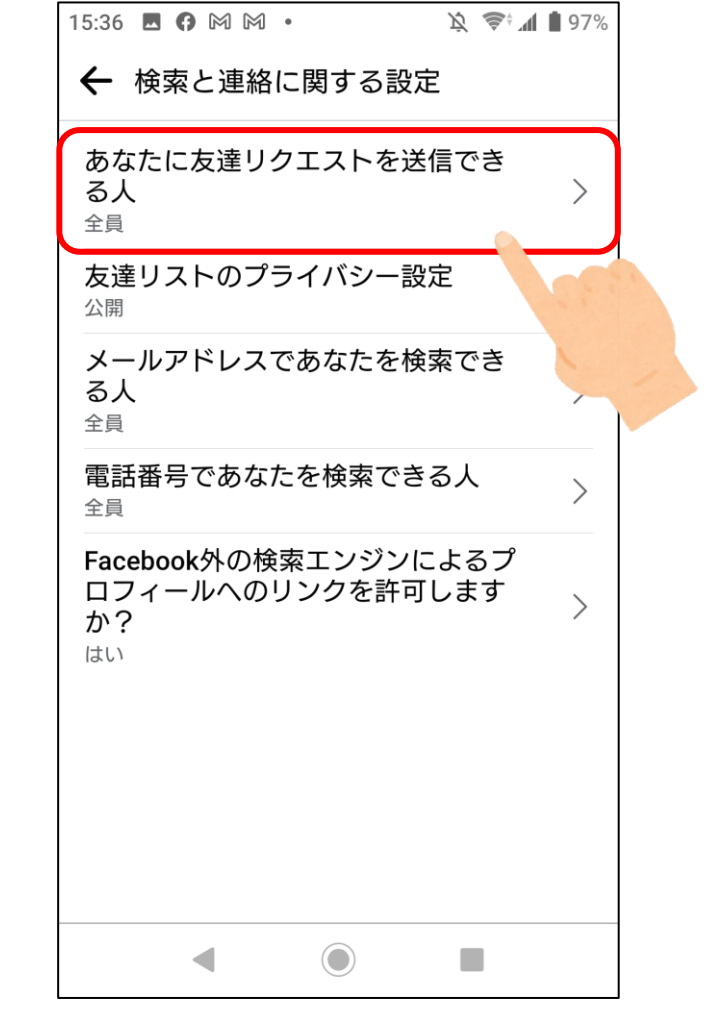

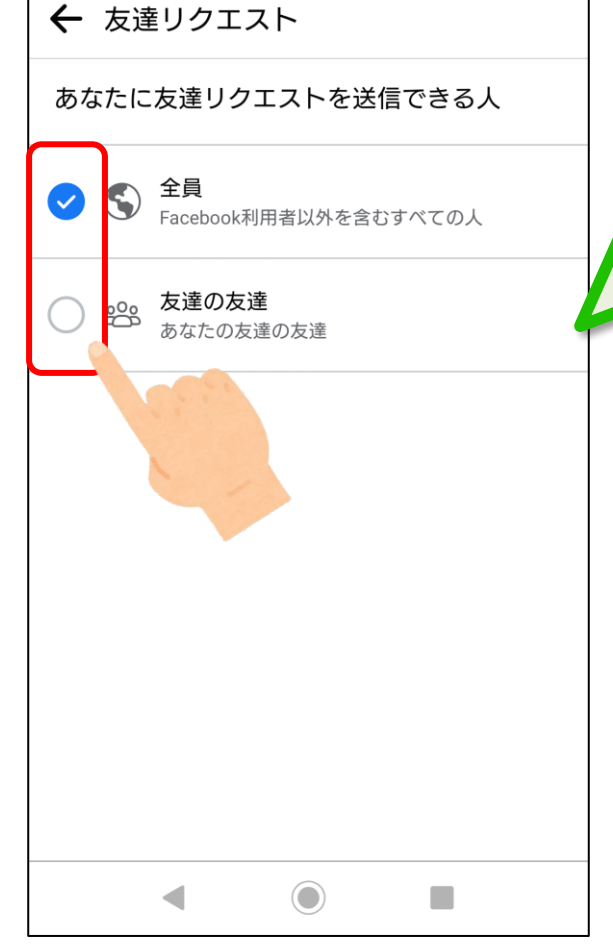

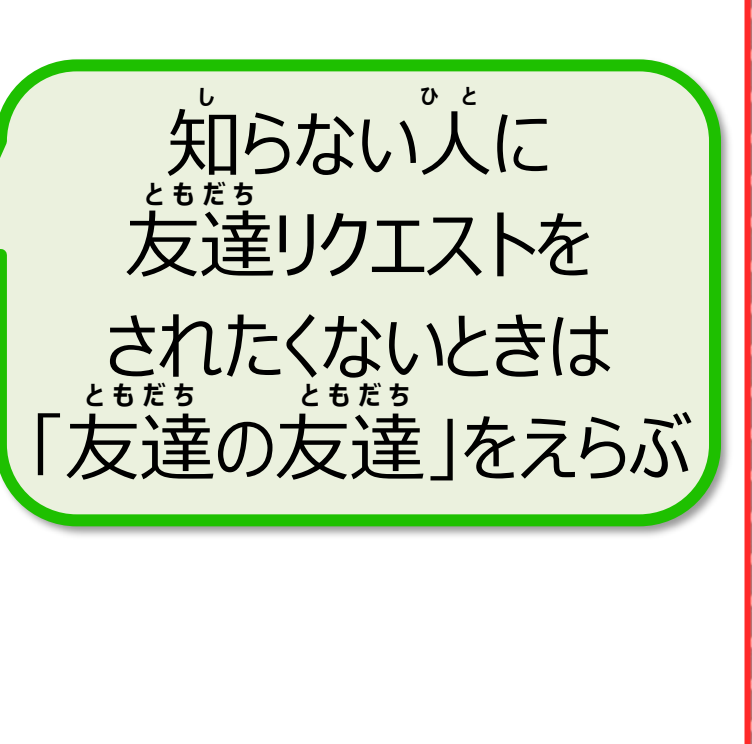

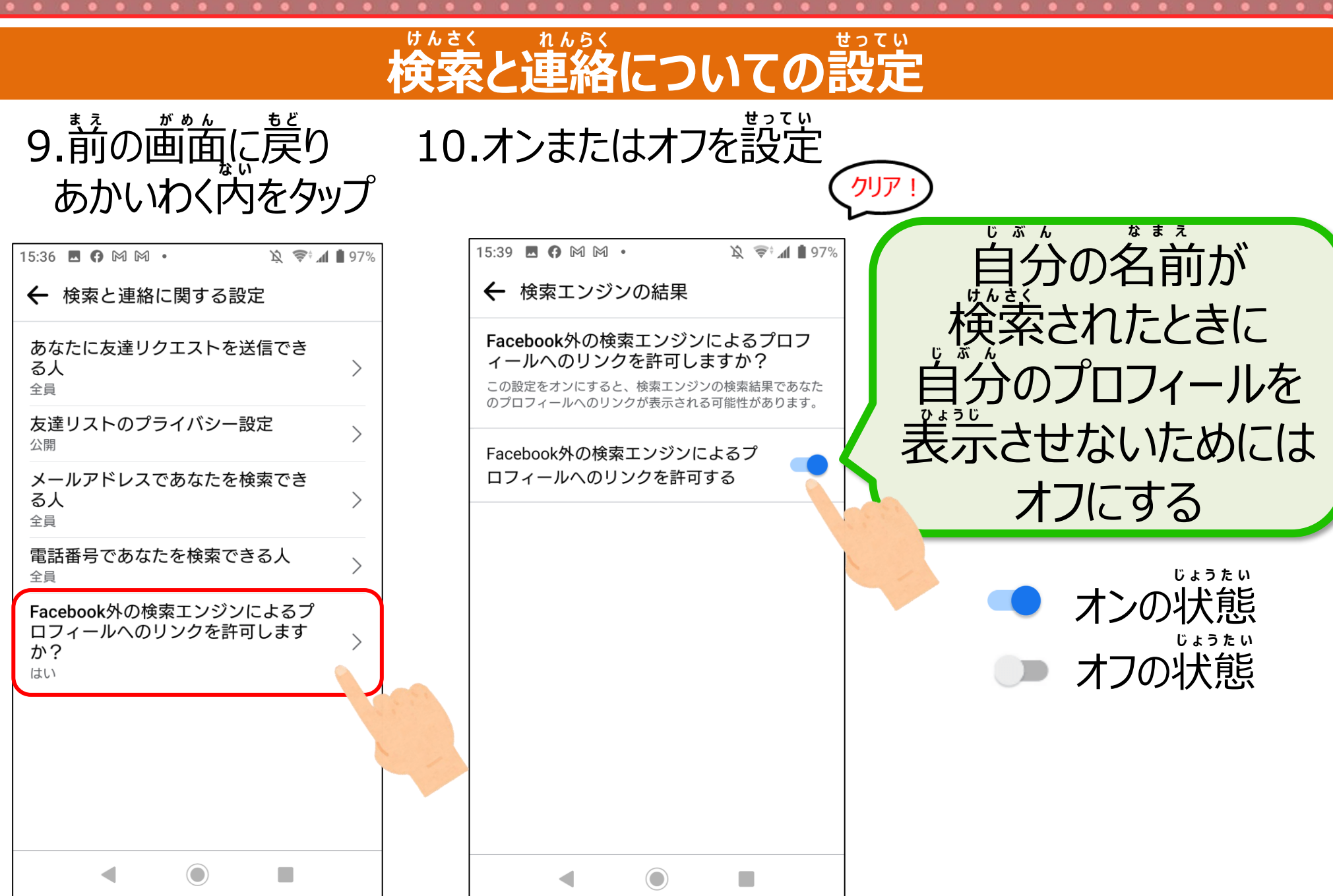

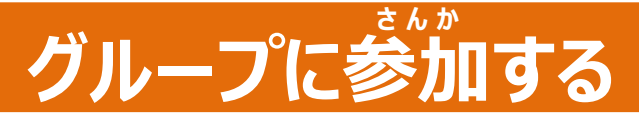

# 外部の人からのプライバシーに配慮し作成が可能。 特定の人への公開が可能です

#### ★ 使う場節 センターからのお知らせを見る

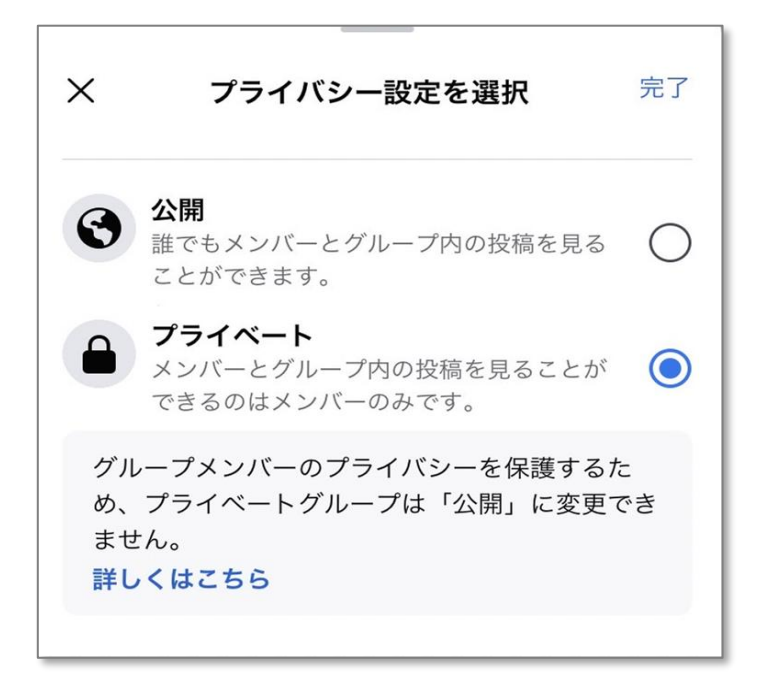

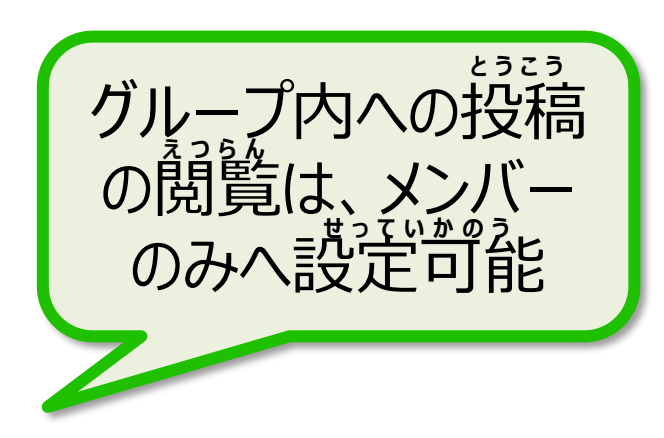

〈コミュニティ編〉Facebookについて

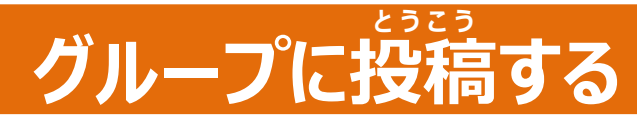

## グループに向かって発信する

1.「アプリ」をタップ

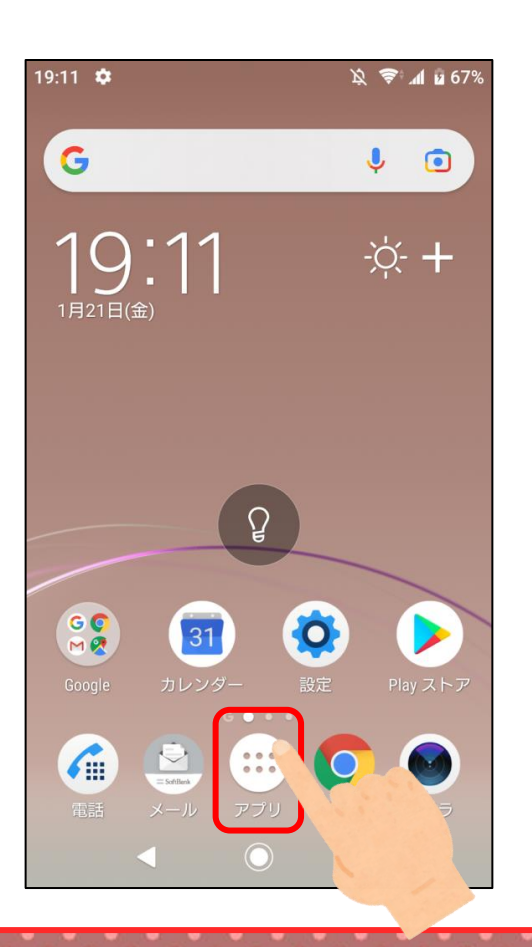

2.「Facebook」を タップ

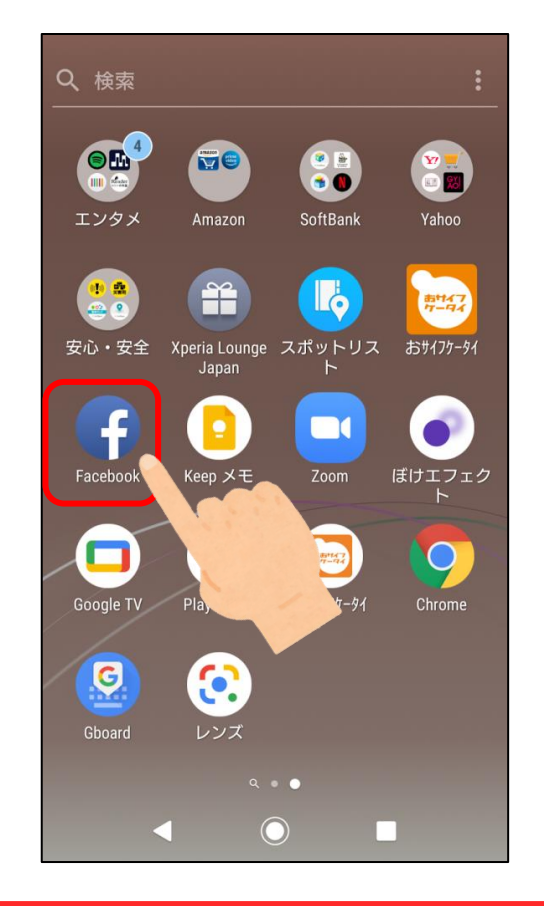

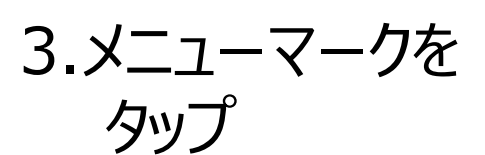

| 15:35 🖪 🕅 🎮 🕅                                                                          | X                                                                | 🔊 👖 🛔 97%                       |
|----------------------------------------------------------------------------------------|------------------------------------------------------------------|---------------------------------|
| facebook                                                                               | C                                                                | 20                              |
| ↑ ※ ▶                                                                                  |                                                                  | ? [ ≡ ]                         |
| その気持ち                                                                                  | 5、シェアしよう                                                         |                                 |
| 🕑 近況                                                                                   | 🕼 写真 🛛 ♀ 🤊                                                       | チェックイン                          |
| <ul><li></li></ul>                                                                     | ζ.                                                               | ~                               |
| <b>以上です</b><br>友達、参加しているグル<br>イターからの新しい投稿<br>しい友達を追加したり、<br>ーとつながったり、新し<br>コンテンツをさらにチェ | ープ、フォローしてぃ<br>はすべて既読になりま<br>Watchでもっと多くの<br>いグループに参加して<br>ックしよう。 | )るクリエ<br>した。新<br>クリエイタ<br>て、好きな |
| <b>*</b>                                                                               | ٠                                                                | 8                               |
| 友達                                                                                     | Watchの動画                                                         | グルー                             |
| 七法4日十去:泊。                                                                              | hnl テ机箱去+                                                        |                                 |

〈コミュニティ編〉Facebookについて

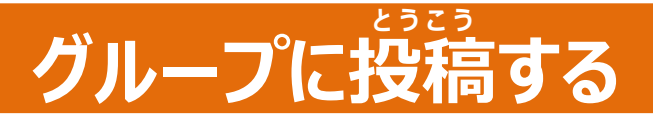

4. 「グループ」をタップ

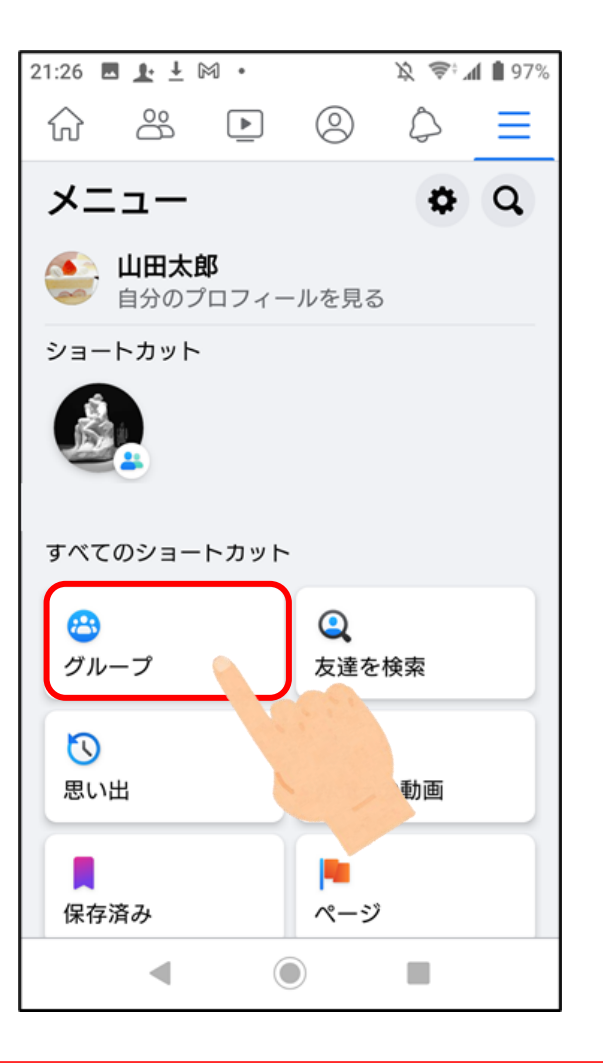

5.「参加している グループ |をタップ

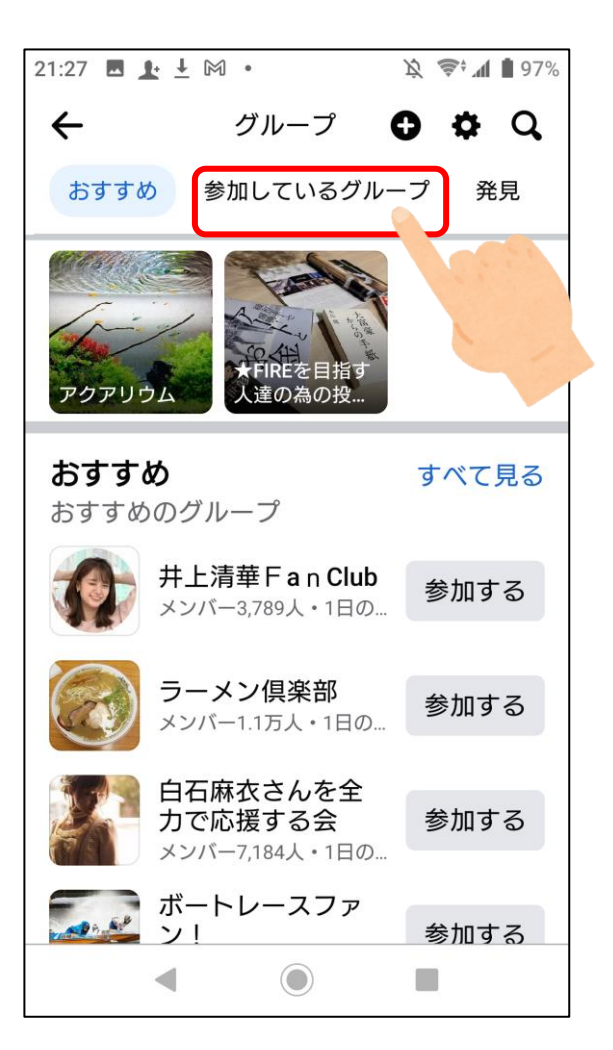

がいとう 6.該当グループを タップ

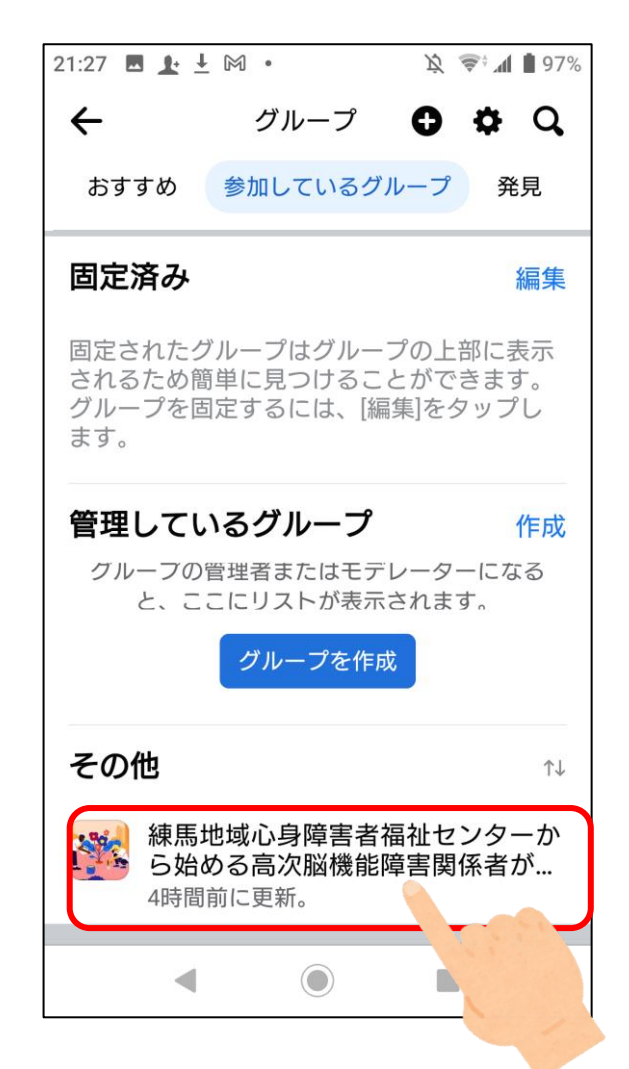

## グループに投稿する

とうこう

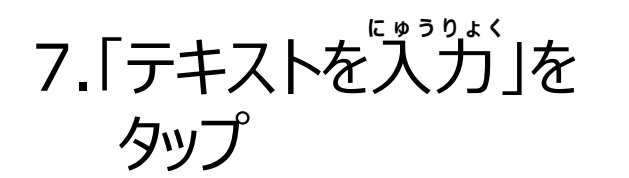

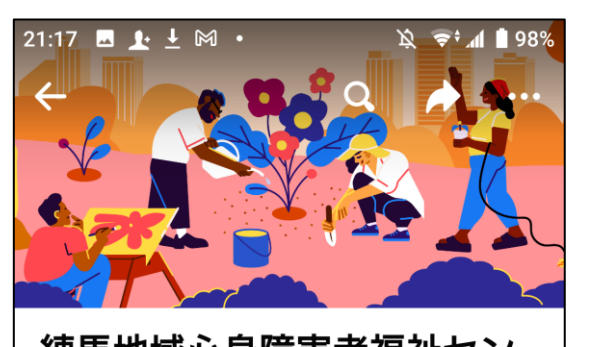

#### 練馬地域心身障害者福祉セン ターから始める高次脳機能...> 招待する

あなた トピック 写直 ルーム テキストを入力... ◎ ライブ動画 [ 写真 のアン 新しいアクティビティ 並べ省へ

 $\bigcirc$ 

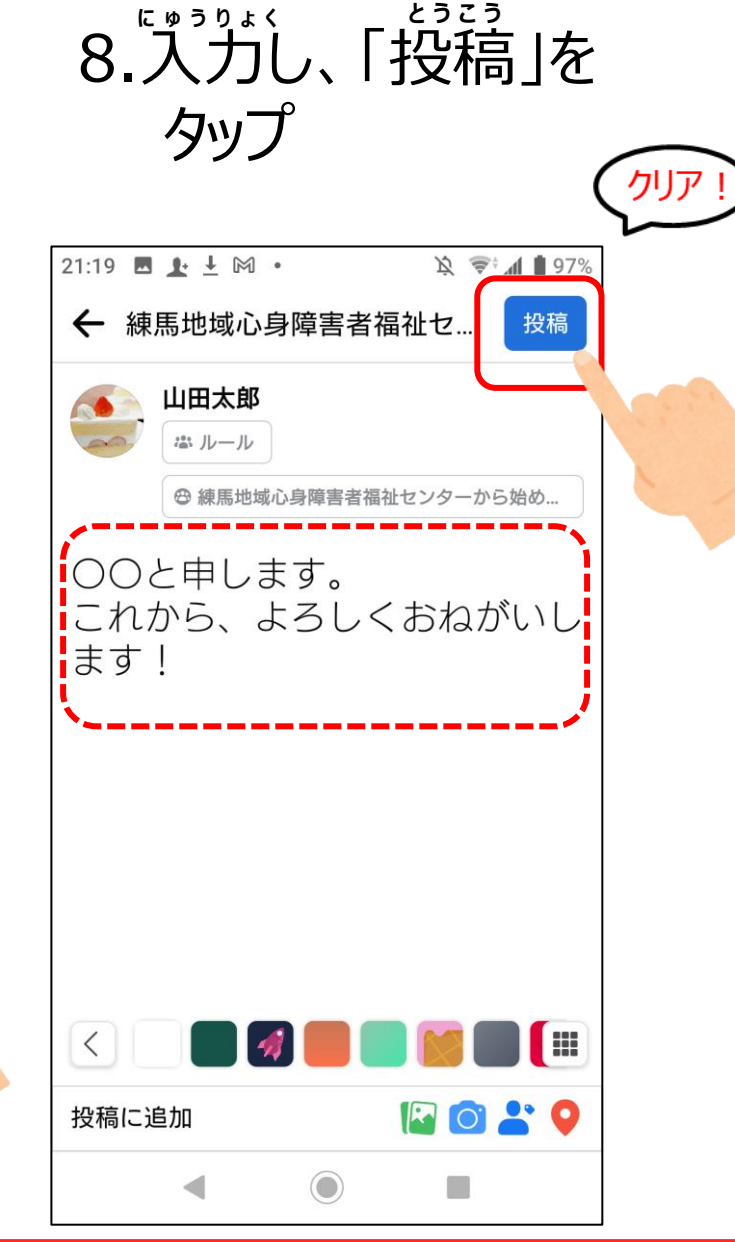

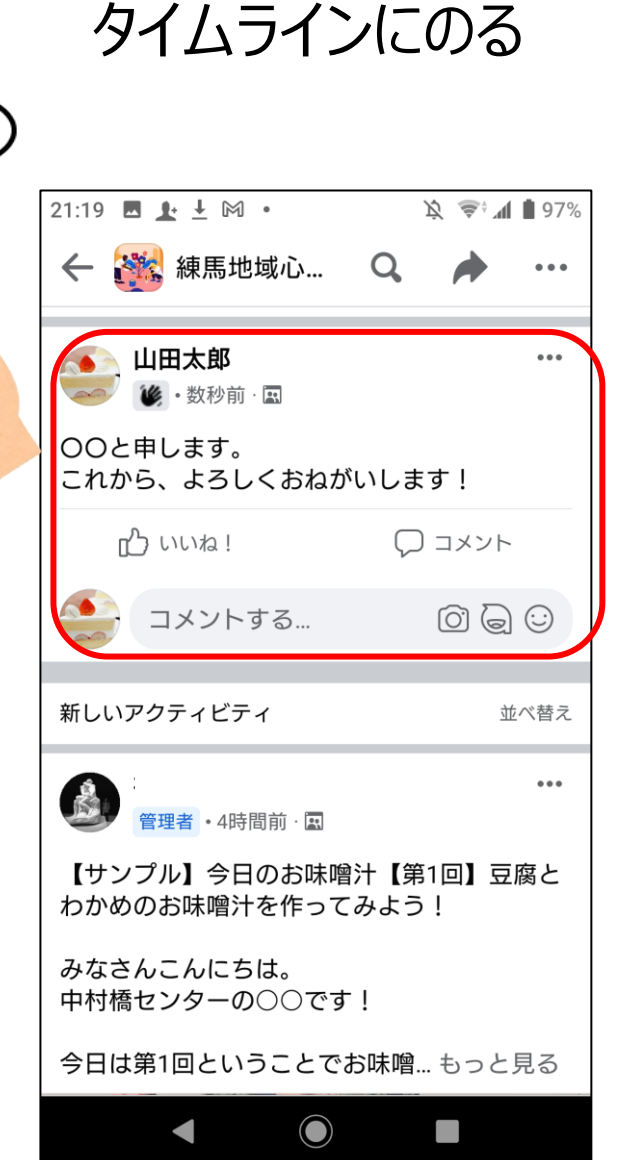

## グループの投稿にいいね!してみよう 良いと思った気持ちを相手に伝える

2. [Facebook]を

1.「アプリ」をタップ

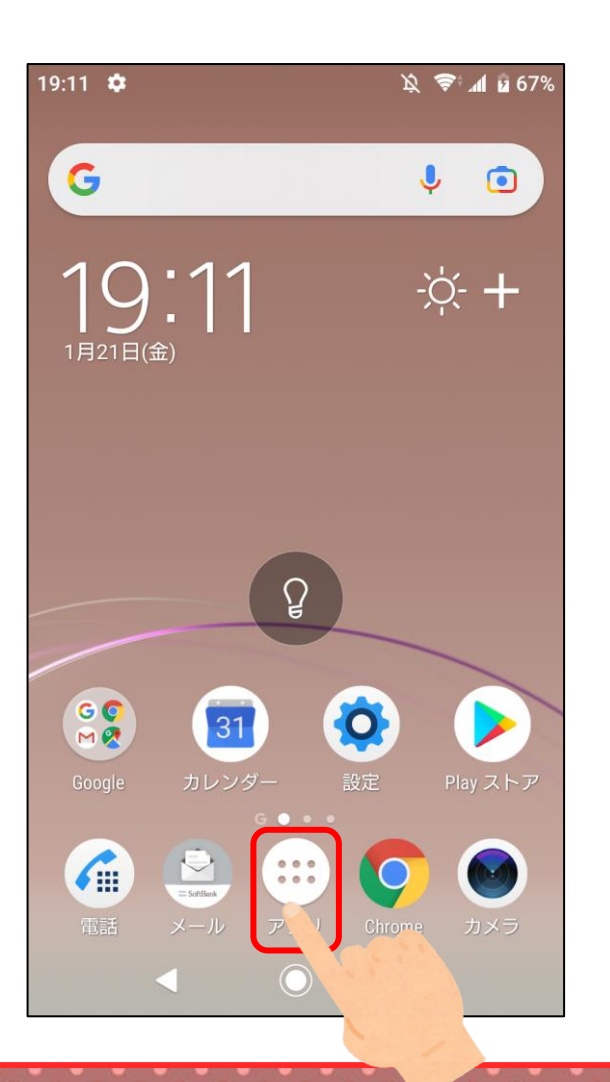

タップ 2 E **29** 👷 エンタメ SoftBank Amazon Yahoo 6 吉村47 7-94 安心・安全 Xperia Lounge スポットリス おサイフケータイ Japan Facebo Keep メモ ぼけエフェク Gooale TV おサイフケータイ G 

レンス

 $\bigcirc$ 

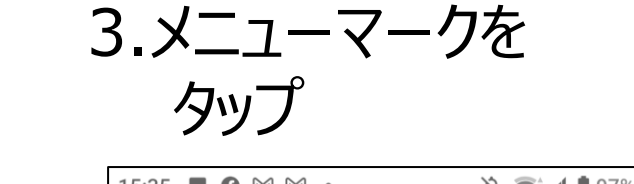

| 15:35 🖪 📢 MI MI •                                                                      |                                                      | Ŭ 🍝 Y                              | 97%                       |
|----------------------------------------------------------------------------------------|------------------------------------------------------|------------------------------------|---------------------------|
| facebook                                                                               |                                                      | Q                                  | 0                         |
| <b>†</b> 🍪 🕒                                                                           |                                                      |                                    |                           |
| その気持ち                                                                                  | 5、シェアし                                               | よう                                 |                           |
| 🚺 近況                                                                                   | 🎦 写真                                                 | <b>0</b> チェ                        | ックイン                      |
| ストーリース                                                                                 | ζ.                                                   |                                    | ~                         |
| <b>以上です</b><br>友達、参加しているグル<br>イターからの新しい投稿<br>しい友達を追加したり、<br>ーとつながったり、新し<br>コンテンツをさらにチェ | ープ、フォロー<br>はすべて既読に<br>Watchでもっと<br>いグループに多<br>ックしよう。 | -している<br>こなりまし<br>!多くのク!<br>参加して、! | クリエ<br>た。新<br>リエイタ<br>好きな |
| <b>*</b>                                                                               | D                                                    |                                    | 8                         |
| 友達                                                                                     | Watchの                                               | 動画                                 | グルー                       |
| 七法46十大泊;                                                                               | ሐጠ∣ ዏተ₽⊅                                             | <b>百大。</b> 十、。                     | - 6                       |
| •                                                                                      |                                                      |                                    |                           |

グループの投稿にいいね!してみよう

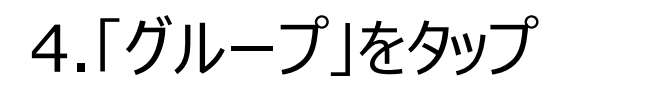

21:26 🖪 📭 🗜 🅅 🔹 1 😒 🐨 📶 🗎 97%  $\bigcirc$ æ Ξ メニュー O O 🚺 山田太郎 自分のプロフィールを見る ショートカット すべてのショートカット 0 8 グループ 友達を検索 5 思い出 hの動画 保存済み ページ ◀ 

5.「参加している グループトをタップ

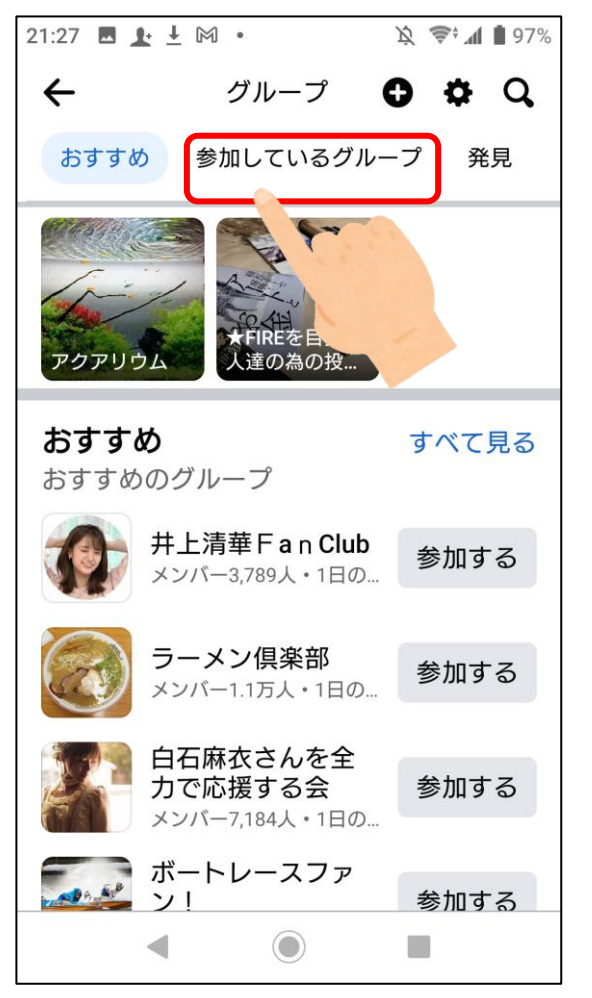

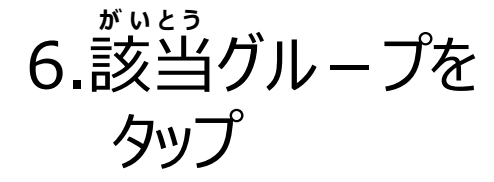

| 21:27 🖪 上 🚽                       | <u>·</u> M •                            | । 文 📚 🖬 🛔 97%                  |
|-----------------------------------|-----------------------------------------|--------------------------------|
| ÷                                 | グループ                                    | 0 ¢ Q                          |
| おすすめ                              | 参加しているグ                                 | ループ 発見                         |
| 固定済み                              |                                         | 編集                             |
| 固定されたり<br>されるため簡<br>グループを固<br>ます。 | ブループはグルー<br>5単に見つけるこ<br>5定するには、[編       | プの上部に表示<br>とができます。<br>[集]をタップし |
| 管理してい                             | いるグループ                                  | 作成                             |
| グループの<br>と、こ                      | 管理者またはモデ<br>こにリストが表示                    | レーターになる<br>されます。               |
|                                   | グループを作成                                 | 龙                              |
| その他                               |                                         | ¢↓                             |
| 練馬5<br>ら始6<br>4時間                 | 地域心身障害者<br>める高次脳機能 <br><sup>前に更新。</sup> | 福祉センターか<br>障害関係者が…             |
| •                                 | ۲                                       |                                |

〈コミュニティ編〉Facebookについて

グループの投稿にいいね!してみよう

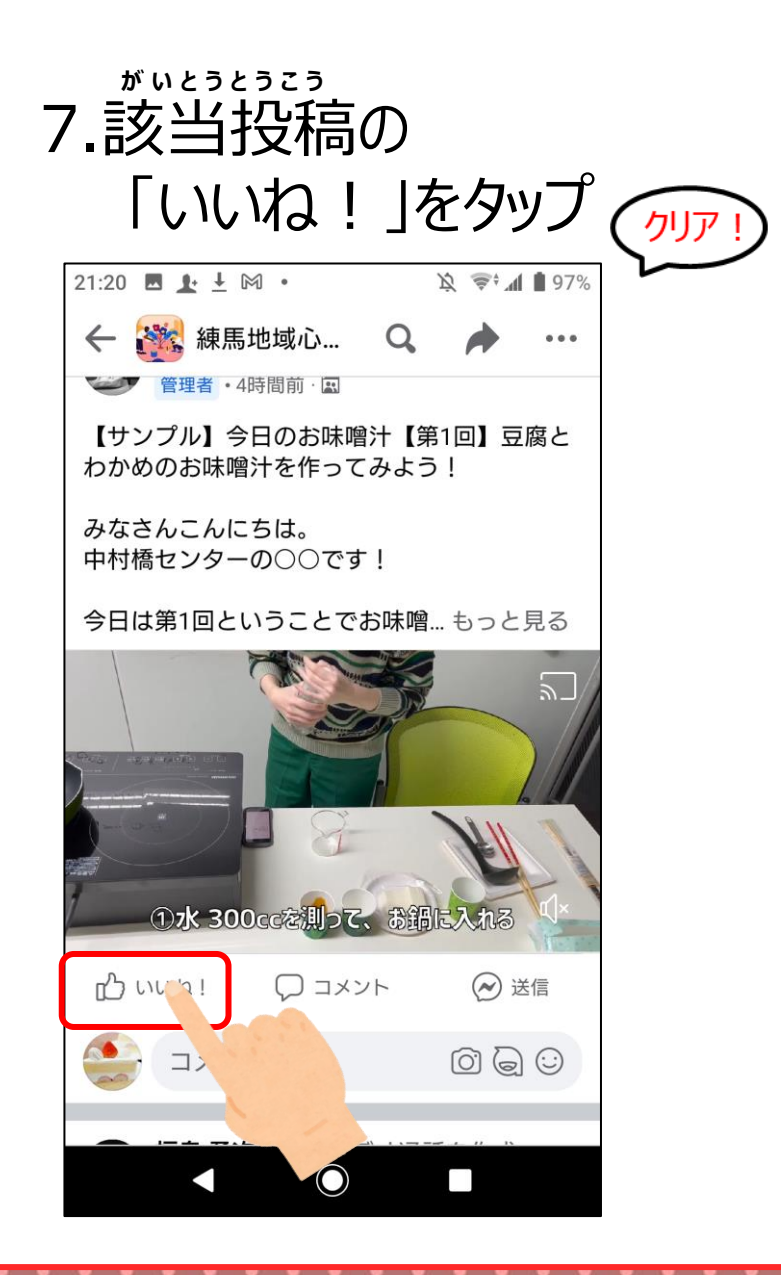

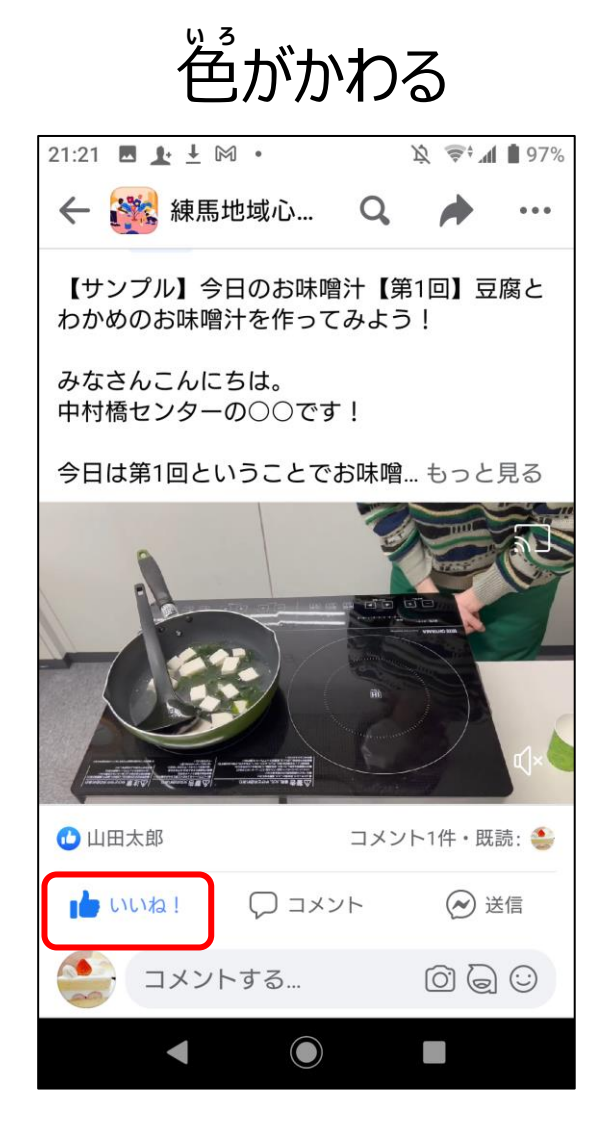

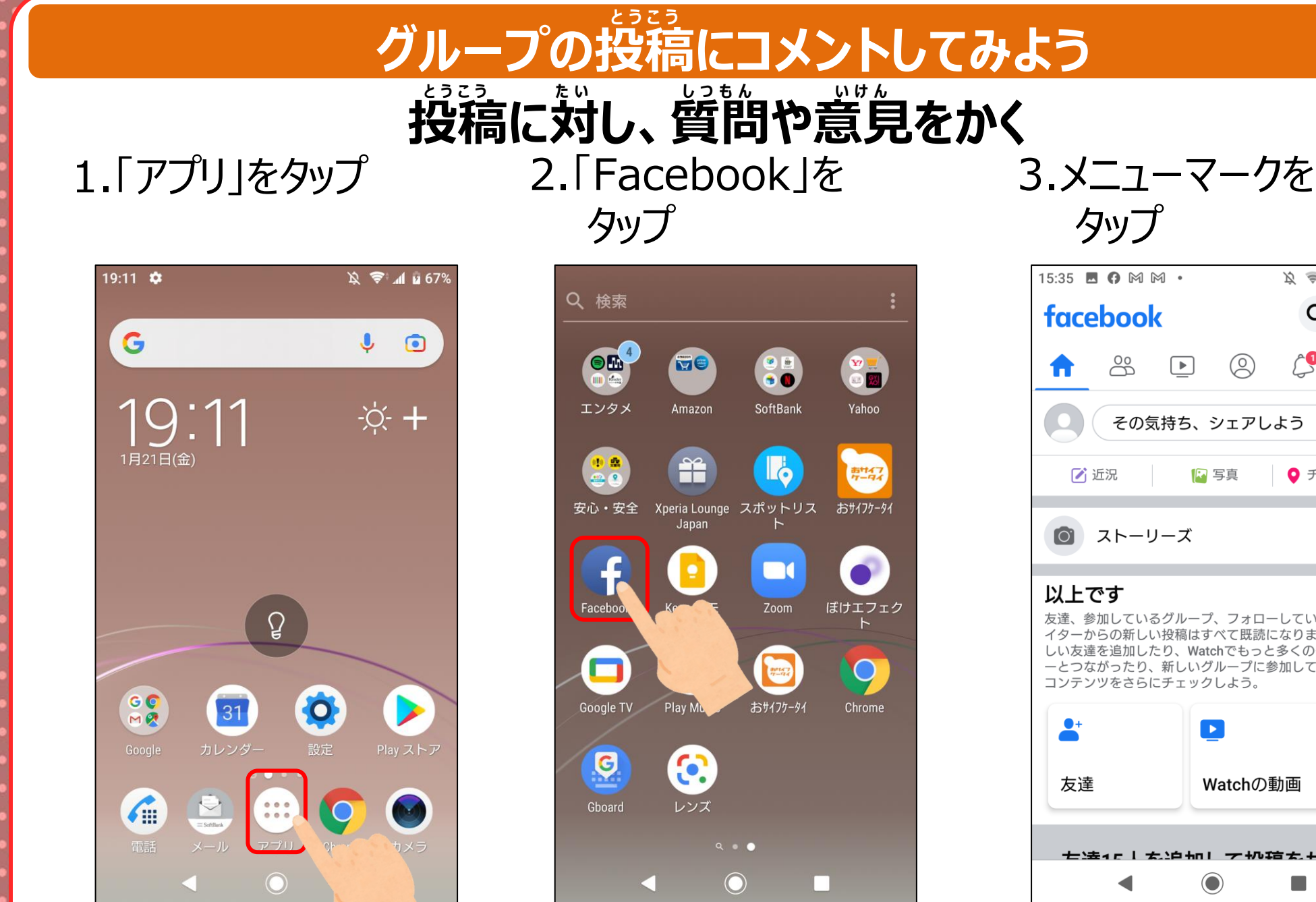

| 15:35 🖪 🖨 M M •                                                                        |                                                      | Ķ ≜;¶                              | 1 🛔 97%                   |
|----------------------------------------------------------------------------------------|------------------------------------------------------|------------------------------------|---------------------------|
| facebook                                                                               |                                                      | Q                                  | 0                         |
|                                                                                        |                                                      |                                    | Ξ                         |
| その気持ち                                                                                  | 5、シェアし                                               | よう                                 |                           |
| 🗹 近況                                                                                   | 🕞 写真                                                 | <b>♀</b> チェ                        | ックイン                      |
| <b>()</b> ストーリース                                                                       | Š                                                    |                                    | ~                         |
| <b>以上です</b><br>友達、参加しているグル<br>イターからの新しい投稿<br>しい友達を追加したり、<br>ーとつながったり、新し<br>コンテンツをさらにチェ | ープ、フォロー<br>はすべて既読に<br>Watchでもっと<br>いグループに参<br>ックしよう。 | -しているか<br>こなりました<br>多くのクリ<br>動して、女 | フリエ<br>こ。新<br>リエイタ<br>子きな |
| <b>*</b>                                                                               | D                                                    |                                    | 8                         |
| 友達                                                                                     | Watchの重                                              | 助画                                 | グル-                       |
| 七法46~太治・                                                                               | Ⴙ⊓। ┯ ႵჀቋ                                            | i <b>5</b> . +                     | . L.                      |
|                                                                                        |                                                      |                                    |                           |

カップ

〈コミュニティ編〉Facebookについて

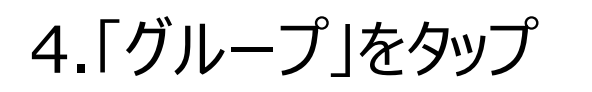

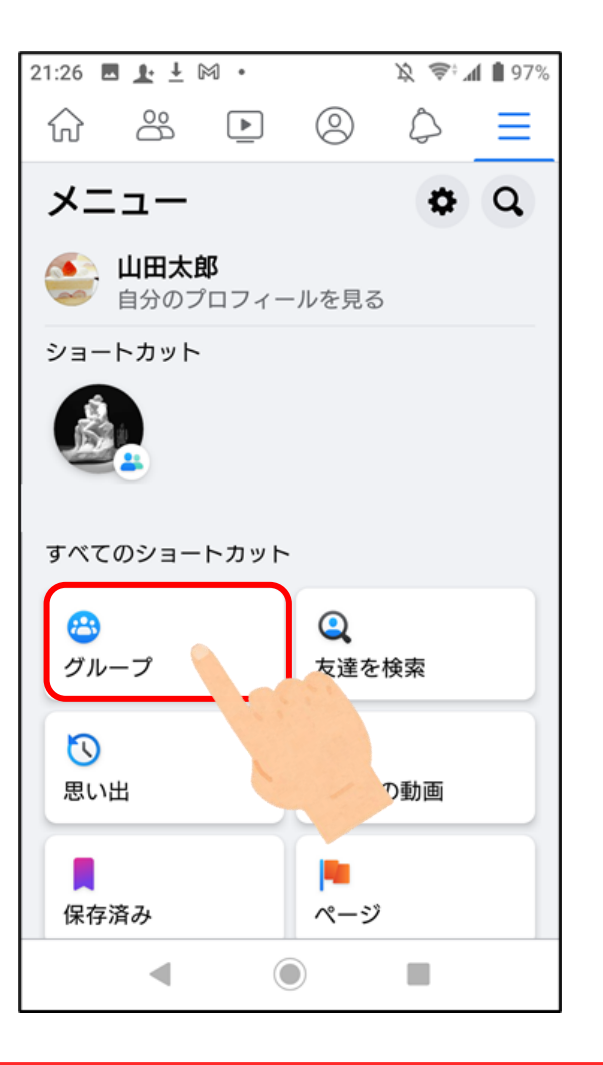

5.「参加している グループトをタップ

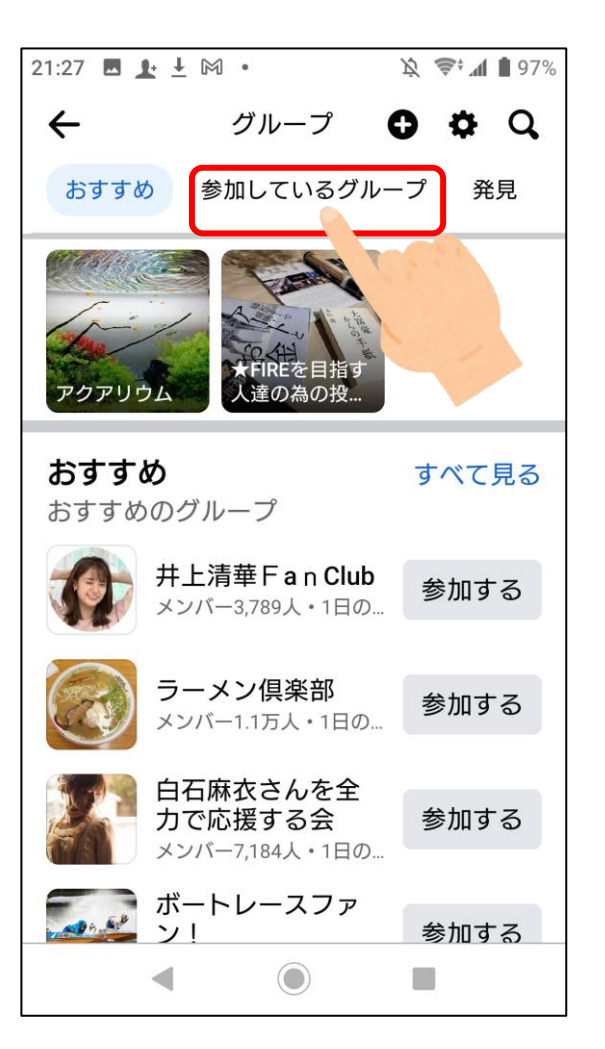

がいとう 6.該当グループを タップ

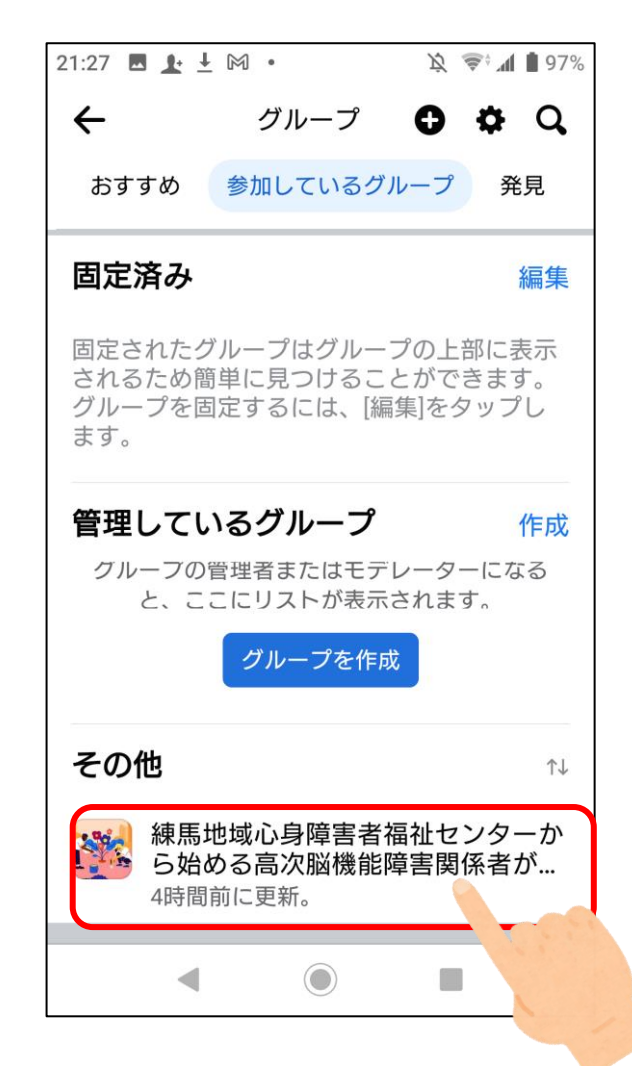

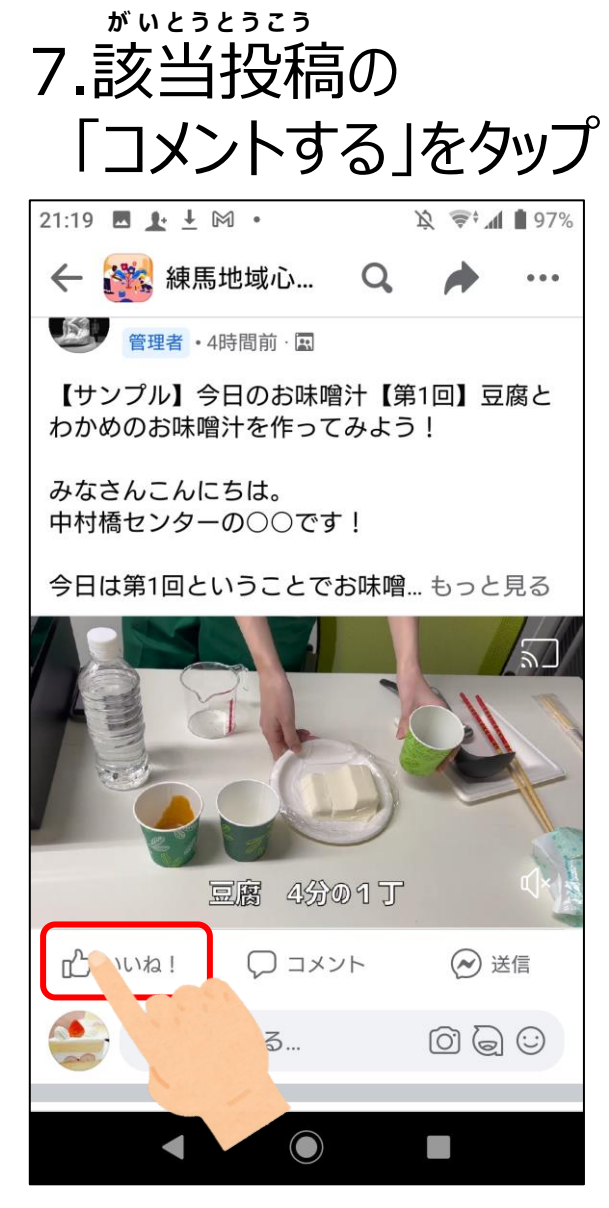

ĴЛ

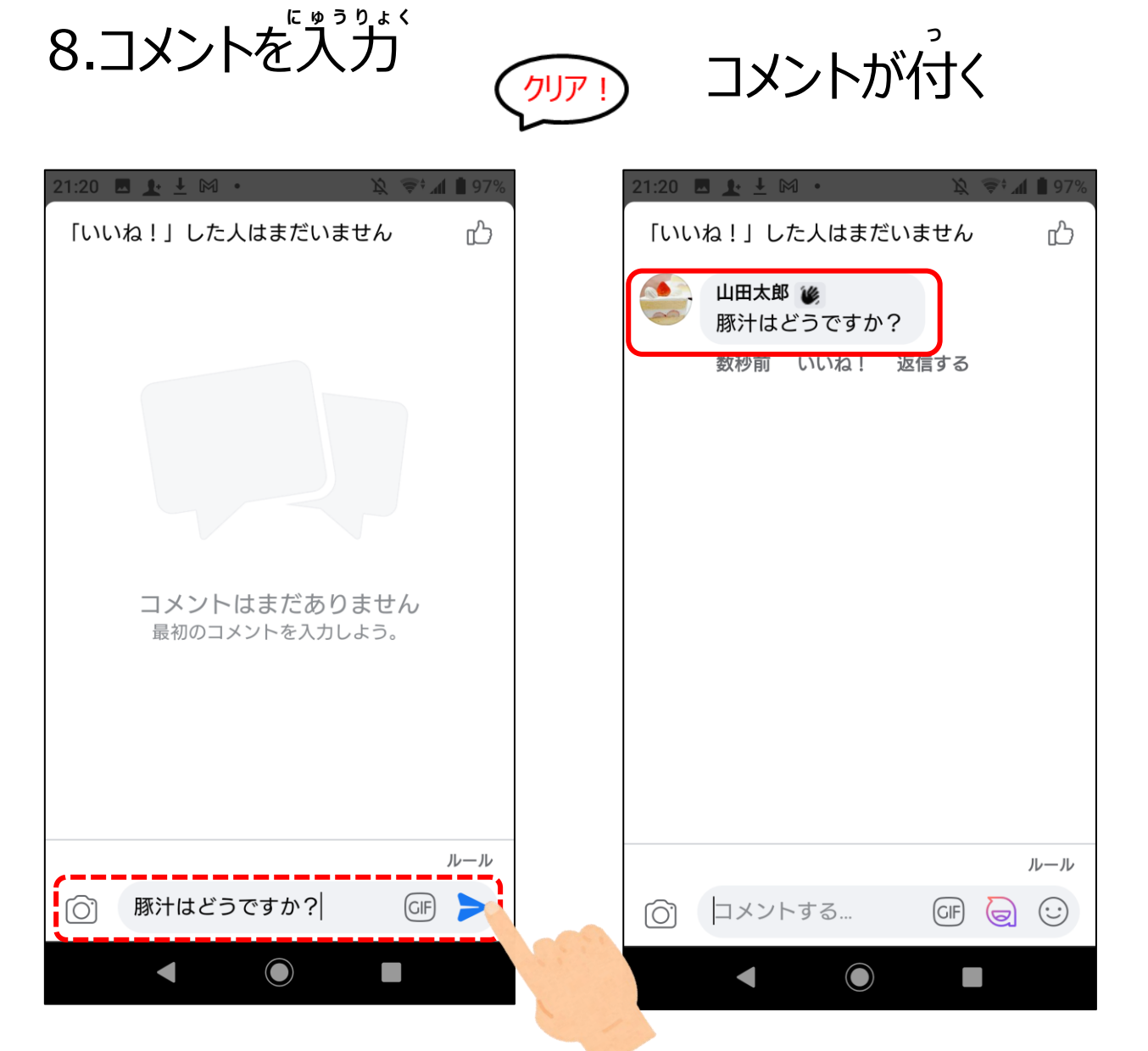

くコミュニティ淪〉Instagramについて

165

## 写真や動画を共有することが得意なSNSです

# 写真付きの日記としてもつかえます。

| <b>ve</b> r |  |
|-------------|--|

〈コミュニティ編〉Instagramについて

#### 写真や動画など、ひとめでわかりやすい 情報を集められます

#### Instagramがないと・・・

支 空 ばかりの お知らせじゃ わかりにくい!

#### Instagramがあれば !

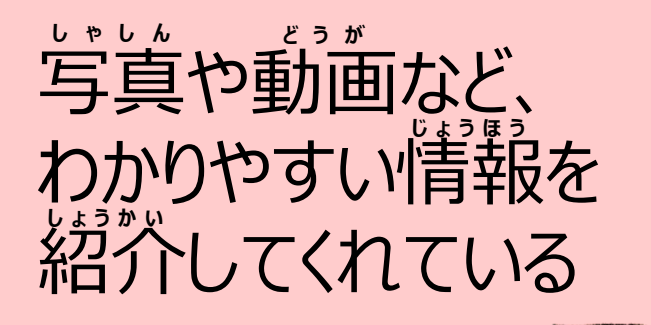
# アカウント作成 メールアドレスで作成

2. [Instagram]を

タップ

1.「アプリ」をタップ

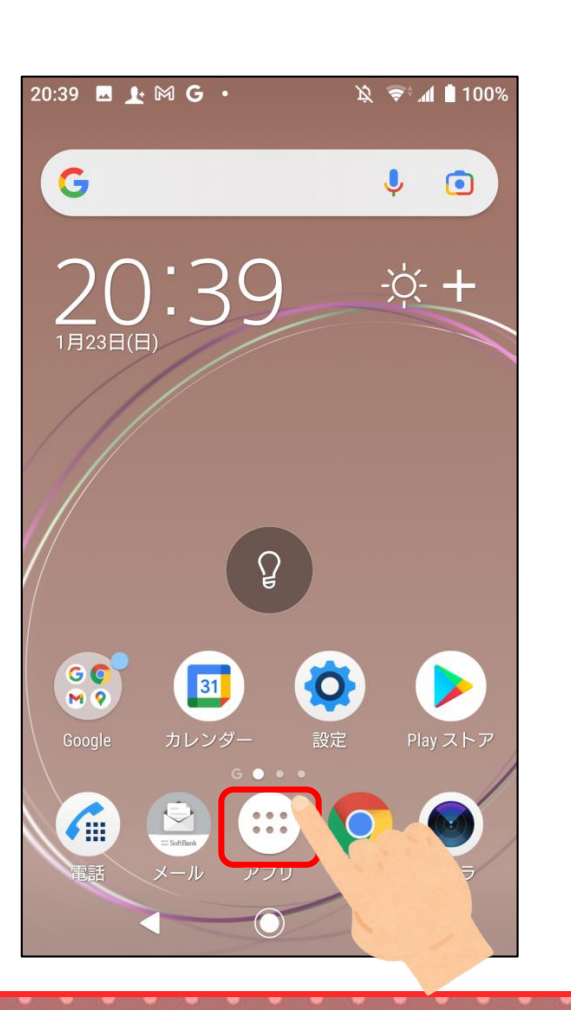

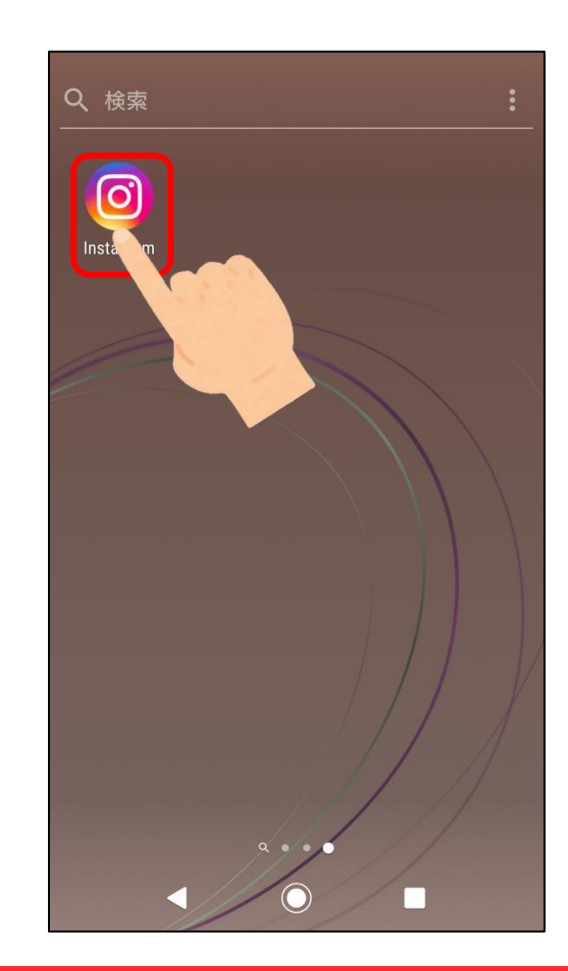

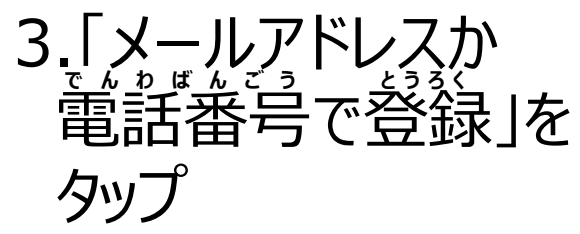

| 19:49 🗖 | <b>⊥</b> M M • | x 📚 📶 🛔 100%        |  |
|---------|----------------|---------------------|--|
|         | 日本語(日本)        | ~                   |  |
|         |                |                     |  |
|         |                |                     |  |
|         | Instagra       | am                  |  |
|         | Ū              |                     |  |
|         |                |                     |  |
|         | 🕞 山田太郎として      | コグイン                |  |
|         |                |                     |  |
|         | または 一          |                     |  |
|         | メールアドレスか電話     | 番号で登録               |  |
|         |                |                     |  |
|         |                |                     |  |
| すでにアナ   | ウウントをお持ちの場合は、  | <b>ログイン</b> してください。 |  |
|         | •              |                     |  |

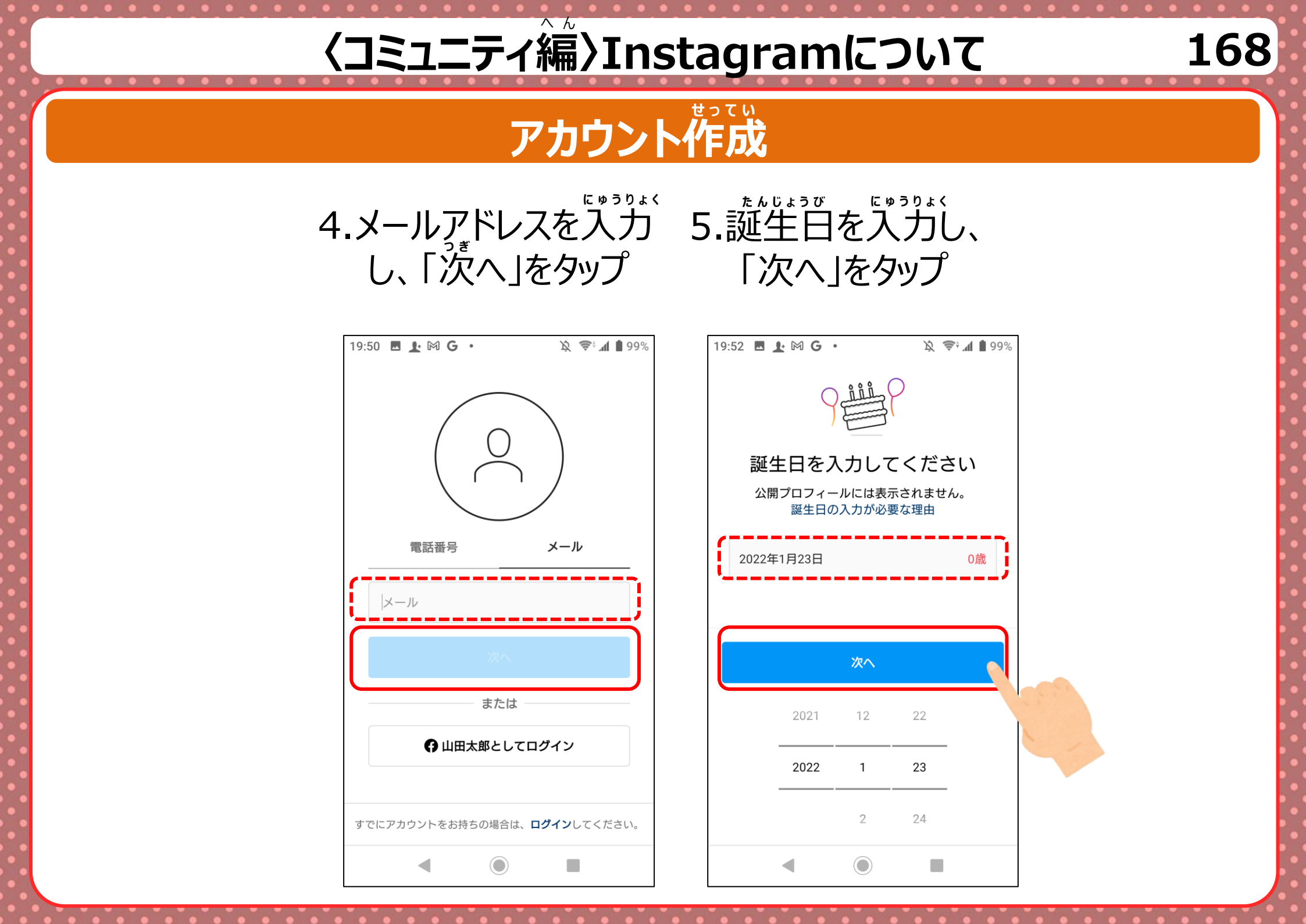

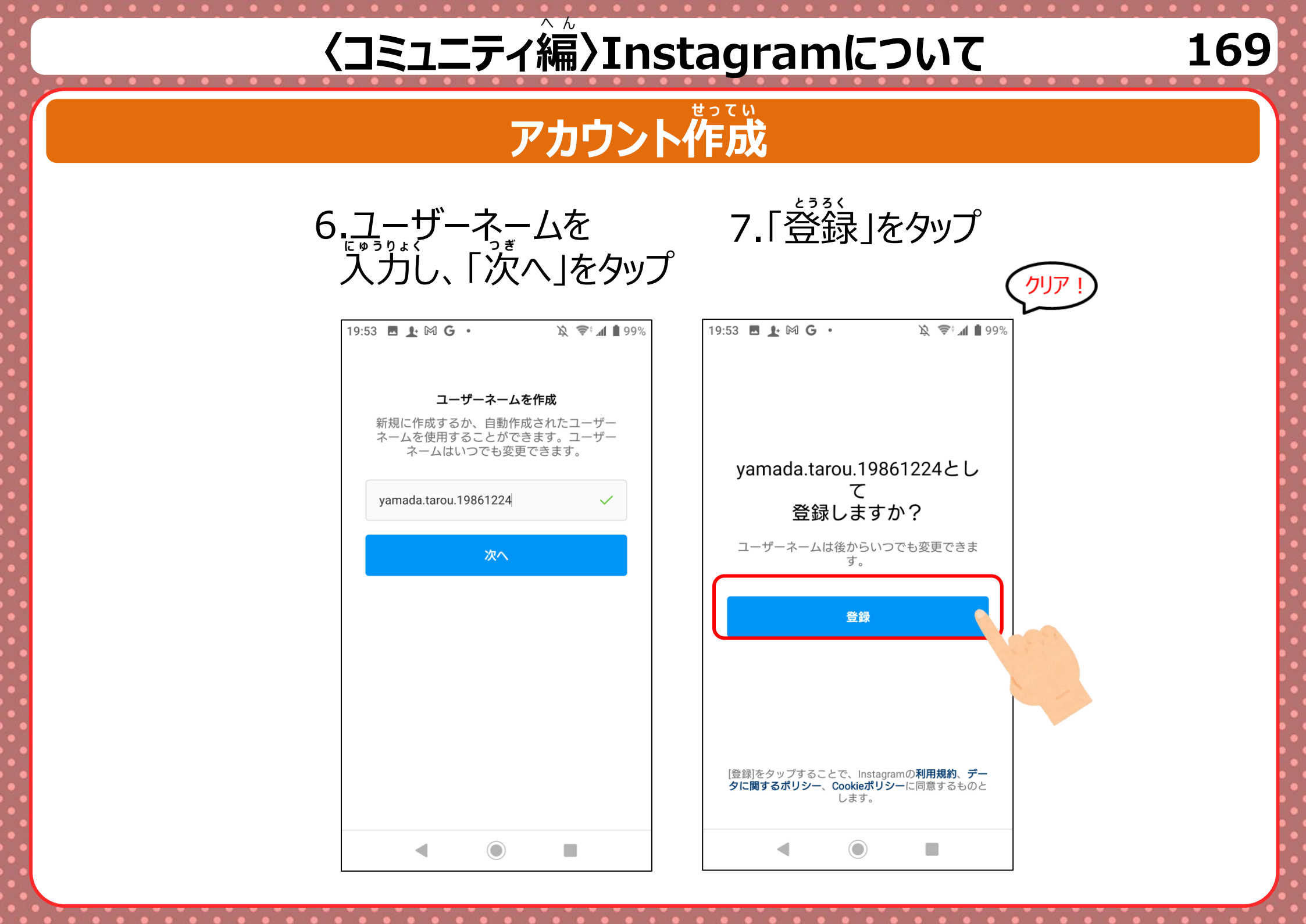

170

# アカウント作成

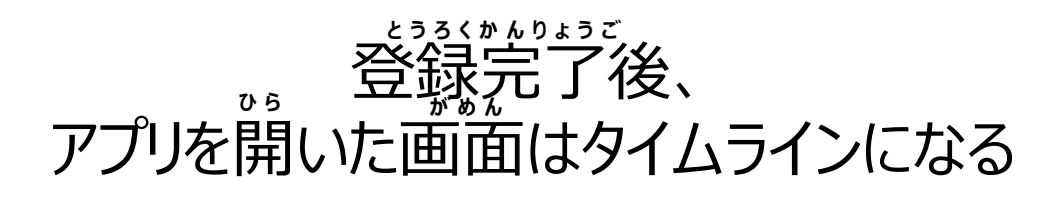

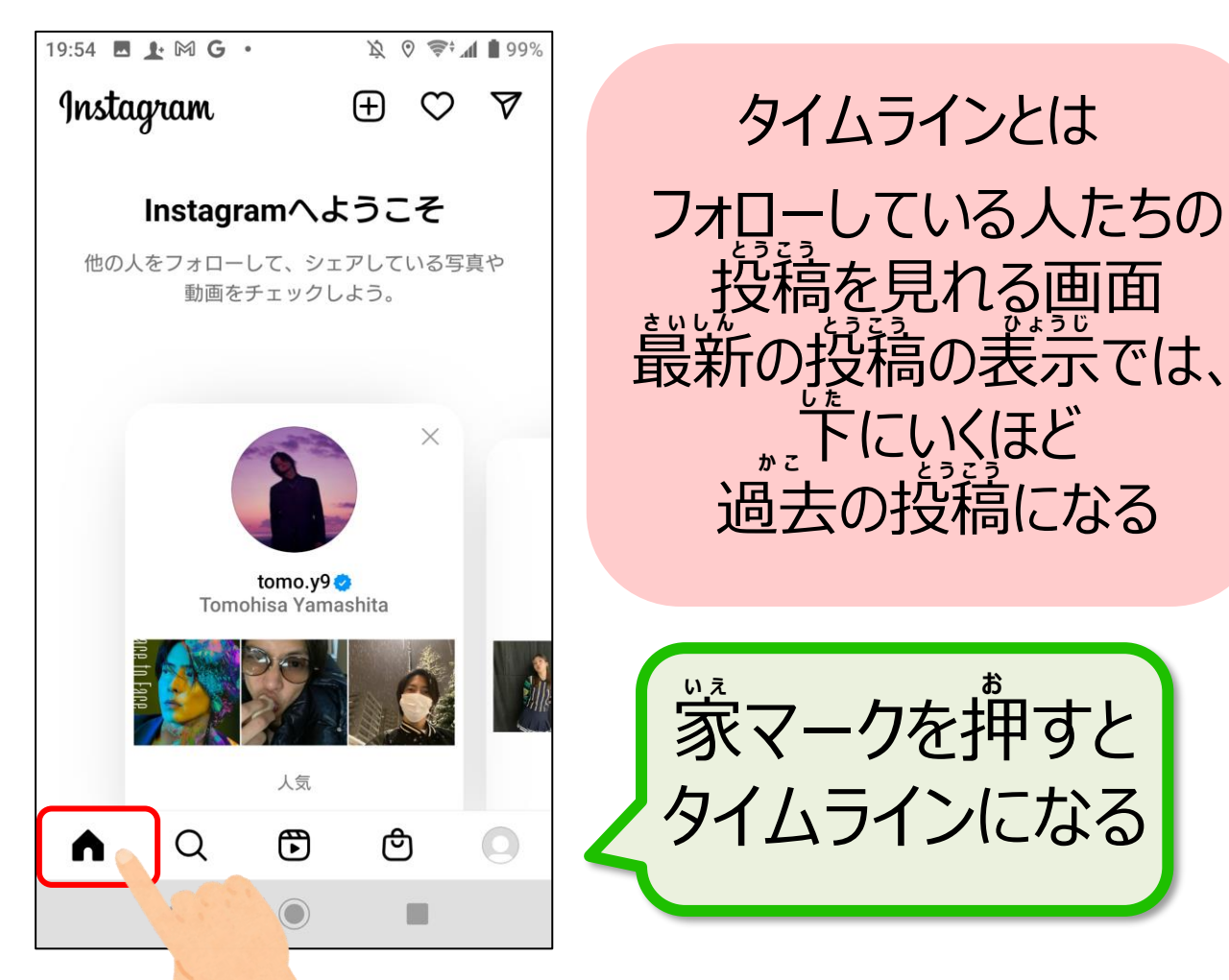

# 自分の投稿を非公開 (自分のことをフォローしている人にだけ公開)に設定

1.「アプリ」をタップ

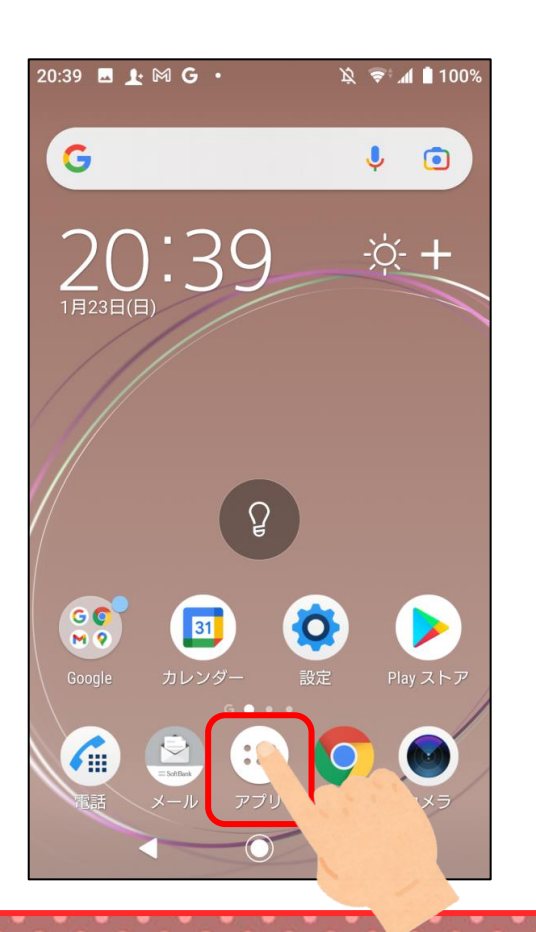

2.「Instagram」を タップ

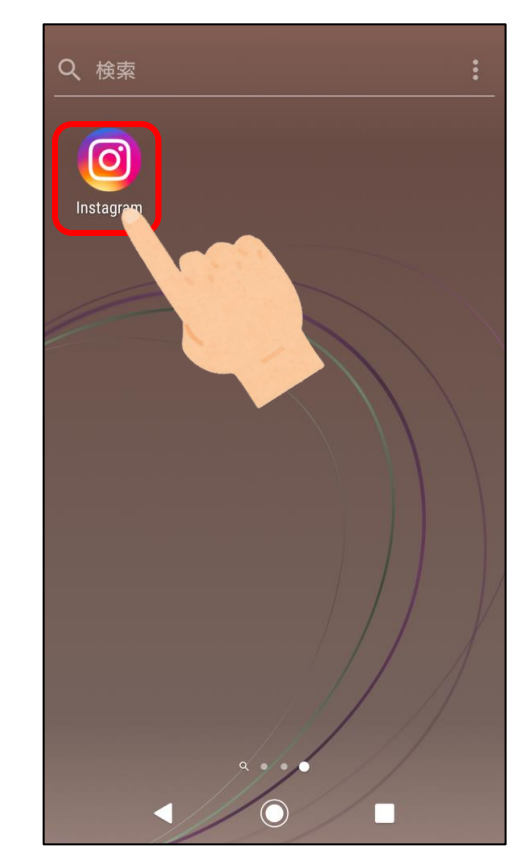

3.プロフィールマークを タップ

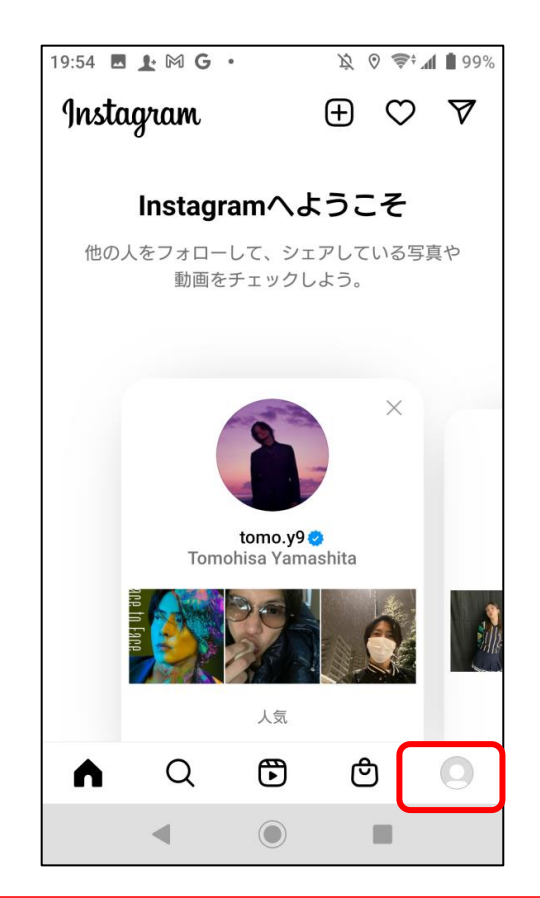

#### ひこうかいせってい 非公開設定

をタップ

5.「プライバシー設定」

せってい

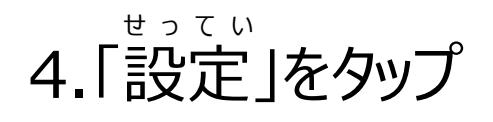

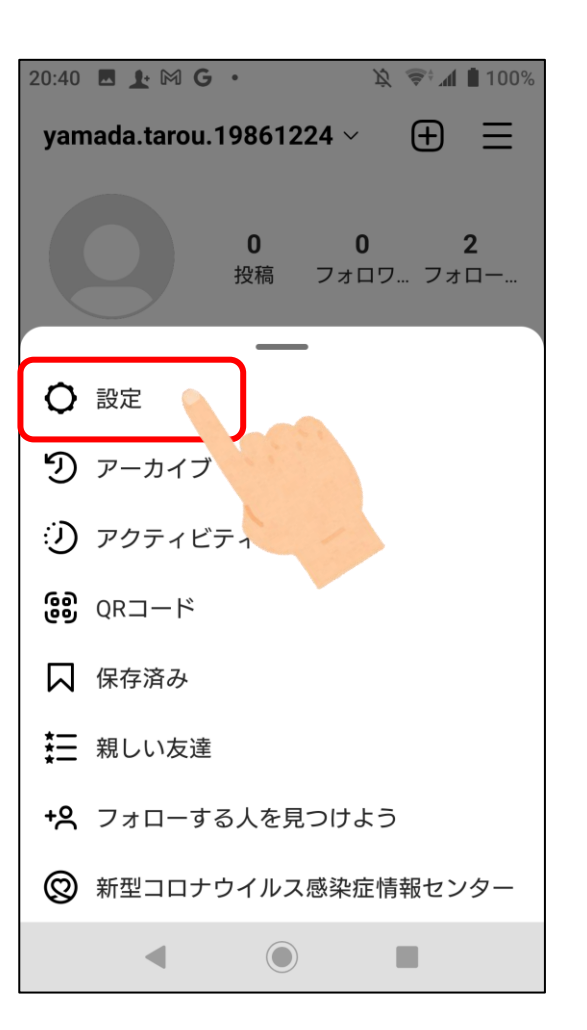

20:40 🖪 上 🕅 G 🔹 陰 😤 📶 🗎 100% 設定  $\leftarrow$ Q 検索 +2 友達をフォロー・招待する △ お知らせ А プライバシー設定 🖓 セキュリティ ↓ 広告 ② アカウント 🙆 ヘルプ (i) 情報 Q ළු  $\bigcirc$  $\bigcirc$  $\bigcirc$ 

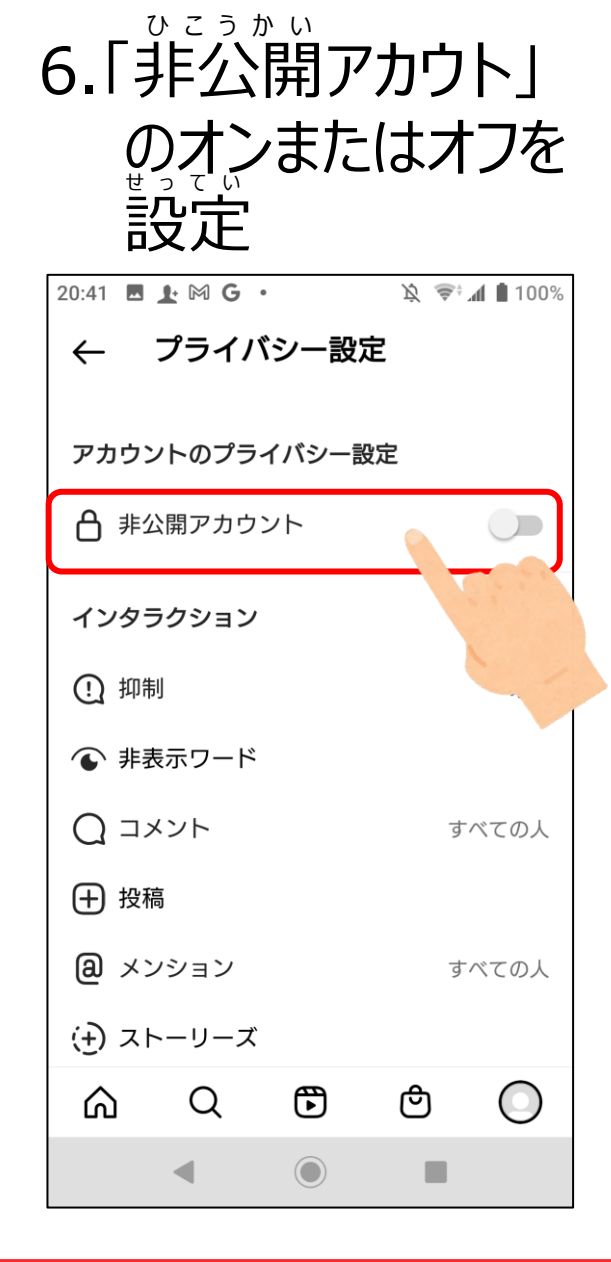

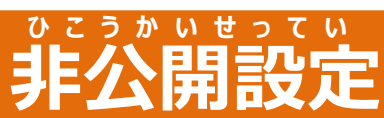

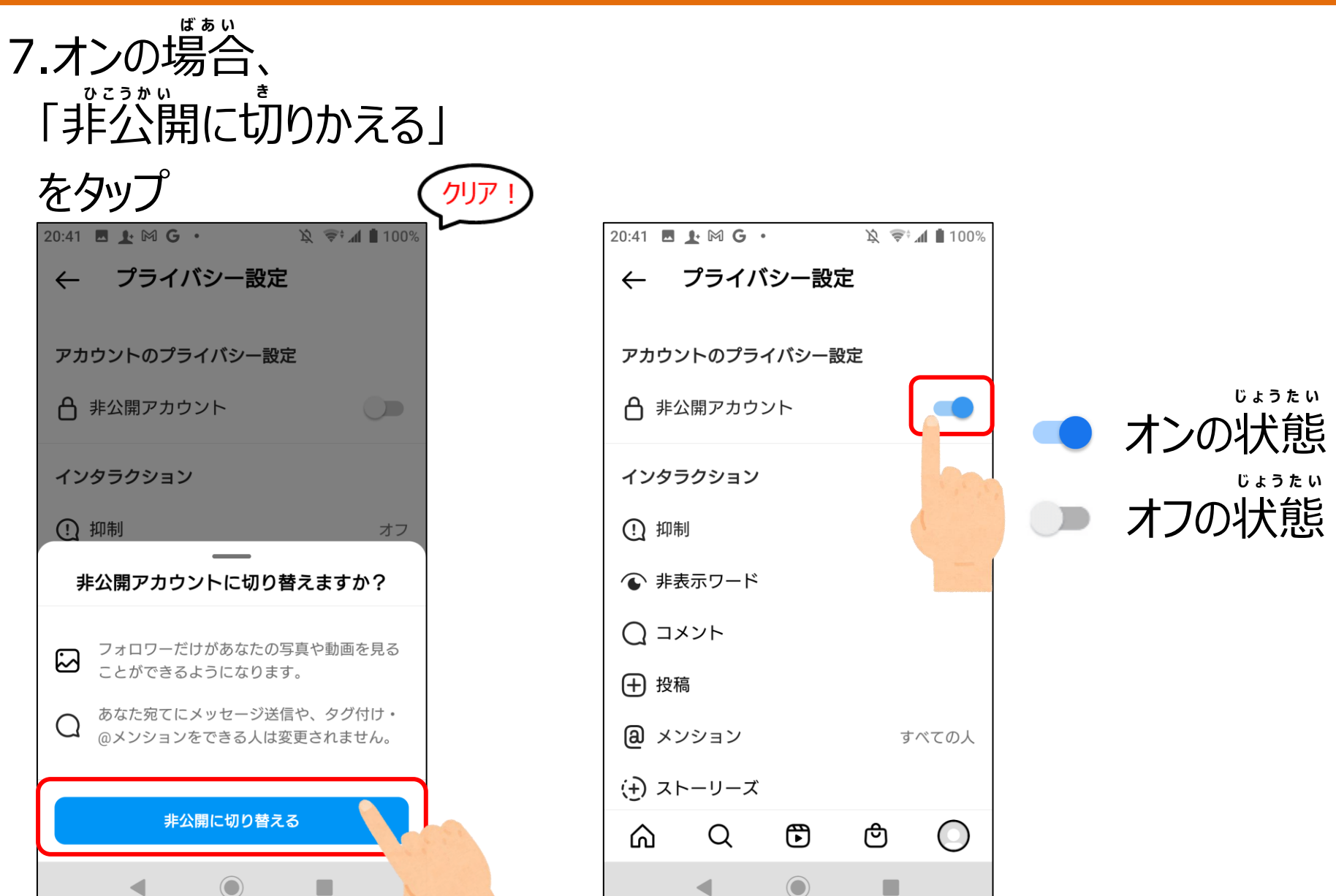

### フォローのしかた

知りたい情報やつながりたいアカウントをフォローする

1.「アプリ」をタップ

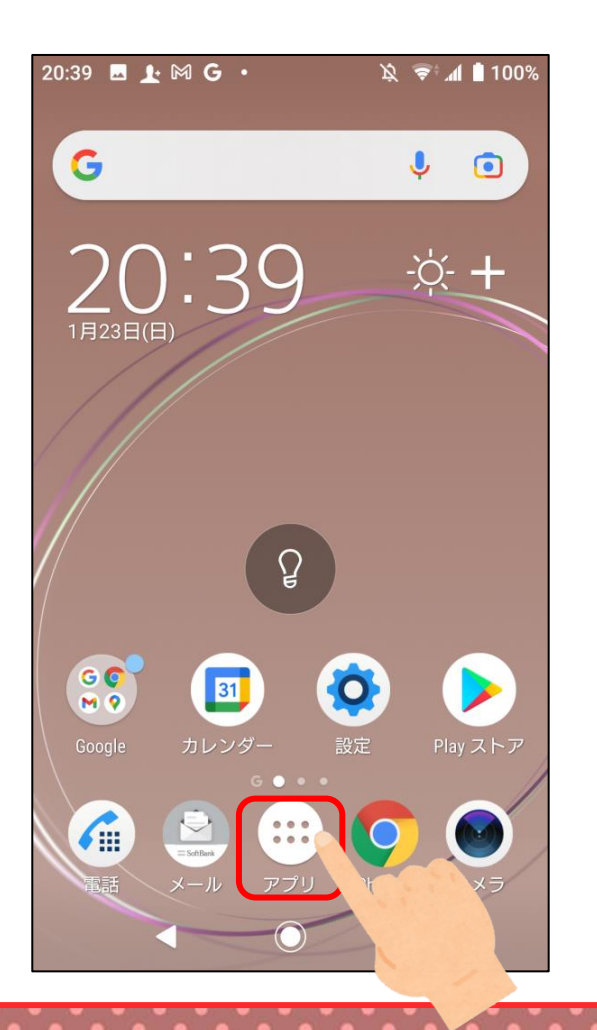

2. [Instagram] をタップ

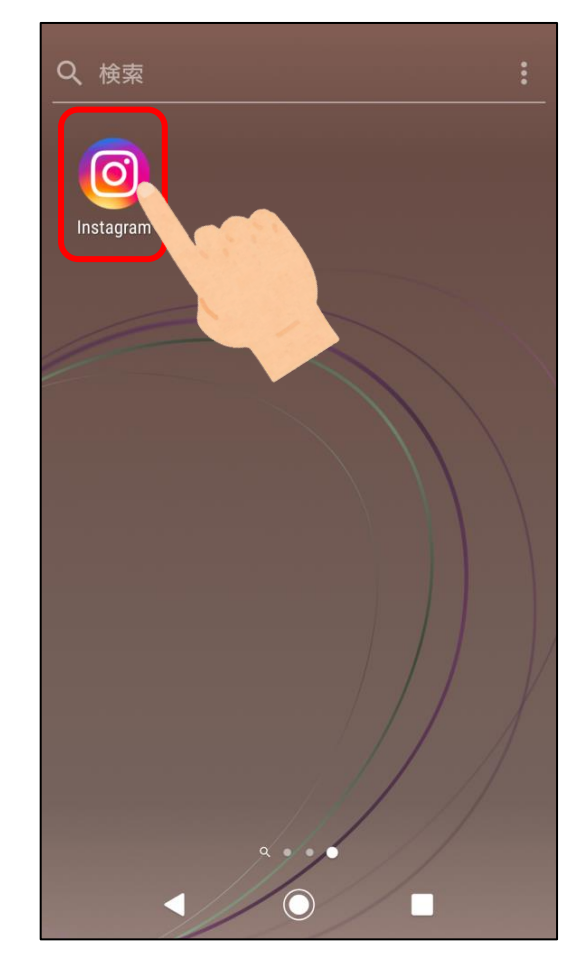

3.むしめがねマークを タップ

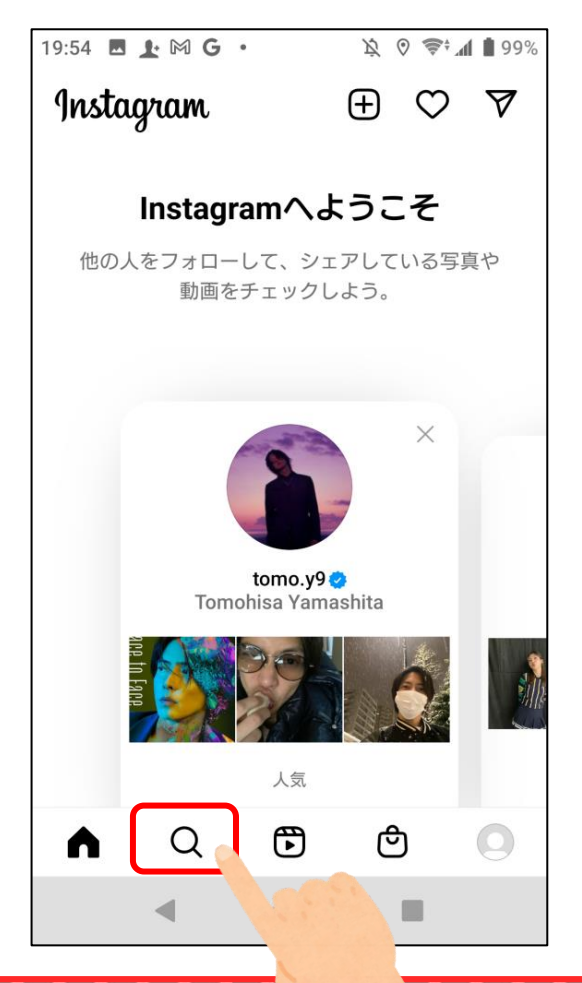

#### フォローのしかた

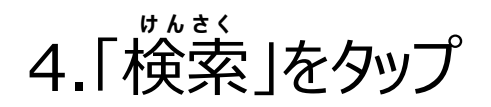

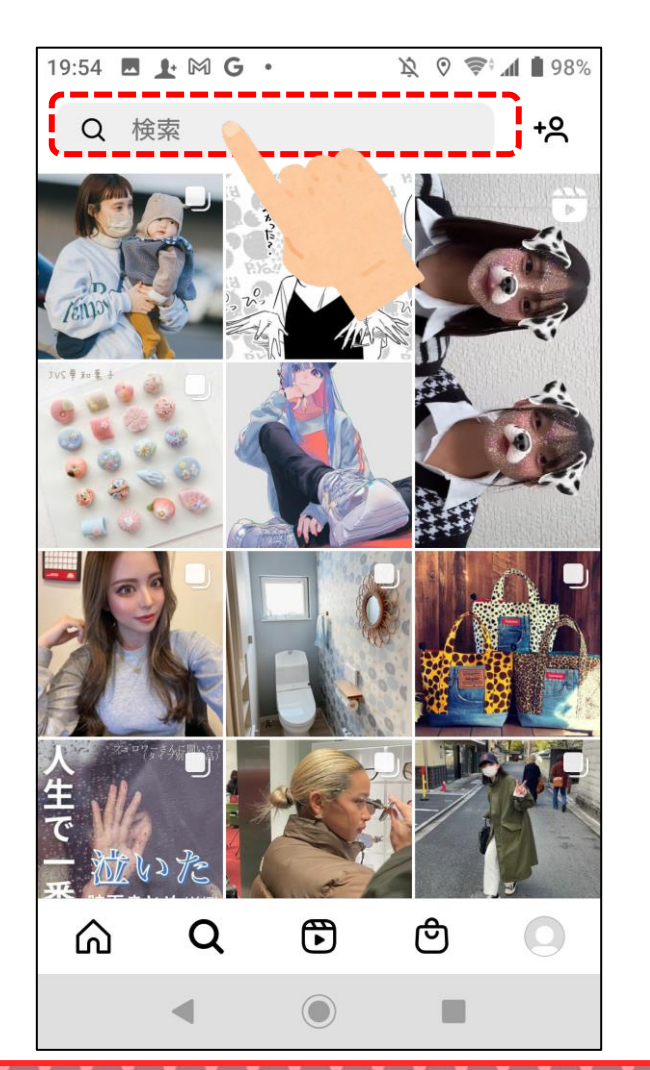

5.フォローしたい アカウントをタップ

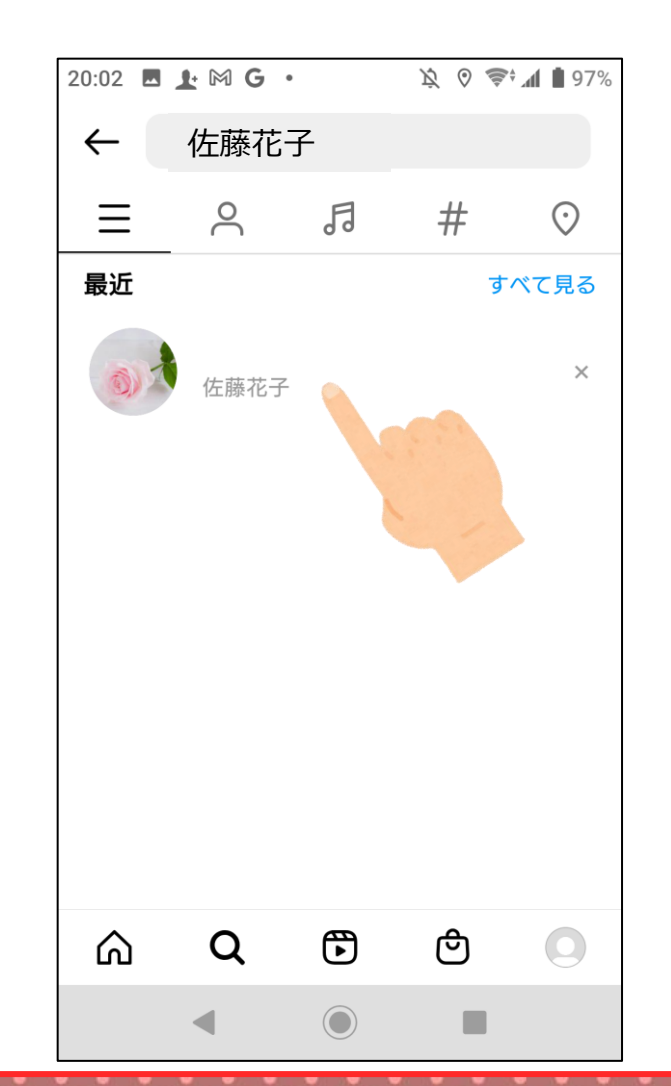

176

#### フォローのしかた

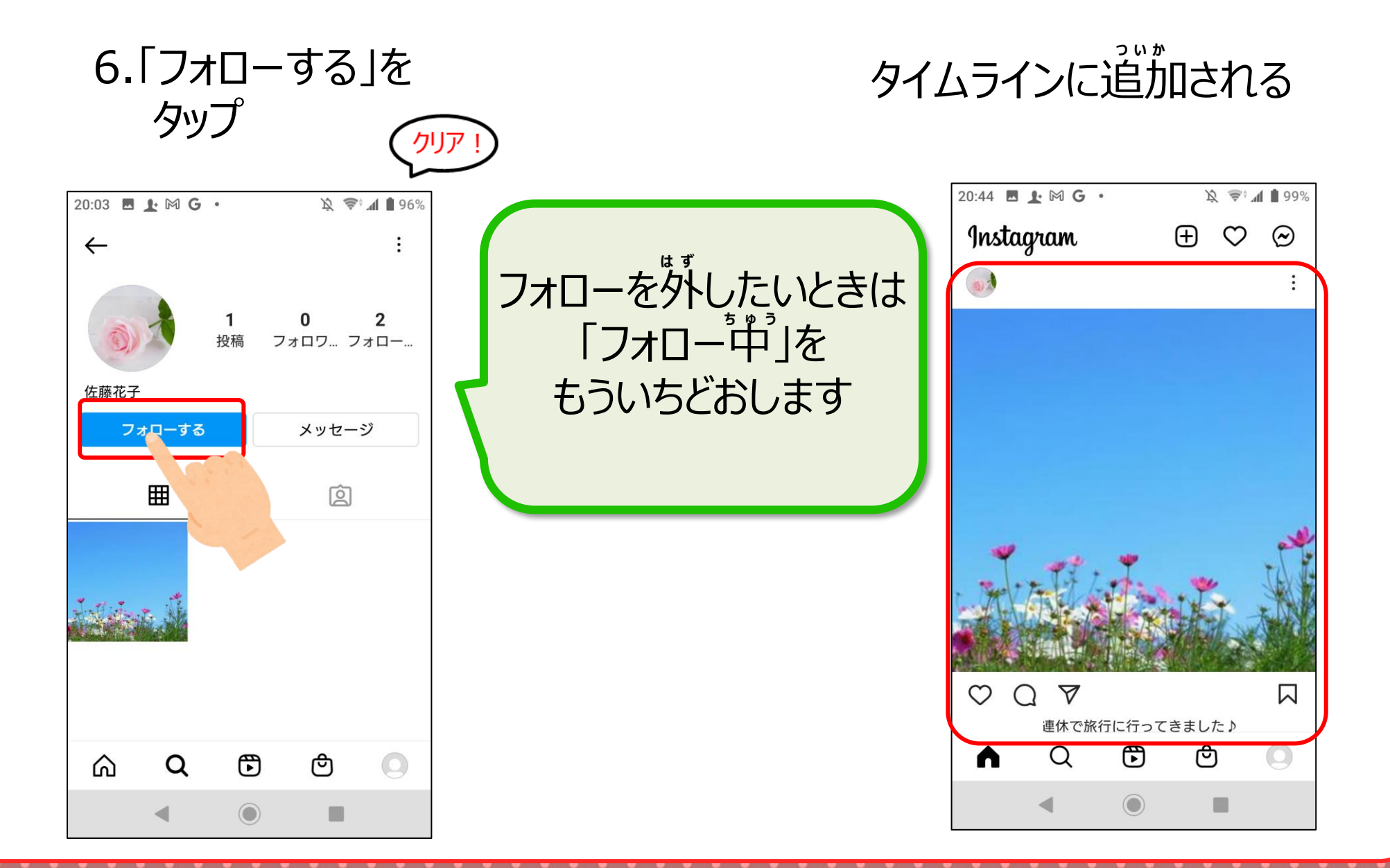

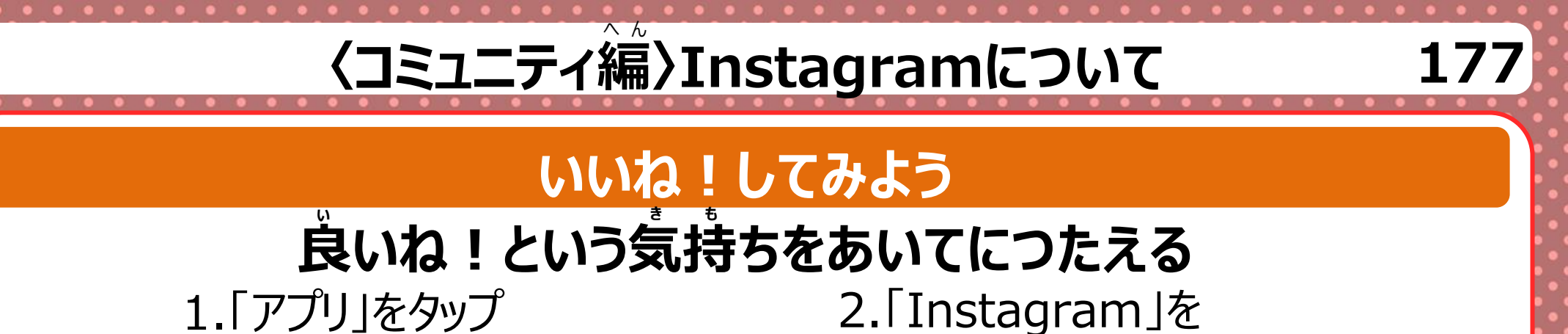

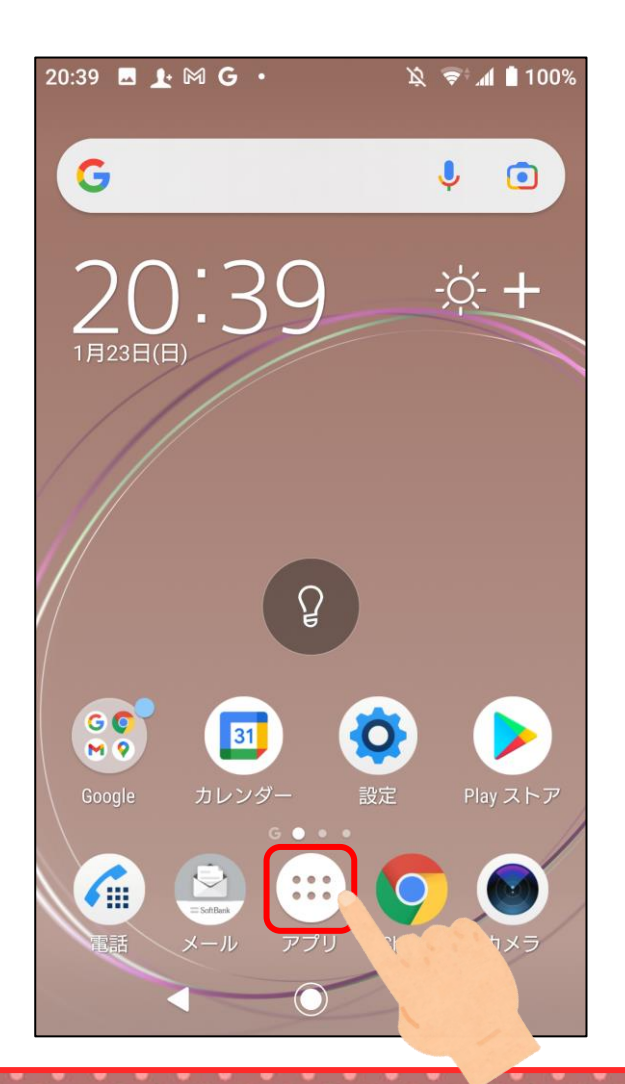

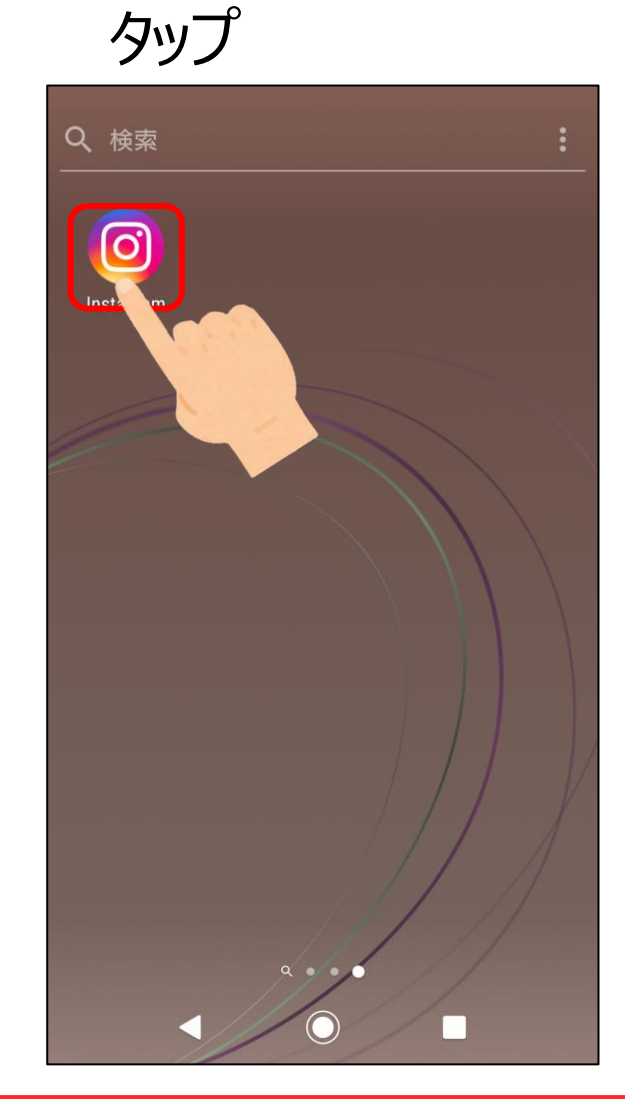

#### いいね!してみよう

3.いいね!マークをタップ 22:53 🖪 上 🛓 🕅 🔹 100% クリア Instagram  $\oplus$   $\heartsuit$  $\bigcirc$  $\heartsuit$   $\bigcirc$  $\nabla$  $\square$ 「行に行ってきました♪ また明日 ざるぞ! ල A 

いろ っ 色が付く 22:53 🖪 🗜 ↓ 🕅 • 😤 100% Ŕ Instagram  $\oplus$   $\heartsuit$  $\bigcirc$ 0 V いいね!1件 € ළු Q 

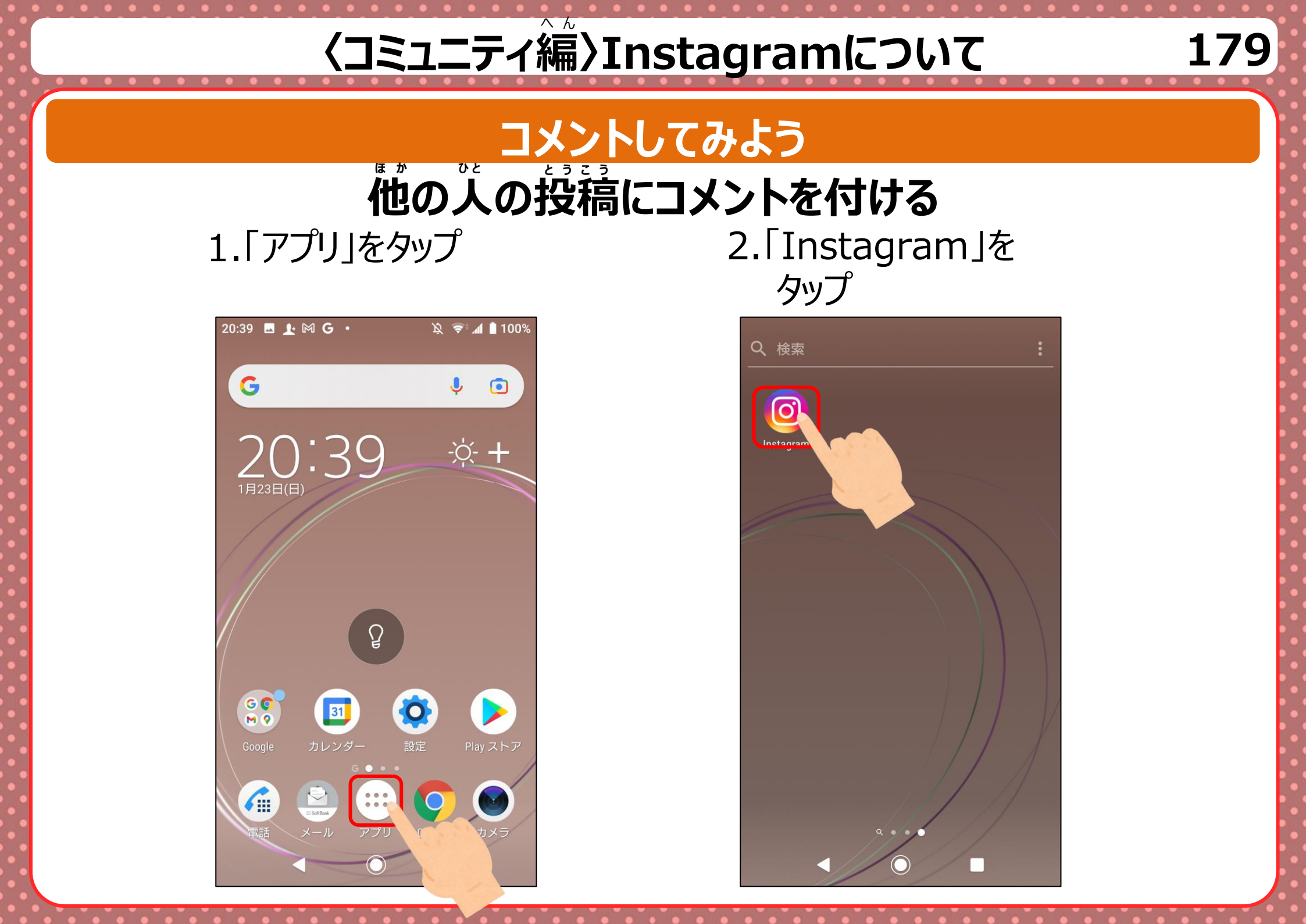

# <u>くコミュニティ編〉Instagramについて</u>

### コメントしてみよう

にゅうりょく

3.ふきだしマークをタップ 4.コメントを入力

5.コメントがつく

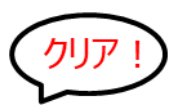

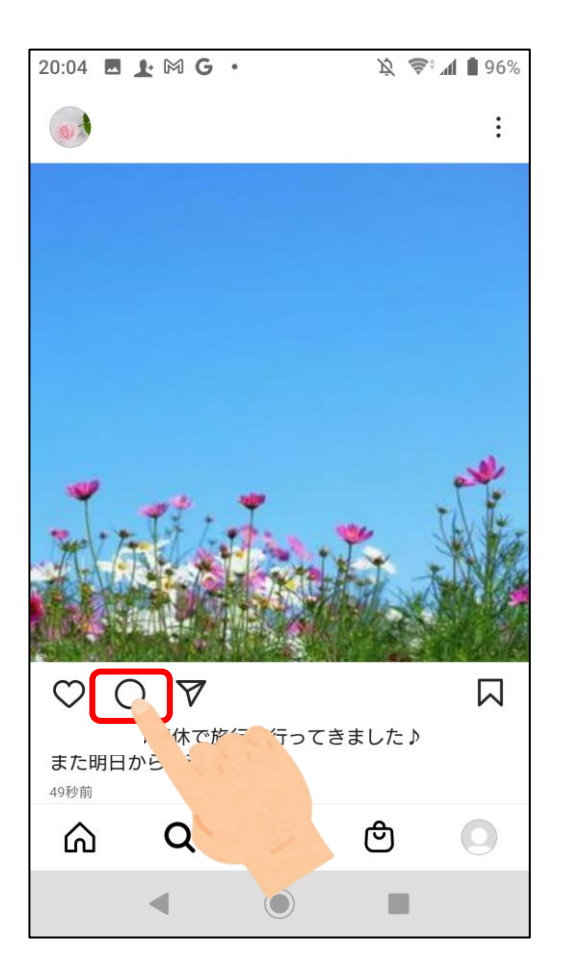

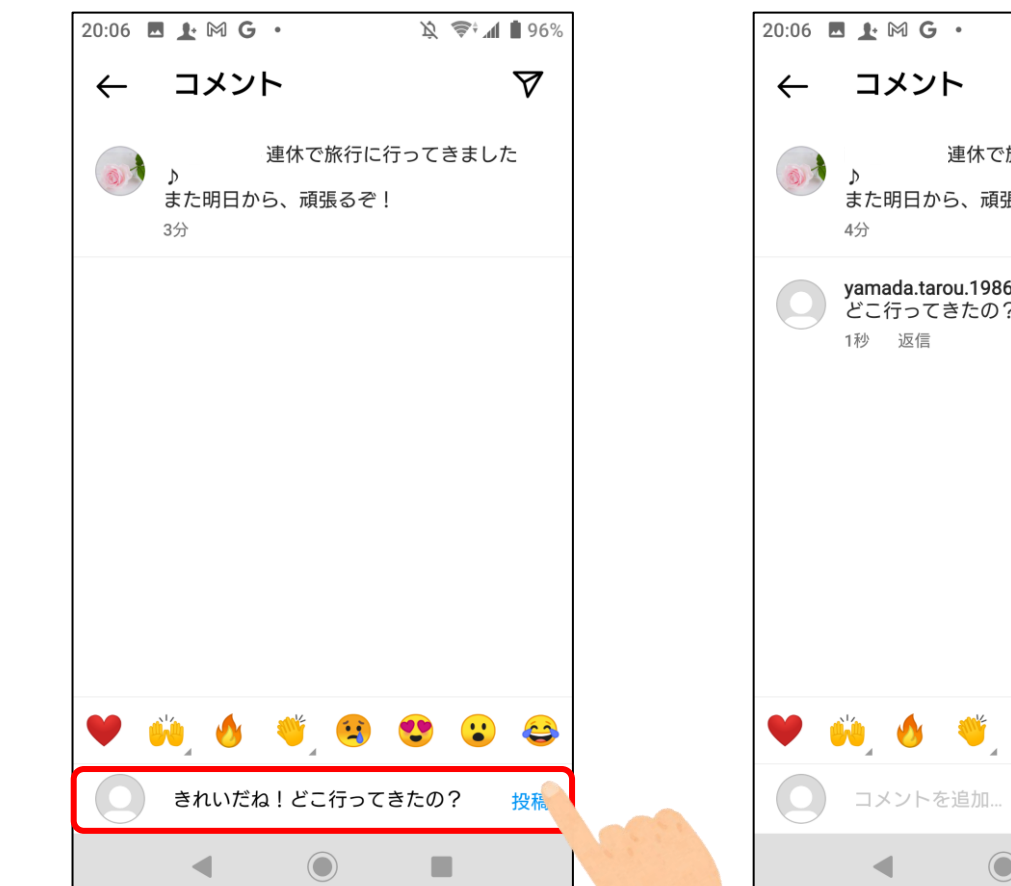

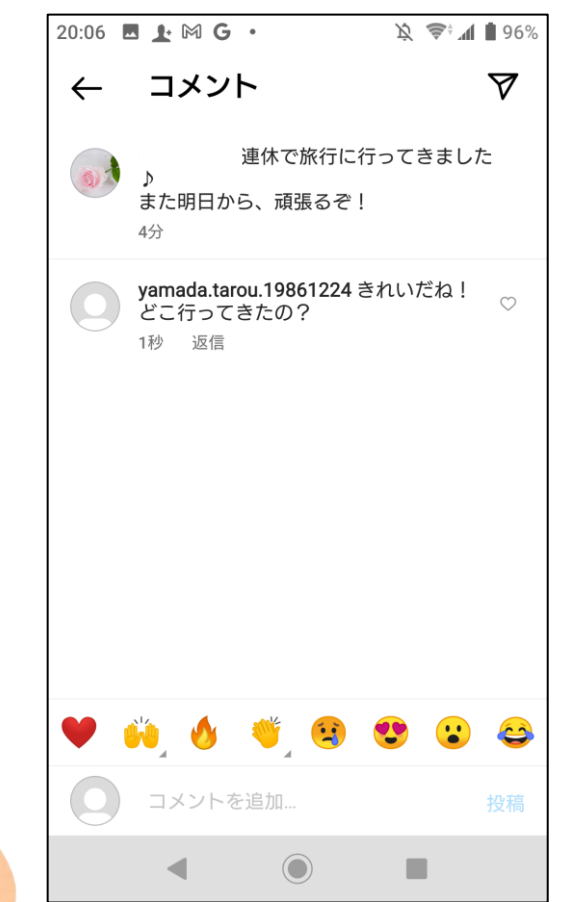

# 投稿してみよう

### フォローされている人のタイムラインにけいさい

1. 「アプリ」をタップ

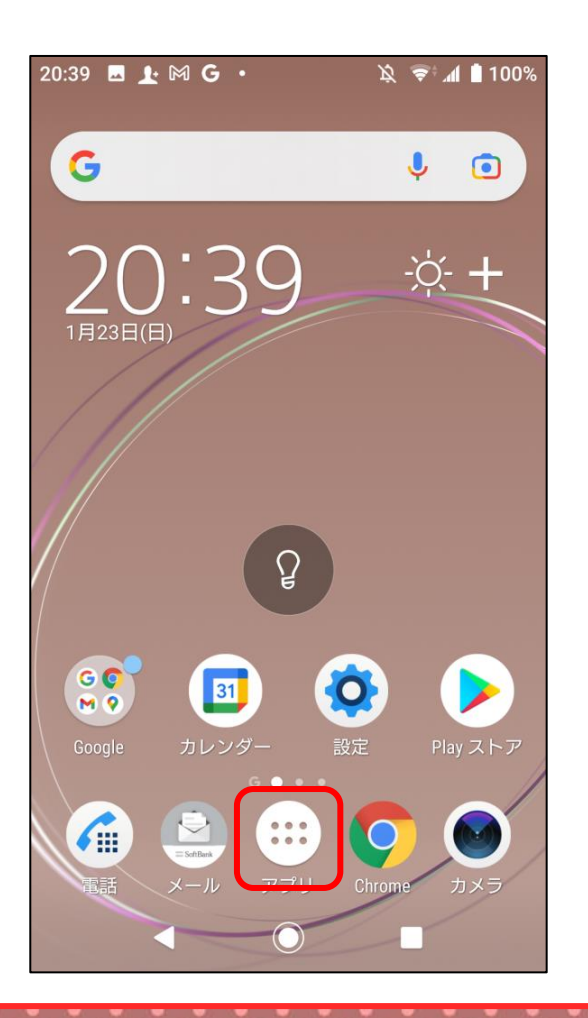

2.「Instagram」 をタップ

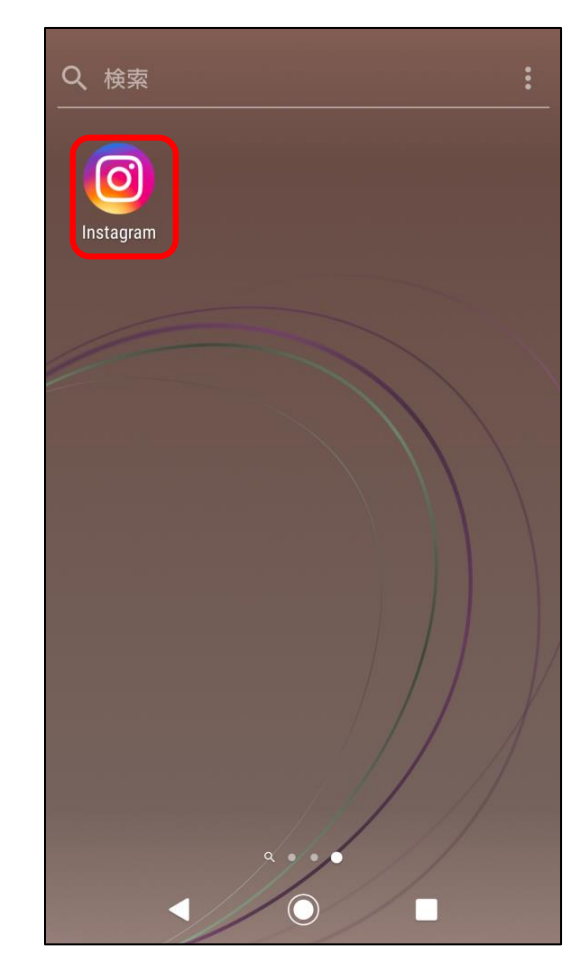

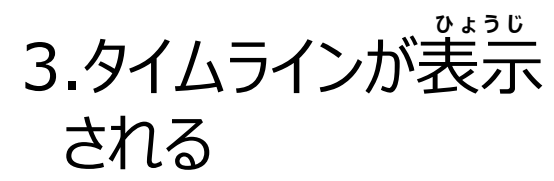

| 20:44 | 上MG ·                                             |               | Ŕ        | ( <b>†</b> ‡ | 1 99%                                 |
|-------|---------------------------------------------------|---------------|----------|--------------|---------------------------------------|
| Insta | gram                                              |               | $\oplus$ | $\heartsuit$ | $\odot$                               |
| (0)   |                                                   |               |          |              | :                                     |
|       |                                                   |               |          |              |                                       |
|       |                                                   |               |          |              |                                       |
|       |                                                   |               |          |              |                                       |
|       |                                                   |               |          |              |                                       |
|       |                                                   |               |          |              |                                       |
|       |                                                   |               |          |              |                                       |
| *     |                                                   | _             |          |              | بعر                                   |
| . Sal | r File                                            | Tan           | .*       |              | No.                                   |
|       |                                                   | ia            |          | I. se        | A A A A A A A A A A A A A A A A A A A |
|       |                                                   | į.            |          |              |                                       |
| Ø (   |                                                   |               |          |              |                                       |
|       | <ul> <li>↓ マ</li> <li>連体で旅行</li> <li>Q</li> </ul> | ileftəct<br>T | e<br>e   | f= ⊅<br>)    | с<br>П<br>П                           |

# とうこう 投稿してみよう

4.「投稿」をタップ

5.アルバムがひらく

6. 投稿したい写真を えらぶ

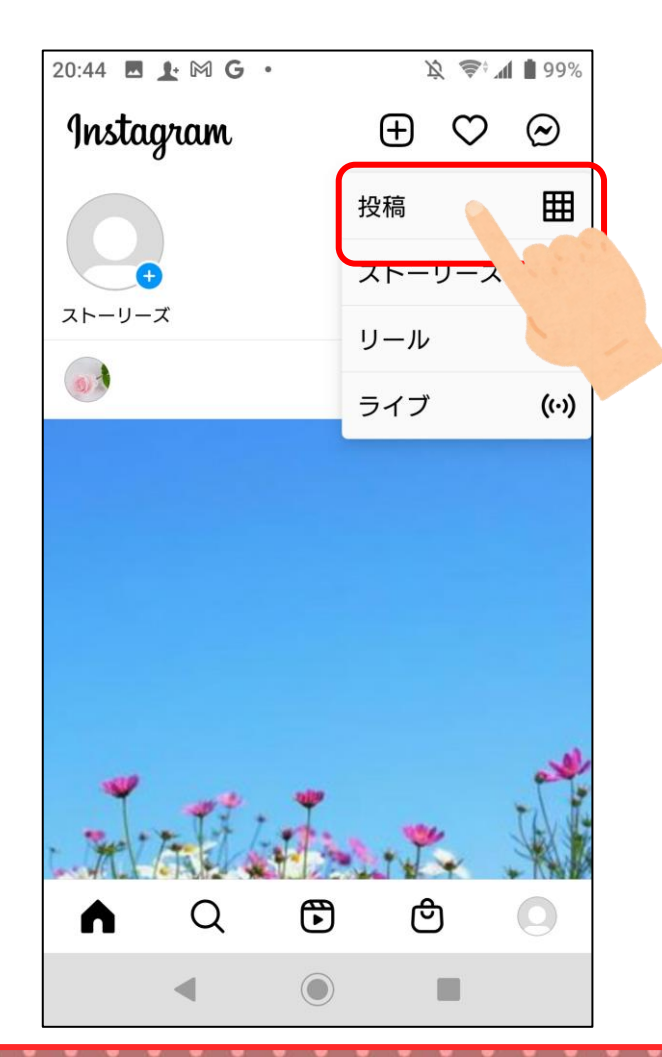

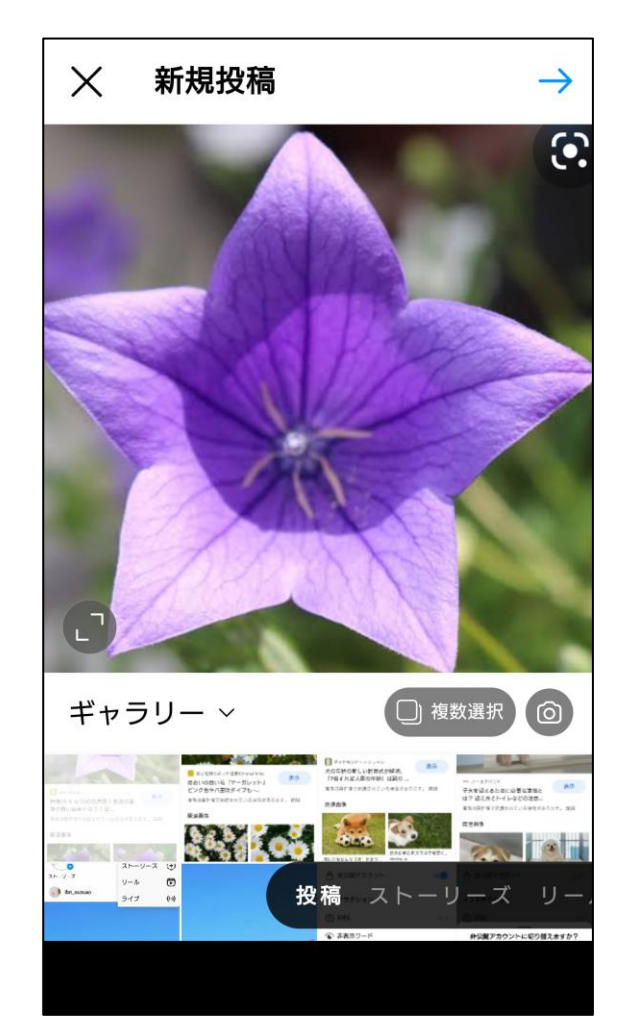

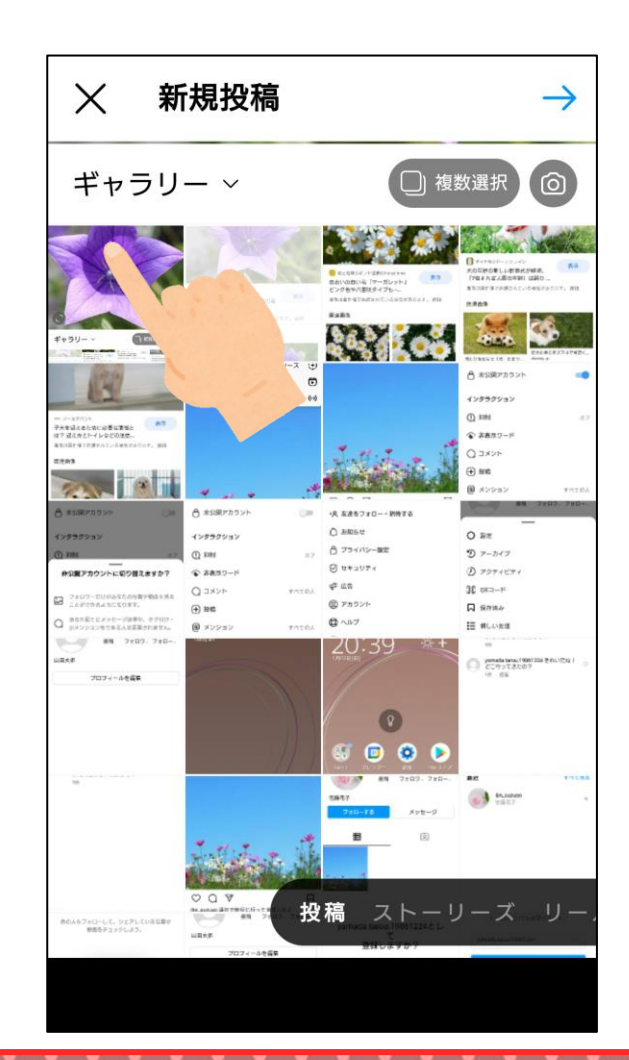

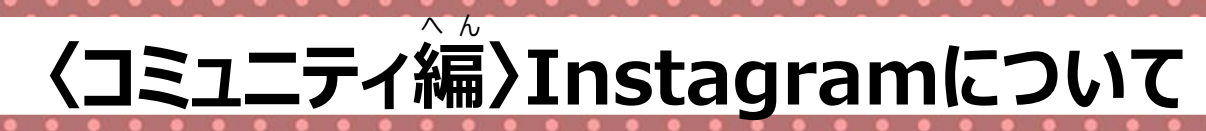

# 投稿してみよう

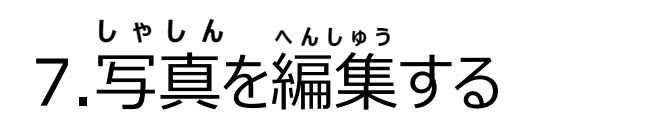

8. 投稿する

9.タイムラインに追加 される

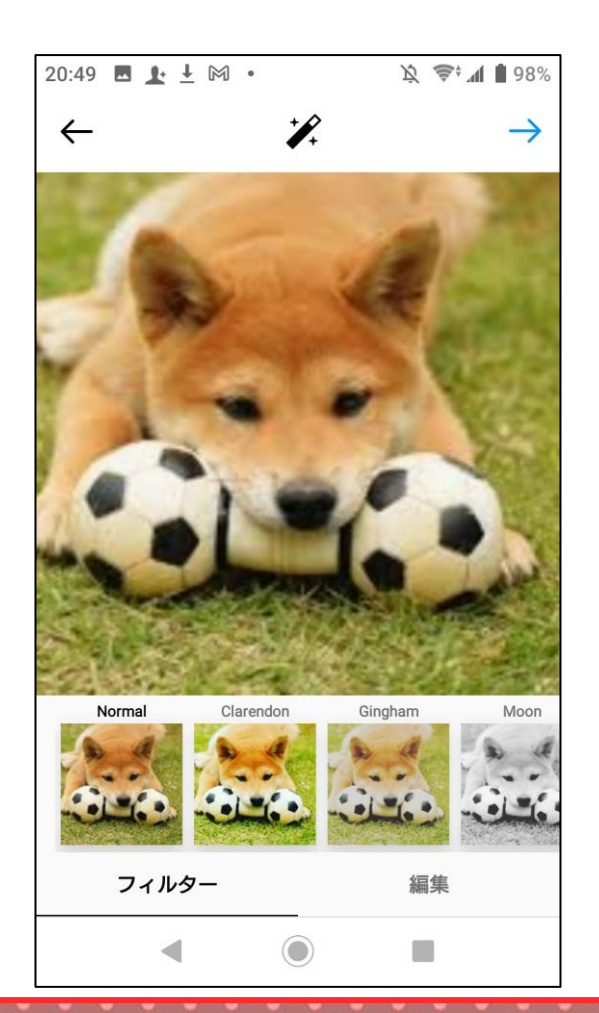

| 20:49 🖪 上 🖄 • 🖄 📚     | * 📶 🗎 97% |
|-----------------------|-----------|
| ← 新規投稿                |           |
| 家族が増えました!これからよろ<br>ね。 | suc       |
| 人物をタグ付け               |           |
| 場所を追加                 |           |
| ※ さいたま市 彩湖・道満グリーンパーク  | Q 検索      |
| 次の場所にも投稿:             |           |
| Facebook              |           |
| Twitter               |           |
| Tumblr                |           |
| Ameba                 |           |
| 詳細設定                  |           |
|                       |           |

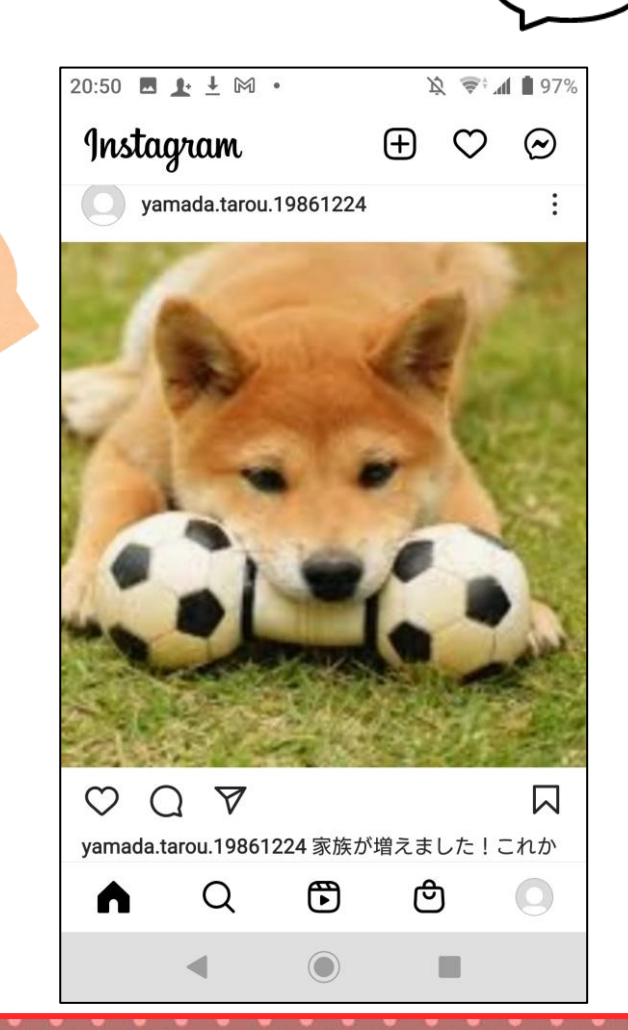

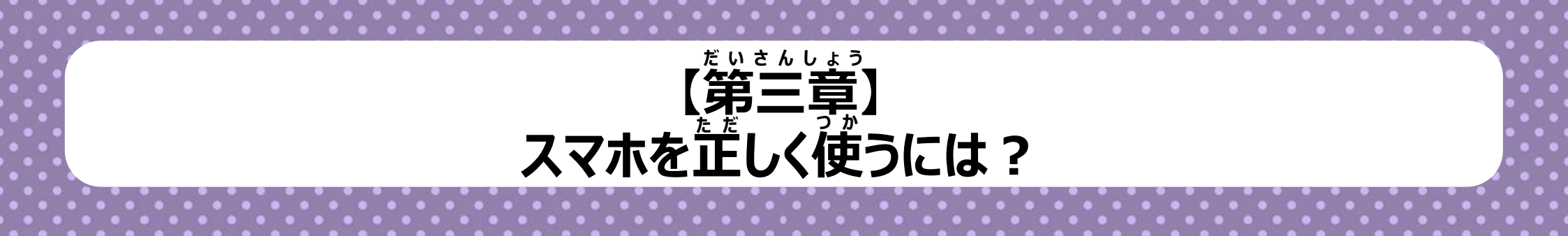

資料提供:静岡大学教育学部 准教授 塩田真吾

# スマホを正しく使うには

185

### トラブルをふせぐためには2つのチカラがひつようです。

#### ①あいてをキズつけないチカラ

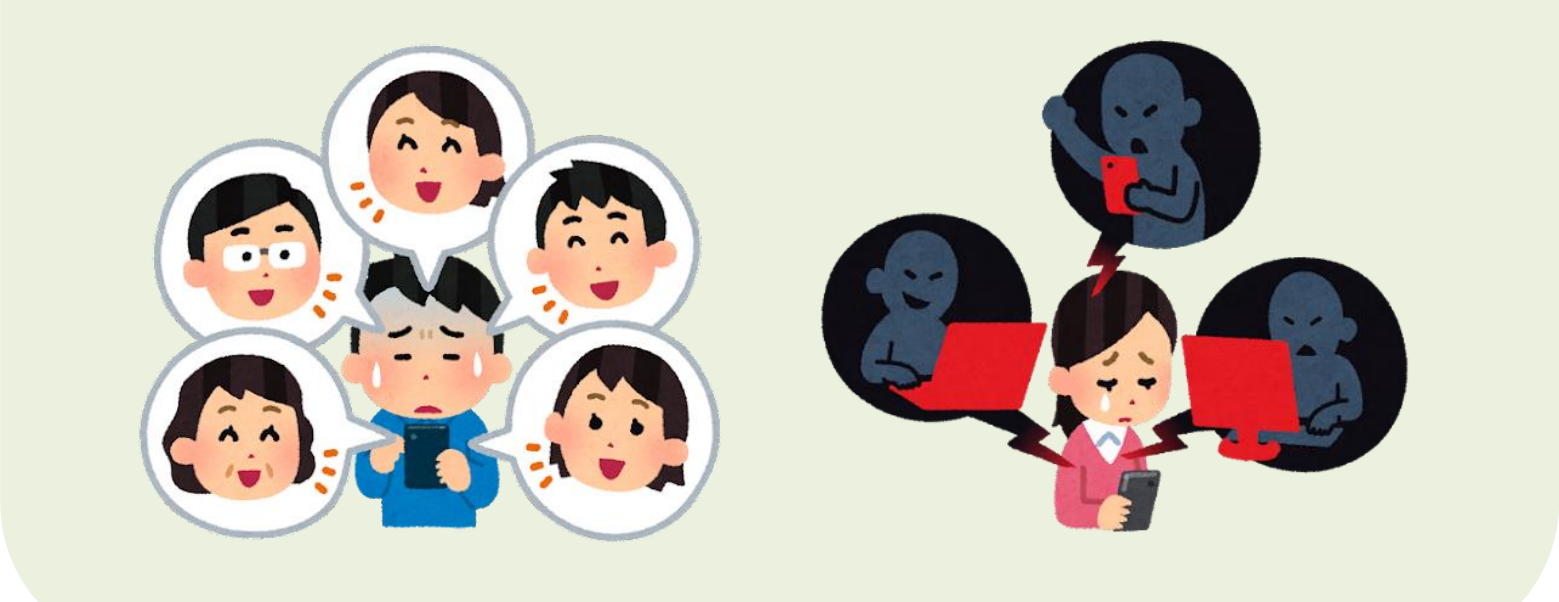

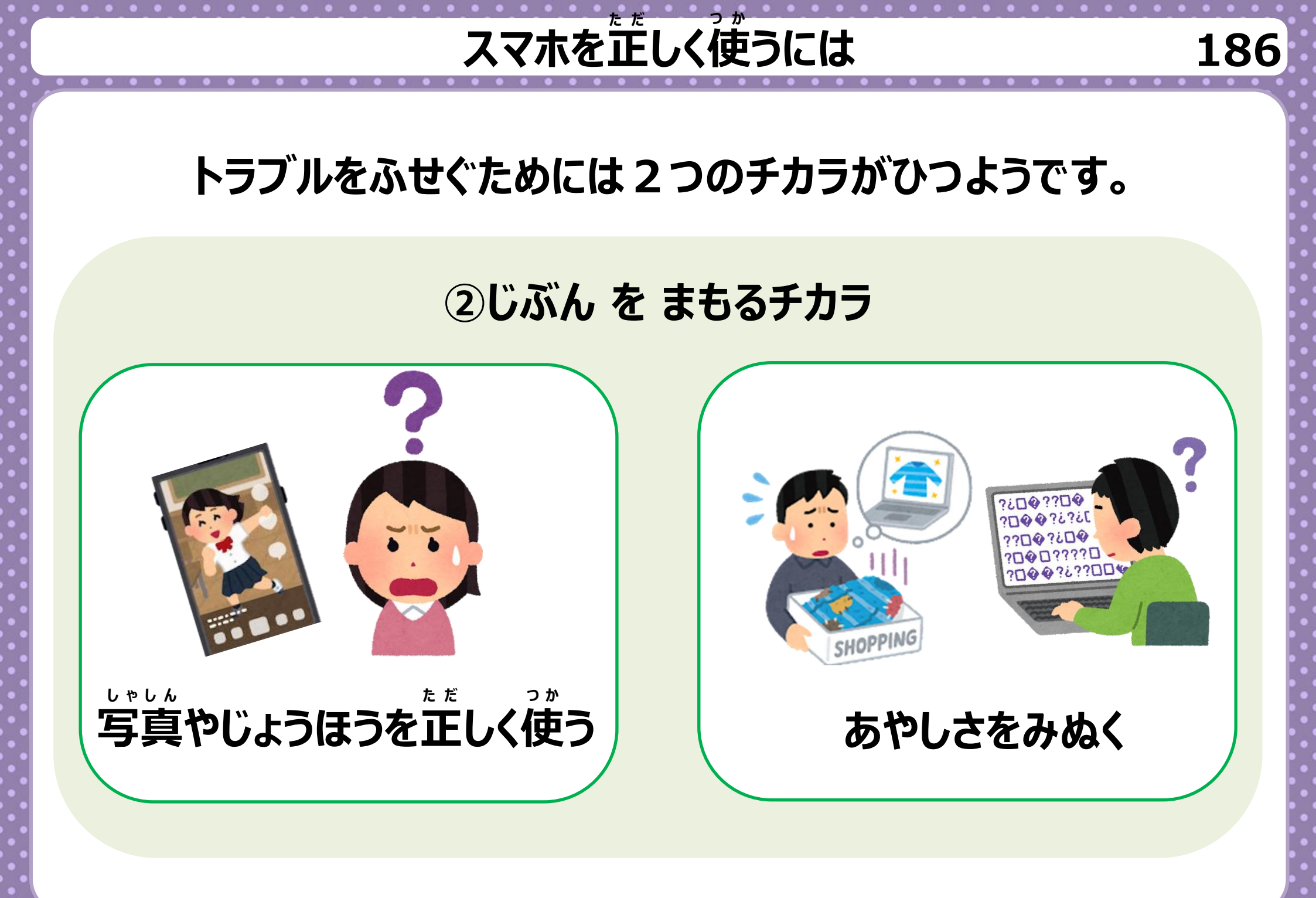

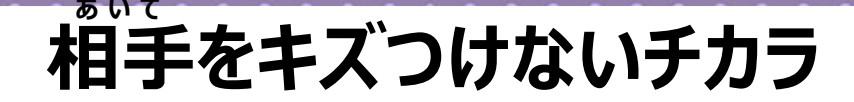

187

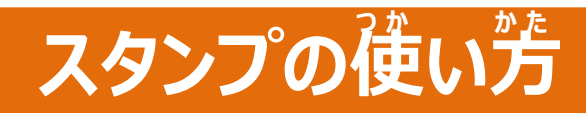

# 人によって スタンプの見え方は ちがいます

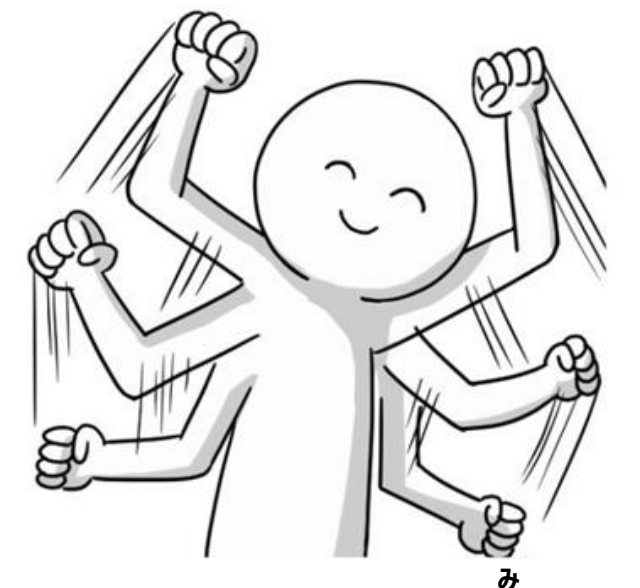

このスタンプ あなたは どう見えましたか?

- A: すごくおもしろかったきもち
- B: ちょっとだけおもしろかったきもち
- C:バカにしたきもち

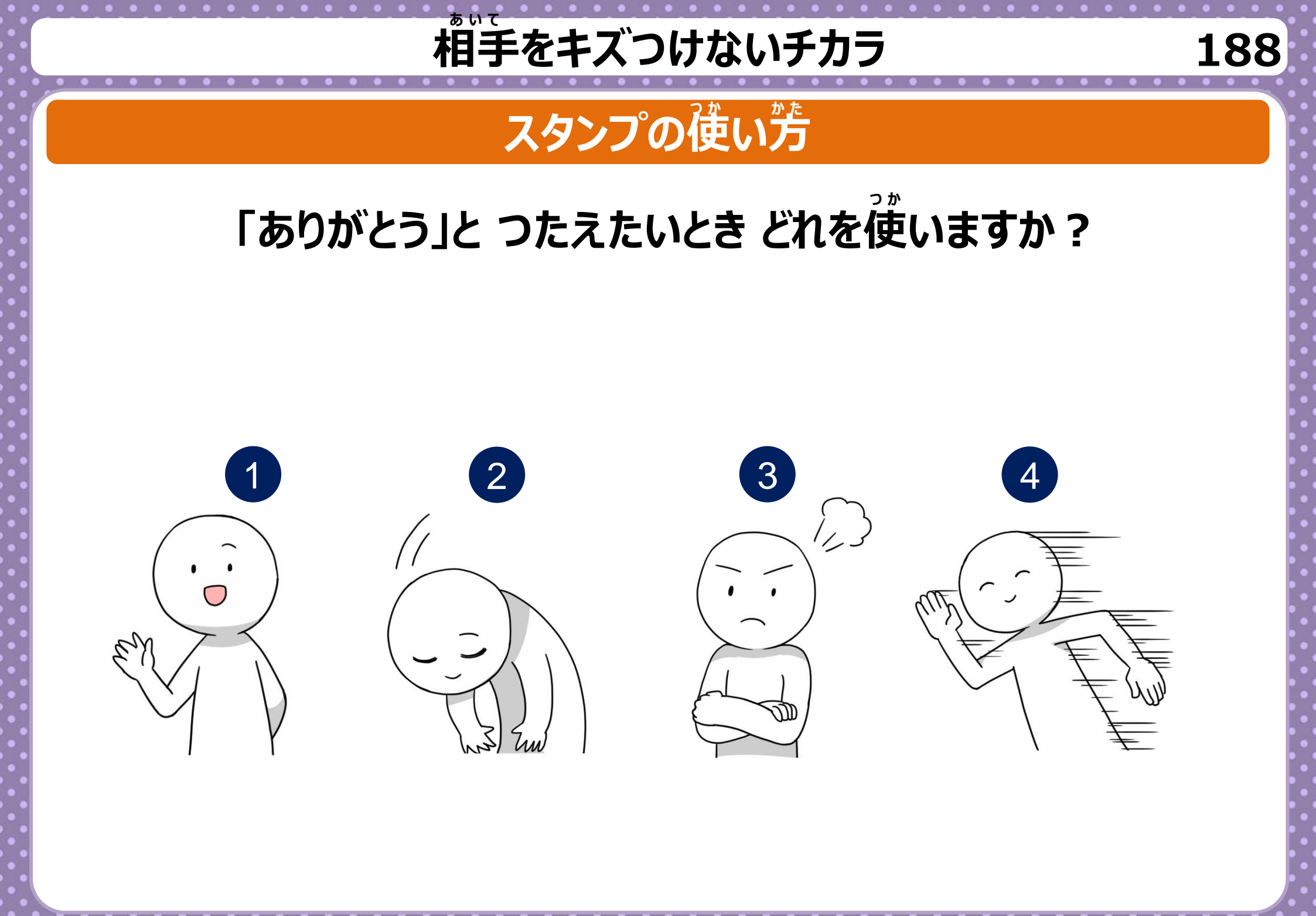

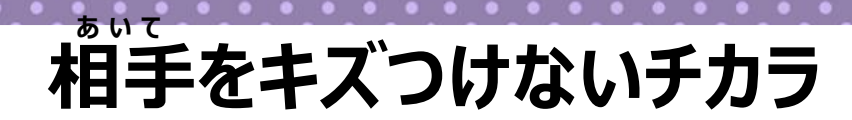

189

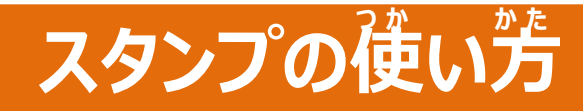

### ともだちからのおねがいを 「ことわる」とき どれを使いますか?

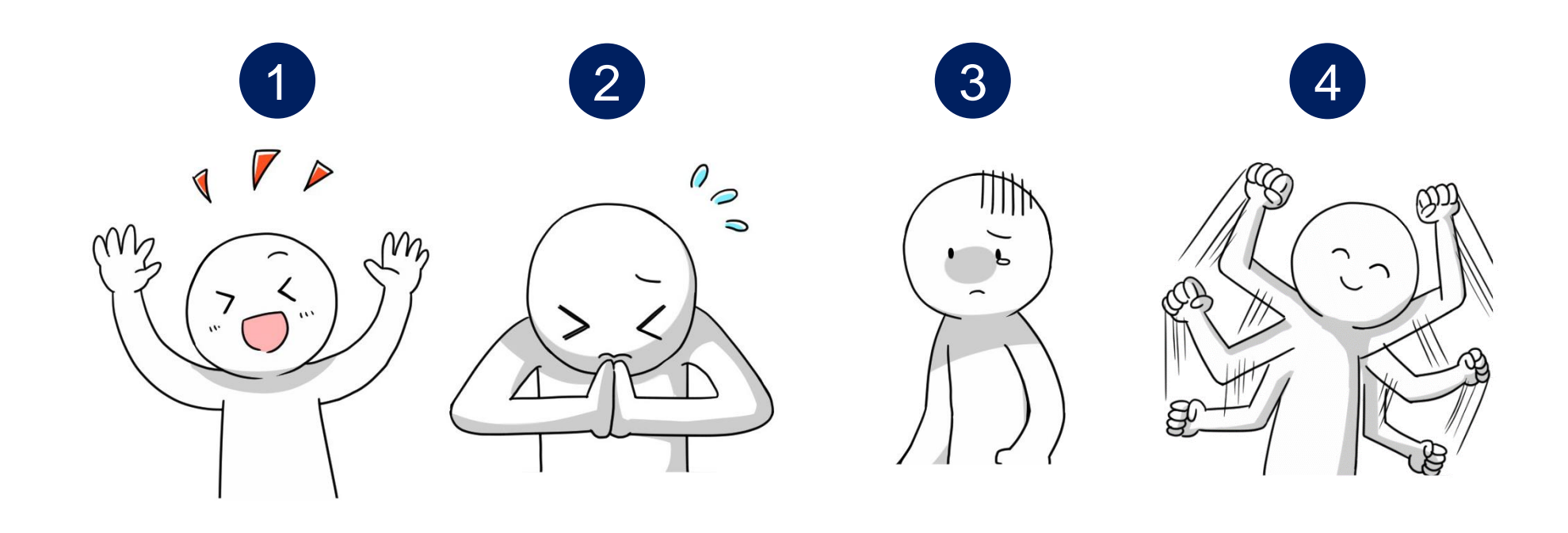

# 着手をキズつけないチカラ

#### れんらくについて

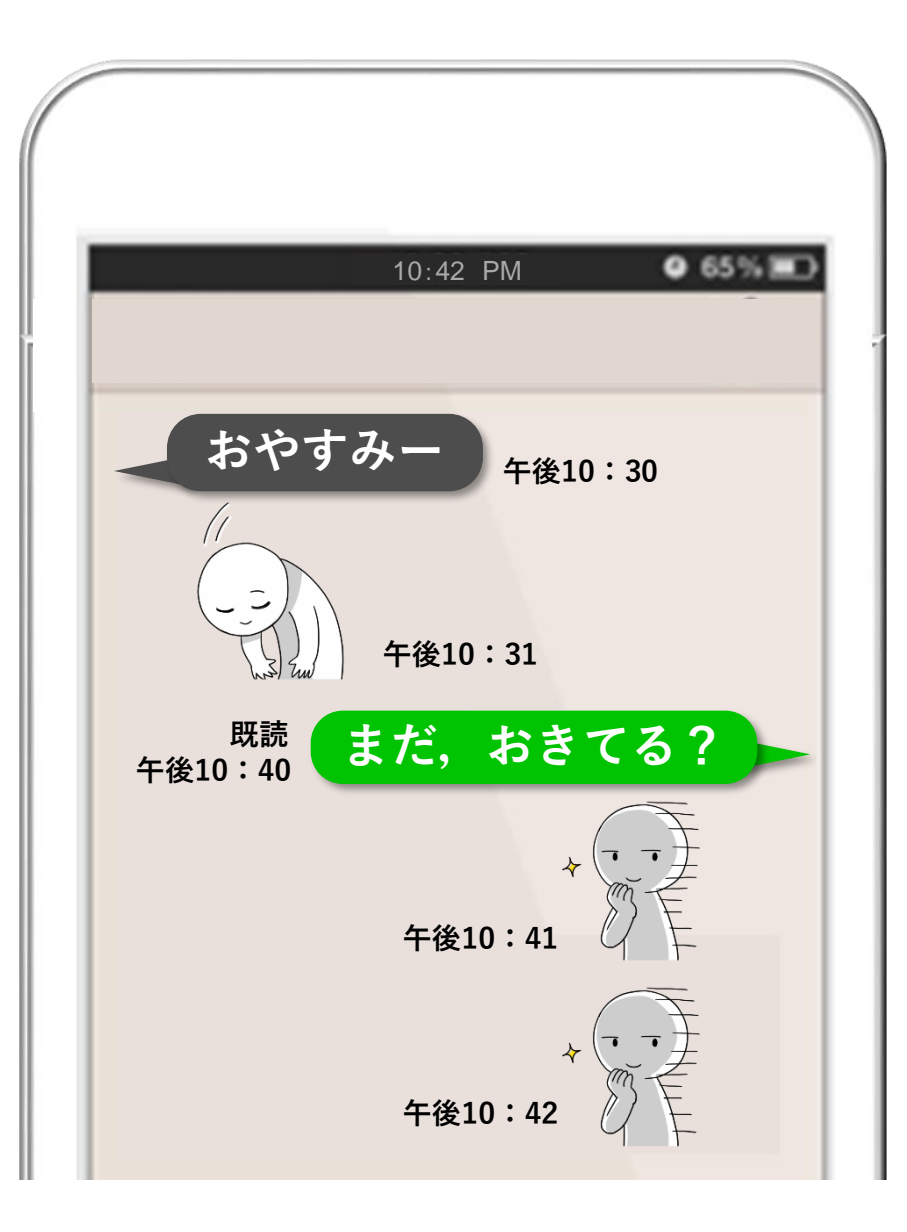

### <sup>あいて へんじ</sup> 相手からの返事がないときに

190

# 着手をキズつけないチカラ

#### れんらくについて

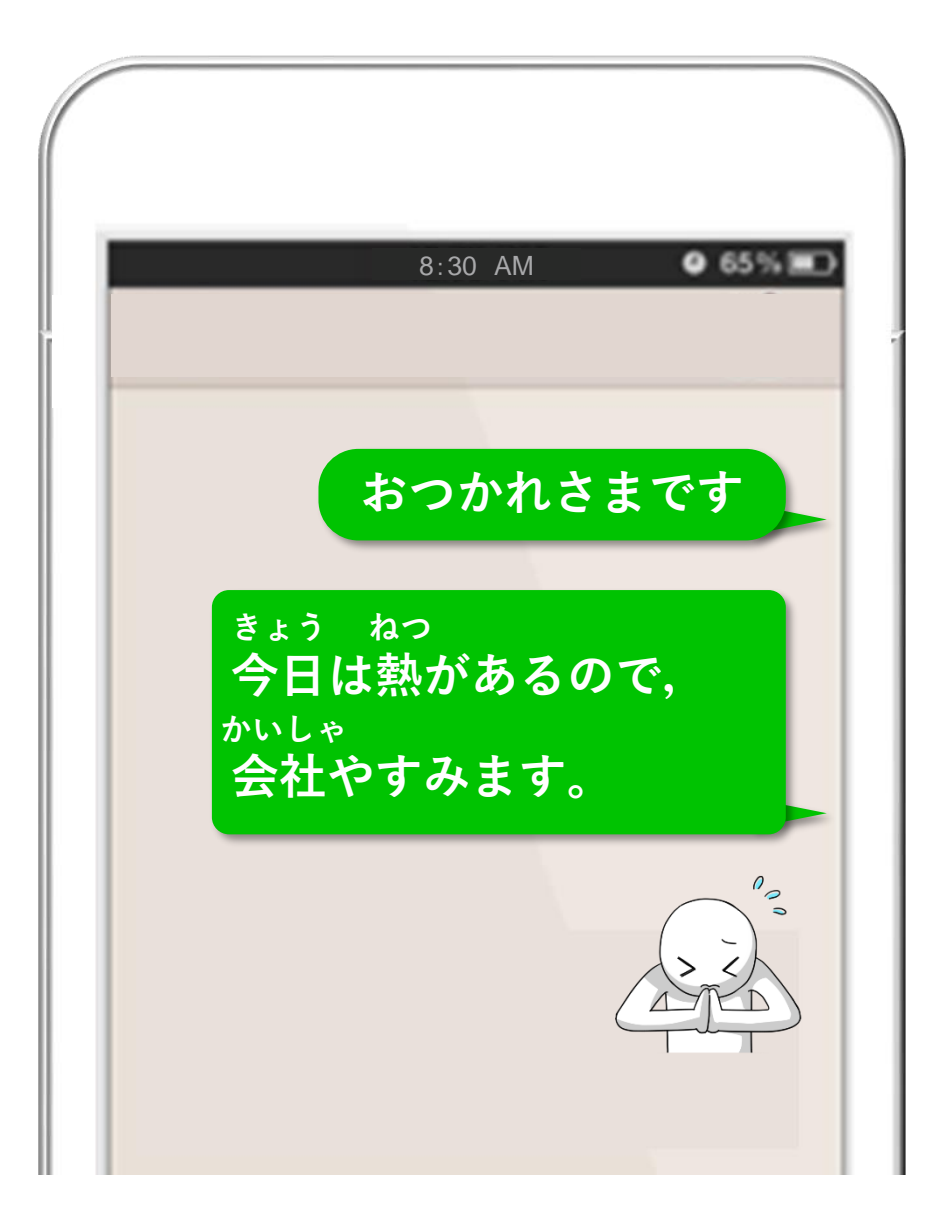

かいしゃ やす 会社を休むときに、

191

じょうし ライン 上司にLINEで

れんらくしてもいいのかな?

# 『かんをまもるチカラ

192

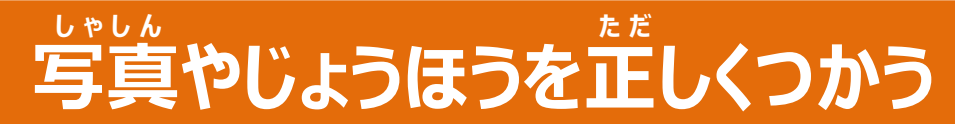

つぎの写真3つのグループにわけてみましょう!

A: SNSで共有しても良い B: 一部の人にだけ送っても良い C: SNSに共有しない

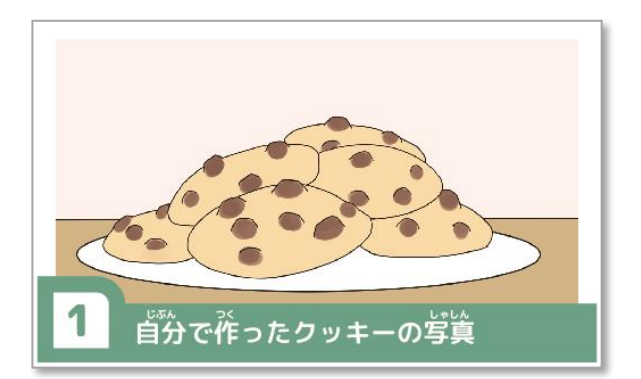

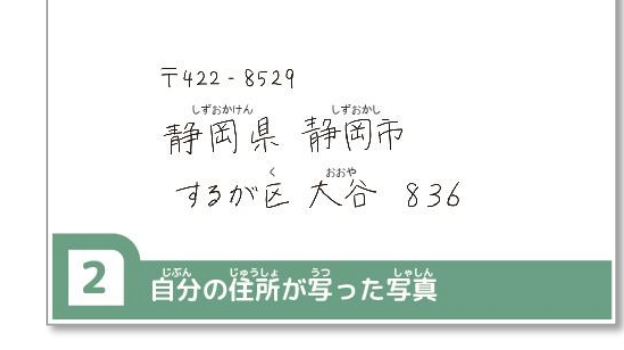

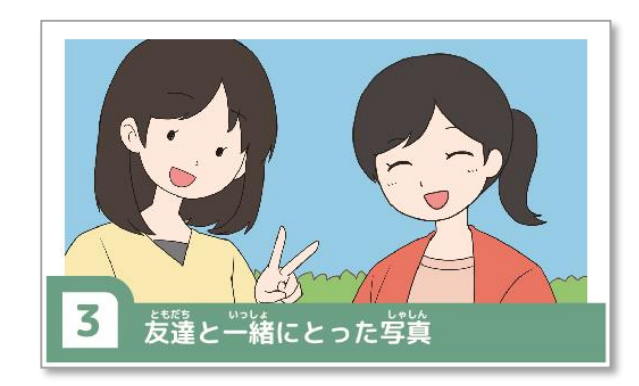

#### 『かん」 自分をまもるチカラ

# **写真やじょうほうを正しくつかう**

3つのちがい

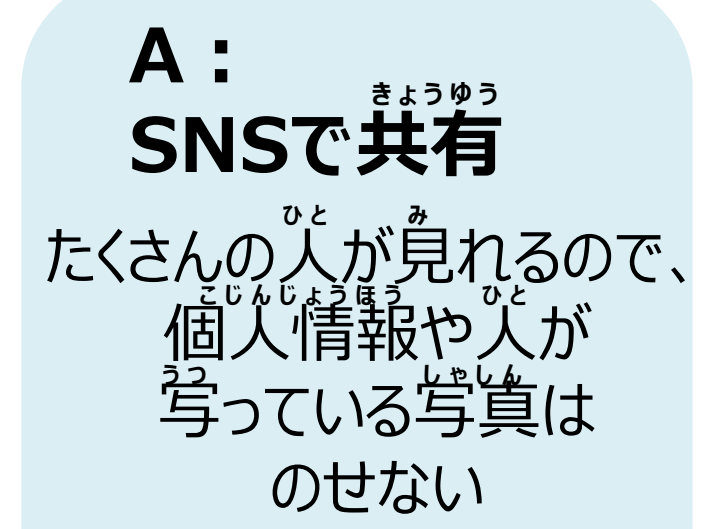

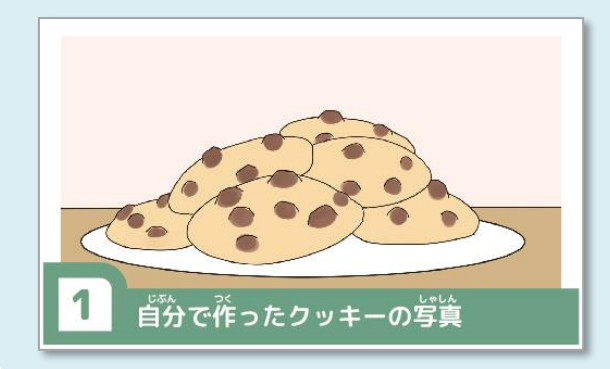

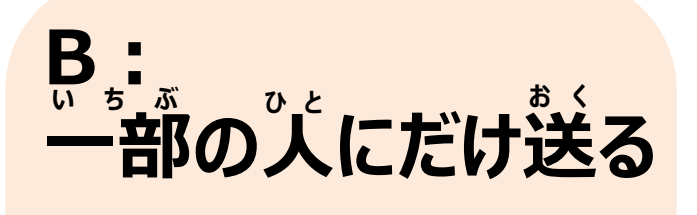

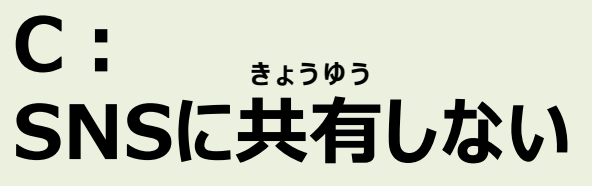

トラブルのもとになるため 送ってはいけない

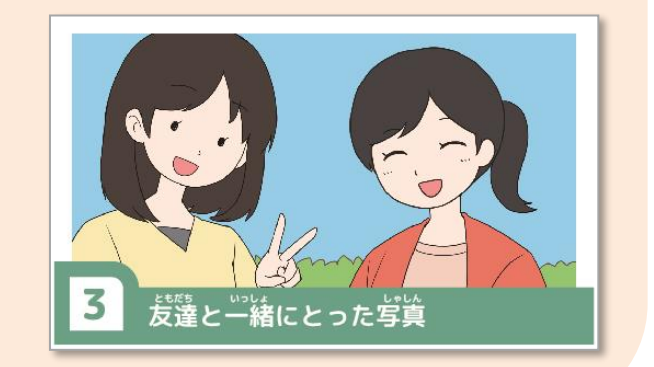

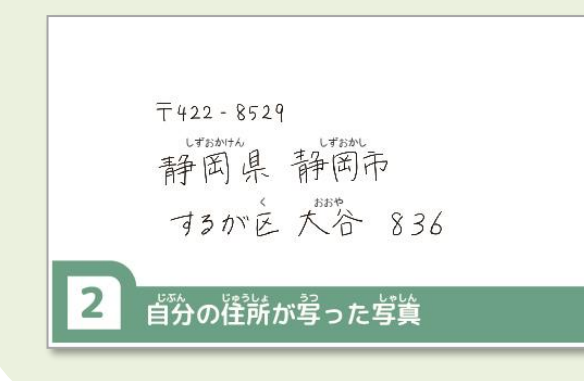

#### じぶん 自分をまもるチカラ

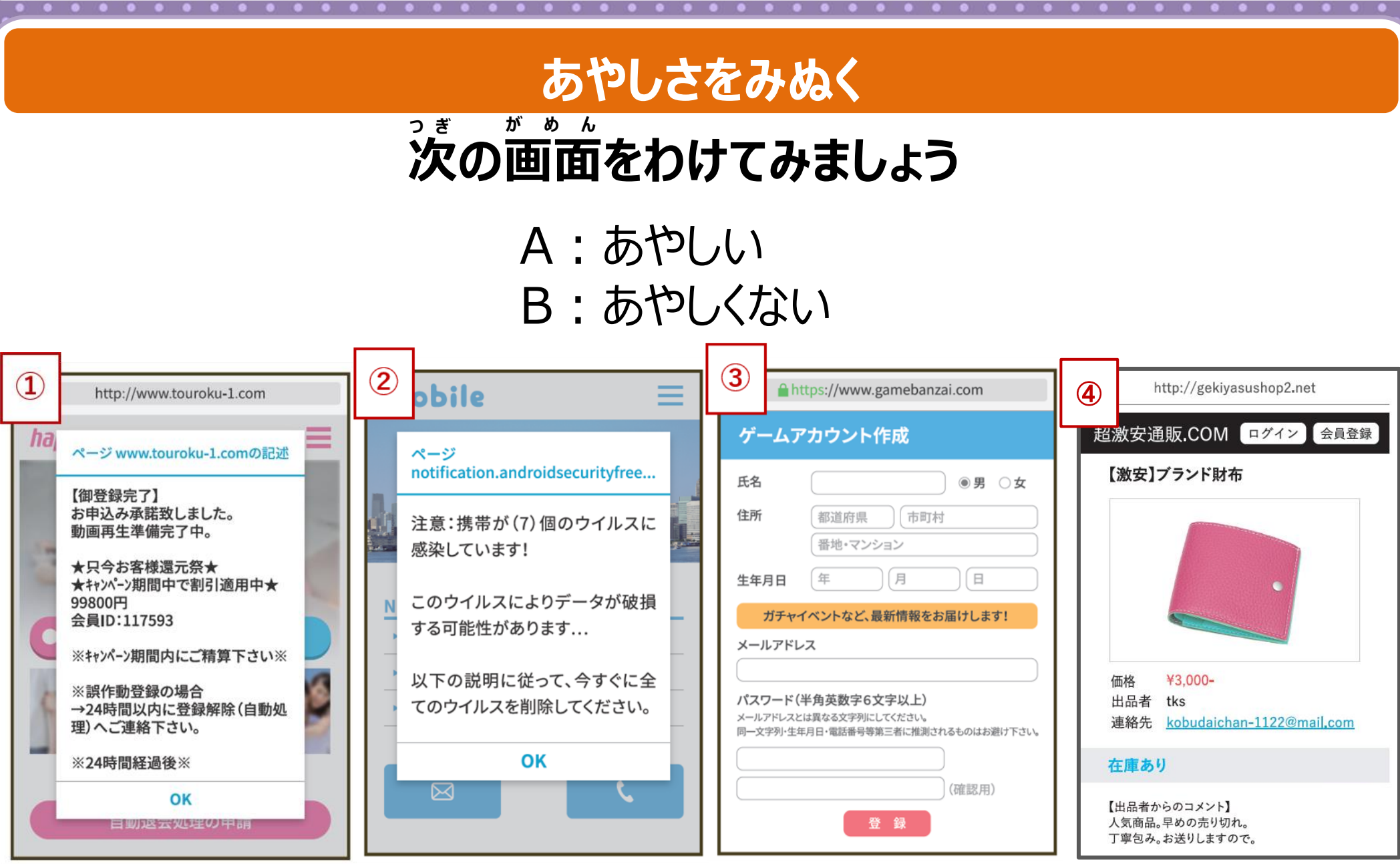

#### じずん 自分をまもるチカラ

#### あやしさをみぬく

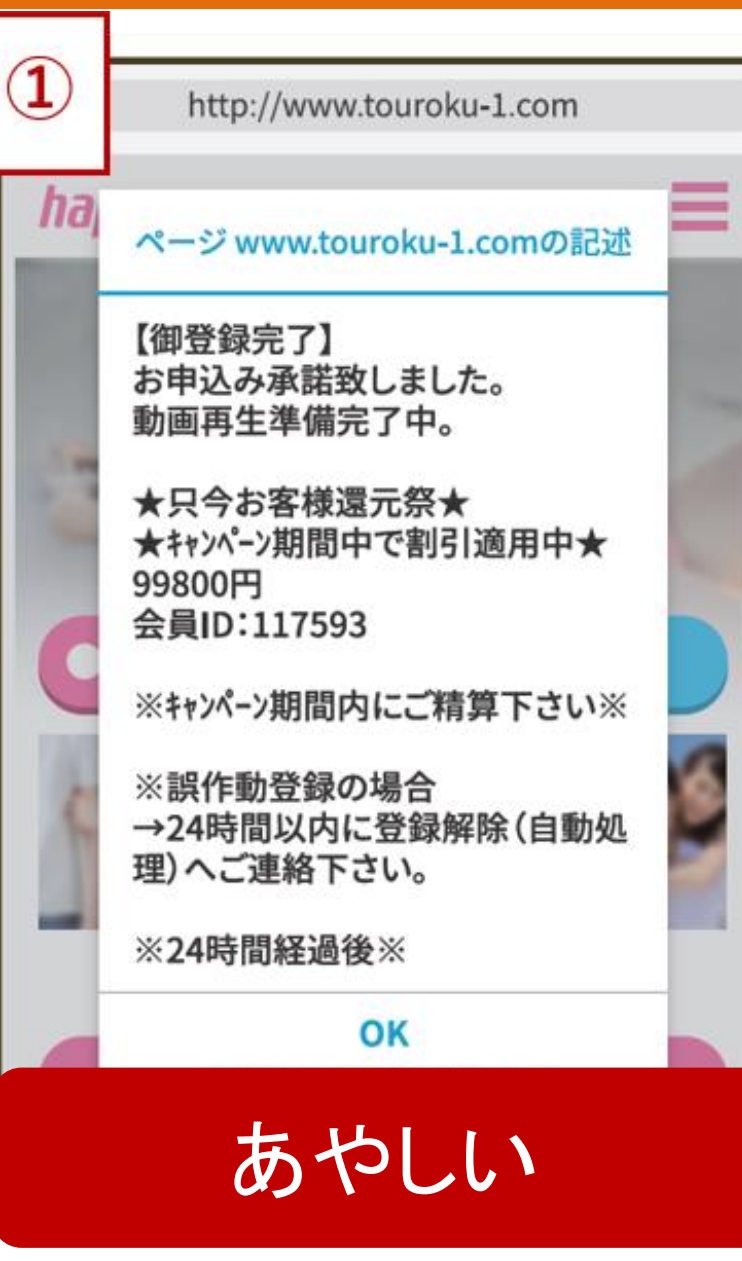

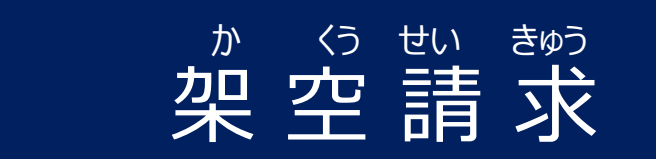

#### 

などがとつぜん、画面に表示される

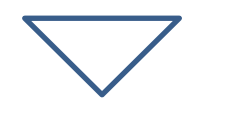

むししてすぐに

がのかんのである。

#### 。また 自分をまもるチカラ

#### あやしさをみぬく

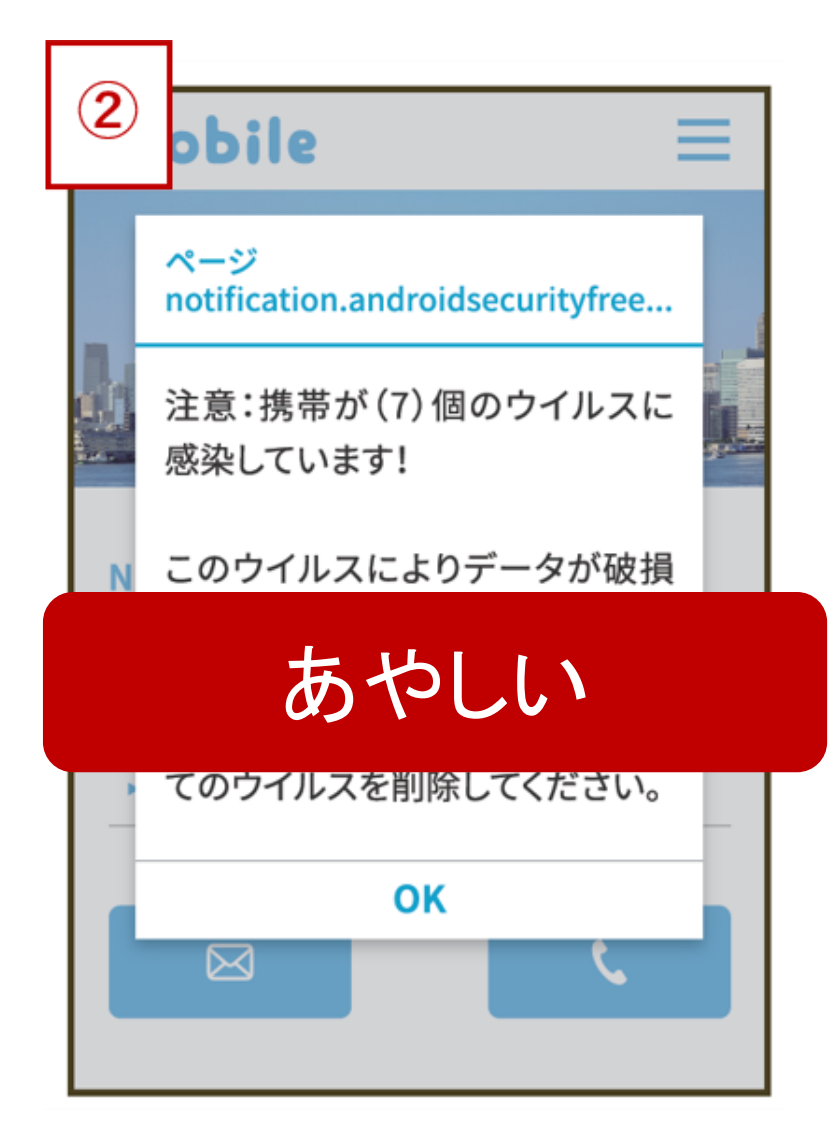

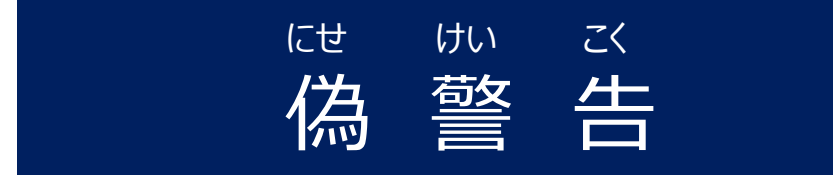

# **「ウィルスが見つかった」などが**

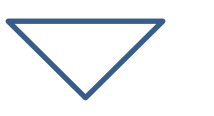

## むししてすぐに

前面をとじましょう

#### じずん 自分をまもるチカラ

#### あやしさをみぬく

| 3                   | https://www.gamebanzai.com                                                          |
|---------------------|-------------------------------------------------------------------------------------|
| ゲー                  | -ムアカウント作成                                                                           |
| 氏名                  | <ul> <li>●男 ○女</li> <li>都道府県</li> <li>市町村</li> <li>番地・マンション</li> </ul>              |
| 生年)<br>:<br>メール     | 月日 年 月 日<br>ガチャイベントなど、最新情報をお届けします!<br>レアドレス                                         |
| パスワ<br>メールJ<br>同一文: | 7ード(半角英数字6文字以上)<br>Pドレスとは異なる文字列にしてください。<br>字列・生年月日・電話番号等第三者に推測されるものはお避け下さい<br>(確認用) |
|                     | **                                                                                  |

# ふひつよう こじんじょうほう 不必要な 個人情報の入力

# ひつようのない個人情報を入力させる

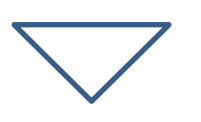

# じゅうしょ でんりばんごう にゅうりょく 住所や電話番号を入力してしまうと

チラシや電話があるかもしれません

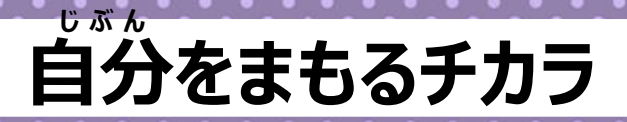

#### あやしさをみぬく

# WebサイトURLに注目!

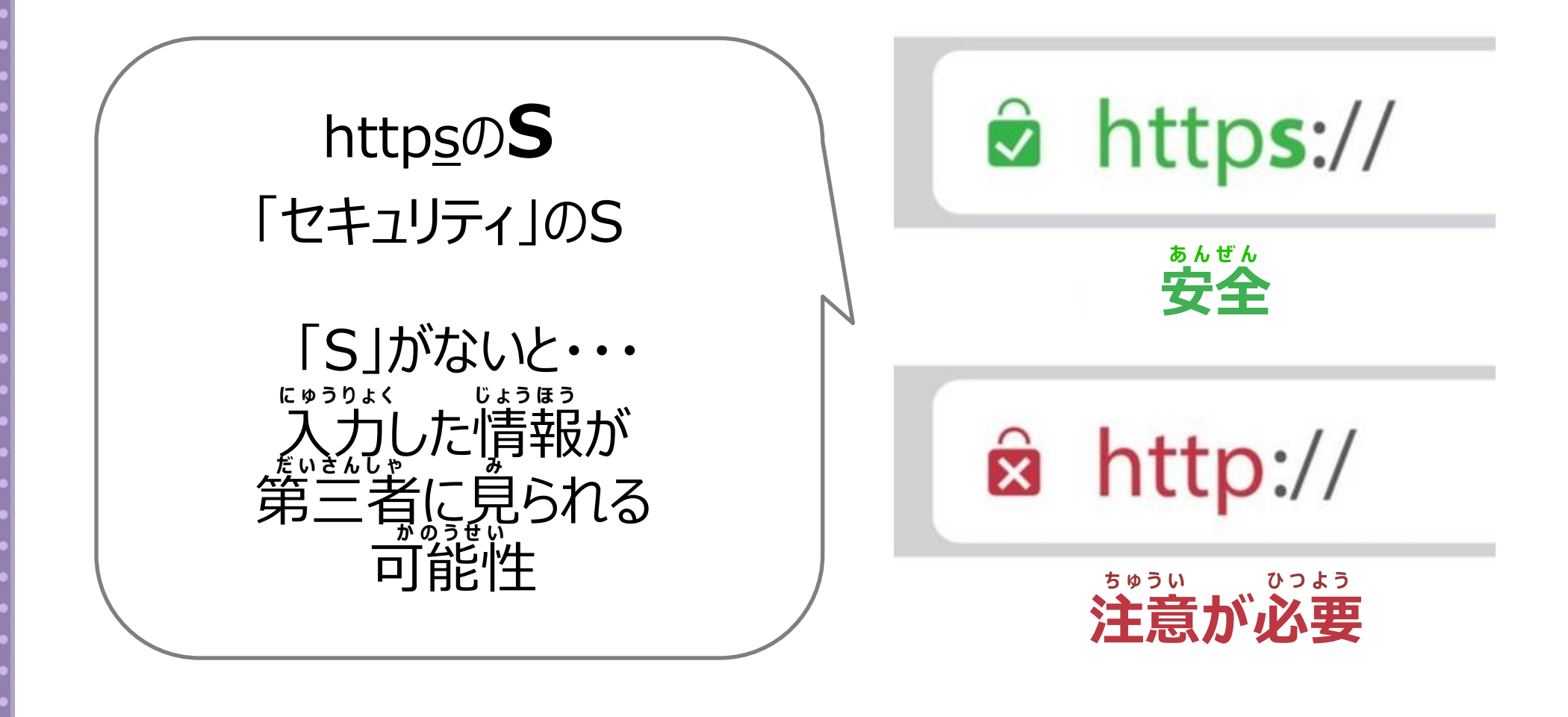

# 直分をまもるチカラ

#### あやしさをみぬく

| 4      | http://gekiyasushop2.net             |  |  |
|--------|--------------------------------------|--|--|
| 超      | 敫安通販.COM ログイン 会員登録                   |  |  |
| 1      | 【激安】ブランド財布                           |  |  |
|        |                                      |  |  |
| ſ      | 西格                                   |  |  |
| ì      | 連絡先 <u>kobudaichan-1122@mail.com</u> |  |  |
| Ŧ      | 主庫あり                                 |  |  |
| r<br>J | 出品者からのコメント】<br>、気商品。早めの売り切れ。         |  |  |
|        | あやしい                                 |  |  |

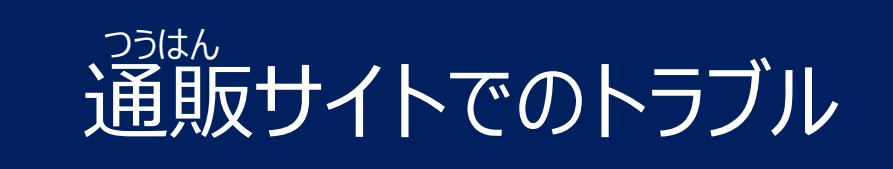

# 通販サイトでニセモノを売られたり モノがとどかないトラブルがあります <sup>げきやす</sup> はんばい ちゅうい

とくに「激安ブランド」の販売は注意

#### じずん 自分をまもるチカラ

#### あやしさをみぬく

あやしい・おかしいと思ったとき

### OKをおさず、 アプリを閉じる

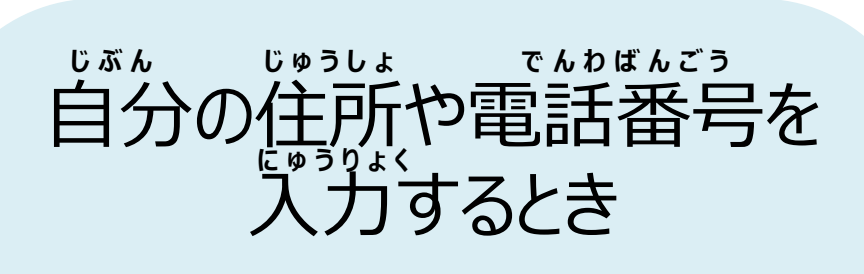

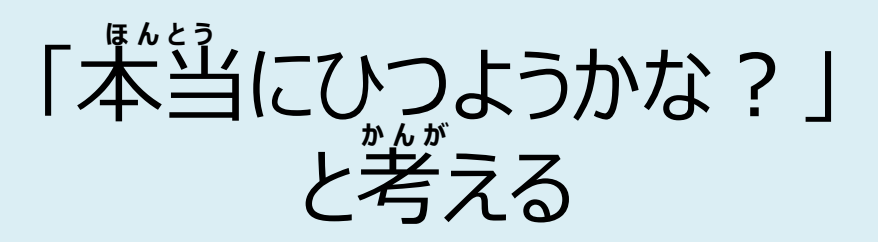

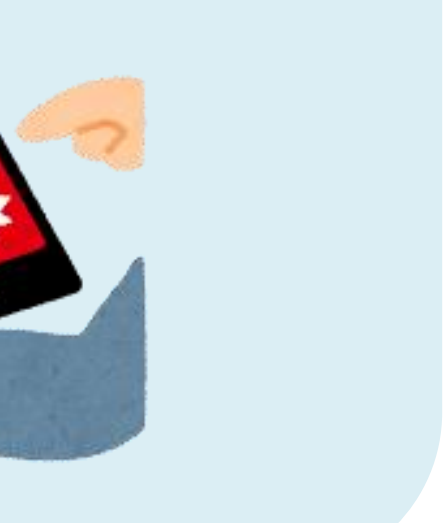

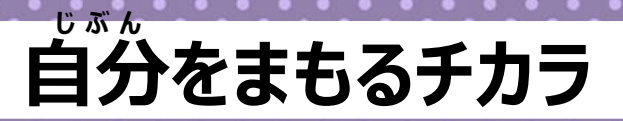

#### あやしさをみぬく

### アプリをインストールするとき

| ゆるキャラ占い<br>インストール                                                       |
|-------------------------------------------------------------------------|
| 詳細                                                                      |
| 作者 : Kazuya<br>サイズ : 20.7MB<br>最終更新日 : 2016年12月19日<br>アクセス許可 : 位置情報・電話帳 |
| ∠ビュー ▼                                                                  |
| ★★★★★ (25)<br>レビューを書く 評価                                                |

ポイント

201

# 最終更新日はいつか?

どこまでアクセスするのか?

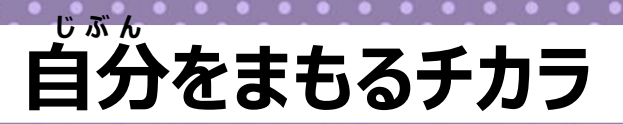

### あやしさをみぬく

メッセージを使うとき

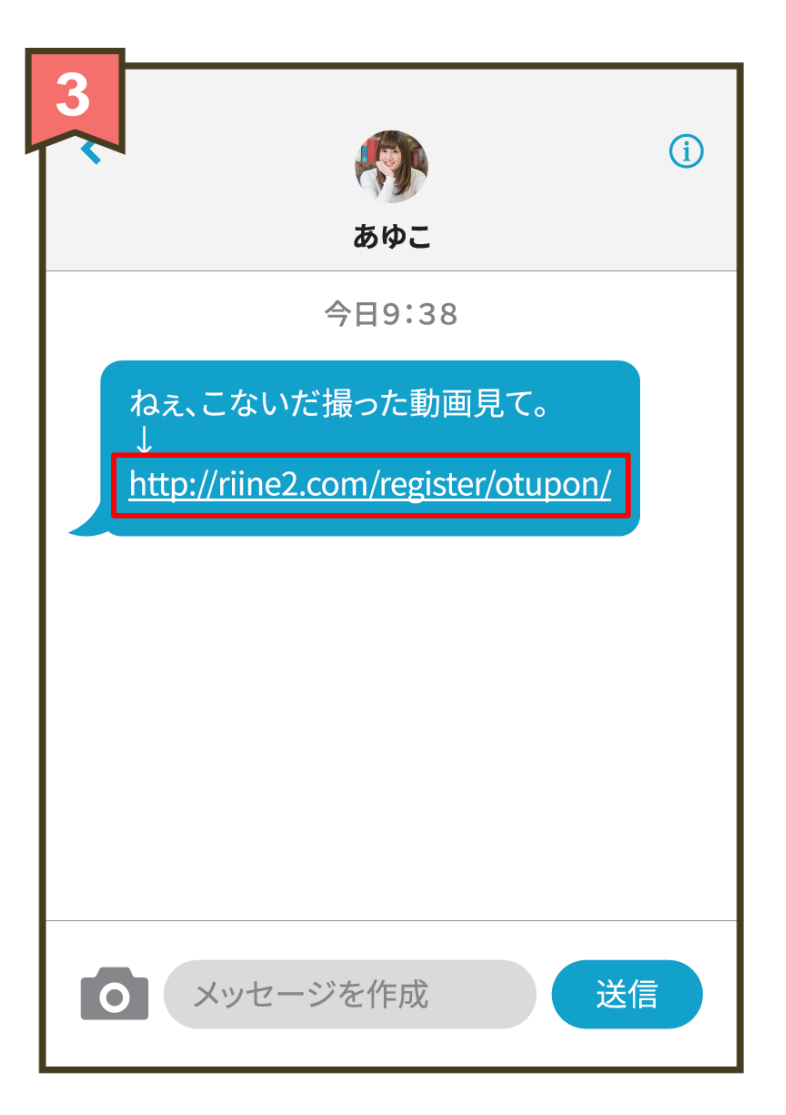

ポイント

#### URLがついたものは おさない
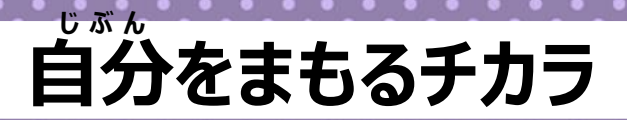

203

#### あやしさをみぬく

YouTubeやネットの「うわさ」も 本当かな?と考えてみよう

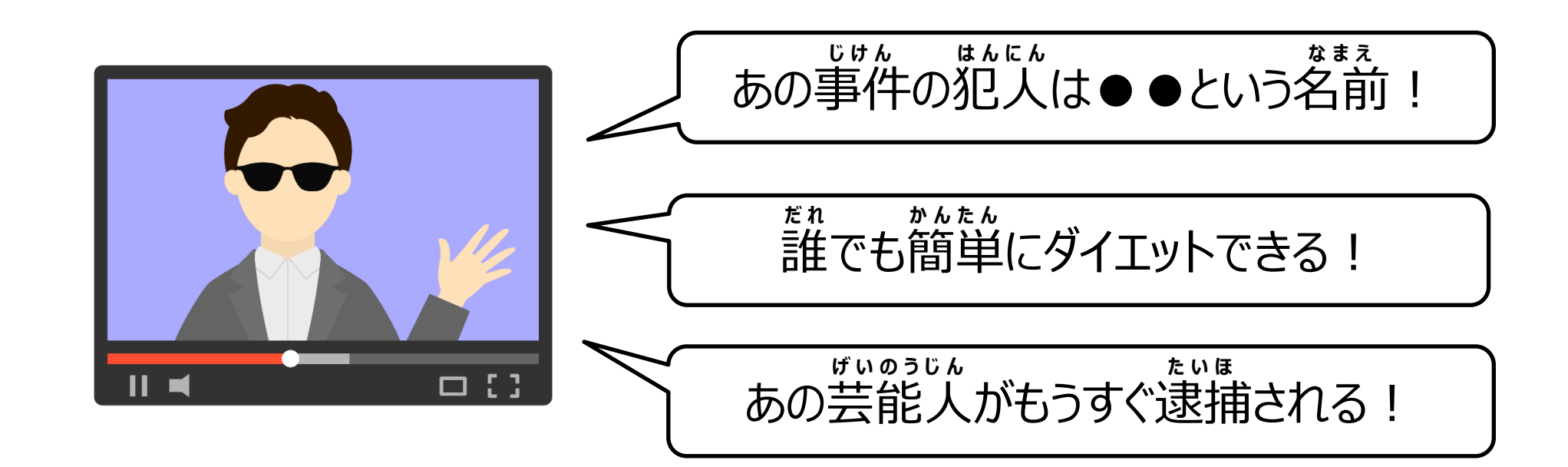

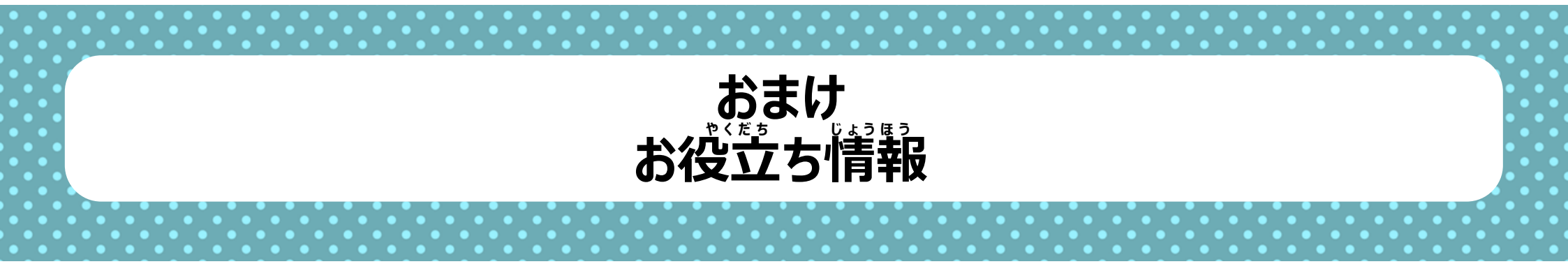

#### データ通信について

205

# 2つの通信方法「モバイルデータ通信」と「Wi-Fi通信」

## モバイルデータ通信

よい点

がいしゅうます。 外出先でも場所を えらばず使える

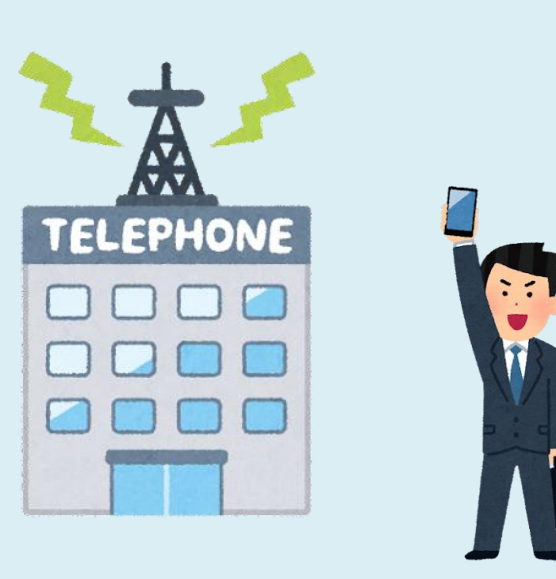

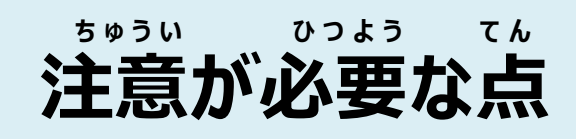

契約プランの上限を超えると 通信制限にかかったり さらにお釜を払う場合がある

ッうしんせいげん ※通信制限とは ううしんそくどうまた 通信速度が遅くなり、スマートフォン が快適に使えなくなる

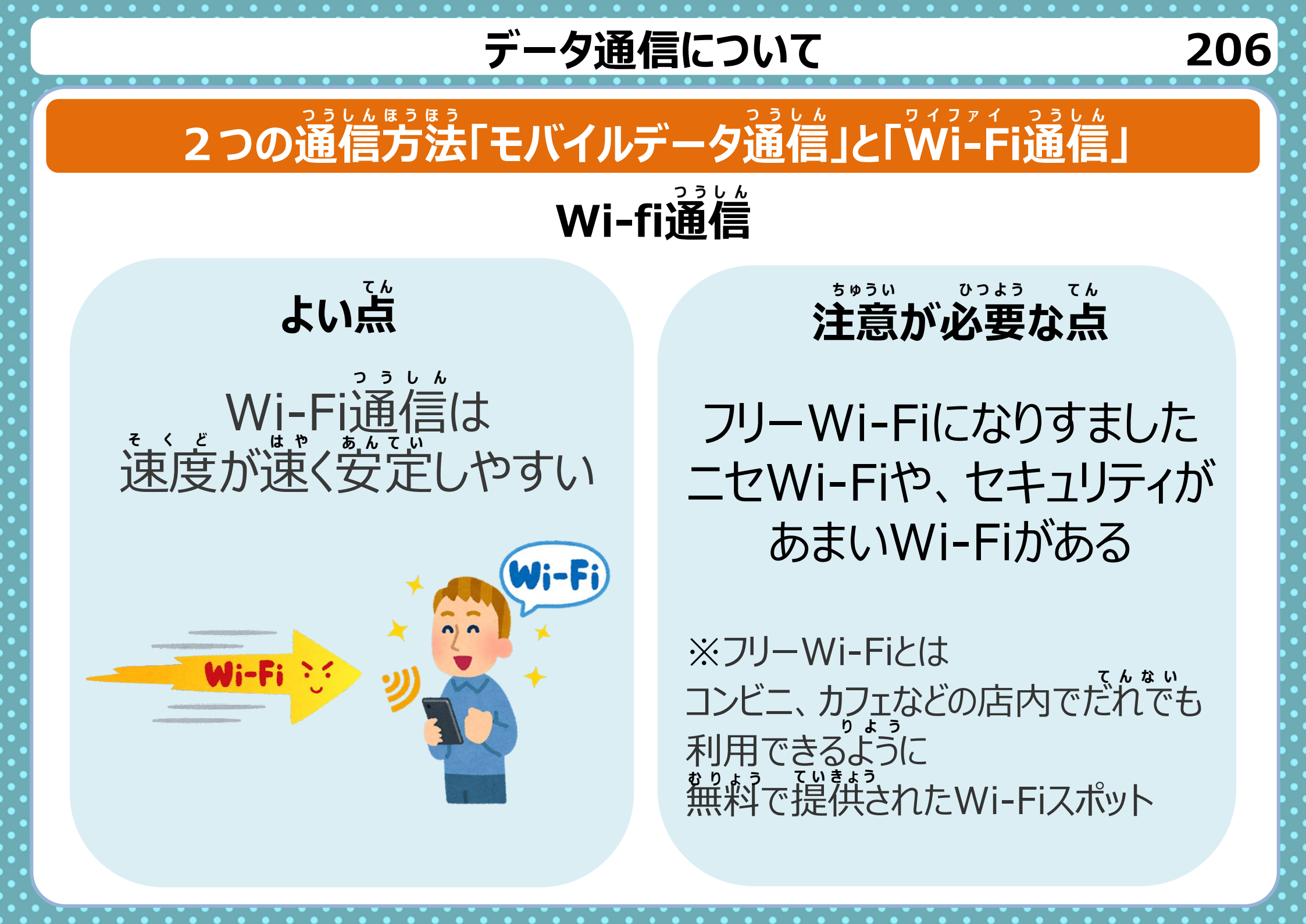

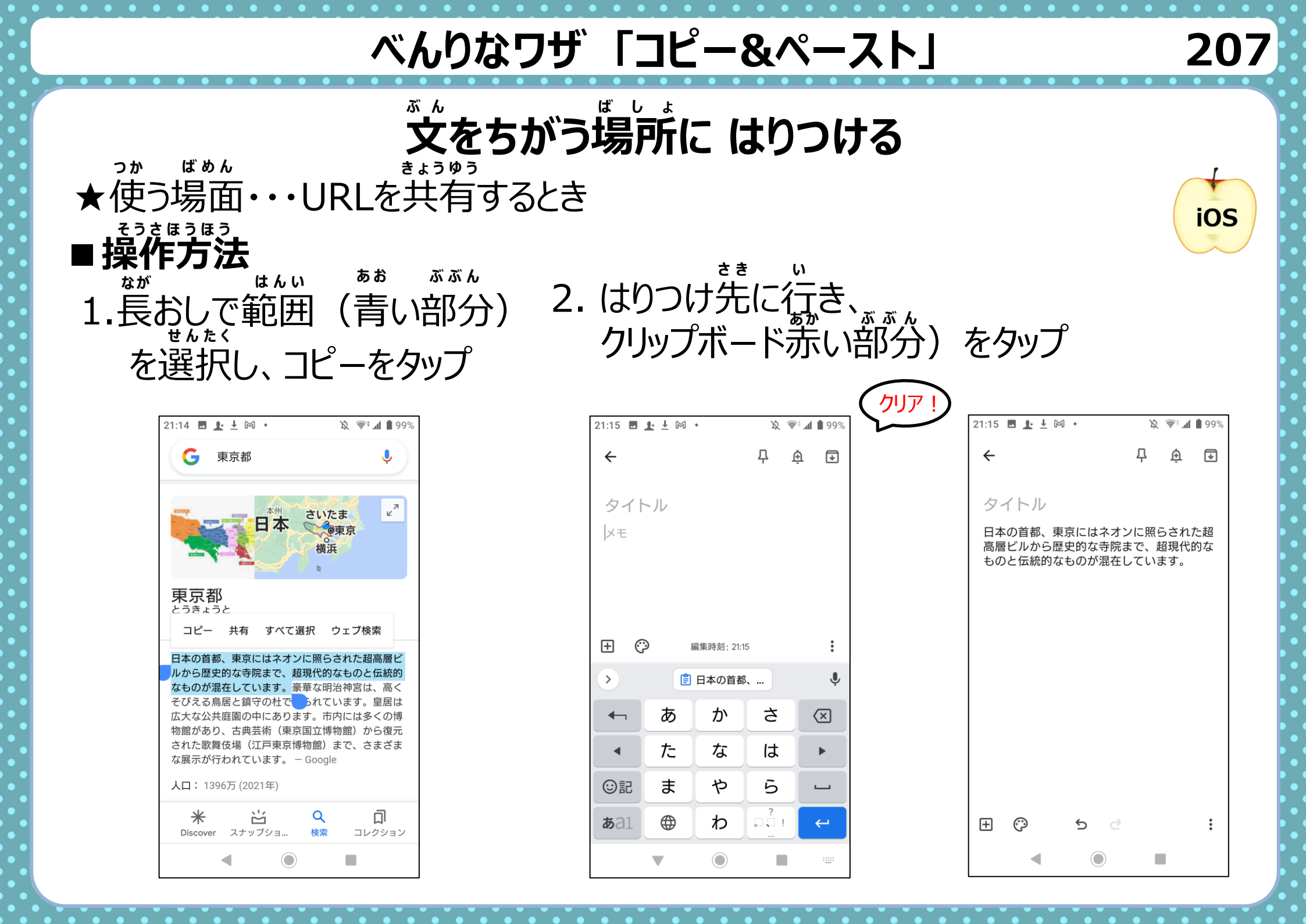

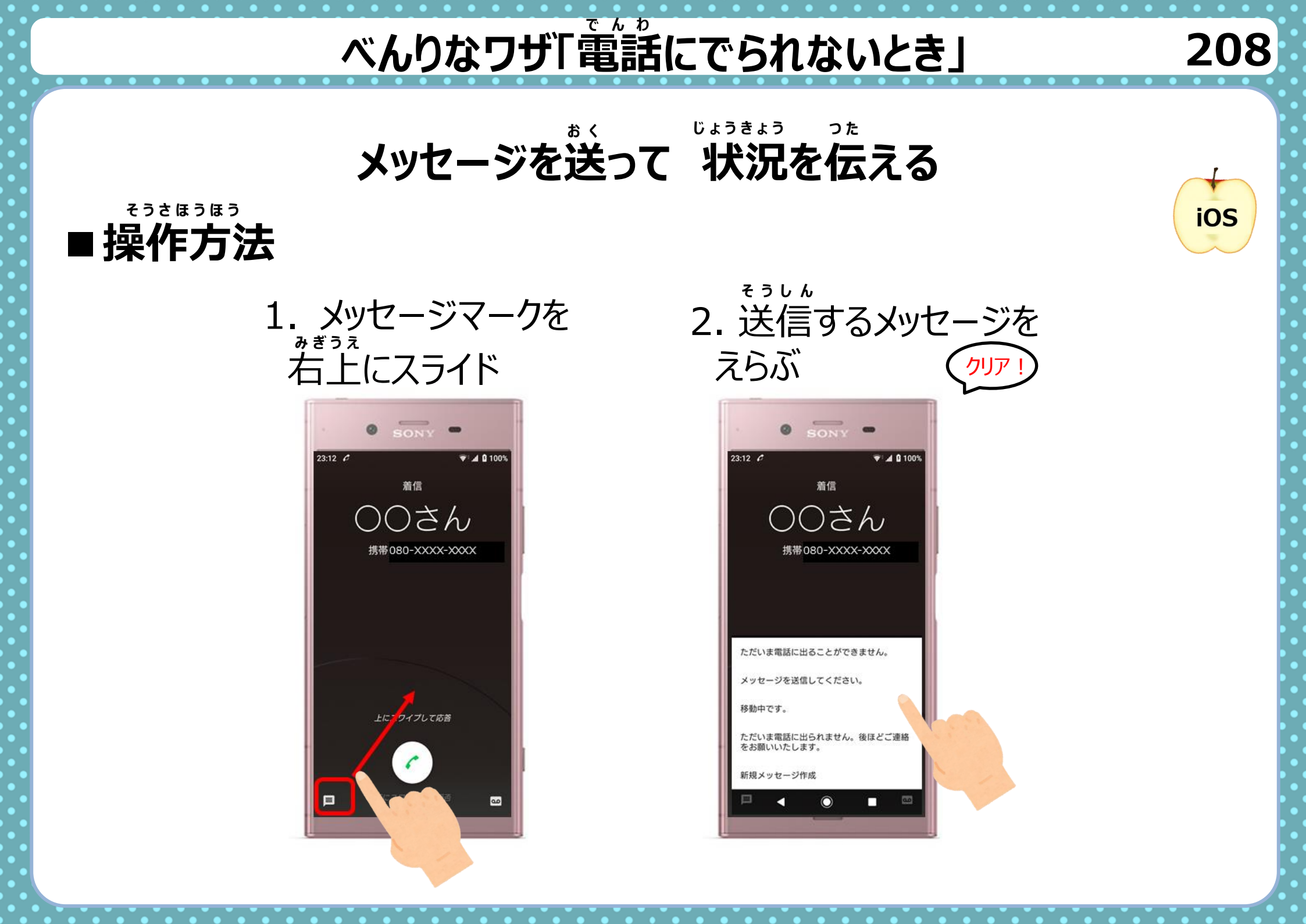

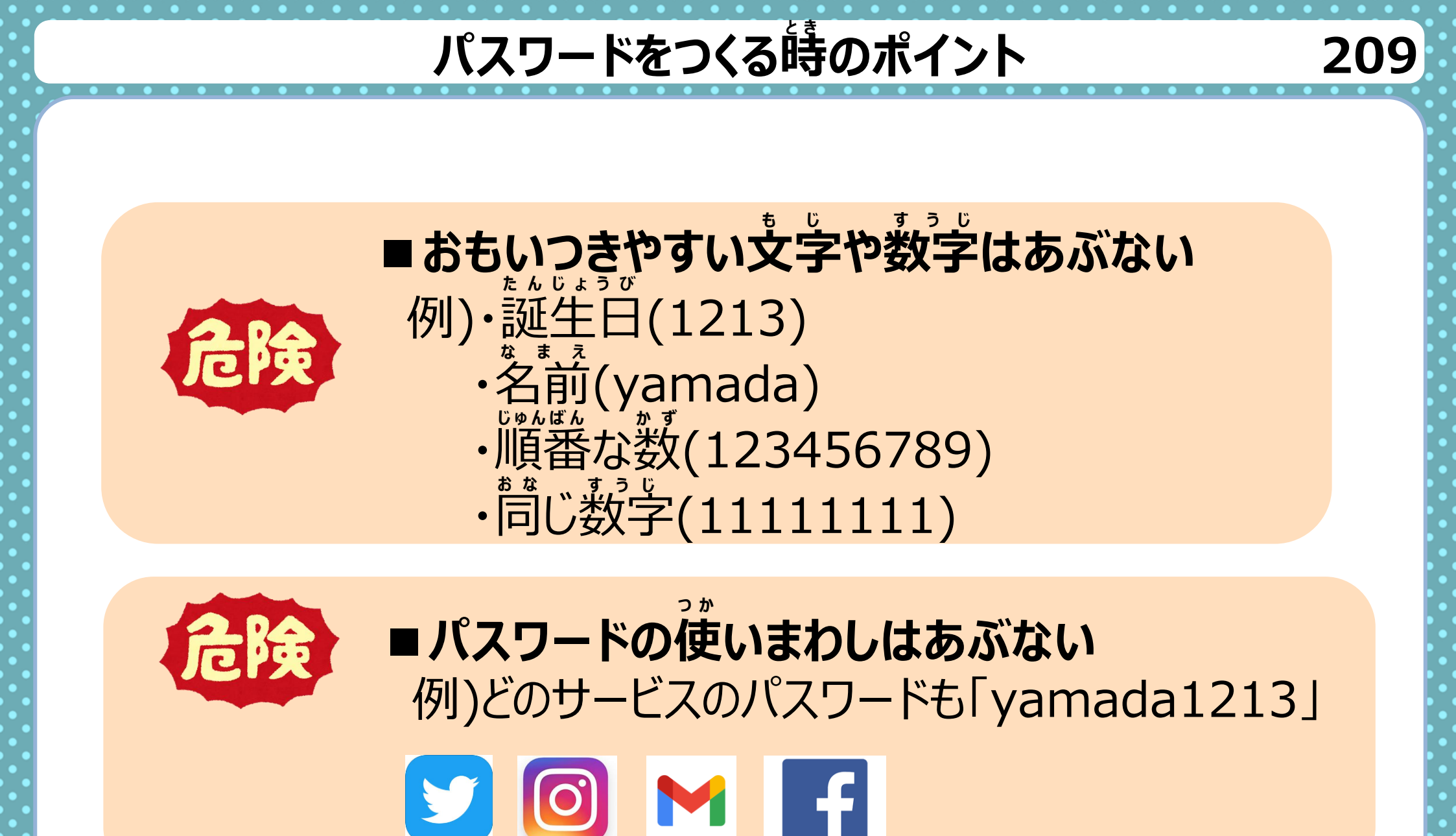

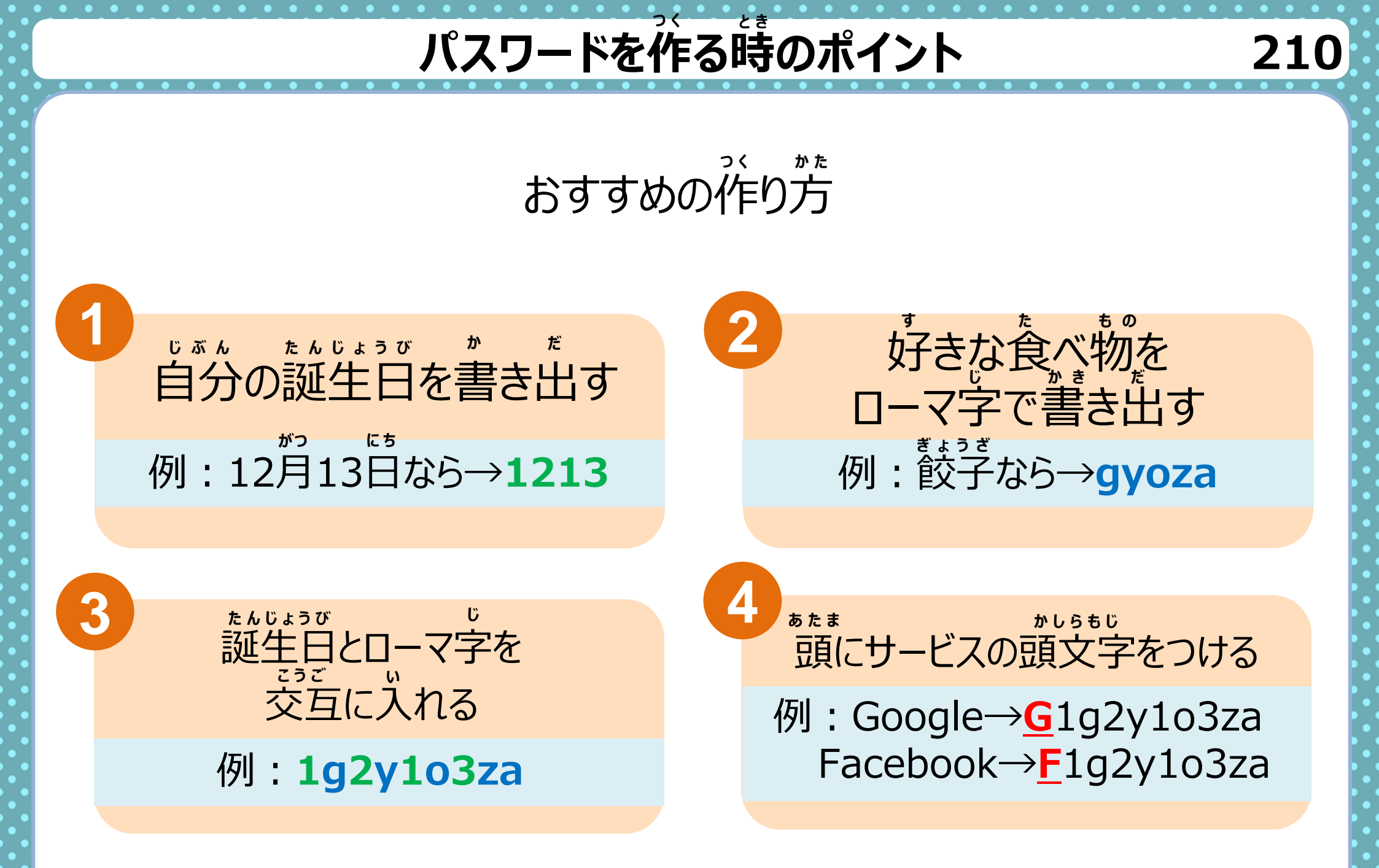

### こんなときどうしよう?

LINE

#### パスワードをわすれたとき

### スマホのロックパスワード

## アプリやサービスのパスワード

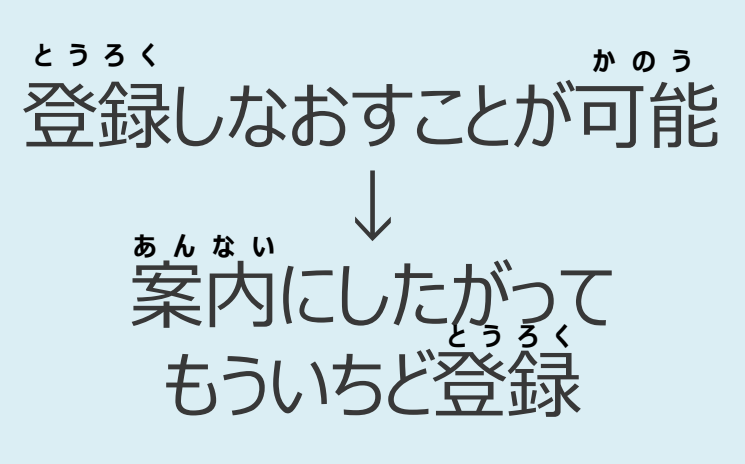

f y o

#### こんなときどうしよう? 717 <u>スマホの動きが遅くなったり</u> 止まって動かなくなった →スマホのストレージ使用量を確認しましょう 2. ストレージ をタップ 3.使用状況がわかる 1.「設定 |をタップ 13:40 0 100% \* 🕶 🛋 🗎 20:10 **\* O • 1** 21:39 ストレージ 2 G **Q** 検索 . G 0 29.71 GB • 音量、バイブレーション、マナーモード 93% 775-10定 / 32 GB Google カメラ フォト 使用 ストレージ 空き容量を増やす 使用済み 93% - 空き容量 2.29 GB 1000 セキュリティと現在地情報 おサイフケータイ ドライブ Play プロテクト、画面ロック、指紋 スマート ストレージ E 設定 ユーザーとアカウント 写真と動画

音楽と音声

ムービー& TV アプリ

Ο

 $\Box$ 

その他のアプリ

ゲーム

 $\leq$ 

+...

\*\*\*

ユーザー補助

サービスと設定

サポートとヒント

Google

システム

 $\leq$ 

G

(i)

スクリーン リーダー、表示、操作のコントロール

言語、時間、バックアップ、アップデート

ヘルプ記事、電話とチャット、使ってみる

 $\bigcirc$ 

ファイル

9581

Android A\_

Play スト\_

1

0

設定

Chrome

Play Music Play L-\_

20

Gmail

マップ

電話

G

Google

メッセー

8

連絡帳

e

Mobile Se.

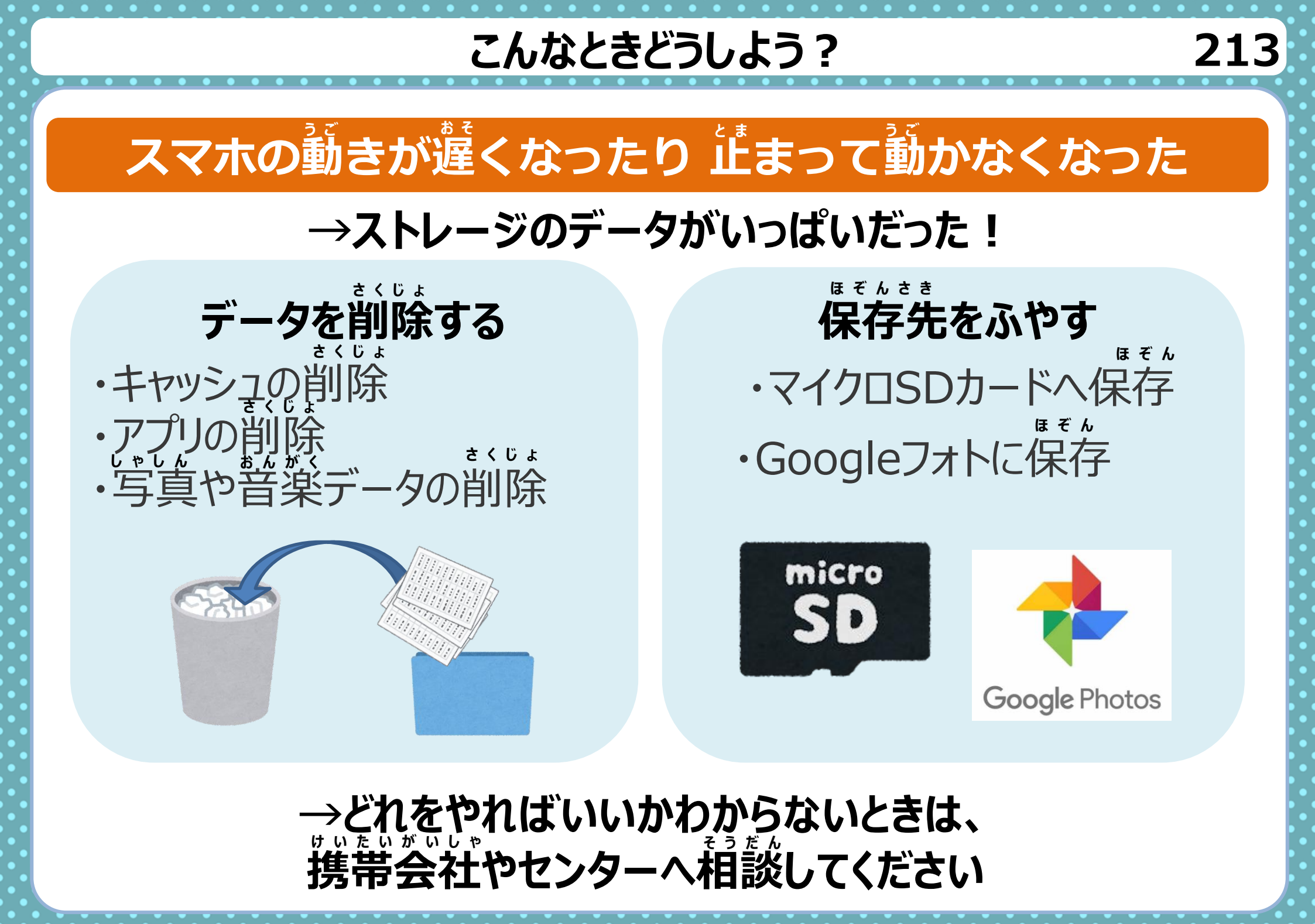

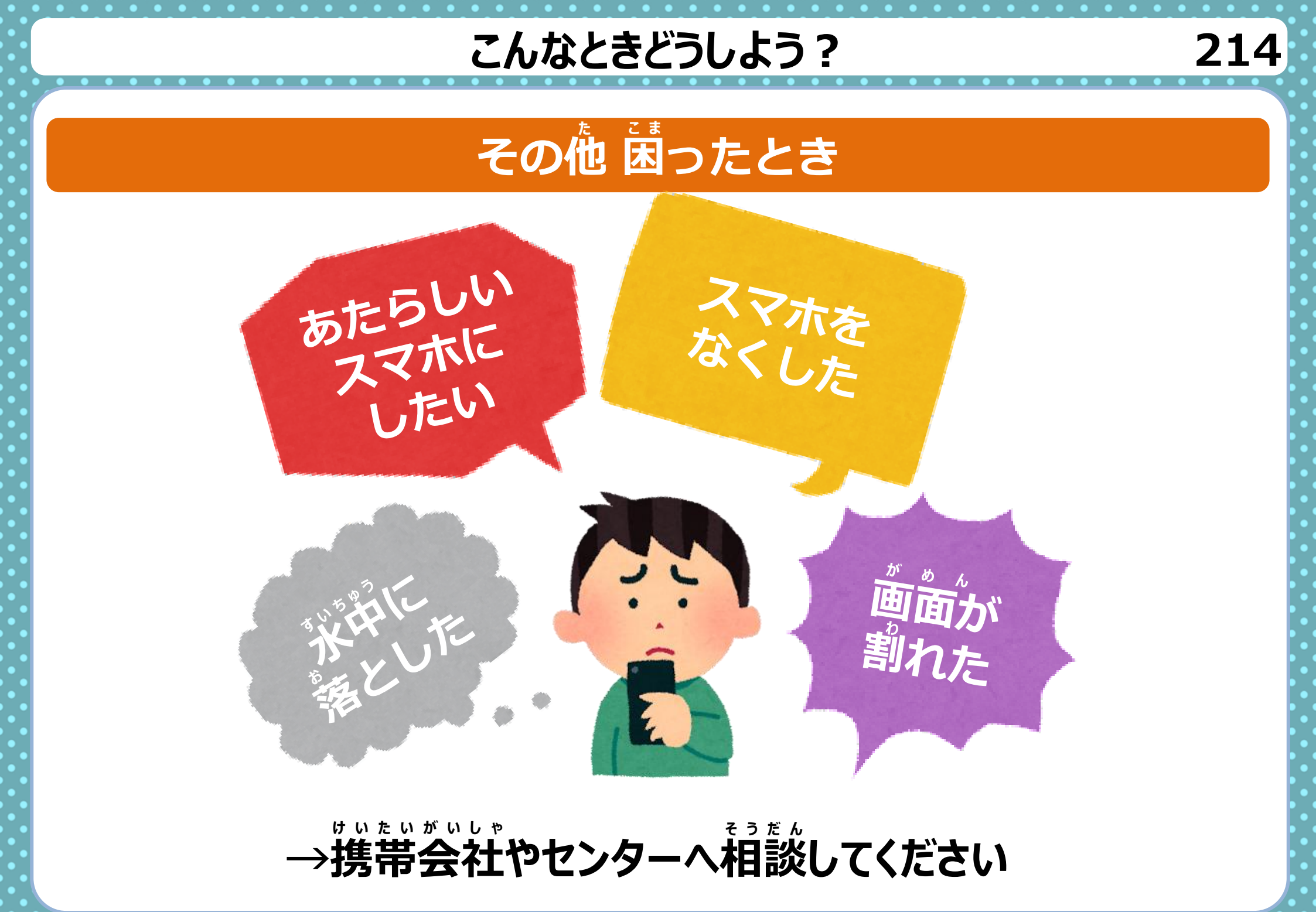

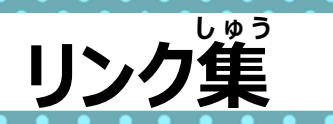

QRコードを読んでアクセス

# がきしていて

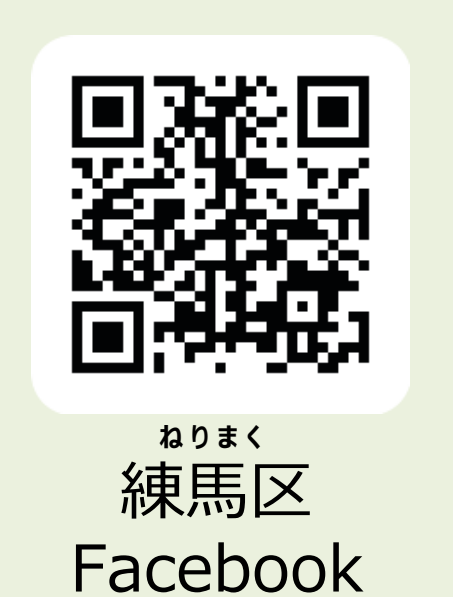

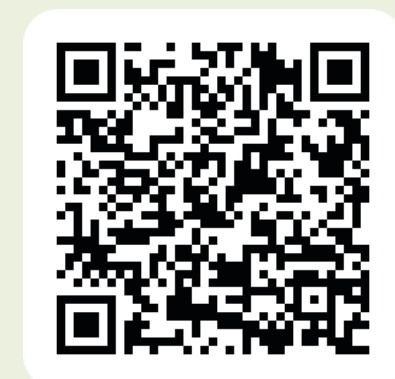

なかむらばし <sub>ふくし</sub> 中小 伺 福祉ケアセンター

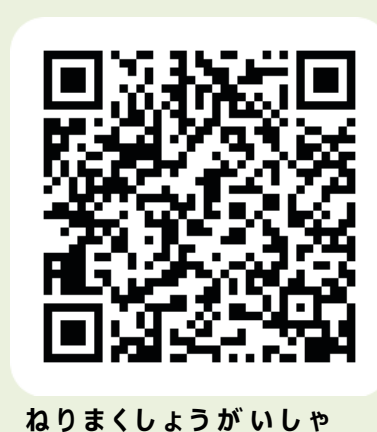

練馬区障害者

地域支援センター

215

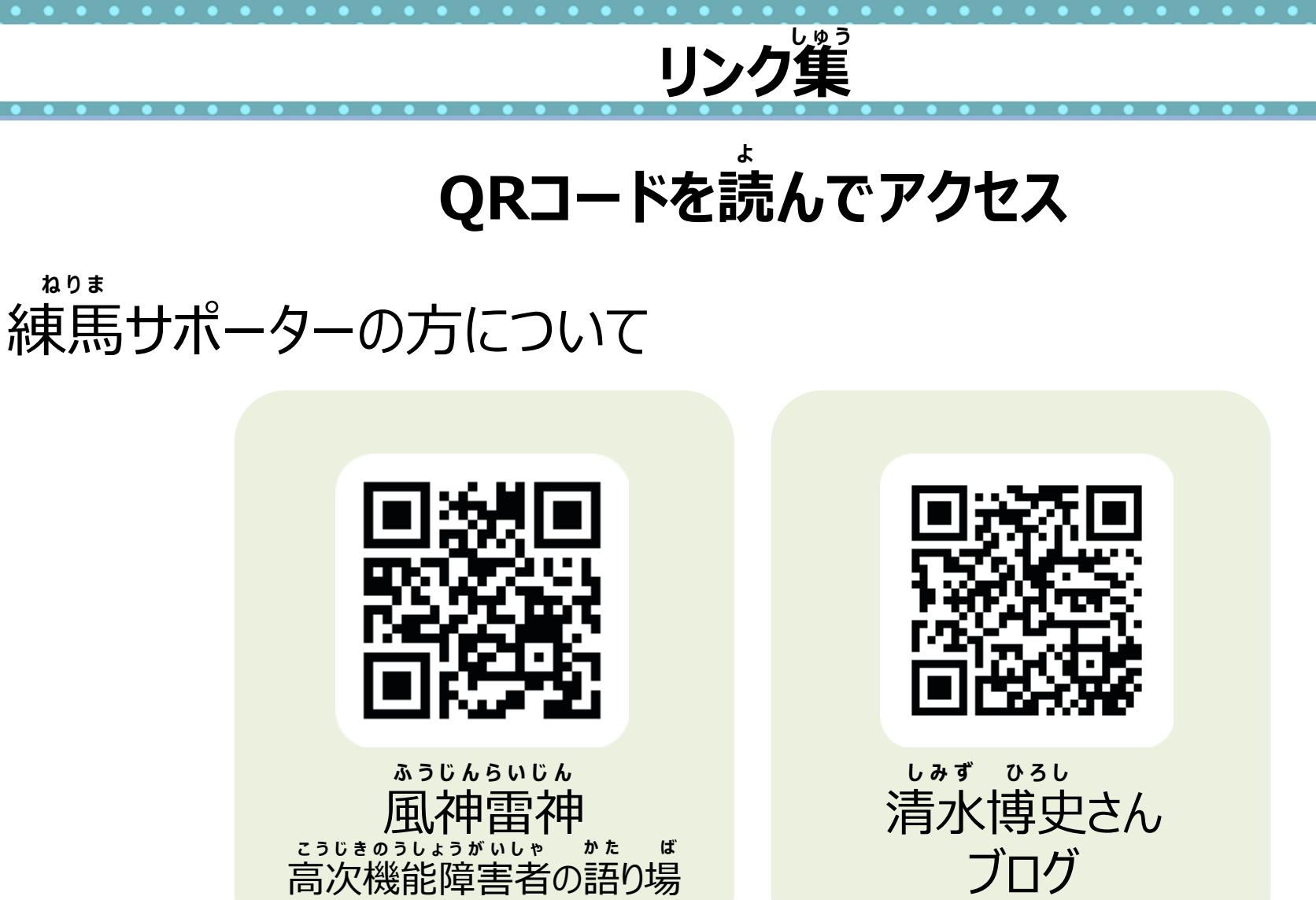

ブログ

ねりま

216

#### < 免責 >

この手引は、令和3(2021)年12月現在の情報を元に作成しました。今後の仕様変更やお使いの環境等によって記載されている内容が実際と異なる場合があります。 記載されている内容は、情報の提供のみを目的としています。この手引の運用については、必ずご自身の責任と判断によって行ってください。 また、事例として紹介するサービスや製品は一例です。各都道府県・自治体の方針に従い、使用するものを決定してください。 これらの情報の運用の結果については、発行者はいかなる責任も負いかねます。あらかじめご了承ください。

#### < 商標 >

・Xperiaは、ソニーモバイルコミュニケーションズ株式会社の商標または登録商標です。

・Apple、Appleのロゴ、iPhone、iTunes、Retina、Safari、Touch IDは、米国および他の国々で登録されたApple Inc.の商標です。iPhoneの商標は、アイホン株 式会社のライセンスにもとづき使用されています。App Store、AppleCare、iCloud、iTunes Storeは、Apple Inc.のサービスマークです。TM and © 2018 Apple Inc. All rights reserved.

・Google および Google ロゴ および G ロゴ、Android および Android ロゴ、Google Playおよび Google Play ロゴ、Gmail および Gmail ロゴ、YouTube およ び YouTube ロゴ、Googleマップおよび Google マップロゴ、Google カレンダー および Google カレンダー ロゴ、Google Chrome、Google Chrome ロゴ、Google PhotosおよびGoogle Photosロゴ、Google Keep および Google Keep ロゴは、Google LLC の商標または登録商標です。

・LINEおよびLINEロゴは、LINE株式会社の商標または登録商標です。

・Twitter および Twitter ロゴ、Twitter の青い鳥は、アメリカ合衆国また他国々におけるTwitter, Inc.の登録商標です。

・Facebook および Facebookロゴ、InstagramおよびInstagramロゴはMeta Platforms, Inc.の商標または登録商標です。

・Zoomの名称、ロゴは、Zoom Video Communications, Inc.の米国および日本を含むその他の国における商標または登録商標です。

その他、本文中のサービス名、商品名などは、それぞれの会社の商標、登録商標、商品名です。

なお、本文中では™マーク、® マークは明記していません。